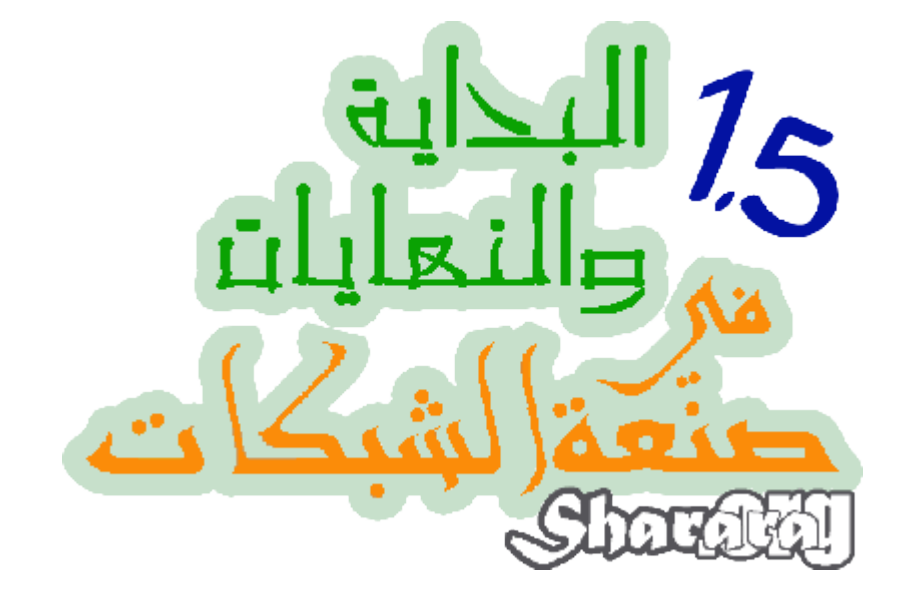

النهاية : واحده ونص

أبو أحمد محمد شرارة

mohamed@sharara.org

ابريل 2011

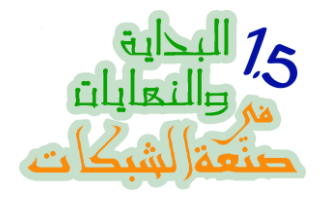

إهداء

إلى شهداء ثورة يناير الذين رفعوا رؤوسنا بدمائهم

وإلى أمي وأبي رحمهم الله

وإلى كل الناس اللي زي الفل وناويين يستفيدوا من الكتاب ده ويوزعوه على أصحابهم

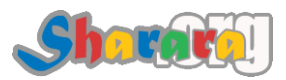

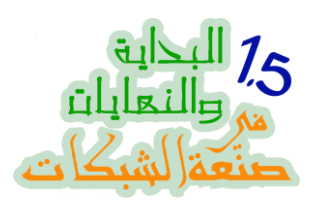

#### المحتويات

| 1   | مقدمة النهاية واحده ونص                                                                                       |
|-----|----------------------------------------------------------------------------------------------------|
|     | مقدمه يبقى ح تتتاول ايه !!!! أكيد نتتاول الهدف من الكتاب , ماذا سيشمل وبعض النقاط<br>الواجب إيضاحها قبل البدء |
| 4   | الباب الأول : الأوله أه                                                                                       |
| 5   | لف التراك وسخّن                                                                                               |
|     | نبذه عن ويندوز سفن وويندوز  2008 وإصداراتهم المختلفة و احتياجاتهم من المهاردوير                               |
|     | ماهو الويندوز سيرفر كور Windows 2008 Server Core الشهير بــــ : كور المحبه                                    |
| 14  | الباب الثاني : سفن صنايع                                                                                      |
| 15  | التتصيب                                                                                                    |
|     | إعداد الويندوز سفن Windows Seven خطوة بخطوة                                                                   |
|     | من المؤكد أنك ستكتشف الكثير مما لاتعرفه عن خطوات الإعداد                                                      |
| 41  | التظبيط                                                                                                    |
|     | بعض الخطوات الهامه جدا التي تجعل نسخة الويندوز مناسبه اكثر لإحتياجاتك وإمكانيات<br>جهازك                      |
| 87  | الباب الثالث : كور المحبه                                                                                     |
| 88  | التنصيب                                                                                                    |
|     | كيفية تتصيب كور المحبه Windows 2008 Server Core على جهازك                                                     |
| 113 | التوضيب                                                                                                    |
|     | هام جدا للتعامل مع ويندوز كور  من خلال سطر الأوامر , ان شاء الله سنكتسب مهارات هااامه                         |
| 137 | الدومين                                                                                                    |
|     | ح نقوّم دومين على كور سيرفر من خلال سطر الأوامر باستخدام الإعداد الصامت , يعني كود<br>في الكور ٢              |

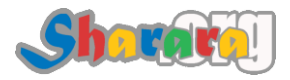

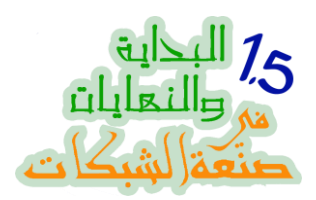

| 174 | عصايه خشب                                                                                                    |
|-----|----------------------------------------------------------------------------------------------------|
|     | كيف ننحكم في الكور سيرفر من خلال واجهة رسومية , أخيرا يمكنك الإستغناء عن كتابة الأوامر<br>و التعامل بالماوس              |
| 192 | الباب الرابع : أبو واجهه                                                                                                 |
| 193 | التنصيب                                                                                                    |
|     | کیفیة نتصیب Windows 2008 Server علی جهازك                                                                                |
| 216 | الدومين                                                                                                    |
|     | نعمل الأكتيف دايركتوري ونقوّم الدومين , وطبعا بسلطاته وبابا غنوجه زي عمل حسابات<br>للمستخدمين وإضافة الأجهزة على الدومين |
| 256 | DHCP                                                                                                    |
|     | تشغيل الــــ DHCP مش أكتر ولا أقل                                                                                        |
| 270 | الجروب بوليسك                                                                                                    |
|     | نبذه عن الجروب بوليسي في 2008 Server وماهو الفرق بينه وبين 2003 Server                                                   |
| 279 | الريموت RSAT                                                                                                    |
|     | التعامل مع الأداة Remote Server Administration Tool للتحكم في الدومين                                                    |
|     | وإدارته                                                                                                    |
| 296 | تغيير العتبه                                                                                                    |
|     | أصىعب جزء في الكتاب                                                                                                    |
|     | عندك شبكة قايمة على سيرفر 2003 وعايز تعمل Upgrade لسيرفر 2008                                                            |
|     | محتاج تعمل دومين كونترولر إضافي للدومين بتاعك                                                                            |
|     | عايز تغير الهاردوير بتاع السيرفر , أو تتقل الدومين كونترولر على جهاز جديد                                                |

بس خلاص

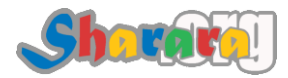

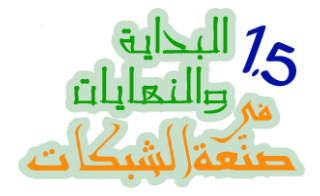

#### مقدمه

الحمد لله وحده

والصلاة والسلام على من لا نبي بعده

أما بعد فمن فضل الله عز وجل أن اصدرت الكتاب الأول "النهاية الأولى" من هذه السلسلة واعتبر هذه النهاية بمثابة الأساس أو الــــ Base لعملنا في الــــ IT

وقد كان من فضل الله أن يسر للكثير الإستفادة من هذاالكتاب " تم تنزيل أكثر من 000 40 نسخة منه حتى الأن "

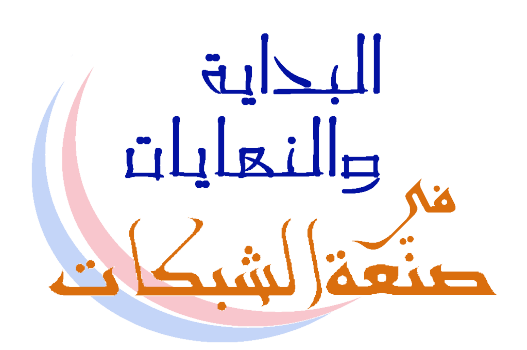

كنت قد طرحت عند نشره سؤال عن محتوى الجزء الثاني وخيرتكم بين ثلاث :-

- أن يتناول الإنترنت وبرامج توزيعه مثل ISA وحلول البريد الألكتروني مثل Exchange
  - أم يتناول برامج إدارة الشبكة و التحكم فيها والـــ Inventory
- أم يتناول قواعد البيانات و السير فرات المختلفه مثل الـــ Apache و Oracle وإدارتها

ثم بدت لي بدائل أخرى لأكتب فيها بعيدا عن سلسلة البداية والنهايات :-

- شرح ITIL
- أو شرح CISA

استبعدت هذين البديلين سريعا لأسباب عدة أهمها الرغبة في تحقيق الإستفادة لأكثر كم ممكن من الدارسين

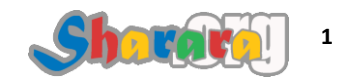

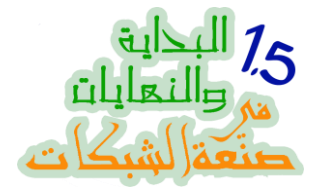

وظهر اتجاه أخر يتعلق بالإدارة و التنمية الإدارية ولكنني رأيت أن يكون هذا الإتجاه منفصلا وموازيا فلا يطغي هذا على ذاك

استغرق الأمر وقتا طويلا من التفكير و الإنشغال بإهتمامات أخري و أيضا الكثير من الكسل

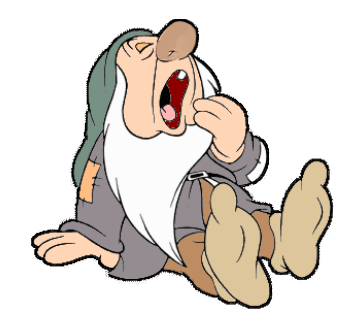

وعندما قررت أن أعود للمفاضلة بين البدائل الثلاث أكتشفت أن الوقت قد مر وأصبحنا نتكلم عن ويندوز سيرفر 2008 بدلا من 2003 وعن ويندوز 7 بدلا من اكس بي وفيستا

لذا كان من اللازم أن أتوقف لعمل ما سأطلق عليه : ا<u>لنهاية واحده ونص</u>, فهي ليست الجزء الثاني و بالطبع ليست الجزء الأول , بل هي عملية استكمال و ترقية للنهاية الأولى

> لنتعرف معا خلالها على هذين الويندوزين , ونصبح أكثر قدرة على التعامل معهما ومن ثم ننتقل بعد النصف نهاية هذه إلى النهاية الثانية

سيكون هذا الجزء "*أو النصف جزء*" عبارة عن ملحق مكمل للنهاية الأولى فإذا لم تكن قد ذاكرتها جيدا فلا أضمن لك أن تستفيد تماما من هذا الكتاب وأنصحك بألا تكمل قراءة هذه المقدمة وارجع بعد الإنتهاء من مذاكرتها

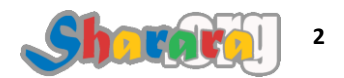

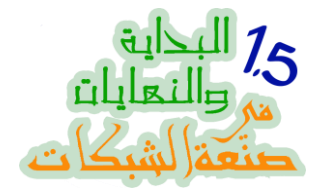

قبل البدء في النهاية الواحده والنصف أود التذكير بــــ :

- هذا كله مجرد أخذ بالأسباب ويبقى توفيق الله عز وجل لى ولكم , أو لا وأخير ا هو الأساس
  - أكررها ثانية : ليس المطلوب قراءة مابين السطور , ولكن فقط قراءة السطور بتركيز
- تم نشر الكتاب في فصول وبعد الأنتهاء فقد تم تتقيحها وتعديلها " بإضافة أو حذف " وتجميعها وهاهو قد أصبح كتابا مكتملا بين أيديكم
  - لاحظت من تفاعلكم مع النهاية الأولى عدم وضوح الهدف من هذه السلسلة , فهي ليست إلا محاولة لحثكم على البحث و الدر اسة , فإذا ما غمض شيء وجب عليكم <u>الجوجوله</u> حوله , فهذه السلسلة تنشيط أكثر منها تثبيت ,
  - حاولت أن تكون الكتابة بالفصحى و العامية المصرية ومابينهما , عموما التمسوا لي العذر في أي من
     الحالتين لأن في الحالتين في ناس بتز عل فأعتذر للطرفين

والله المستعان

سبحانك اللهم وبحمدك , أشهد ألا اله الا أنت , أستغفرك وأتوب إليك

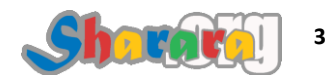

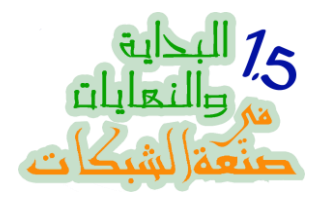

الباب الأول : الأوله آه

لف التراك وسخّن

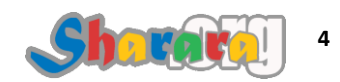

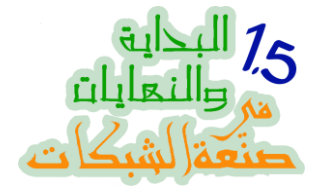

## لف التراك وسخّن

الحمد لله والصلاة والسلام على رسول الله

- والأن وقد بدأنا بمشيئة الله في النهاية الواحده والنصف محتاجين نعمل شوية تسخين

نفك العضلات وننزل التراك نسخن شوية

ولنبدأ بالحديث عن ويندوز سيرفر 2008

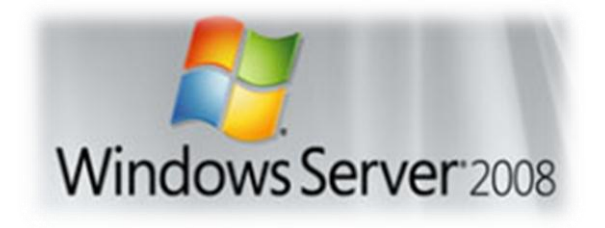

الإسم الكودي السابق له هو : لونجهورن <u>Longhorn</u> و هو نفس الإسم الكودي السابق للفيستا , بالفعل الواجهة الرسومية للنسخة مشابهة لدرجة كبيرة جدا لويندوز فيستا

أيضا نفس السورس كود Source Code الخاص بالفيستا هو نفسه المستخدم في 2008 سيرفر

تم إطلاق النسخه الأولى الرسمية في فبراير 2008

يوجد 7 إصدارات للويندوز سيرفر 2008 "والكلام هنا على R2 2008 " وهي :-

Windows Server 2008 R2 Foundation

Windows Server 2008 R2 Standard

Windows Server 2008 R2 Enterprise

Windows Server 2008 R2 Datacenter

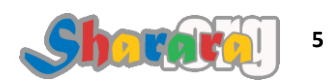

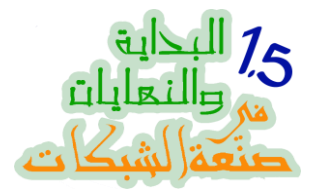

Windows Web Server 2008 R2

Windows HPC Server 2008 R2

Windows Server 2008 R2 for Itanium-Based Systems

من خلال شبكة ذات سيرفر واحد لعدد 15 يوزر فقط على الدومين

تقدر تعتبر 2008 Foundation هي التطور الطبيعي للحاجة الساقعة

ببساطه هو النسخه الـ Cost Effective

أما نسخة <u>Windows Server 2008 R2 Standard</u> فهي التي تعادل النسخه المثيلة لها من عائلة 2003 الإصدارة Windows Server 2003 Standard

أيضا بالنسبة للإصدارتين Enterprise و Datacenter نفس الأمر من حيث مقابلتهما لإصدارتي 2003 الانتربر ايز والداتا سنتر

نتوقف قليلا للتحدث عن الإصدارة Windows Server 2008 R2 Datacenter

بالنسبة للـ Datacenter فهي نسخة عملاقة للشبكات العملاقة

يعنى حاجه كده زي وكالة الفضاء ناسا والبنتاجون

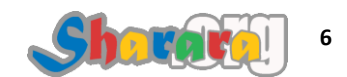

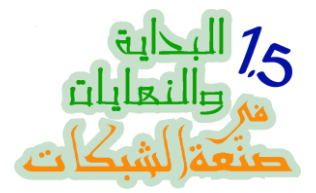

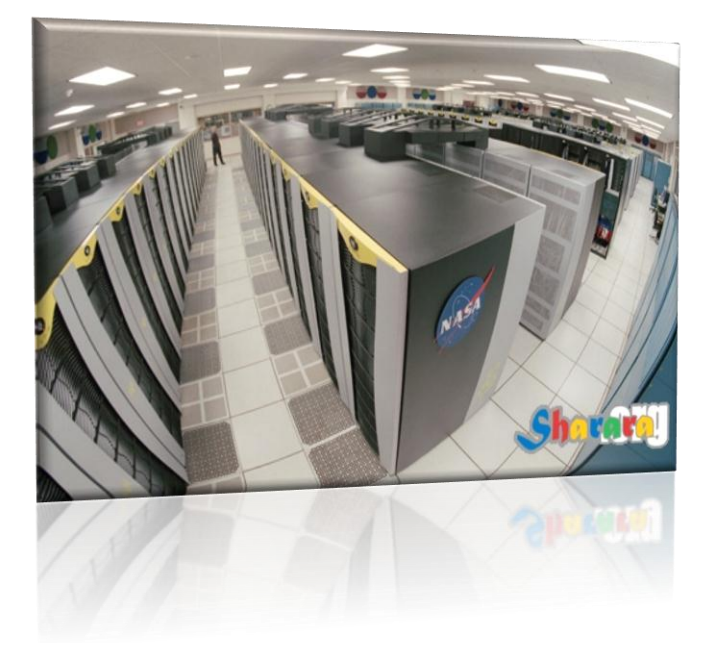

فهذه الإصدارة تدعم :-

2 تير ابايت من الر امات

64 بروسیسور 64 بت

Cluster 16

تدعم الاستبدال أثناء التشغيل Hot Replacement بالنسبة للرامات و البروسيسور

#### نسخة Windows Web Server 2008 R2

مخصصة لغرض واحد رئيسي وهو كـ Web Server

## أما عن نسخة **Windows HPC Server 2008 R2**

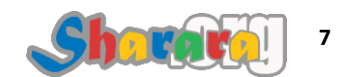

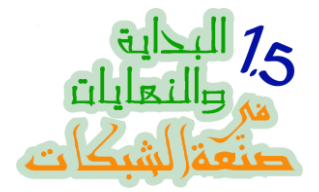

يعني باختصار قصدهم يسموها أسرع حاجه في الدنيا , طبعا دي تصلح زي ماقالوا للحكومات ولعمل الــــــــــــــــــــــ Simulation الخاص بالتصميمات المعقده

النسخه من مميزاتها إنها بتعمل الـ Clustering أسرع من السلام عليكم

يعني ايه <u>Cluster :</u>

يعني باختصار انك تربط أكثر من سيرفر معا بحيث يظهرون على الشبكة كسيرفر واحد , يعني الموجود يسد مكان الغايب

# وأخيرا الإصدار Windows Server 2008 R2 for Itanium-Based Systems

وهو خاص ببنية Itanium من Intel

عملت لكم جدول للمقارنه للحد الأقصى للهاردوير <u>"بروسيور ورام"</u> اللي ممكن تتعامل معاهم لكل إصداره

| Edition                   | Ram         | Processor    |
|---------------------------|-------------|--------------|
| Foundation                | 8 GB        | 2            |
| Standard                  | 32 GB       | 4            |
| Enterprise                | 2 Terabytes | 8            |
| Datacenter                | 2 Terabytes | 64 ( 64 Bit) |
| Web Server                | 32 GB       | 4            |
| HPC Server                | 128 GB      | 4            |
| for Itanium-Based Systems | 2 Terabytes | 64           |
|                           | ي           | harara       |
|                           |             |              |
|                           |             |              |

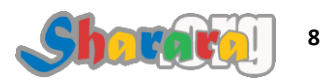

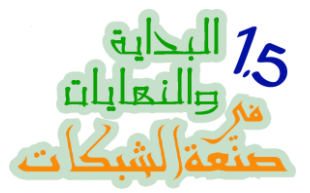

طبعا ناخد بالنا إن الموضوع مش Accurate بمعني إن هناك إختلافات تتعلق ببنية البروسيسور وهل هو 64 بت أم لا , هناك بعض الإصدارات لا تتعامل إلا مع 64 بت , وهناك إصدارة خاصة بالـ Itanium وهكذا فالغرض من هذه المقارنة أن نحاول فهم هذه التشكيلة الغريبة من الإصدارات من وجهة نظر ما يمكنها أن تتعامل معه من هاردوير

أيضا يختلف الأمر من كون الإصدار R2 أو ساده من غير لبن و لا غموس "يعني مش R2"

من وجهة نظري فإن هذا الأمر تسويقي بحت و لا يتحمل الموضوع كل هذه التشكيلة من الإصدارات فالقضية تتعلق بسلة منتجات و نظرة تسويقية و أيضا مرتبطة كليا بتراخيص مايكروسوفت التي بلغت درجة من التشعب يشكوا منها البائع قبل المشتري

فكل نوع ودرجة من هذه التراخيص يتضمن أشياء ولا يتضمن الأخرى وهكذا تظل مرحلة الحيرة لدي مشتري التراخيص مهما أنفق من أموال لشرائها

بالفعل 2008 مختلف نوعا ما عن 2003 سير فر ولكنه مازال ليس بالإختراع المنفصل كليا عن سابقه

فقط أضافت مايكروسوفت جديدها في 2008 وهو Server Core

عند إعداد الويندوز يظهر لك خيار Server Core وهو ببساطه أن يتم إعداد نسخة السيرفر على جهازك بدون واجهة رسومية GUI ويتم فقط التعامل مع السيرفر *"أيا كانت وظيفته"* من خلال سطر الأوامر CMD

طبعا مايكروسوفت هللت وهاصت بالإختراع ده ولكن لي 3 نقاط احب أن أوضحها :

<u>الأولى</u> : هذا ليس اختراعا فاللينكس قائم على فكرة الكور والذي نتعامل معه من خلال سطر الأوامر أو من خلال برنامج واجهة رسومية منفصل تماما عن الــ Core الأساسي , وعلى ما أظن أن الكور الخاص بمايكروسوفت غير منفصل عن الواجهة الرسومية إلا إذا اخترت أن يتم تنزيل الــ Server Core أما إذا اخترت الإعداد للنسخة بواجهة رسومية فستظل هذه الواجهة جزء من الويندوز , هذه المعلومة غير مؤكدة لدي ولكن ربما ما أعطاني هذا الإنطباع أنك لا يمكنك التحويل من سيرفر كور إلى سيرفر ابو واجهة أو العكس

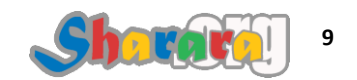

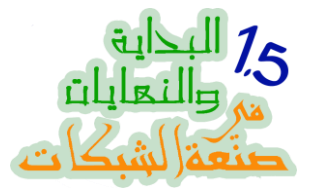

بالإضافة إلى أن السيرفر كور لا يشمل جميع الخدمات المتوافره من الويندوز أبو واجهه , المهم أن موضوع التعامل مع سطر الأوامر قديم جدا من أيام النوفل ومازال اللينكس هكذا وبالطبع اليونكس أيضا

بل إنني أتذكر جيدا أننا كنا في الماضي نشتري السيرفرات بدون شاشة , بل وكنا نتعرض للسخرية عند بداية تعاملنا مع Windows NT Server بسبب الشاشة التي وصلناها على السيرفر

<u>الثانية</u>: لا أنوقع لتجربة مايكروسوفت النجاح الفائق الصاعق فهي قد عودتنا على الكسل والتعامل بالماوس وجر أتنا على السخرية والتأفف من توزيعات لينكس بسبب إحتياجها المستمر لشاشة الأوامر , والأن تأتي بإختر اعها الجديد *"القديم فعليا"* كإعادة إنتاج لما لفظته من قبل

الثللثة : أي حديث عن الرغبة في تقديم نظام تشغيل يتعامل مع أجهزة ذات عتاد متواضع هو نوع من أنواع الإستغالة , قد يكون الإستغناء عن الواجهة الرسومية و بعض مميزات السيرفر مقبولا من عشر سنوات أما الان فأجهزة السيرفر أصبحت أرخص من أجهزة اللاب توب التي هي بدورها أصبحت مثل الموبايل في يد الجميع , وإذا كانت مايكروسوفت قلبها على الاي تي المساكين أمثالنا فالأولى أن تنظر لما يحتاجه الأيزا أو الإكسشنج من أجهزة ذات امكانيات ضخمه جدا

ما علينا نرجع لموضوعنا وبالنسبة للإصدارات , سنعمل بالطبع على نسخة Enterprise وهي تحتاج كحد أدنى من العتاد :

> بروسيسور 1.4 الأفضل استخدام بروسيسور لايقل عن 2 جيجا رامات 512 والأفضل ألا تقل الرامات عن 2 جيجا وبارتيشن لا يقل عن 10 جيجا بايت و الأفضل ألا يقل عن 40 جيجا

> > وبكده نكون أخذنا فكرة مبسطه عن ويندوز سيرفر R2 2008

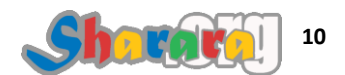

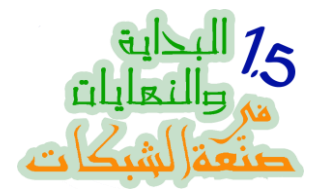

والآن مع ويندوز Seven

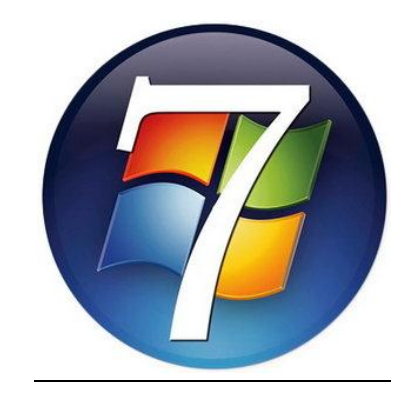

لن نطيل الحديث طويلا عن ويندوز سبعه فالجميع يتحدث عنه و يثني عليه ويكون هذا الثناء مقترنا بالطعن في سابقه الغير مأسوف على شبابه ويندوز فيستا

الجميع يطعن في ويندوز فيستا حتى مايكروسوفت , وبصر احه من حقها فقد كانت الإصدار الأسوأ في تاريخ مايكروسوفت و الأفشل *"فما زالت بعض الشركات تنتج أجهزتها لتعمل بالإكس بي "* 

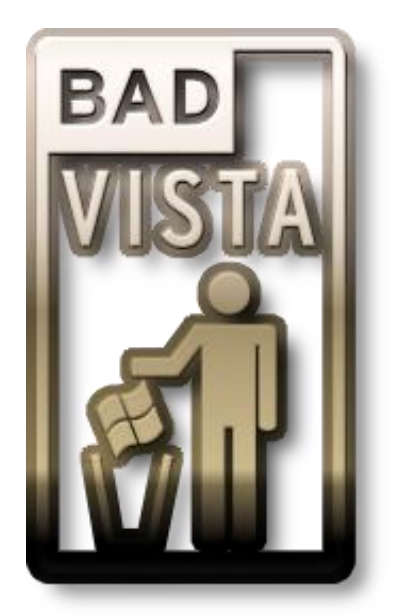

المهم ان ويندوز 7 حقق التوازن بين الإبهار الرسومي و المؤثرات و بين الأداء الثابت والمتوازن وتعامله مع حد أدنى معقول من الهاردوير

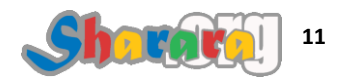

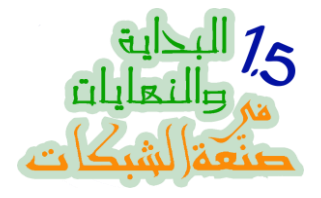

يأتي في خمسة إصدارات **(يادي وجع الدماغ)** وهي :

#### Windows 7 Starter

وهي النسخة الأبسط التي تأتي مع أجهزة النت بوك , هي باختصار نسخة مالهاش لازمه أنصحك بالإستغناء عنها إذا كانت على جهازك

هذه النسخة ليست مجانية ولكنها أضعف من اقل نسخة لينكس من أي إصدارة معروفه (*ليس معنى هذا أن اللينكس نظام تشغيل ضعيف*)

يعني مايكروسوفت قدمت الــــ Windows Seven Starter على أساس إنها نسخة بسيطه ورخيصة لكن مش لدرجة انك ماتقدرش تغير الديسك توب أو الثيم الخاص بالويندوز

النسخه دي اخرها انها تتعامل مع رامات 2 جيجا بينما باقي الإصدارات يمكنها التعامل حتى 4 جيجا بالنسبة للإصدارة 32 بت

أما الإصدارة 64 بت فالرامات تصل الى 192 جيجا رام بالنسبة للإصدارات الــ Business مثل Ultimate و Enterprise

نيجي للــ <u>Windows 7 Home Premium</u> و هي طبعا نسخة المستخدم المنزلي , طبعا أهم ما تفتقده هذه النسخة أنها لايمكن أن تدخل على الدومين , يعني كبيرها وورك جروب وكمان السيكيوريتي و البريميشن مش زي النسخ الإحترافيه طبعا النسخه مناسبه جدا لإستخدامك الشخصي ولكن لا تصلح في حالتنا هذه اذا اردنا العمل على شبكة Domain Based

وأخيرا الثلاث نسخ التي يمكن تصنيفها ضمن ما أسميه الـ Business Editions وهي : <u>Windows 7 Professional</u> والأعلى منها <u>Windows 7 Enterprise</u> وأخيرا <u>Windows 7 Ultimate</u> ماتفرحش بإنك تنزل نسخة Ultimate بدل من Enterprise لأن الفرق طفيف في الإضافات التي ح تتعامل معاها ولكن المشكله في انها ح تكون اكثر إستهلاكا لموارد الجهاز

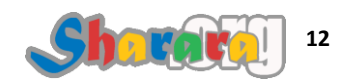

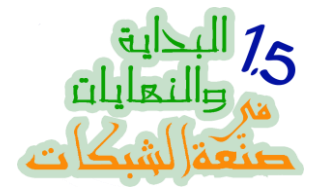

إن شاء الله في الكتاب ح نشتغل بنسخة Professional أو Enterprise

اخر شيء مقارنه بين إصدارات ويندوز سفن المختلفة ومايمكنها التعامل معه من رامات

| Edition      | ram     |
|--------------|---------|
| Starter      | 2 GB    |
| Home         | 4 GB    |
| Professional | 4 GB    |
| Enterprise   | 4 GB    |
| Ultimate     | 4 GB    |
|              | Sharar  |
|              | Showing |
|              |         |

- وفي النهاية : إذا كنت قد فهمت الفروق بين إصدارات الويندوز سيرفر و الويندوز 7 , فقد استوعبت ما أريد من هذا الفصل

#### والله المستعان

سبحانك اللهم وبحمدك , أشهد ألا اله الا أنت , أستغفرك وأتوب إليك

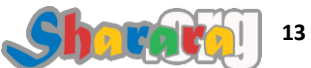

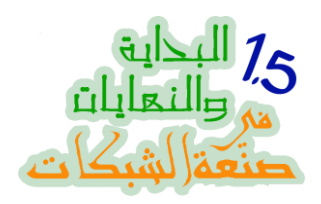

# الباب الثاني : سفن صنايع

التنصيب

التظبيط

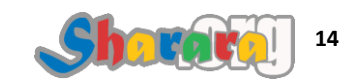

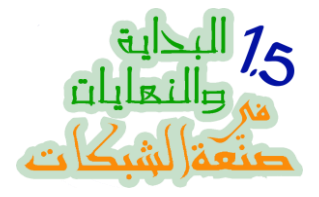

#### سفن صنايع

#### التنصيب

#### الحمد لله والصلاة والسلام على رسول الله

كما يقول المثل : سبع صنايع
 فإن ويندوز سفن يمتلك من الصنعات أو المميزات سبعه وأكثر
 ههو رائع من ناحية المؤثرات الحركية و الحركات المبهرة
 ههو رائع من ناحية المؤثرات الحركية و الحركات المبهرة
 وأيضا يتميز بالسرعة كنظام تشغيل
 وأيضا يتميز بالسرعة كنظام مته عله
 بالإضافة إلى السهولة في التعامل معه
 و سرعة الوصول والتنقل بين الشاشات
 كمان إمكانية التخصيص للنظام بما يتناسب مع إمكانيات الجهاز
 وكمان توسيع المجالات للمستخدم لتطويع الويندوز من خلال زيادة الخيارات المتاحة

دول 6 مميزات ونسيب الميزه السابعه لكل واحد على ذوقه

من ضمن المميزات إن برنامج الإعداد أصبح أفضل بكثير من الإكس بي و أسرع من الفيستا

عموما ومن غير كلام كتير نبدأ في أول حاجه عملي مع تنصيب نسخة ويندوز سفن

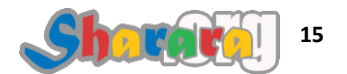

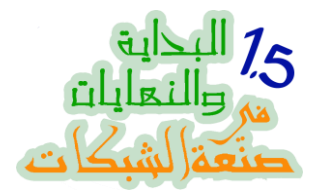

ندخل الإسطوانه في الــ Drive وطبعا بعد مانكون عملنا إعدادات الــ Bios بحيث يكون الــ Boot من السي دي روم ونضغط Enter

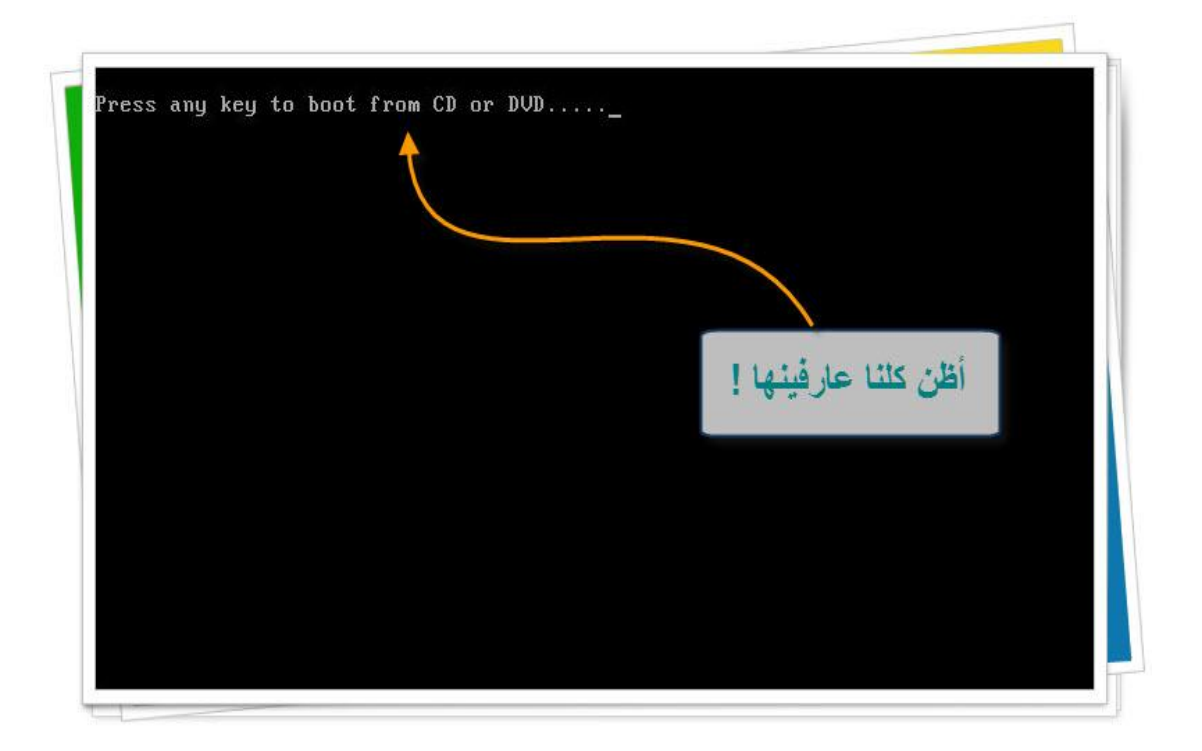

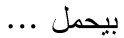

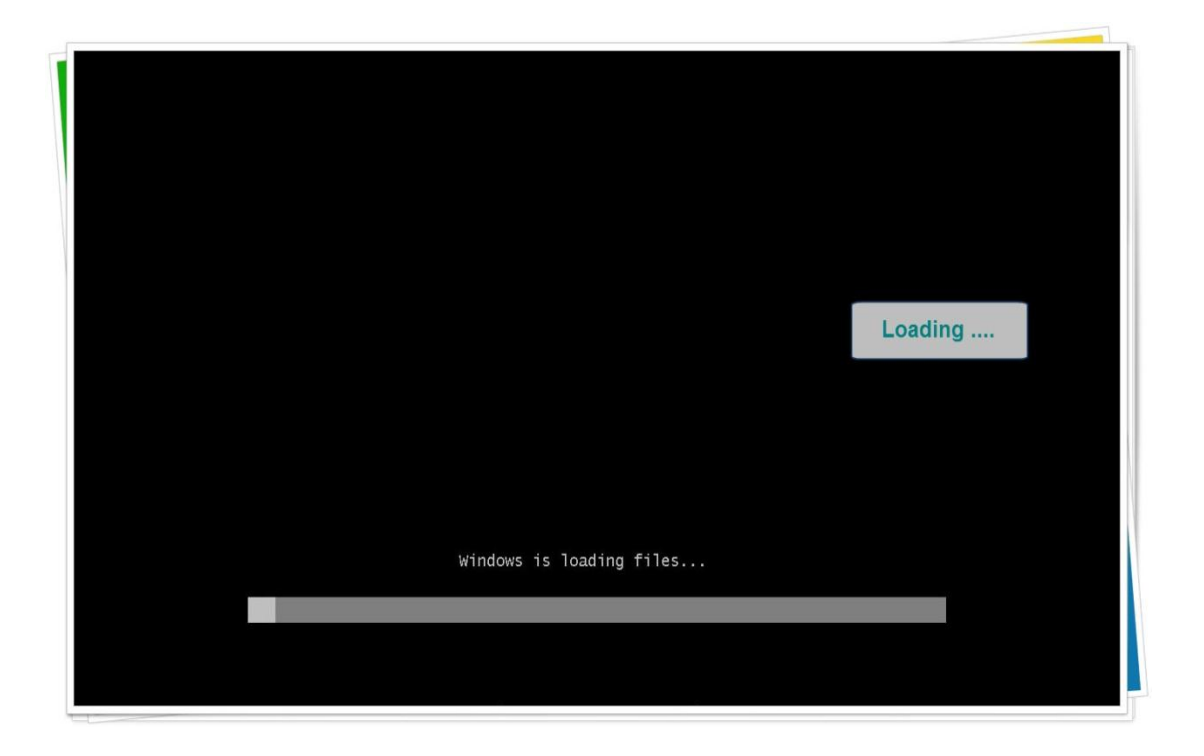

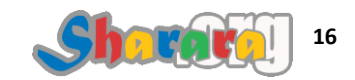

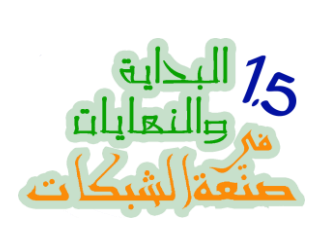

ويبدأ في الإعداد

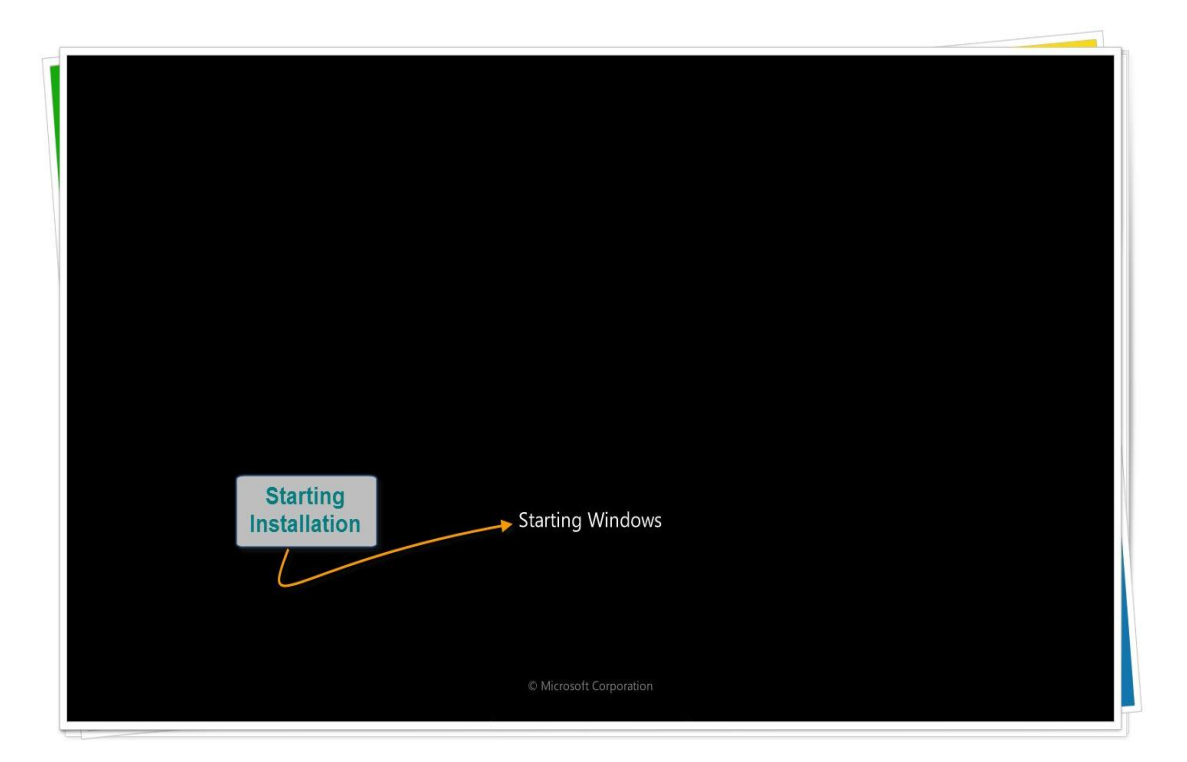

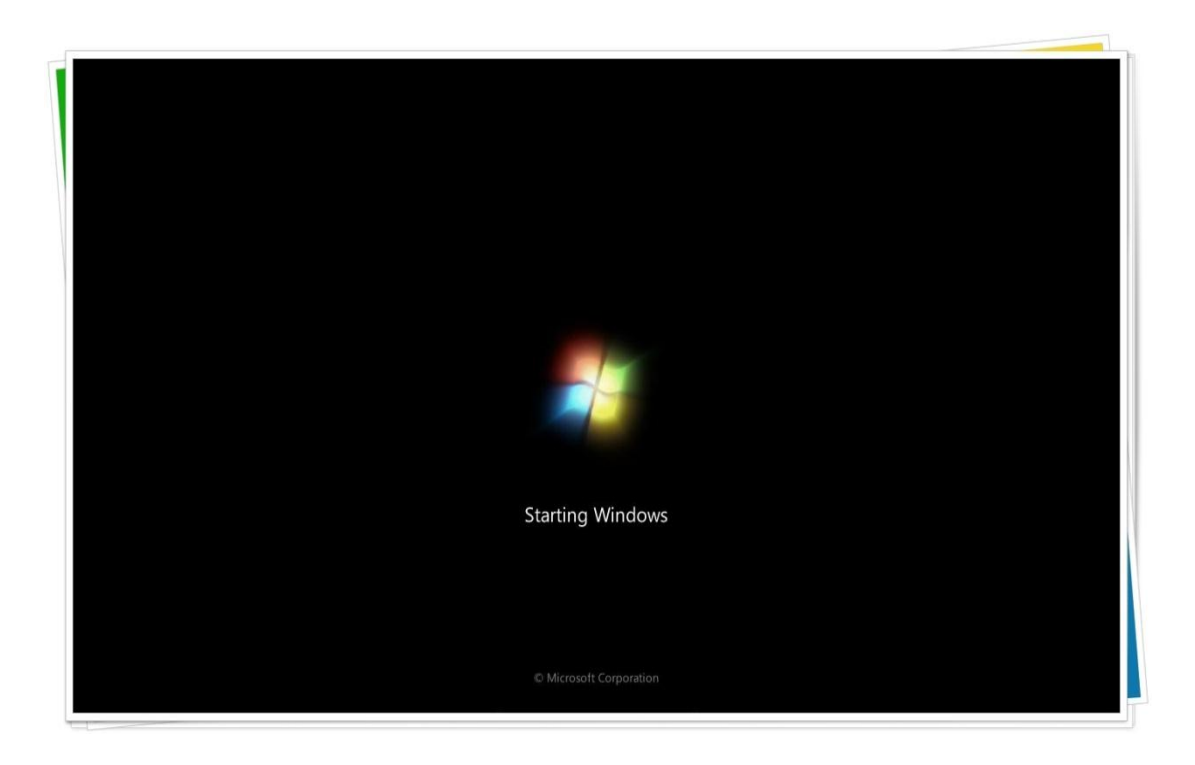

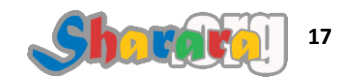

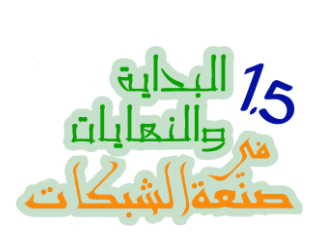

# إختيار لغة الإعداد ..... من غير تفكير نضغط Next

| 💐 Install Windo | ws                                                |                                      |        | <u>×</u> |
|-----------------|---------------------------------------------------|--------------------------------------|--------|----------|
| 1990            |                                                   |                                      |        |          |
|                 |                                                   |                                      |        |          |
|                 | \Aline                                            |                                      | 1      | N        |
|                 | vvinc                                             |                                      |        |          |
|                 | Languag <u>e</u> to install: <mark>English</mark> | <b>3</b>                             |        |          |
| Ţ               | ime and currency format: English (Un              | ited States)                         | •<br>* | *        |
| K               | eyboard or input method: US                       |                                      |        |          |
|                 | Enter your language and other pr                  | eferences and click "Next" to contin |        |          |
| Copyright ⊜ 2   | 009 Microsoft Corporation. All rights reserved.   |                                      | Next   | -        |

## ثم Install Now

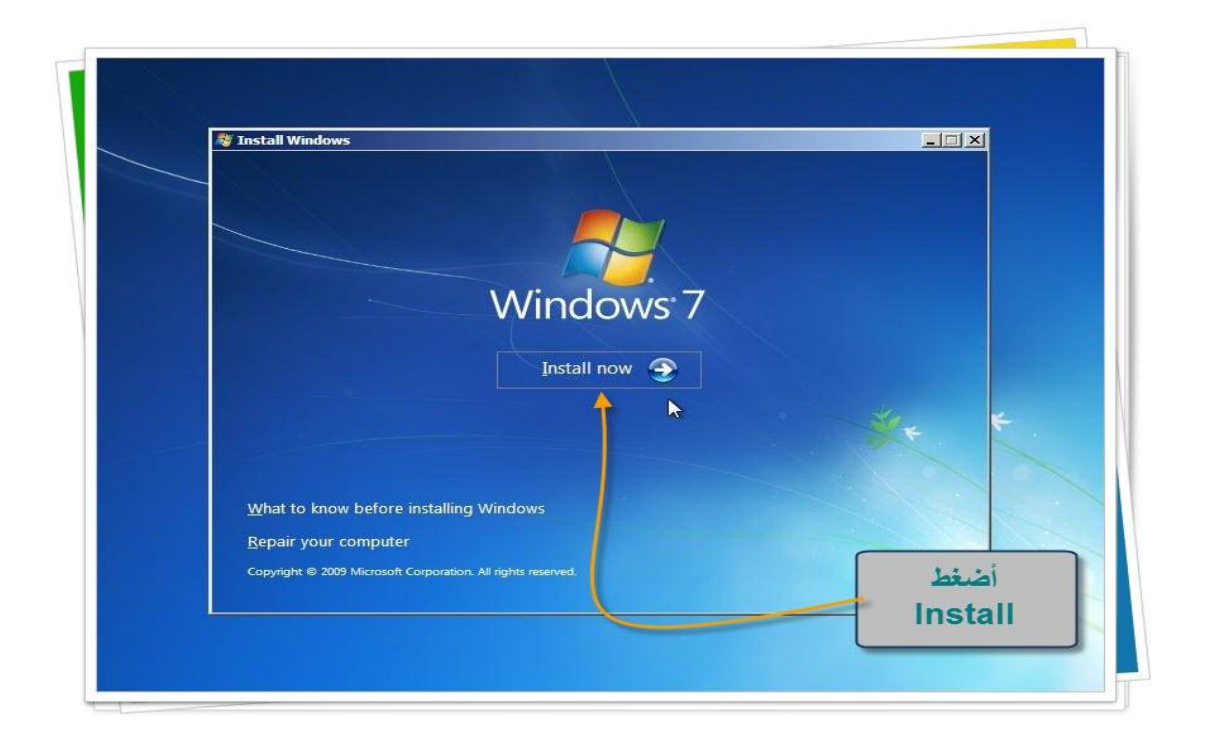

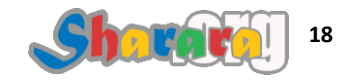

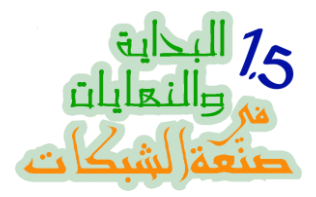

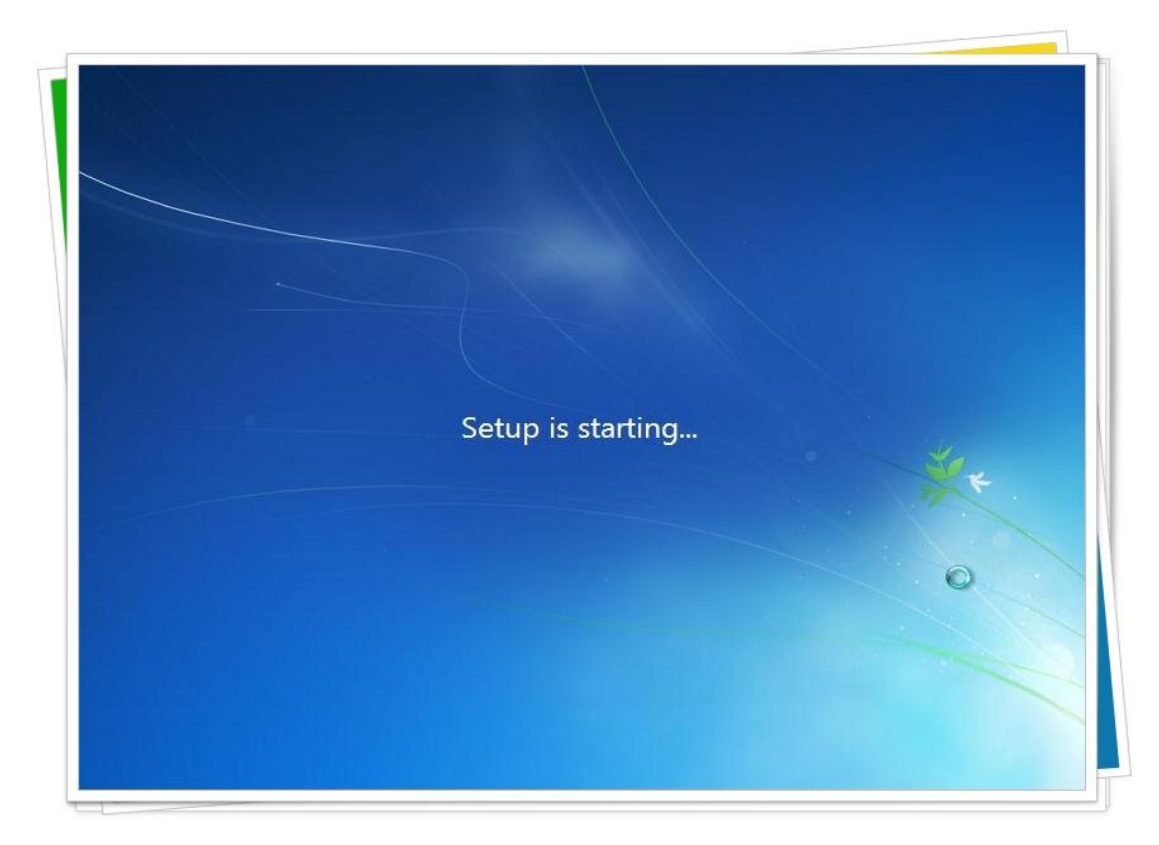

إتفاقية الإستخدام , وطبعا لازم نوافق

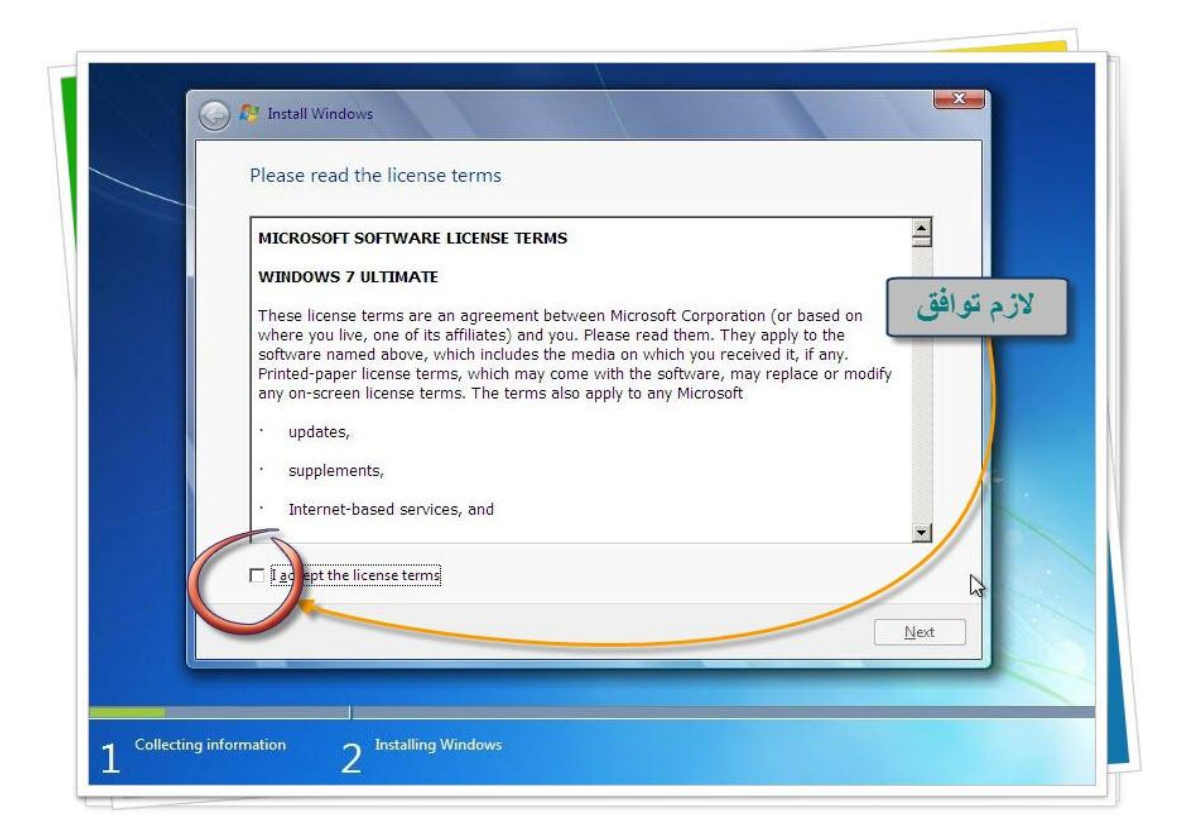

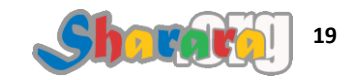

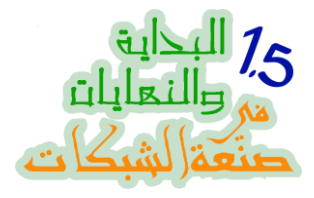

ثم Next

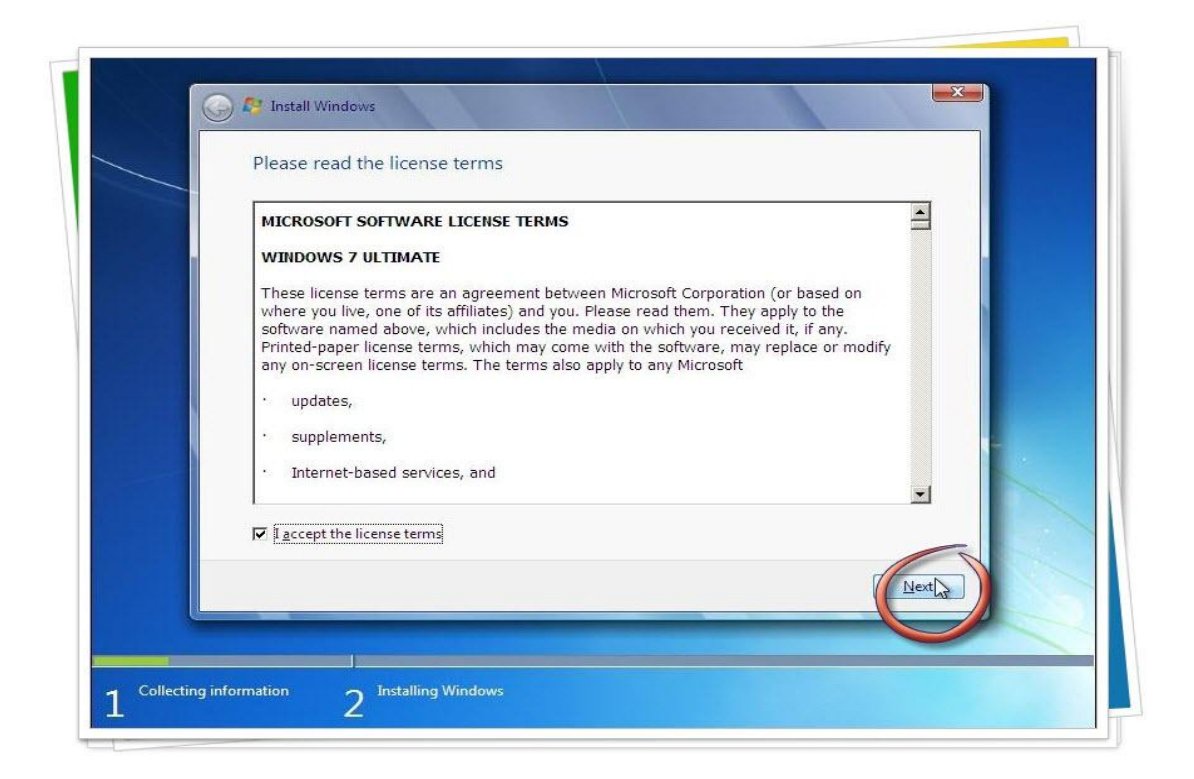

نختار Custom والمقصود بها هنا New Installation

بصفة عامة لا أفضل عمل Upgrade أو تنزيل نسخة على أخرى

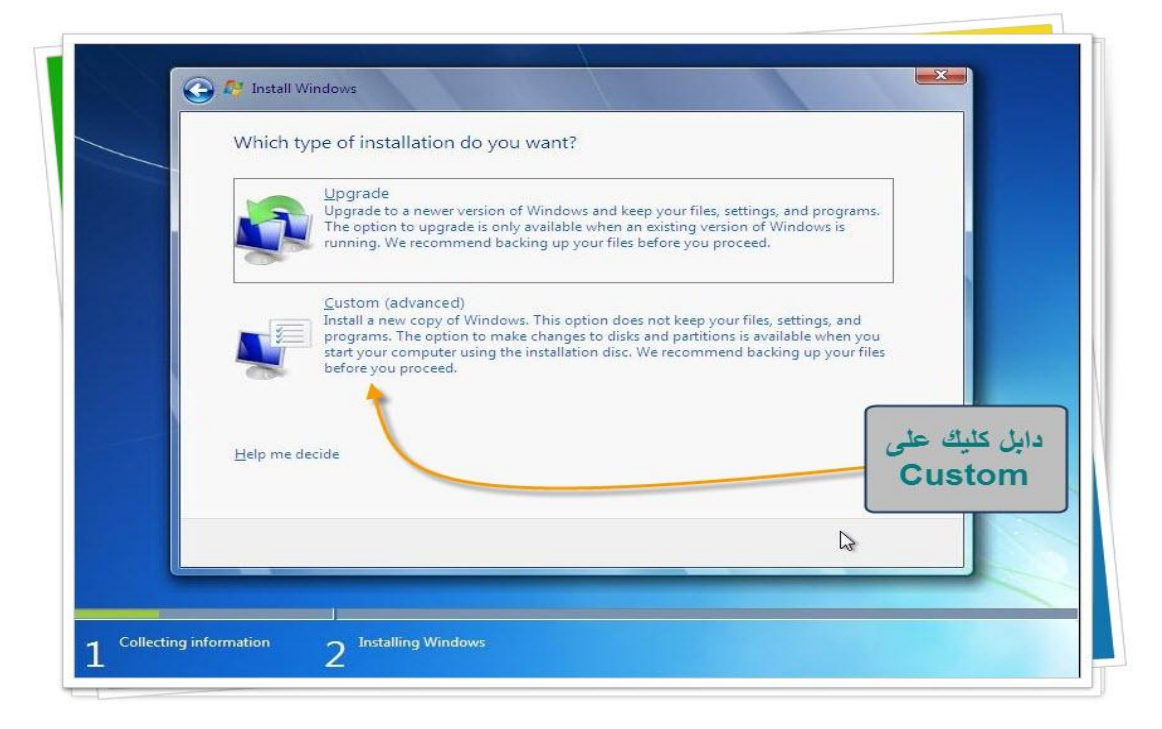

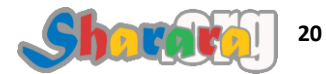

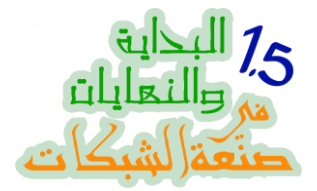

الهارد في حالتنا هذه خام ليس به أي Partitions لذا نبدأ في تقسيمه وإعداد أول بارتيشن والذي سيتم إعداد الويندوز عليه

ابِتداء من ويندوز فيستا طورت مايكروسوفت برنامج تقسيم الهارد ديسك و اضافت به بعض المميز ات مثل :

- سهولة إضافة تعريف للهاردات الساتا (من خلال الضغط على Load Driver)
  - امكانية تغيير مساحة البارتيشن (ولكن بالزيادة فقط يعني تمديد مساحته)
- يتم عمل بارتيشن خاص بالريكوفري اوتوماتيكيا اثناء الاعداد, هذا البارتيشن مخفي ومساحته 100 ميجا وللأسف لن نستفيد منه إلا في حالات محددة تتعلق كما قلت بالــــ Recovery

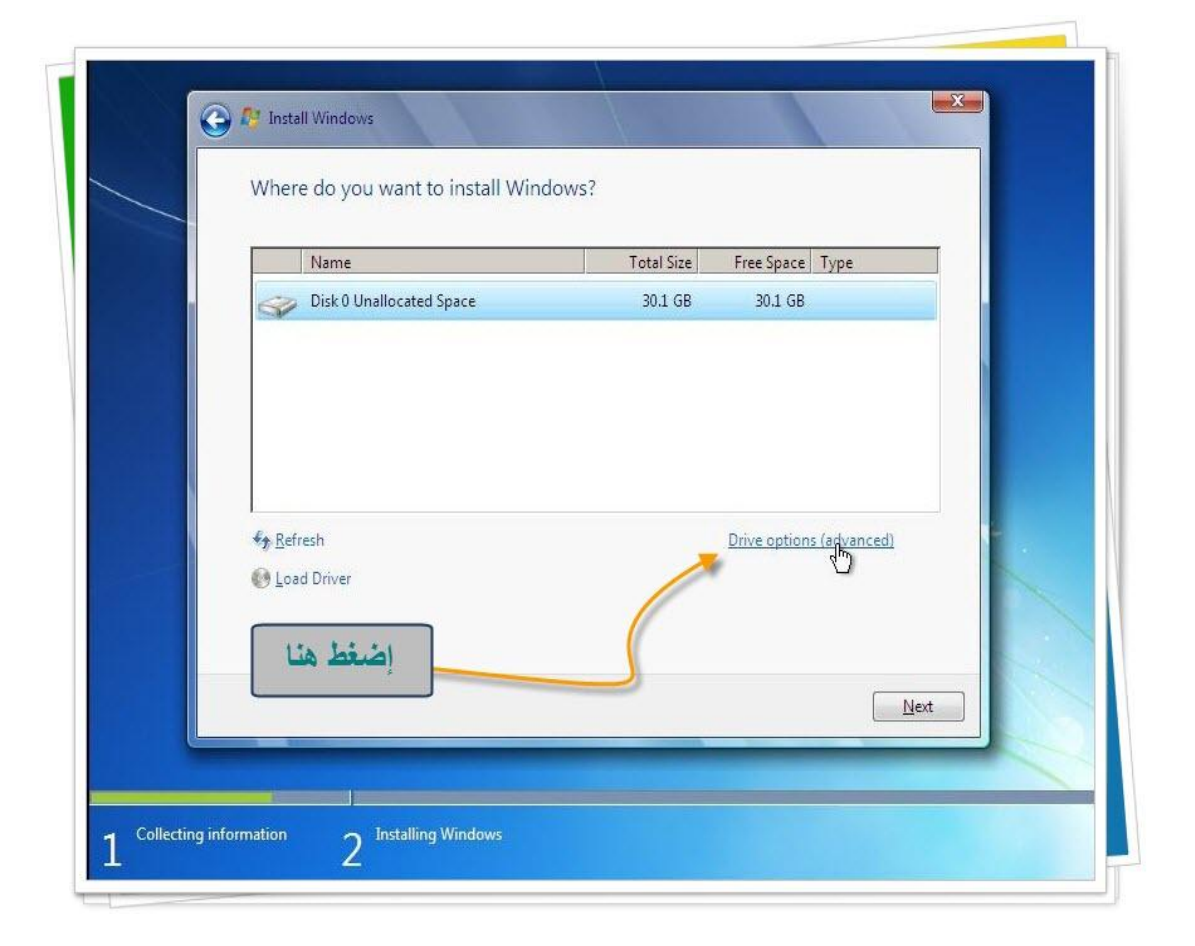

ماعلينا , نضغط على Drive Options لبدء تقطيع الهارد ديسك وعمل البارتيشنات

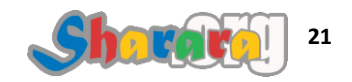

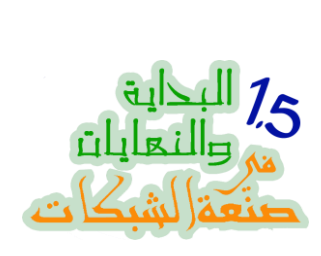

ثم نضغط على New

نحدد حجم البارتيشن الذي نريده ونضغط Apply

| 30.1 GB 30.1 GB    |                      |
|--------------------|----------------------|
|                    |                      |
| Size: 20000 MB App | ly <u>C</u> ancel    |
|                    | Size: 20000 ∰ MB App |

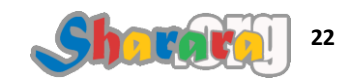

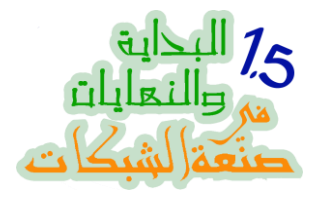

رسالة تخبرنا بإنشاء البارتيشن المخفى اللي قلنا عليه

| _           |                          |             |                   |  |
|-------------|--------------------------|-------------|-------------------|--|
|             | Name                     | l otal Size | Free Space   Type |  |
| S           | Disk U Unallocated Space | 30.1 GB     | 30.1 GB           |  |
|             | Install Windows          |             |                   |  |
| <u>Pres</u> |                          |             |                   |  |
|             |                          |             |                   |  |

طبعا لا يمكن لك أثناء اعداد الويندوز إلغاء هذا البارتيشن والإستفاده بمساحته , وطبعا لا يمكن عمل هذا من Computer Management من الويندوز لإننا لن نرى هذا البارتيشن فهو مخفى

لم أحاول أن أمسحه باستخدام برامج خاصة مثل Partition Magic او Acronis لسبب بسيط جدا ,إن المساحه كلها 100 ميجا , وإذا كانت مايكروسوفت صغرت عقلها وأصرت على عمل البارتيشن ده فمن غير المعقول أن أصغر أنا كمان عقلى , وبناقص 100 ميجا

ملحوظه : إذا أردت أن تعند مع مايكر وسوفت فببساطه قم قبل إعداد الويندوز بتجهيز الهارد وتقطيع البار تيشنات وفر متتها على أي برنامج متخصص , وبالتالي فلن تجد مايكر وسوفت مساحة لعمل هذا البار تيشن

والان إذا ضغطنا Next فسيتم تنزيل الويندوز على المساحة الجاهزة وهو البارتيشن رقم 2 وهذا منطقي فهو الوحيد المجهز لذلك

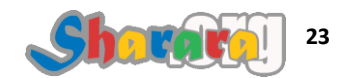

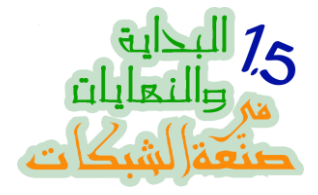

سؤال : لو هناك أكثر من بارتيشن كيف أختار أحدهما لتنزيل النسخة عليه ؟

الجواب : كليك على البار تيشن المطلوب بالماوس

سؤال : هل لازم أضغط على فورمات قبل الإستمرار في تنزيل الويندوز ؟

الجواب : لع ياولدي , برنامج الإعداد سيقوم تلقائيا بالفورمات وده في حالة ان الهارد خام مش متقطع
 زي ماقلنا ولكن لو البارتيشن موجود ومش متفرمت ح يفضل زي ماهو بالملفات اللي عليه

نضغط على Extend علشان نجرب خاصية Extend ونحاول نغير حجم البارتيشن من 20 جيجا لتصبح 25 جيجا

| Name                                      | Total Size       | Free Space Type | _               |
|-------------------------------------------|------------------|-----------------|-----------------|
| Disk 0 Partition 1: System Reserved       | 100.0 MB         | 86.0 MB System  |                 |
| Disk 0 Partition 2                        | 19.4 GB          | 19.4 GB Primary |                 |
| See Disk 0 Unallocated Space              | 10.6 GB          | 10.6 GB         | ر البارتيشن     |
| ★ Refresh X Delete ★ Load Driver ⇒ Extend | ✔ <u>F</u> ormat | ₩ N <u>e</u> w  | واضغط<br>Extend |

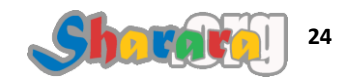

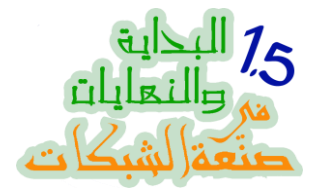

نكتب الحجم الجديد , طبعا لازم يكون في حجم فاضي على الهارد يسمح بالتمدد

| Name                                              | Total Size         | Free Space Type |  |
|---------------------------------------------------|--------------------|-----------------|--|
| Disk 0 Partition 1: System Reserved               | 100.0 MB           | 86.0 MB System  |  |
| Disk 0 Partition 2                                | 19.4 GB            | 19.4 GB Primary |  |
| Disk 0 Unallocated Space                          | 10.6 GB            | 10.6 GB         |  |
| Refresh     X Delete       Delete     Load Driver | Eormat Size: 25000 | ₩ N <u>e</u> w  |  |
|                                                   |                    |                 |  |

نحدد 25 جيجا ونضغط Apply

| <u> </u> | Where do you want to install Windo  | ows?                |                  |        |
|----------|-------------------------------------|---------------------|------------------|--------|
|          | Name                                | Total Size          | Free Space Type  |        |
|          | Disk 0 Partition 1: System Reserved | 100.0 MB            | 86.0 MB System   |        |
|          | Disk 0 Partition 2                  | 19.4 GB             | 19.4 GB Primary  | *      |
|          | Disk 0 Unallocated Space            | 10.6 GB             | 10.6 GB          |        |
|          | ★ Refresh X Delete                  | Eormat              | -∰- N <u>e</u> w |        |
|          | 🚱 Load Driver 🚔 Extend              | <u>S</u> ize: 25000 | MB Apply         | Cancel |

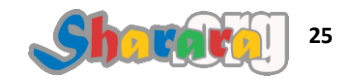

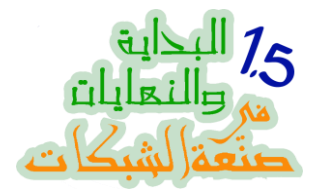

تحذير : الطريق اللي ماشيين فيه خطر , اللي يروح ما يرجعشي ... نديها أوك

|      |                                 | +                                                    | F 6        | +              |  |
|------|---------------------------------|------------------------------------------------------|------------|----------------|--|
| 1.10 | Name                            | I otal Size                                          | Free Space | Type           |  |
|      | Disk 0 Partition 1: System Rese | SIVED 100,0 IVIB                                     | 00.0 IVID  | System         |  |
|      | Install Windows                 |                                                      |            | ×              |  |
|      | A able to undo this             | tion is not a reversible action. If<br>action later. |            | ou will not be |  |

طيب لو حاولنا نجرب إننا نخفض مساحة البارتيشن يعني نخليه 18 بدل 20 جيجا ؟

|   | Mame                                      | Total Size | Free Share Time | -    |
|---|-------------------------------------------|------------|-----------------|------|
|   | Disk 0 Partition 1: System Reserved       | 100.0 MB   | 86.0 MB System  | -    |
|   | Disk 0 Partition 2                        | 24.4 GB    | 24.4 GB Primary |      |
|   | Disk 0 Unallocated Space                  | 5.6 GB     | 5.6 GB          |      |
|   | ★ Refresh X Delete ♦ Load Driver ⇒ Extend | Size:      | MB Apply Car    | icel |
| A | The size must be at least 25001 MB.       |            |                 |      |

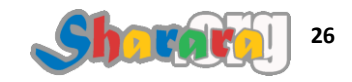

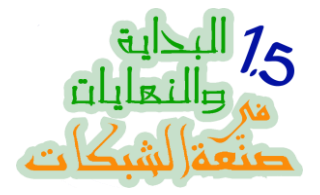

بصراحه موضوع تقسيم الهارد ده غريب جدا ومستفز كمان

يعني مش معقول ان مايكروسوفت مش قادرة تعمل برنامج محترم لتقسيم الهارد أثناء الإعداد مثل الموجود في لينكس (Disk Druid)

أو برنامج مماثل لبارتيشن ماجيك اللي موجود من قبل (شق البحر)

معقول بعد السنين دي كلها و الخبرات اللي موجوده عند أكبر شركة في العالم متخصصه في أنظمة التشغيل تظل نقطة الضعف دي موجوده مثلها مثل الاسلوب البدائي لتعامل الويندوز مع الملفات المضغوطه

هل السبب إنهم مش عارفين و لا مش عايزين

وهل الأمر يتعلق بمصالح بين الشركات على طريقة كل واحد ليه حتته اللي بيلعب فيها

ماعلينا ... نضغط Next لنكمل الإعداد

| Image: Disk 0 Partition 1: System Reserved       100.0 MB       86.0 MB       System         Image: Disk 0 Partition 2       24.4 GB       24.4 GB       Primary         Image: Disk 0 Unallocated Space       5.6 GB       5.6 GB         Image: Disk 0 Unallocated Space       5.6 GB       5.6 GB         Image: Disk 0 Unallocated Space       S.6 GB       S.6 GB         Image: Disk 0 Unallocated Space       S.6 GB       S.6 GB         Image: Disk 0 Unallocated Space       S.6 GB       S.6 GB         Image: Disk 0 Unallocated Space       S.6 GB       S.6 GB         Image: Disk 0 Unallocated Space       S.6 GB       S.6 GB         Image: Disk 0 Unallocated Space       S.6 GB       S.6 GB         Image: Disk 0 Unallocated Space       S.6 GB       S.6 GB         Image: Disk 0 Unallocated Space       S.6 GB       S.6 GB         Image: Disk 0 Unallocated Space       S.6 GB       S.6 GB         Image: Disk 0 Unallocated Space       S.6 GB       S.6 GB         Image: Disk 0 Unallocated Space       S.6 GB       S.6 GB         Image: Disk 0 Unallocated Space       S.6 GB       S.6 GB         Image: Disk 0 Unallocated Space       S.6 GB       S.6 GB         Image: Disk 0 Unallocated Space       S.6 GB       S.6 GB                                                                                                    | Name                |                       | Total Size | Free Space     | Туре    |
|----------------------------------------------------------------------------------------------------|---------------------|-----------------------|------------|----------------|---------|
| Disk 0 Partition 2       24.4 GB       24.4 GB       Primary         Image: Disk 0 Unallocated Space       5.6 GB       5.6 GB       5.6 GB         Image: Disk 0 Unallocated Space       5.6 GB       5.6 GB       5.6 GB         Image: Disk 0 Unallocated Space       Image: Disk 0 Unallocated Space       5.6 GB       5.6 GB         Image: Disk 0 Unallocated Space       Image: Disk 0 Unallocated Space       Image: Disk 0 Unallocated Space       Image: Disk 0 Unallocated Space         Image: Disk 0 Unallocated Space       Image: Disk 0 Unallocated Space       Image: Disk 0 Unallocated Space       Image: Disk 0 Unallocated Space         Image: Disk 0 Unallocated Space       Image: Disk 0 Unallocated Space       Image: Disk 0 Unallocated Space       Image: Disk 0 Unallocated Space       Image: Disk 0 Unallocated Space         Image: Disk 0 Unallocated Space       Image: Disk 0 Unallocated Space       Image: Disk 0 Unallocated Space       Image: Disk 0 Unallocated Space       Image: Disk 0 Unallocated Space         Image: Disk 0 Unallocated Space       Image: Disk 0 Unallocated Space       Image: Disk 0 Unallocated Space       Image: Disk 0 Unallocated Space         Image: Disk 0 Unallocated Space       Image: Disk 0 Unallocated Space       Image: Disk 0 Unallocated Space       Image: Disk 0 Unallocated Space         Image: Disk 0 Unallocated Space       Image: Disk 0 Unallocated Space       Image: Disk 0 Unallocated Space | Disk 0 Partiti      | on 1: System Reserved | 100.0 MB   | 86.0 MB        | System  |
| Disk 0 Unallocated Space 5.6 GB 5.6 GB<br>Sefresh X Delete Y Eormat X New<br>Load Driver Extend                                                                                                    | 🌍 🛛 Disk 0 Partiti  | on 2                  | 24.4 GB    | 24.4 GB        | Primary |
| ★ Refresh X Delete                                                                                                    | Iisk 0 Unallo       | ocated Space          | 5.6 GB     | 5.6 GB         |         |
|                                                                                                    | Refresh Load Driver | X Delete              | ✓ Format   | ₩ N <u>e</u> w |         |

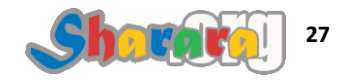

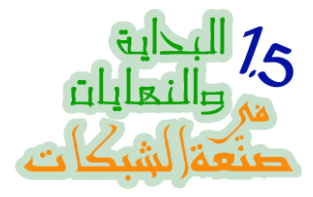

بدأ تنزيل الويندوز ... نسخ ملفات الإعداد

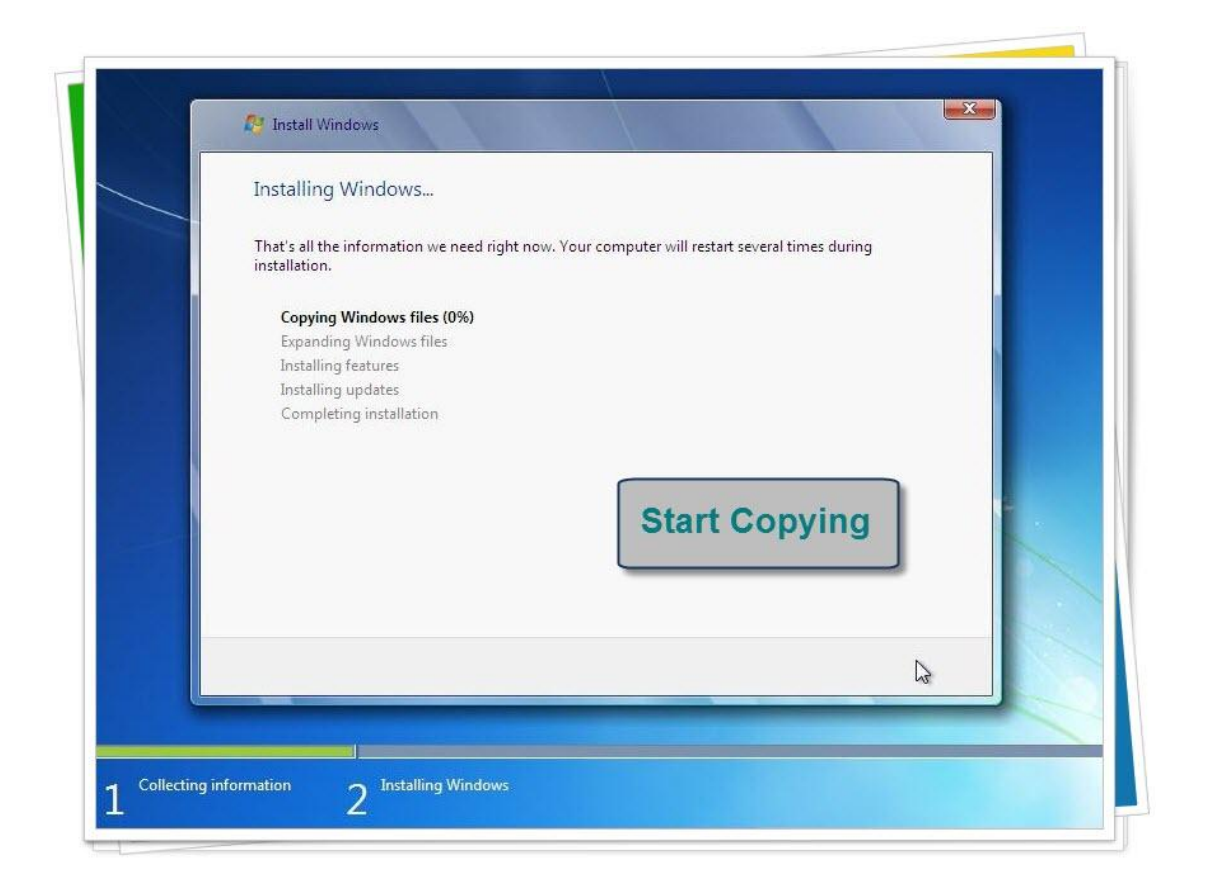

ثم أطول مرحلة وهي Expanding Files

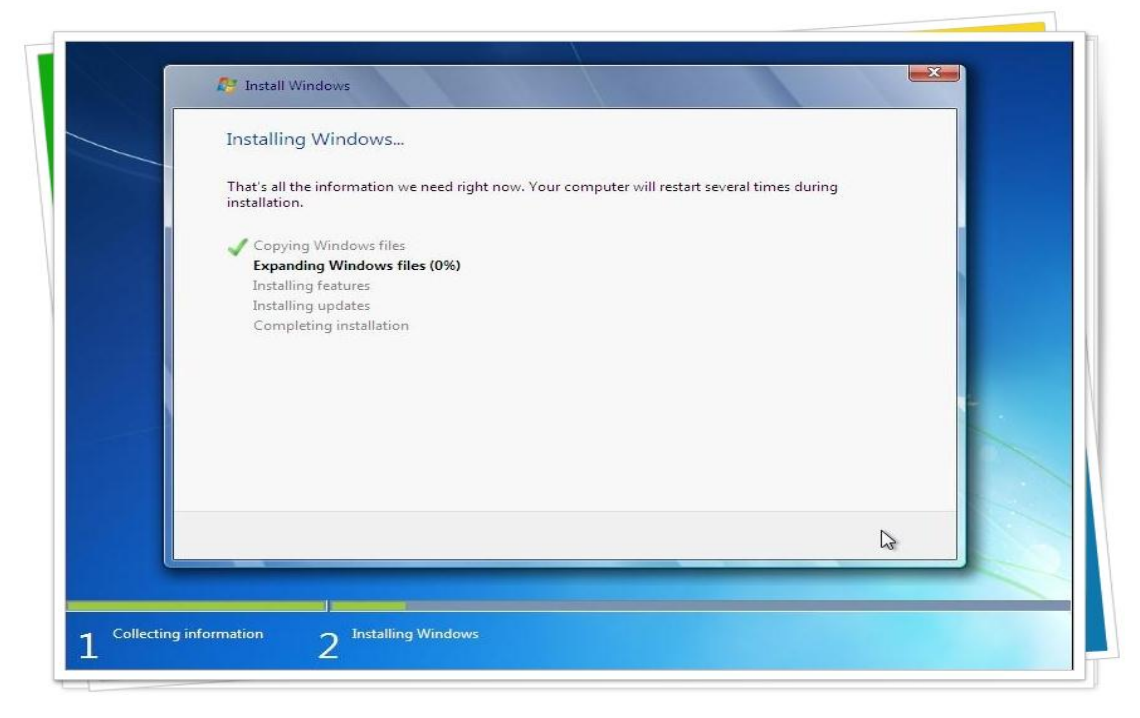

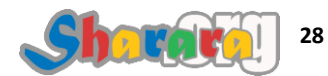

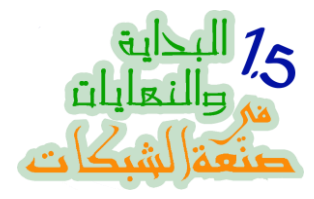

لاحظ وجود مؤشر لتقدم الإعداد أسفل الويندوز

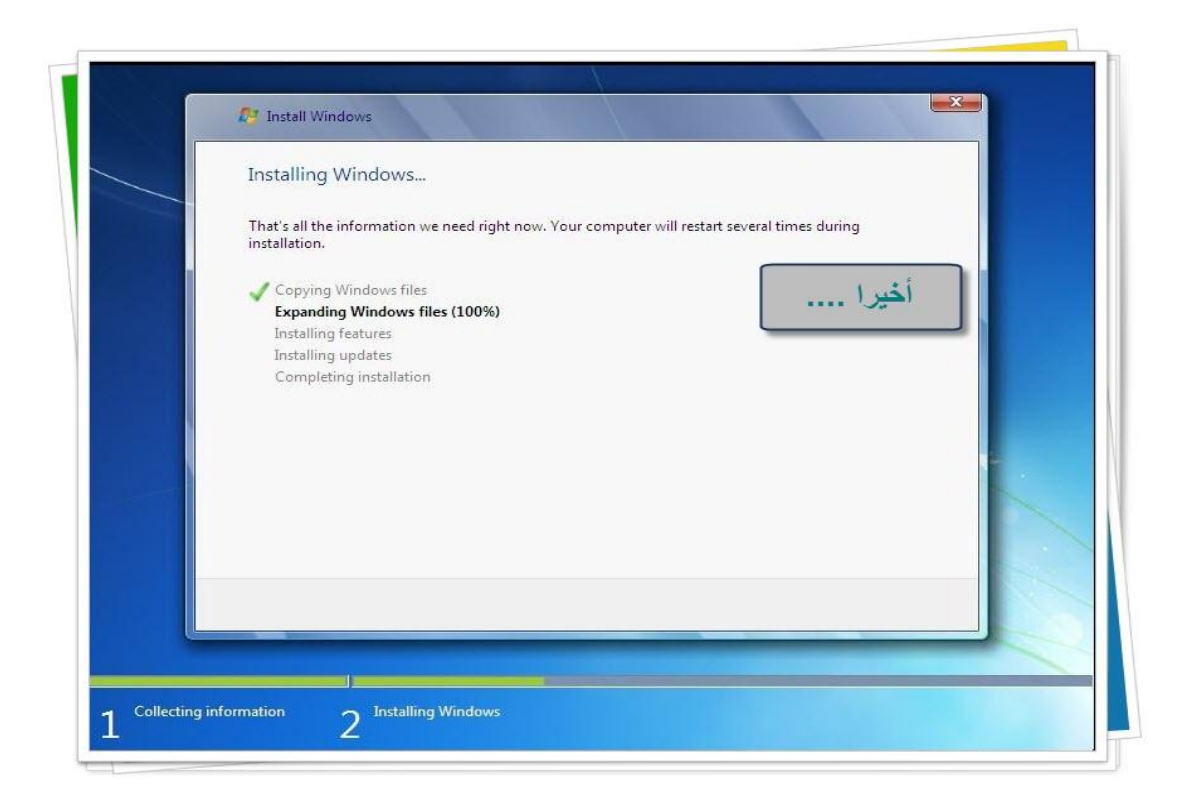

بالمناسبة المؤشر هذا واقعي ومعبر بدقه عن نسبة الإتمام بخلاف المؤشرات الموجودة في الإكس بي

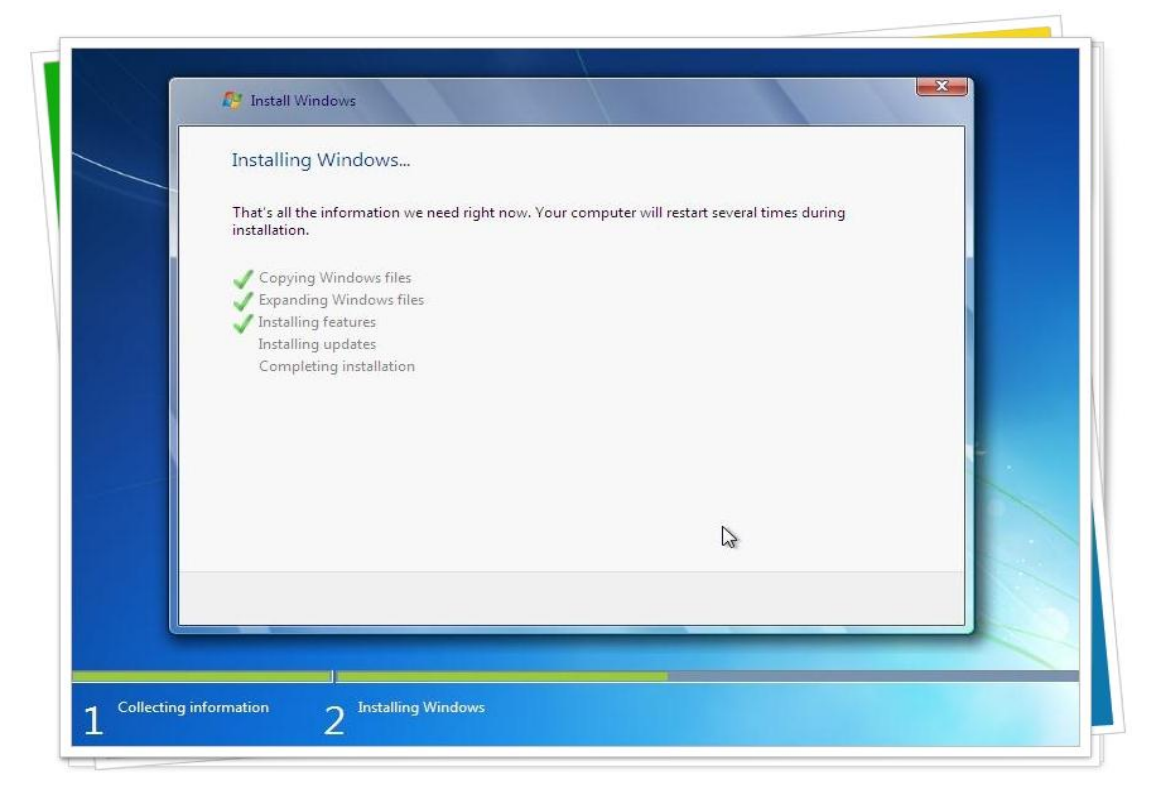

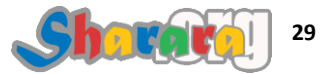

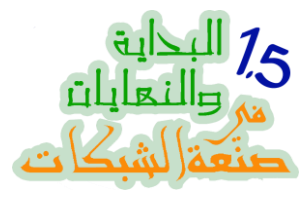

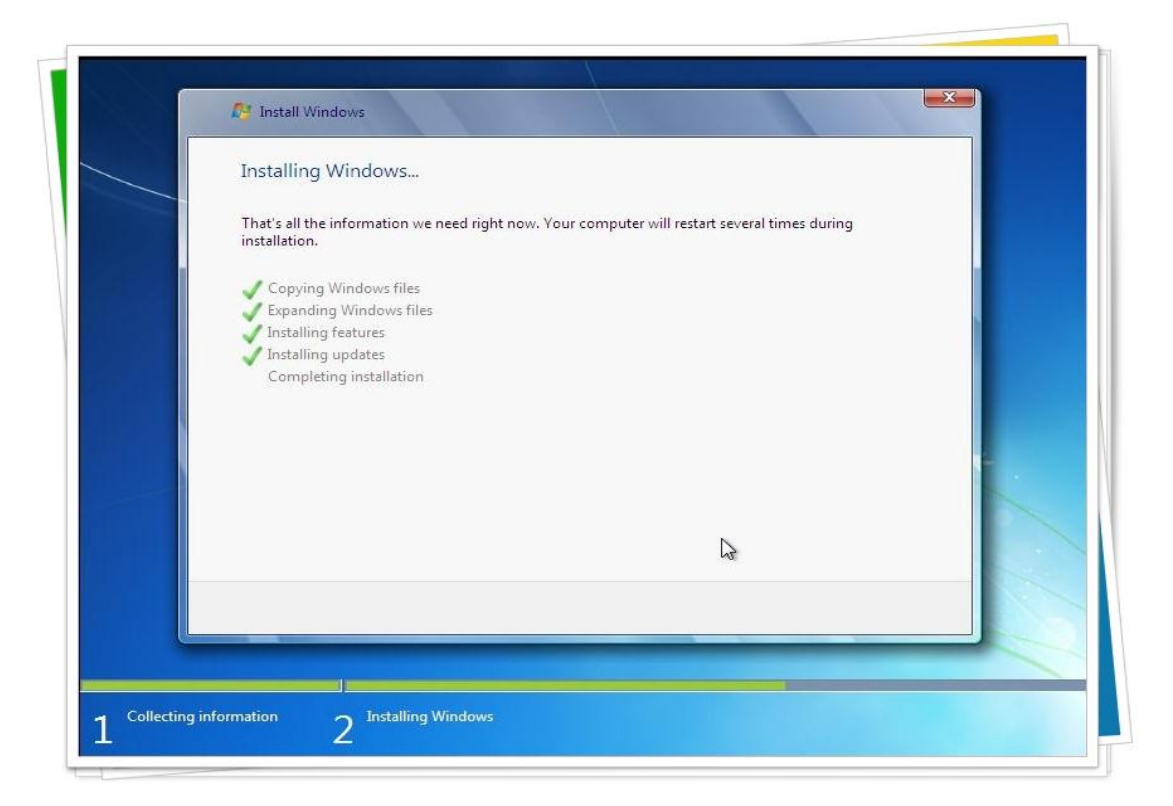

ريستارت .. أكثر حاجه تضايق في إعداد السفن إنه بيعمل ريستارت كتييييير

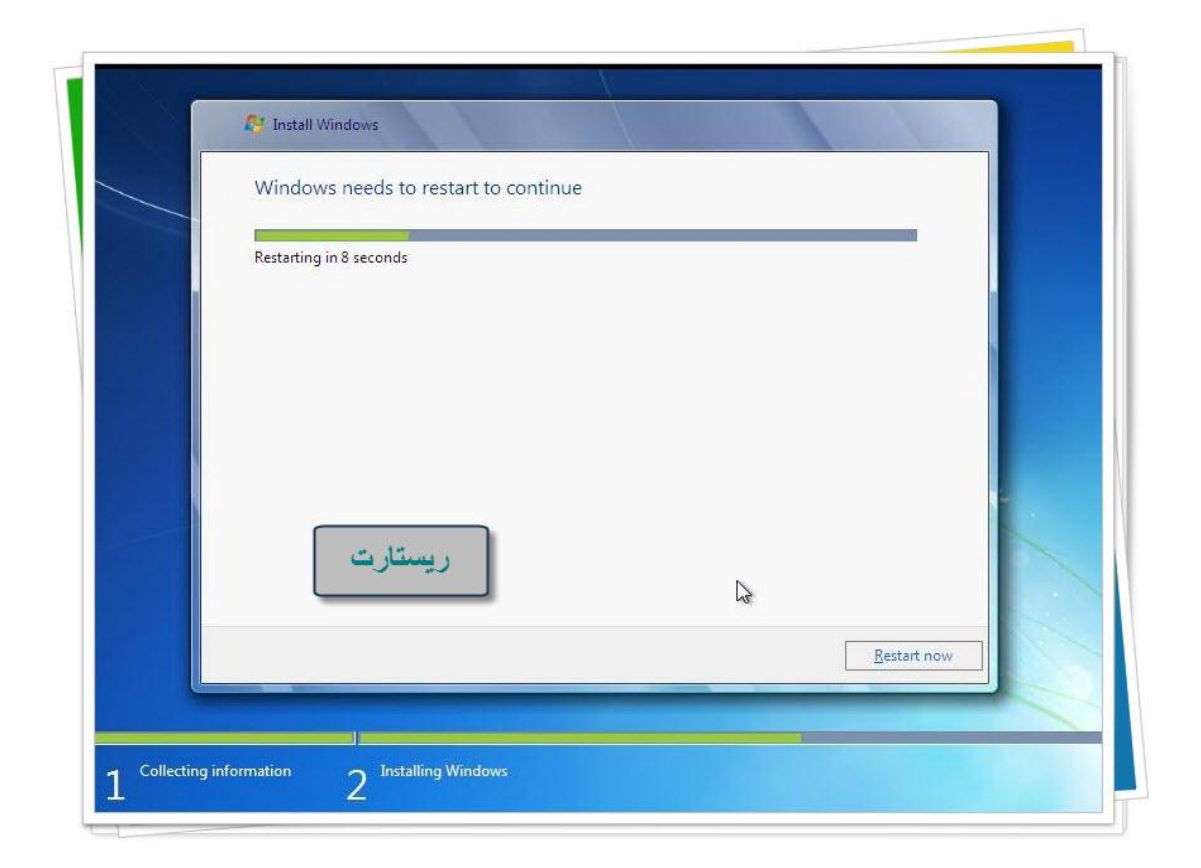

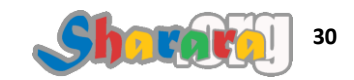

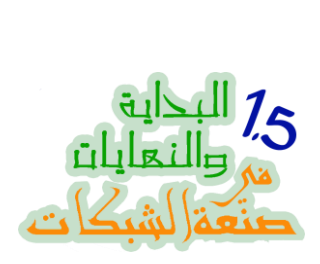

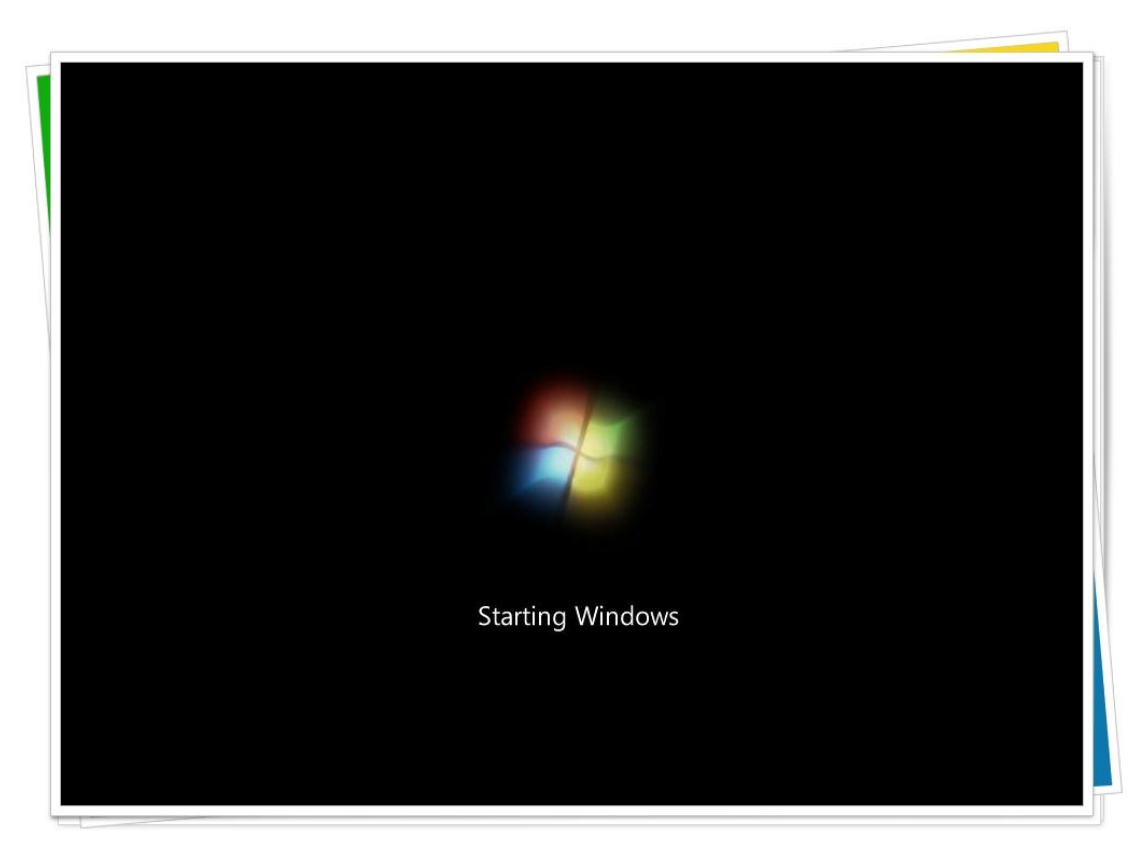

هانت

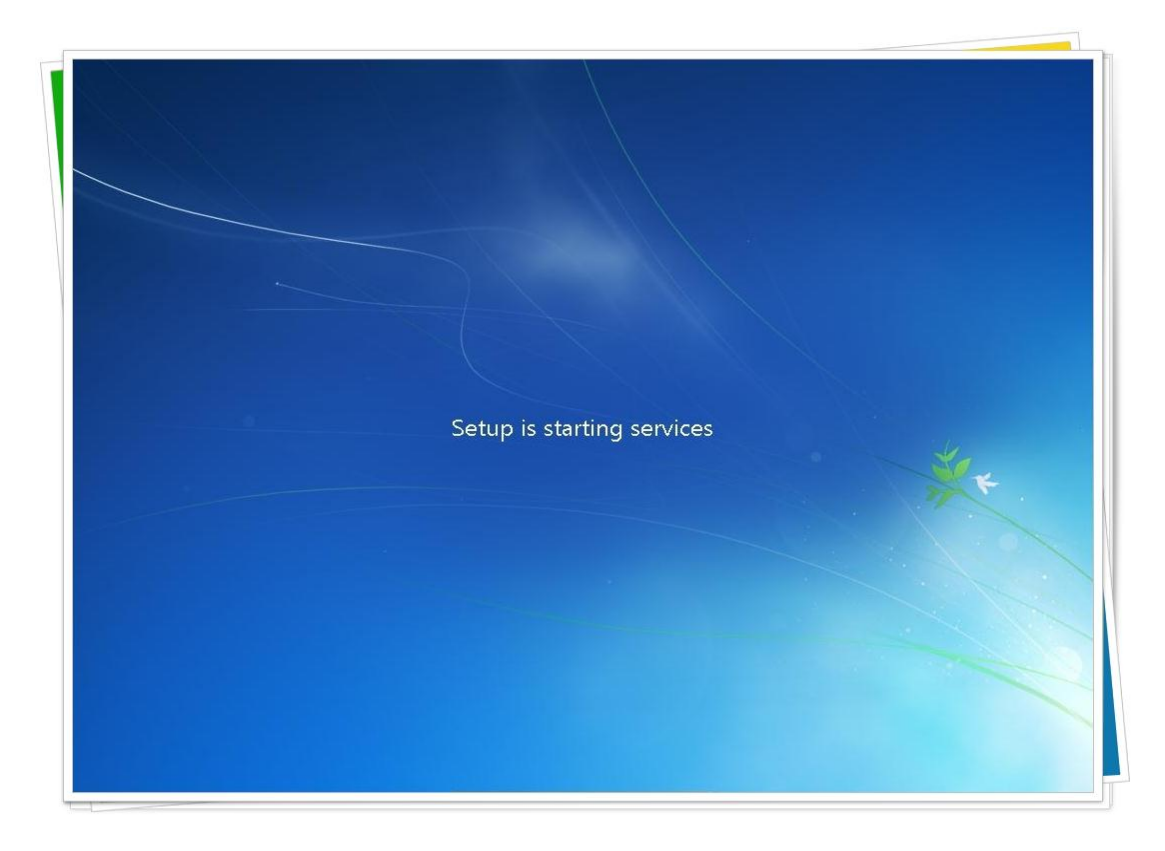

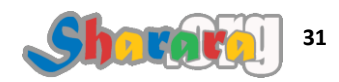

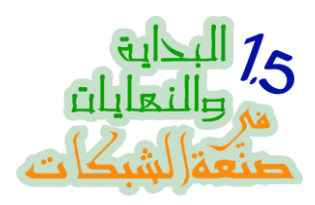

رجع في كلامه .....

| *                      | 🚱 🥂 Install Windows                                                                                                    |    |
|------------------------|----------------------------------------------------------------------------------------------------|----|
|                        | Installing Windows<br>That's all the information we need right now. Your computer will restart several times during<br>installation.<br>Copying Windows files<br>Installing features<br>Completing installation<br>Completing installation | ** |
| Collection information |                                                                                                    |    |

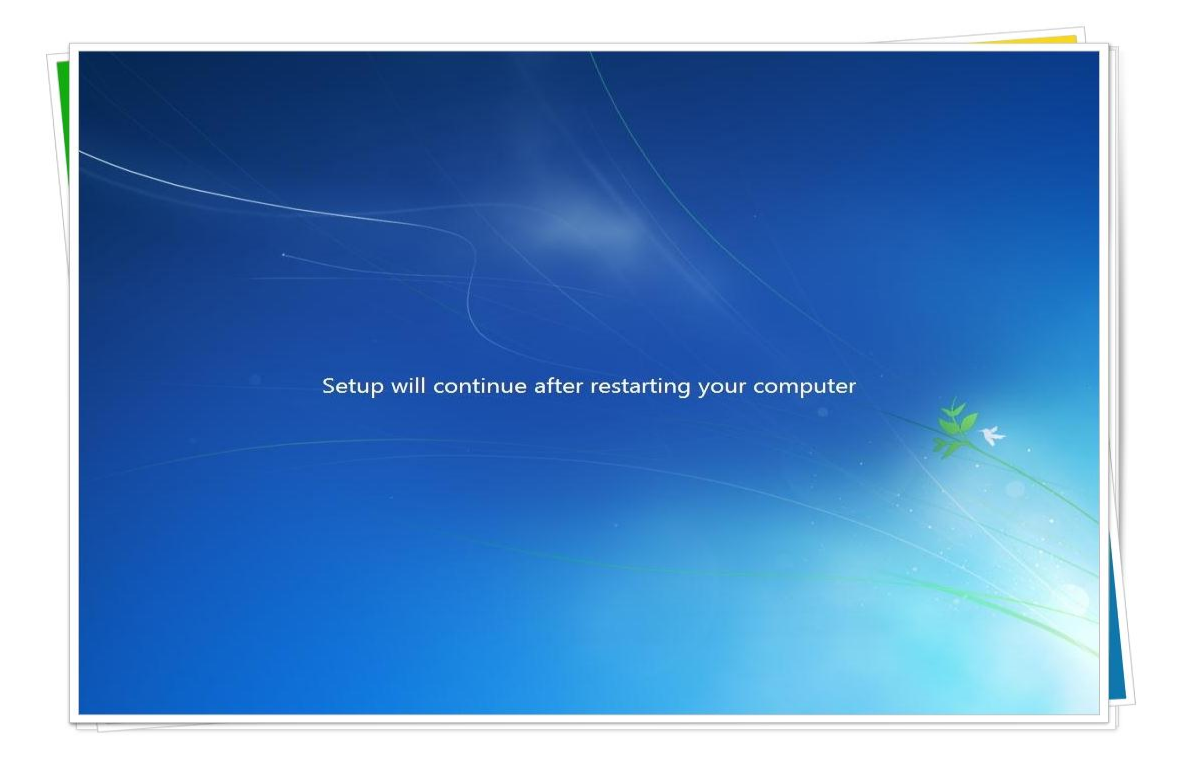

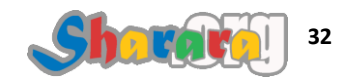
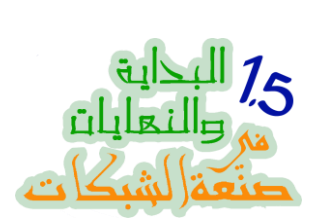

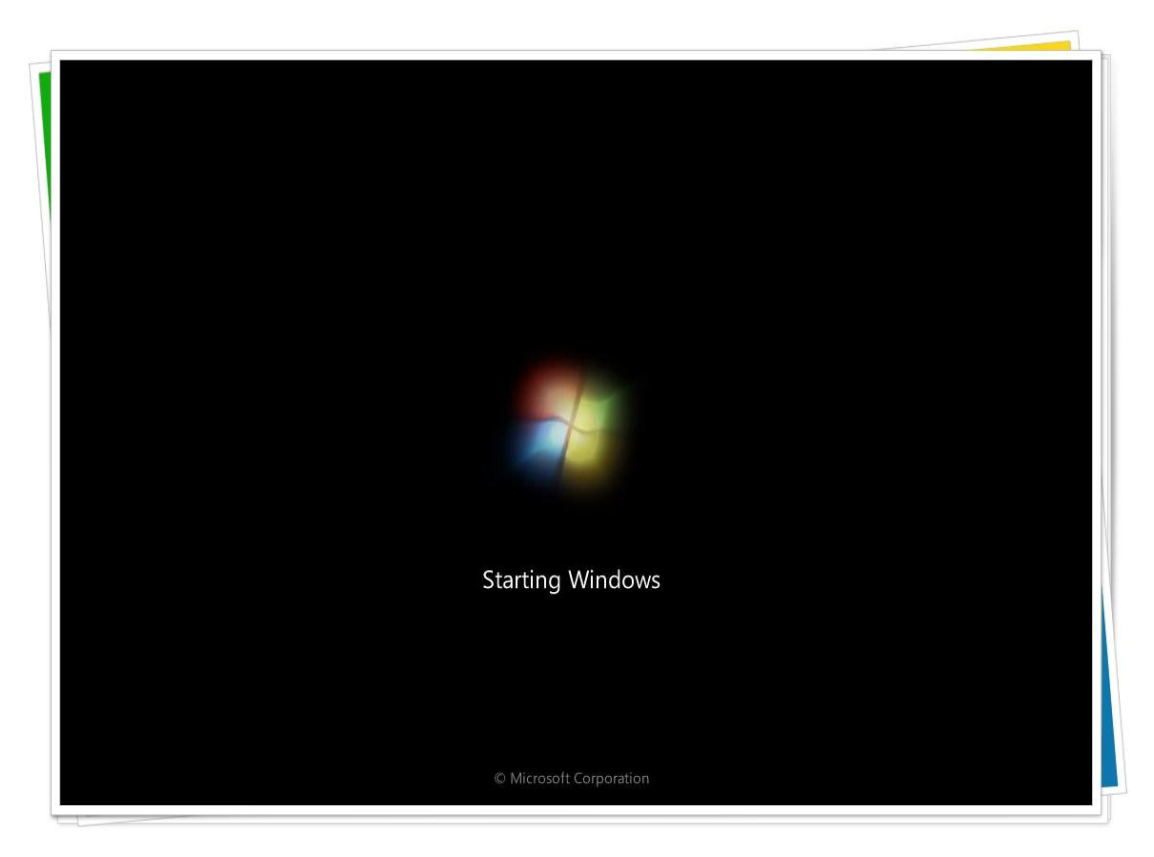

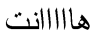

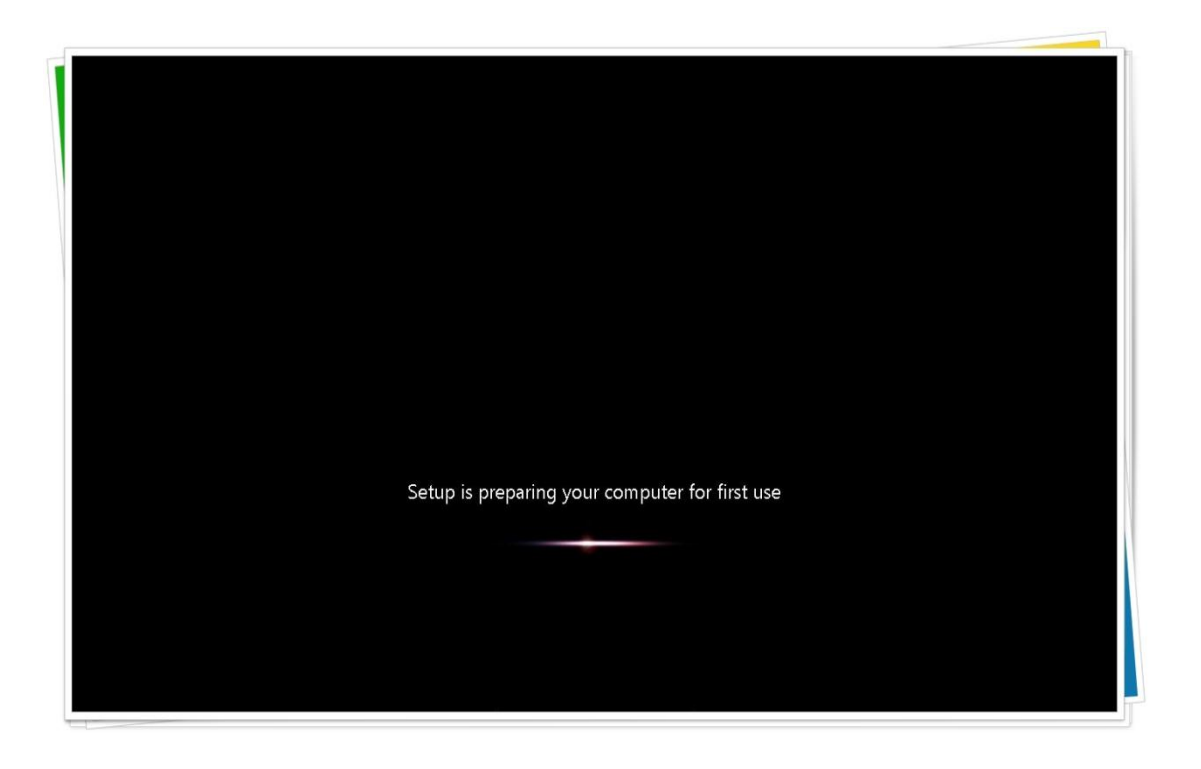

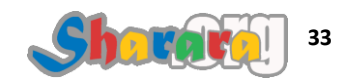

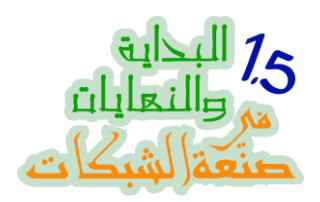

الصبر

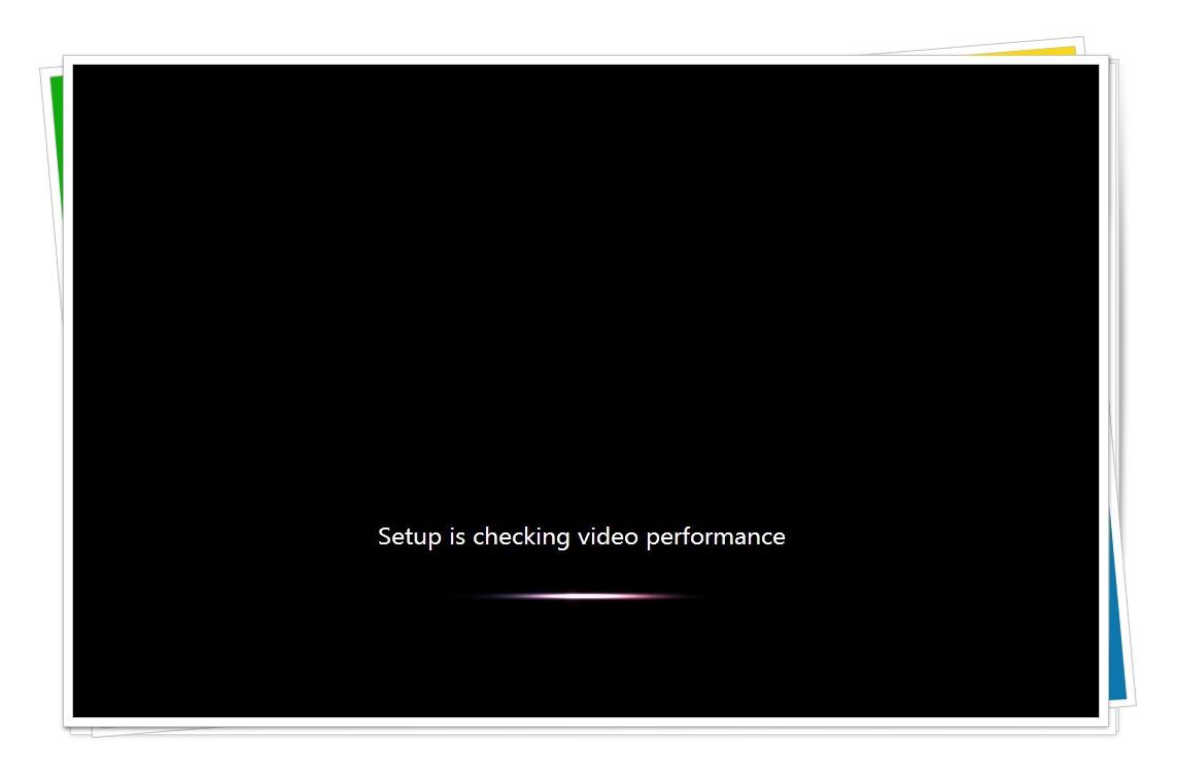

اكتب اسم المستخدم

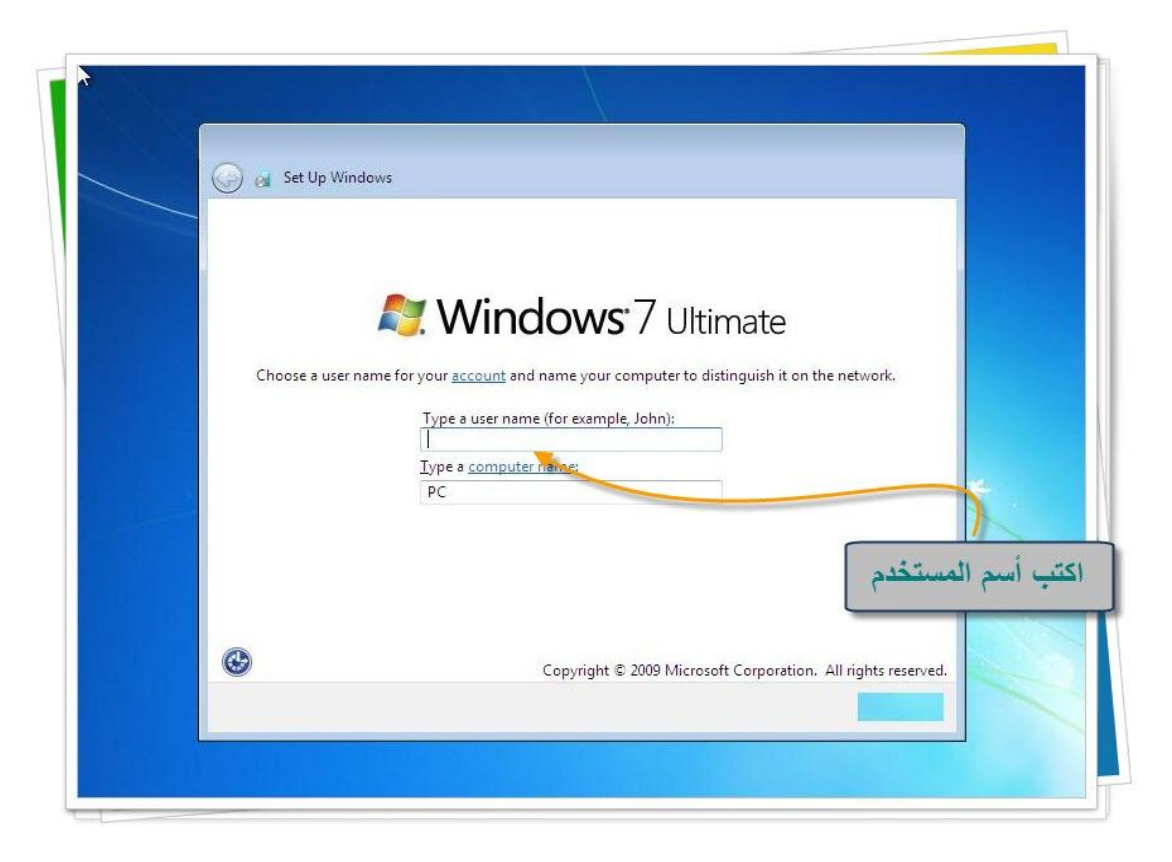

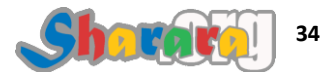

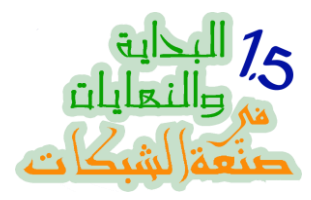

بيقترح إسم للجهاز مشتق من إسم المستخدم

|    | Set Up Windows       |                                          |                        |                        |                 |  |
|----|----------------------|------------------------------------------|------------------------|------------------------|-----------------|--|
|    |                      |                                          |                        |                        |                 |  |
|    | _                    | 🖲 Windo                                  | <b>ws</b> :7 Ulti      | mate                   |                 |  |
| 0  | hoose a user name fo | or your <u>account</u> and nar           | ne your computer to di | stinguish it on the ne | twork.          |  |
|    |                      | Type a user name (fo                     | r example, John):      | T                      |                 |  |
|    |                      | <u>Type a computer nar</u><br>sharara-PC | ne                     |                        | *               |  |
|    |                      | 1                                        |                        |                        |                 |  |
|    |                      |                                          |                        |                        |                 |  |
|    |                      |                                          |                        |                        |                 |  |
| ير | تقدر تغ              | C.                                       | pyright © 2009 Microso | ft Corporation. All r  | ights reserved. |  |

اختار أي إسم , حتى لو ح تسميه : غسالة أطباق

| 🍚 👩 Set Up Windows       |                                                                                                    |                           |                        |   |
|--------------------------|----------------------------------------------------------------------------------------------------|---------------------------|------------------------|---|
| Choose a user name for y | Windows<br>our account and name your cor<br>Type a user name (for example, a<br>sharare<br>type a cor uter name:<br>LapTop | 7 Ultimate                | the network.           | * |
| ۲                        | Copyright © 2                                                                                                    | 009 Microsoft Corporation | . All rights reserved. |   |

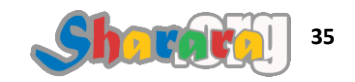

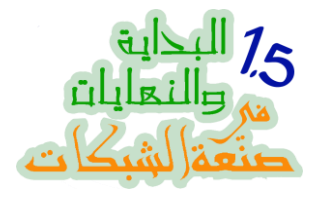

الباسوورد و الـ Password Hint ودول إختياري .. يعنى ممكن تنطش

| 🕞 🍓 Set Up Win                    | dows                                                                    |                                                               |                            |           |
|-----------------------------------|-------------------------------------------------------------------------|---------------------------------------------------------------|----------------------------|-----------|
| Set a passw                       | ord for your account                                                    |                                                               |                            |           |
| Creating a pas<br>unwanted use    | sword is a smart security precautic<br>s. Be sure to remember your pass | on that helps protect your u<br>word or keep it in a safe pla | iser account from<br>ice.  |           |
| Type a passwo                     | rd (recommended):                                                       | $\sim$                                                        |                            |           |
| Retype your pa                    | issword:                                                                | سر                                                            | اختر كلمة «                |           |
| Type a passwo                     | rd hint:                                                                | 4                                                             | وللرر<br>نفكر بيها لو نسين | نا جمله ن |
| Choose a word<br>If you forget ye | l or phrase that helps you rememb<br>our password, Windows will show    | per your password.<br>you your hint.                          |                            |           |
|                                   |                                                                         |                                                               |                            |           |
|                                   |                                                                         |                                                               |                            |           |

في الغالب مش ح تحتاج تدخل Product Key وده يعتمد على النسخه , لو طلبتها تدخلها

وكمان خد بالك من موضوع ال\_\_\_ Activation , ركز في الفخ واحترس من البويه

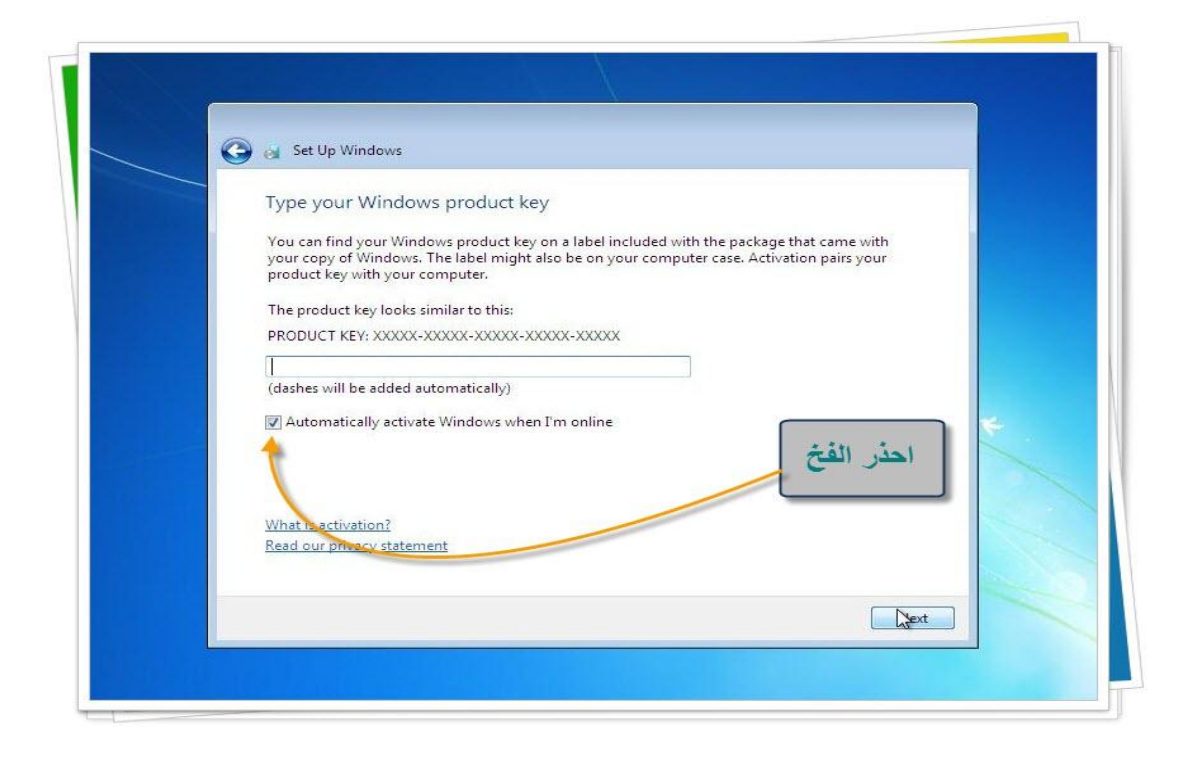

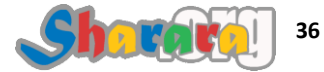

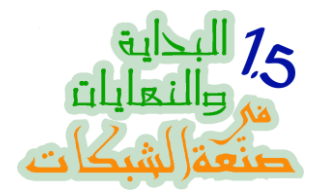

# كده في السليم ولن ندخل Product Key

# نتوكل على الله ونضغط next

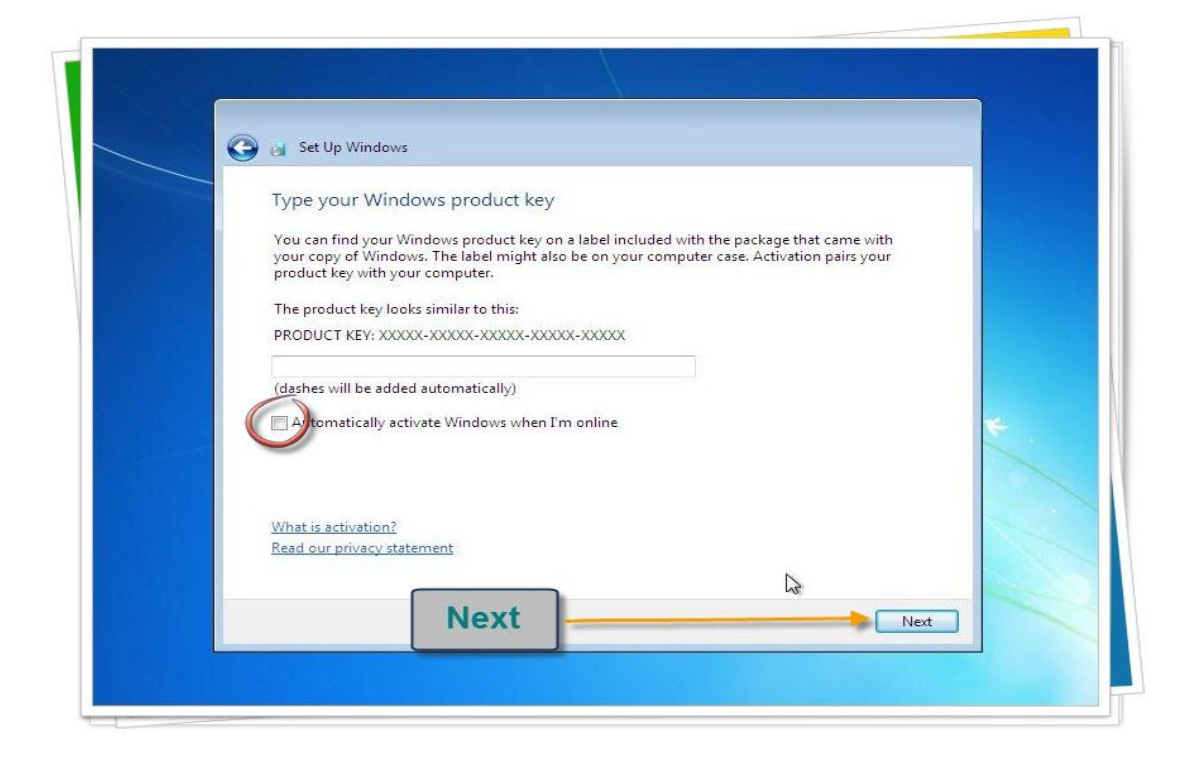

ماتوجعش دماغك وخليها Later

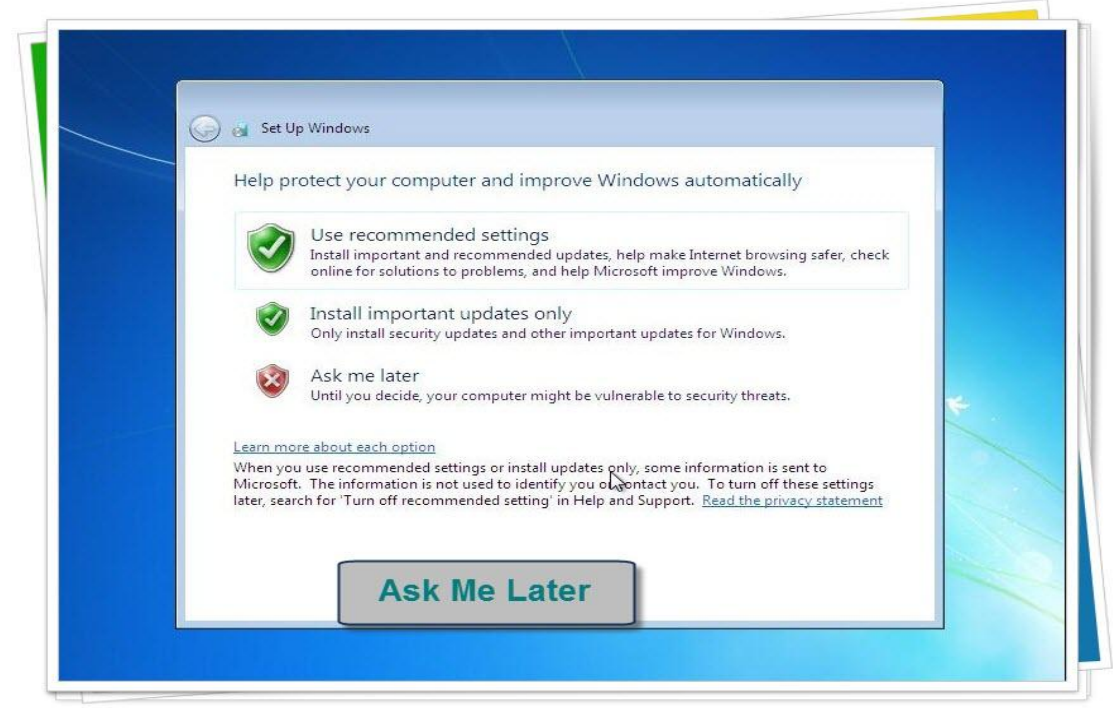

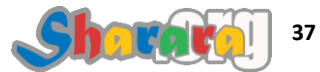

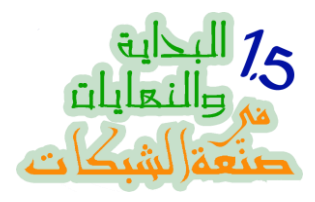

إعداد الوقت والتاريخ

| 🌖 👩 Set Up Windows                          |                     |      |  |
|---------------------------------------------|---------------------|------|--|
| Review your time and date                   | settings            |      |  |
| Time zone:                                  |                     |      |  |
| (UTC+02:00) Cairo                           | •                   |      |  |
| V Automatically adjust clock for Da         | aylight Saving Time |      |  |
| Date:                                       | Time:               |      |  |
| ▲ April, 2010 ►                             | 1 · · · ·           | Time |  |
| Su Mo Tu We Th Fr Sa<br>28 29 30 31 1 2 3   | - 1-                | &    |  |
| 4 5 6 7 8 9 10<br>11 12 13 14 15 16 17      |                     | Date |  |
| 18 19 20 21 22 23 24<br>25 26 27 28 29 30 1 |                     |      |  |
| 2 3 4 5 6 7 8                               | 1:12:44 PM          |      |  |
|                                             | Land 1              |      |  |
|                                             |                     | 3    |  |
|                                             |                     | Next |  |

خليها Work Network , وممكن نغير ها بعد كده

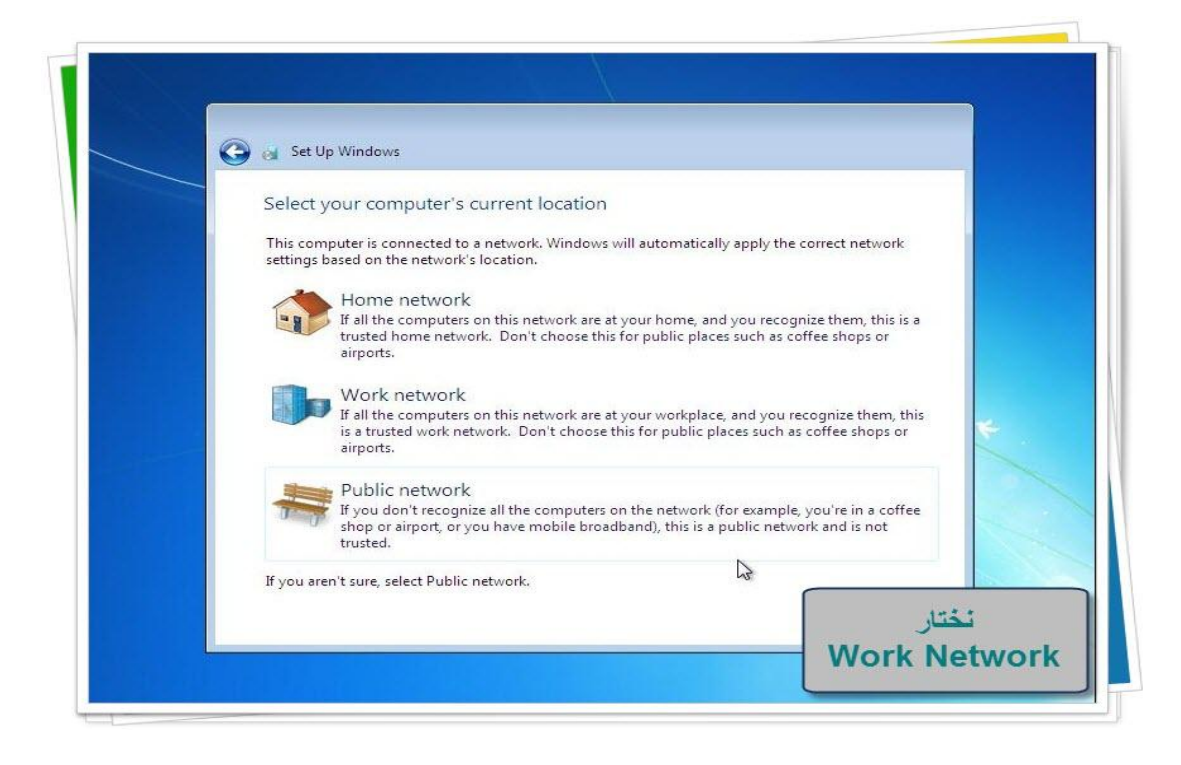

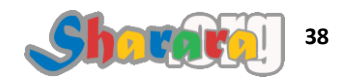

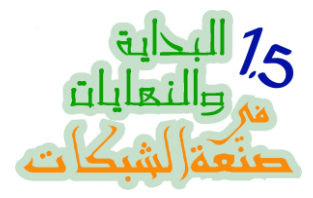

الويندوز بيظبّط نفسه وبيهدي أعصابه

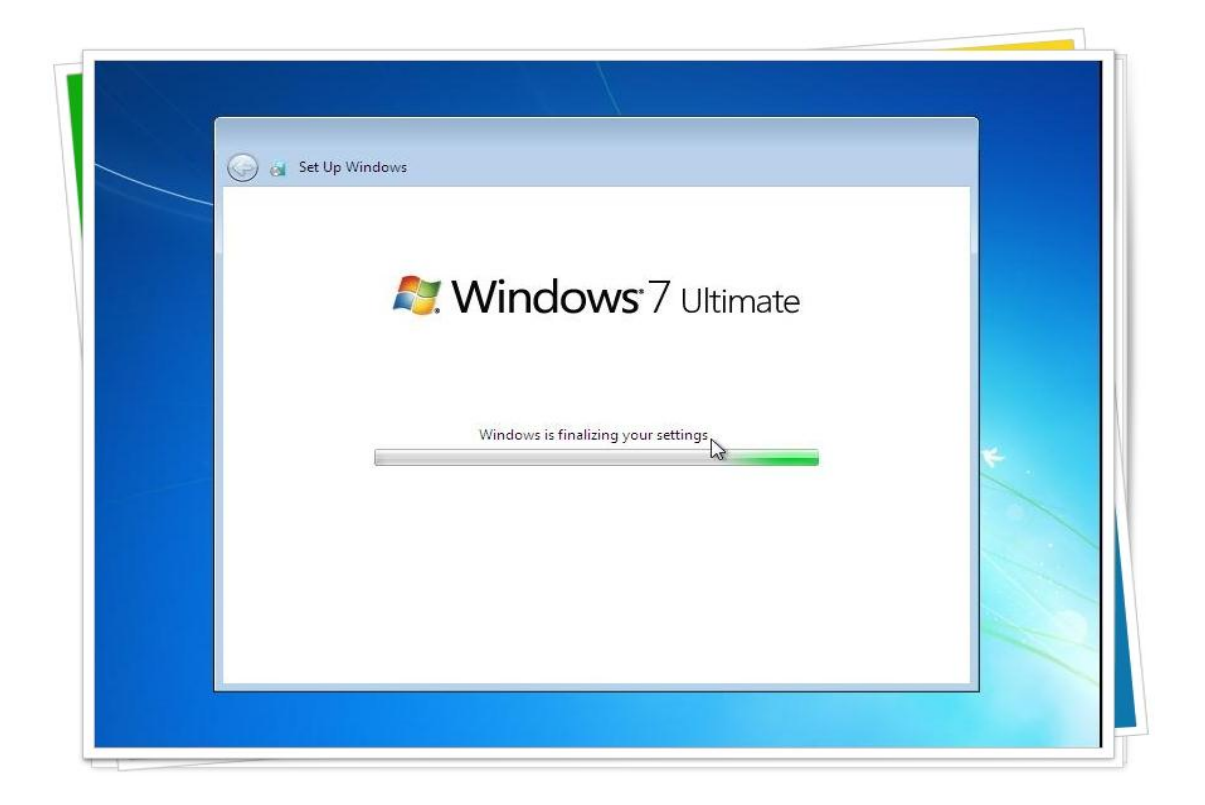

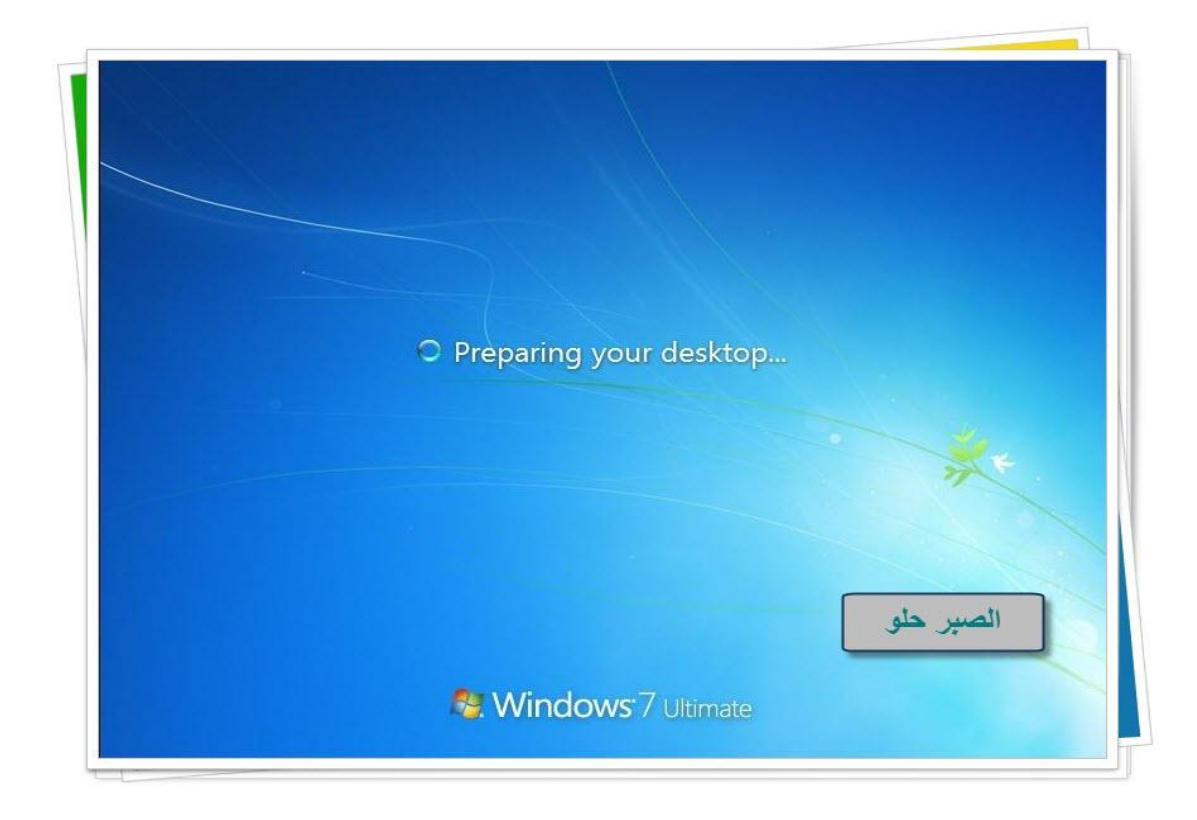

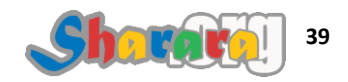

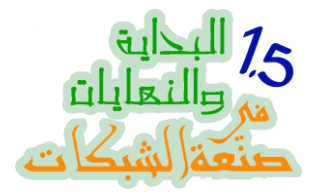

مبارك عليكم ,, انا اسف مالقيتش كلمه غير مبارك أقدر أقولها

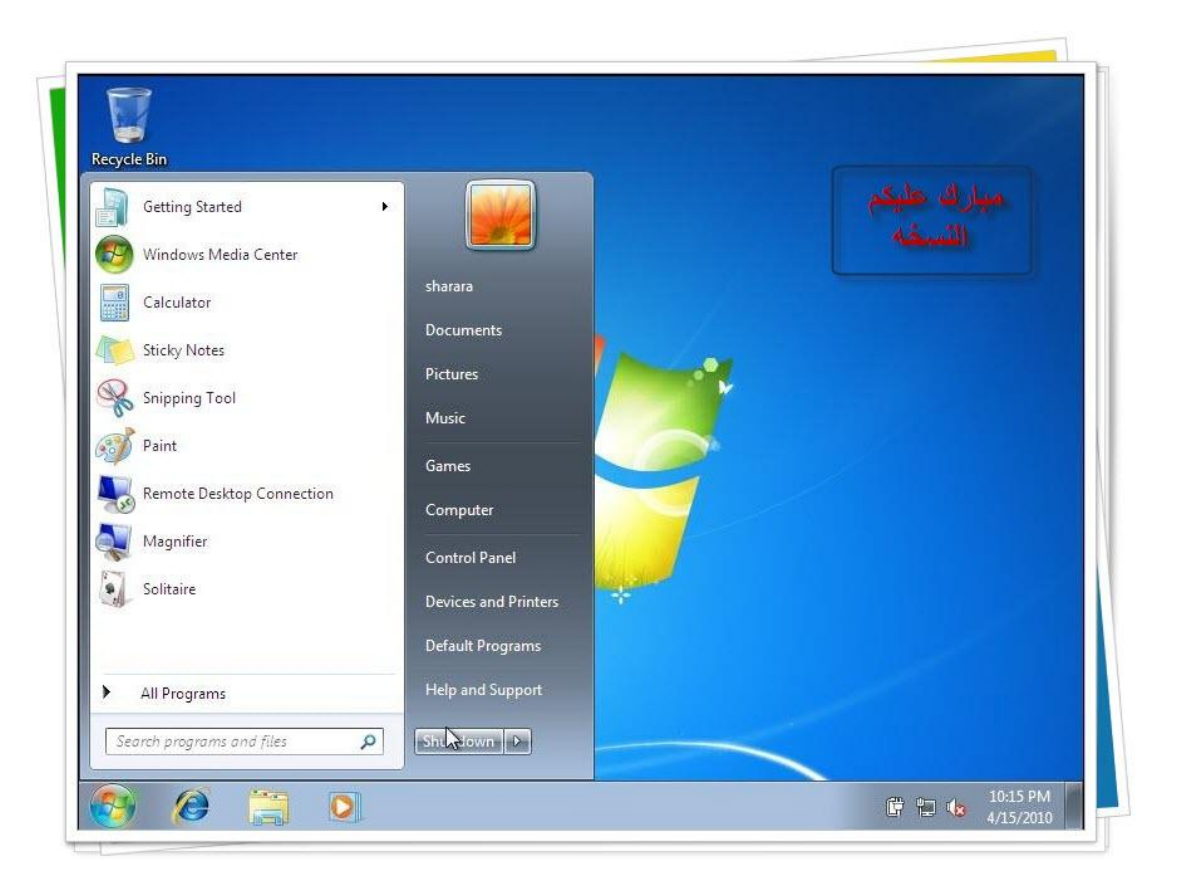

والله المستعان

سبحانك اللهم وبحمدك , أشهد ألا اله الا أنت , أستغفرك وأتوب إليك

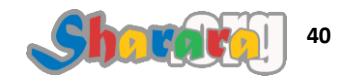

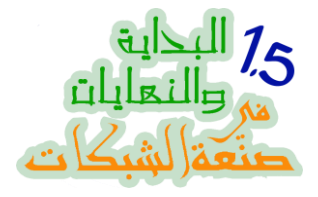

#### سفن صنايع

#### التظبيط

#### الحمد لله والصلاة والسلام على رسول الله

نزلنا الويندوز سفن على جهازنا , طيب وبعدين ؟

- ناقص شوية تظبيطات و ترويقات ومهارات

هو عاجبني كده , انت ح تتحكم في ذوقي كمان !!

مش موضوع تحكم ولا حاجه , الموضوع باختصار ان أي IT لازم يعرف بعض الحاجات اللي تخليه
 يتعامل مع الويندوز بإسلوب مختلف , مش بس علشان يلبي إحتياجاته لكن علشان إحتياجات المستخدمين
 اللي معاه في الشبكه أيضا

إن شاء الله سنتناول في هذا الفصل :

- إغلاق الــ System Restore
- ظبط أداء الويندوز بمايتناسب مع إمكانيات الجهاز
  - أين القوائم التقليدية للويندوز ؟؟
- برنامج مابيشتغلش غير على ويندوز 95 ! إزاي نضحك عليه ؟
  - إغلاق الويندوز فايروول
  - الخلاص من رسائل Action Center التحذيرية المملة
    - إغلاق الويندوز أبديت
  - ضبط اللغة و جعل الويندوز يري اليونيكود Unicode عربي
    - إزالة بعض المكونات من الويندوز
- نقل ملفات المستخدم مثل My Documents من مسارها الإفتراضي إلى مكان جديد بمزاجنا

والأن نفتح الجهاز ونبدأ على بركة الله

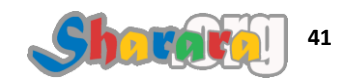

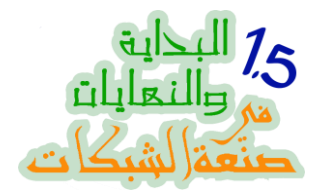

إغلاق الـ System Restore

لماذا نغلق الـــ System Restore ؟

عن نفسي خذلتني هذه الخاصية كثيرا

لا أعتقد أنها الوسيلة الفعالة لإنقاذ الويندوز من كوارث المستخدمين والفيروسات بل على العكس فيكفي أنه من الإرشادات العامة عند محاولة القضاء على الفايروس ( *أي فايروس )* أن يتم أولا إغلاق المشتبه به الأول في الجريمة : الـــ System Restore

فلاهي نسخة باك اب تثق فيها , و لا هي نسخ لملفاتك الهامة , وبالطبع ليست Image يمكن التعامل معها و انت حاطط في بطنك بطيخه صيفي "موضوع البطيخه الصيفي ده كان مثل بيتقال زمان قوي ... ياه ده انا بقيت قديم جدا اقدم من ميدان لاظو غلي"

ماعلينا مش عايز تقفله ماتقفلوش , لكن لازم تعرف تقفله إزاي

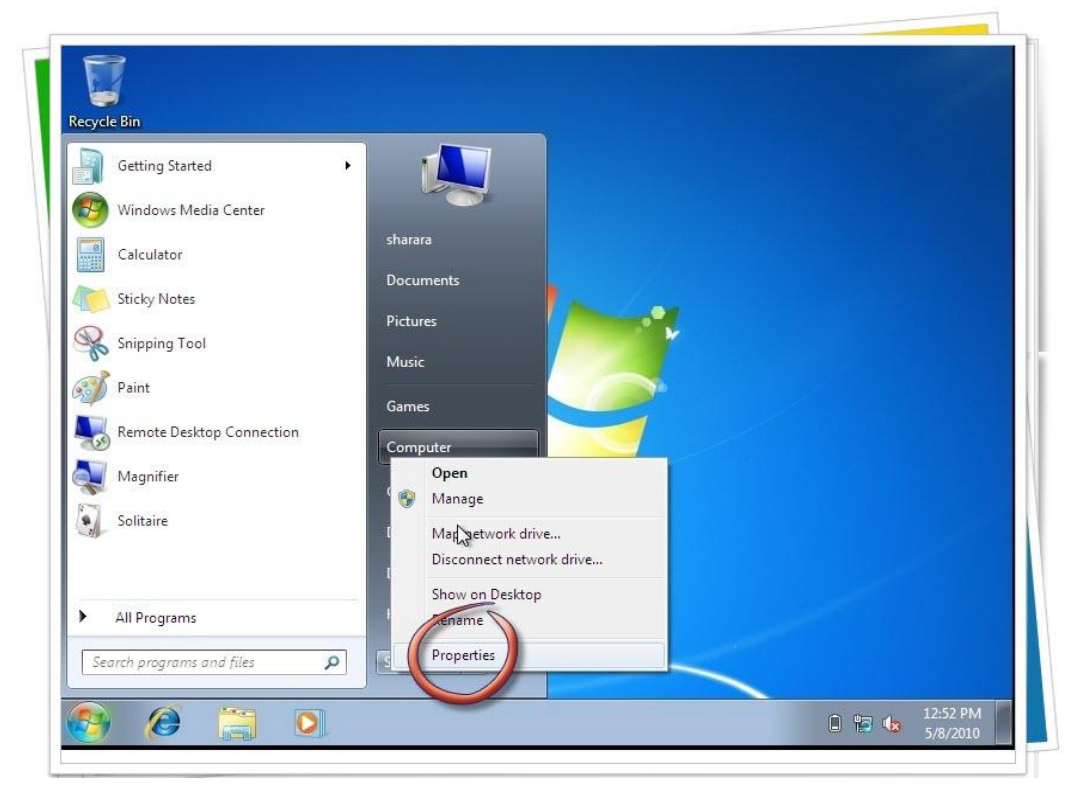

كليك يمين على Computer ونختار Properties

نفس الطريقة التقليدية للدخول إلى خصائص النظام

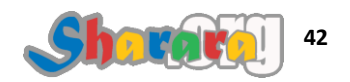

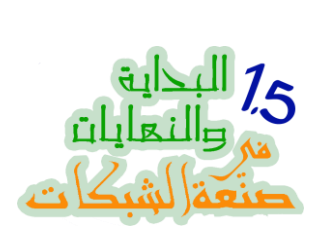

ومن نافذة الــ System نختار System Protection طبعا الإسم فخم وضخم يعني بيحذرك انك ح تلعب في عداد عمر حماية النظام

|                                                                            | System and Security + System                                                                                                   |                                                                                                    | arch Control Panel | 1 |
|----------------------------------------------------------------------------|----------------------------------------------------------------------------------------------------|----------------------------------------------------------------------------------------------------|--------------------|---|
| Control Panel Home                                                         |                                                                                                    |                                                                                                    |                    |   |
|                                                                            | view basic information                                                                                                    | about your computer                                                                                       |                    |   |
| Device Manager                                                             | Windows edition                                                                                                    |                                                                                                    |                    |   |
| Remote settings                                                            | Windows 7 Ultimate                                                                                                    |                                                                                                    | $\frown$           |   |
| System protection                                                          | Copyright © 2009 Microso                                                                                                    | ft Corporation. All rights reserved.                                                                      |                    |   |
|                                                                            |                                                                                                    |                                                                                                    |                    |   |
|                                                                            |                                                                                                    | هنا                                                                                                    |                    |   |
|                                                                            |                                                                                                    |                                                                                                    |                    |   |
|                                                                            | System                                                                                                    |                                                                                                    |                    |   |
|                                                                            | Rating:                                                                                                    | System rating is not available                                                                            |                    |   |
|                                                                            | Processor:                                                                                                    | Intel(R) Celeron(R) CPU 743 @                                                                             | 1.30GHz 1.25 GHz   |   |
|                                                                            | Testellad serves and (DALA).                                                                                                   | 1.10 GB                                                                                                   |                    |   |
|                                                                            | Installed memory (RAIVI):                                                                                                    |                                                                                                    |                    |   |
|                                                                            | System type:                                                                                                    | 32-bit Operating System                                                                                   |                    |   |
|                                                                            | System type:<br>Pen and Touch:                                                                                                 | 32-bit Operating System<br>No Pen or Touch Input is available f                                           | or this Display    |   |
| See also                                                                   | System type:<br>Pen and Touch:                                                                                                 | 32-bit Operating System<br>No Pen or Touch Input is available f<br>workgroup settings                     | or this Display    |   |
| See also<br>Action Center                                                  | System type:<br>Pen and Touch: 🔓<br>Computer name, domain, and<br>Computer name:                                               | 32-bit Operating System<br>No Pen or Touch Input is available f<br>workgroup settings<br>LapTop           | or this Display    |   |
| See also<br>Action Center<br>Windows Update                                | System type:<br>Pen and Touch:<br>Computer name, domain, and<br>Computer name:<br>Full computer name:                          | 32-bit Operating System<br>No Pen or Touch Input is available f<br>workgroup settings<br>LapTop<br>LapTop | or this Display    |   |
| See also<br>Action Center<br>Windows Update<br>Performance Information and | System type:<br>Pen and Touch:<br>Computer name, domain, and<br>Computer name:<br>Full computer name:<br>Computer description: | 32-bit Operating System<br>No Pen or Touch Input is available f<br>workgroup settings<br>LapTop<br>LapTop | or this Display    |   |

ومن هنا يتم إدارة الـــ System Restore

| Control Panel Home                    |                                                                          |                                                       |                       | 0       |
|---------------------------------------|--------------------------------------------------------------------------|-------------------------------------------------------|-----------------------|---------|
| Condervallerriona                     | System Properties                                                        |                                                       | ×                     |         |
| Device Manager                        | Computer Name Hardware Advanced S                                        | vstem Protection Remote                               |                       |         |
| Remote settings                       |                                                                          |                                                       |                       |         |
| System protection                     | restore previous versions of files.                                      | anted system changes and<br>hat is system protection? | ed.                   |         |
| Advanced system                       |                                                                          |                                                       |                       |         |
|                                       | System Restore                                                           |                                                       |                       |         |
|                                       | You can undo system changes by reverting                                 | System Restore                                        |                       |         |
|                                       | your computer to a previous restore point.                               | 3                                                     |                       |         |
|                                       |                                                                          |                                                       |                       | -       |
|                                       | Protection Settings                                                      |                                                       |                       |         |
|                                       | Available Drives                                                         | Protection                                            |                       |         |
| · · · · · · · · · · · · · · · · · · · | 🕌 Local Disk (C:) (System)                                               | On                                                    | 43 @ 1.30GHz 1.25 GHz |         |
|                                       |                                                                          |                                                       |                       |         |
|                                       |                                                                          |                                                       | able for this Display |         |
|                                       | Configure restore settings, manage disk sp<br>and delete restore points. | ace, Configure                                        |                       |         |
| See also                              |                                                                          |                                                       | إدا أردنا             | من هنا  |
| Action Center                         | have system protection turned on.                                        | Create.                                               | حالة الجهاز           | استرحاع |
| Windows Update                        |                                                                          |                                                       | 103.327               | 5.1 ti  |
| Performance Infor                     |                                                                          |                                                       | ، حريبها              |         |

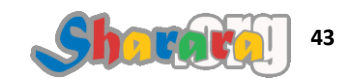

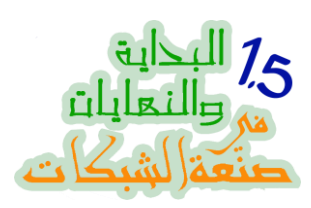

# طبعا لا يوجد Restore Point , نضغط Cancel

| Control Panel H                                                                                            | System Restore                                                                                                    | le la la la la la la la la la la la la la                                                                                                    |               |
|----------------------------------------------------------------------------------------------------|----------------------------------------------------------------------------------------------------|----------------------------------------------------------------------------------------------------|---------------|
| <ul> <li>Device Manage</li> <li>Remote setting</li> <li>System protecti</li> <li>Advanced syste</li> </ul> | Restore system<br>No restore in<br>drive. To cr<br>System Restore can<br>computer run slowly<br>System Restore do<br>other personal data<br>uninstalled. Is this p | n files and settings<br>points have been created on your computer's system<br>eate a restore point open <u>System Protection</u> .<br>A help fix problems that might be making your<br>or stop responding.<br>es not affect any of your documents, pictures, or<br>. Recently installed programs and drivers might be<br>process reversible? |               |
| See also<br>Action Center<br>Windows Upda<br>Performance In                                                | لايوجد<br>Restore Point                                                                                                    | < Back Next > Cancel                                                                                                    | ange settings |

بالعوده إلى النافذة الرئيسية نلاحظ إن السيستم ريستور On , دابل كليك

| Control Band Hom           |                                                                                                    | 0                 |
|----------------------------|----------------------------------------------------------------------------------------------------|-------------------|
| Control Panel Hona         | System Properties                                                                                                    |                   |
| 🚱 Device Manager           | Computer Name, Hardware, Advanced System Protection, Remote                                                              |                   |
| Remote settings            |                                                                                                    |                   |
| 🚱 System protection        | Use system protection to undo unwanted system changes and restore previous versions of files. What is system protection? |                   |
| 🚱 Advanced system          |                                                                                                    |                   |
|                            | System Restore                                                                                                    |                   |
|                            | You can undo system changes by reverting System Restore                                                                  |                   |
|                            | your computer to a previous restore point.                                                                               |                   |
|                            |                                                                                                    |                   |
|                            | Protection Settings                                                                                                    |                   |
|                            | Available Drives Protection                                                                                              | دابل كليك         |
|                            | Local Disk (C.) (System) On 43 @                                                                                         | 1.30GHz 1.25 GHz  |
|                            |                                                                                                    |                   |
|                            | able                                                                                                    | er this Display   |
|                            | Configure restore settings, manage disk space,<br>and delete restore points.                                             | and and bispility |
| See also                   |                                                                                                    |                   |
| Action Center              | Create a restore point nght now for the drives that Create                                                               | 🚱 Change settings |
| Windows Update             |                                                                                                    |                   |
| Performance Infor<br>Tools | OK Cancel Apply                                                                                                    |                   |
|                            |                                                                                                    |                   |

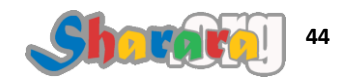

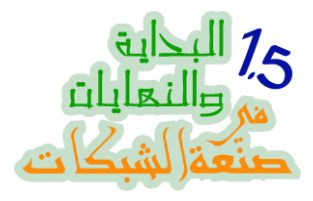

نعلم على Turn Off

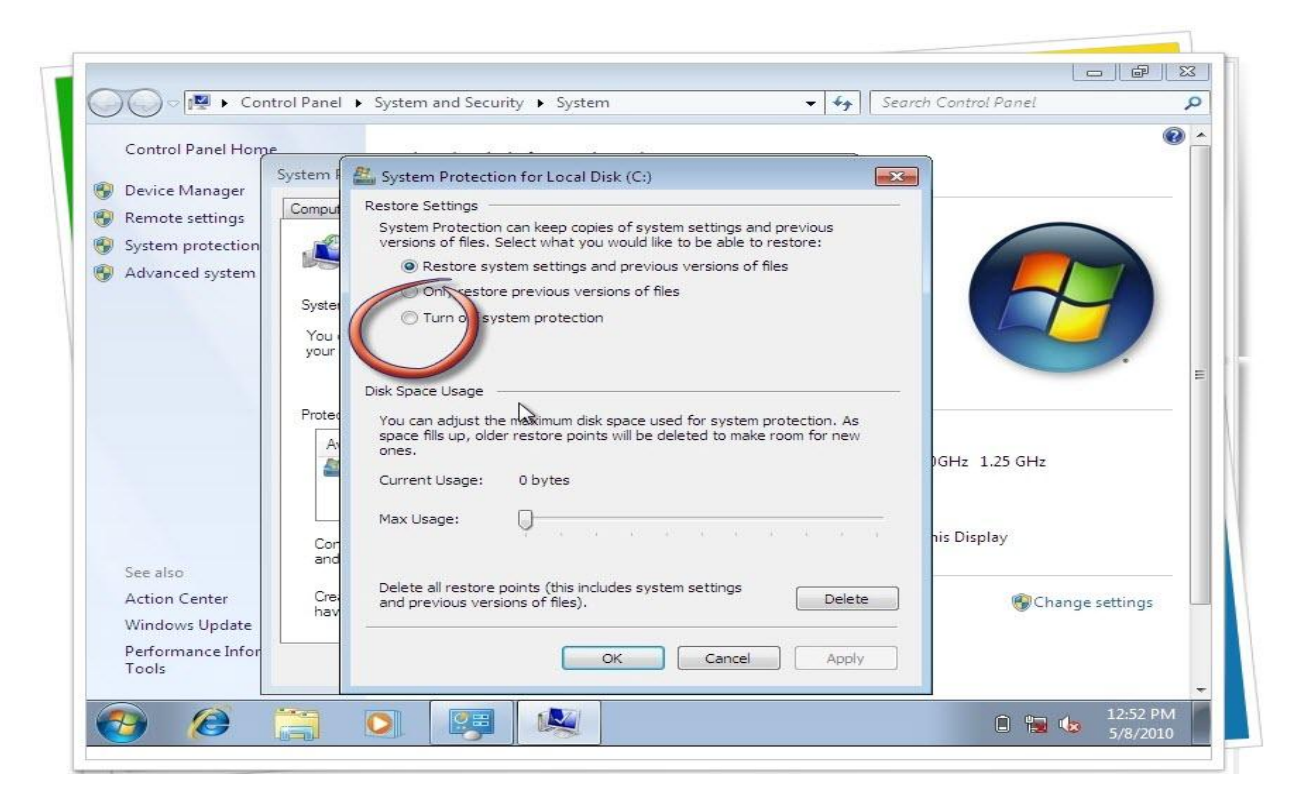

## ثم OK

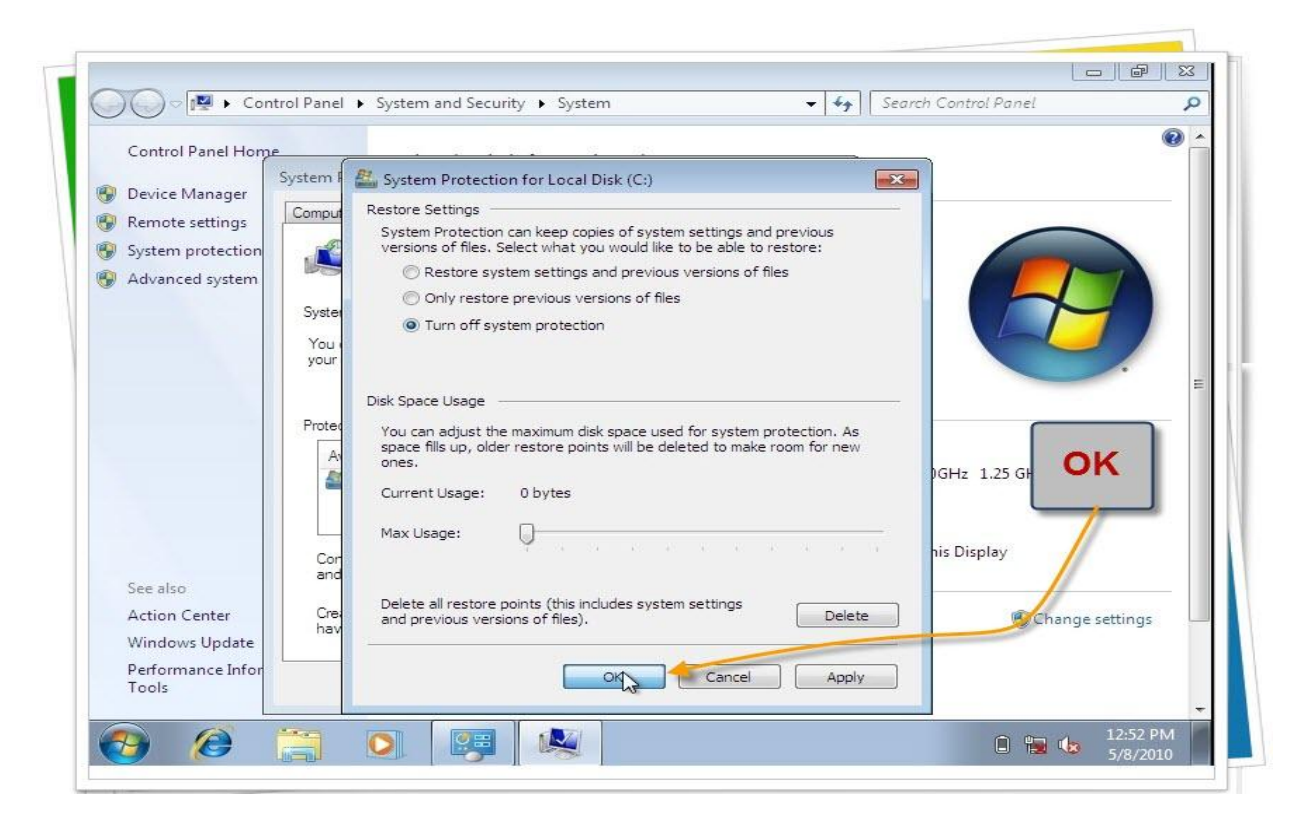

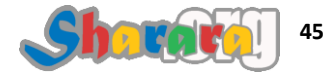

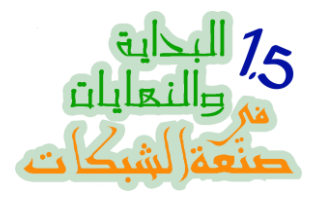

رسالة تحذير , نتوكل على الله ونضغط Yes

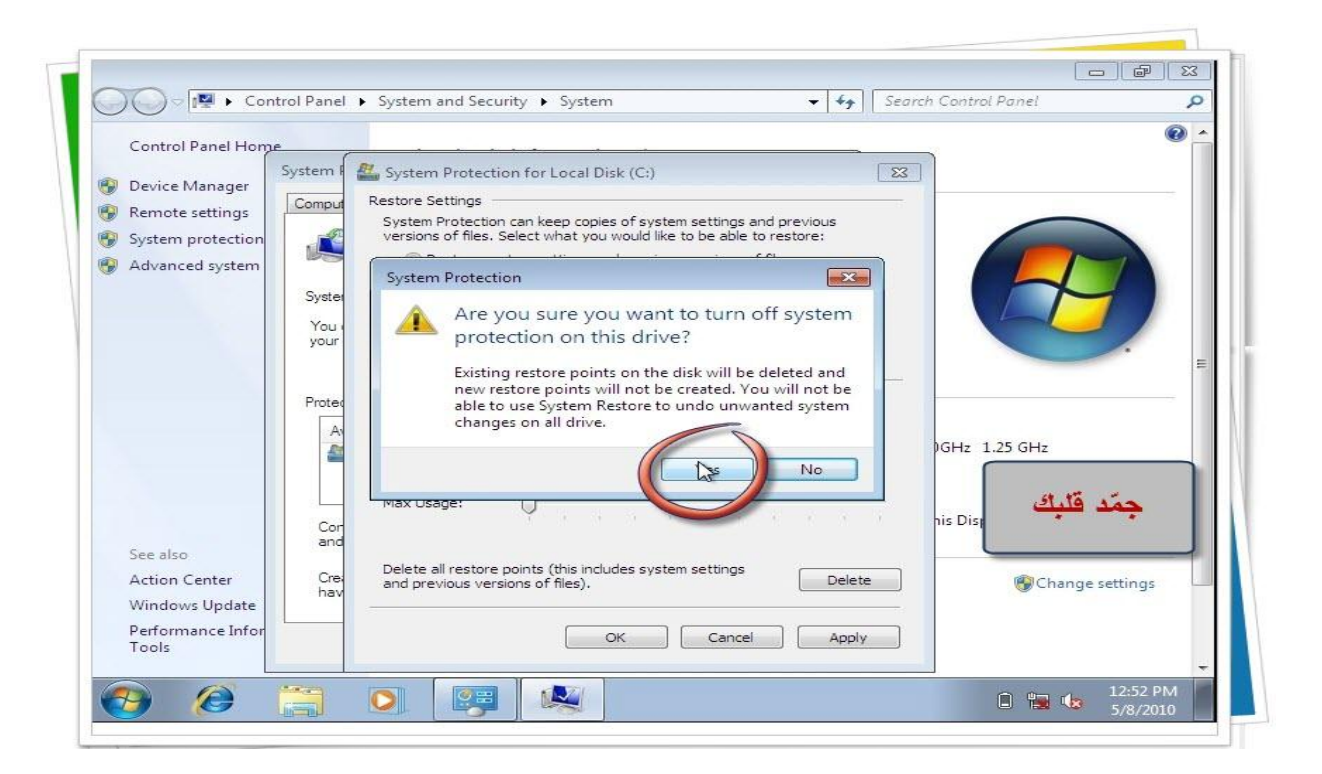

تم إغلاق الـــ System Restore ولله الحمد والمنَّه , ماتقفلش الويندو لإننا ح نحتاجها في الشرح القادم

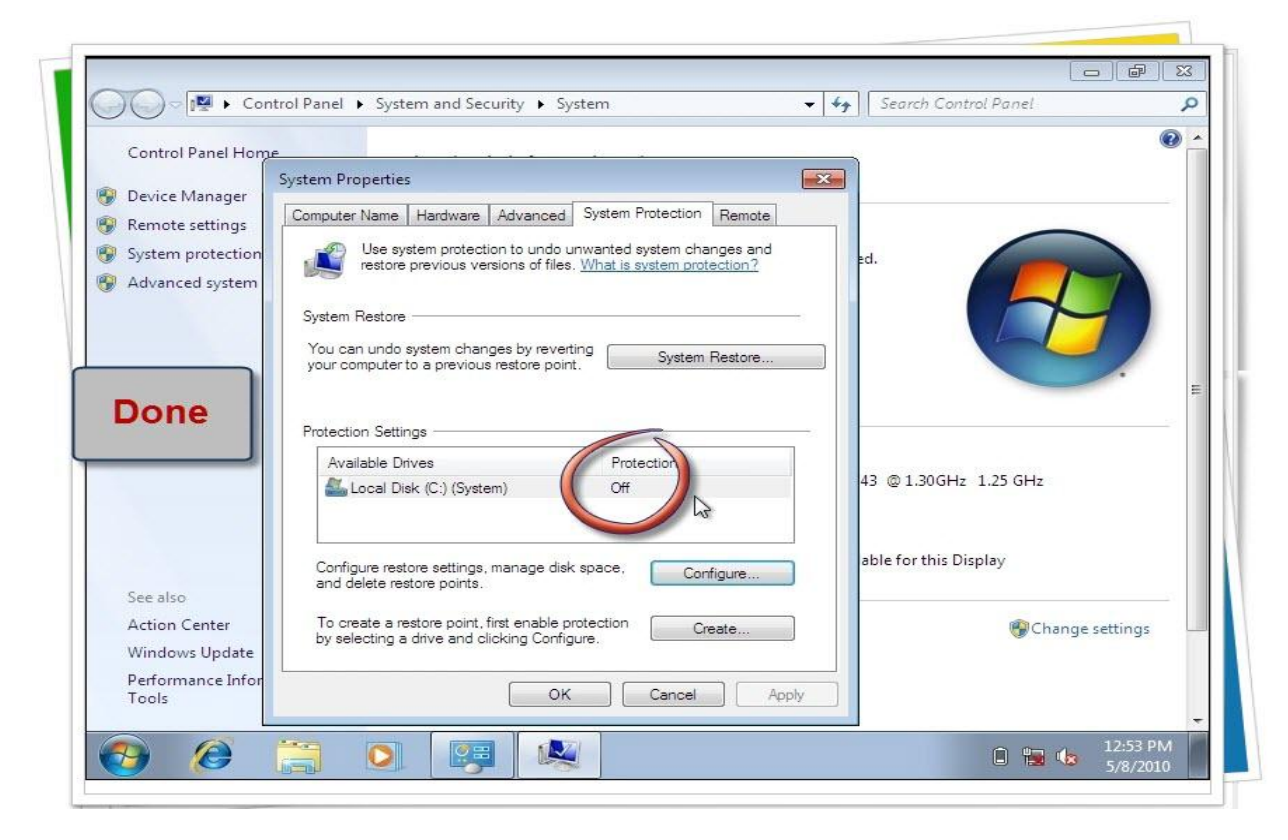

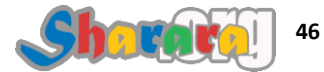

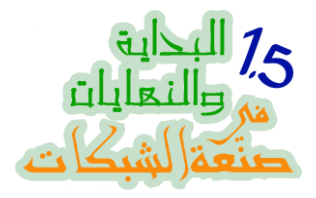

#### ظبط أداء الويندوز بمايتناسب مع إمكانيات الجهاز

فى بداية تعاملنا مع الويندوز سفن "ومن قبله الفيستا" نمر بمرحلة من الإنبهار بما يحتويه من مؤثرات وحركات

ليس المجال هنا الحديث عن روعة ماقدمته مايكروسوفت في ويندوز سفن من حركات ولكن ما أعنيه أنه بعد فترة من التشغيل تكون هذه المتعه قد انتهت فقد اعتدنا عليها وتبدأ السلبيات في الظهور وأهمها *"إن لم تكن السلبية الوحيدة"* هي ماتلتهمه هذه الحركات من موارد الجهاز , لذا قد نحتاج ان نوقف هذا الاستنزاف للجهاز

وبالعقل كده : استمتع بواجهة اپرو وشفافيتها ولا اشتغل على مايكروسوفت إكسيل براحتي ؟

طبعا الأمر يعتمد على الغرض الأساسي من إستخدامك للجهاز "ترفيه – عمل" بالإضافة إلى إمكانيات جهازك فلربما كان الغرض من الجهاز هو للترفيه والميديا وكانت إمكانيات جهازك محترمه جدا حينها فلا مشكله أما إذا كنت مثلي من هواة النتبوك Netbook وتحتاج لتشغيل أكثر من برنامج في نفس الوقت فأعتقد إنك قد

من نفس الويندو السابقة نضغط على Advanced System

وجدت ضالتك المنشودة في الخطوات القادمة

| Control Panel Home                                             | View basic information                       | about your computer                  |                     | ? |
|----------------------------------------------------------------|----------------------------------------------|--------------------------------------|---------------------|---|
| 😵 Device Manager                                               | Windows edition                              |                                      |                     |   |
| 🚱 Remote settings                                              | Windows 7 Ultimate                           |                                      |                     |   |
| System protection                                              | Copyright © 2009 Microso                     | ft Corporation. All rights reserved. |                     |   |
|                                                                | 5.1.                                         |                                      |                     |   |
| Click                                                          | System                                       | Correct and the former structure in  |                     |   |
| Here                                                           | Rating:<br>Processor                         | System rating is not available       | @ 1 30.6Hz 1 25 6Hz |   |
|                                                                | Installed memory (RAM):                      | 1.10 GB                              |                     |   |
|                                                                | System type:                                 | 32-bit Operating System              |                     |   |
|                                                                | Pen and Touch:                               | No Pen or Touch Input is availab     | le for this Display |   |
| See also                                                       | Computer name, domain, and                   | workgroup settings                   |                     |   |
| 500 0150                                                       | Computer name:                               | LapTop                               | 🚱 Change settings   |   |
| Action Center                                                  |                                              | LapTop                               |                     |   |
| Action Center<br>Windows Update                                | Full computer name:                          |                                      |                     |   |
| Action Center<br>Windows Update<br>Performance Information and | Full computer name:<br>Computer description: |                                      |                     |   |

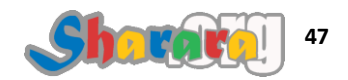

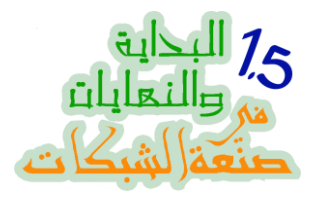

## ومن Advanced نختار Settings الخاصة بـ Performance

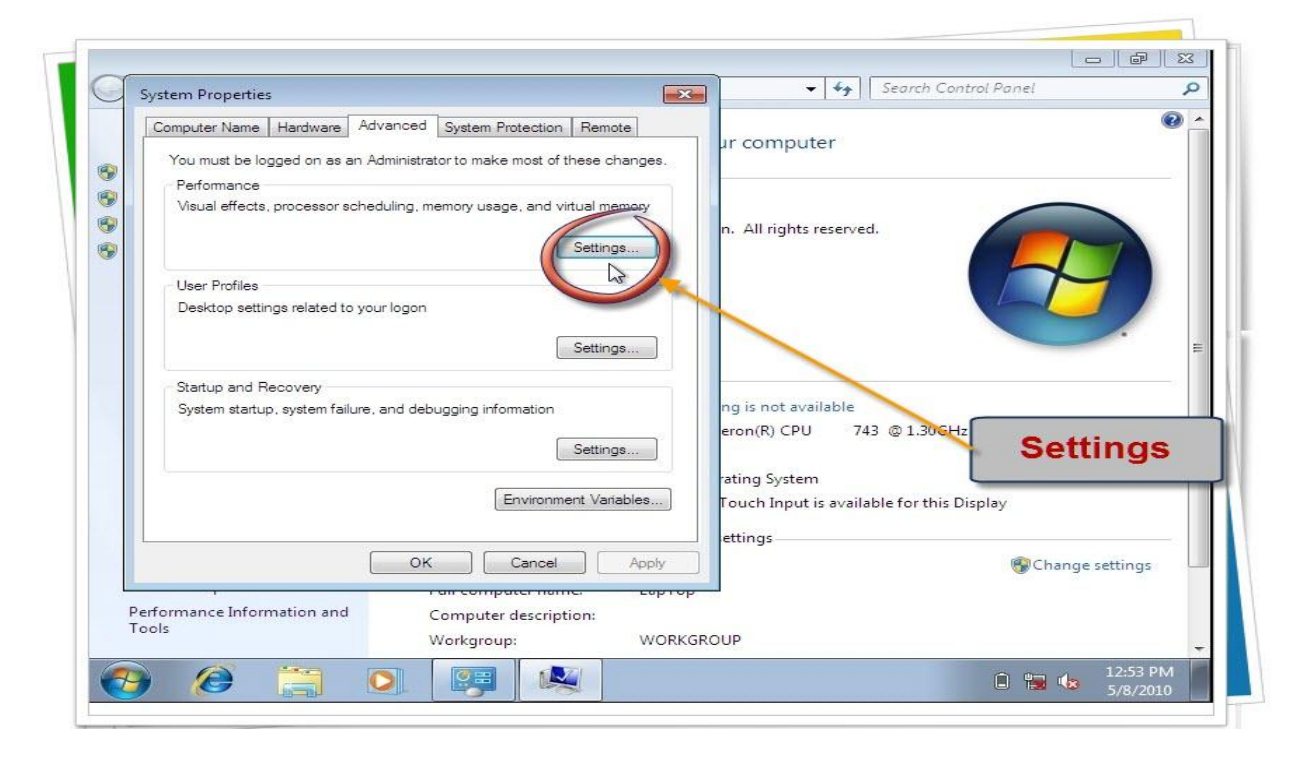

والأن مع هذه النافذة المهامة للغاية التي تتيح لك التحكم بأداء الويندوز

| Syst      | Performance Options                                                                                    | Search Control Panel                      |
|-----------|----------------------------------------------------------------------------------------------------|-------------------------------------------|
| Co.       | Visual Effects Advanced Data Execution Prevention                                                      |                                           |
|           | Select the settings you want to use for the appearance and<br>performance of Windows on this computer. | المه جدا r computer                       |
| <b>.</b>  | Let Windows choose what's best for my computer                                                         |                                           |
| 87<br>874 | 🔿 Adjust for best appearance                                                                           |                                           |
|           | Adjust for best performance                                                                            | n. All rights reserved.                   |
| 9         | Custom:                                                                                                |                                           |
| 100       | Animate controls and elements inside windows                                                           |                                           |
|           | Animate windows when minimizing and maximizing                                                         |                                           |
|           | <ul> <li>Fade or slide menus into view</li> </ul>                                                      |                                           |
|           | Fade or slide ToolTips into view                                                                       |                                           |
| 10        | Fade out menu items after clicking                                                                     |                                           |
| 1 M       | Show shadows under modse pointer                                                                       | ng is not available                       |
|           | Show translucent selection rectangle                                                                   | erop(B) CPU 743 @ 1 30GHz 1 25 GHz        |
|           | Show window contents while dragging                                                                    |                                           |
| - etc     | Smooth edges of screen fonts                                                                           | rating System                             |
|           | Smooth-scroll list boxes                                                                               | Touch Input is available for this Display |
|           | Use drop shadows for icon labels on the desktop                                                        | rouch input is available for this Display |
|           |                                                                                                    | ettings                                   |
|           |                                                                                                    | 🚱 Change settings                         |
|           |                                                                                                    |                                           |
| Perfo     |                                                                                                    |                                           |
| Tools     | UK Cancer Apply                                                                                        | ROUP                                      |
|           |                                                                                                    | 43 53 014                                 |

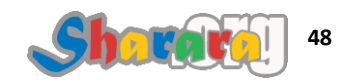

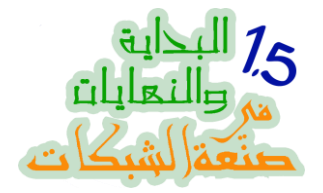

هنا تجد إختيارات لتفعيل أو تعطيل أغلب المؤثرات البصرية للويندوز سفن

الإختيار بين أربع إختيارات

- أعلى أداء Best Performance
- أعلى حركات Best Appearance
- إجعل الويندوز يختار المناسب لإمكانيات جهازي Best for my Computer
- إختيار مخصص Custom وإذا اخترته يصبح بإمكانك تشغيل بعض المميزات و تعطيل بعضها

زي ماقلنا قبل كده ح نختار اللي يناسب إحتياجاتنا

عن نفسي أفضل دائما Best Performance و هو ببساطه من خلال تعطيل كل الحركات و الإنبهارات الموجودة في ويندوز Seven , نختار ثم نضغط OK

| Syst        |                                                                                                    | Search Control Panel                                                                                                    |
|-------------|----------------------------------------------------------------------------------------------------|----------------------------------------------------------------------------------------------------|
| Co          | Select the settings you want to use for the appearance and<br>performance of Windows on this computer.                                                                                                    | ur computer                                                                                                    |
| 8<br>8<br>8 | <ul> <li>Let Windows choose what's best for my computer</li> <li>Adjust for best appearance</li> <li>Adjust for best performance</li> <li>Custom:</li> </ul>                                                                                                    | n. All rights reserved.                                                                                                    |
|             | Animate controls and elements inside windows     Animate windows when minimizing and maximizing     Animations in the taskbar and Start Menu     Fade or slide ToolTips into view     Fade or slide ToolTips into view     Fade out menu items after clicking     Show shadows under mouse pointer     Show shadows under mouse pointer     Show window contents while dragging     Slide open combo boxes     Smooth-scroll list boxes     Use drop shadows for icon labels on the desktop     Use visual styles on windows and buttons | ng is not available<br>eron(R) CPU 743 © 1.30GHz 1.25<br>rating System<br>Touch Input is available for this Display<br>ettings |
| Perfor      | OK Cancel Apply                                                                                                    | Change settings                                                                                                    |
|             |                                                                                                    | ROUP                                                                                                    |

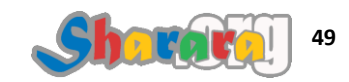

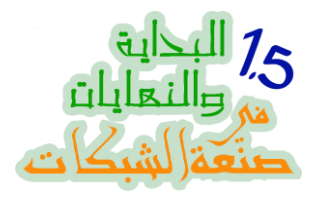

أصبح الويندوز بلا ملامح وكأنه ويندوز 2000 ٢

| G           | System Properties                                                                                 | ×    |                                                          | Search Control Panel | 0        |
|-------------|---------------------------------------------------------------------------------------------------|------|----------------------------------------------------------|----------------------|----------|
|             | You must be logged on as an Administrator to make most of these changes.                          |      | puter                                                    |                      |          |
| 8<br>8<br>8 | Performance<br>Visual effects, processor scheduling, memory usage, and virtual memory<br>Settings |      | All rights reserved.                                     |                      |          |
|             | User Profiles<br>Desktop settings related to your logon<br>Settings                               |      |                                                          |                      | 2        |
|             | Startup and Recovery System startup, system failure, and debugging information Settings           |      | ting is not available<br>eleron(R) CPU<br>rrating System | العوده إلى<br>2000   |          |
|             | Environment Variables                                                                             |      | Touch Input is avai                                      | Profession<br>:)     | al       |
| Pe<br>To    | erformance Information and Workgroup: WOR                                                         | KGRO | OUP                                                      |                      |          |
|             |                                                                                                   |      |                                                          |                      | 12:54 PM |

إن شاء الله ح تلاحظ فرق في السرعة

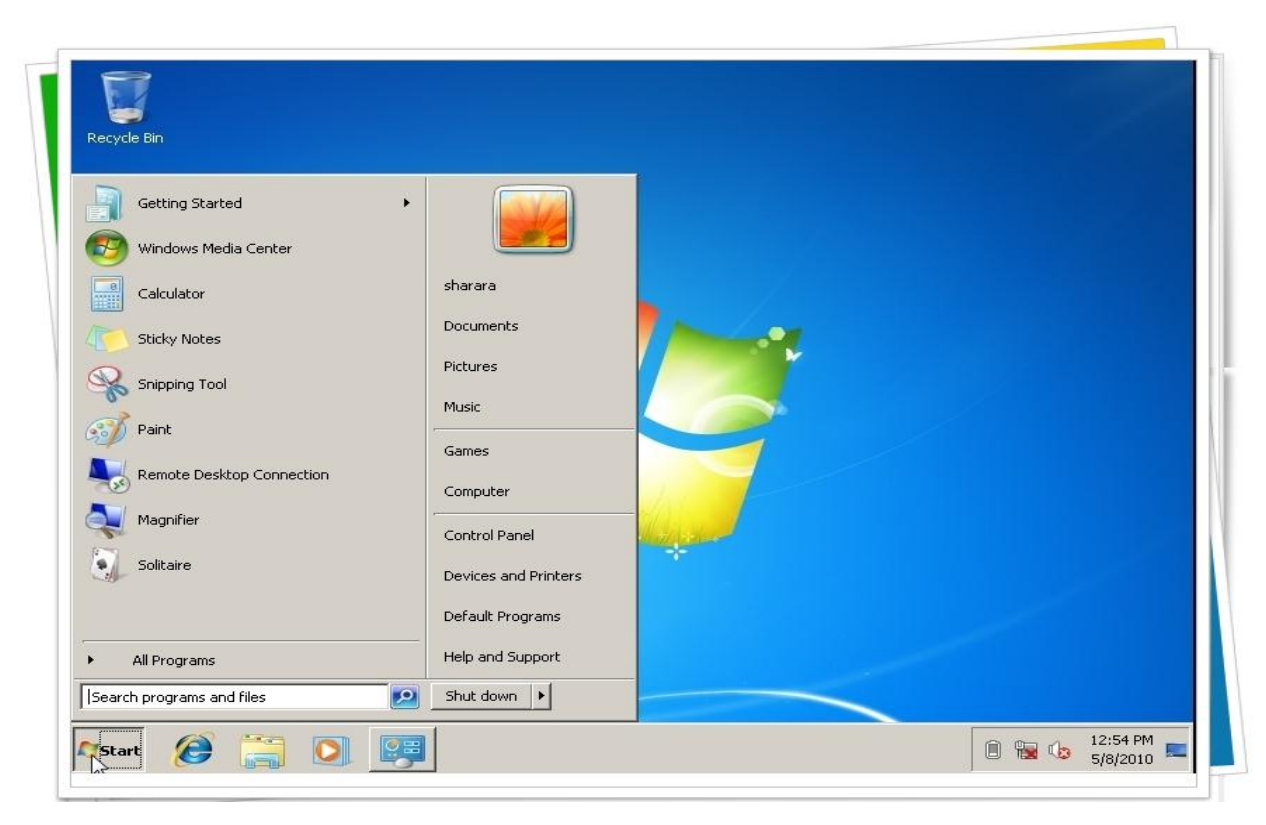

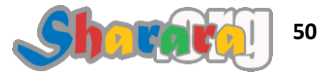

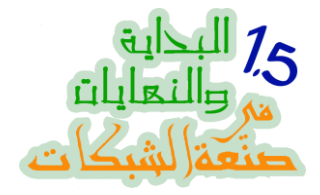

أين القوائم التقليدية للويندوز ؟؟

عجيب أمر مايكروسوفت

تتعامل مع كل شيء كأنه موضه

وأخر ما طورته أن أخفت القوائم التقليدية التي اشتهر بها الويندوز : .File, Edit, ...., etc.

إذا كنت مثلي تفتقد هذه القوائم عند حاجتك لتنفيذ بعض الأوامر من هذه القوائم مثل

Select All

- أو Folder Option
- أو Invert Selection

فلا تبتئس فإليك الطريقة

| Canbasha  |                |                          |                                |                          |                          |                                              |                                                                                                    |
|-----------|----------------|--------------------------|--------------------------------|--------------------------|--------------------------|----------------------------------------------|----------------------------------------------------------------------------------------------------|
| Contacts  | Desktop        | Downloads                | Favorites                      | Links                    | My<br>Documents          | My Music                                     | My Pictures                                                                                                    |
|           | TRA            | 0                        |                                |                          |                          |                                              |                                                                                                    |
|           | <b>F</b>       |                          |                                |                          |                          |                                              |                                                                                                    |
| My Videos | Saved<br>Games | Searches                 |                                |                          |                          |                                              |                                                                                                    |
|           |                |                          |                                |                          |                          |                                              |                                                                                                    |
|           |                |                          |                                |                          |                          |                                              |                                                                                                    |
|           |                |                          | 5                              |                          |                          |                                              |                                                                                                    |
|           |                |                          | 53                             |                          |                          |                                              |                                                                                                    |
|           |                |                          |                                |                          |                          |                                              |                                                                                                    |
|           |                |                          |                                |                          | قوائم                    | قد بشده                                      | أفت                                                                                                    |
|           |                |                          |                                |                          | a ta                     | the tast.                                    | 11.                                                                                                    |
|           |                |                          |                                |                          | * *                      |                                              |                                                                                                    |
|           |                |                          |                                |                          |                          |                                              |                                                                                                    |
|           |                |                          |                                |                          |                          |                                              |                                                                                                    |
|           | My Videos      | Wy Videos Saved<br>Games | Wy Videos Saved Games Searches | Wy Videos Saved Searches | Wy Videos Saved Searches | Wy Videos Saved<br>Games Searches<br>کقنیدیة | Wy Videos       Saved<br>Games       Searches         E       E         B       Line         Line       Line         Line       Line |

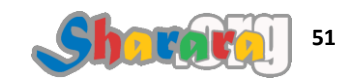

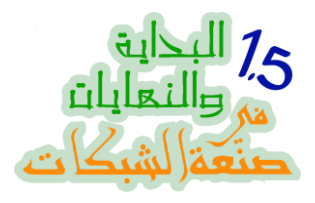

## من أي نافذه ومن قائمة Organize إختر Menu Bar

| PON                                                                                                    |                                                                                     |                              |                                    |           | - 🚱   | Search sharara  |          | 2           |
|----------------------------------------------------------------------------------------------------|-------------------------------------------------------------------------------------|------------------------------|------------------------------------|-----------|-------|-----------------|----------|-------------|
| Organize 🚽 Include in libra                                                                                                    | ry 👻 Share with                                                                     | <ul> <li>New fold</li> </ul> | der                                |           |       |                 |          | - 🔟 🔞       |
| Cut<br>Paste<br>Undo<br>Redo<br>Select all<br>Layout<br>Folder and search options<br>Delete<br>Rename<br>Remove properties<br>Properties | Contacts<br>Contacts<br>Menu bar<br>Details pare<br>Pre-wer pane<br>Navigation pane | Desktop                      | Downloads<br>Downloads<br>Searches | Favorites | Links | My<br>Documents | My Music | My Pictures |
| Close                                                                                                    |                                                                                     |                              |                                    |           |       |                 |          |             |
| 11 items                                                                                                    |                                                                                     |                              |                                    |           |       |                 |          |             |

بس خلاص

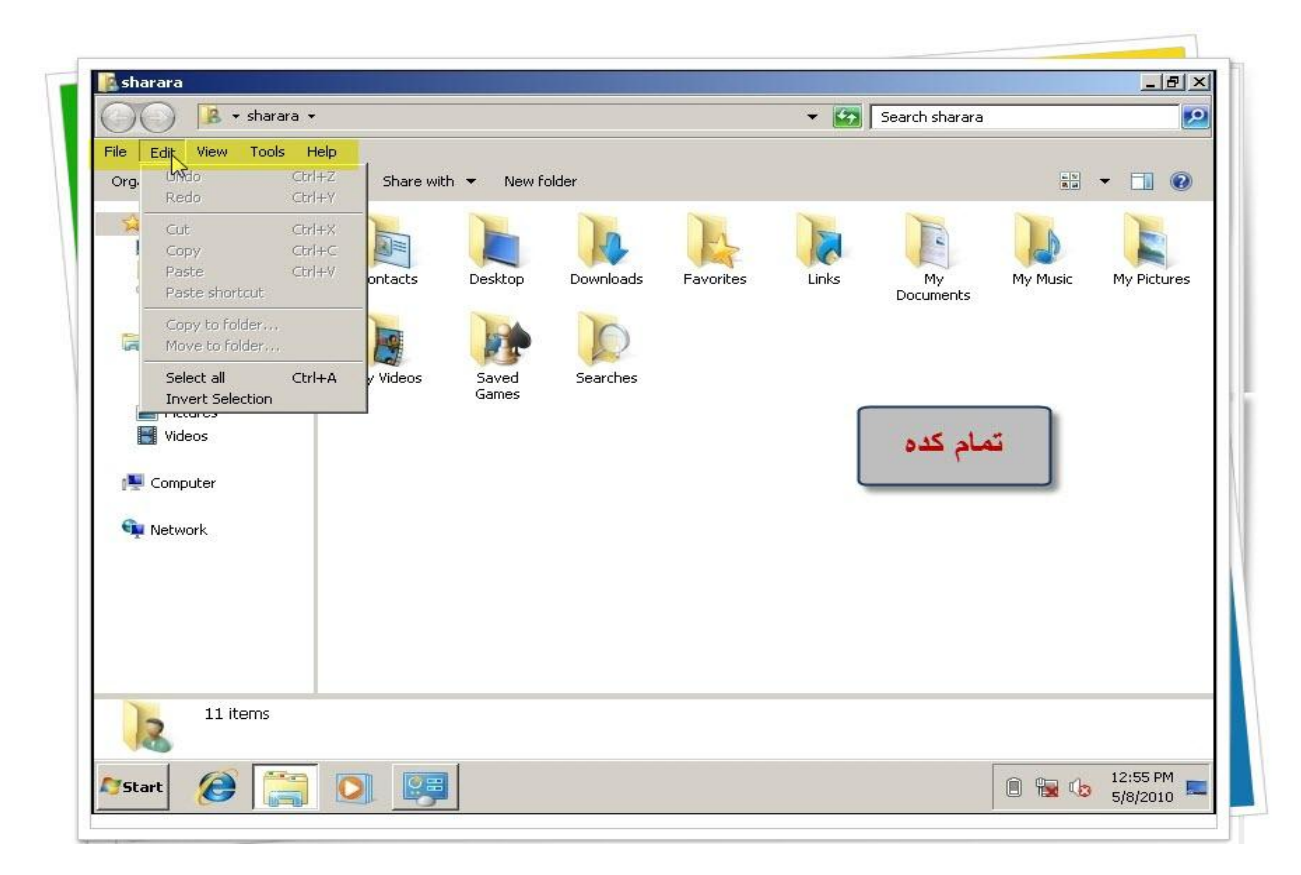

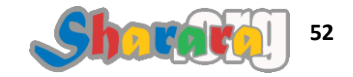

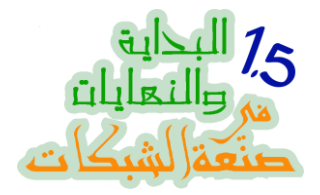

#### برنامج مابيشتغلش غير على ويندوز 95 ! إزاي نضحك عليه ؟؟

من ضمن المشاكل اللي بنواجهها مع الويندوز وبخاصة في البرامج العربية والبرامج الخاصة بقواعد البيانات مايتعلق بالتوافقية

تجد بعض الإخوه يصر على أن يضع على جهازه نسخة من ويندوز Me أو ويندوز 98 والسبب أن لديه برامج لا تعمل إلا على هذه الإصدارات من الويندوز

طبعا نعلم كلنا ما للـ Dual Booting من مساويء

# ملحوظه : الــــ Dual Booting هو وضع نظامي تشغيل على نفس الجهاز يعني مثلا ويندوز 98 مع ويندوز اكس بي

الحل موجود منذ ويندوز فيستا في خاصية اسمها Compatibility

ولكن الكفاءة الفعلية وضحت مع ويندوز سفن , بل إن شئنا الدقة فهو يقوم بتشغيل البرامج بكفاءة أفضل مما يتم تشغيلها على نظام التشغيل الاصلي

حيث أن التشغيل للبر امج المتو افقه يتم من خلال نظام تشغيل إفتر اضى Virtual Machine متقدم

ماعلينا خلينا في العملي ! لدينا برنامج لا يعمل إلا على ويندوز 95 ونريد تشغيله على ويندوز سفن هنا ملاحظة هامه :

سيتم العمل على ملف EXE الخاص بالبرنامج بغض النظر عن باقي الملفات الاخري الموجودة في فولدر البرنامج

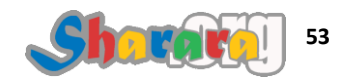

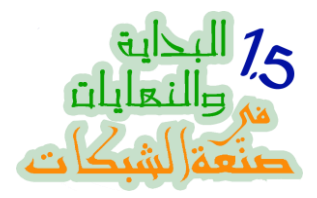

البرنامج موجود على سطح المكتب

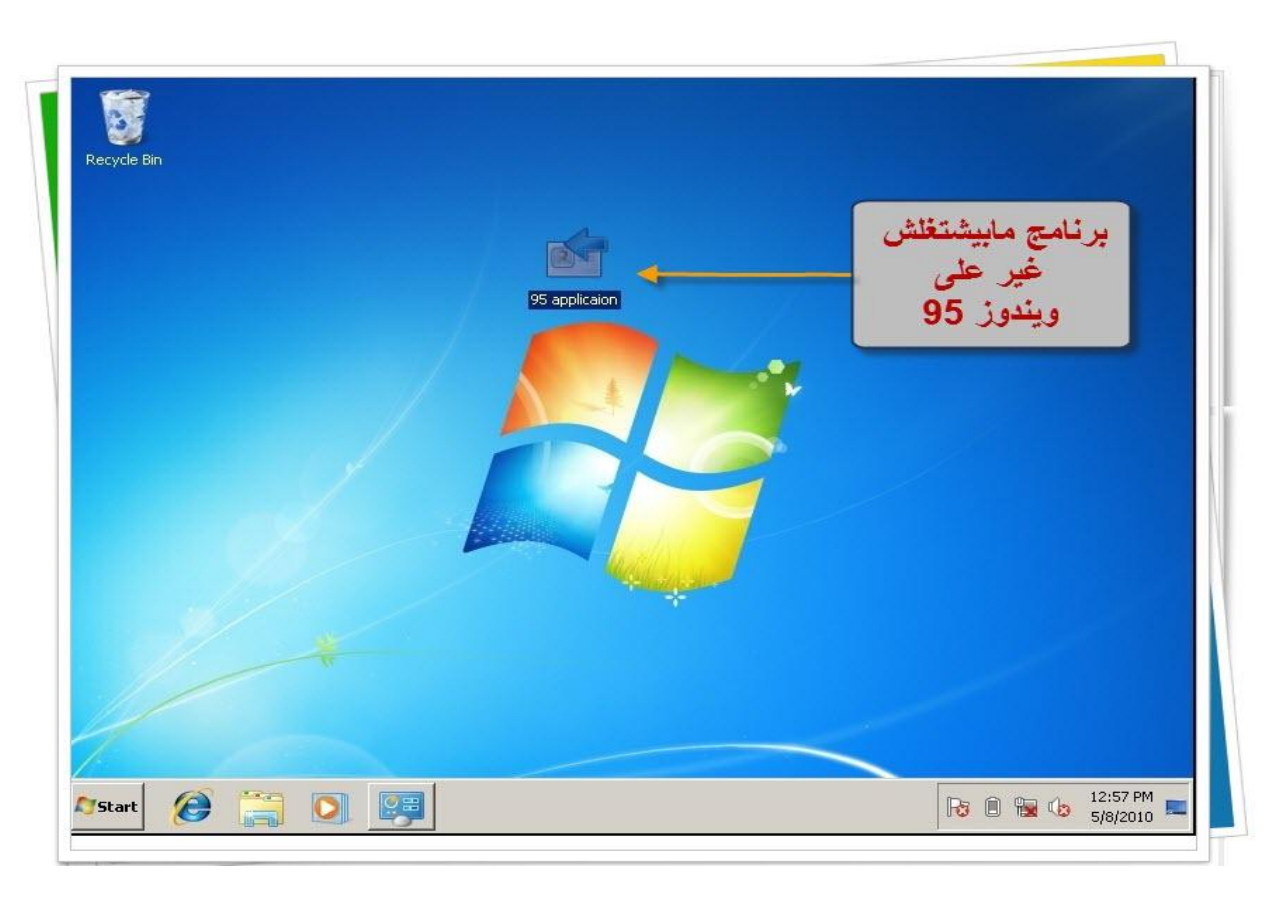

كليك يمين ونختار Properties

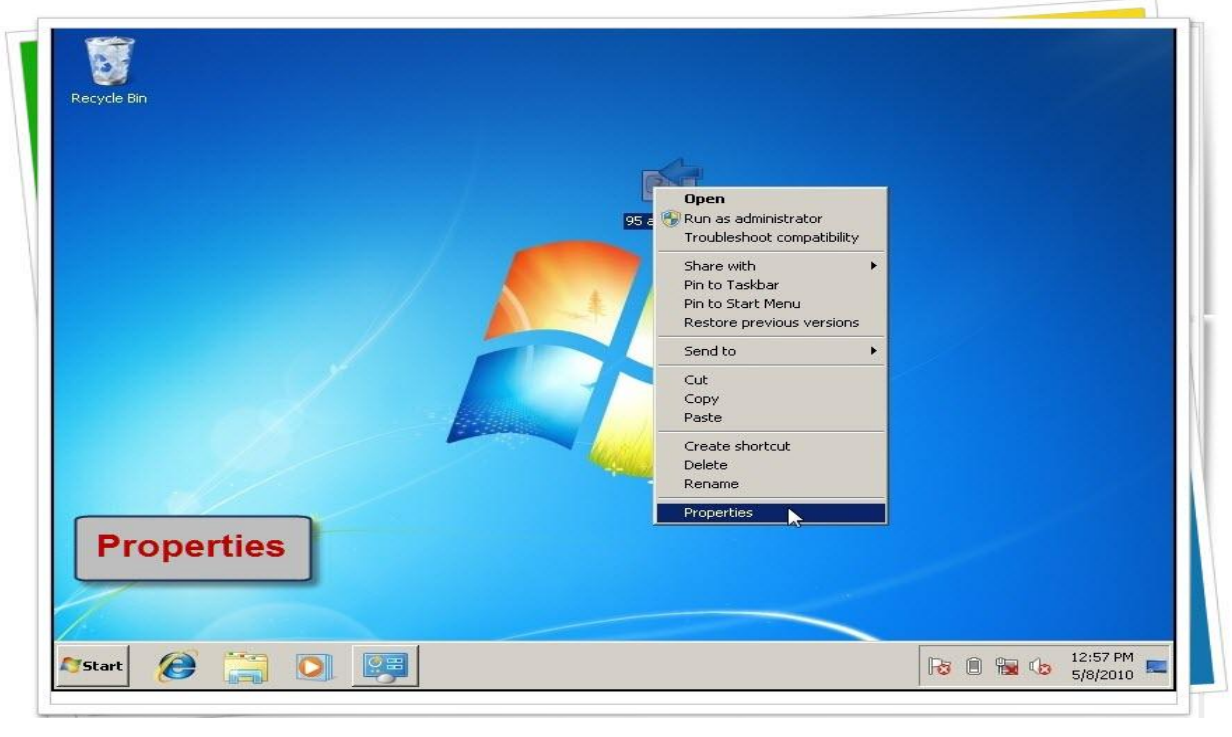

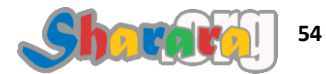

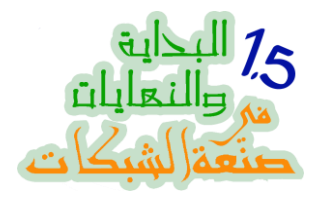

# نختار Compatibility

| yde Bin       | 95 applit fon Properties                                                                                                    |      |
|---------------|----------------------------------------------------------------------------------------------------|------|
|               | Compatibility   Details   Previous Versions                                                                                                    |      |
| Compatibility | E                                                                                                    |      |
|               | Location: C:\Users\sharara\Desktop<br>Size: 64.0 KB (65.536 bytes)<br>Size on disk: 64.0 KB (65.536 bytes)                                                                    |      |
|               | Oreated:         Today, May 08, 2010, 12:57:22 PM           Modified:         Tuesday, July 14, 2009, 4:14:44 AM           Accessed:         Today, May 08, 2010, 12:57:22 PM | _2   |
|               | Attributes: Read-only Hidden Advanced                                                                                                    | ]    |
|               | OK Cancel App                                                                                                    | ly l |

ونؤشر على علامة Run this program in compatibility mode for

|             | 💕 95 applicaion Properties                                                                                                    |  |
|-------------|----------------------------------------------------------------------------------------------------|--|
| Recycle Bin | General Compatibility Security Details Previous Versions                                                                                                    |  |
| اختر هنا    | If you have problems with this program and it worked correctly on<br>an earlier version of Windows, select the compatibility mode that<br>matches that an an an an an an an an an an an an an |  |
|             | Compatibility mode     Run this program in compatibility mode for:     Lucows XP (Service Pack 3)                                                                                             |  |
|             | Settings                                                                                                    |  |
|             | Run in 640 x 480 screen resolution                                                                                                    |  |
|             | Disable visual themes     Disable desktop composition                                                                                                    |  |
|             | Disable desition composition     Disable display scaling on high DPI settings                                                                                                    |  |
|             | Privilege Level                                                                                                    |  |
|             | Run this program as an administrator                                                                                                    |  |
|             | 🚱 Change settings for all users                                                                                                    |  |
|             | OK Cancel Acoly                                                                                                    |  |

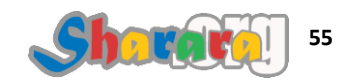

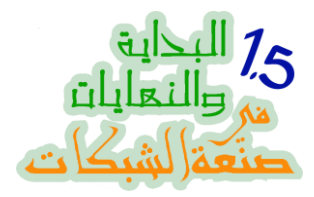

### نختار نظام التشغيل المطلوب

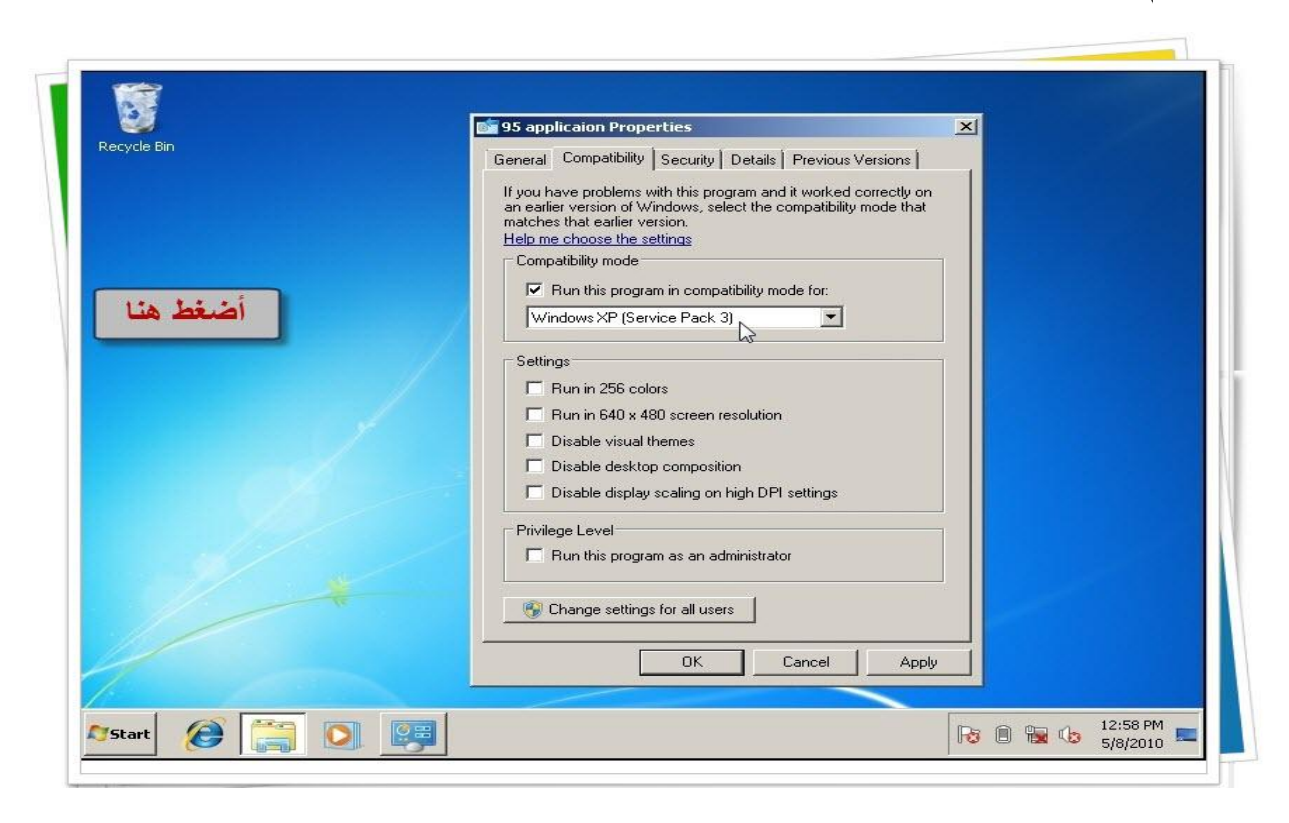

ثم بعد ذلك Ok

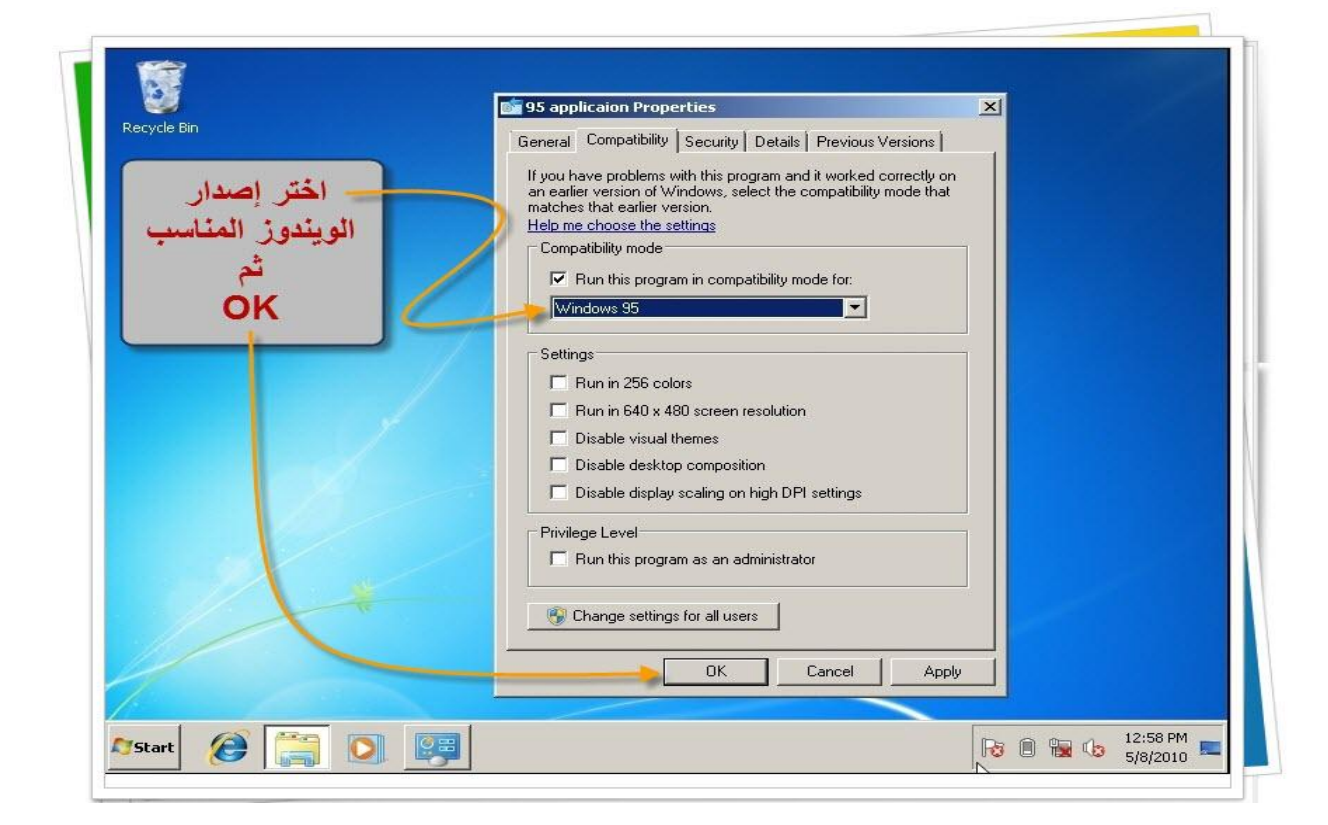

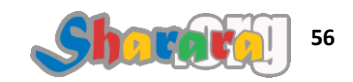

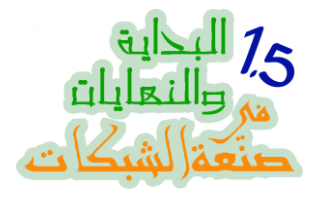

هذه الطريقة تنجح غالبا ولا تنجح أحيانا لأسباب منها :

- بعض برامج قواعد البيانات لا تتوافق مع بنية ويندوز سفن أو مع بعض سياسات الحماية الخاصة بالسفن
- بعض البرامج تحتاج إلى وجود فايلات dll في الويندوز قد لاتكون هذه الملفات موجوده في السفن
   "غالبا يكون عدم وجود هذه الملفات الـ dll في ويندوز سفن سببا في عدم عمل بعض البرامج
   البورتابل"

من ضمن أسباب عدم عمل بعض برامج البورتابل أيضا بعض سياسات الحماية الخاصة بويندوز سفن

بل إن الويندوز أحيانا في حالة البرامج البورتابل يعتقد ان البرنامج قد فشل في التشغيل ويعطيك رسالة بهذا بينماً أنت تعمل على البرنامج المذكور

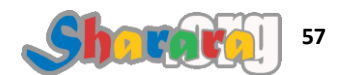

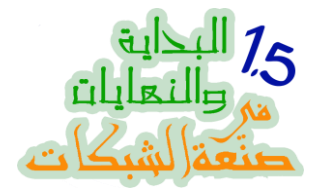

اغلاق الـ Windows Firewall

لماذا نغلق الـ ويندوز فايروول ؟

– ولماذا لا نغلق الفايروول

بترد على السؤال بسؤال !!

وخد سؤال كمان : ماهي مميزات الويندوز فايروول مقارنة بأضعف فايروول أخر ؟؟

قلت لي إزاي ح نقفله !!!!

نفتح الـــ Control Panel

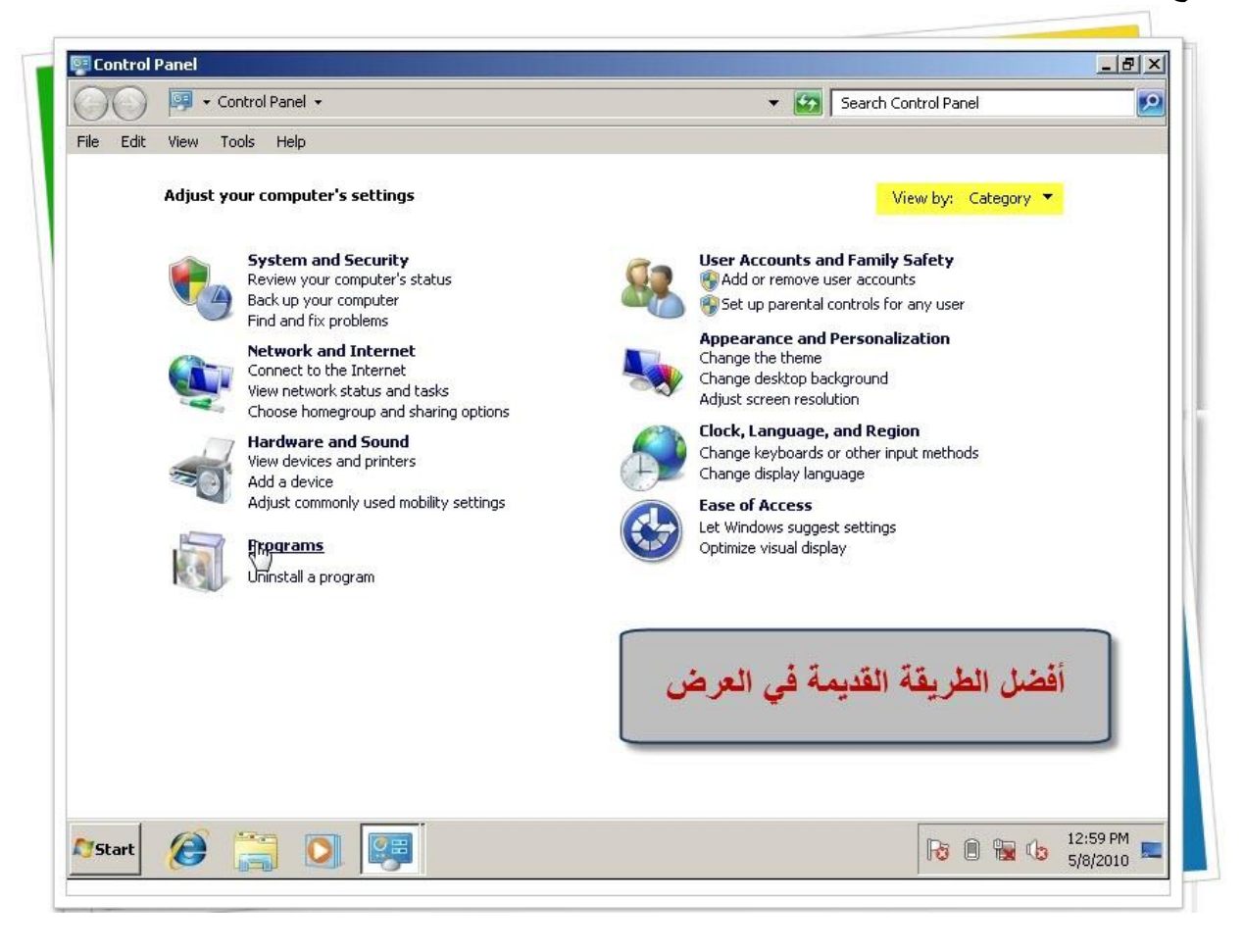

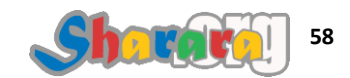

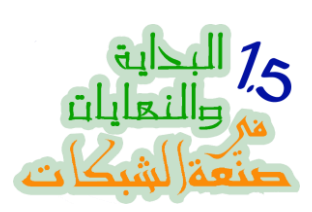

قبل مانبتدي أستأذنكم نخليها الشكل الكلاسيك القديم

|                                 |                            | Search Control Panel       |     |
|---------------------------------|----------------------------|----------------------------|-----|
| Adjust your computer's settings | كده أحسن                   | View by: Large icons 🔻     | b . |
| Action Center                   | Administrative Tools       | AutoPlay                   |     |
| Backup and Restore              | BitLocker Drive Encryption | Color Management           |     |
| Credential Manager              | Date and Time              | Default Programs           |     |
| Desktop Gadgets                 | Device Manager             | Devices and Printers       |     |
| Display                         | Ease of Access Center      | Folder Options             |     |
| Fonts                           | Getting Started            | HomeGroup                  |     |
| Indexing Options                | Internet Options           | 🧼 Keyboard                 |     |
| Location and Other Sensors      | J Mouse                    | Network and Sharing Center |     |

### نختار Windows Firewall

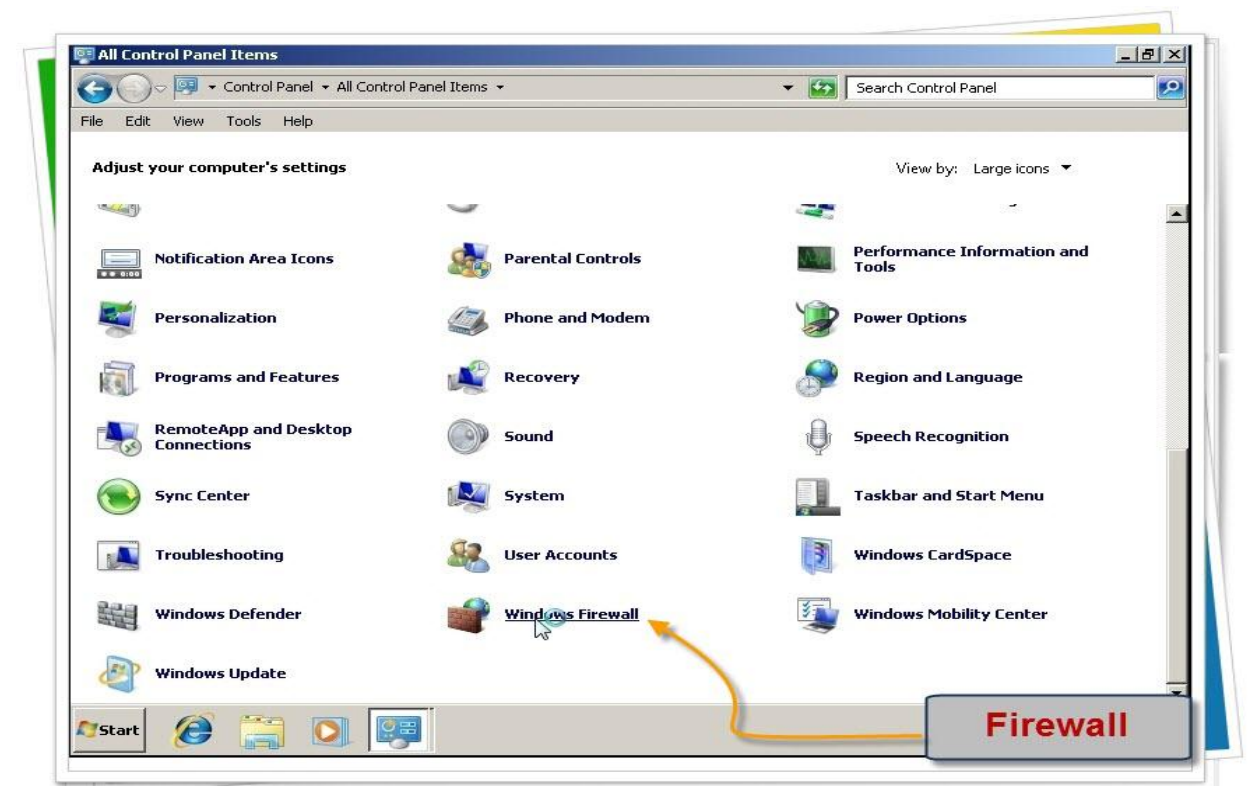

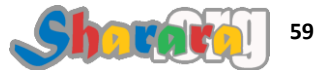

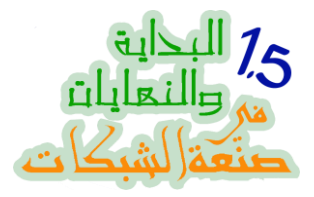

### على اليمين نختار Turn Windows Firewall on or off

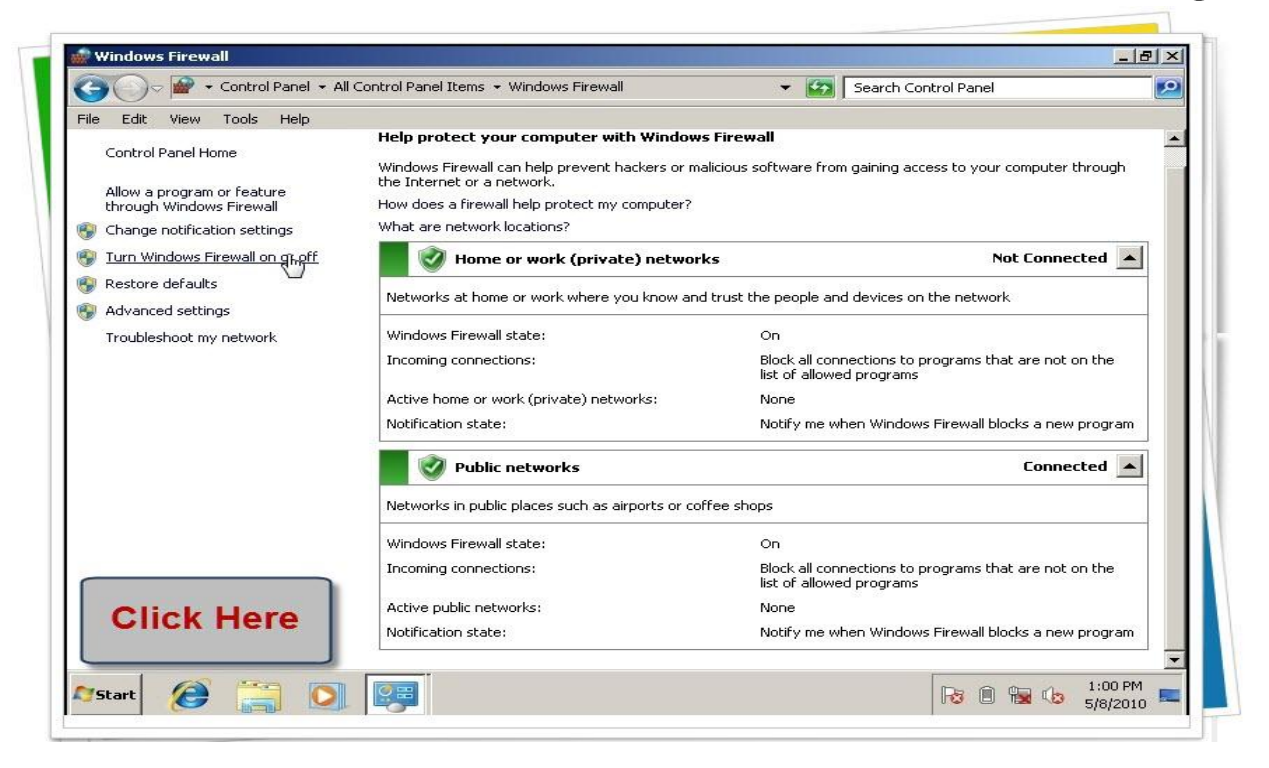

# كل مانلاقي Turn off نعلم عليها

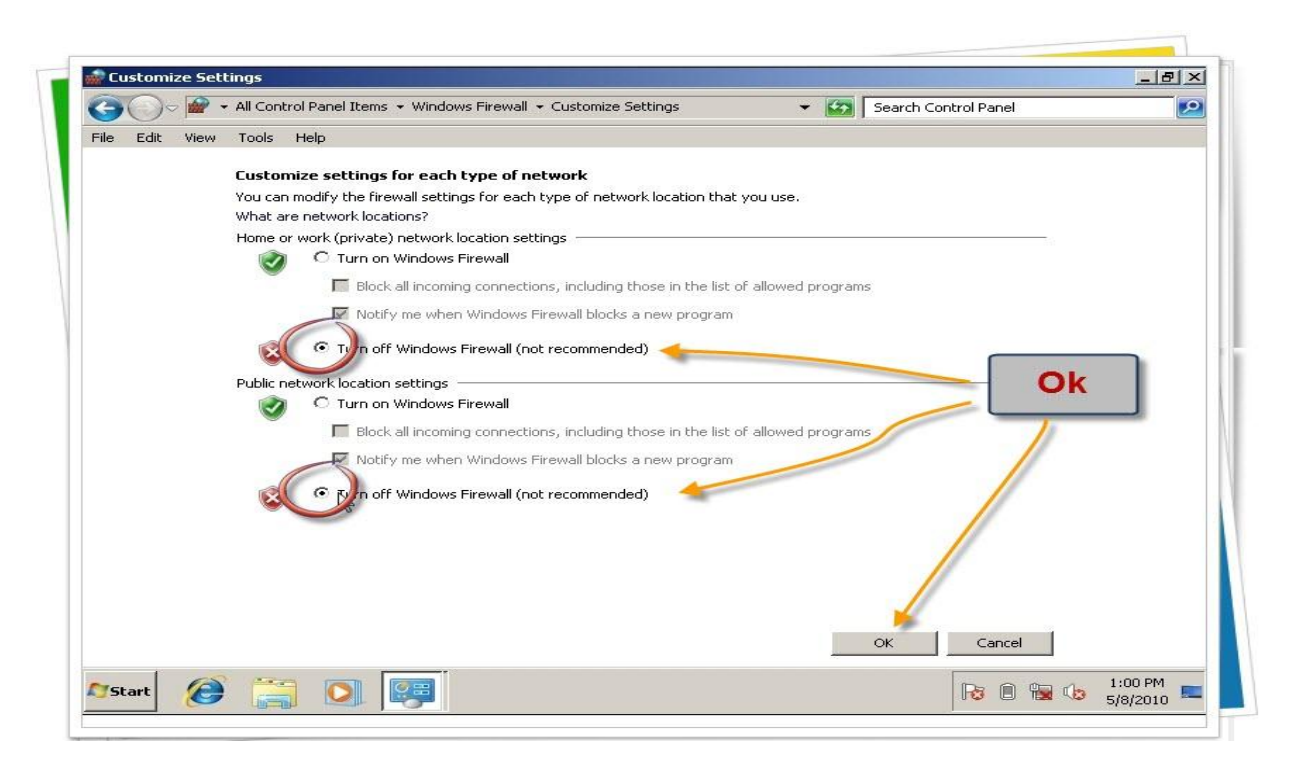

بس خلاص , اللي بعده

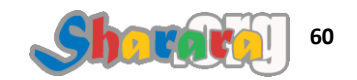

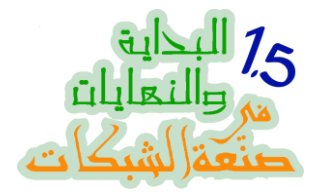

## الخلاص من رسائل Action Center التحذيرية المملة

من الأشياء المملة جدا جدا في الويندوز وبخاصة Windows Seven مايسمي بالأكشن سنتر Action Center

بدأت مايكروسوفت هذه الخاصية إعتبارا من ويندوز إكس بي , فعلى ما أتذكر عندما طرحت ويندوز إكس بي تعرضت وقتها لهجمة شرسة من التقنيين لما يحمله النظام جديد من ثغرات أمنية , واتهم الجميع مايكروسوفت بانها أعطت الأولوية للشكل الخارجي (على أيامنا كان الإكس بي ده حاجه مبهرة جدا ) وتجاهلت الإهتمام بحماية نظام التشغيل والأمان والسرية

طبعا مايكروسوفت لازم تدافع عن نفسها وقالت ان المشكله مش منها , لكن المشكلة من المستخدمين !!!

- يعنى ايه المشكلة من المستخدمين ؟

يعنى المستخدم بيكبر دماغه وبيتعامل مع التحذيرات الامنيه و الأبديت والهوت فيكس بإهمال

- والحل ؟

وعدت مايكروسوفت بإنها مع إصدار سيرفس باك تو SP2 للإكس بي ح تكون المشكلة دي انتهت

ركزت مايكروسوفت في Sp2 على حاجتين

الاولى : إنها تخلي الإختيار الـــ Default للتحذيرات الامنية ورسائل تنزيل الهوت فيكس يكون هو الإختيار الأمني الأعلى مع بعض التحذير للمستخدم من جراء عدم تنزيل هذه الأبديتات

الثانيه : عملت Action Center مهمته إنه يحذر المستخدم من عدم وجود أنتي فايروس أو فايروول وهكذا

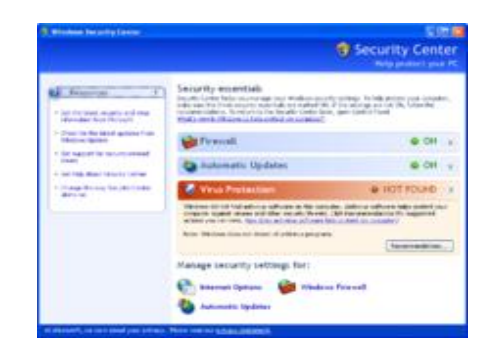

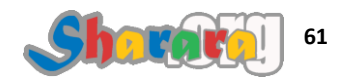

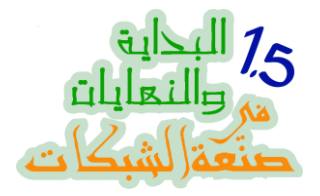

طبعا أنا اتعودت إني أقفل رسائل الأكشن سنتر دايما لسببين :

<u>الاول :</u> إنه بيشوف الأنتي فايروس بمزاجه : يعني ممكن تكون منزل أنتي فايروس أبديتد على جهاز ولكن يكون دمه تقيل على مايكروسوفت فتطلع لك الرسالة إن ماعندكش أنتي فايروس وح تروح في داهيه والجهاز ممكن يتسرق كمان

<u>الثانى :</u> إن اليوزر ممكن مايكونش عنده علم في موضوع الكمبيوتر وكل اللي عنده تقنية FM , علشان كده لما يلاقي رساله طلعت له إن مافيش فايروول عنده أو إن الأبديت مش شغال ح تكون بداية معاناة الأي تي من الصداع النصفي , مع إتهامات بعدم الكفاءة وكمان تهديد بيانات الشركة وتعريضها للخطر

ملحوظه : FM /ختصار لجملة : فهلوة مصرية

نرجع لموضوعنا : وابتدى الأكشن سنتر يتضخم مع إصدارات الويندوز حتى أصبح لايطاق بالنسبة لي مع ويندوز سفن , علشان كده باحب إني أقفله

من نفس نافذة الفايروول , كليك على Action Center

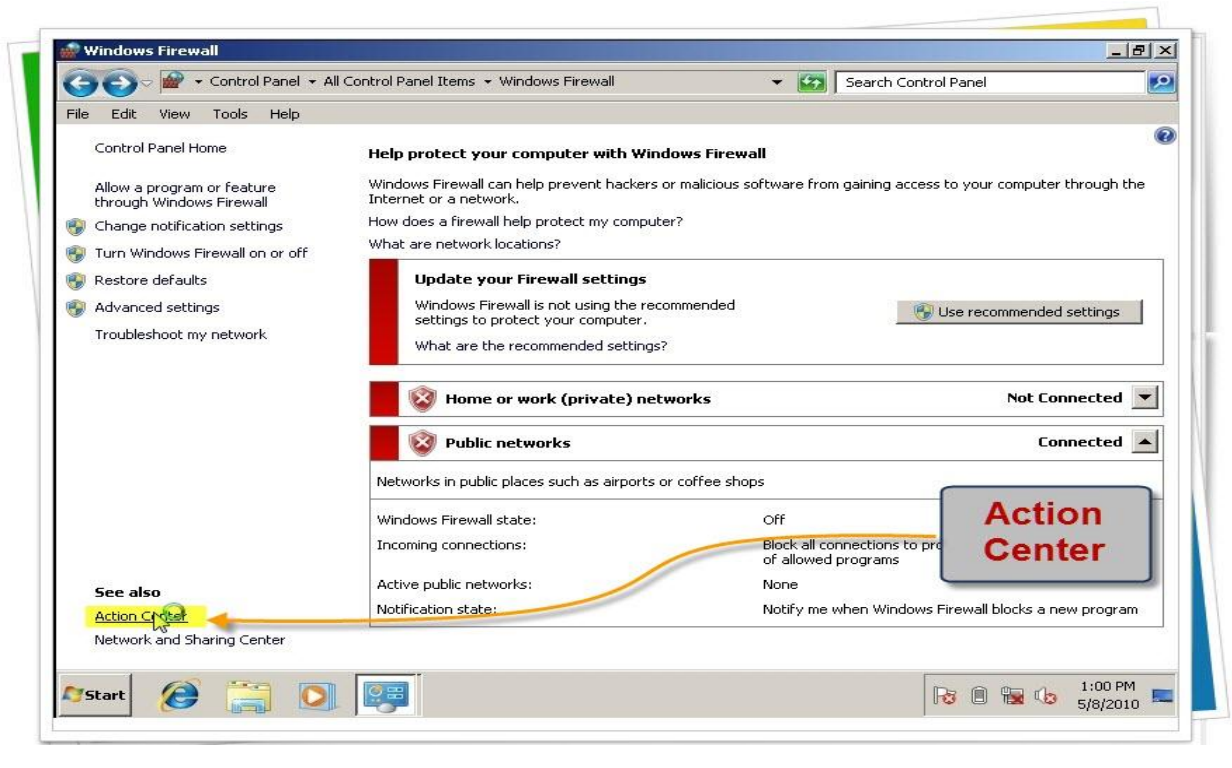

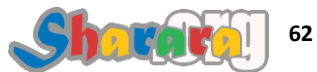

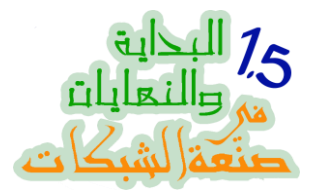

# كل ما تلاقي Turn Off دوس ولايهمك

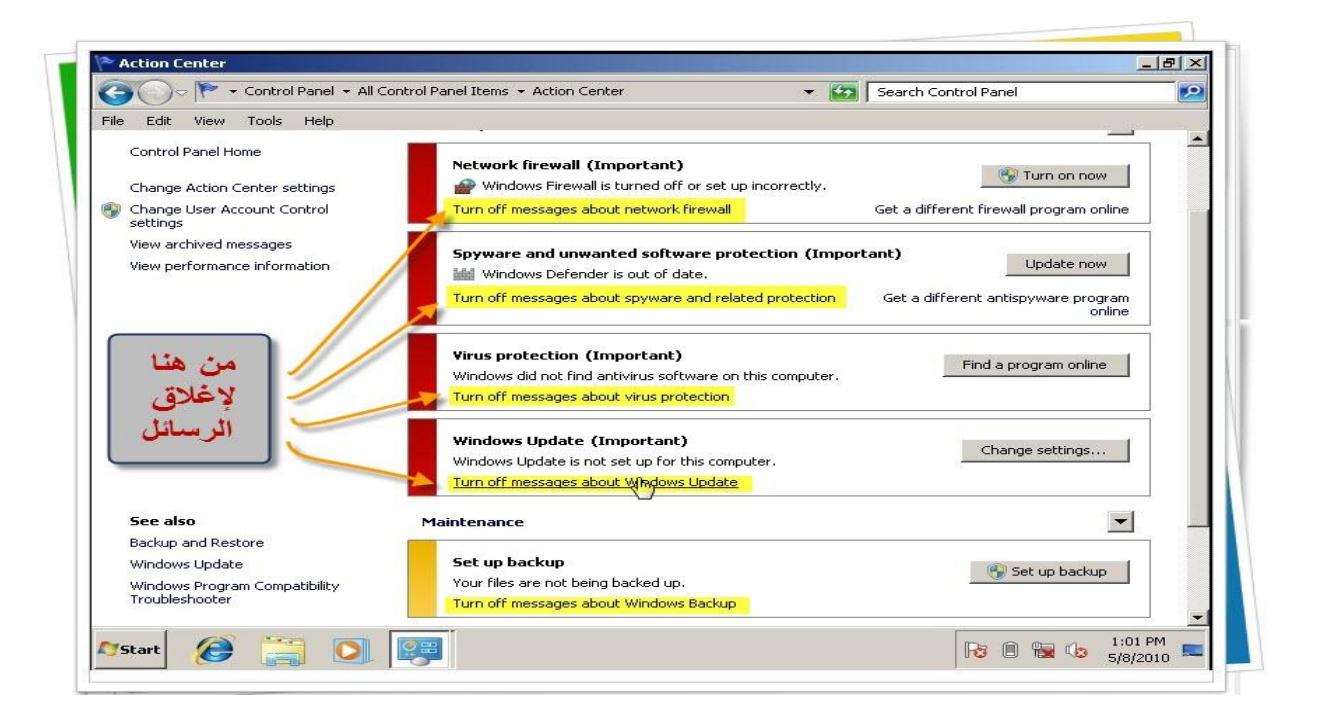

#### سهله مش کده

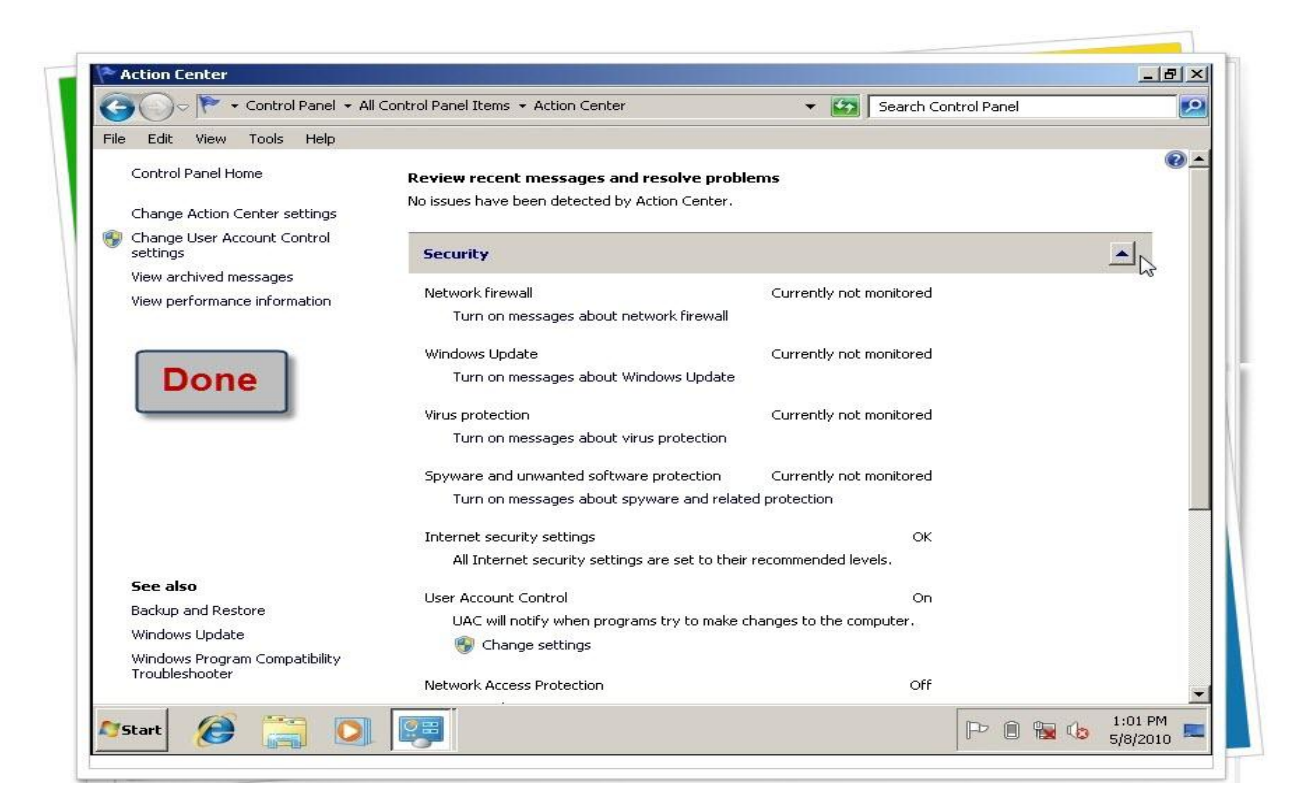

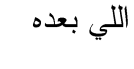

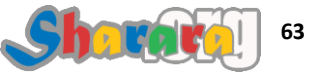

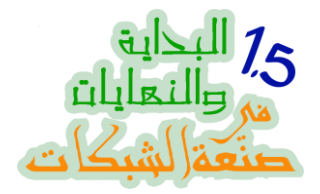

إغلاق الويندوز أبديت :

لو تفتكروا في ويندوز إكس بي كنا بنقفل الويندوز أبديت من السيرفس Services علشان نضمن عدم وجود باب خلفي تقدر منه مايكروسوفت تعمل فحص تتأكد منه النسخه أصلية أم لا

المشكله في الويندوز سفن عدم معرفتنا بأسم السيرفس الخاصة بالأبديت , أو على الأصح مانعرفش هل مايكروسوفت بتدخل على الويندوز وسايبه فيه باك دور ولا لأ

ولغاية مانعرف الأبديت بيتم من خلال ايه , مافيش قدامنا لإغلاق الأبديت غير الطريق الرسمي المعلن و هو أيضا من الكونتر ول بانل

من نفس النافذه السابقه, نختار Windows update

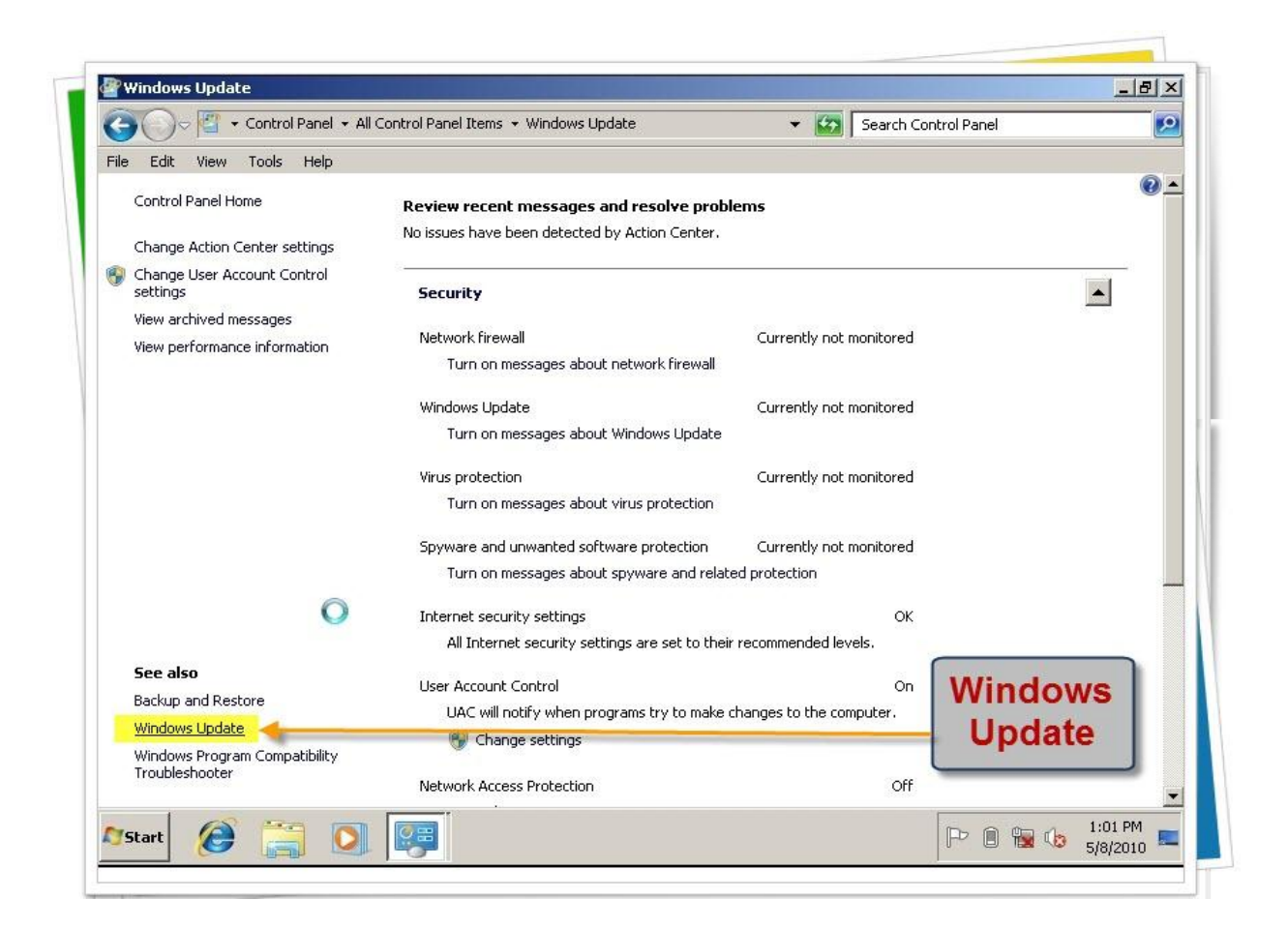

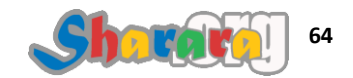

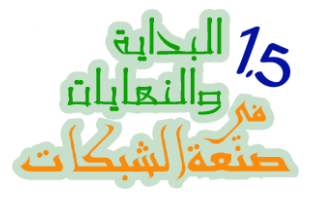

## نضغط للإختيارات

|         |                                                                                                    |                                                                                                    |                                                         | 2                   | retting | ange s     | -u   |
|---------|----------------------------------------------------------------------------------------------------|----------------------------------------------------------------------------------------------------|---------------------------------------------------------|---------------------|---------|------------|------|
|         | - All Control Panel Items - Windows Update - Change settings - 😨 Search Control Panel                                                                                                    | ms 👻 Windows Update 👻 Change settings 🛛 🔍 👻                                                                                                    | ol Panel Items 👻 Windows                                | All Contr           | - C     | $\bigcirc$ | 9    |
|         | w Tools Help                                                                                                    |                                                                                                    | Help                                                    | Tools               | View    | Edit       | -ile |
|         | Choose how Windows can install updates                                                                                                    | lows can install updates                                                                                                    | how Windows can inst                                    | Choose              |         |            |      |
|         | When your computer is online, Windows can automatically check for important updates and install them using these<br>settings. When new updates are available, you can also install them before shutting down the computer. | r is online, Windows can automatically check for important updates and ir<br>updates are available, you can also install them before shutting down th | our computer is online, Win<br>. When new updates are a | When yo<br>settings |         |            |      |
|         | How does automatic updating help me?                                                                                                    | : updating help me?                                                                                                    | es automatic updating help                              | How doe             |         |            |      |
|         | Important updates                                                                                                    |                                                                                                    | nt updates                                              | Importa             |         |            |      |
|         | Install updates automatically (recommended)                                                                                                    | Jates automatically (recommended)                                                                                                    | Install updates automatic                               |                     |         |            |      |
|         | Testall service datase Europe datase State and State and State                                                                                                    | undeben Europeter                                                                                                    | Testell second data as Iron                             |                     |         |            |      |
|         |                                                                                                    | at 13:00 AM                                                                                                    | Install new opdates: jeve                               | Pecomr              |         |            |      |
|         | Give me recommended updates the same way I receive important updates                                                                                                    | recommended updates the same way I receive important updates                                                                                          | Give me recommended                                     | Recomm              |         |            |      |
| اختر من | Who can install updates                                                                                                    | ates                                                                                                    | n install updates                                       | Who car             |         |            |      |
| هتا     | Allow all users to install updates on this computer                                                                                                    | users to install updates on this computer                                                                                                    | Allow all users to instal                               |                     |         |            |      |
|         | Note: Windows Update might update itself automatically first when checking for other updates. Read our <u>privacy</u>                                                                                                    | ate might update itself automatically first when checking for other update                                                                            | 'indows Update might upda                               | Note: W             |         |            |      |
|         | statement online.                                                                                                    |                                                                                                    | <u>nt online</u> .                                      | statemer            |         |            |      |
|         |                                                                                                    |                                                                                                    |                                                         |                     |         |            |      |
|         |                                                                                                    |                                                                                                    |                                                         |                     |         |            |      |
|         |                                                                                                    |                                                                                                    |                                                         |                     |         |            |      |
|         | 🚱 OK Cancel                                                                                                    |                                                                                                    |                                                         |                     |         |            |      |
|         |                                                                                                    |                                                                                                    |                                                         |                     |         | -          |      |
| 1:01 PM |                                                                                                    |                                                                                                    |                                                         |                     | e       | art        | 5    |

#### نختار Never check for updates

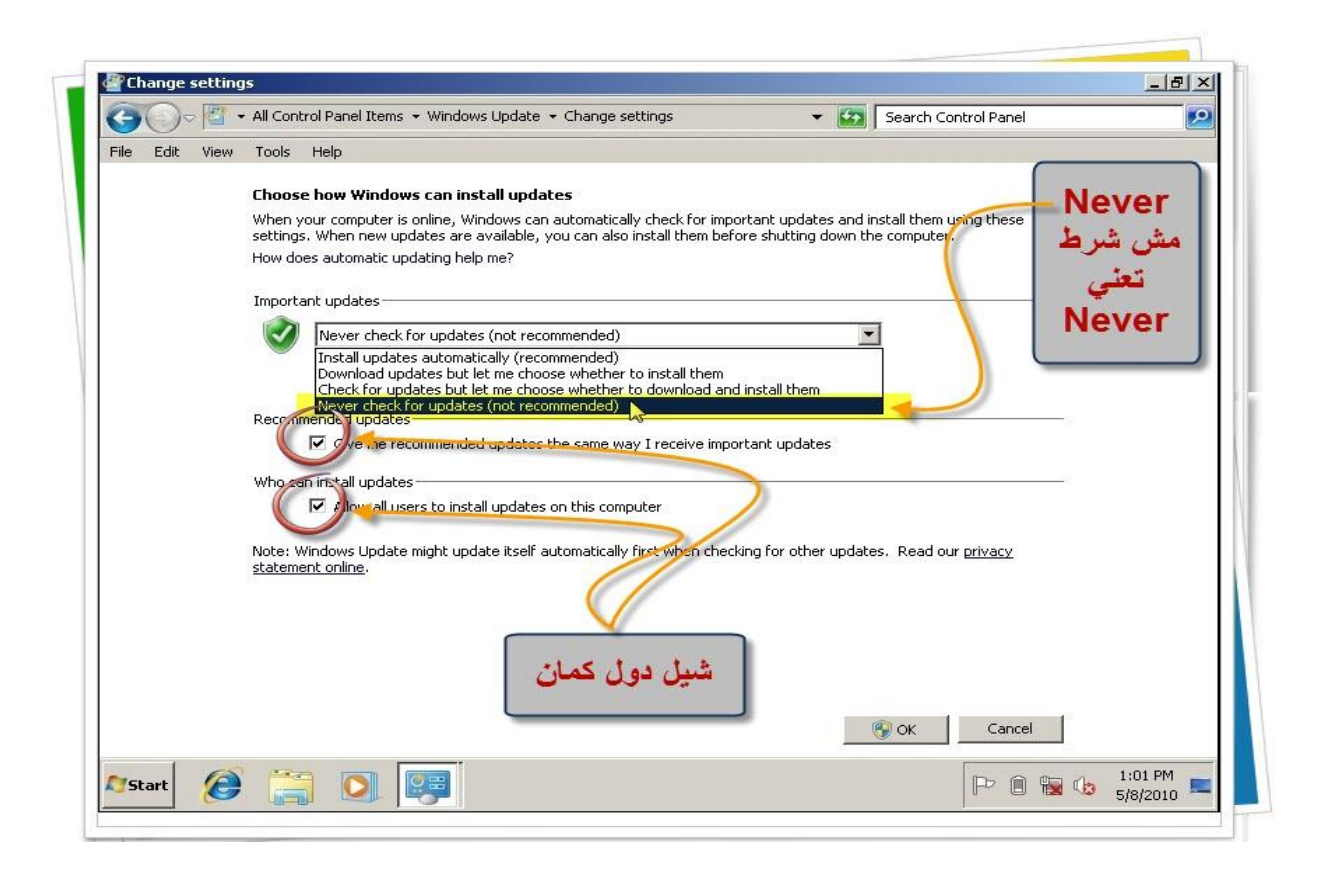

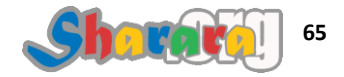

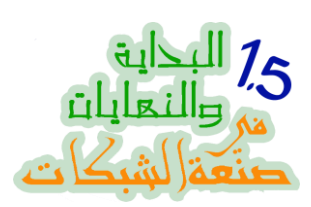

# طبعا Never مش أكيد ح تعمل Never لأننا زي ماقلنا لسه مانعرفش مايكروسوفت مخبيالنا إيه في الويندوز

| ile F | dit Viev | w Tools Help                                                                                                    |   |  |  |
|-------|----------|----------------------------------------------------------------------------------------------------|---|--|--|
| 10 1  |          |                                                                                                    | _ |  |  |
|       |          | Choose how Windows can install updates                                                                                                    |   |  |  |
|       |          | When your computer is online, Windows can automatically check for important updates and install them using these<br>settings. When new updates are available, you can also install them before shutting down the computer. |   |  |  |
|       |          | How does automatic updating help me?                                                                                                    |   |  |  |
|       |          | Important updates                                                                                                    |   |  |  |
|       |          | Never check for updates (not recommended)                                                                                                    |   |  |  |
|       |          | Install new updates: Every day 🗾 at 3:00 AM                                                                                                    |   |  |  |
|       |          | Recommended updates                                                                                                    |   |  |  |
|       |          | Give me recommended updates the same way I receive important updates                                                                                                    |   |  |  |
|       |          | Who can install updates                                                                                                    |   |  |  |
|       |          | Allow all users to install updates on this computer                                                                                                    |   |  |  |
|       |          | Note: Windows Update might update itself automatically first when checking for other updates. Read our <u>privacy</u><br>statement online.                                                                                 |   |  |  |
|       |          | Ok                                                                                                    |   |  |  |
|       |          | Cancel                                                                                                    |   |  |  |

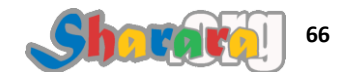

سفن

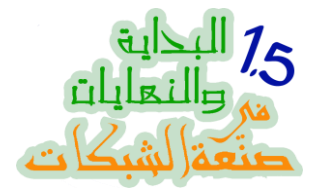

#### ضبط اللغه و جعل الويندوز يري اليونيكود Unicode عربي :

المشكلة الخاصة باليونيكود , واللي بتتسبب أحيانا إننا نشوف اللغة العربية برموز غير مفهومة , وأيضا قد تتسبب في إن بعض البرامج ماتقدرش تتعامل مع الفولدرات والملفات اللي أسمائها عربي

المشكلة دي كنا بنعالجها في الإكس بي أثناء الإعداد من Advanced Tap

# في ويندوز سفن مختلفة قليلا

يتم تعديل اللغة بعد الانتهاء من الإعداد من الـ Region and Language من الكونترول بانل

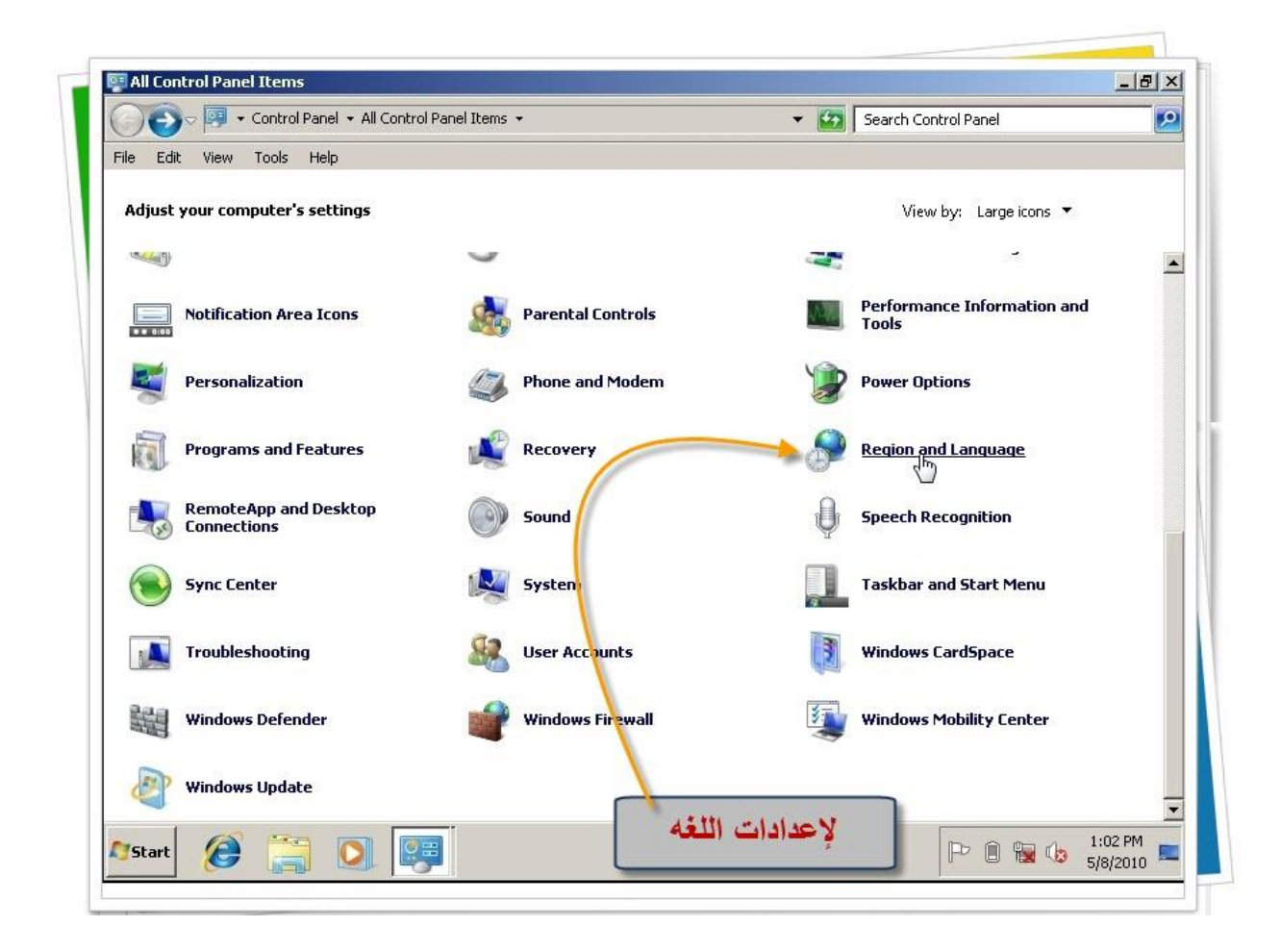

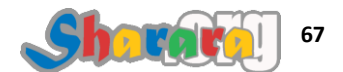

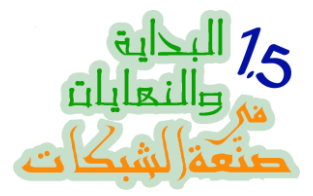

#### نختار Administrative Tap ومنها Change system locale

|       | Region and Language                                                     | 1      |                             |   |
|-------|-------------------------------------------------------------------------|--------|-----------------------------|---|
|       |                                                                         | -      | Search Control Panel        | 2 |
| ile E | Formats   Location   Neyboards and Languages   Administrative           |        |                             |   |
|       | Welcome screen and new user accounts                                    |        |                             |   |
| Adju  | View and copy your international settings to the welcome screen, system |        | View by: Large icons 🔻      |   |
| -     | accounts and new user accounts.                                         |        | -                           |   |
|       |                                                                         |        |                             | - |
|       | 🚱 Copy settings                                                         | Non    | Performance Information and |   |
|       | Tell me more about these accounts                                       |        | 10013                       |   |
|       | Language for non-Unicode programs                                       | 1      | Power Options               |   |
|       | This setting (system locale) controls the language used when displaying |        |                             |   |
| 5     | text in programs that do not support Unicode.                           |        | Region and Language         |   |
| NS.   | Current language for non-Unicode programs:                              | 0      |                             |   |
| -     | English (United States)                                                 | A      | Encoch Decognition          |   |
| -6    | 🚱 Change system locale                                                  | Ŷ      | Speech Recognición          |   |
|       | Million is a stam locale?                                               |        |                             |   |
|       |                                                                         |        | Taskbar and Start Menu      |   |
|       |                                                                         | II TOO |                             |   |
|       | من هنا                                                                  |        | Windows CardSpace           |   |
| -     |                                                                         |        |                             |   |
| 設定    |                                                                         |        | Windows Mobility Center     |   |
|       |                                                                         |        |                             |   |
| 1     | OK Cancel Apply                                                         |        |                             |   |
|       |                                                                         | -      | F                           | - |

نختار اللغة العربية

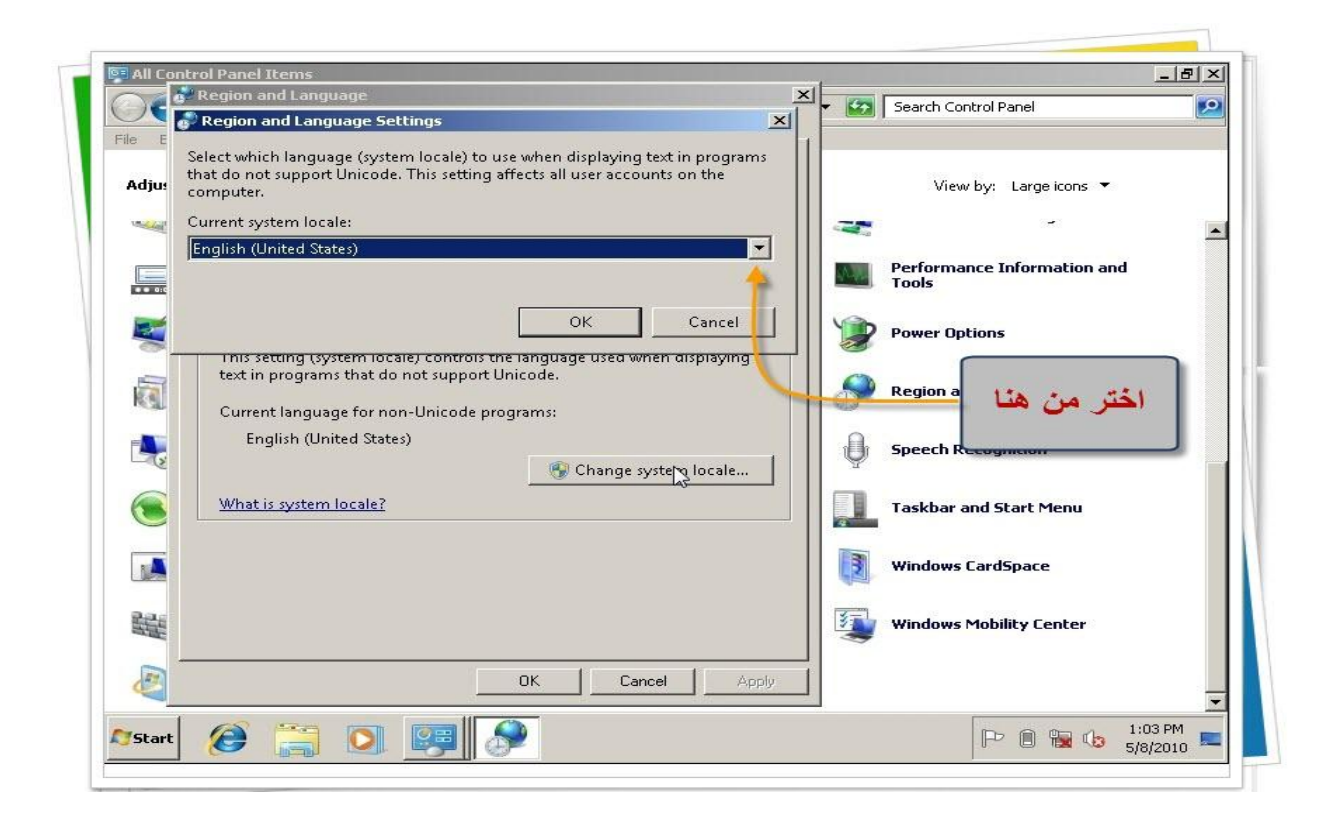

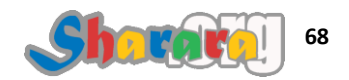
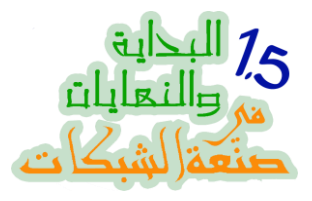

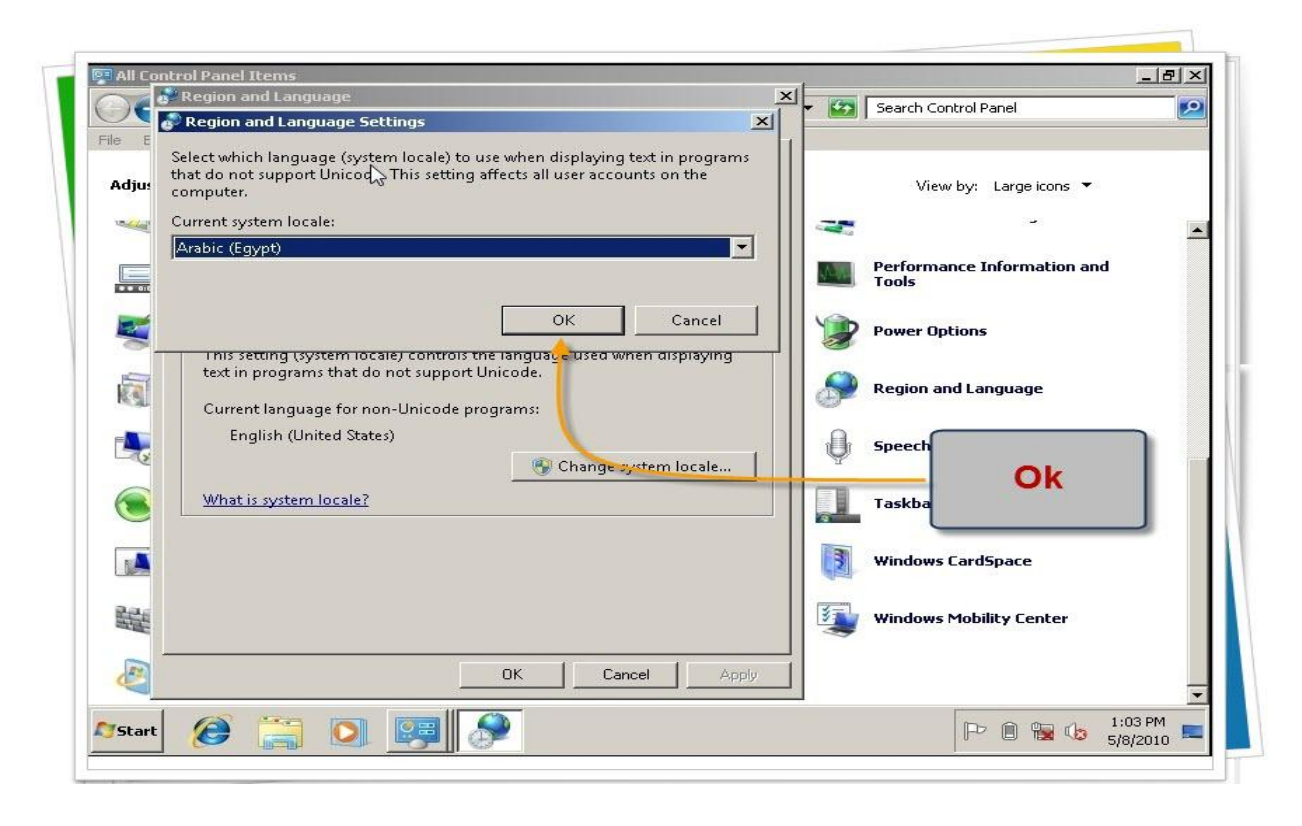

### ثم ريستارت

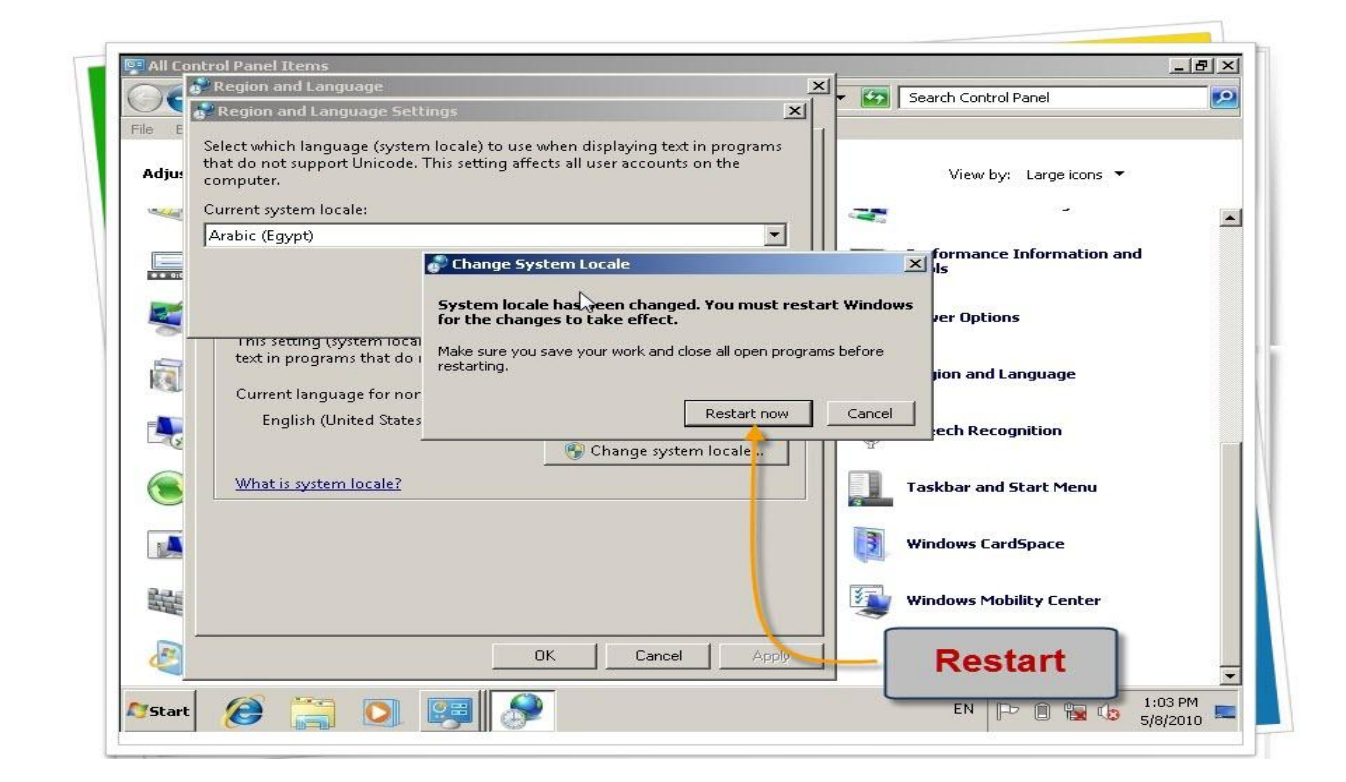

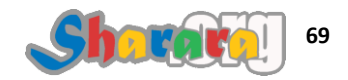

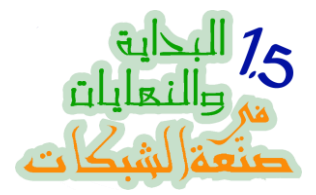

إزالة بعض المكونات من الويندوز

من غير رغي كتير, أظن واضح جدا من العنوان إننا عايزين نشيل بعض الــ Components من الويندوز

🐖 All Control Panel Items - 8 × ) 🕞 🗢 📴 🔹 Control Panel 🝷 All Control Panel Items 👻 👻 🌆 🛛 Search Control Pane 0 Edit View Tools Help Adjust your computer's settings View by: Large icons 🔻 26-9 ----Notification Area Icons Performance Information and Parental Controls Personalization Phone and Modem Power Options Recovery Programs and Features Region and Language 1 Programs and Features Uninstall or change programs on your Connections computer. 1Ar Speech Recognition Sync Center System Taskbar and Start Menu Ser Accounts Windows CardSpace Troubleshooting Windows Defender 副 Windows Firewall Windows Mobility Center RE Windows Update التحكم في البرامج من هنا 1:04 PM 5/8/2010 2 🚞 💽 🛤 Start

Add & Remove Programs تغيرت في ويندوز سفن الى Programs and Features

طبعا النسخه Fresh مافيهاش أي برامج , نختار Turn windows features on or off

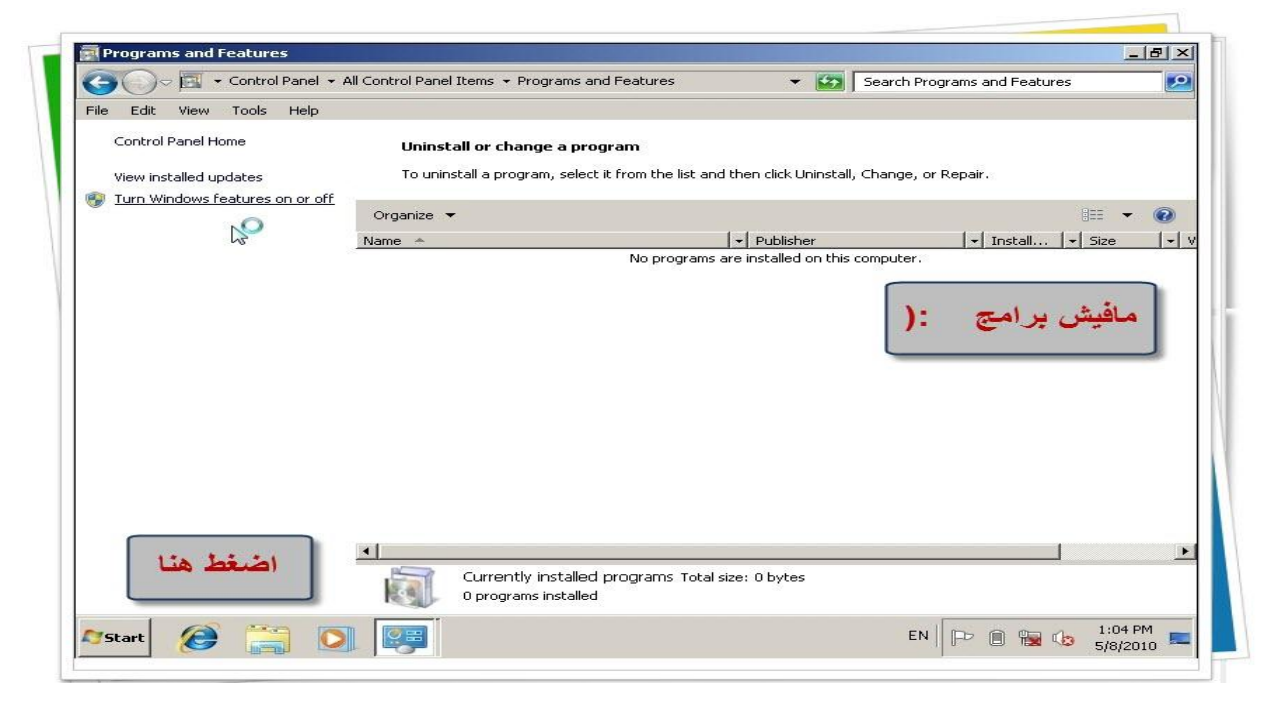

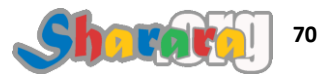

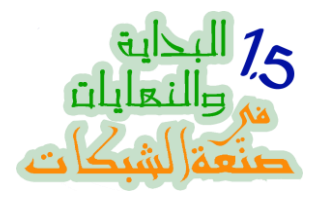

ننزع علامة صح من أمام المكونات التي لا نريدها

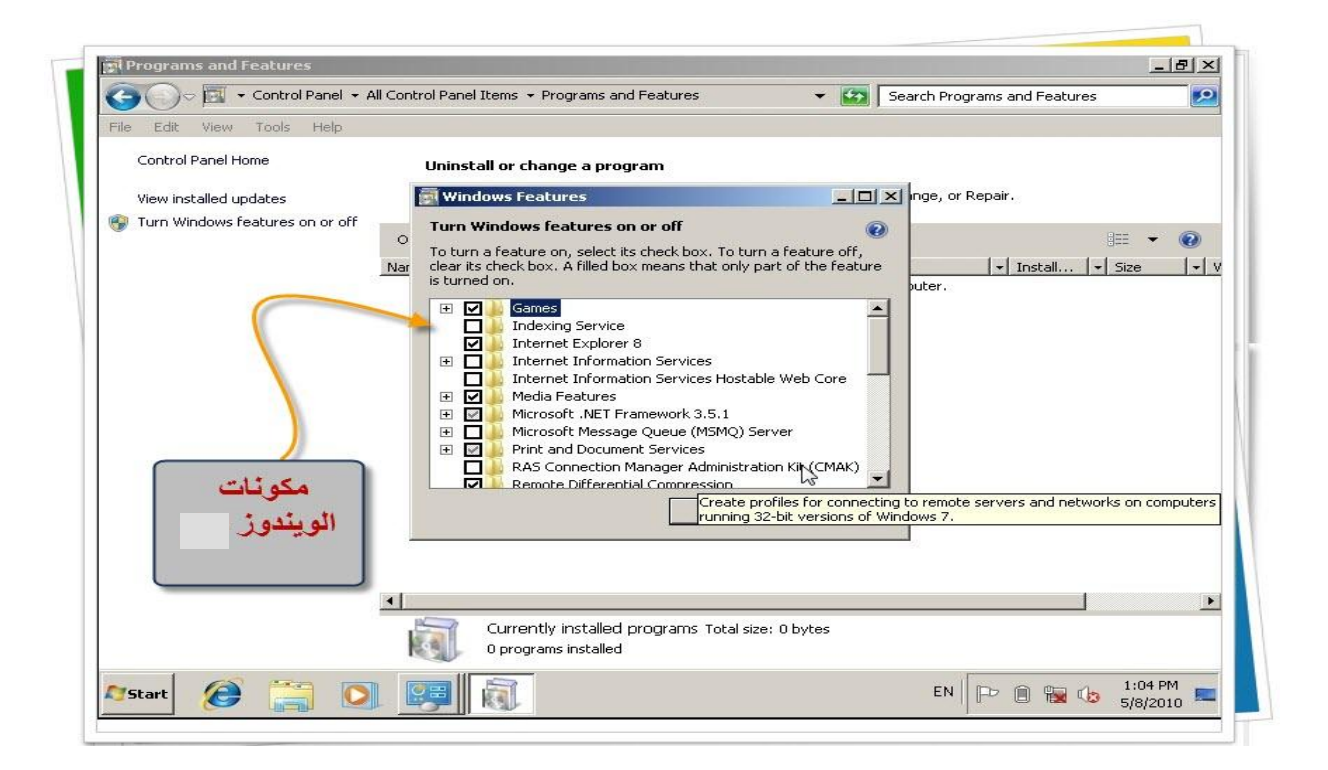

لو عندك مشكله في سرعة الجهاز إقفل الـ Search , لكن دور على برنامج تاني يبحث داخل الجهاز

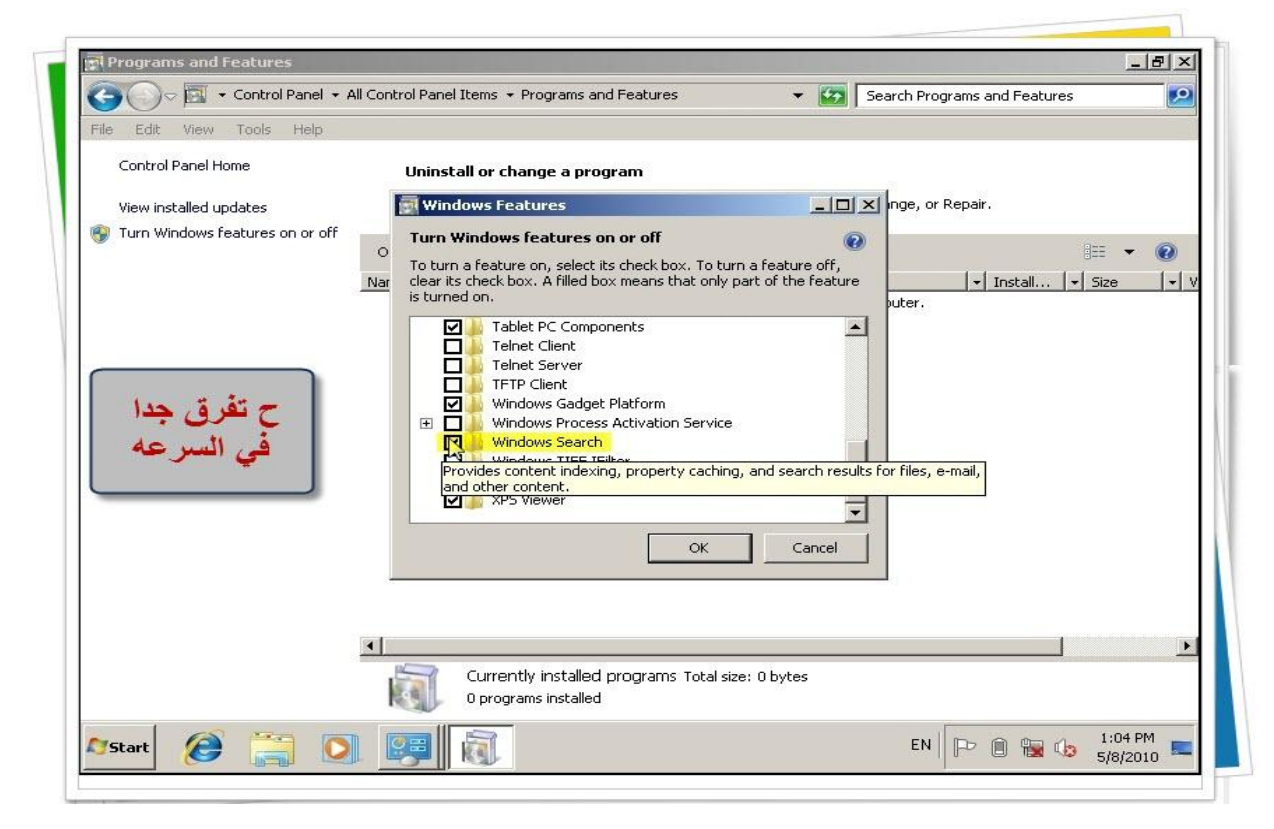

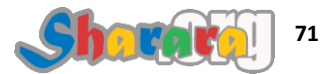

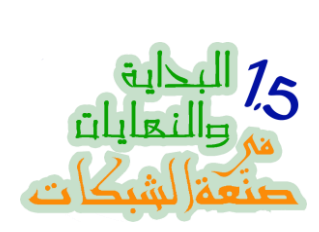

# رسالة تحذير فظيعة مريعة

| File Edit View Tools Help<br>Control Panel Home<br>View installed updates | Uninstall or change a program           Windows Features           Turn Windows features on or off                                                                                          | nge, or Repair. |
|---------------------------------------------------------------------------|----------------------------------------------------------------------------------------------------|-----------------|
| • ولا يهمنا                                                               | Windows Features         Image: Computer, including default settings. Do you war continue?         Go online to learn more         Image: VPS Services         Image: VPS Viewer         OK | uter.           |
| <u> </u>                                                                  | Currently installed programs Total size: 0 bytes<br>0 programs installed                                                                                                    | <b>)</b>        |

### Working .....

| File Edit View Tools Help         |                                                                                       |     |
|-----------------------------------|---------------------------------------------------------------------------------------|-----|
| Control Panel Home                | Uninstall or change a program                                                         |     |
| View installed updates            | Windows Features                                                                      |     |
| 🛞 Turn Windows features on or off | Turn Windows features on or off                                                       | 9 @ |
|                                   | Microsoft Windows                                                                     |     |
|                                   | Please wait while Windows makes changes to features. This might take several minutes. |     |
|                                   | Windows TIPP IPIKEP<br>XP5 Services<br>XP5 Viewer                                     |     |
|                                   |                                                                                       |     |

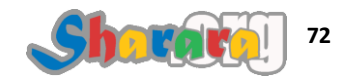

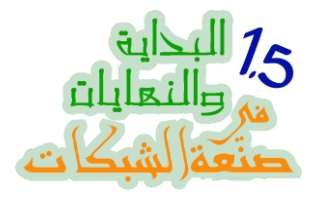

وأخيرا ريستارت

| File Edit View Tools Help                                                       |                                                                                                    |                                           |
|---------------------------------------------------------------------------------|----------------------------------------------------------------------------------------------------|-------------------------------------------|
| Control Panel Home<br>View installed updates<br>Turn Windows features on or off | Uninstall or change a program Uninstall or change a program Uninst | ] nge, or Repair.<br>B⊞ ▼ @<br>≤<br>uter. |
| Restart                                                                         | Restart Now     Restart Later       Windows TIFF IFilter     Wiscons Search       XPS Services     XPS Viewer       OK     Cancel                                                                                                    |                                           |
|                                                                                 | Currently installed programs Total size: 0 bytes                                                                                                    |                                           |

نعود ثانية لموضوع البحث والإندكسنج

الحكاية ومافيها إنه مع التطور التكنولوجي , ازداد حجم البيانات المخزن على الأجهزة وطبعا مع الزيادة الضخمة دي بتزداد أهمية البحث داخل الملفات , علشان كده مايكروسوفت طورت البحث داخل الويندوز وكالعاده سلاح ذو حدين فمن ناحية أصبح الوصول إلى النتائج فوري بمجرد كتابة الحرف الأول من كلمة البحث في أي ويندوز أو حتى في قائمة البداية تظهر النتائج , ولكن من الناحية الأخرى فالجهاز شغال في الإندكسينج وده طبعا بيأثر على أداء الجهاز لو إمكانياته على قدها

طبعا مع إز الة البحث ستحتاج إلى برنامج مستقل للبحث Third party وهذه البرامج كثيرة

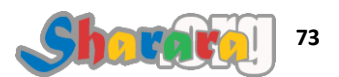

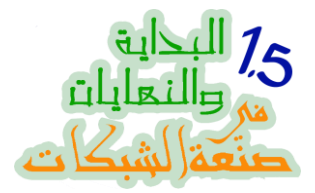

### نقل ملفات المستخدم مثل My Documents من مسارها الإفتراضي إلى مكان جديد بمزاجنا

محتاجين نركز في الموضوع ده: يمكن لك كمستخدم للويندوز أن تحفظ ملفاتك في أي مكان على الهارد ديسك مادمت تمتلك بريمشن بذلك , ولكن بالنسبة للفولدرات الـ Default التي يتم تحديدها بمعرفة النظام فهي Documents and settings في وندوز إكس بي و Users في ويندوز سفن

هذه الفولدرات الإفتراضيه " مثل الصور و الفيديو والدوكيومنت والديسك توب " هامة للغاية فقد تعودنا أن نتعامل معها كمكان تخزين رئيسي وقلما قام أحدنا بتغيير مكان الحفظ إلا فيما ندر

من أسباب هذا التعود ان البرامج تقترحها لك عندما تريد حفظ ملف أو فتح اخر , يعني مجرد ماتدوس Save تلاقى البرنامج فتح لك My Documents

أحيانا كثيرة تنهار نسخة الويندوز وقد نحتاج لعمل فورمات للدرايف الموجوده عليه الويندوز وبالتالي طارت ملفاتنا ( دي أول مشكلة )

كمان انت كمسئول عن شبكة ح تحتاج انك تأمن ملفات المستخدمين سواء للحفاظ عليها و أيضا للتأكد من إن اليوزر تحت الرقابة و تحديد كوته لمستنداته أو تسهيل الباك اب ( دي تاني مشكله )

ممكن أيضا تحتاج انك تعمل File Server للمستخدمين يحفظوا فيه ملفاتهم وتكون الملفات دي أوفلاين , يعني لو هو مش متوصل على الشبكة يشتغل وبمجرد مايدخل على الشبكة يتم عمل Synchronize وتحديث النسخة الموجوده على السيرفر ( دي حاجه تالته )

لو انت (زي ماباعمل) بتغير نسخة اليوندوز كتير وبيكون عندك ملفات على سطح المكتب كتير فمش معقول كل ماتغير نسخه ح تقعد تنقل وتنسخ ( رابعا )

حل المشاكل السابقة كلها في نقل مستندات المستخدم من الـــ Default الى مكان تخصصه انت

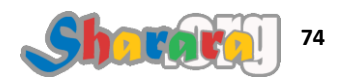

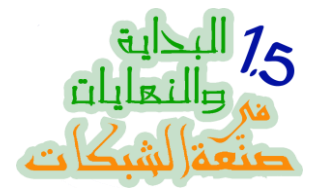

في ويندوز سفن يتم حفظ الملفات في فولدر بإسم المستخدم تحت فولدر رئيسي إسمه users على رووت الفولدر الخاص بالسيستم System Partition

خلينا في العملي , نعمل New Folder اللي ح ننقل بداخله الفولدرات الخاصة بالمستخدم

أنا هنا اشتغلت على نفس البارتيشن C لأنه لايوجد على هذا الجهاز إلا هذا البارتيشن فقط لكن المستحسن حفاظا على الملفات أن نخصص بارتيشن مستقل لها

| e Edit View Tools                                                                                                    | Help                                                                                |                                                                                                    |                                                                                     |                                                          | ··· • 🗖 🙆                      |
|----------------------------------------------------------------------------------------------------|-------------------------------------------------------------------------------------|----------------------------------------------------------------------------------------------------|-------------------------------------------------------------------------------------|----------------------------------------------------------|--------------------------------|
| Favorites                                                                                                    | Name *                                                                              |                                                                                                    | Date modified                                                                       | Туре                                                     | Size                           |
| Desktop<br>Downloads<br>Recent Places<br>Libraries<br>Documents<br>Music<br>Pictures<br>Videos<br>Computer<br>Network | <ul> <li>PerfLogs</li> <li>Program Files</li> <li>Users</li> <li>Windows</li> </ul> | View<br>Sort by<br>Group by<br>Refresh<br>Paste<br>Paste shortcut<br>Undo Delete Ctrl+Z<br>Share with<br>New<br>Properties | 7/14/2009 5:37 AM<br>7/14/2009 10:50 AM<br>4/15/2010 10:13 PM<br>4/15/2010 10:09 PM | File folder<br>File folder<br>File folder<br>File folder | New Folder<br>for<br>Documents |
| 4 items                                                                                                    |                                                                                     |                                                                                                    |                                                                                     |                                                          |                                |

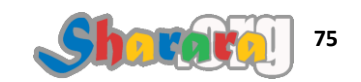

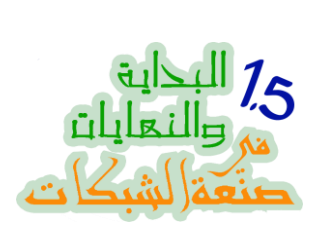

نختار اي اسم معبر , انا سميته حاجاتي 7agaty

|                                              | er → Local Disk (C:) →                               | ₹ 😚                | Search Local Disk (C:) | )       | 2 |
|----------------------------------------------|------------------------------------------------------|--------------------|------------------------|---------|---|
| File Edit View Tools                         | Help<br>Include in library 🗶 Share with 🗶 New folder |                    |                        |         |   |
|                                              | Name *                                               | Date modified      | Type                   | Size    |   |
| Desktop                                      | PerfLogs                                             | 7/14/2009 5:37 AM  | File folder            |         |   |
| 🕠 Downloads                                  | Program Files                                        | 7/14/2009 10:50 AM | File folder            |         |   |
| 🔛 Recent Places                              | Users                                                | 4/15/2010 10:13 PM | File folder            |         |   |
| Con Librarian                                | 3 Windows                                            | 4/15/2010 10:09 PM | File folder            |         |   |
|                                              | 🕌 7agaty 🚽 🗕                                         | 5/8/2010 1:06 PM   | File folder            |         |   |
| Pictures     Videos     Computer     Network |                                                      |                    | أسم                    | اختر أي |   |
|                                              |                                                      | $\triangleright$   |                        |         |   |
|                                              |                                                      |                    |                        |         |   |

هنا سيتم نقل الفولدرات داخله

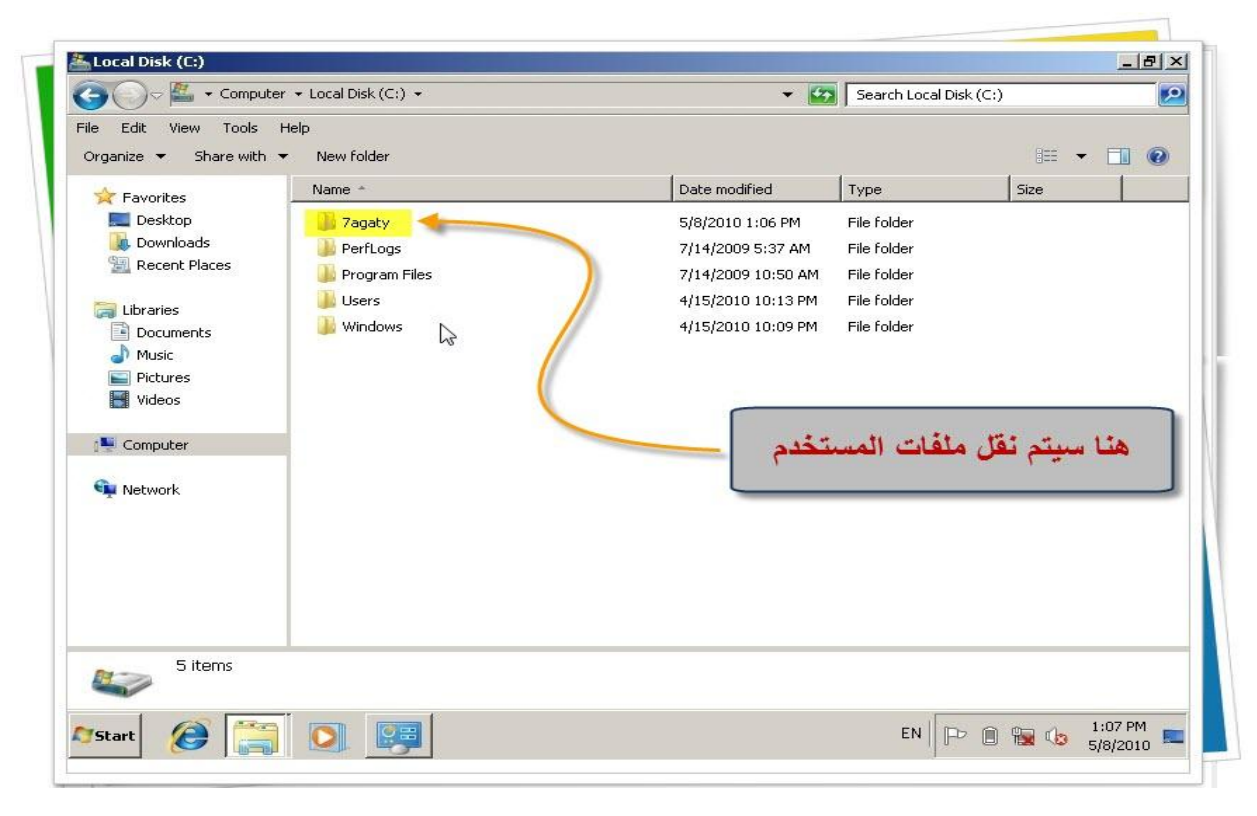

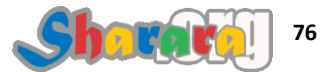

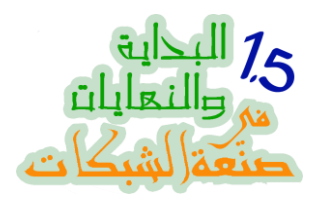

## نذهب إلى المسار الافتراضي Users على الــ C

|                                                                                                    | ★ Local Disk (C:) ★ | ▼ 123              | Search Local Disk | (C:)    | 2 |
|----------------------------------------------------------------------------------------------------|---------------------|--------------------|-------------------|---------|---|
| File Edit View Tools He                                                                                                    | elp                 |                    |                   |         |   |
| Organize 👻 Share with 👻                                                                                                    | New folder          |                    |                   | 800 - 🗖 |   |
| 👉 Favorites                                                                                                    | Name *              | Date modified      | Туре              | Size    |   |
| E Desktop                                                                                                    | 鷆 7agaty            | 5/8/2010 1:07 PM   | File folder       |         |   |
| Downloads                                                                                                    | 📕 PerfLogs          | 7/14/2009 5:37 AM  | File folder       |         |   |
| 🕍 Recent Places                                                                                                    | 🌗 Program Files     | 7/14/2009 10:50 AM | File folder       |         |   |
| 🔚 Libraries                                                                                                    | 📗 Users 📐 🔶         | 4/15/2010 10:13 PM | File folder       |         |   |
| Documents                                                                                                    |                     | 4/15/2010 10:09 PM | File folder       |         |   |
| J Music                                                                                                    |                     |                    |                   |         |   |
| E Pictures                                                                                                    |                     |                    |                   |         |   |
| Videos                                                                                                    |                     |                    |                   |         |   |
|                                                                                                    |                     |                    |                   |         |   |
| Computer                                                                                                    |                     |                    |                   |         |   |
| Computer                                                                                                    |                     |                    | L1                | افتح ه  |   |
| 🛀 Computer                                                                                                    |                     |                    | Li                | افتح ه  |   |
| 👎 Computer                                                                                                    |                     |                    | L                 | افتح ه  |   |
| 🐏 Computer 👽 Network                                                                                                    |                     |                    | Li                | افتح ه  |   |
| 19 Computer                                                                                                    |                     |                    | <u> </u>          | افتح ه  |   |
| 14 Computer                                                                                                    |                     |                    | <u> </u>          | افتح ه  |   |
| 14 Computer                                                                                                    |                     |                    | Li                | افتح ه  |   |
| 1 Computer                                                                                                    |                     |                    |                   | افتح ه  |   |
| Image: Computer       Image: Computer       Image |                     |                    |                   | افتح ه  |   |

بداخله فولدرات بأسماء المستخدمين , نفتح فولدر المستخدم

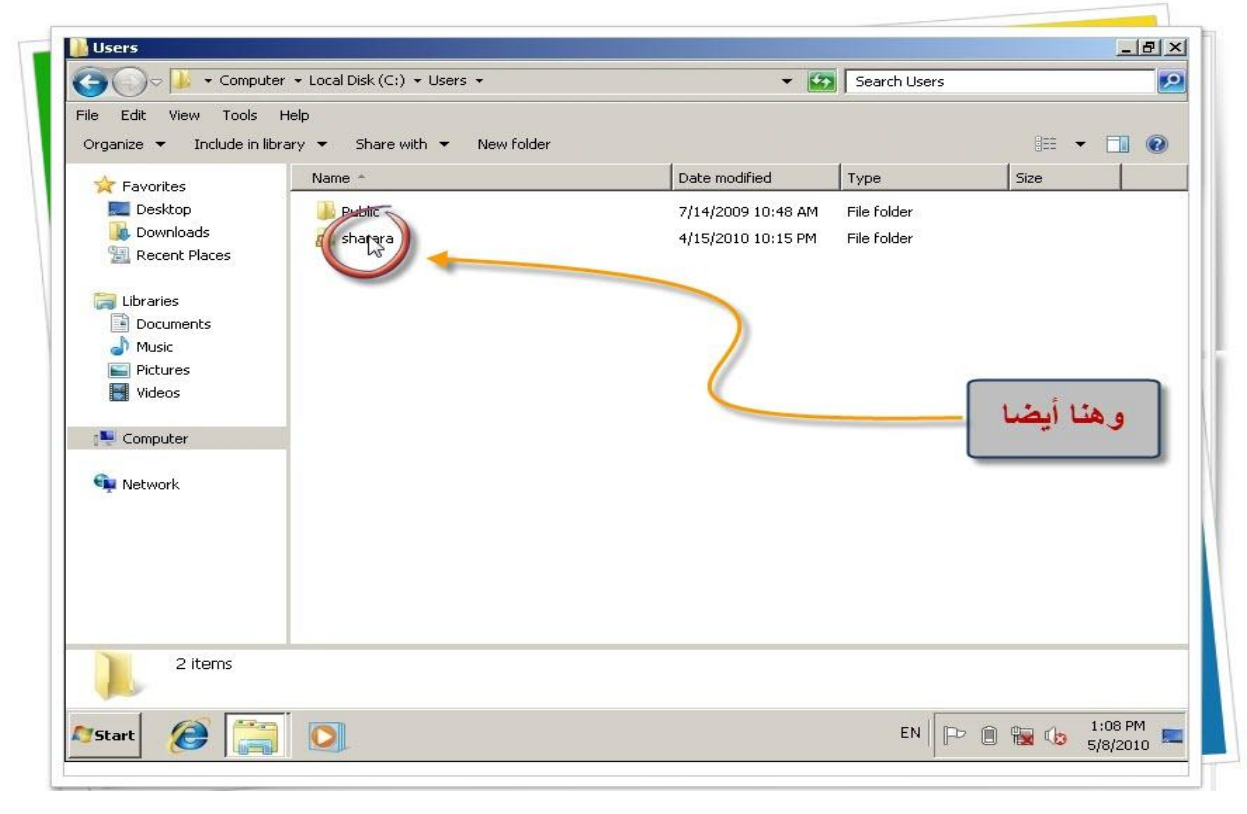

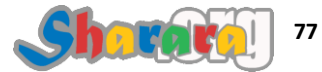

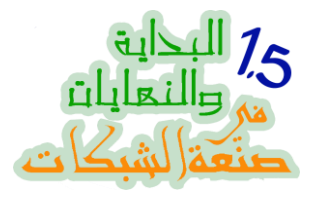

### هذه هي الفولدرات الأصلية

| J ⊂ 🚺 • Compu                                             | ter 🔸 Local Disk (C:) 🔸 Users 🔸 sharara 👻 | ▼ 100              | Search sharara |          | 2 |
|-----------------------------------------------------------|-------------------------------------------|--------------------|----------------|----------|---|
| le Edit View Tools<br>Organize <del>v</del> Include in li | Help<br>ibrary 🔻 Share with 👻 New folder  |                    |                | := - 🗔   | • |
| 👉 Favorites                                               | Name *                                    | Date modified      | Туре           | Size     |   |
| Desktop                                                   | Contacts                                  | 4/15/2010 10:14 PM | File folder    |          |   |
| Downloads                                                 | Desktop                                   | 5/8/2010 12:59 PM  | File folder    |          |   |
| 🔛 Recent Places                                           | Downlopds                                 | 4/15/2010 10:15 PM | File folder    |          |   |
|                                                           | Favorites                                 | 4/15/2010 10:15 PM | File folder    |          |   |
| Documents                                                 | Links                                     | 4/15/2010 10:15 PM | File folder    |          |   |
| Music                                                     | My Documents                              | 4/15/2010 10:15 PM | File folder    |          |   |
| Pictures                                                  | 🚺 My Music                                | 4/15/2010 10:14 PM | File folder    |          |   |
| Videos                                                    | 崖 My Pictures                             | 4/15/2010 10:14 PM | File folder    |          |   |
|                                                           | 📑 My Videos                               | 4/15/2010 10:14 PM | File folder    |          |   |
| Computer                                                  | 🕞 Saved Games                             | 4/15/2010 10:15 PM | File folder    |          |   |
| 🗣 Network                                                 | 🥨 Searches                                | 4/15/2010 10:15 PM | File folder    |          |   |
|                                                           |                                           |                    | لأصلي لملفاه   | المسار ا |   |
| 11 items                                                  |                                           |                    | مستحدم         | ,        |   |

لنقل فولدر My Documents ننسخ إسمه أولا

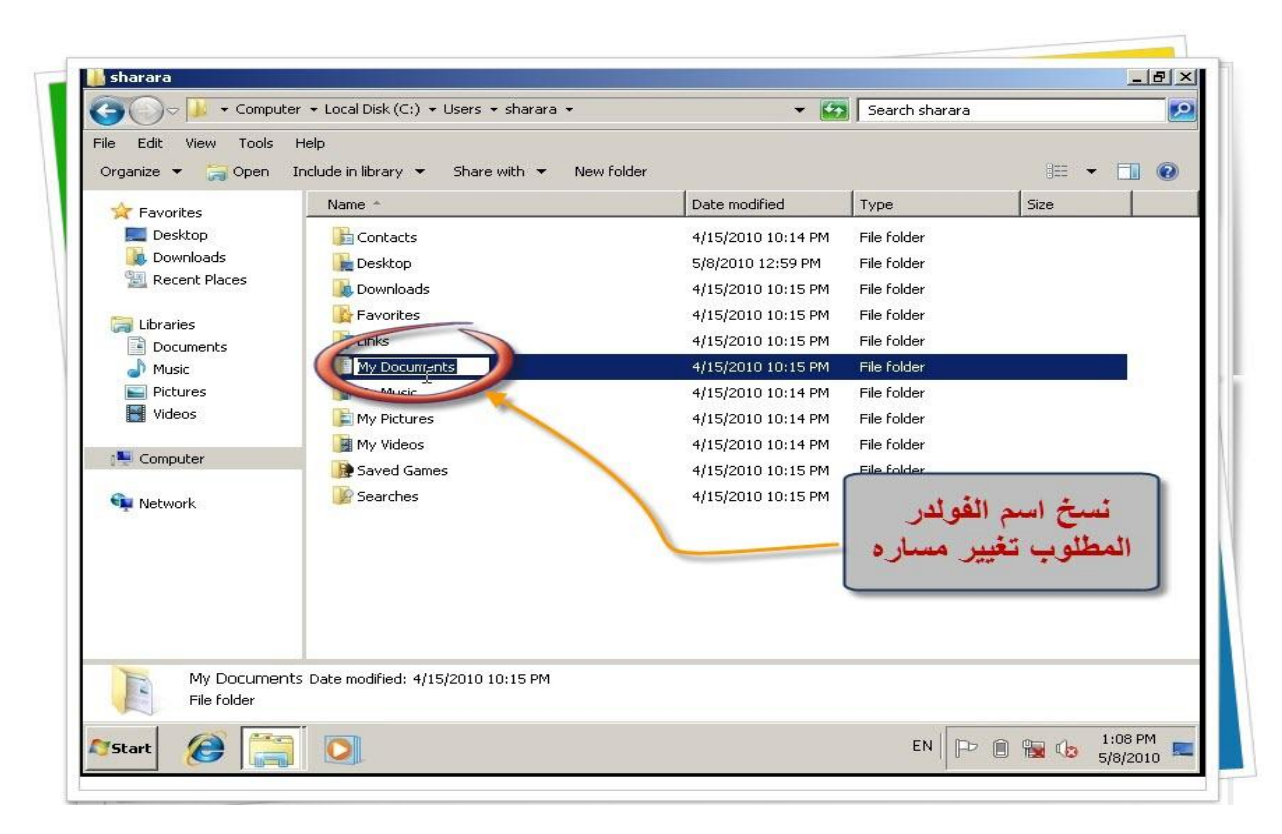

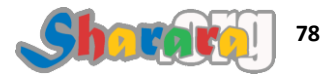

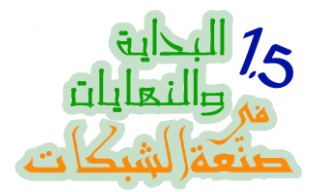

نذهب إلى فولدر Tagaty ننشيء فولدر بنفس الإسم My Documents ولعمل الفولدر بنفس الإسم يتم من خلال لصق الإسم الذي نسخناه

| 🚖 Favorites     | Name *       | Date modified    | Туре        | Size |  |
|-----------------|--------------|------------------|-------------|------|--|
| 🧮 Desktop       | My Documents | 5/8/2010 1:08 PM | File folder |      |  |
| bownloads       |              |                  |             |      |  |
| 🔛 Recent Places |              |                  |             |      |  |
| t ibrarian      |              |                  |             |      |  |
|                 |              | · · ·            |             |      |  |
| Music           |              | لدر يتفس         | عمل فوا     |      |  |
| Pictures        |              | أسبح             | 71          |      |  |
| Videos          |              | · · · ·          |             |      |  |
|                 |              |                  |             |      |  |
| 📜 Computer      |              |                  |             |      |  |
| 0               |              |                  |             |      |  |
| 🐂 Network       |              |                  |             |      |  |
|                 |              |                  |             |      |  |
|                 |              |                  |             |      |  |
|                 |              | 100 million      |             |      |  |
|                 |              |                  |             |      |  |
|                 |              |                  |             |      |  |
|                 |              |                  |             |      |  |

العودة الى الفولدر الأصلى My Documents وكليك يمين ونختار Properties

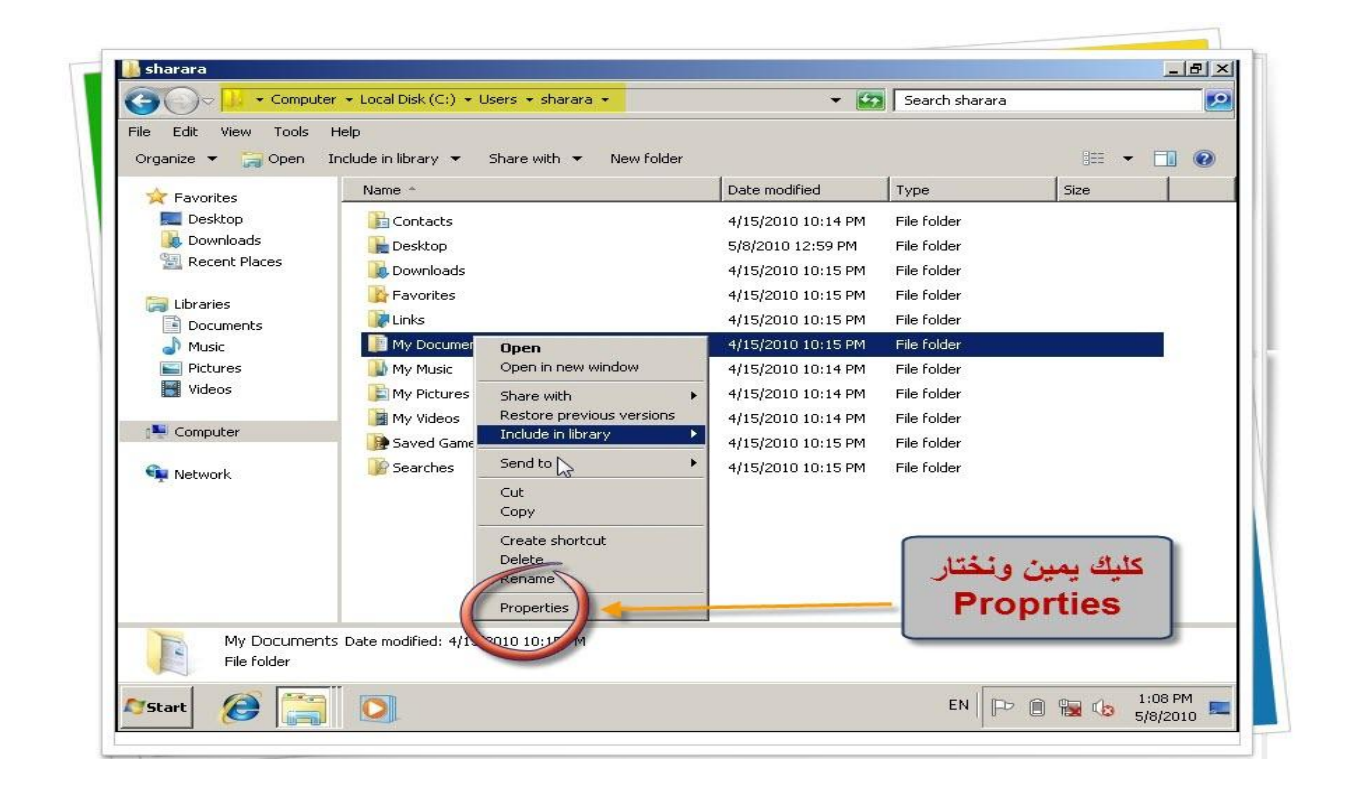

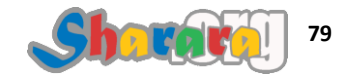

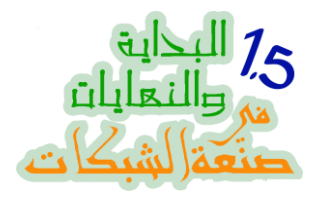

### من Location tap نضغط move

| Ile Edit View Tools<br>Organize Composition<br>Favorites<br>Desktop<br>Downloads<br>Composition<br>Recent Places<br>Documents<br>Music<br>Pictures<br>Videos<br>Computer<br>Computer | Help<br>Include in library<br>Name<br>Contacts<br>Contacts<br>Co | roperties  Sharing Security Previous Versions Customize Documents folder are stored in the below.  rege where files in this folder are stored to on this hard drive, another drive, or another your network.  stara \Documents iault Move Find Target | Size<br>Move |
|----------------------------------------------------------------------------------------------------|----------------------------------------------------------------------------------------------------|----------------------------------------------------------------------------------------------------|--------------|
| My Documen<br>File folder                                                                                                    | ts Date modified: 4/1!                                                                                                    | OK Cancel App                                                                                                    | ly           |

نختار المكان الجديد للفولدر ثم Select Folder

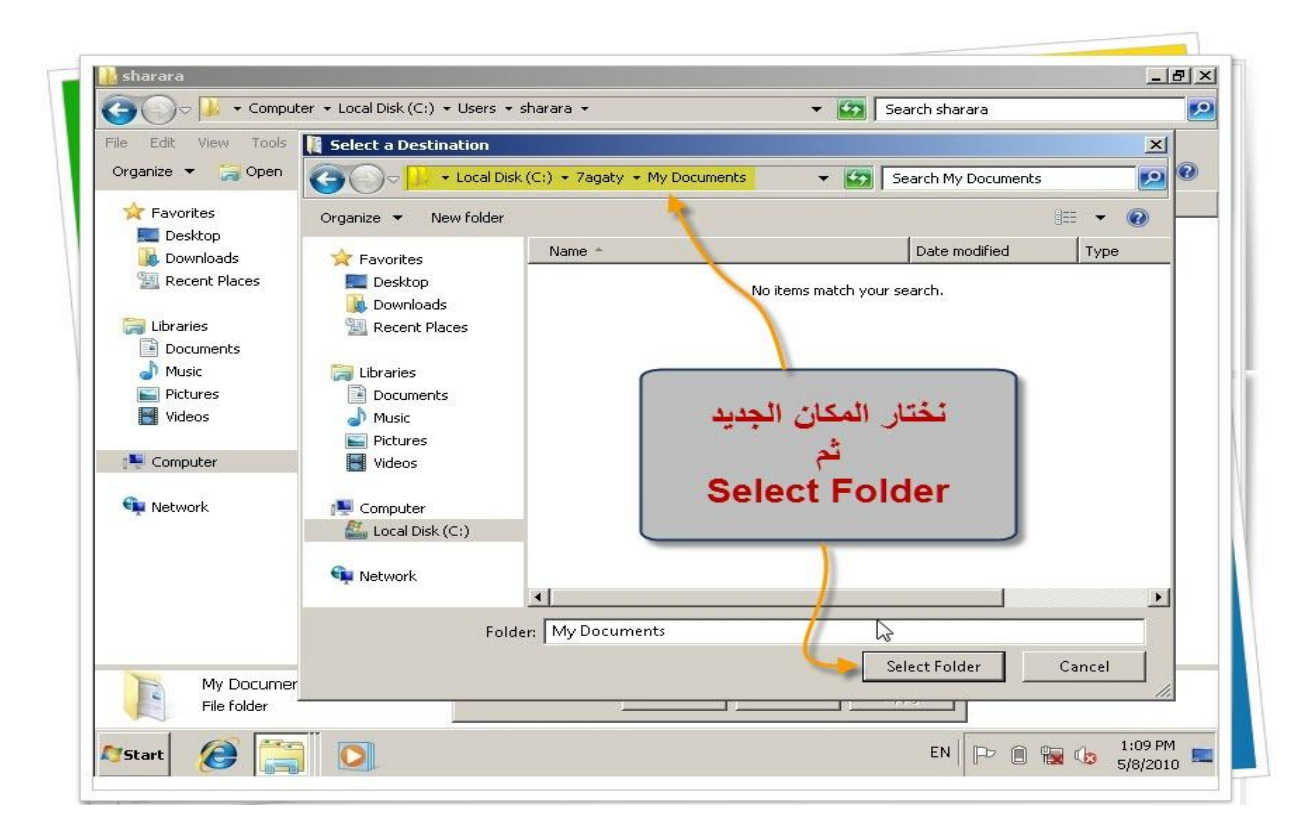

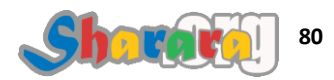

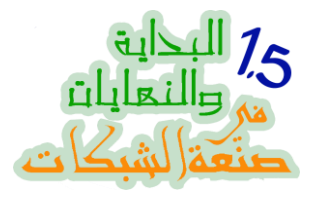

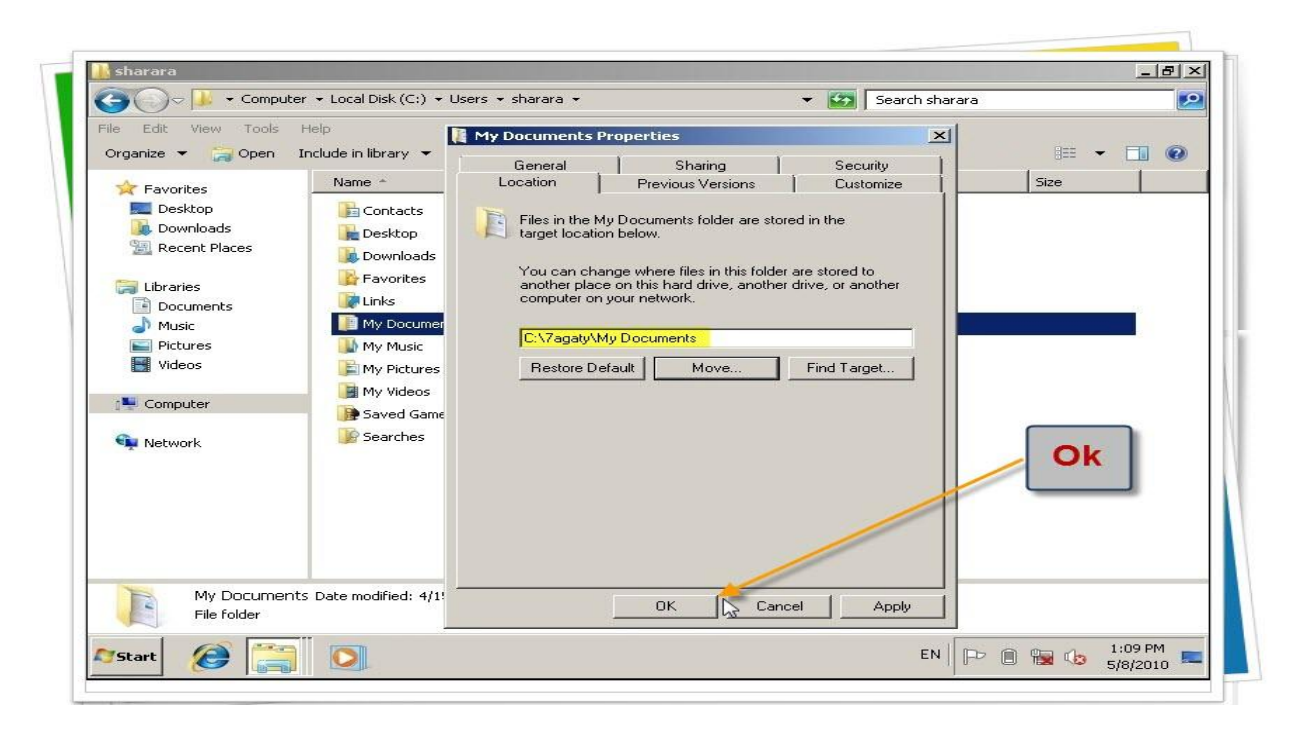

إذا كان يوجد ملفات للمستخدم على المسار القديم اضعط Yes لنقلها , ماتخافش لو نسيت وضغطت No ممكن تنقلها يدوي بعد كده

| File Edit View Tools H                                                                                                    | lelo 🖓                                                                | 2                                                        |                         |                   |                    | 1                  |  |
|----------------------------------------------------------------------------------------------------|-----------------------------------------------------------------------|----------------------------------------------------------|-------------------------|-------------------|--------------------|--------------------|--|
|                                                                                                    | oclude in library 💌                                                   | My Documents F                                           | Properties              |                   | ×                  | 822                |  |
| organize · 📷 open in                                                                                                    |                                                                       | General                                                  | Sharing                 | ) s               | ecurity            | 0                  |  |
| ☆ Favorites                                                                                                    | Name *                                                                | Location                                                 | Previous Versions       | s   C             | ustomize           | Size               |  |
| 🧮 Desktop                                                                                                    | Contacts                                                              | The states in                                            | 1. D                    | a fata and fatala |                    |                    |  |
| Downloads                                                                                                    | 1953                                                                  | Files in the M                                           | ny Documents folder an  | e stored in the   | 1                  | -                  |  |
| Recent Places Move I                                                                                                    | Folder                                                                |                                                          |                         | _                 |                    | ×                  |  |
| A.                                                                                                    | Do you want to mo                                                     | we all of the files from                                 | the old location to the | new location?     |                    |                    |  |
| 🧊 Libraries 🛛 🔼                                                                                                    |                                                                       |                                                          |                         |                   |                    |                    |  |
| Documents                                                                                                    | New location: C:\Us                                                   | ersishararaiDocument<br>agatviMv Documents               | ts                      |                   |                    |                    |  |
| Music                                                                                                    |                                                                       | -9/////                                                  |                         |                   |                    |                    |  |
| Con music                                                                                                    |                                                                       |                                                          |                         |                   |                    | 55 733 T           |  |
|                                                                                                    | We recommend mo                                                       | iving all of the files so l                              | that programs needing   | to access the     | folder's content   | : can do           |  |
| Pictures                                                                                                    | We recommend mo<br>so.                                                | oving all of the files so I                              | that programs needing   | to access the     | e folder's content | : can do           |  |
| Pictures<br>Videos                                                                                                    | We recommend mo<br>so.                                                | wing all of the files so I                               | that programs needing   | to access the     | folder's content   | : can do           |  |
| Pictures<br>Videos                                                                                                    | We recommend mo                                                       | wing all of the files so l                               | that programs needing   | Yes               | Folder's content   | : can do<br>Cancel |  |
| ت العد<br>Pictures<br>Videos                                                                                                    | we recommend mo<br>so.                                                | wing all of the files so l<br>هل توجد ما                 | that programs needing   | Yes               | No                 | can do             |  |
| تم على الدم على المالية المالية مالية مالية مالية مالية مالية مالية مالية مالية مالية مالية مالية مالية مالية مالية مالية مالية م                                                                                                    | We recommend mo<br>so.<br>فات للمستخ                                  | wing all of the files so l<br>هل توجد ما<br>المسار القد  | that programs needing   | Yes               | No                 | Cancel             |  |
| ت العد<br>التحديم على التحديم على التحديد<br>التحديد التحديد التحديد التحديد التحديد التحديد التحديد التحديد التحديد التحديد التحديد التحديد التحديد التحدي<br>التحديد التحديد التحديد التحديد التحديد التحديد التحديد التحديد التحديد التحديد التحديد التحديد التحديد التحدي<br>التحديد التحديد التحديد التحديد التحديد التحديد التحديد التحديد التحديد التحديد التحديد التحديد التحديد التحدي<br>التحديد التحديد التحديد التحديد التحديد التحديد التحديد التحديد التحديد التحديد التحديد التحديد التحديد التحدي<br>التحديد التحديد التحديد التحديد التحديد التحديد التحديد التحديد التحديد التحديد التحديد التحديد التحديد التحدي<br>التحديد التحديد التحديد التحديد التحديد التحديد التحديد التحديد التحديد التحديد التحديد التحديد التحديد التحدي<br>التحديد التحديد التحديد التحديد التحديد التحديد التحديد التحديد التحديد التحديد التحديد التحديد التحديد التحدي<br>التحديد التحديد التحديد التحديد التحديد التحديد التحديد التحديد التحديد التحديد التحديد التحديد التحديد التحدي<br>التحديد التحديد التحديد التحديد التحديد التحديد التحديد التحديد التحديد التحديد التحديد التحديد التحديد التحديد التحديد التحديد التحديد التحديد التحديد التحديد التحديد التحديد التحديد التحديد التحديد التحديد التحديد التحديد التحديد التحديد التحديد التحديد التحديد التحديد التحديد التحد<br>التحديد التحديد التحديد التحديد التحديد التحديد التحديد التحديد التحديد التحديد التحديد التحديد التحديد التحدي<br>التحديد التحديد التحديد التحديد التحديد التحديد التحديد التحديد التحديد التحديد التحديد التحديد التحديد التحديد التحديد التحديد الت<br>الت | We recommend me<br>فات للمستخ<br>ديم تريد نقلؤ                        | wing all of the files so l<br>هل توجد ملا<br>المسار القد | that programs needing   | Yes               | No                 | Cancel             |  |
| العامين المعالي المعالي المعالي المعالي المعالي المعالي المعالي المعالي المعالي المعالي المعالي المعالي المعالي<br>المعالي المحديث المعالي المعالي المعالي المعالي المعالي المعالي المعالي المعالي المعالي المعالي المعالي المعالي                                                                                                    | We recommend me<br>فات للمستخ<br>يم تريد نقلغ                         | wing all of the files so l<br>هل توجد ما<br>المسار القد  | that programs needing   | Yes               | No                 | Cancel             |  |
| المعند المعند المعن<br>معند المعند المعند المعند المعند المعند المعند المعند المعند المعند المعند المعند المعند المعند المعند المعند الم<br>معند المعند المعند المعند المعند المعند المعند المعند المعند المعند المعند المعند المعند المعند المعند المعند المعند المعند المعن<br>معند المعند المعند المعند المعند المعند المعند المعند المعند المعند المعند المعند المعند المعند المعند المعند المعند المعند المعند المعند المعند المعند المعند المعند المعند المعند المعند المعند المعند المعند المعند المعند المعند المعند المعند المعند المعند المعند المعند المعند المعند المعن                                                                                                    | We recommend mo<br>فات للمستخ<br>يم تريد نقلۇ                         | wing all of the files so l<br>هل توجد ما<br>المسار القد  | that programs needing   | Yes               | No                 | Cancel             |  |
| المحديد المحديد المحديد المحديد المحديد المحديد المحديد المحديد المحديد المحديد المحديد المحديد المحديد المحديد المحديد المحديد المحديد المحديد المحديد المحديد المحديد المحديد المحديد المحديد المحديد المحديد المحديد المحديد المحديد المحديد المحديد المحديد المحديد المحديد المحديد المحدي المحدي المحدي المحدي المحديد المحديد المحديد المحديد المحديد المحديد المحدي المحديد المحديد محديد محديد محدي محديد محديد محديد محديد محديد محديد محديد محديد محديد محديد محديد محديد محديد محديد محديد محديد محديد محديد محديد محديد محديد محديد محديد محديد محديد محديد محديد محديد محديد محديد محديد محديد محديد محديد محديد محديد محديد محديد محديد محديد محدي<br>محديد محديد محديد محديد محديد محديد محديد محديد محديد محديد محديد محديد محديد محديد محديد محديد محديد محدي<br>محدي محديد محديد محديد محديد محديد محديد محديد محديد محديد محديد محديد محديد محديد محديد محديد محديد محديد محدي                                                                  | we recommend mo<br>فات للمستخ<br>ديم تريد نقلۇ                        | wing all of the files so l<br>هل توجد ما<br>المسار القد  | that programs needing   | Yes               | No                 | Cancel             |  |
| المعنى Pictures<br>Pictures<br>الاجديد Cor<br>الجديد Net الم                                                                                                    | We recommend mo<br>فات للمستخ<br>ديم تريد نقلۇ                        | wing all of the files so l<br>هل توجد مل<br>المسار القد  | that programs needing   | Yes               | No                 | Cancel             |  |
| المعنى المعند المعند المعند المعند المعند المعند المعند المعند المعند المعند المعند المعند المعند المعند المعند<br>المعند المعند المعند المعند المعند المعند المعند المعند المعند المعند المعند المعند المعند المعند المعند المعند<br>المعند المعند المعند المعند المعند المعند المعند المعند المعند المعند المعند المعند المعند المعند المعند المعند                                                                                                     | we recommend me<br>فات للمستخ<br>يم تريد نقلۇ                         | wing all of the files so l<br>هل توجد مل<br>المسار القد  | that programs needing   | Yes               | No (               | Cancel             |  |
| المعند المعند المعند المعند المعند المعند المعند المعند المعند المعند المعند المعند المعند المعند المعند المعند<br>المعند المعند المعند المعند المعند المعند المعند المعند المعند المعند المعند المعند المعند المعند المعند المعند<br>المعند المعند المعند المعند المعند المعند المعند المعند المعند المعند المعند المعند المعند المعند المعند المعند                                                                                                     | We recommend me<br>فات للمستخ<br>بيم تريد نقلۇ                        | wing all of the files so l<br>هل توجد ملا<br>المسار القد | that programs needing   | Yes               | No (               | Cancel             |  |
| المعند المعند المعن<br>المعند المعند المعند المعند المعند المعند المعند المعند المعند المعند المعند المعند المعند المعند المعند المعن                                                                                                    | We recommend mo<br>so.<br>فات للمستخ<br>بيم تريد نقلۇ                 | wing all of the files so l<br>هل توجد ما<br>المسار القد  | that programs needing   | Yes               | No (               | Cancel             |  |
| الالعديد<br>الالجديد<br>الالجديد<br>My Documents                                                                                                    | We recommend mo<br>فات للمستخ<br>ديم تريد نقلؤ<br>Date modified: 4/1! | wing all of the files so l<br>هل توجد مل<br>المسار القد  | that programs needing   | Yes               | No Apply           | Cancel             |  |

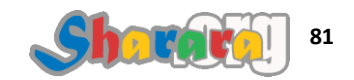

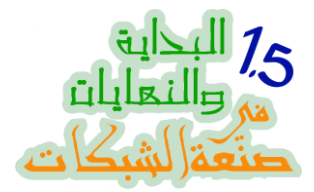

نعمل فولدر جديد بإسم Desktop داخل فولدر 7agaty المهم يكون نفس الإسم

| ile Edit View Tools<br>Organize <del>v</del> Include in lil                    | Help<br>brary 🔻 Share with 👻 | New folder                                                           |                                                                   |                             |      |   |
|--------------------------------------------------------------------------------|------------------------------|----------------------------------------------------------------------|-------------------------------------------------------------------|-----------------------------|------|---|
|                                                                                | Name *                       |                                                                      | Date modified                                                     | Туре                        | Size | 1 |
| Desktop     Downloads     Descent Places     Libraries     Documents     Music | My Documents                 | View<br>Sort by<br>Group by<br>Refresh                               | 5/8/2010 1:09 PM                                                  | File folder<br>کمان ال      | نتقل |   |
| Pictures     Videos     Computer                                               |                              | Customize this folder<br>Paste<br>Paste shortcut<br>Undo Rename Ctrl | +z                                                                | Deskto                      | op   |   |
| 🗣 Network                                                                      |                              | Share with<br>New<br>Properties                                      | Folder     Shortcut     Sitmap image     Contact     Jaural Decim |                             |      |   |
| 1 item                                                                         |                              |                                                                      | Rich Text Docum<br>Text Document<br>Compressed (2                 | iment<br>t<br>ipped) Folder |      |   |

سأتكلم لاحقا على سبب الإصرار على أن يكون الفولدر بنفس الإسم الأصلي

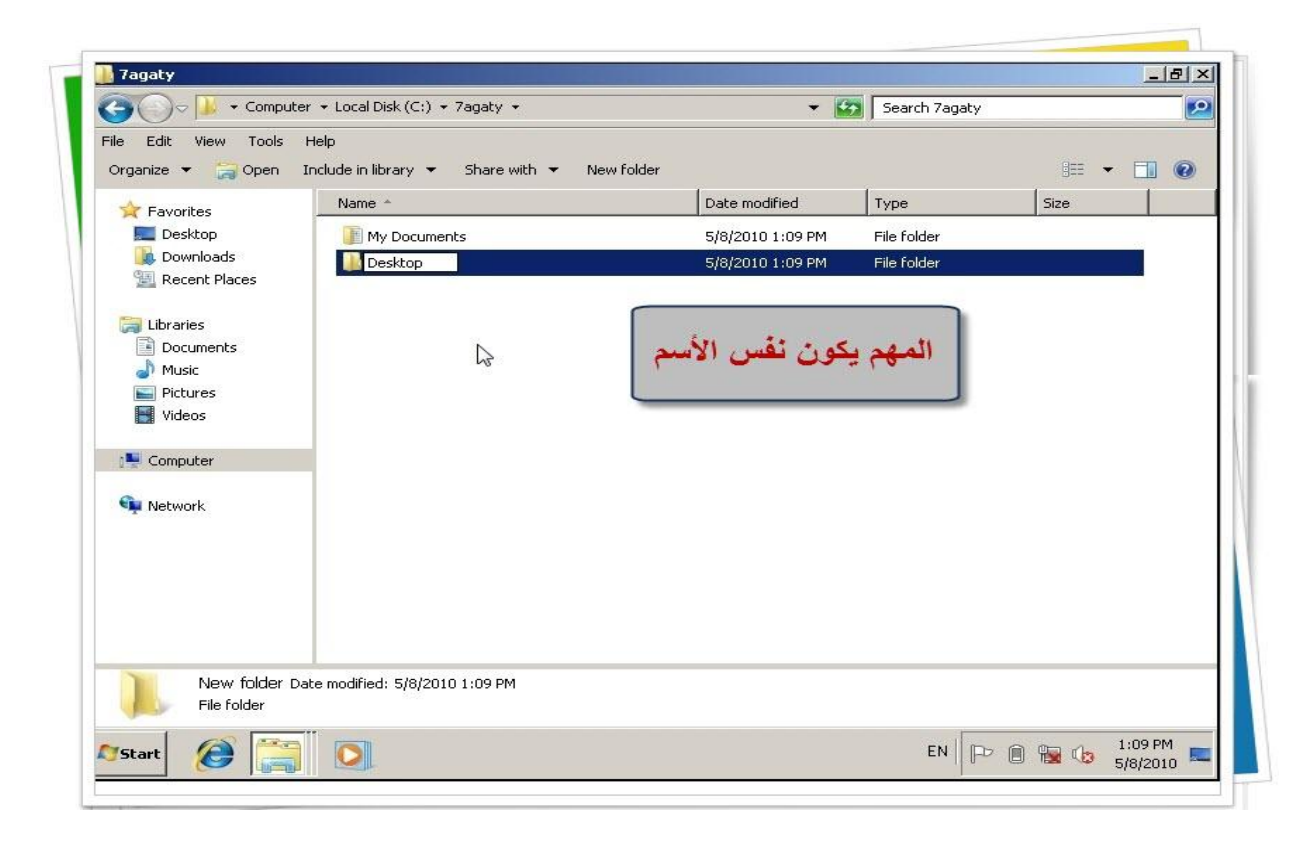

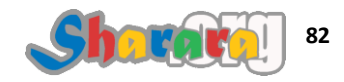

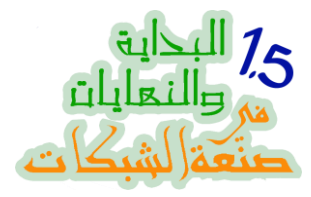

وللتأكد نضع ملف داخل فولدر الديسك توب الجديد

| File Edit View Tools H | lelp                                   |                            |               |      |
|------------------------|----------------------------------------|----------------------------|---------------|------|
| Organize 🔻 🧾 Open 🔻    | Print New folder                       |                            |               |      |
| 🚖 Favorites            | trane -                                | Date modified              | Туре          | Size |
| 🧮 Desktop              | test                                   | 5/8/2010 1:09 PM           | Text Document | 0 KB |
| Downloads              |                                        |                            |               |      |
| 🕍 Recent Places        |                                        |                            |               |      |
| 🔚 Libraries            |                                        |                            |               |      |
| Documents              |                                        |                            | de attte      |      |
| J Music                |                                        |                            | ت سجريہ       |      |
| E Pictures             |                                        |                            |               |      |
| Videos                 |                                        |                            |               |      |
| · ····                 |                                        |                            |               |      |
|                        |                                        |                            |               |      |
| 📬 Network              |                                        |                            |               |      |
|                        |                                        |                            |               |      |
|                        |                                        |                            |               |      |
|                        |                                        |                            |               |      |
|                        |                                        |                            |               |      |
|                        |                                        |                            |               |      |
|                        |                                        |                            |               |      |
|                        | ument. Date modified: 5/8/2010 1:09 PM | Date created: 5/8,010 1:09 | PM            |      |

في الفولدر الأصلي كليك يمين على فولدر Desktop ثم Properties

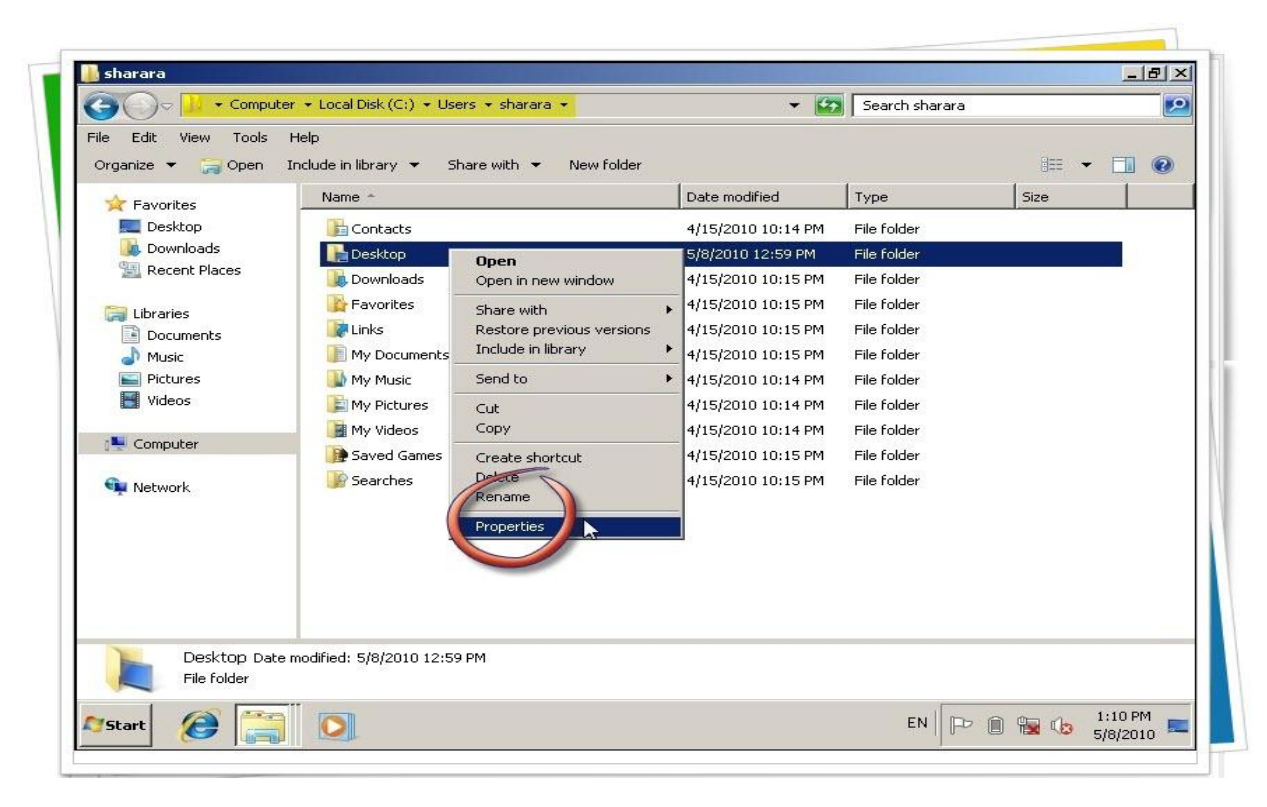

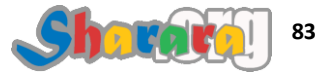

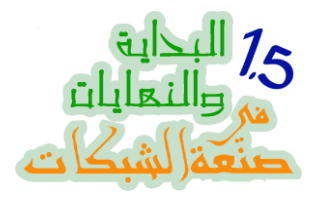

### ومن Location نختار Move

| Compute                                                                                                    | er 🝷 Local Disk (C:) 🍷 Us                                                                                                    | ers 🔹 sharara 👻                                                                                                    | 👻 🌇 Sear          | rch sharara |  |
|----------------------------------------------------------------------------------------------------|----------------------------------------------------------------------------------------------------|----------------------------------------------------------------------------------------------------|-------------------|-------------|--|
| Edit View Tools<br>rganize  Commonstance Second Second Secon | Help<br>Include in library   Name  Contacts  Contacts  Contacts  Desktop  Downloads  Favorites  My Documents  My Music  My Pictures  My Videos  Saved Games  Saved Games  Saved Games  Saved Games | Desktop Properties     General Sharing Security Location     Files in the Desktop folder are ste     location below.     You can change where files in th     another place on this hard drive,     computer on your network.     FCNUsers\sharara\Desktor     Restore Default Move.     You | Previous Versions | er<br>Move  |  |
| Desktop Date<br>File folder                                                                                                    | modified: 5/8/2010 12:5                                                                                                    | ОК                                                                                                    | Cancel A          | ylq         |  |

نختار المسار الجديد 7agaty\desktop ثم Ok

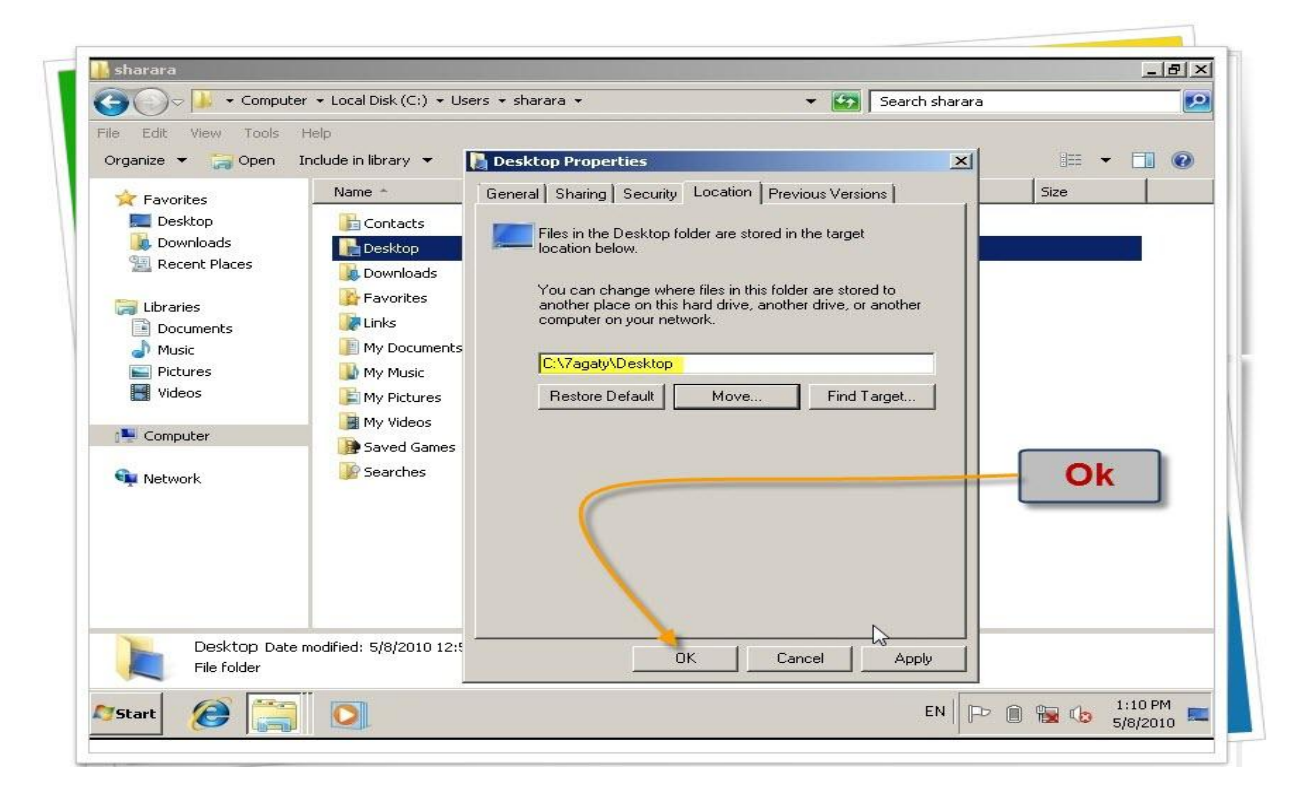

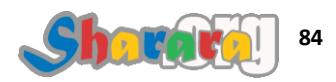

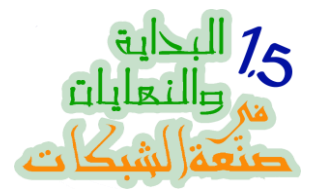

إذا ذهبنا إلى سطح المكتب سنجد ملف test الذي وضعناه في الفولدر الجديد ظاهرا على الديسك توب

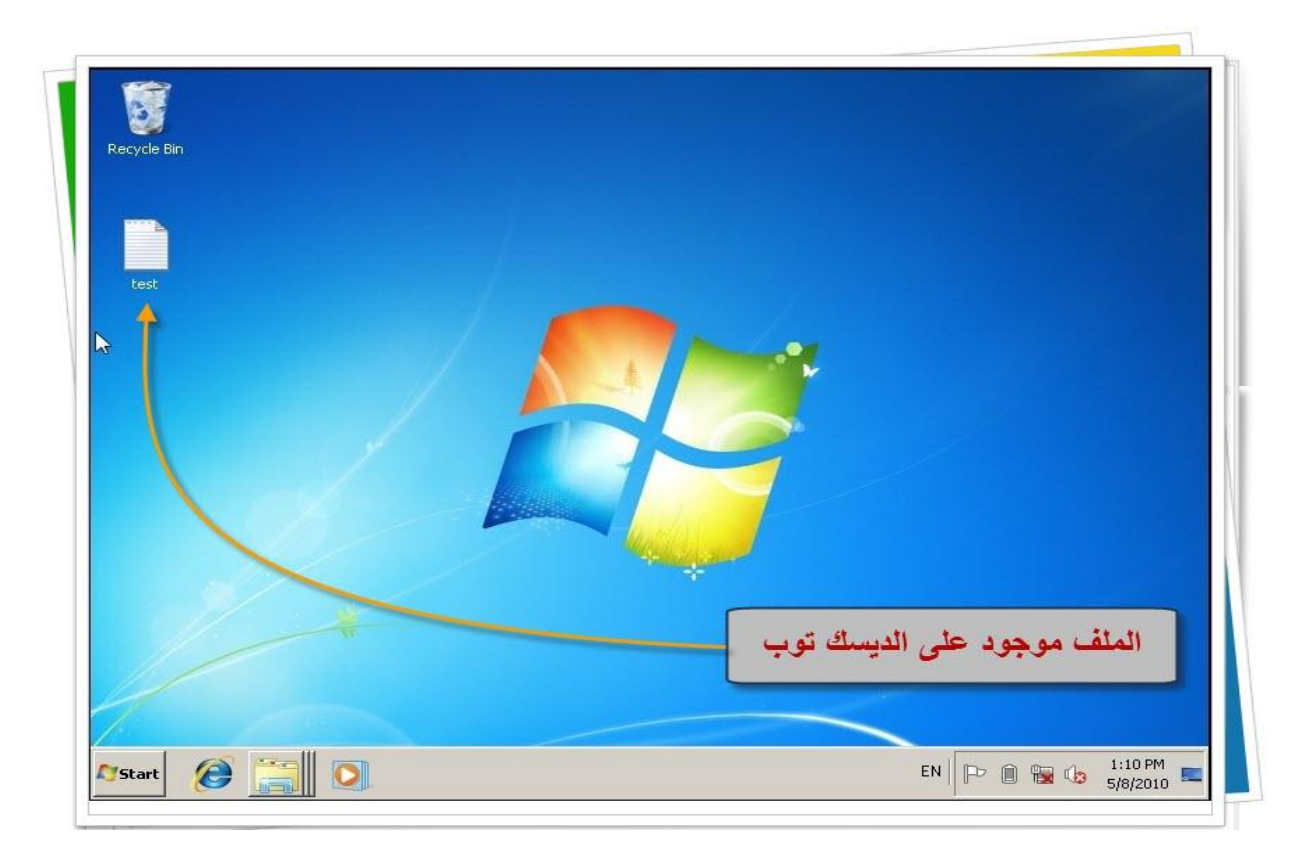

وهكذا سيتم حفظ مستندات المستخدم وملفات سطح المكتب في المكان الجديد

طبعا بهذه الطريقة يمكن نقل باقي الفولدرات مثل Favorite و My Videos

سؤال أخير قبل الرحيل : لماذا الإصرار على أن تكون الفولدرات الجديدة بنفس إسم الفولدرات الأصلية ؟ إذا اختلفت تسمية الفولدر الجديد عن الفولدر الأصلي سيتم توجيه المستخدم إلى الفولدرات الجديدة ولكن إذا فتحت الفولدر الرئيسي الخاص بالمستخدم ستجد فولدرين : الفولدر القديم والفولدر الجديد بينما إذا تم تسمية الفولدر الجديد بنفس الإسم القديم فلن يحصل هذا التكرار

هذا Bug تم تعديله عند اصدارة Sp1 للويندوز سفن , العجيب إن هذه المشكله لم تكن موجوده في الغكس بي

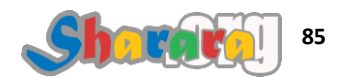

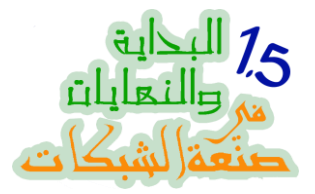

قبل مانودع ويندوز سفن وندخل على 2008 server انوه الى إن الإصدارات الأولى من ويندوز سفن مازال يظهر بها بعض المشاكل التقنية مثل الشكوى من عدم رؤية الفلاش ميموري على الجهاز عند عودة الجهاز من وضع الهايبرنيت مما يحتاج إعادة تشغيل restart الجهاز

وأيضا توقف الماوس بوينتر عن العمل في بعض موديلات اللاب توب

كمان البعض لاحظ بطء الويندوز بمرور الوقت ودي مشكلة أتوقع إنها بتحدث نتيجة تنصيب برامج على الجهاز وعند إز التها لا يقوم السفن بإز التها كامله **( تقدر تفول على** *رأيي ده إنه فهلوه غير علمية FM***)** 

طبعا الكلام ده كله طبيعي في الإصدارة الأولى وبخاصة إن مايكروسوفت استعجلت في تنزيل seven للسوق في محاولة منها لانقاذ ما افسده فيستا , وبخاصة في وجود من يتنمر بالـــ Marketshare بتاعها مثل ابل وجوجول وتوزيعات لينكس

المقصد ألا تتعجل في تنزيل الويندوز سفن لمستخدمي شبكتك قبل أن تجربه جيدا على أكثر من جهاز لتتأكد من عدم وجود مشاكل من هنا او هناك

لكن بالنسبة لجهازك كأدمين للشبكة لازم تتعامل مع السفن فورا بحيث تكون اكتسبت خبرة فيه عندما تتخذ قرار تعميمه على المستخدمين

### والله المستعان

سبحانك اللهم وبحمدك , أشهد ألا اله الا أنت , أستغفرك وأتوب إليك

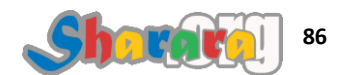

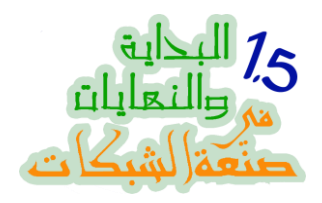

# الباب الثالث : كور المحبه

التنصيب

التوضيب

الدومين

عصايه خشب

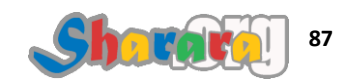

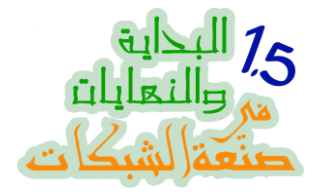

#### كور المحبه

التنصيب

### الحمد لله والصلاة والسلام على رسول الله

إذا كان كوز المحبه اتخرم واحتاج لبنطة لحام فإن كور السيرفر لسه سليم ۞ فقط يحتاج لتعلم الأوامر

من هذا الفصل سنبدأ الجزء الخاص بــــ 2008 server و كما قلنا فإنه يوجد منه فئتين Core وهي CLI بدون واجهة رسومية Command Line Interface وفئة اخرى كما اعتدنا من مايكروسوفت Full بواجهة رسومية GUI

سنبدأ أو لا في هذا الباب مع Server Core تكلمنا عن الفرق بين الإثنين وفي عجاله انوه إلى : ليست القضية في مجرد عدم وجود واجهة رسومية ولكن أيضا لاتوجد في الكور سيرفر كل الإمكانيات الموجوده في السيرفر أبو وش ولكن عدم وجود هذه الإمكانيات لن يقف عائق أمامك إذا أردت استخدام 2008 core كدومين كونترولر , وهذا ما سأركز عليه في هذا الفصل وباقي فصول الباب : إننا نقوم الدومين على السيرفر كور ونديره كمان بالمناسبه العمل كله في البدء سيكون من خلال سطر الأو امر وسنلاحظ عدم وجود معيارية محدده بالنسبة لهذه الأو امر , فعلى سبيل المثال عندما تكتب بعض الأو امر ويتم تنفيذها فلا تجد ما يشير إلى ان الأمر قد تم تنفيذه بنجاح وفي بعض الأو امر الأخرى ستجد رسالة تفيدك بإن الأمر تم بنجاح

تقريبا الجماعه بتوع مايكروسوفت شغالين قص ولصق شويه أكواد من هنا على شويه من هنا , وهذا مازاد إحباطي فقد كنت أتوقع أن يكون للـــ Server Core علم جديد ولغة تخاطب مستقله ولكن هذا مالم يحدث للأسف

لم أستطع الوصول إلى دليل متكامل للأوامر أو كيفية بناء الأمر ومتى يتم استخدام \ ومتى / وماهي قواعد وضع المسافات قبل الكلمات وبعدها

وجدت بعض المراجع ولكنها ليست شامله , عموما إذا طلبتم المزيد عليكم بالجوجوله وستجدون مايكفيكم بإذن الله

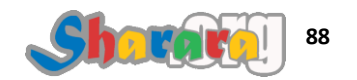

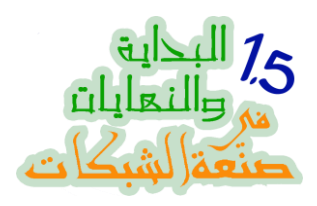

لنبدأ على بركة الله , نضع الإسطوانه ونظبط الـ Boot

| Press any key to boot from CD or DVD         | Press |
|----------------------------------------------|-------|
| Press any key to boot from CD or DVD <u></u> | Press |
|                                              | Press |
|                                              | Press |
|                                              |       |
|                                              |       |
|                                              |       |
|                                              |       |

وندوس على أي زرار

ويبدأ التحميل

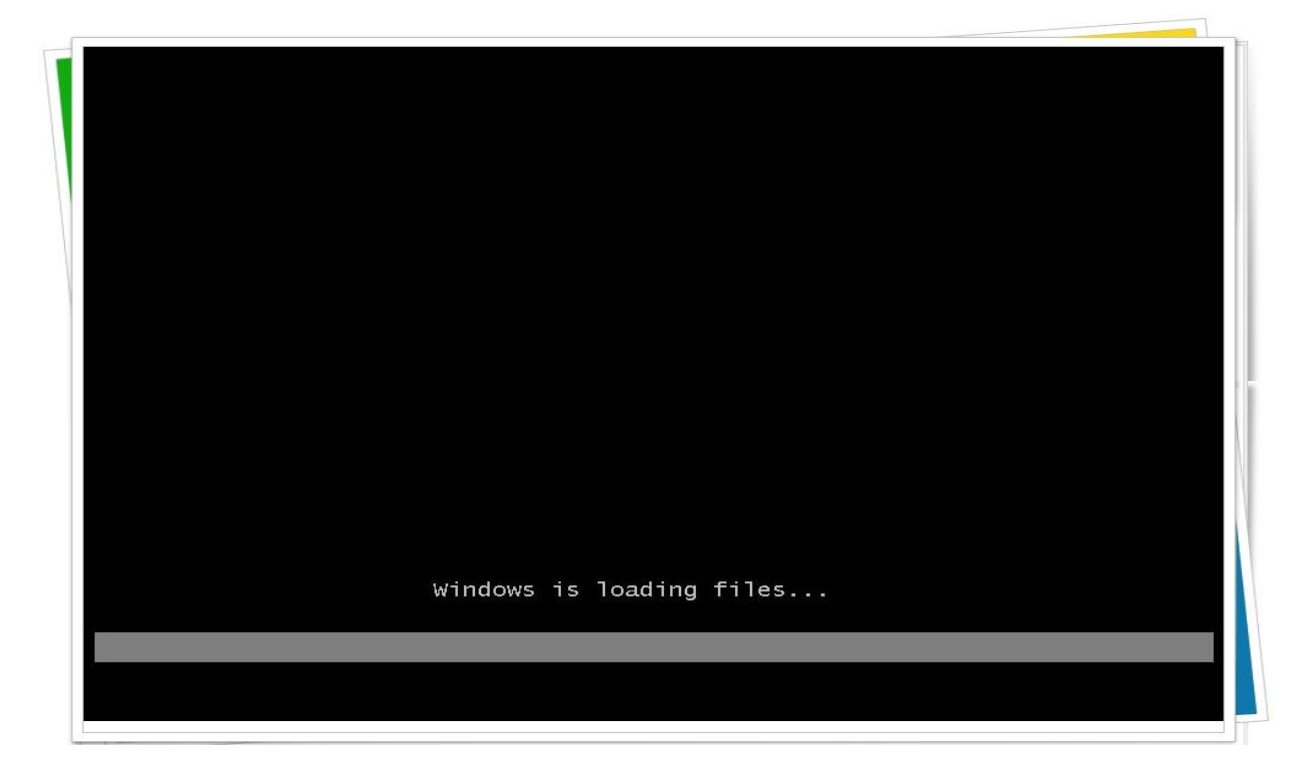

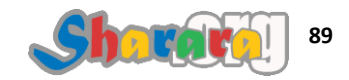

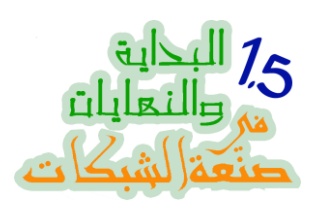

|                          | Loading |  |
|--------------------------|---------|--|
|                          |         |  |
| Windows is loading files |         |  |
|                          |         |  |

| © Microsoft Corporation |  |
|-------------------------|--|
|                         |  |
|                         |  |
|                         |  |
|                         |  |
|                         |  |
|                         |  |
|                         |  |
|                         |  |
|                         |  |
|                         |  |
|                         |  |
|                         |  |
|                         |  |

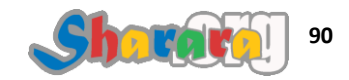

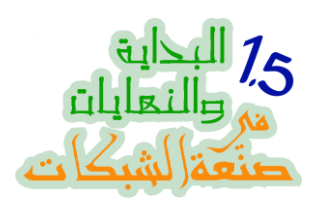

### طبعا Next

| 5 Install Windows                                 |                   |
|---------------------------------------------------|-------------------|
|                                                   |                   |
| Windows Server 2008                               |                   |
|                                                   |                   |
| Language to install: English                      |                   |
| Time and currency format: English (United States) |                   |
| Keyboard or input method: US                      |                   |
|                                                   | ext" to continue. |
|                                                   | Next              |

# ثم Install now

| No. 10 Install Windows   |                                        |             |
|--------------------------|----------------------------------------|-------------|
| Sec. in                  |                                        |             |
| 10.000                   | Windows Server 2008                    |             |
| 1                        |                                        |             |
| 1.000                    | Install now 📀                          |             |
| 1.00                     |                                        |             |
| 1.00                     |                                        |             |
| What to know befo        | ore installing Windows                 |             |
| <u>R</u> epair your comp |                                        |             |
| Copyright & 2007 Micro   | soft Corporation. All rights reserved. | Install now |

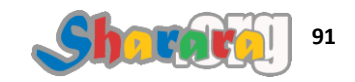

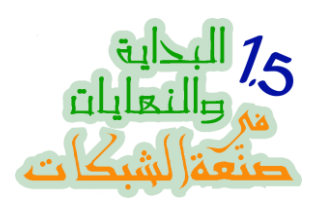

انتظر

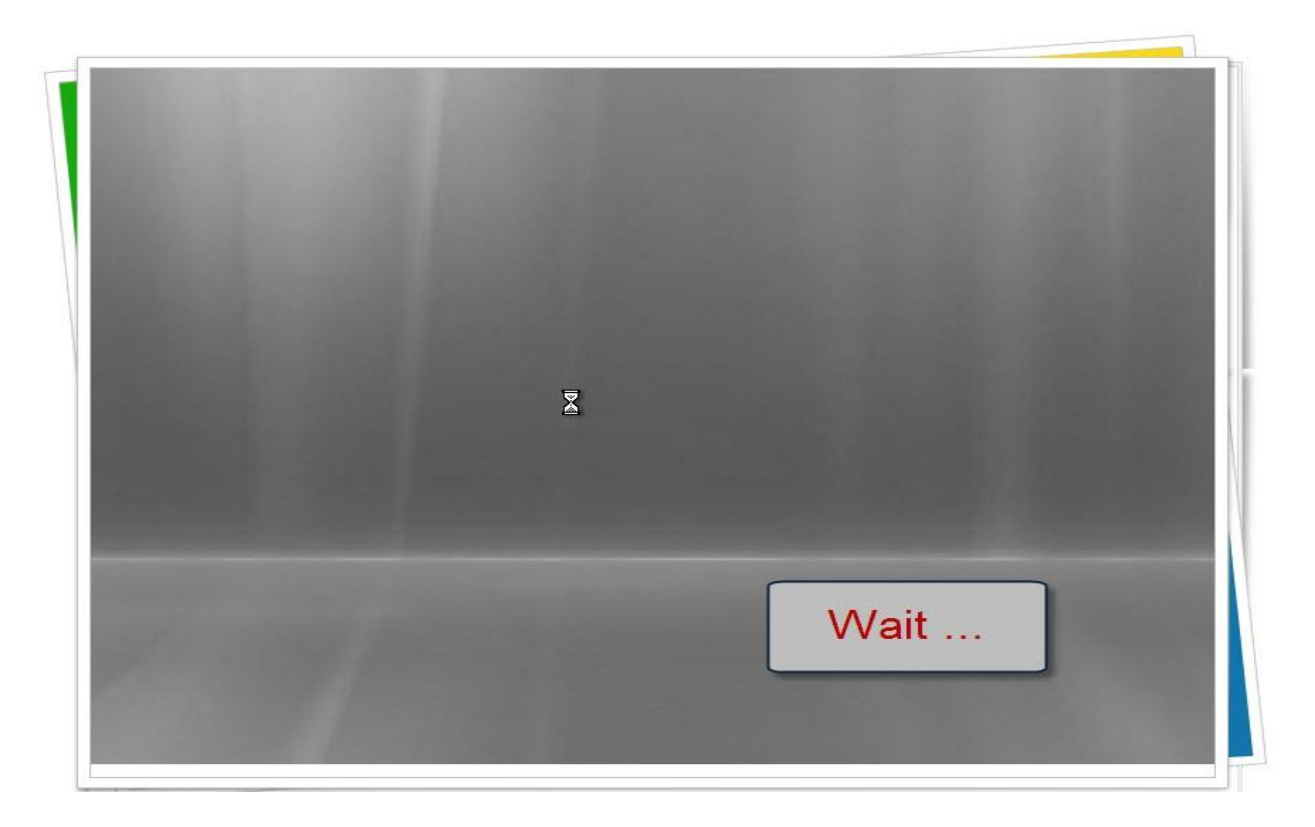

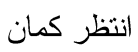

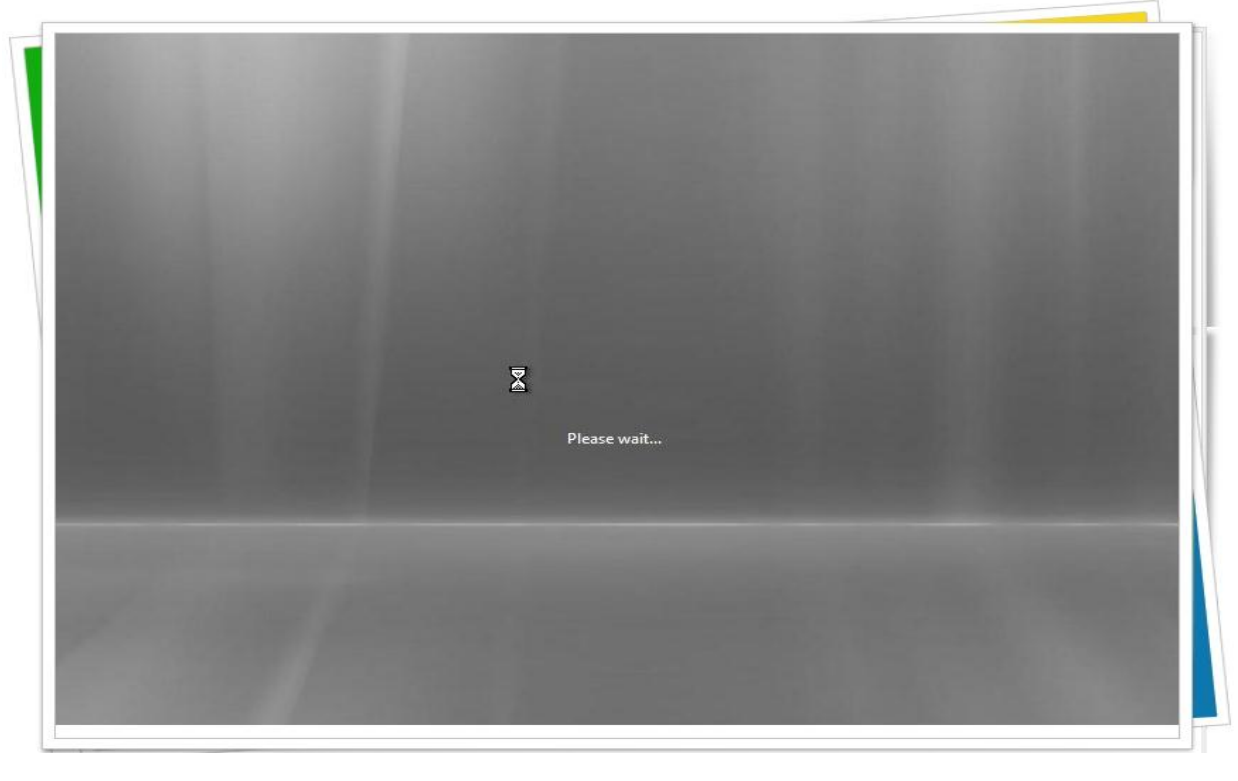

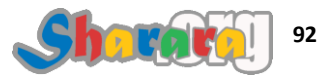

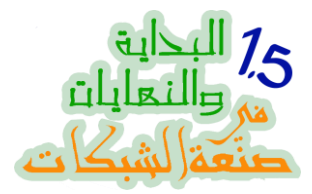

لاحظوا هنا إني أستخدم نسخه متعدده all in one يعني مش شرط تلاقوا نفس الإختيارات في النسخه عندكم

| Operating System                                         | Architecture | Date Modified |         |
|----------------------------------------------------------|--------------|---------------|---------|
| Windows Server 2008 Standard (Full Installation)         | X86          | 1/19/2008     |         |
| Windows Server 2008 Datacenter (Full Installation)       | X86          | 1/19/2008     |         |
| Windows Server 2008 Standard (Sever Core Inst Vation)    | X86          | 1/19/2008     |         |
| Windows Server 2008 Enterprise (erver Core Installation) | X86          | 1/19/2008     |         |
| Windows Server 2008 Datacenter Gerver Core In callation) | X86          | 1/19/2008     |         |
| ~                                                        |              |               |         |
|                                                          | تاسب         | لإصدار الم    | اختار ا |

نختار Enterprise Server Core ثم Next

-

| Select the operating system you want to install.                                                                                                    |                                        |                               |  |
|----------------------------------------------------------------------------------------------------|----------------------------------------|-------------------------------|--|
| Operating System                                                                                                    | Architecture                           | Date Modified                 |  |
| Windows Server 2008 Standard (Full Installation)<br>Windows Server 2008 Enterprise (Full Installation)                                                                                                    | X86<br>X86                             | 1/19/2008<br>1/19/2008        |  |
| Windows Server 2008 Datacenter (Full Installation)                                                                                                    | X86                                    | 1/19/2008                     |  |
| Windows Server 2008 Standard (Server Core Installation)                                                                                                    | X86                                    | 1/19/2008                     |  |
| Windows Server 2008 Enterprise (Server Core In tallation)                                                                                                    | X86                                    | 1/19/2008                     |  |
| Description:<br>This option installs a minimal installation of Windows Server v<br>interface, and with a subset of server roles that can be manage<br>reducing management requirements and attack surface. | vithout the standa<br>ed from a commar | rd Windows user<br>id prompt, |  |
| وبعدين                                                                                                    |                                        | <u>N</u> ext                  |  |
| Next                                                                                                    |                                        |                               |  |

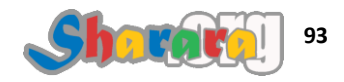

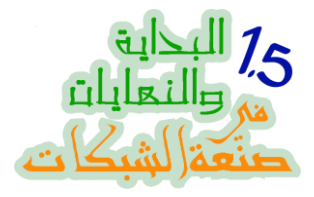

إتفاقية المستخدم

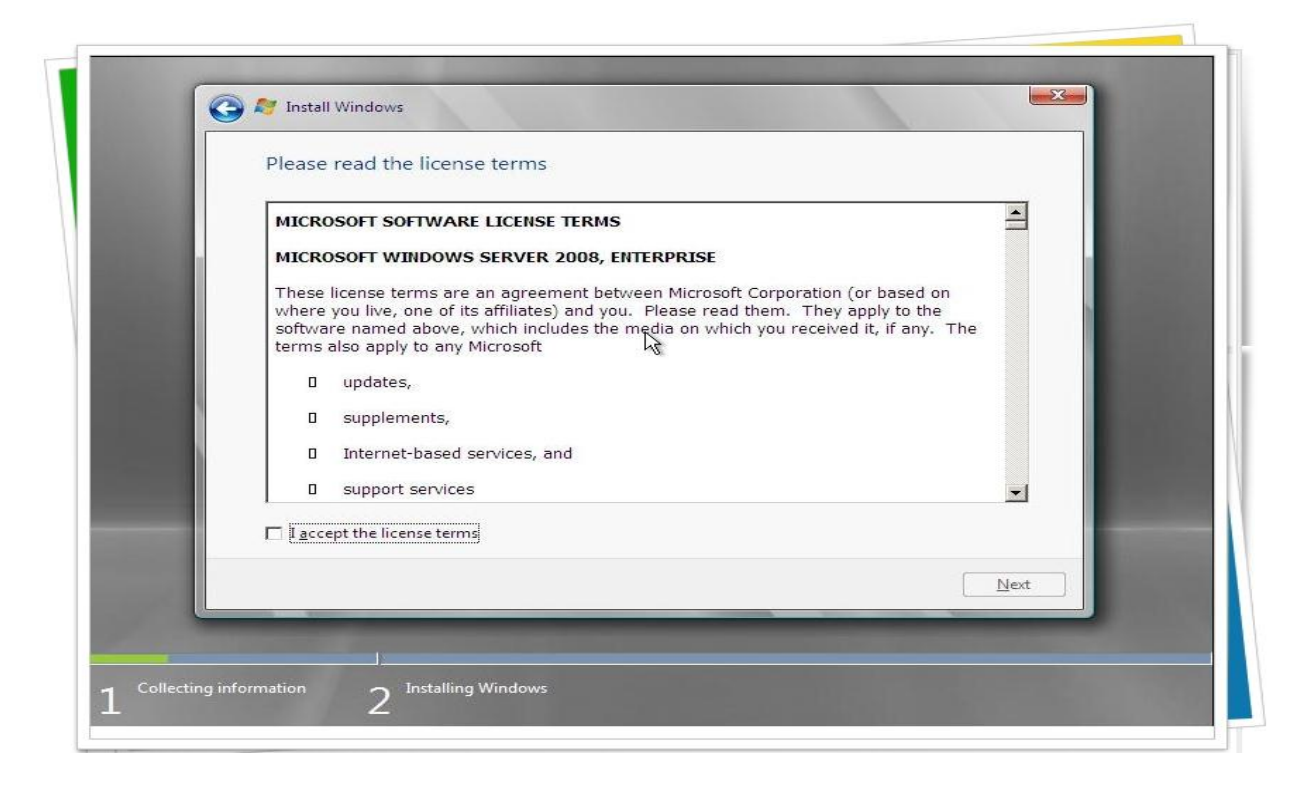

نبصم بالموافقة ثم Next

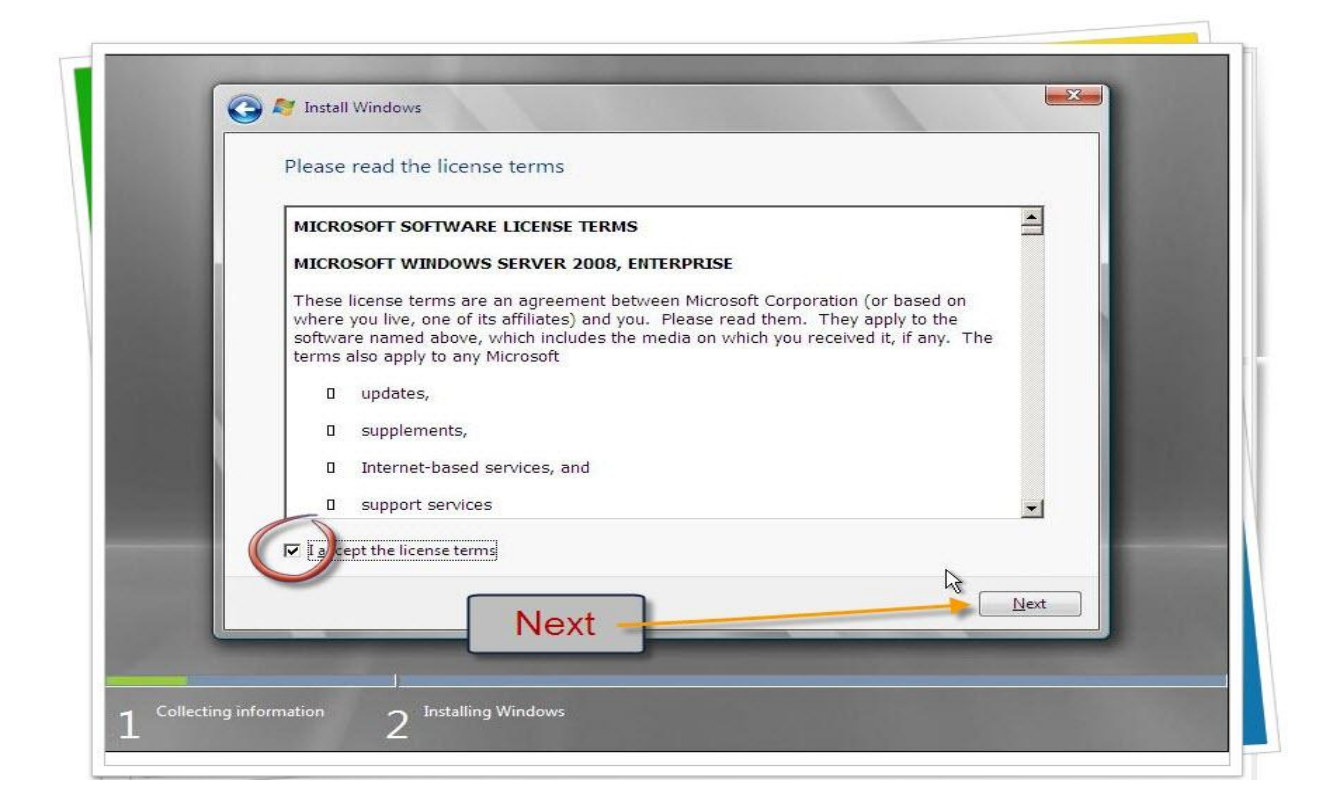

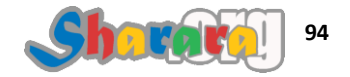

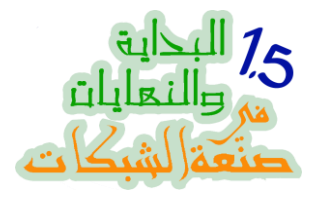

طبعا مافيش Upgrade , وكمان طبعا نختار Custom

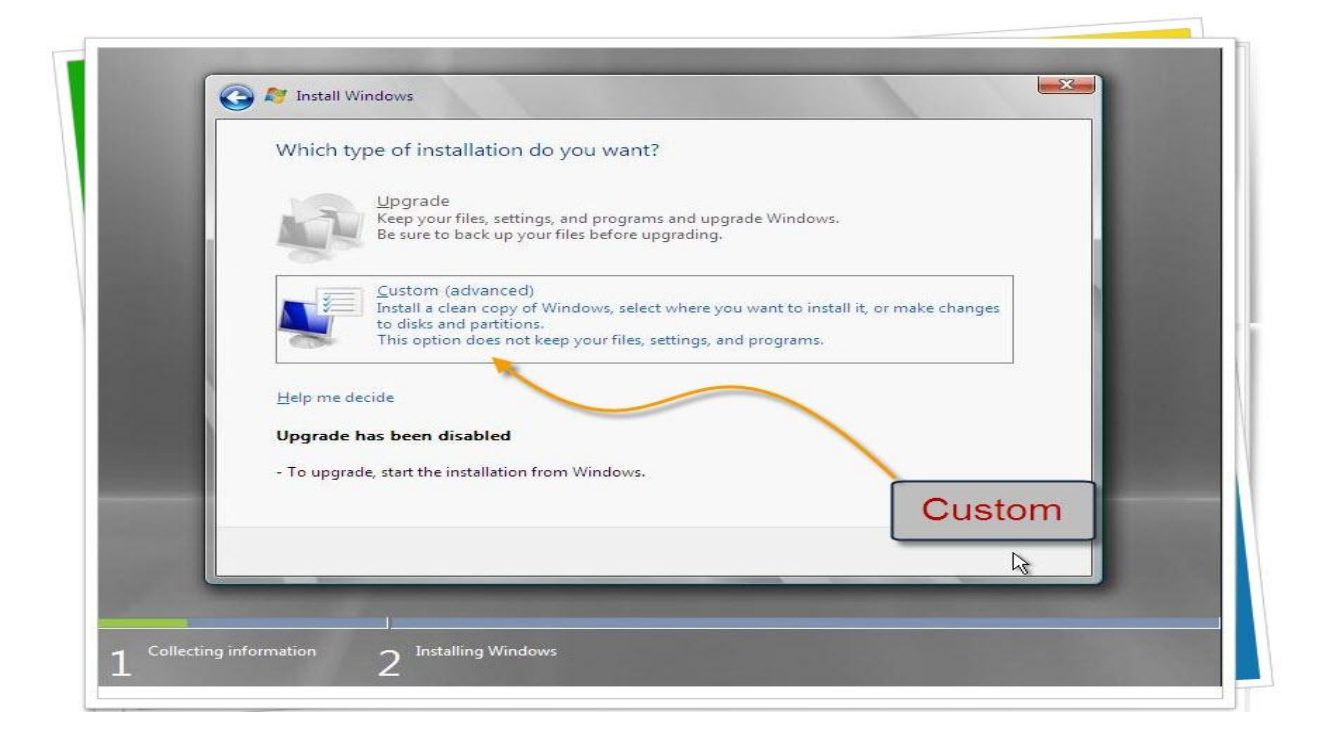

لايوجد إلا ديسك واحد فقط , كليك عليه لإختياره

| Name                     | Total Size Free Space Type |
|--------------------------|----------------------------|
| Disk 0 Unallocated Space | 34.5 GB 34.5 GB            |
| ط على<br>ديسك<br>ختياره  | Drive options (advanced)   |

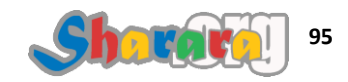

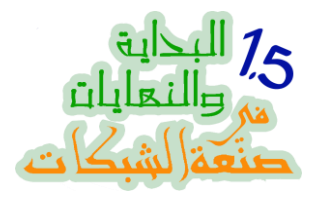

### نختار Drive Options

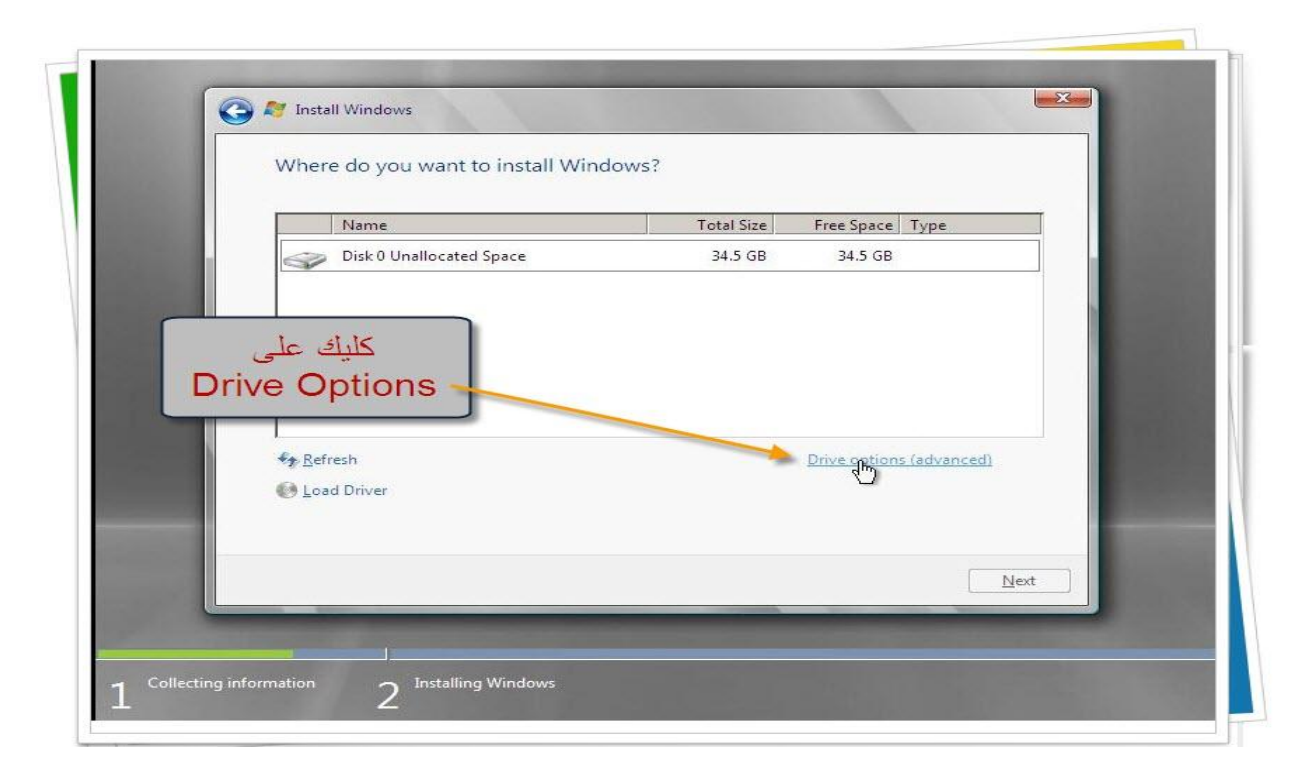

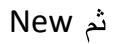

| Name                     | Total Size Fre | Space Type |                       |
|--------------------------|----------------|------------|-----------------------|
| Disk 0 Unallocated Space | 34.5 GB        | 84.5 GB    |                       |
| ♥ Letresh Delete         | Eormat         | New        |                       |
|                          |                |            | and the second second |

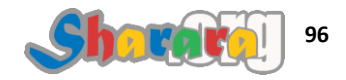

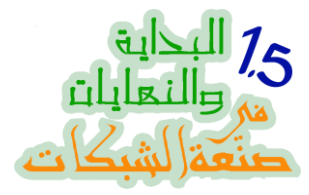

تظهر لنا أدوات تقسيم البارتيشن ومنه نحدد حجم البارتيشن الذي سيخصص للويندوز

| where do you want to install with             | dows:                        |  |
|-----------------------------------------------|------------------------------|--|
| Name<br>Disk 0 Upplicasted Space              | Total Size Free Space Type   |  |
|                                               |                              |  |
| Refresh     Delete     Load Driver     Extend | Eormet Hew<br>Size: B5349 WB |  |
|                                               | Next                         |  |

نحدد الحجم ونضغط Apply

| Name                     | Total Size Free Space Type  |
|--------------------------|-----------------------------|
| Disk 0 Unallocated Space | 34.5 GB 34.5 GB             |
| Refresh Delete           | Size: 20000 AB Apply Cancel |

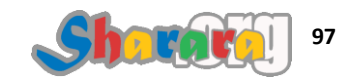

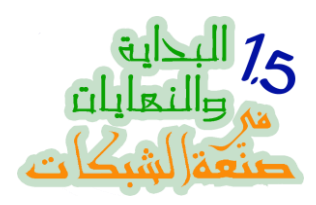

تم عمل البارتيشن رقم 1 وهو الذي سيتم تنصيب الويندوز عليه

| Name                       | Total Size | Free Space Type |  |
|----------------------------|------------|-----------------|--|
| Disk 0 Partition 1         | 19.5 GB    | 19.5 GB Primary |  |
| Disk 0 Unallocated Space   | 15.0 GB    | 15.0 GB         |  |
| هنا سيتم تنصيب<br>الويندوز |            |                 |  |
| Refresh X Delete           | Eormat     | -₩-Ne <u>w</u>  |  |
| 🐏 Load Driver 💦 Extend     |            |                 |  |
|                            |            | La Car          |  |
|                            |            | Next            |  |

نتأكد من إختيار البارتيشن الصحيح ثم Next

|    | Name                    |           | Total Size | Free Space          | Туре    |
|----|-------------------------|-----------|------------|---------------------|---------|
|    | Disk 0 Partition        | 1         | 19.5 GB    | 19.5 GB             | Primary |
|    | Disk 0 Unalloca         | ted Space | 15.0 GB    | 15.0 GB             |         |
| Ne | ✤ Refresh ⓓ Load Driver | X Delete  | ✓ Format   | <mark>∦ Ne</mark> w |         |

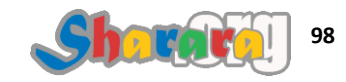

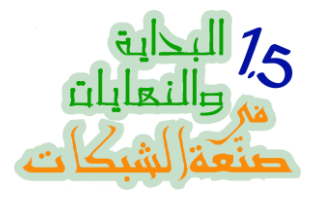

وبدأ النسخ

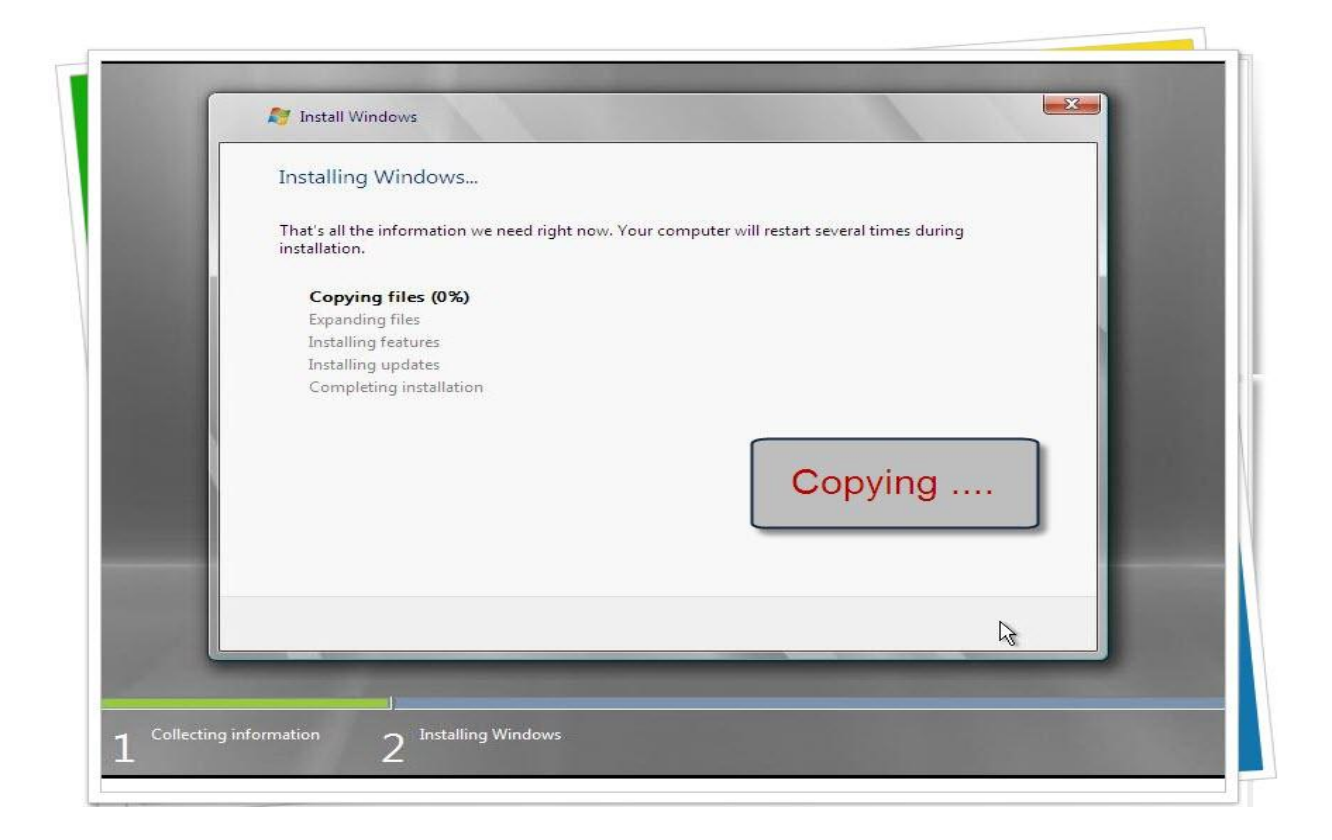

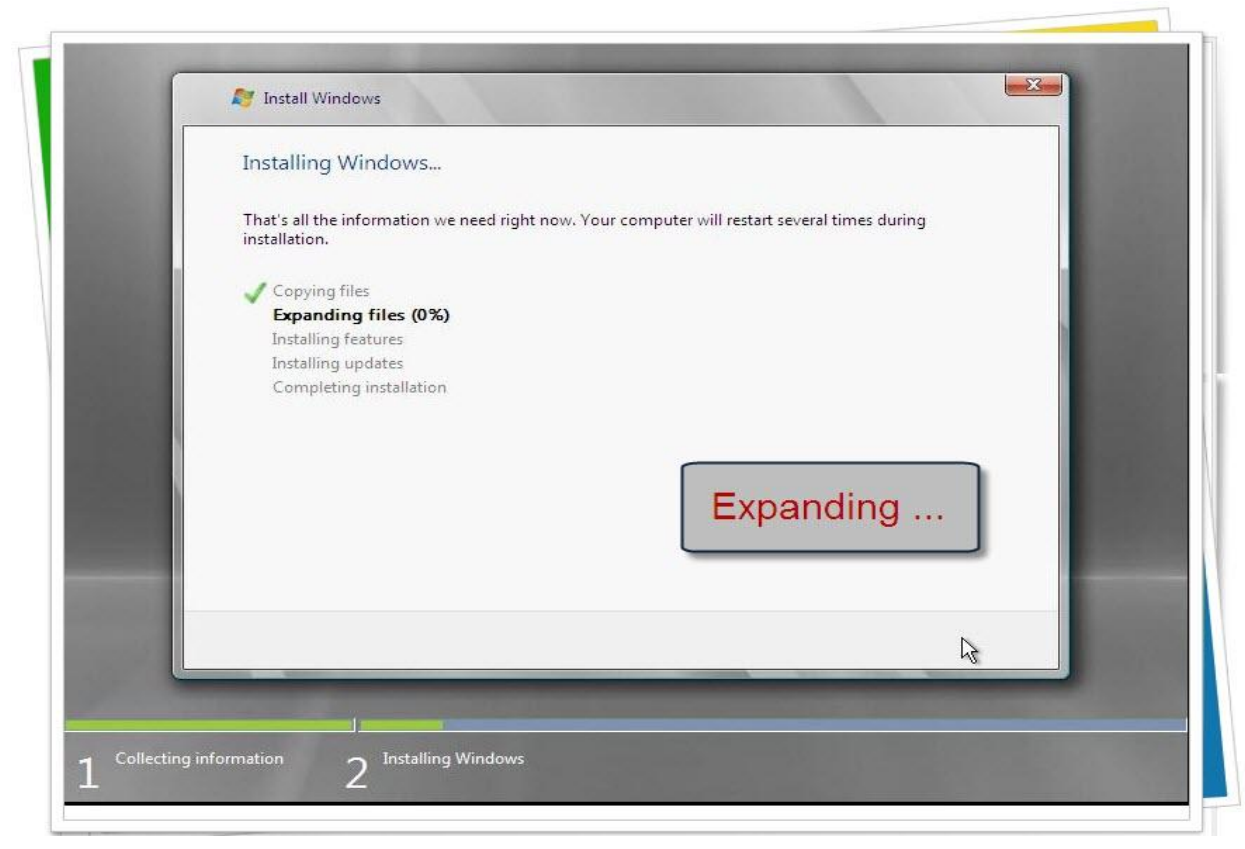

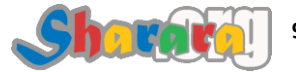

99

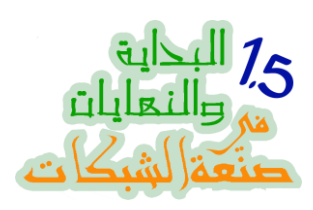

## كما قلنا فإنها أطول مرحلة

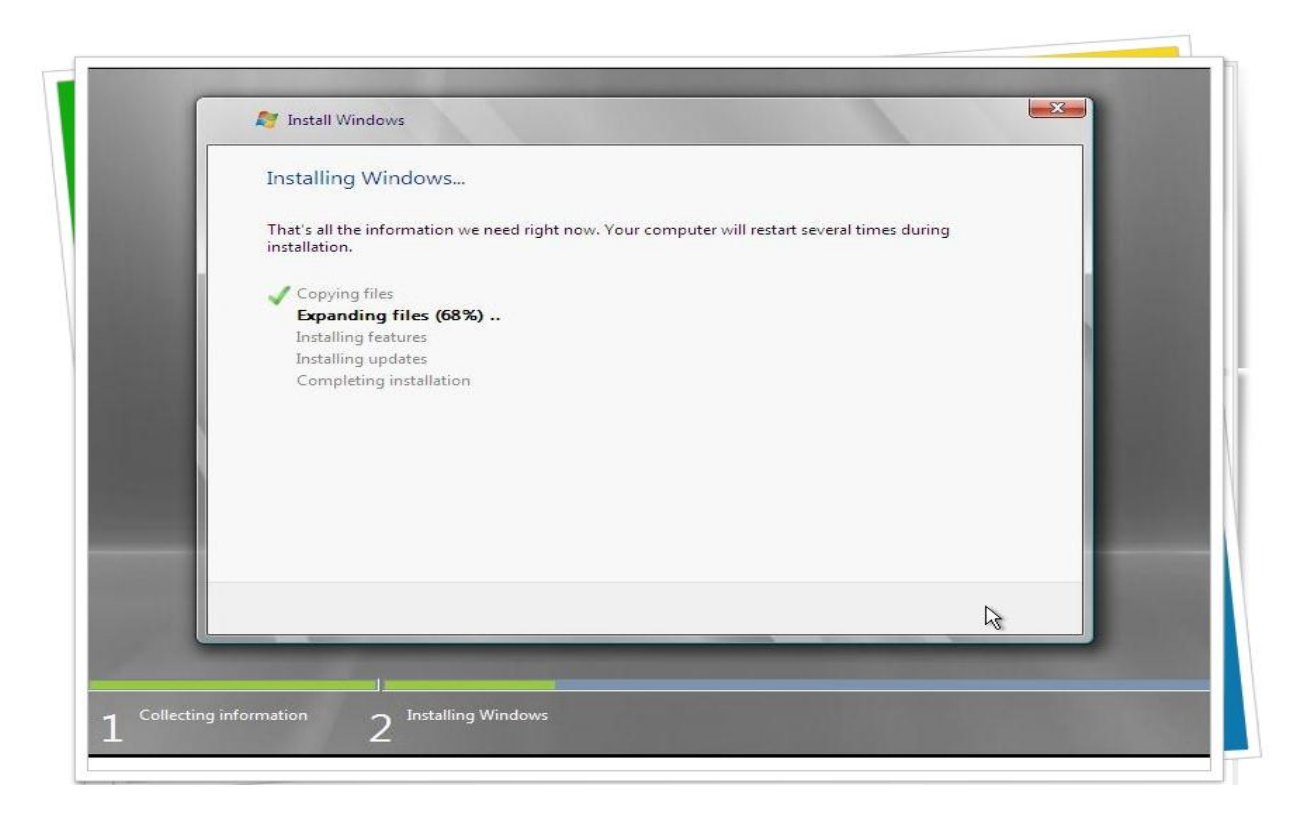

#### شغااااال

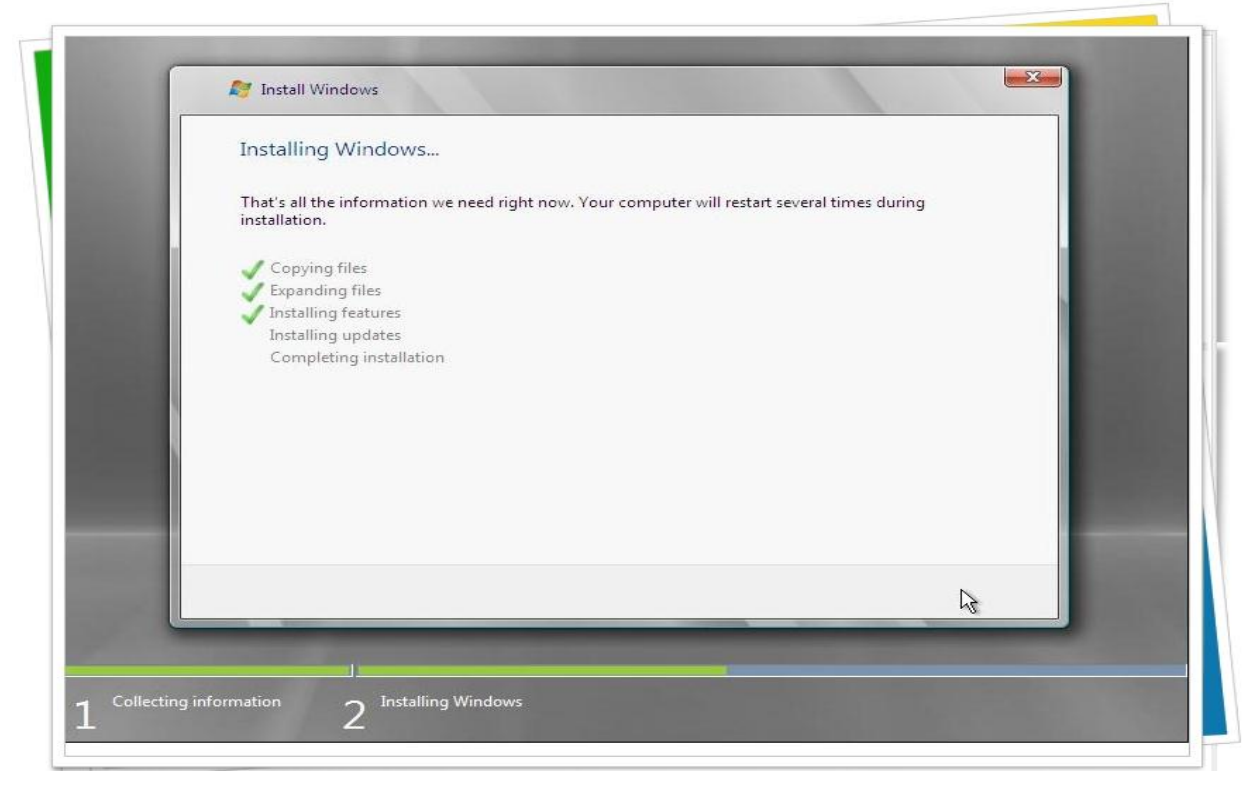

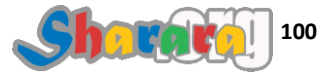

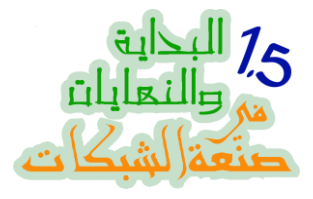

هانت

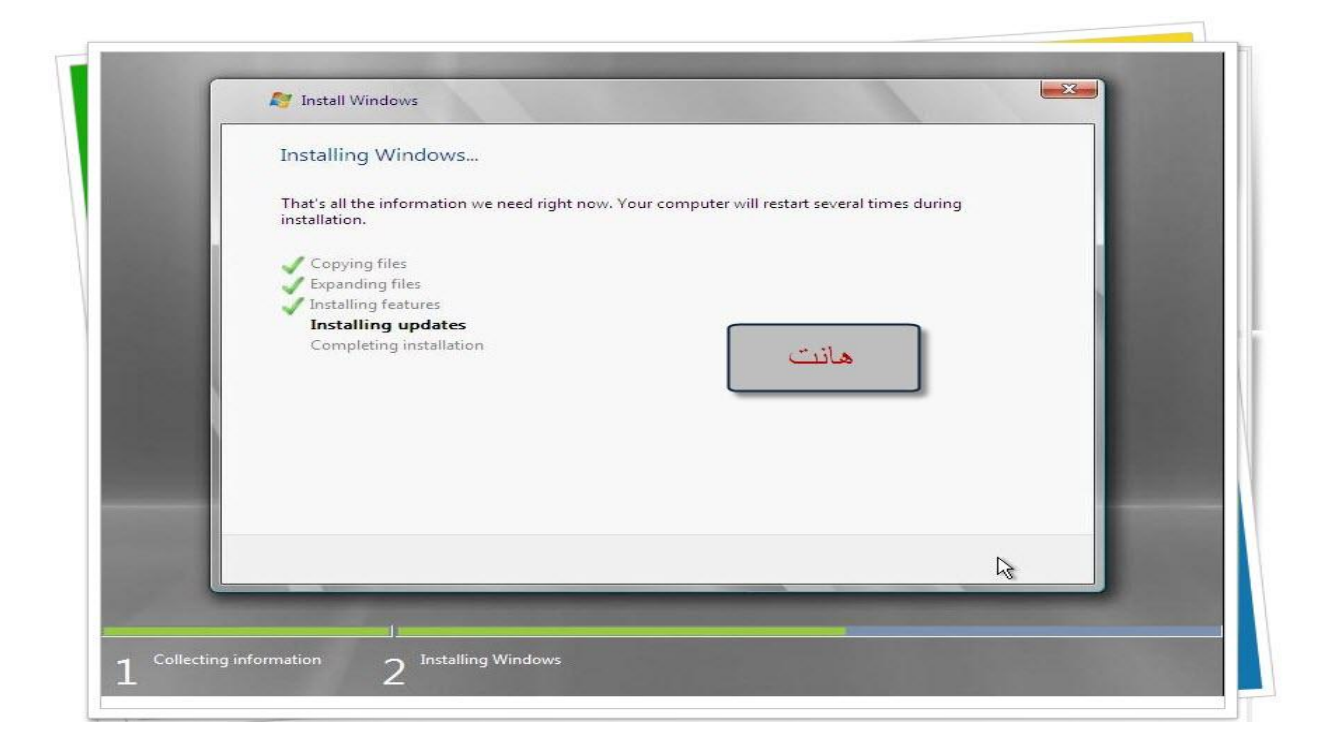

لاحظ مؤشر تقدم الإعداد

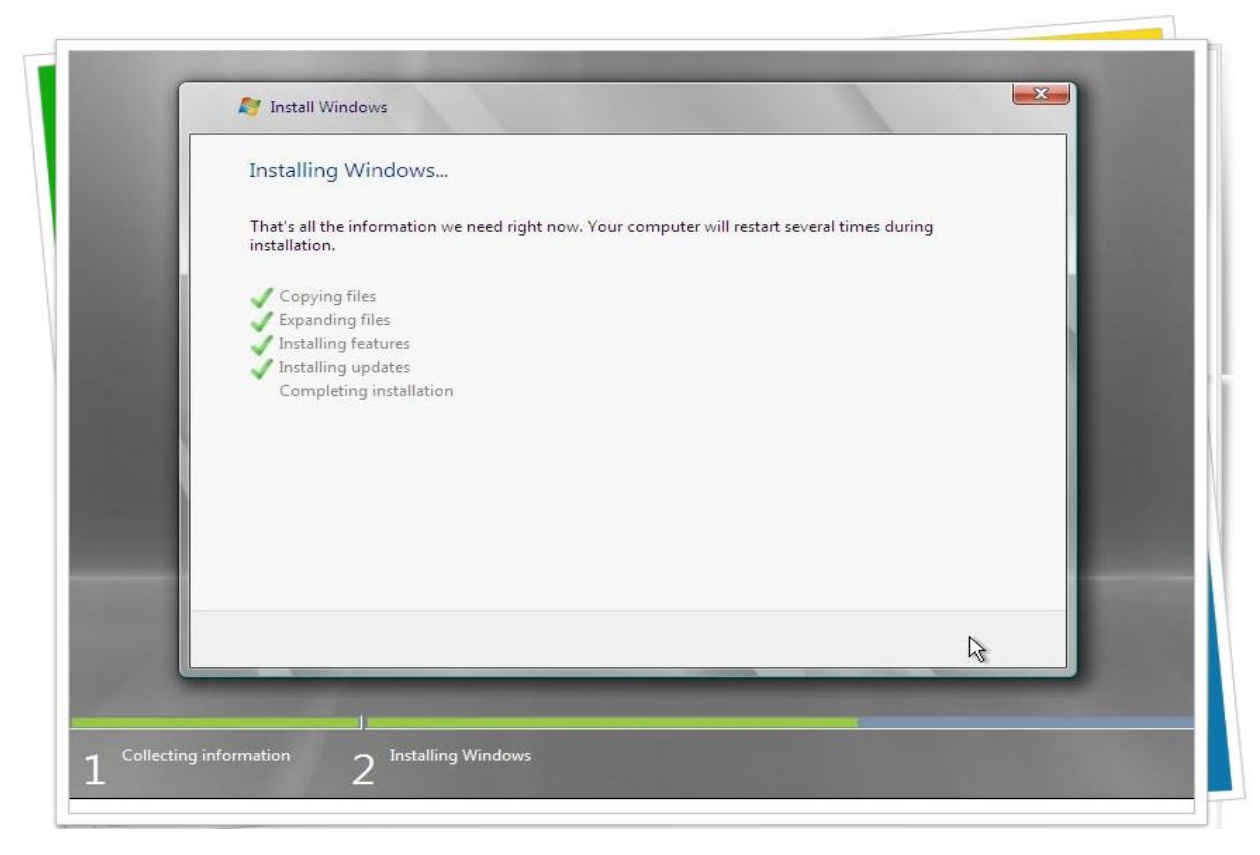

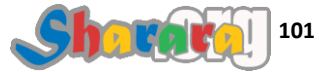

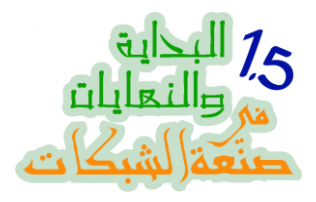

وأول ريستارت

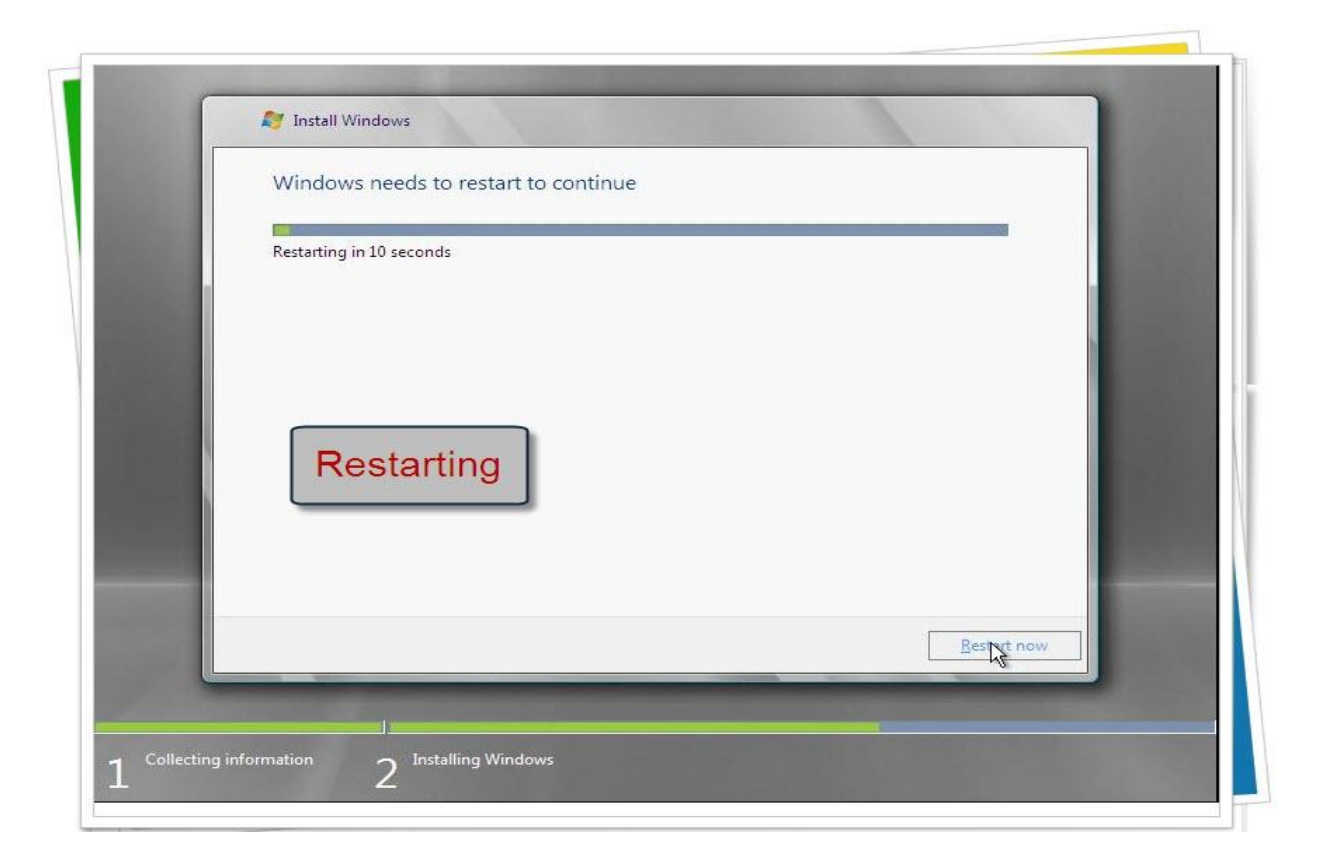

لو دوست ح تبتدي الـ Setup من جديد , سيبه براحته

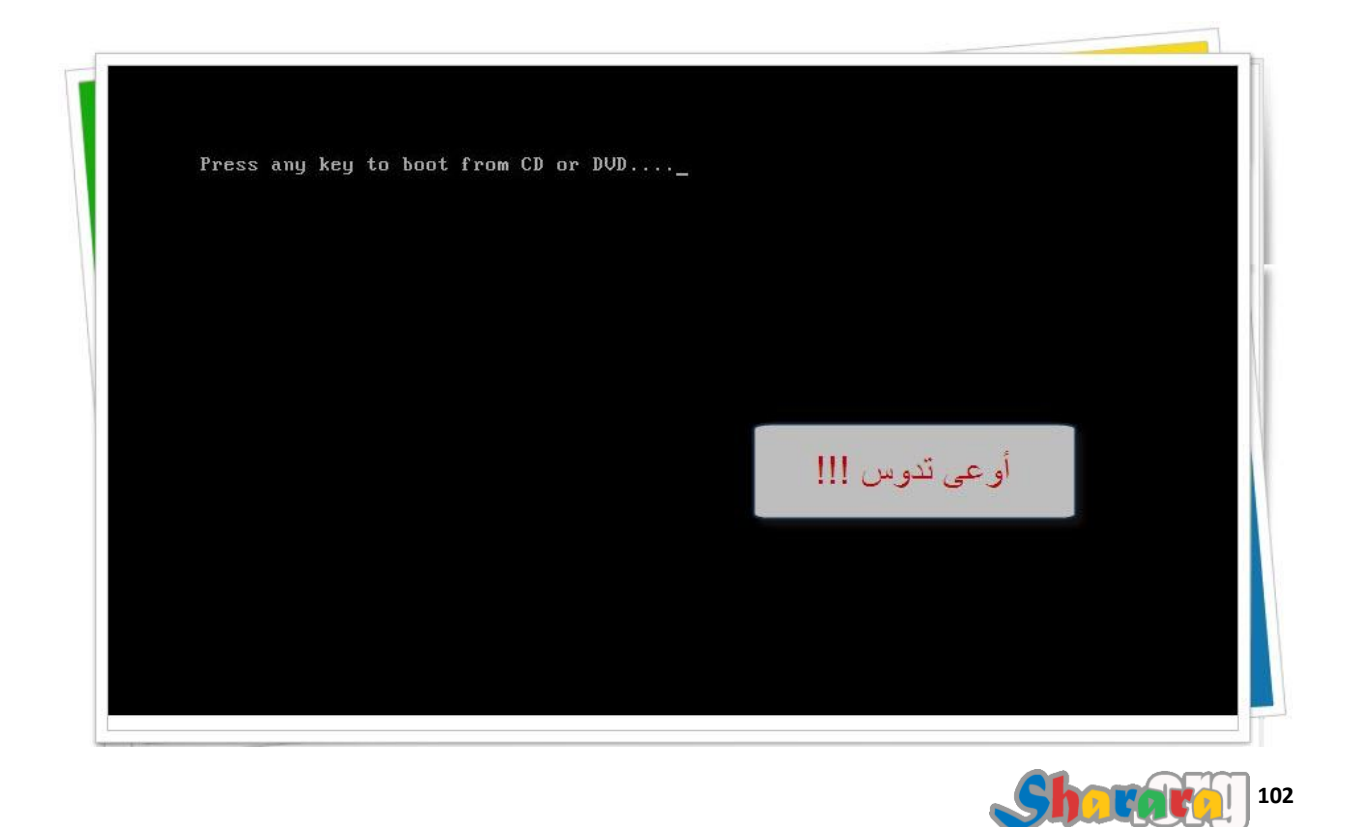

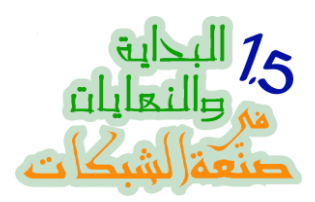

| 1 |                         |
|---|-------------------------|
|   |                         |
|   |                         |
|   |                         |
|   |                         |
|   |                         |
|   |                         |
|   |                         |
|   |                         |
|   |                         |
|   |                         |
|   |                         |
|   |                         |
|   |                         |
|   |                         |
|   |                         |
|   |                         |
|   |                         |
|   |                         |
|   |                         |
|   |                         |
|   |                         |
|   |                         |
|   | © Microsoft Corporation |
|   |                         |
|   |                         |
|   |                         |
|   |                         |
|   |                         |
|   |                         |
|   |                         |
|   |                         |
|   |                         |
|   |                         |
|   |                         |

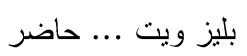

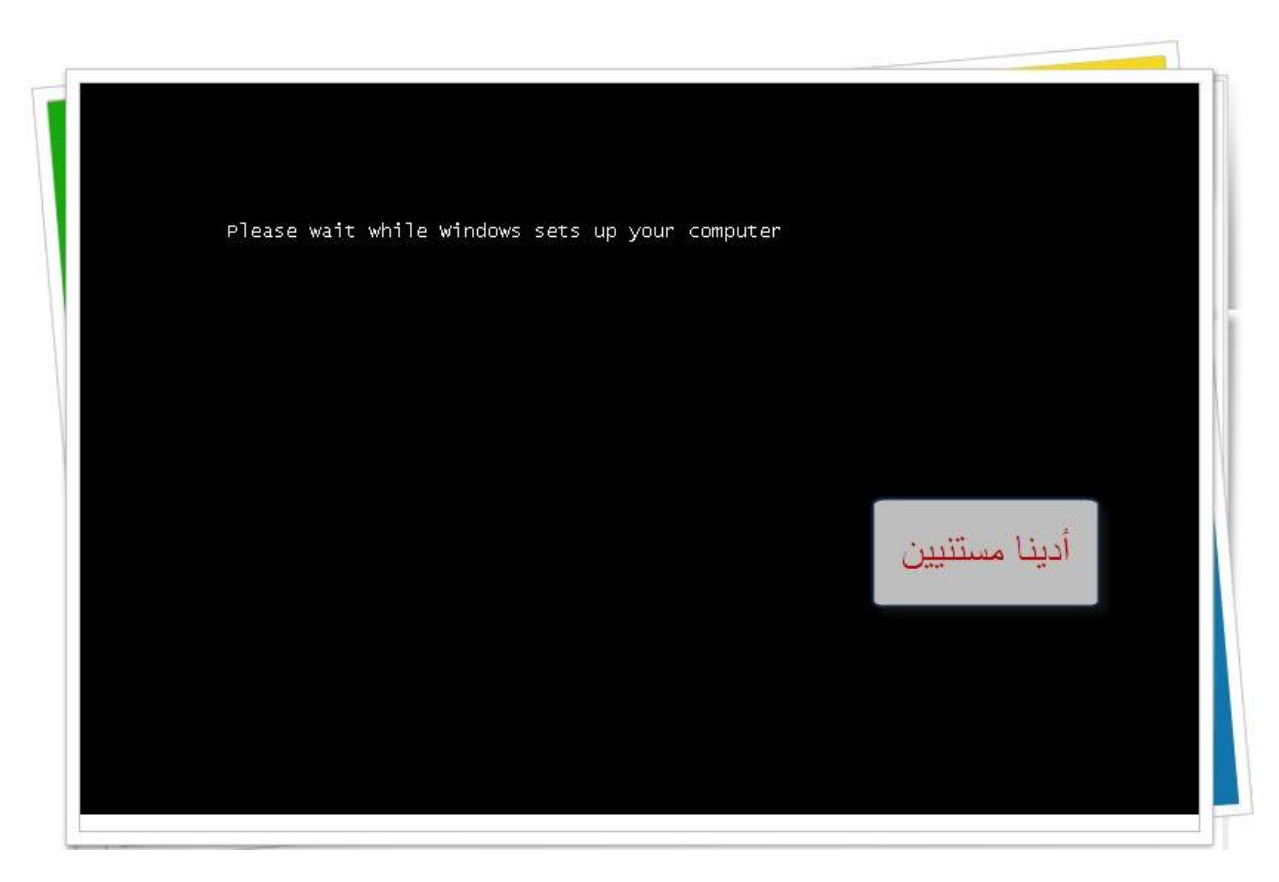

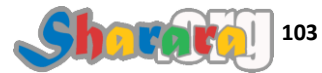

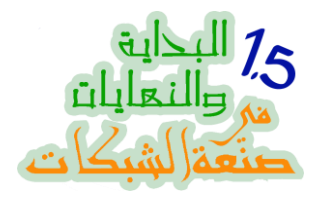

كمان وييييييت

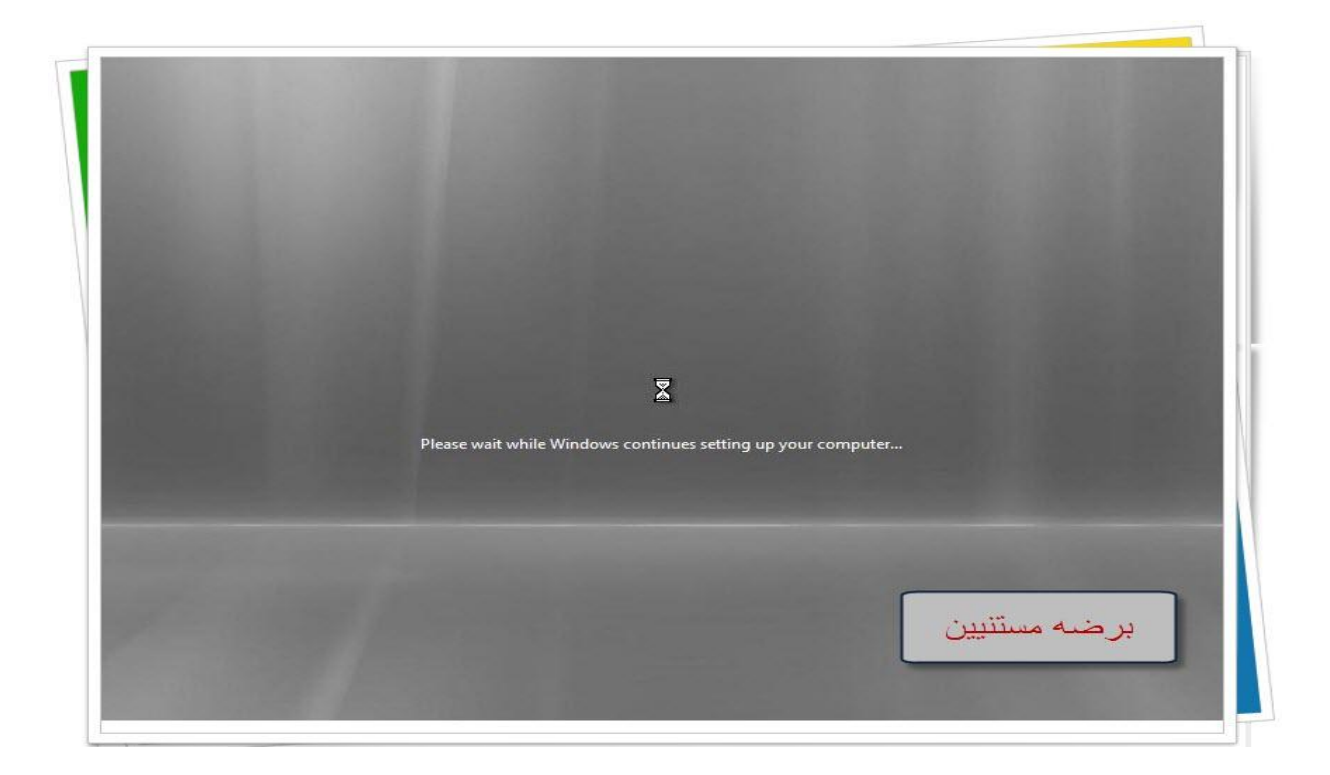

نسي حاجات ورجع يجيبها

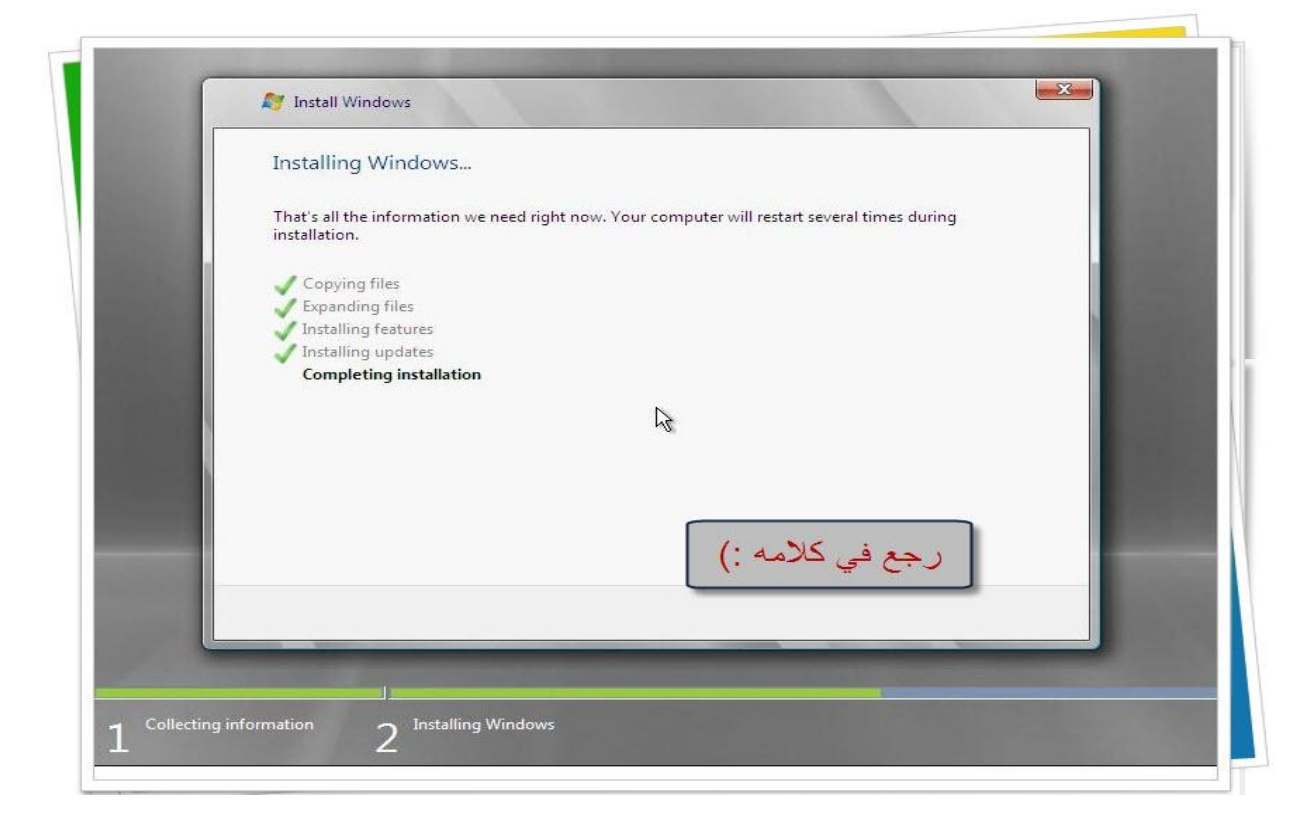

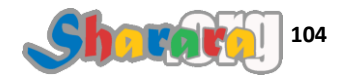
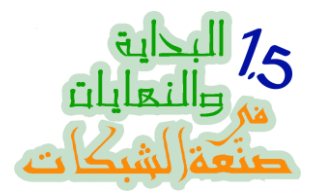

| © Microsoft Corporation |  |
|-------------------------|--|
|                         |  |
|                         |  |
|                         |  |
|                         |  |
|                         |  |
|                         |  |

مش لاقي حاجه جديدة يقولها

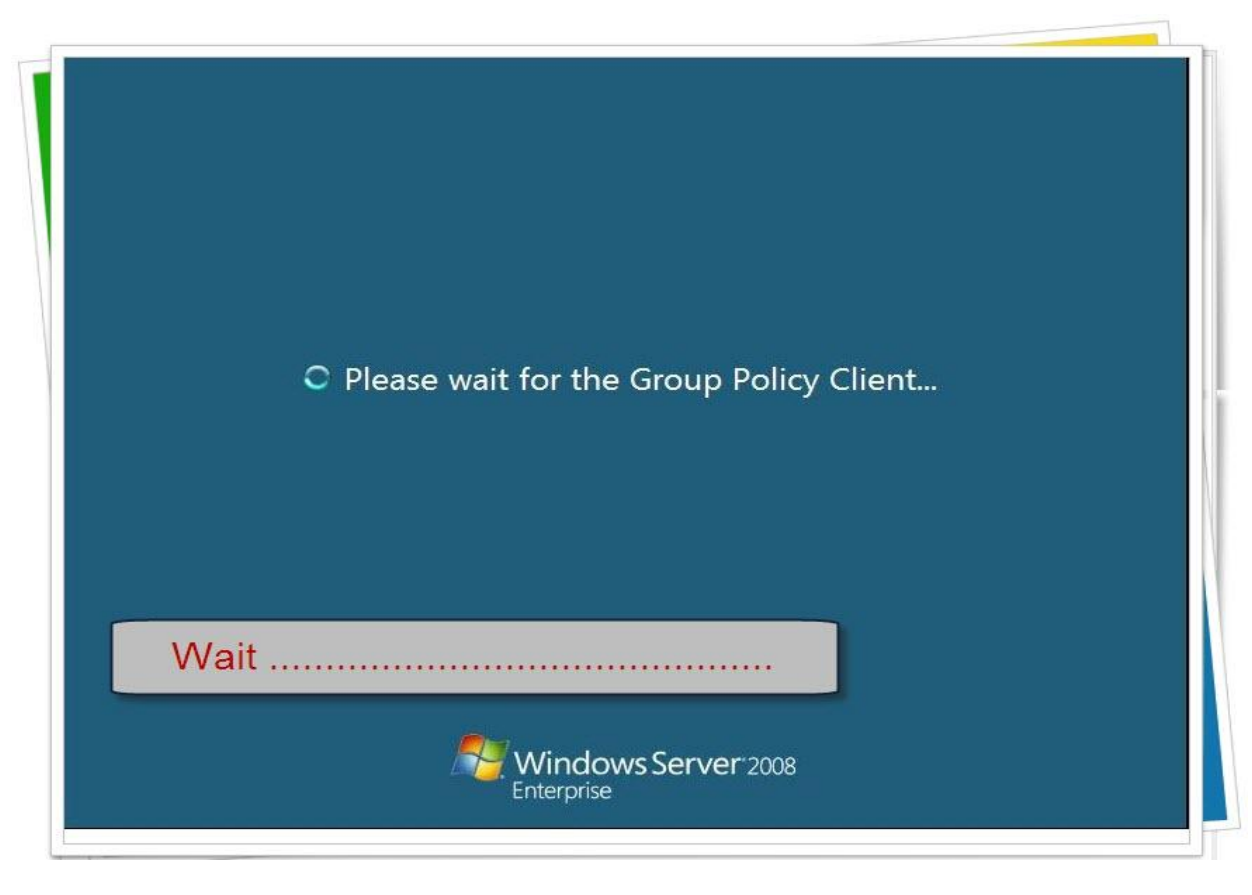

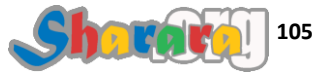

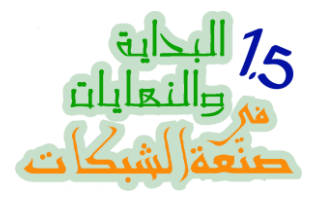

#### الحمد شم.. أخيرا Alt+Ctrl+Del

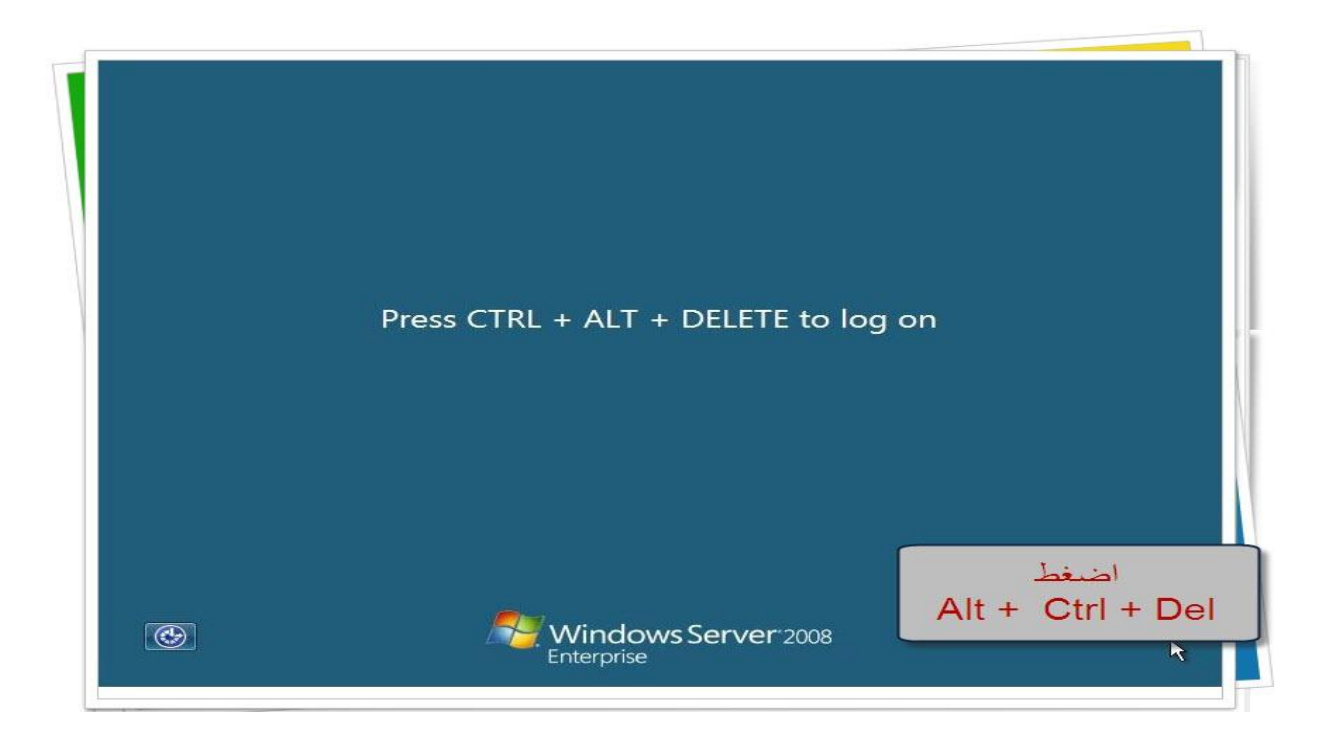

نختار Other User

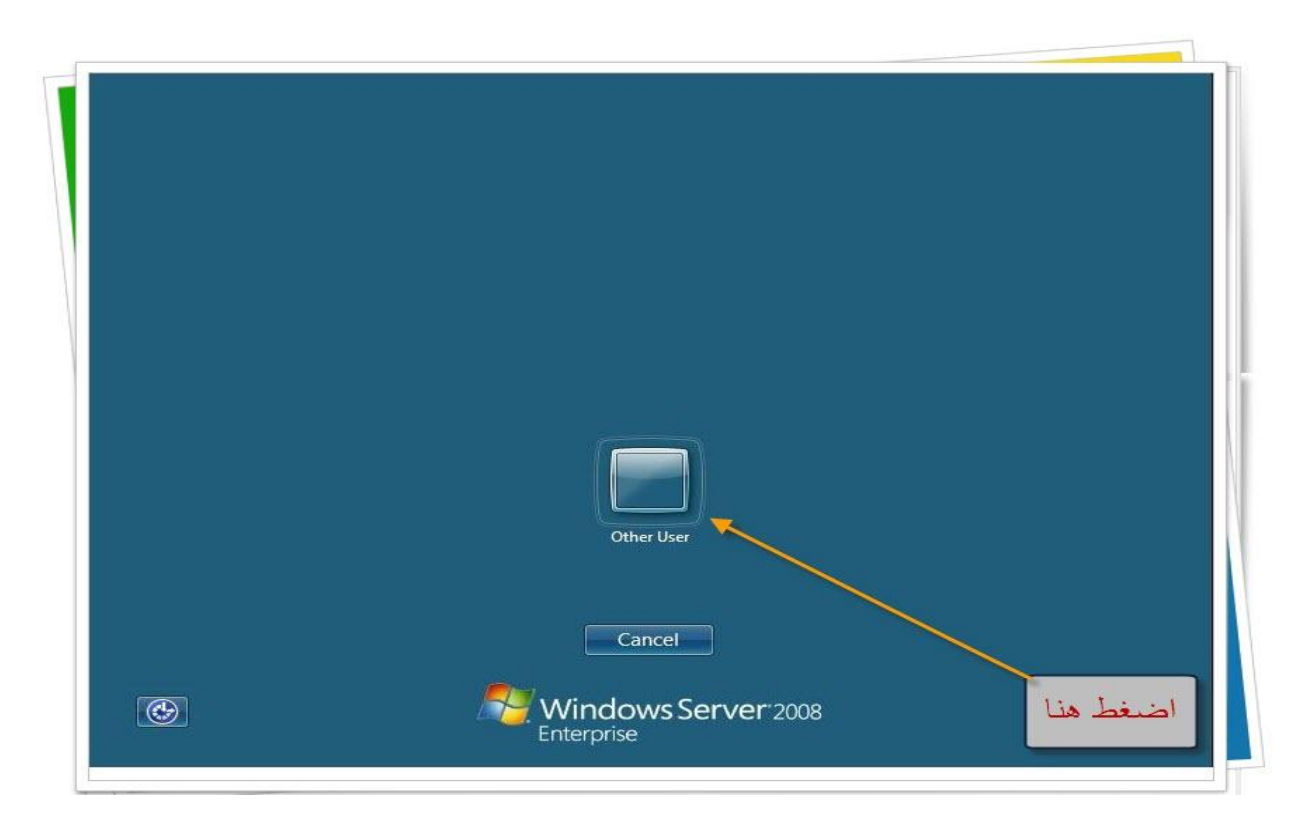

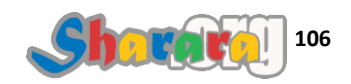

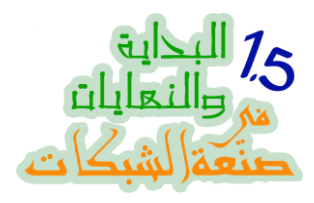

اسم المستخدم الإفتراض Administrator

| Administrator | User name<br>Password          |
|---------------|--------------------------------|
|               | ماییس<br>باسوورد<br>Enterprise |

بدون باسوورد , اضغط Enter

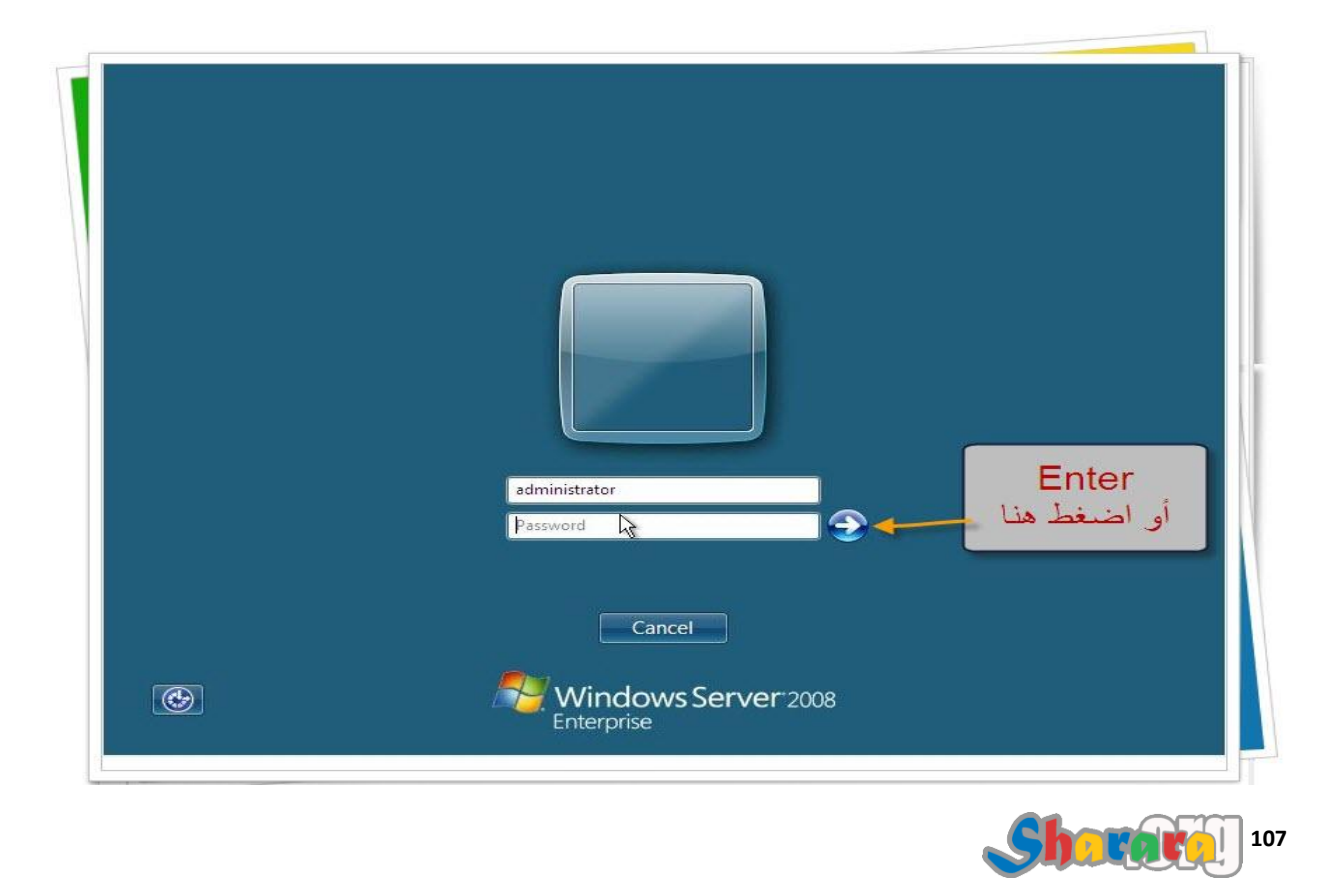

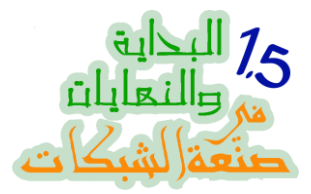

مطلوب كلمة سر جديده للأدمين , لازم تكون كلمة السر مطابقة للمعايير مثل وجود حرف كابيتل ورقم

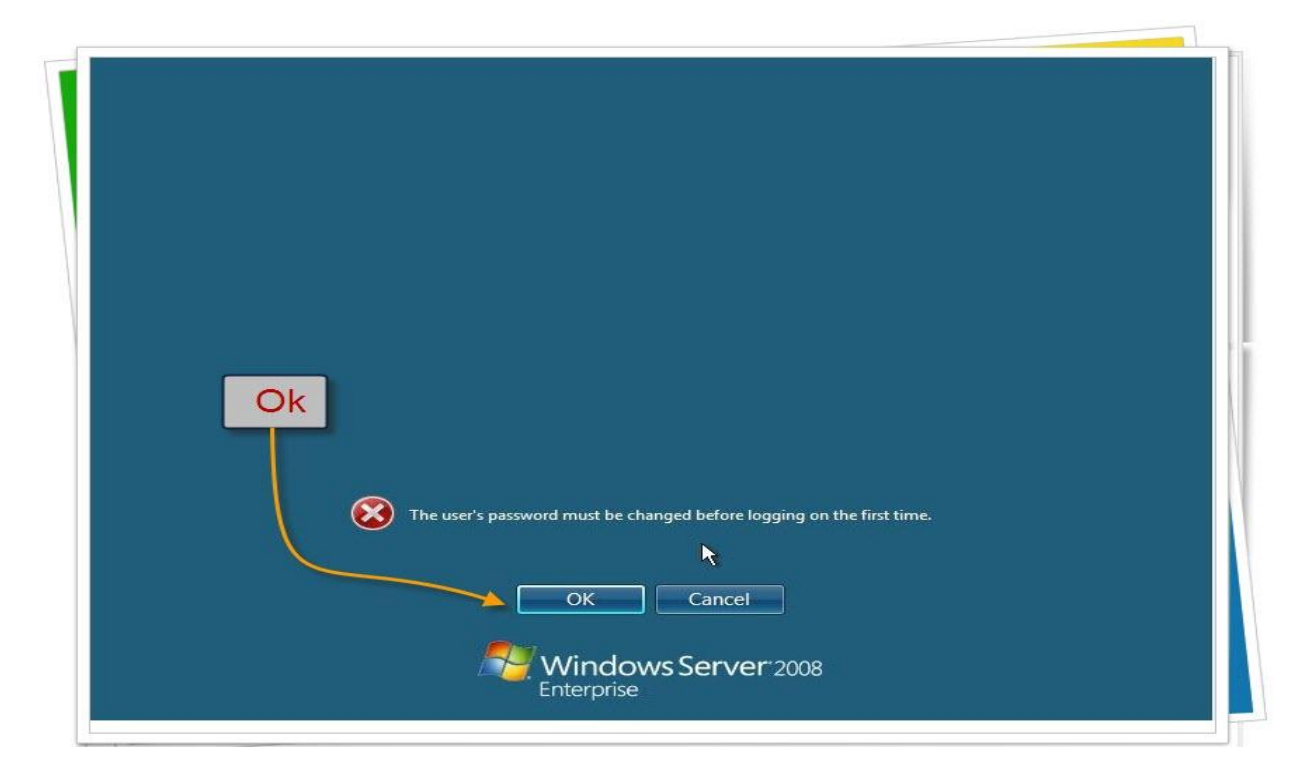

نترك مكان الباسوورد القديمه فارغ , ونكتب الجديده المعقده المكلكعه التي سنختارها وطبعا نكررها

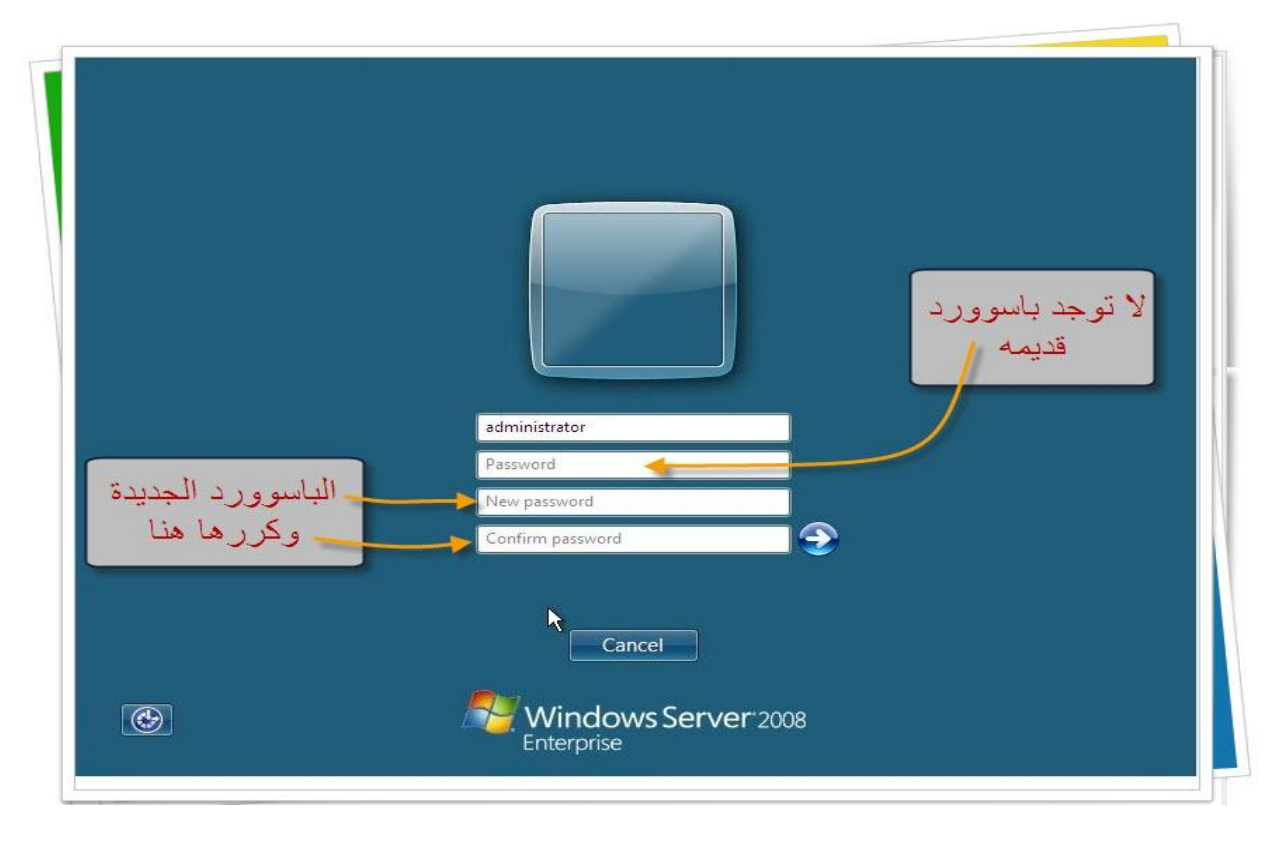

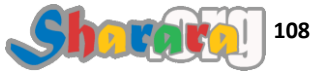

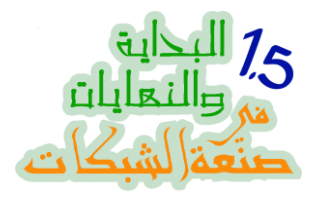

ثم Ok أو Enter

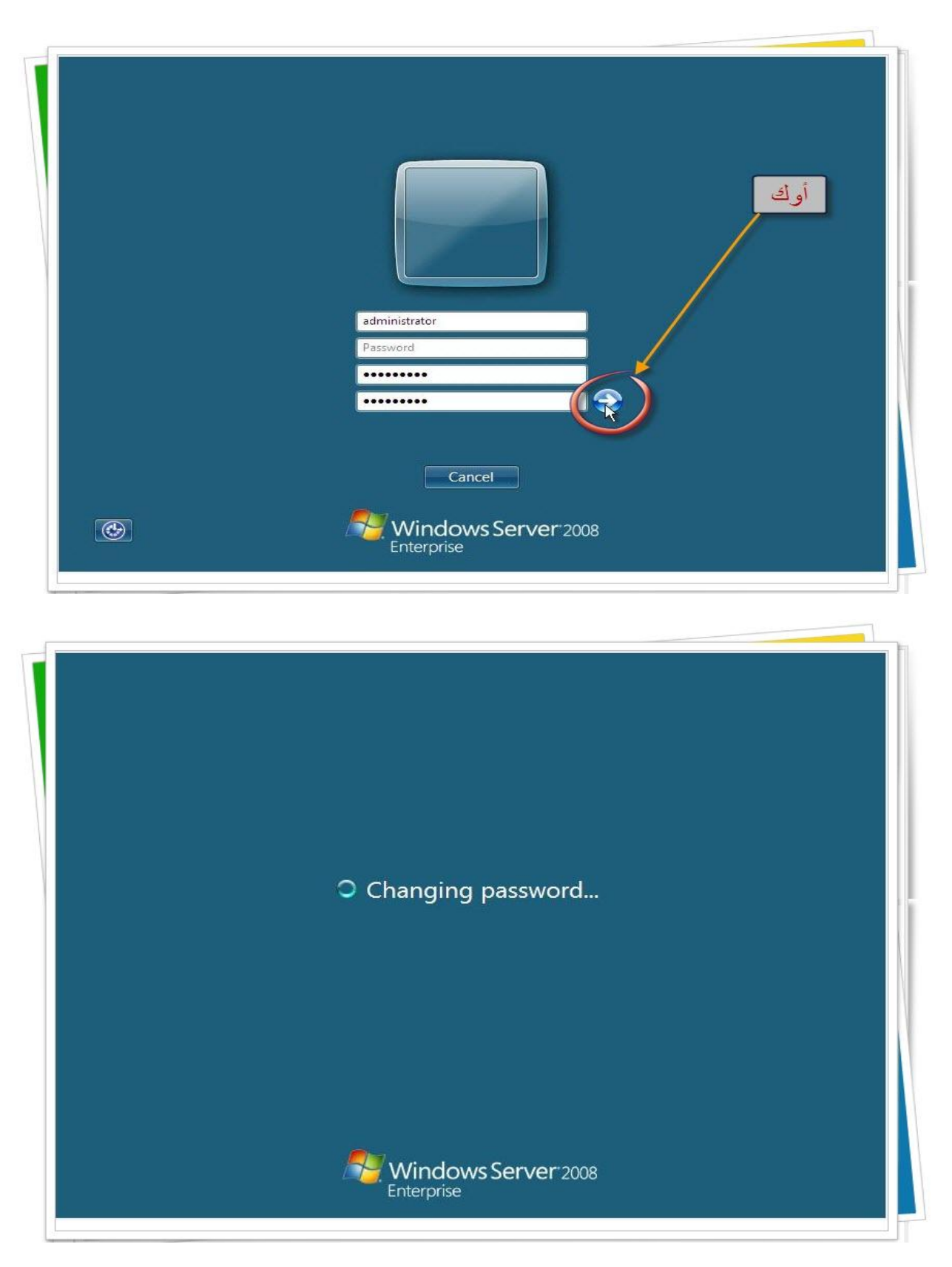

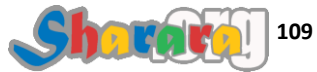

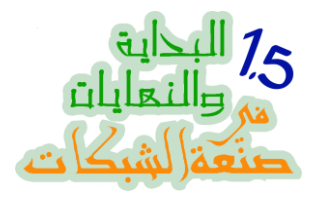

تم قبول كلمة السر , إضغط Ok

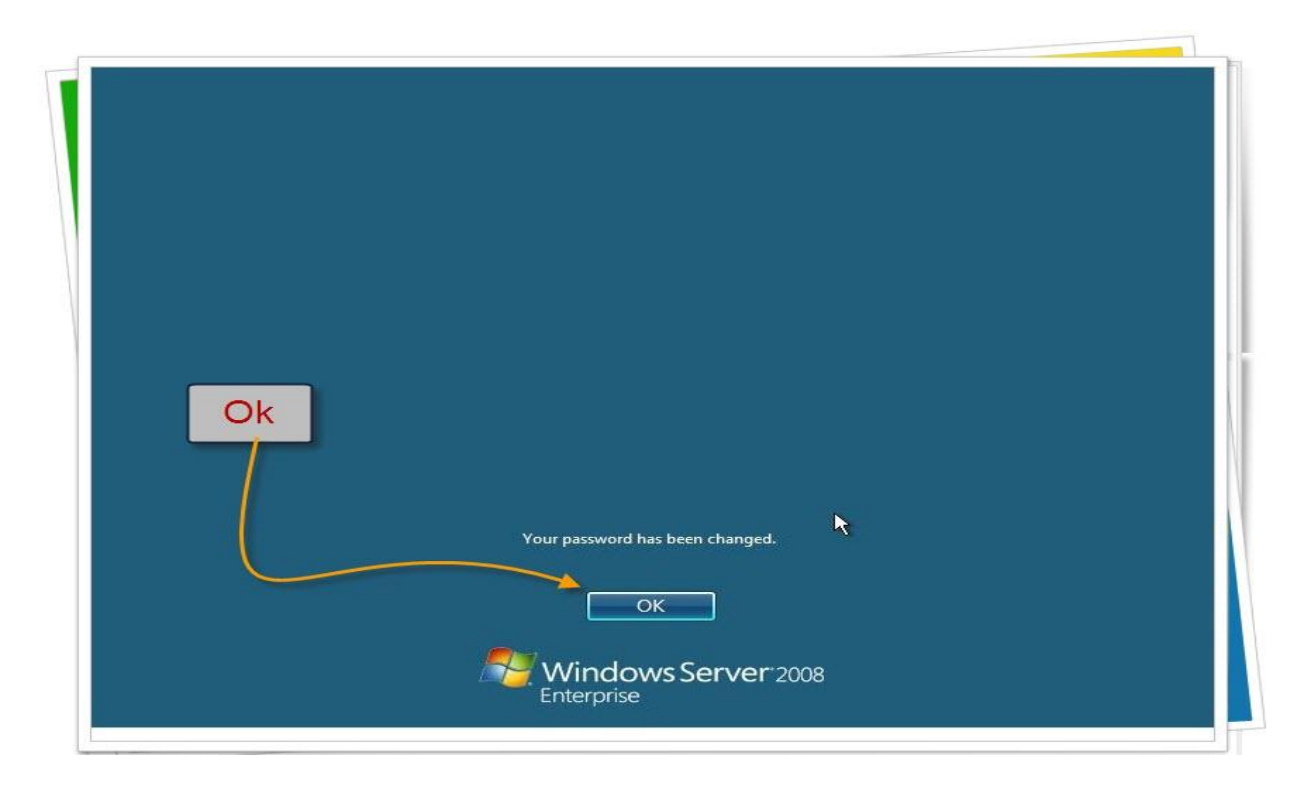

تطبيق الإعدادات

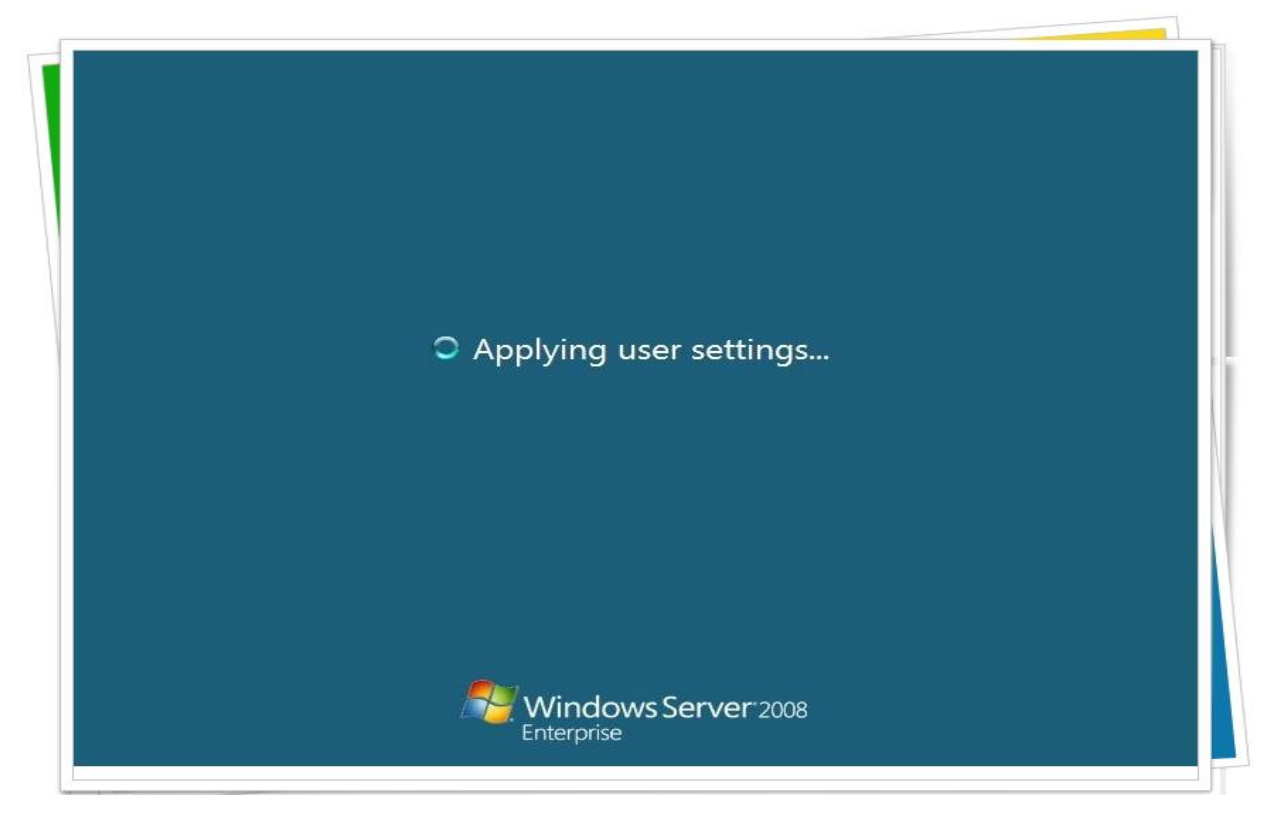

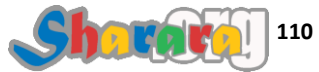

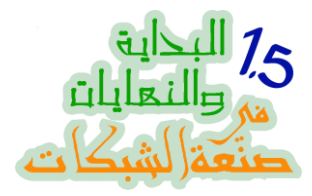

إعداد الديسك توب

بصراحه مش عارف ديسك توب إيه اللي بيعدوه !!!!

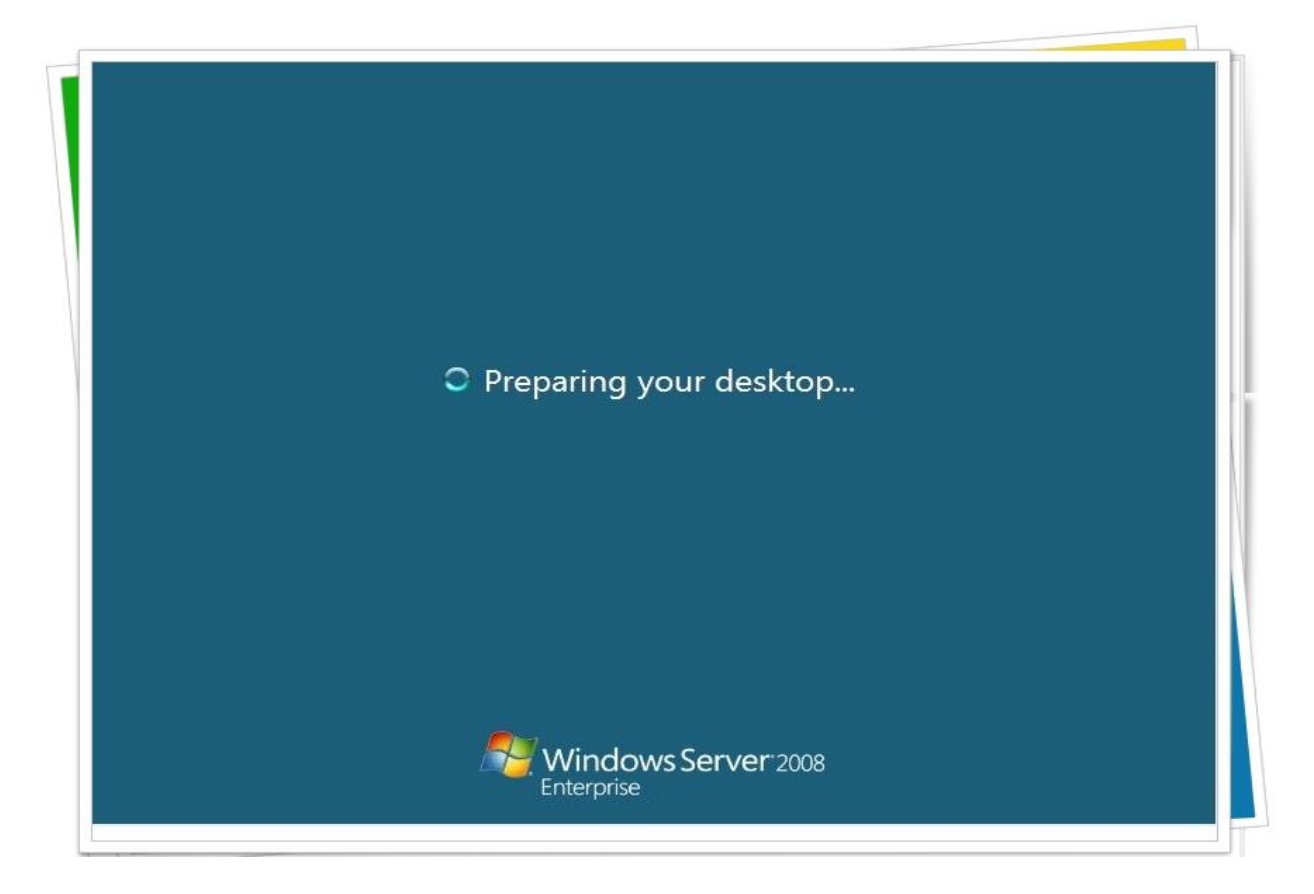

جهز نفسك

وامسك اعصابك

وقليل من الهدوء

لحظات وسينتهي الإعداد وستمتع عيناك بويندوز 2008 سيرفر كور

الراجل كان بيعمل Preparing your desktop

واحنا طبعا صدقنا إنه يوجد ديسك توب وإنه بيعمل له إعداد

اصبر ....

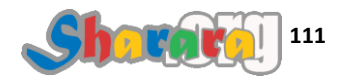

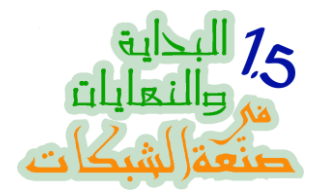

مبارك عليكم السيرفر , إنما فين الديسك توب ؟

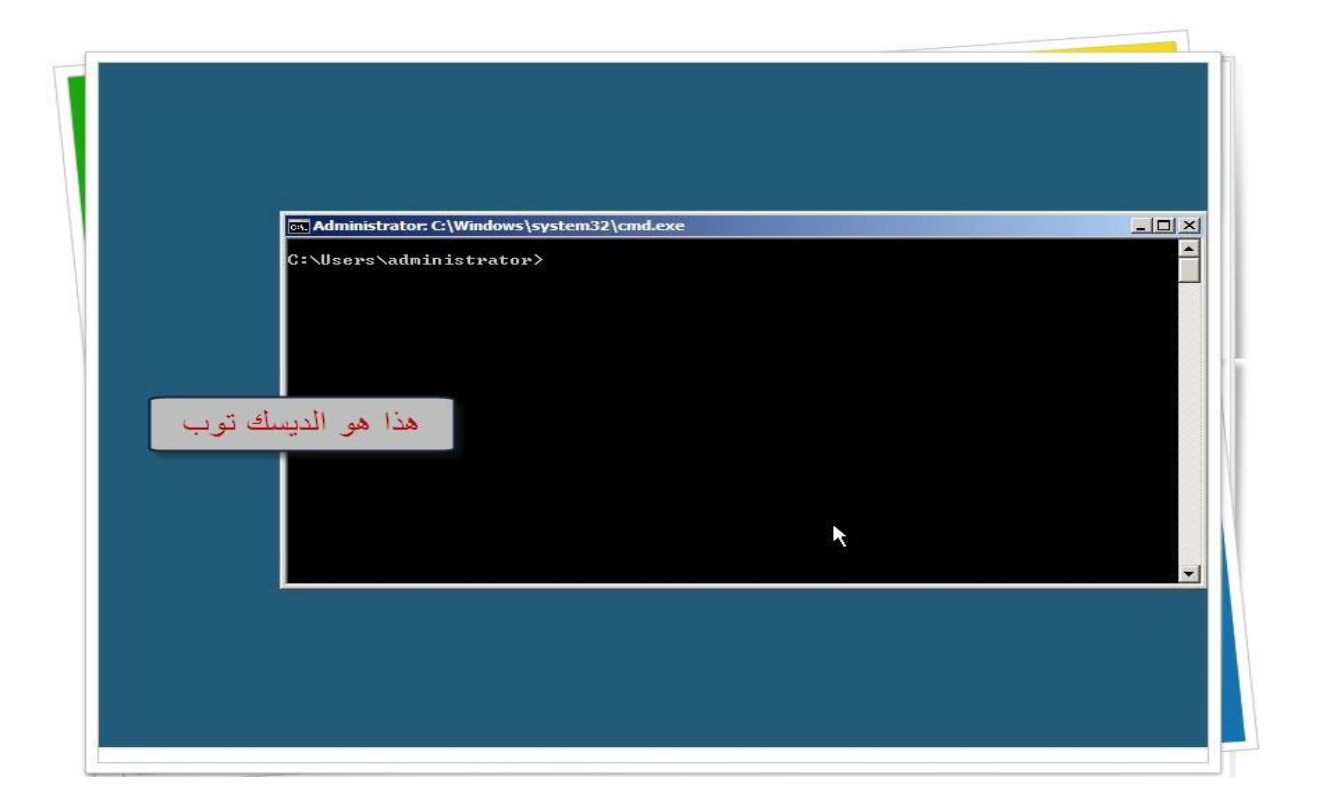

هو ده السيرفر وهو ده الديسك توب

ماتتضايقش ولا تتنرفز

الفصل القادم إن شاء الله ح نبدأ نتعامل معاه ولغاية مانبدأ مافيش قدامك غير إنك تطفي السيرفر

وعلشان تطفى السيرفر مافيش طريقه غير إنك تشد الفيشه

والله المستعان

سبحانك اللهم وبحمدك , أشهد ألا اله الا أنت , أستغفرك وأتوب إليك

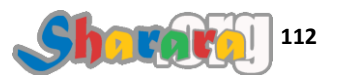

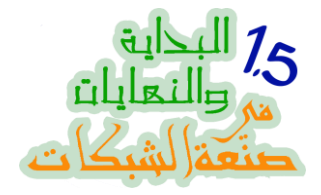

#### كور المحبه

التوضيب

#### الحمد لله والصلاة والسلام على رسول الله

بحمد الله نزلنا نسخة 2008 سيرفر كور , وتوقفنا أمامها ونحن لانملك من أمرنا إلا أن نشد الفيشه. لإطفاء الجهاز

في هذا الفصل بمشيئة الله ستكون مهمتنا الأساسية هي اكتساب المهارات اللازمة للتعامل مع هذا الكائن الخرافي المنعدم الملامح والديسك توب

سنكتسب المهارة من خلال مجموعة من الأوامر سننفذها وسنكون بإذن الله بعدها قادرين على التعامل مع الكور بدرجة معقولة من الكفاءة

أيضا في نهاية هذا الفصل سنكون قد أعددنا السيرفر لنقوم بعمل الدومين عليه في الفصل القادم

يعني الدرس ده عامل زي الجاكت ابو وشين Double Face فمن ناحية إعداد للسيرفر ومن الناحية الأخرى . تدريب على سطر الأوامر

قبل مانبتدي عايز نركز في نقطه ٪ ان مانفعله هنا مجرد تأسيس ومساعده في بيان بعض ماقد غمض وليس العلم كله , يعني بالبلدي كأني بانور لكم نور السلم , ولكن المجهود الأساسي على من سيصعد السلم بنفسه و يبحث وينقب ويجوجل

لذا فانِني لا أستطيع أن أقول عمن طبق ماذكرته في هذا الكتاب أو غيره انه قد أصبح متعلما ولكنه. أصبح مؤهلا لأن يتعلم

لاحظ إنه بالنسبة للتعامل مع سطر الأوامر فإنه يحتاج إلى دقه وتركيز فمثلا متى ستترك مسافه ومتى لا تتركها و ما سبب رسالة خطأ متكررة قد تظهر لك دائما

لذا راجع جيدا ماتكتبه قبل ان تتهم الويندوز بالغباء أو تتهم الجهاز انه مضطهدك

ولنبدأ على بركة الله

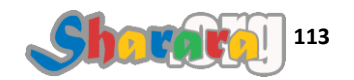

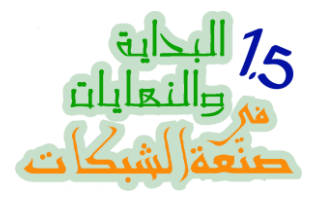

نضغط Alt + Ctrl + Del

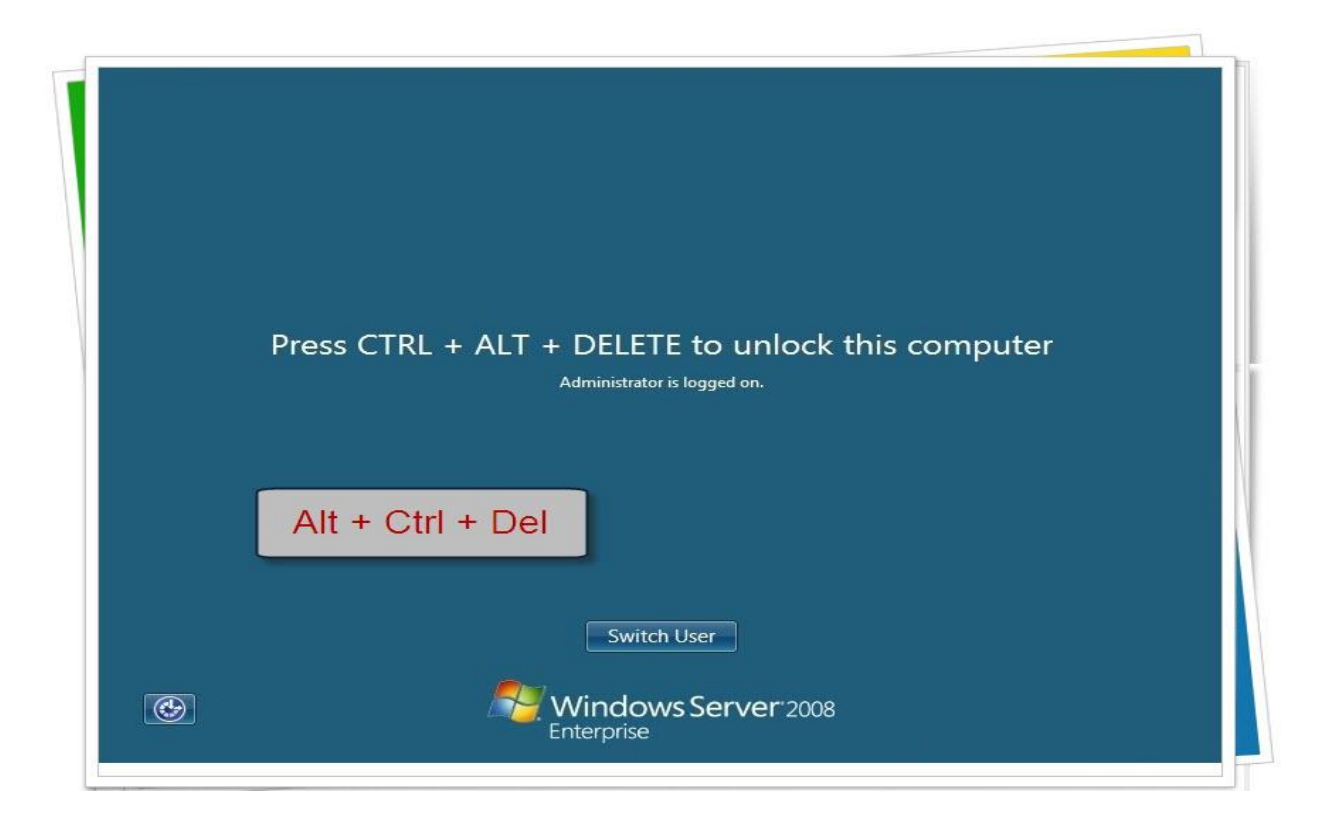

ادخل كلمة السر

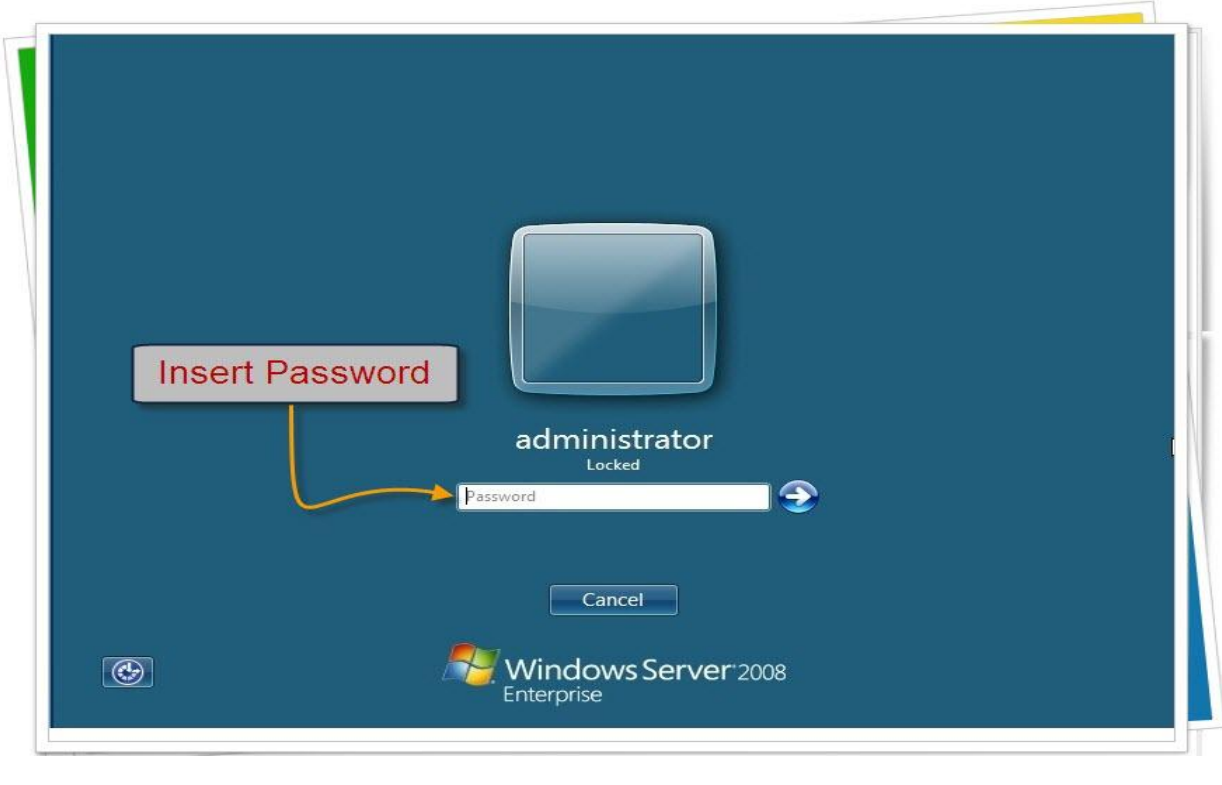

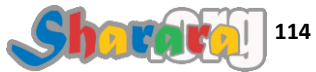

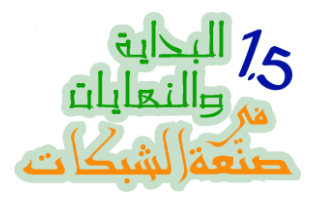

و Enter

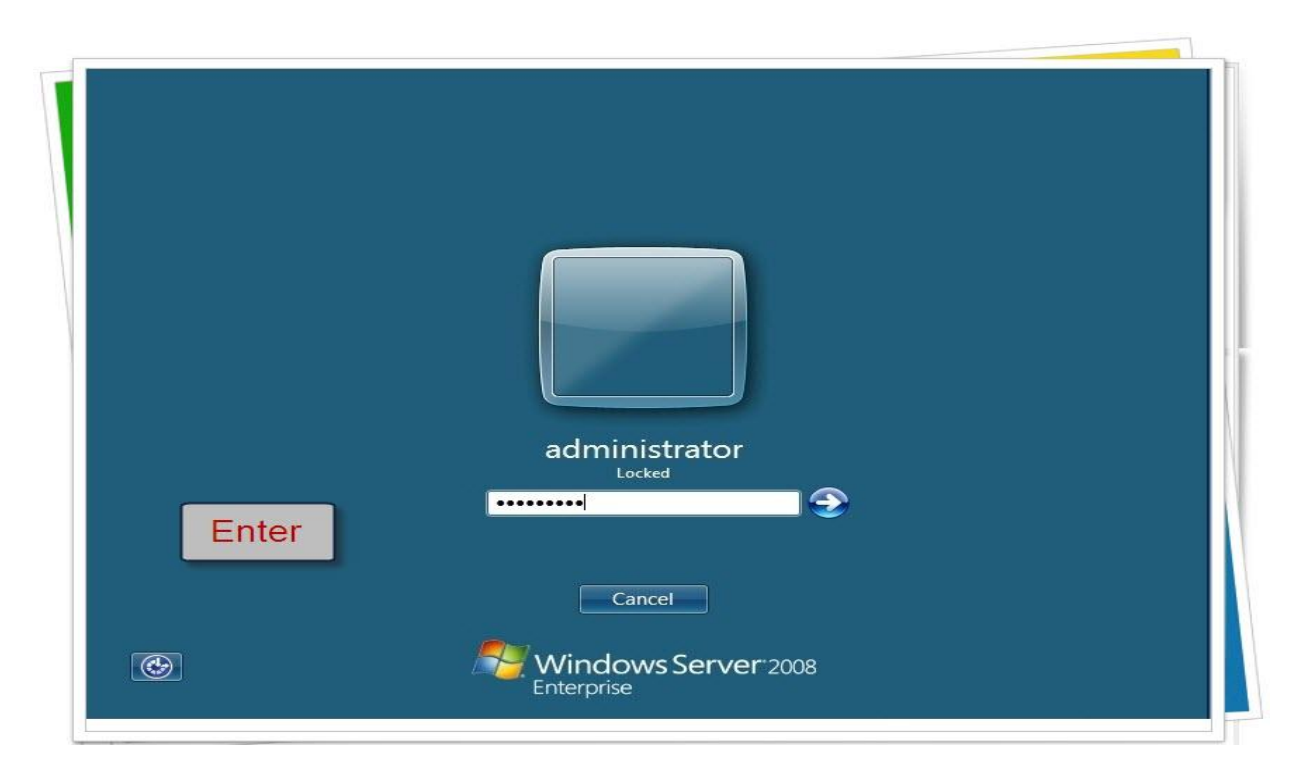

انت تااااااااني

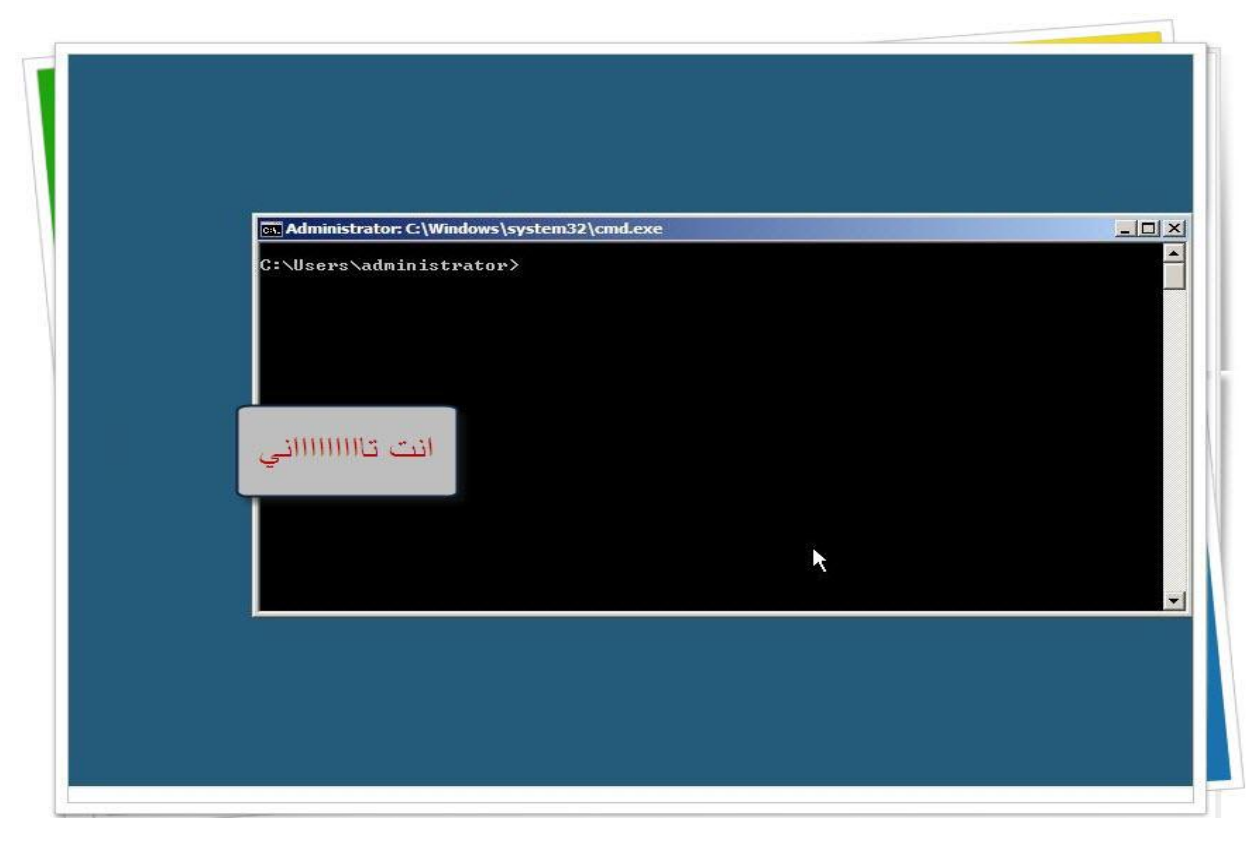

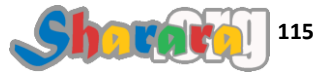

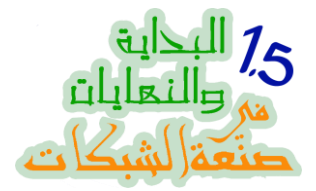

كإعداد للجهاز إنه يكون دومين كونترولر ح نبتدي أول حاجه إننا نديله أيبيهات ستاتيك , أعتقد إنكم لسه فاكرين الموضوع ده ولو مش فاكرينه ياريت تراجعوه في النهاية الأولى

لنتعود ابتداء من هذا الفصل على الرجوع إلى النهاية الأولى فيما قد لا أسهب في الحديث عنه هنا ففي هذه النهاية سأركز قدر الإمكان على ماهو جديد في 2008 سيرفر وسأترك الأمور المشتركة بين نظام التشغيل القديم 2003 و النظام الذي نتحدث عنه في هذه النهاية اليكم لتسترجعوها من النهاية السابقة أو من أي مصدر اخر ترونه

طبعا في الـــــ GUI كليك يمين على أيقونة الشبكة ونغير الأيبيهات ببساطة , لكن مع Core Server الموضوع مختلف , هو صعب ولكن ممتع نوعا ما

قبل ما نغير الـــ IP لازم نحدد كارت الشبكة الذي سيتم تغيير الأي بي له

 قد يكون في الجهاز أكثر من Network card أو Interface لذا علينا أو لا أن نعرف ماهو هذا الكارت ثم نخبر الويندوز بأن يضع لكارت الشبكة الفلاني الأيبي العلاني

طيب الويندوز بيعرف الكارت ازاي ؟

کل کارت له رقم مسلسل ح نعرفه حالا

### نكتب الأمر التالي في سطر الأوامر netsh interface ipv4 show interfaces

هذا ألأمر يطلب من الويندوز أن يعرض لنا إنترفيسات الشبكة ٢

العلامات الصفراء سأستخدمها للدلاله على ترك مسافة , مسافه واحده فقط وليس أكثر , والكتابه ورا بعضها , يعني لو لاقيتني كاتب على أكتر من سطر فده بسبب حجم الخط فقط لكن مافيش أمر بيتكتب على أكتر من سطر

نكتب الأمر ونتأكد منه

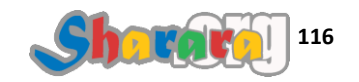

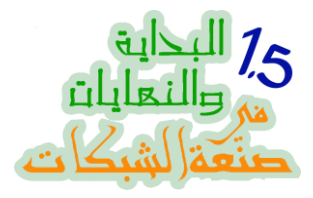

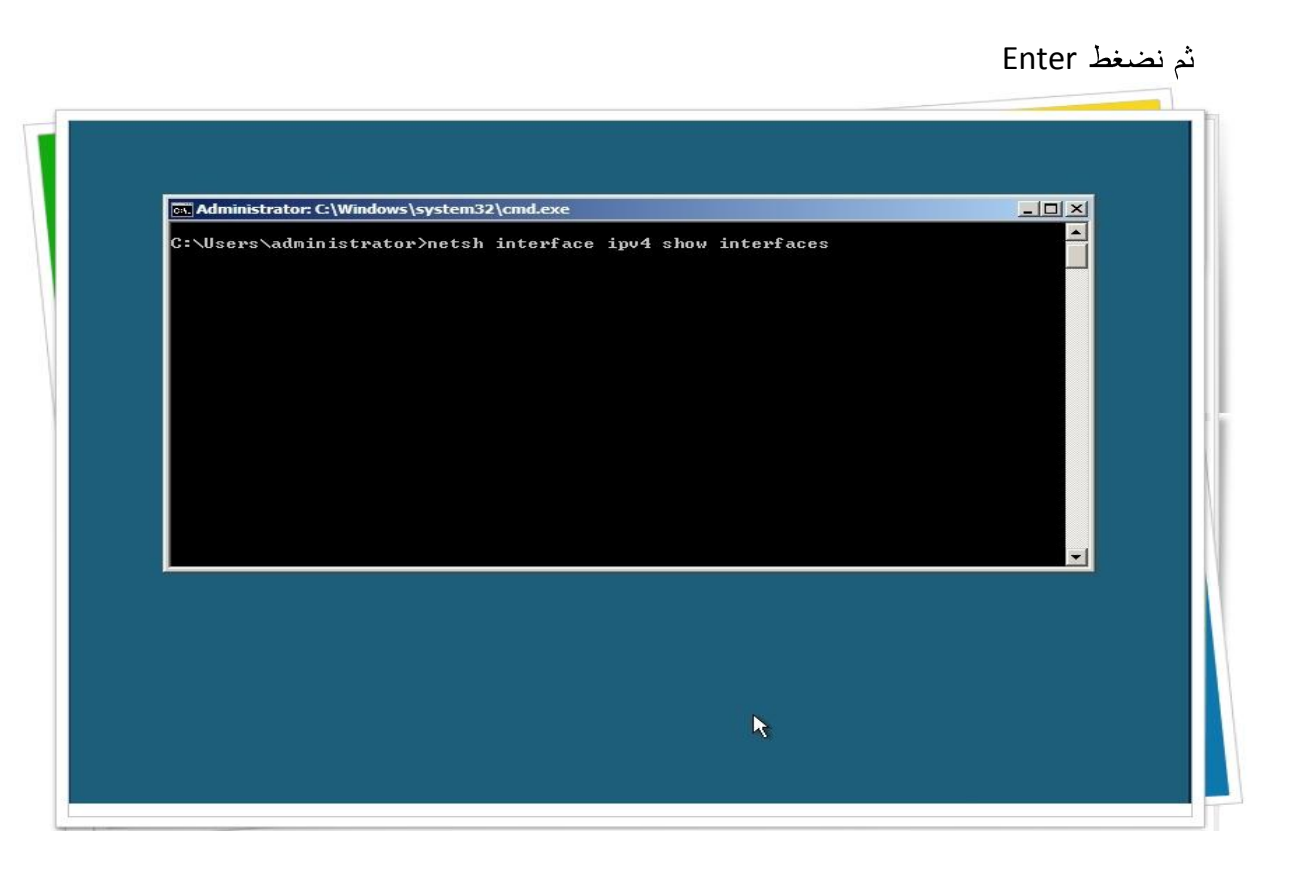

من الواضح إن كارت اللان هو المسمى Local Area Connection ورقمه أو الــــ Idx هو 2

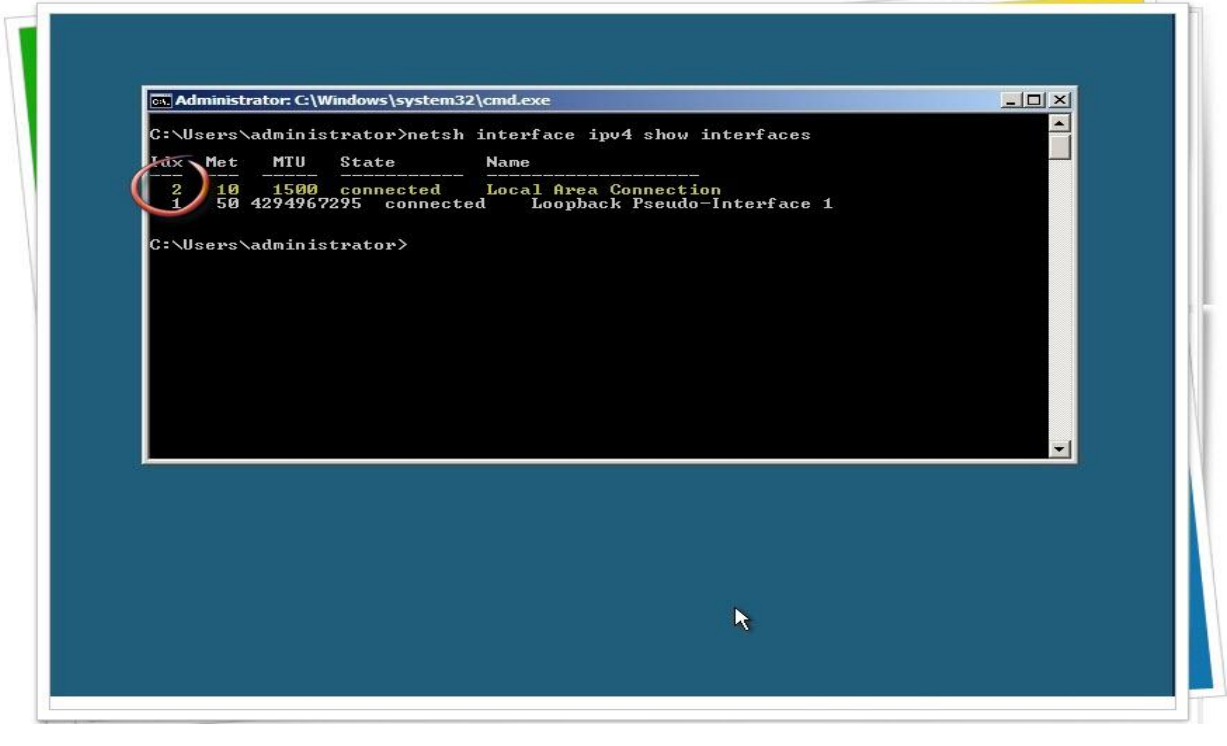

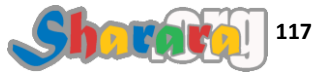

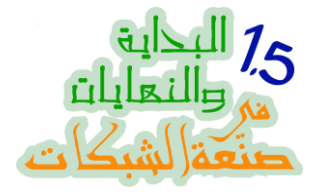

وهذا هو الرقم الذي سنخطر الويندوز إننا سنضع له الأيبي الذي نريد

والان لنبدأ في تغيير الأي بي للـــ Local Area Connection رقم 2

سنختار IP كما تعلمنا من قبل سيكون هو الأساس لبناء الشبكة

سأستعمل الأرقام التالية :

**IP:** 192.168.1.1

Subnet Mask : 255.255.255.0

Default Gateway: 192.168.1.1

نكتب في سطر الأوامر الأمر التالي

# netsh interface ipv4 set address name=2 source=static address=192.168.1.1 mask=255.255.255.0 gateway=192.168.1.1

يعني إحنا بنقول لكور المحبه إننا عايزين نغير الأيبيهات

للإنترفيس رقم 2

وح نخلي الأيبيهات Static

وح يكون الـ IP : 192.168.1.1 اوح

والــ 255.255.255.0 : Subnet Mask

والديفولت جيتواي : 192.168.1.1

ماتنساش إن اللون الاصفر يعبر عن الـ space

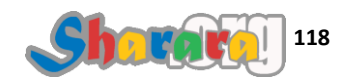

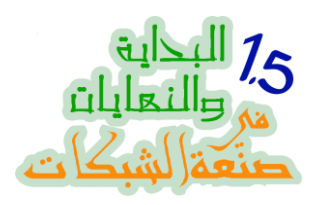

نضغط Enter

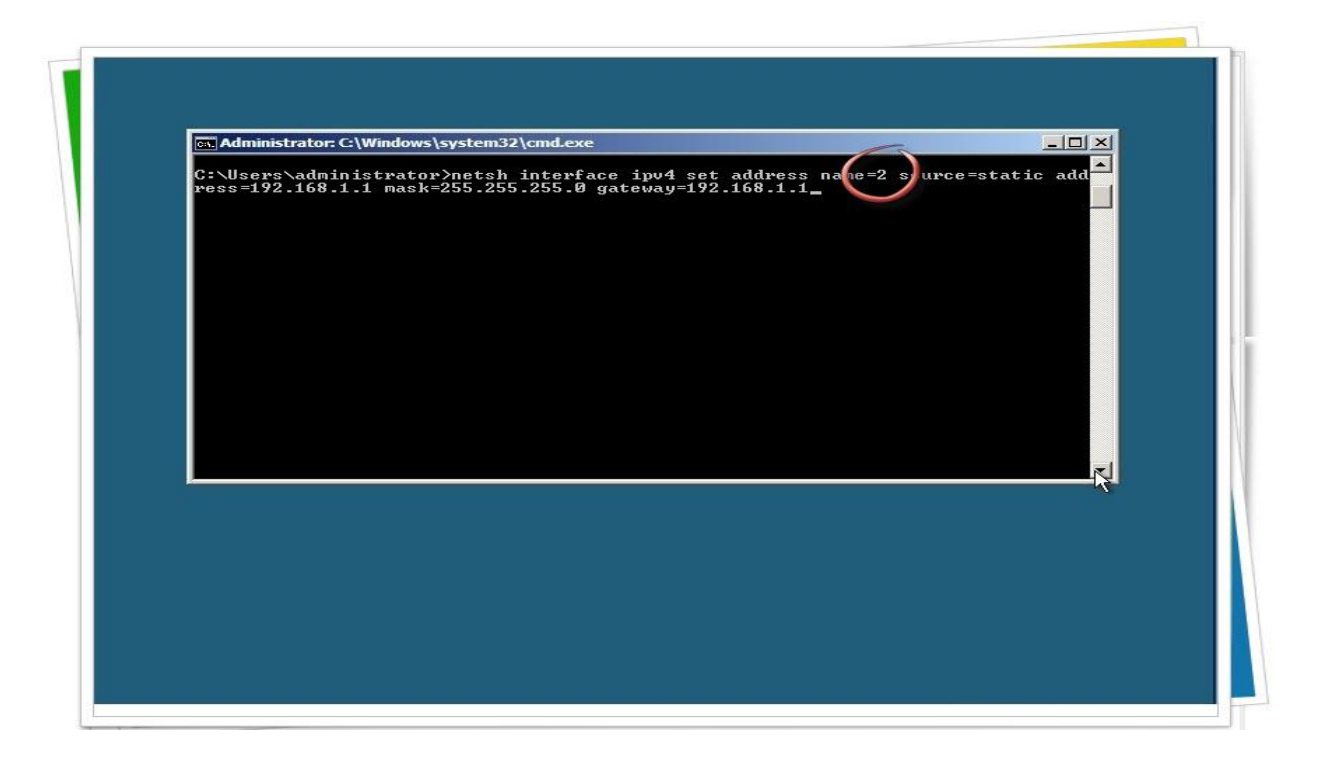

وماتنتظرش منه كلمة شكر , لو ماظهرتش رسالة خطأ يبقى الشغل تمام

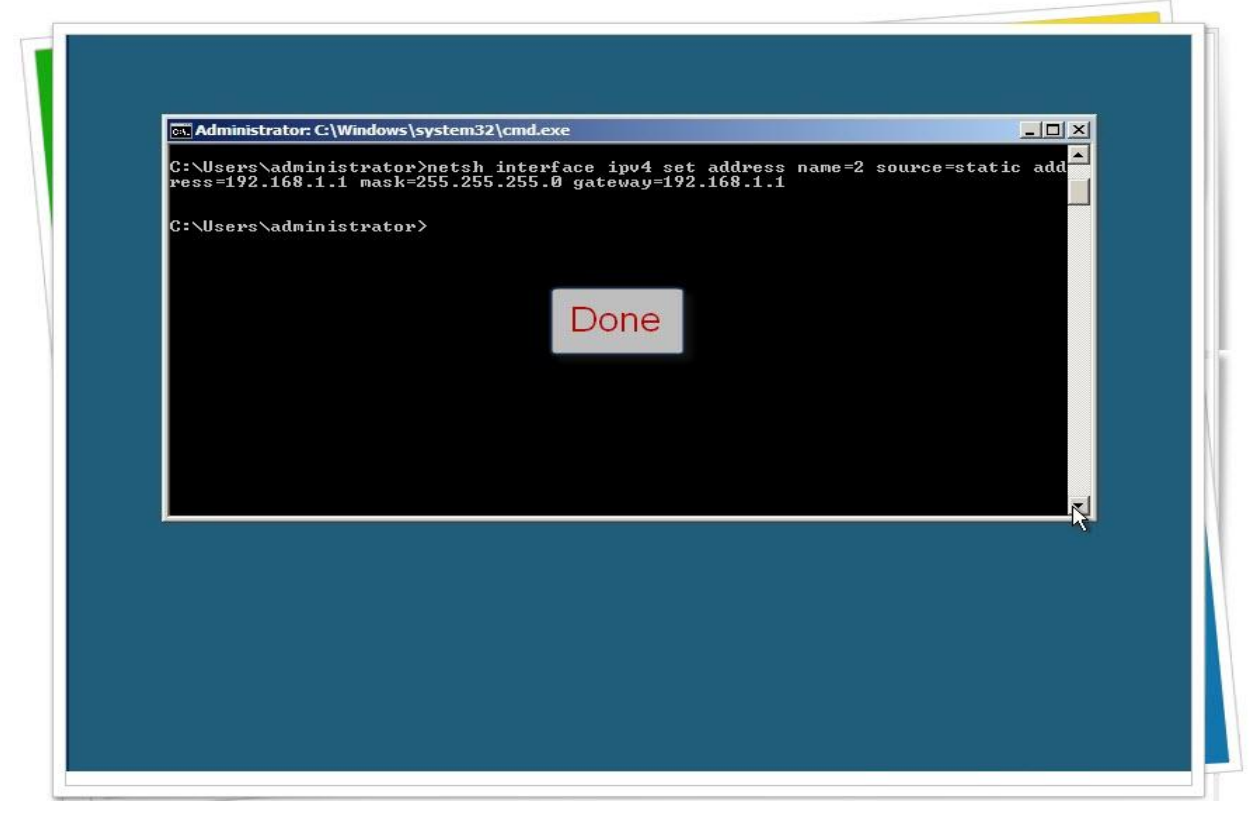

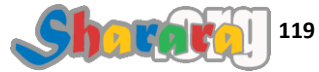

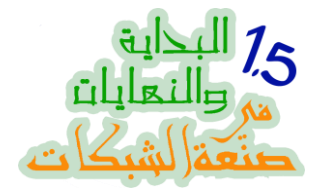

علشان نضيف الـ DNS server

نكتب الأمر التالي

# netsh interface ipv4 add dnsserver name=2 address=192.168.1.1 index=1

اعتقد إن الأمور ابتدت تصبح أوضح

يعني مش محتاج أشرح غير المقصود بكلمة index=1

نقصد بيها ان الـ IP الخاص بالدي إن إس الاول هو اللي ح نحدده

نكتب الأمر بدقه ثم Enter

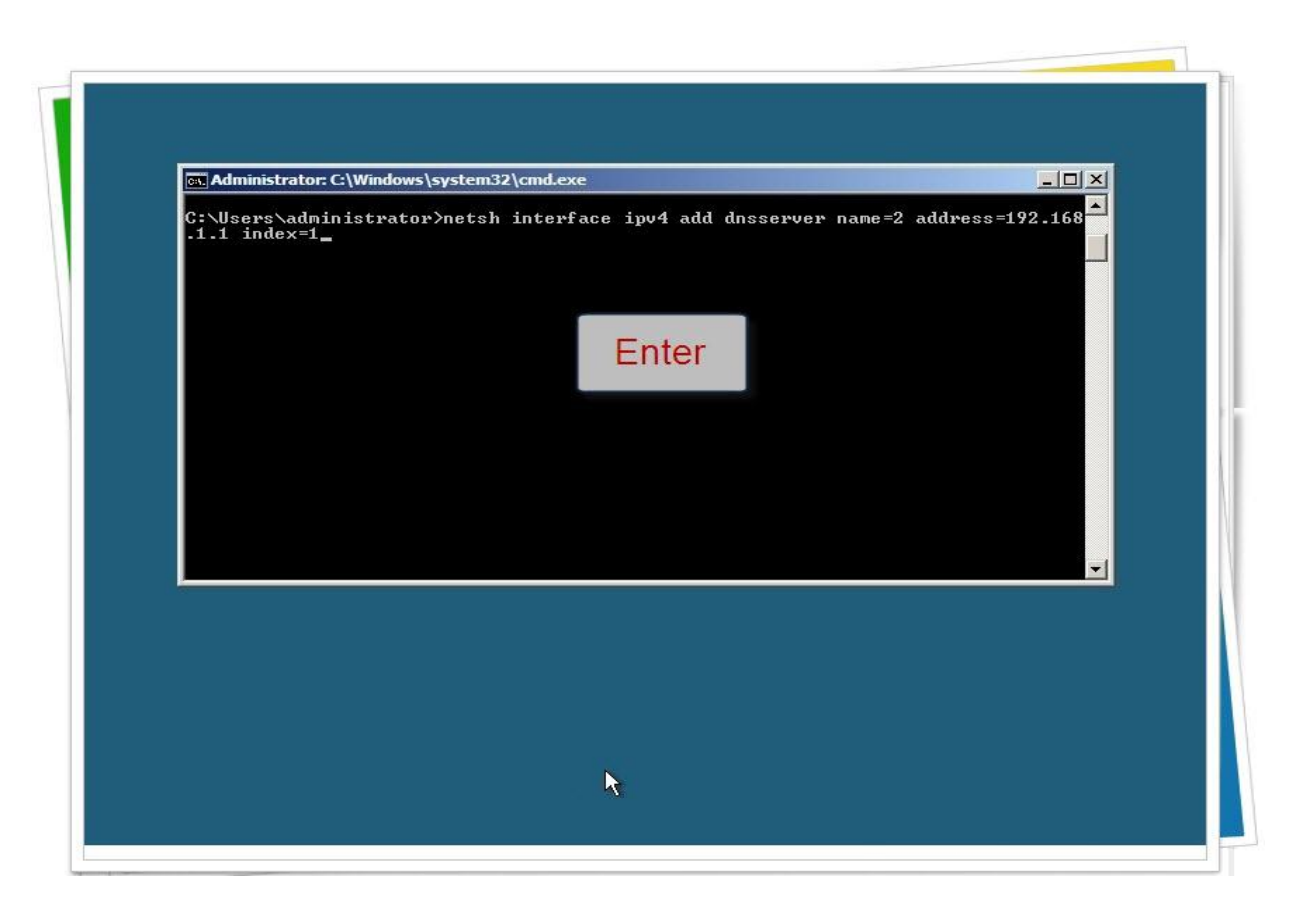

وكالعاده لا تنتظر منه كلمة شكر , وهكذا نكون إنتهينا من إدخال الـ Static IP

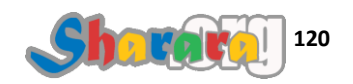

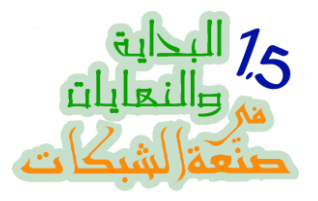

طبعا للتأكد من الأيبيهات نستعمل أمر شهير جدا بالنسبة لنا

## ipconfig

#### نكتب الأمر ونضغط Enter

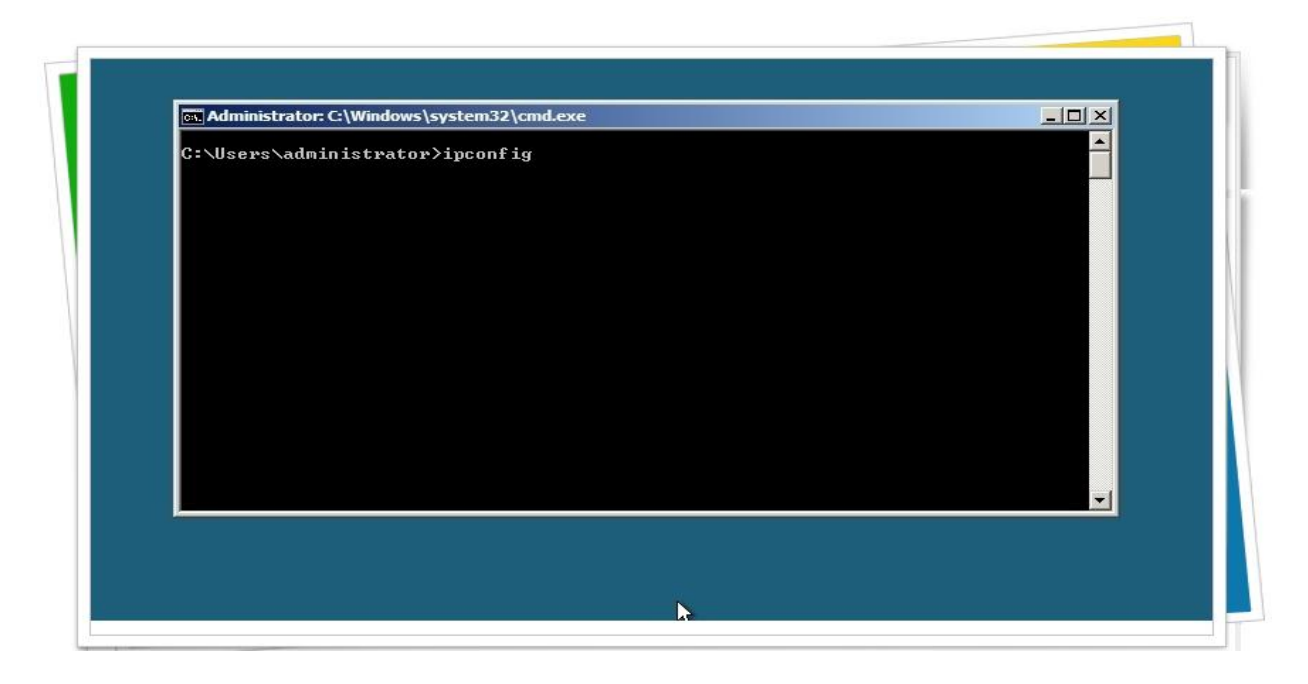

تظهر لنا الأيبيهات

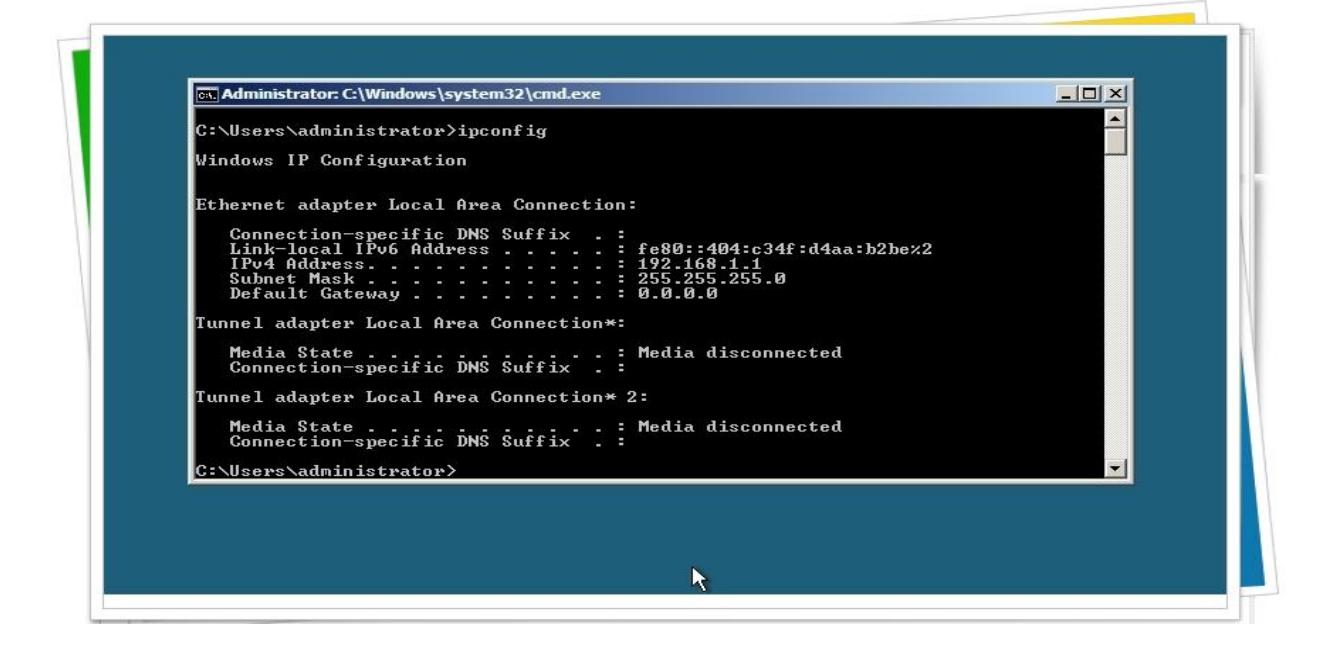

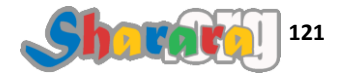

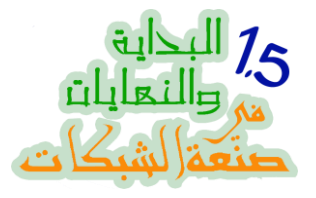

وإذا أردنا معلومات أكثر نستخدم الأمر التالي

## ipconfig<mark></mark>-all

وبعد أن أنتهينا من إعداد الـــ IP نبدأ في مهمه أخرى وهي تغيير إسم الجهاز

لمعرفة إسم الجهاز نكتب الأمر التالي

## hostname

كما هو واضح فإن الأمر يسأل عن إسم الجهاز

ملحوظه : يمكن معرفة إسم الجهاز باستخدام الأمر ipconfig -all

نكتب الامر ونضغط طبعا Enter

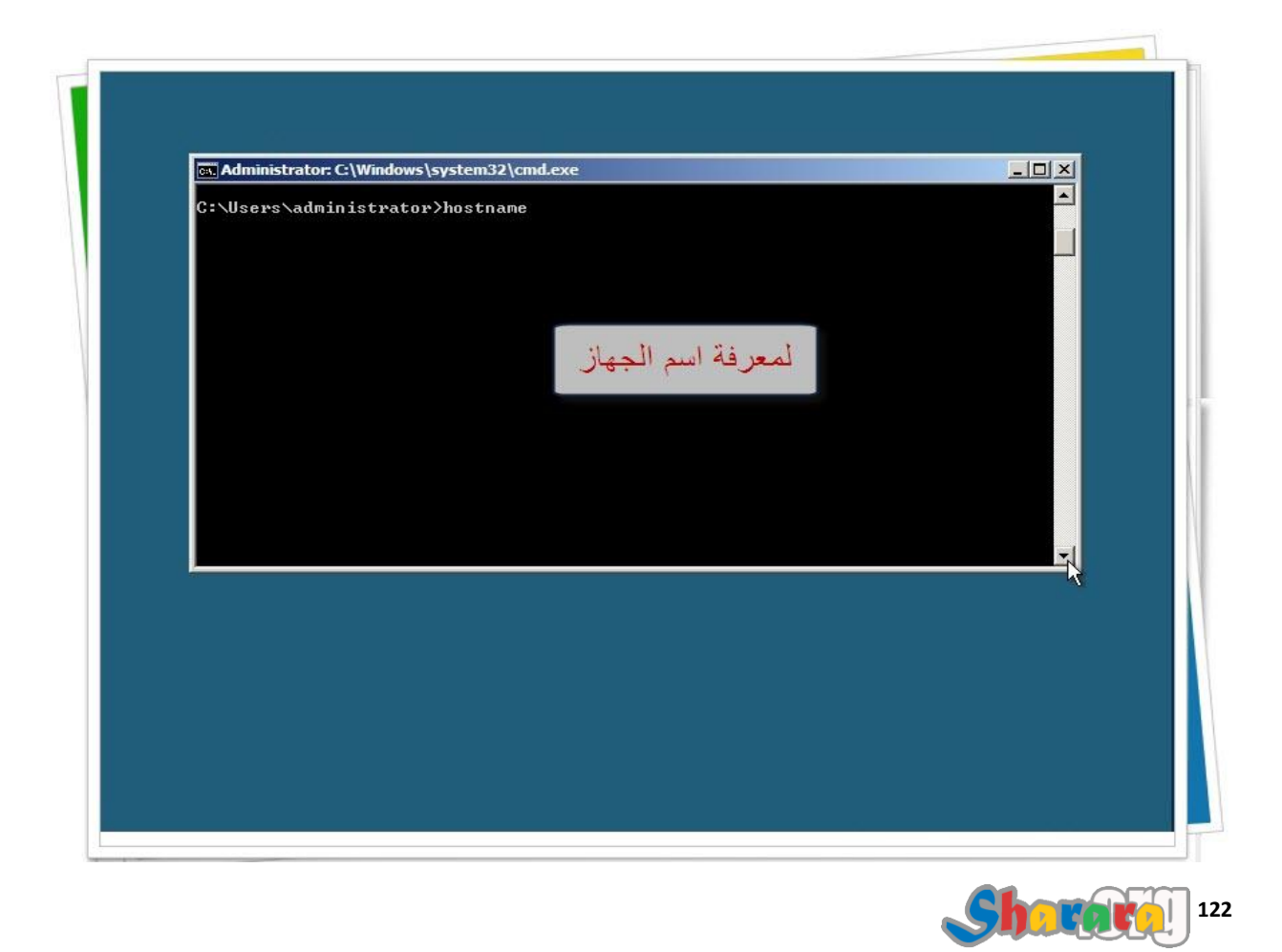

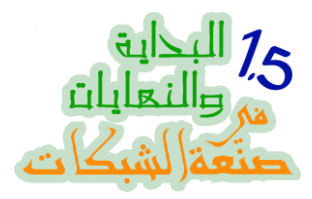

يظهر لنا إسم الجهاز , إسم الجهاز core

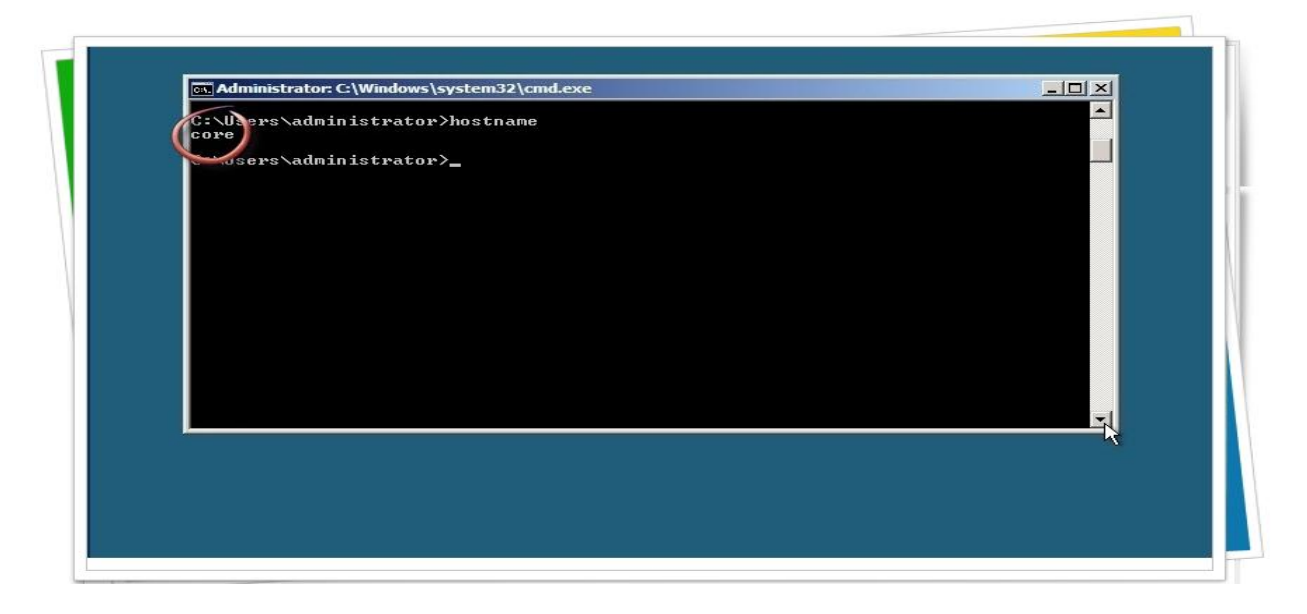

نريد تغيير الإسم إلى Core2008 Server

نكتب الأمر التالي

# netdom renamecomputer core /newname:Core2008Server

حيث core هو الإسم القديم و Core2008Server هو الإسم الجديد

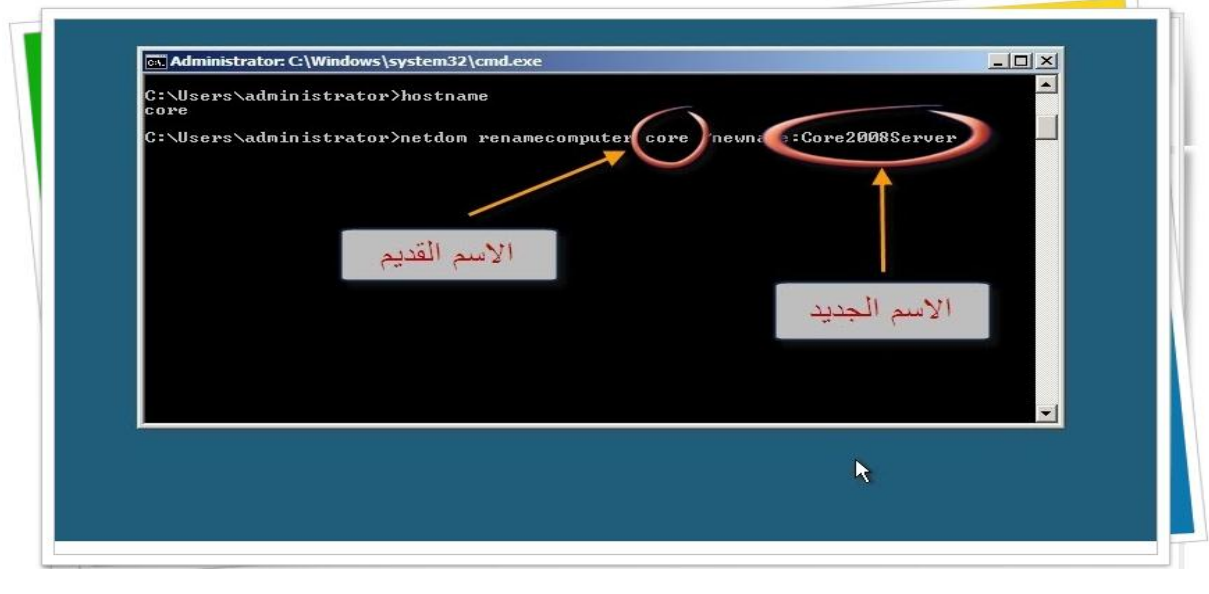

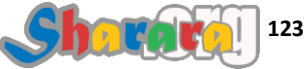

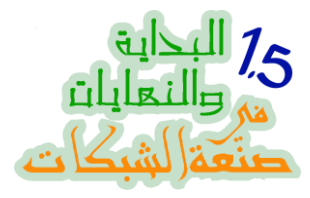

#### بعد أن نضغط Enter تظهر رسالة تحذير

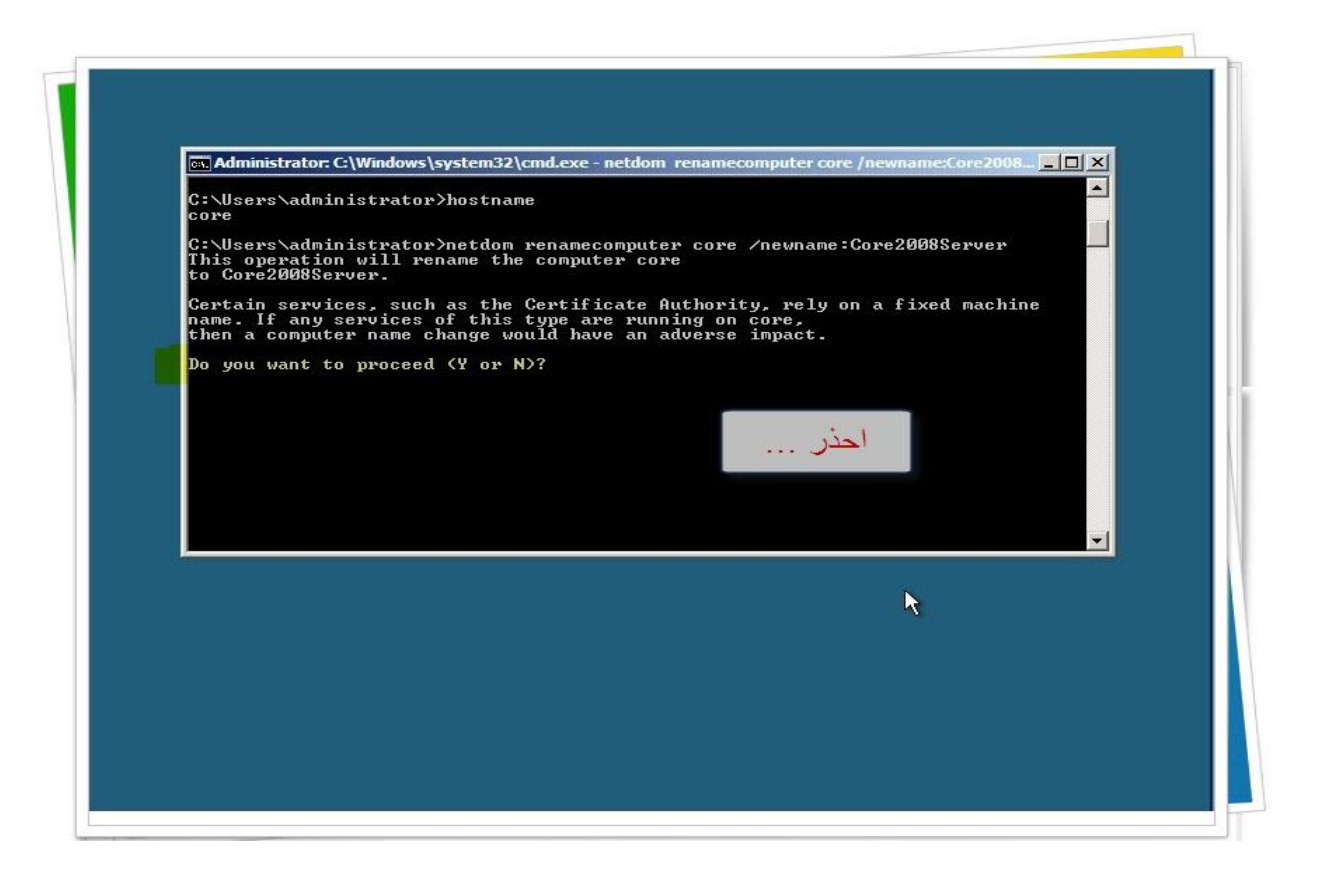

نکتب Y ثم نضغط Enter

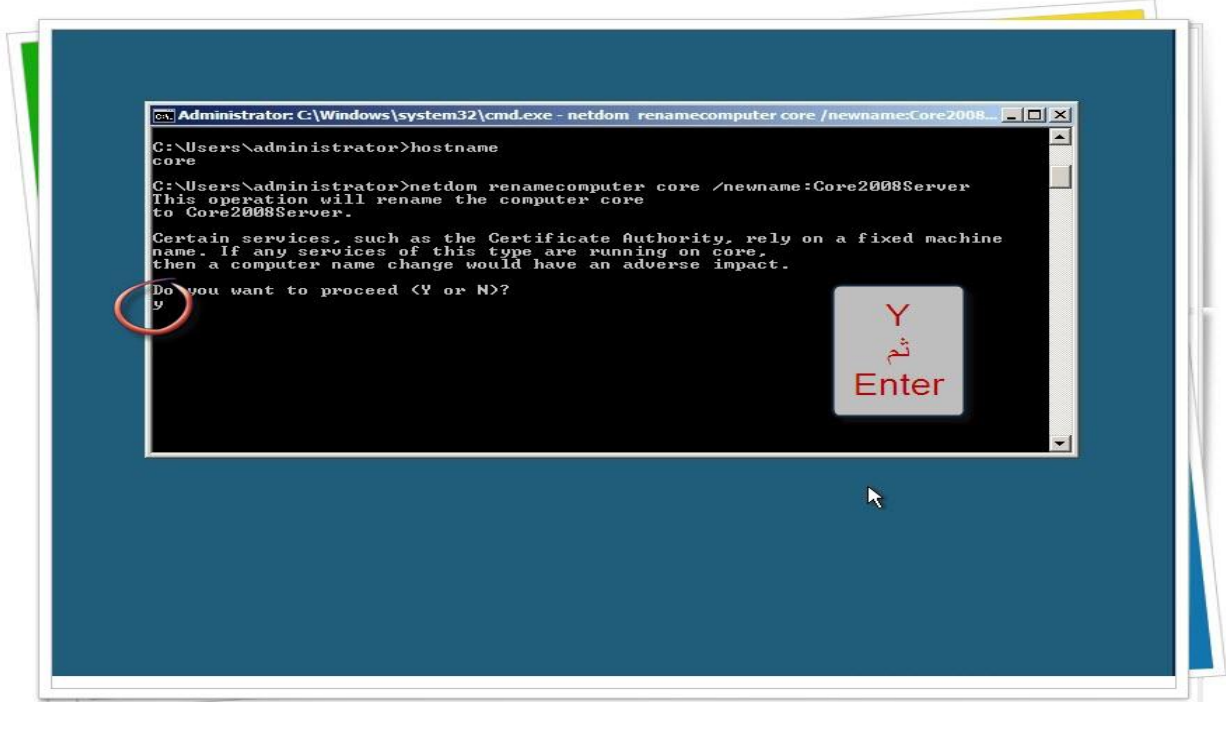

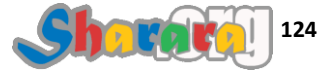

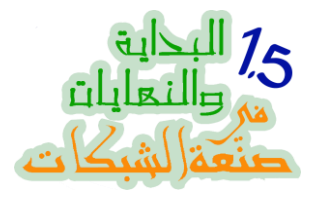

#### زياده في اللخبطه : هذه المره ستظهر لك رسالة بنجاح تنفيذ الأمر

| Administrator: C:\Windows\system32\cmd.exe                                                                                                    | <u>-0×</u>                            |
|----------------------------------------------------------------------------------------------------|---------------------------------------|
| C:\Users\administrator>hostname<br>core                                                                                                    |                                       |
| C:\Users\administrator>netdom renamecomputer core /ne<br>This operation will rename the computer core<br>to Core2008Server.                                            | wname:Core2008Server                  |
| Certain services, such as the Certificate Authority,<br>name. If any services of this type are running on cor<br>then a computer name change would have an adverse imp | rely on a fixed machine<br>e,<br>act. |
| Do you want to proceed (Y or N)?<br>V                                                                                                    |                                       |
| The computer needs to be restarted in order to comple                                                                                                    | te the operation.                     |
| The command completed successfully.                                                                                                    |                                       |
| C:\Users\administrator>                                                                                                    |                                       |
|                                                                                                    |                                       |
|                                                                                                    | -                                     |
|                                                                                                    |                                       |
|                                                                                                    | Done                                  |
|                                                                                                    |                                       |
|                                                                                                    |                                       |

نختبر الإسم الجديد باستخدام الأمر hostname

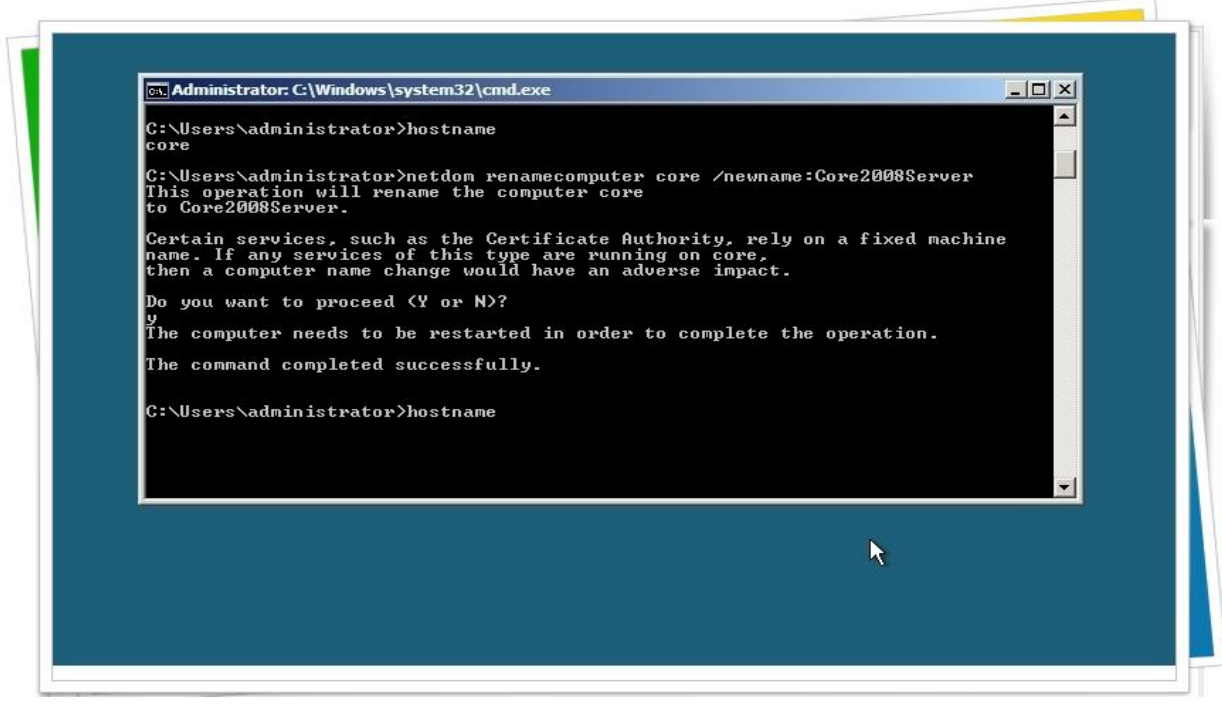

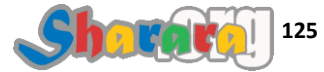

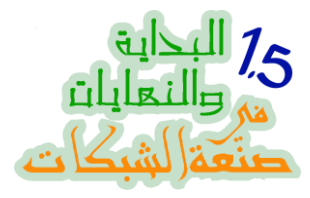

حاجه غريبة : الإسم لم يتغير !!! ياترى ليه ؟

| at Administrator: C:\Windows\system32\cmd.exe                                                                                                    |     |
|----------------------------------------------------------------------------------------------------|-----|
| C:\Users\administrator>hostname<br>core                                                                                                    |     |
| C:\Users\administrator>netdom renamecomputer core /newname:Core2008Server<br>This operation will rename the computer core<br>to Core2008Server.                                                   |     |
| Certain services, such as the Certificate Authority, rely on a fixed mach<br>name. If any services of this type are running on core,<br>then a computer name change would have an adverse impact. | ine |
| Do you want to proceed (Y or N)?                                                                                                    |     |
| y<br>The computer needs to be restarted in order to complete the operation.                                                                                                    |     |
| The command completed successfully.                                                                                                    |     |
| C:\Users\administrator>hostname<br>core                                                                                                    |     |
| conservadministrator>                                                                                                    |     |
|                                                                                                    |     |
|                                                                                                    |     |
|                                                                                                    |     |
|                                                                                                    |     |
| ما اتغيرش ليه ؟؟؟                                                                                                    |     |
|                                                                                                    |     |

ببساطه شديده لإننا أهملنا قراءة الرسالة التي ظهرت بعد تنفيذ الأمر والتي تقول إن الجهاز يحتاج الى restart

لعمل ريستارت نكتب الأمر التالي

## shutdown -r -t 10

shutdown و عار فينها

و r– معناها ريبوت

و t– معناها إن التنفيذ سيتم بعد وقت محدد بالثواني

و 10 هي عدد هذه الثواني

الترجمه : ياعمونا اعمل ريستارت للجهاز بعد 10 ثواني

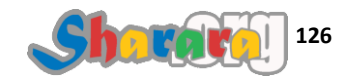

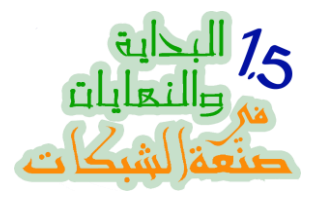

نكتب الأمر وطبعا يراعى الدقه

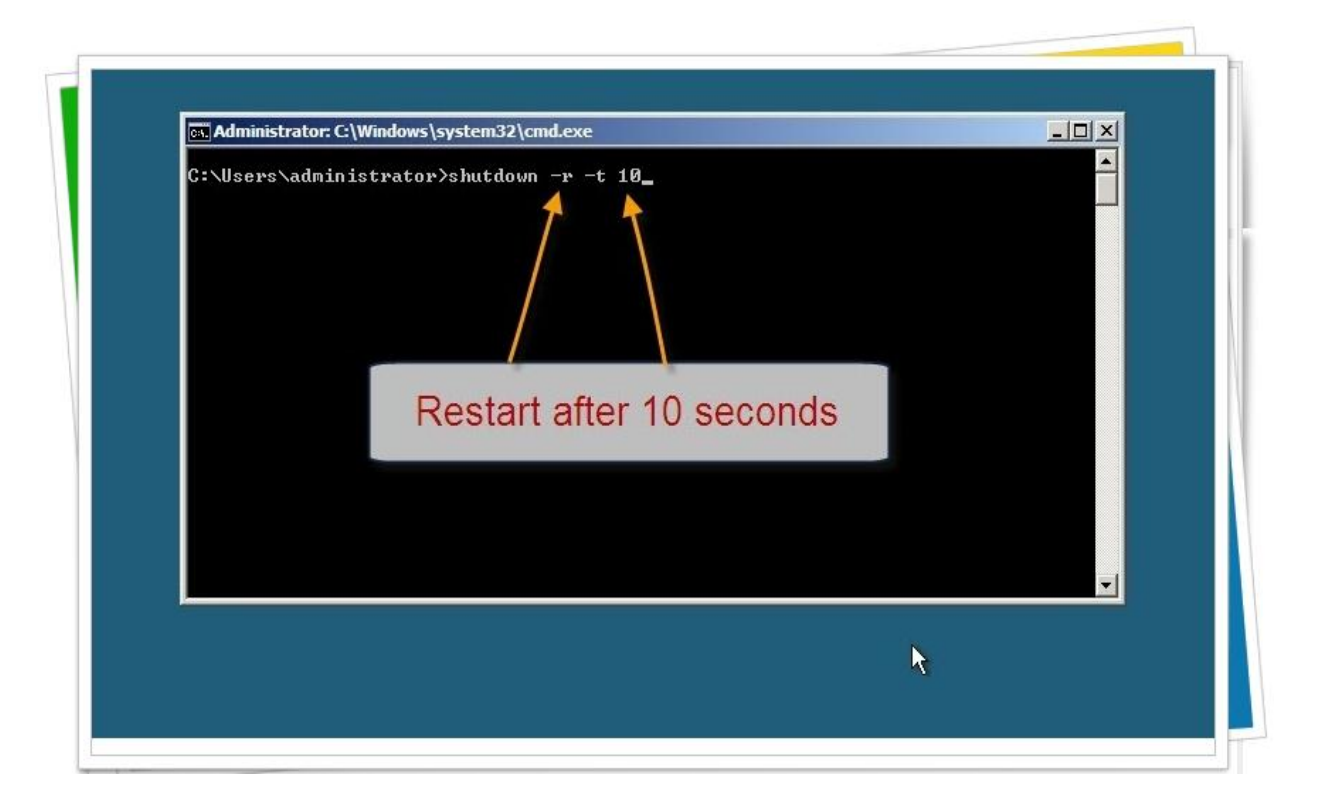

نضغط Enter ستظهر لنا رساله بأنه سيتم إغلاق الجهاز

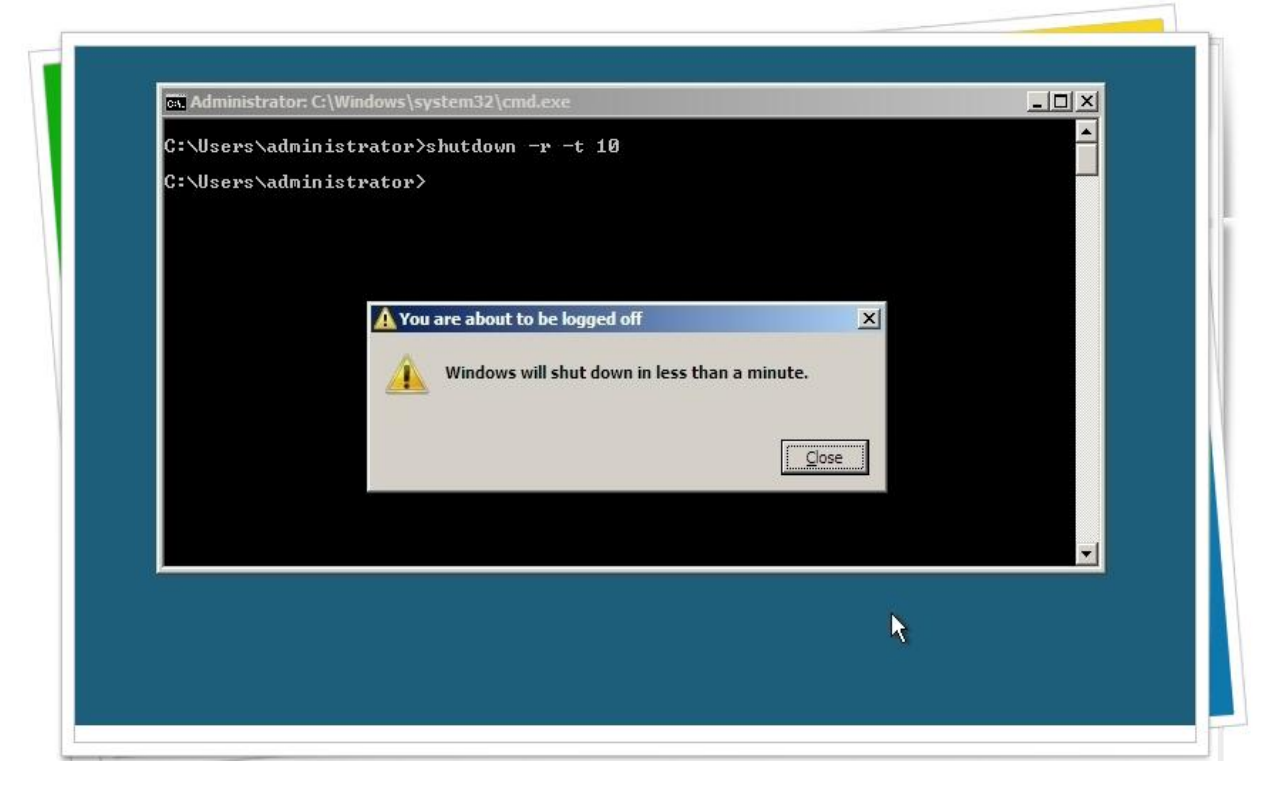

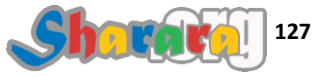

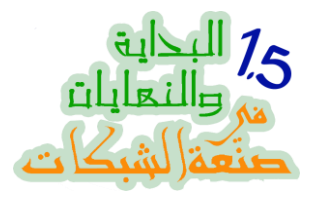

وبعد 10 ثواني

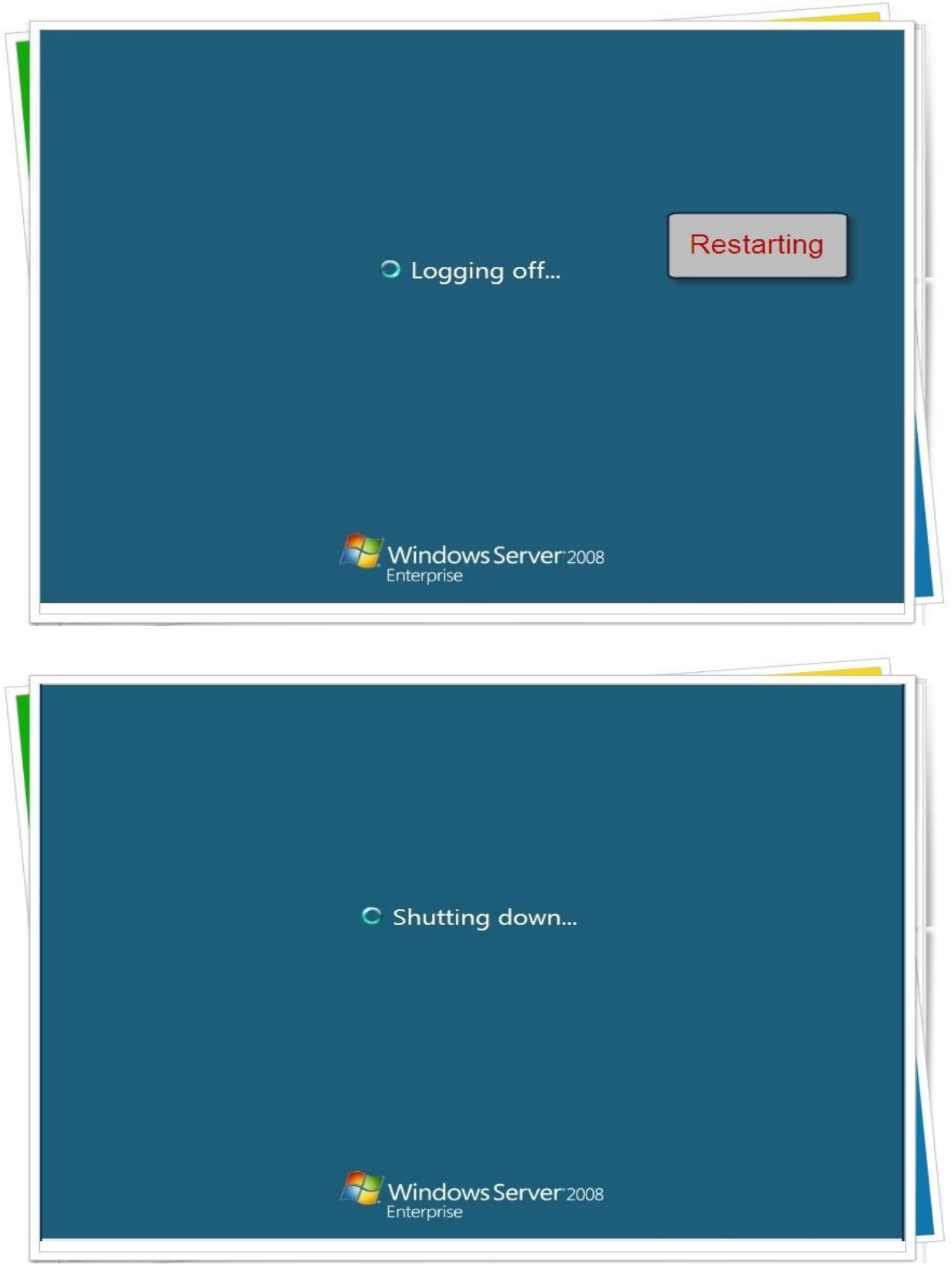

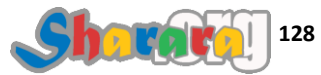

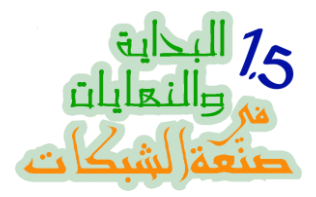

الباسوورد ثم إنتر

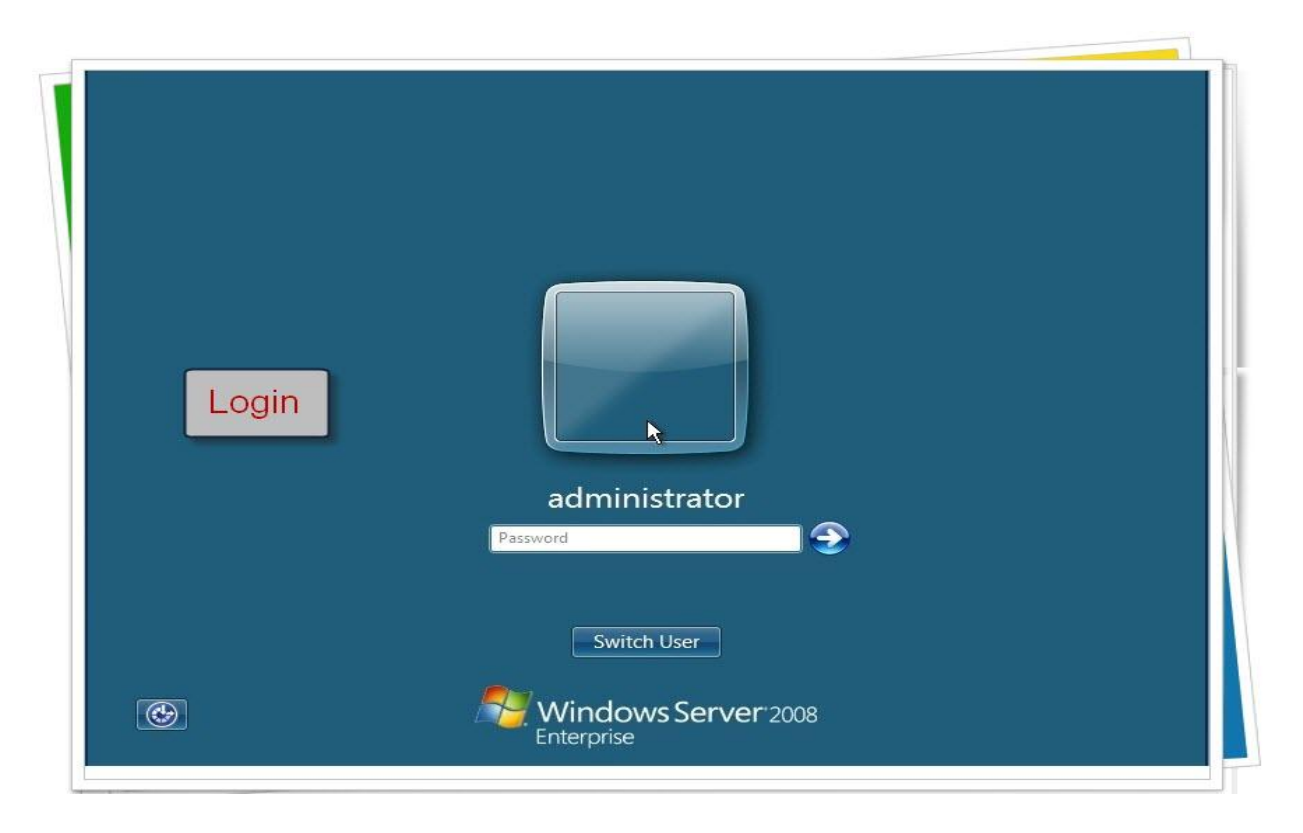

بيجهز الديسك توب تاني ۞

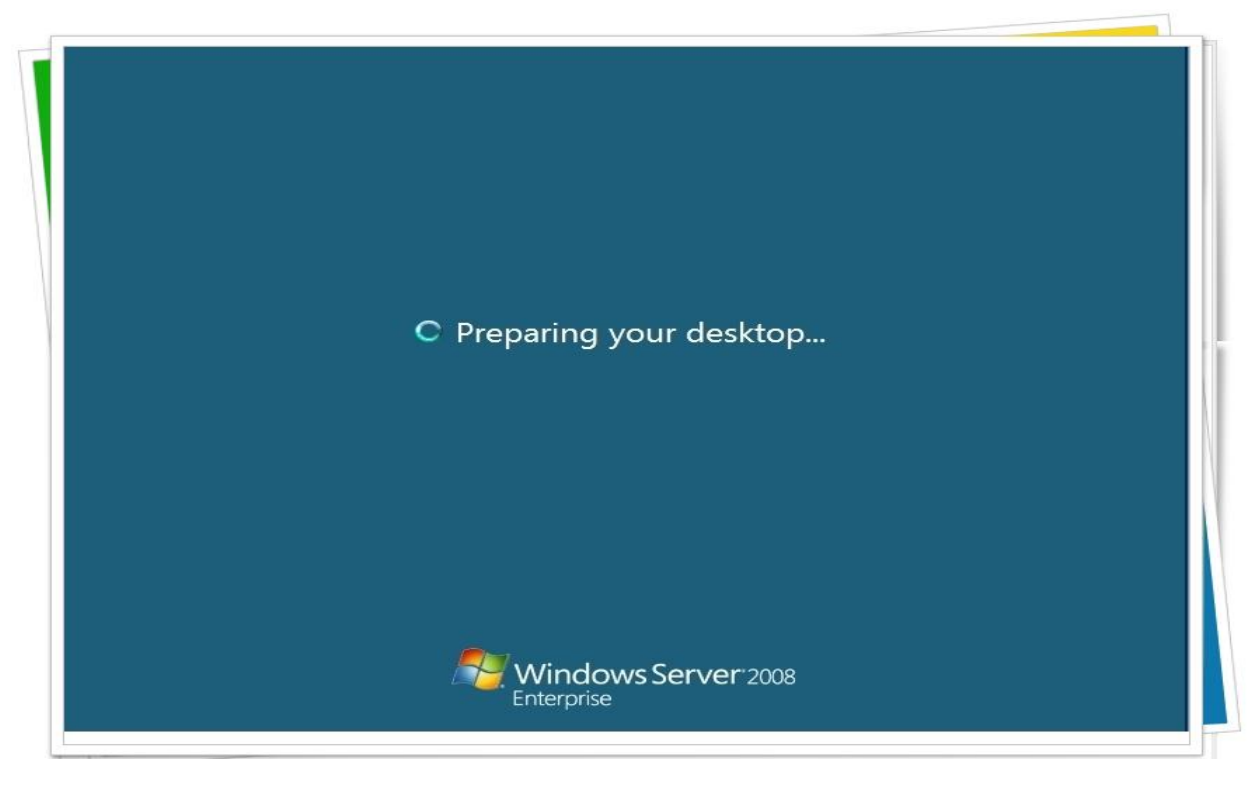

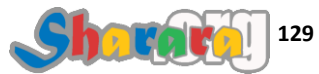

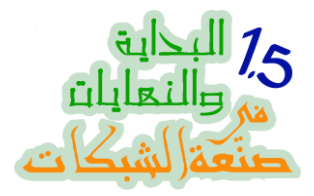

نجرب الأمر hostname ونضغط Enter نجد فعلا الإسم قد تغير

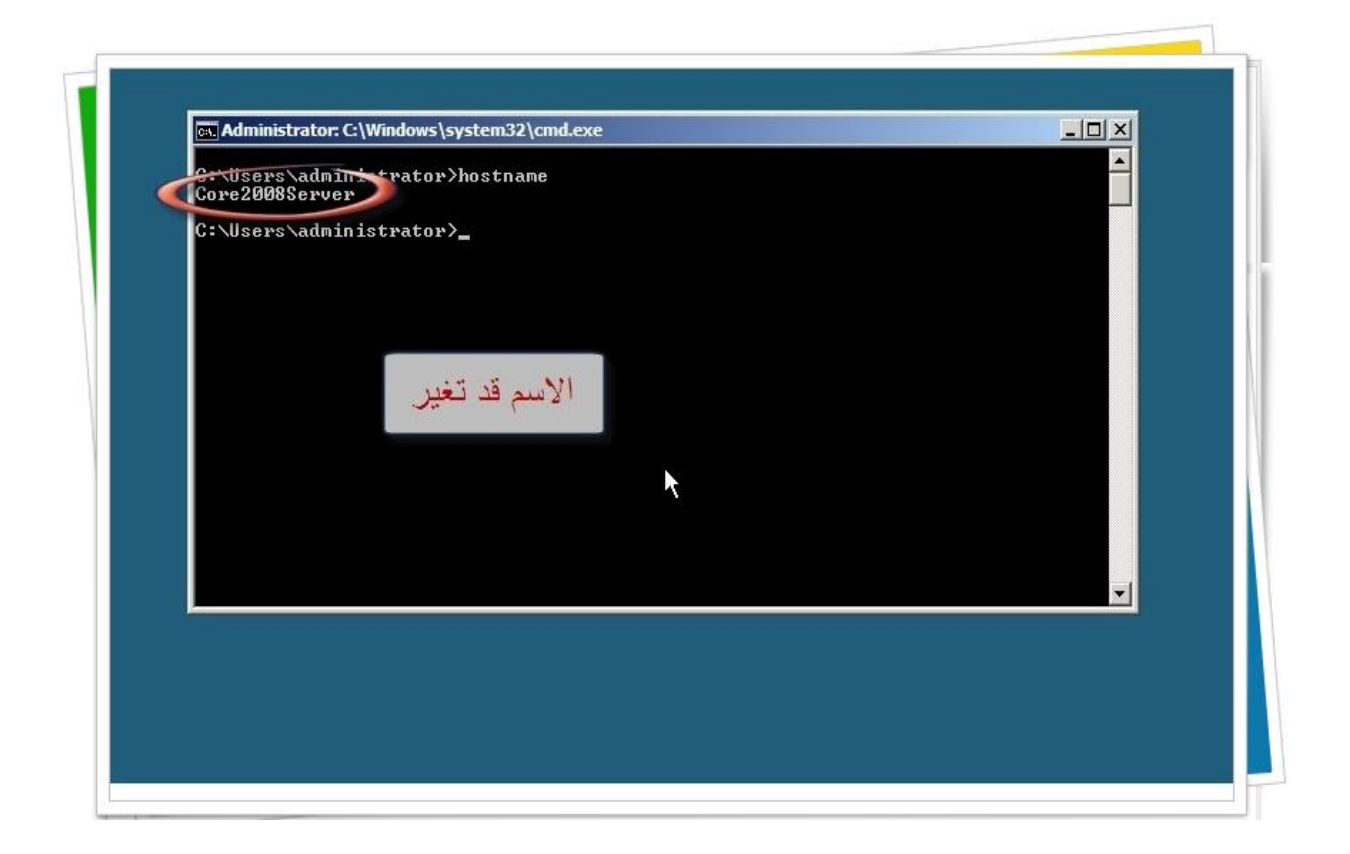

والأن نجرب شيء اخر

تعديل الفايروول علشان نفتح فيه إمكانية الريموت أدمينستريشن Remote Administration

ح نتكلم عن إدارة السيرفر ريموتلي في فصل منفصل ولكن نجرب هنا من باب رفع المهارة

نكتب الأمر التالي

# netsh advfirewall firewall set rule group="Remote Administration" new enable=yes

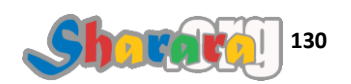

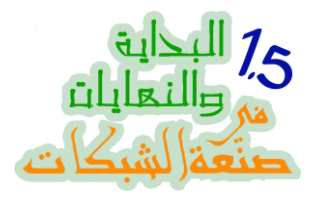

ثم Enter

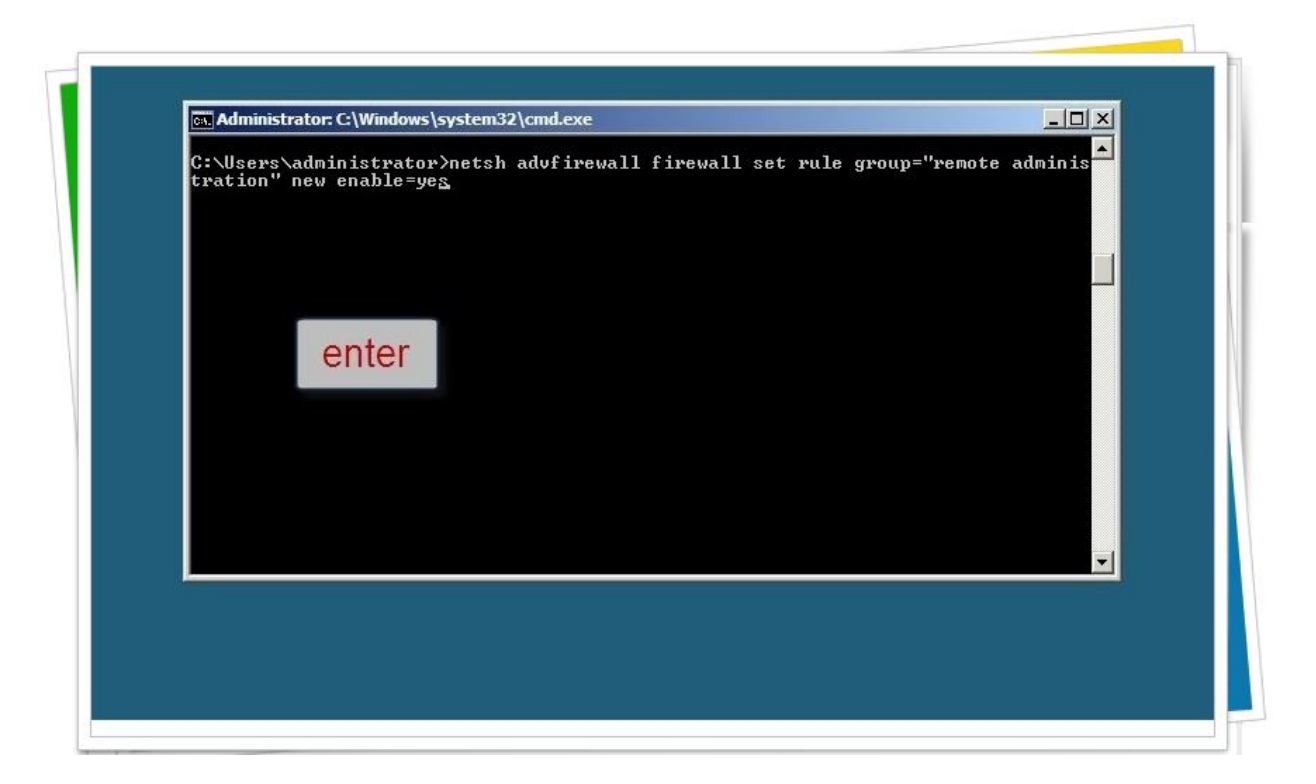

مش باقولكم الموضوع ملخبط : تظهر لنا رسالة بتنفيذ الأمر بنجاح ولكن بطريقة مختلفة

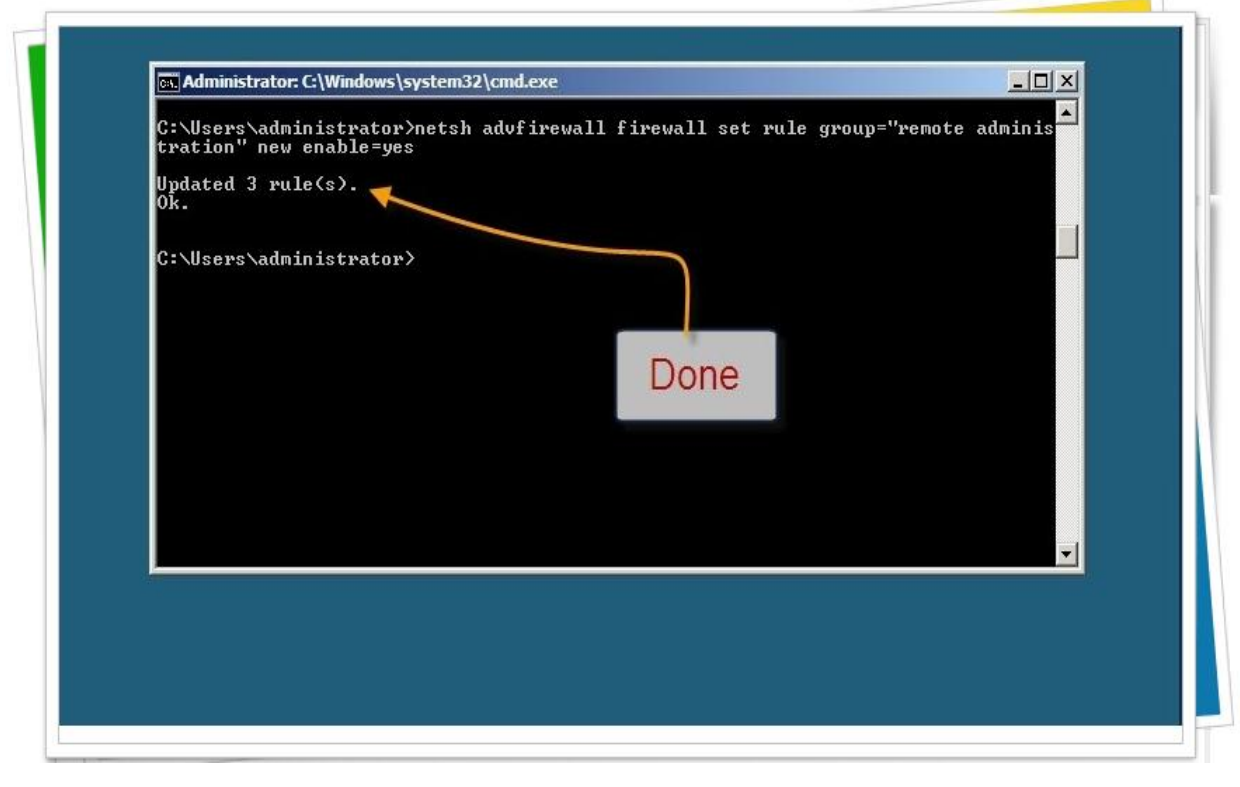

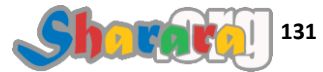

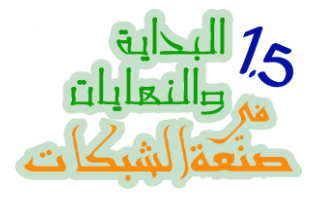

نجرب إغلاق الفايروول نوهائي نوهائي

نكتب الأمر

# netsh firewall set opmode disable

ثم Enter

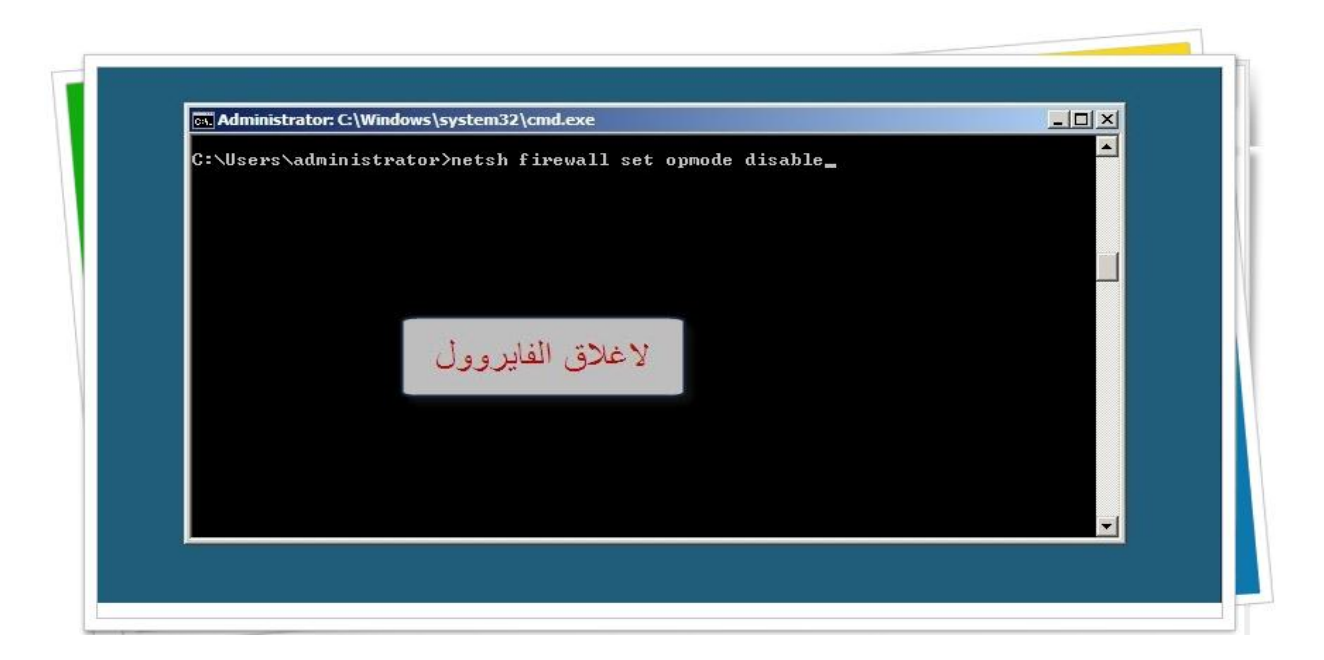

تم بحمد الله

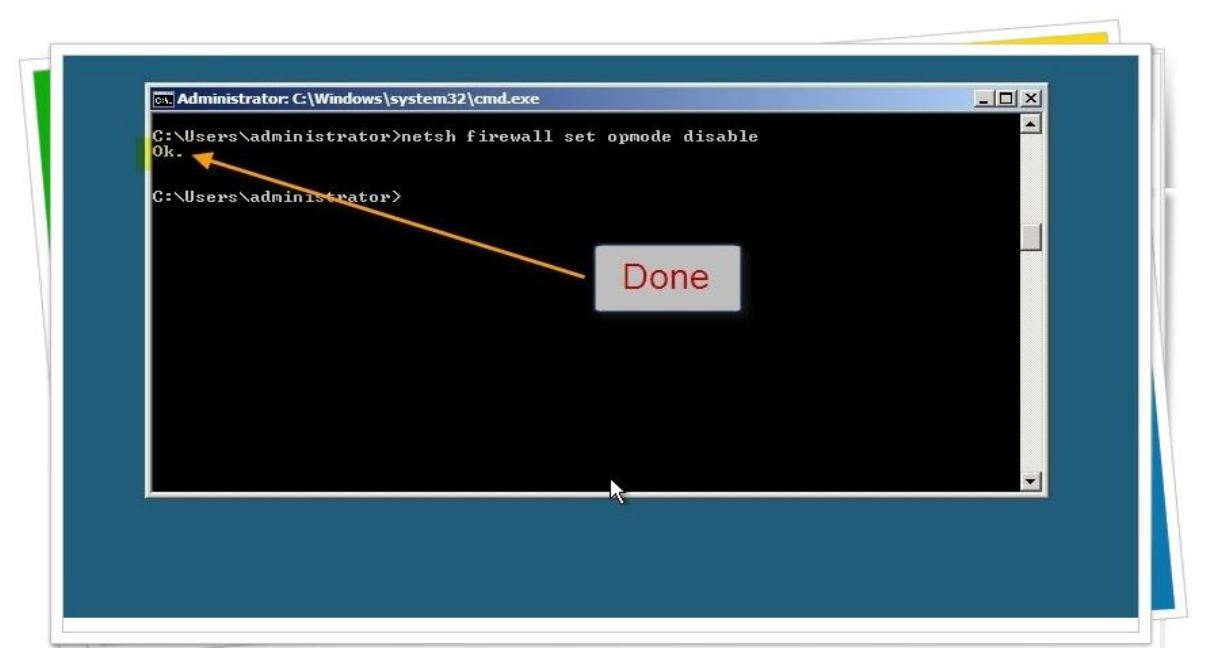

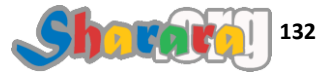

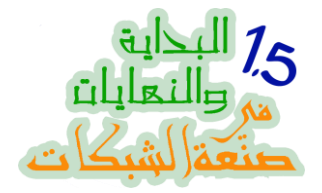

عموما هناك خبر جيد : يوجد بعض الواجهات الرسومية داخل الكور سيرفر !!!!

مش باقولكم مايكر وسوفت شغاله قص ولصق

نجرب مع بعض هذه المجموعة من الأوامر

الأمر

## taskmgr

ثم Enter

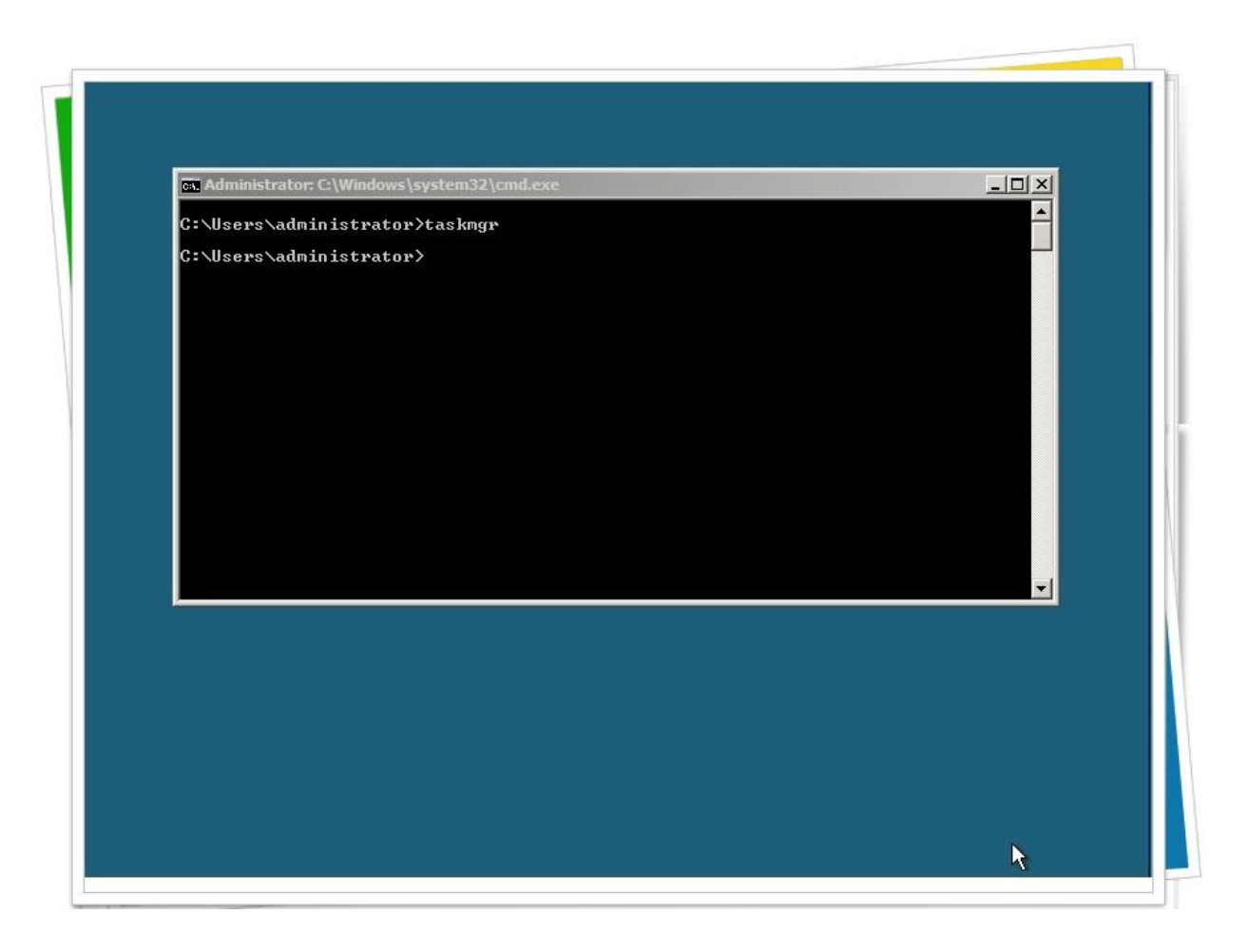

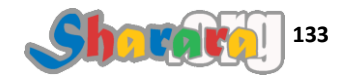

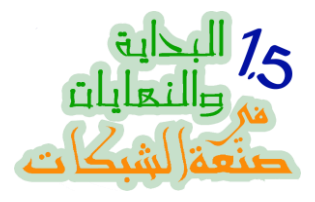

لتشغيل التاسك مانجر

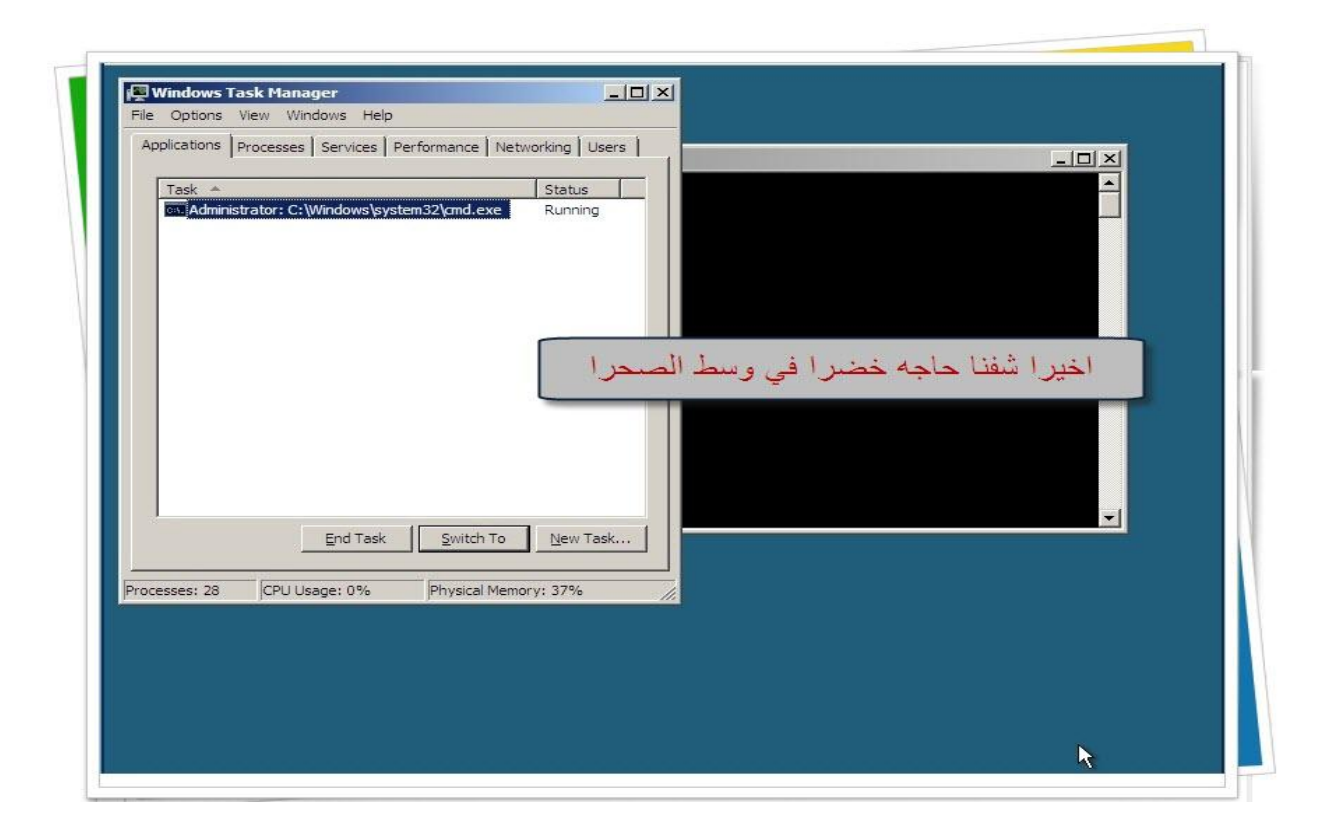

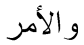

## Control timedate.cpl

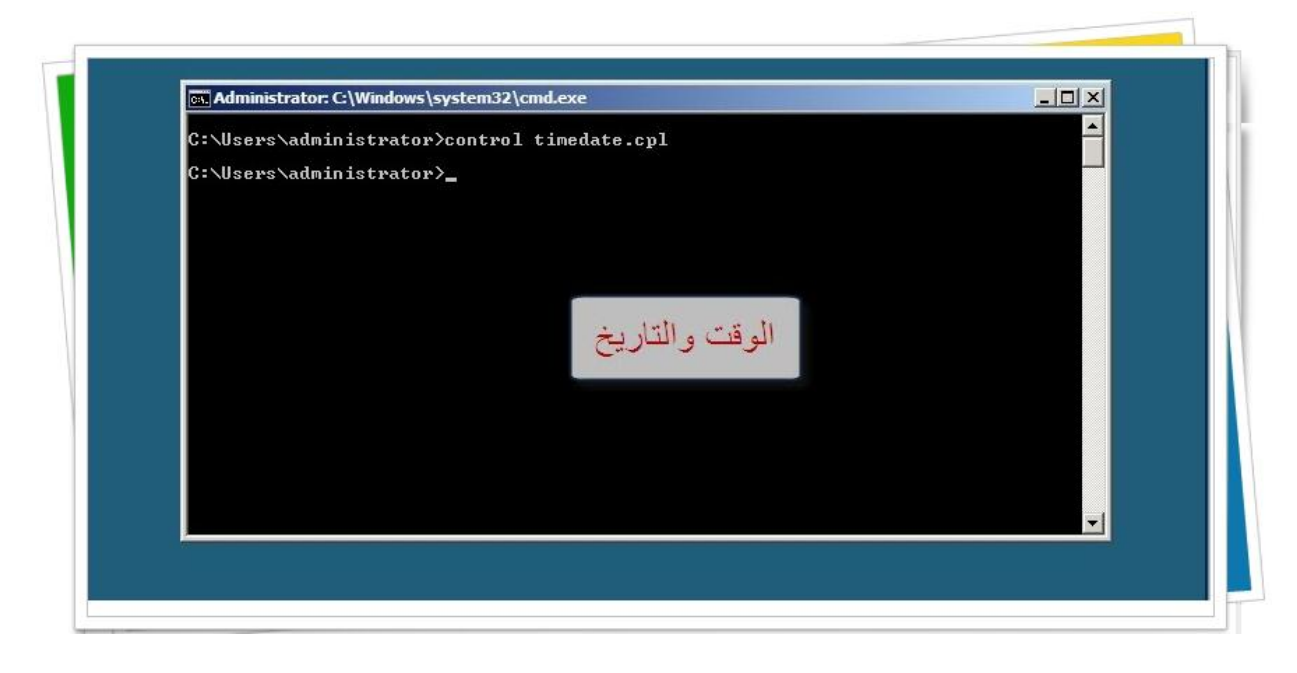

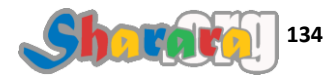

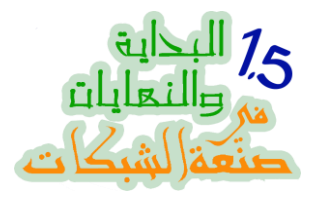

للوقت والتاريخ

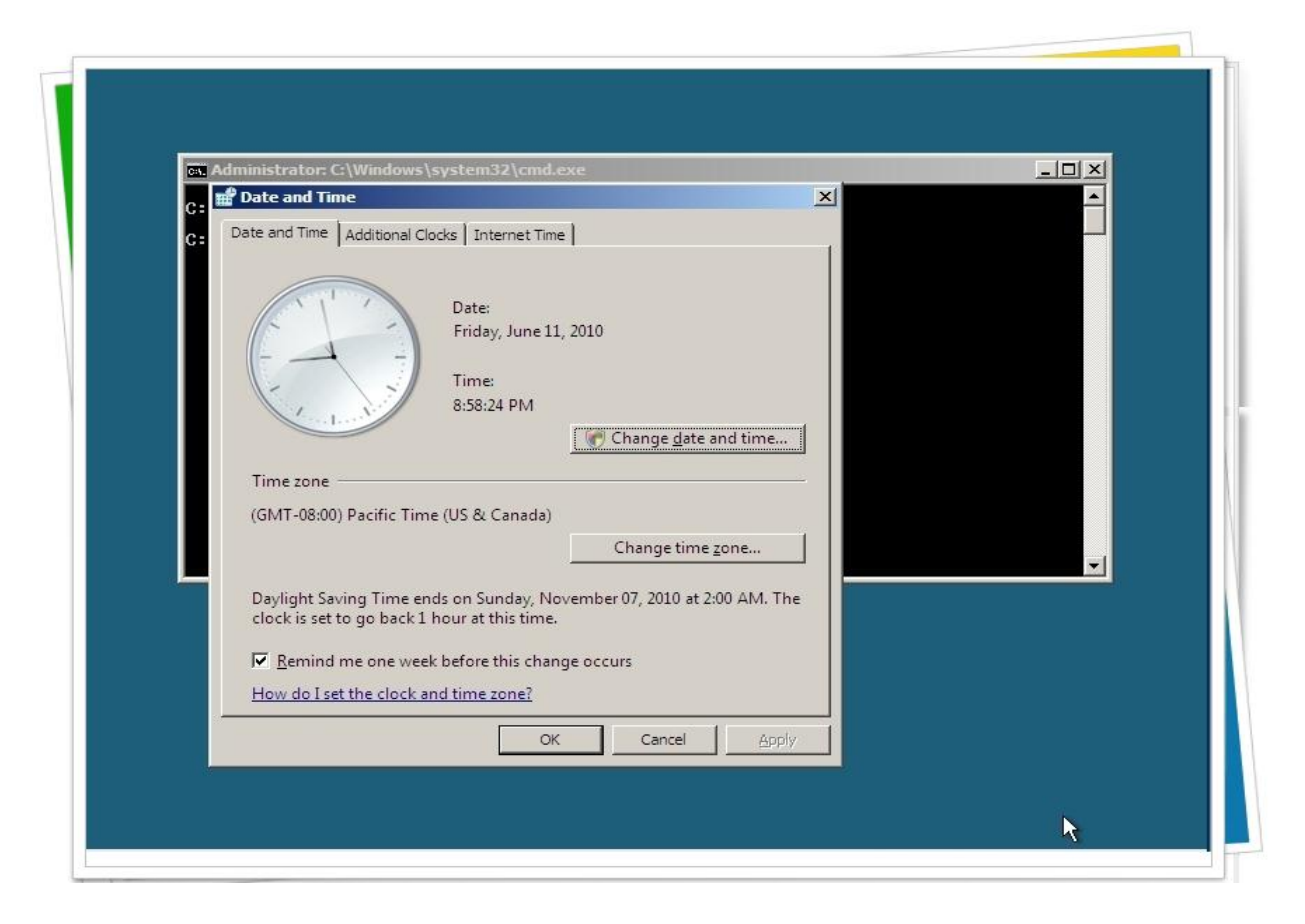

والان لنغلق الجهاز بالأمر التالي

# Shutdown\_s\_t0

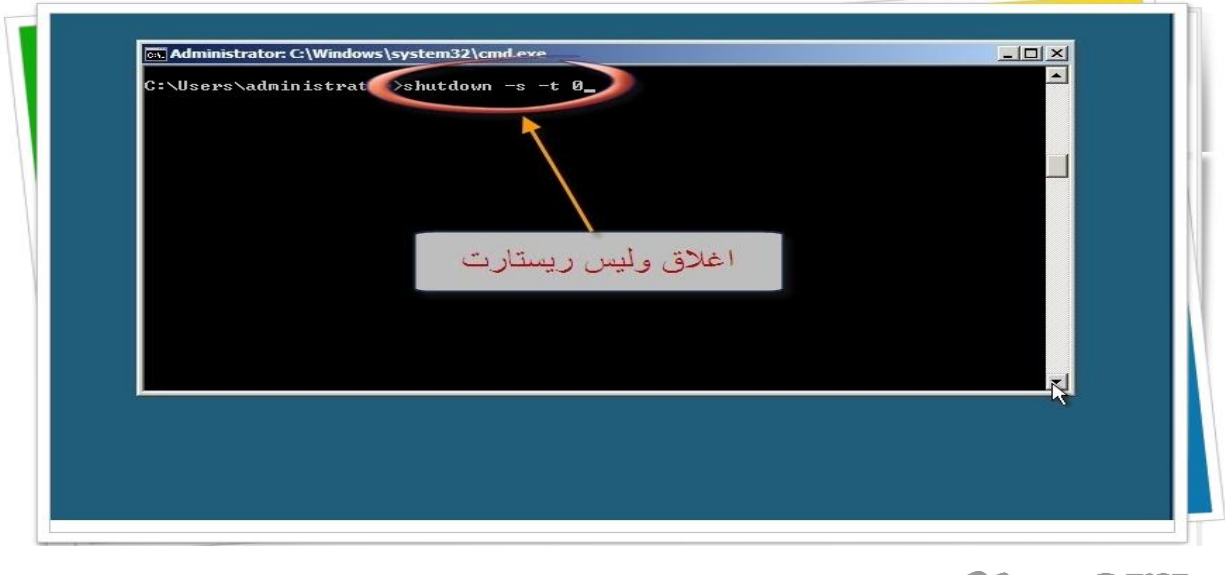

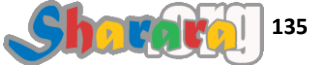

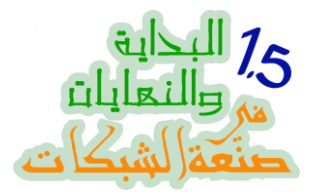

لن ينتظر قبل الإغلاق لإننا حددنا المدة بصفر ثانيه

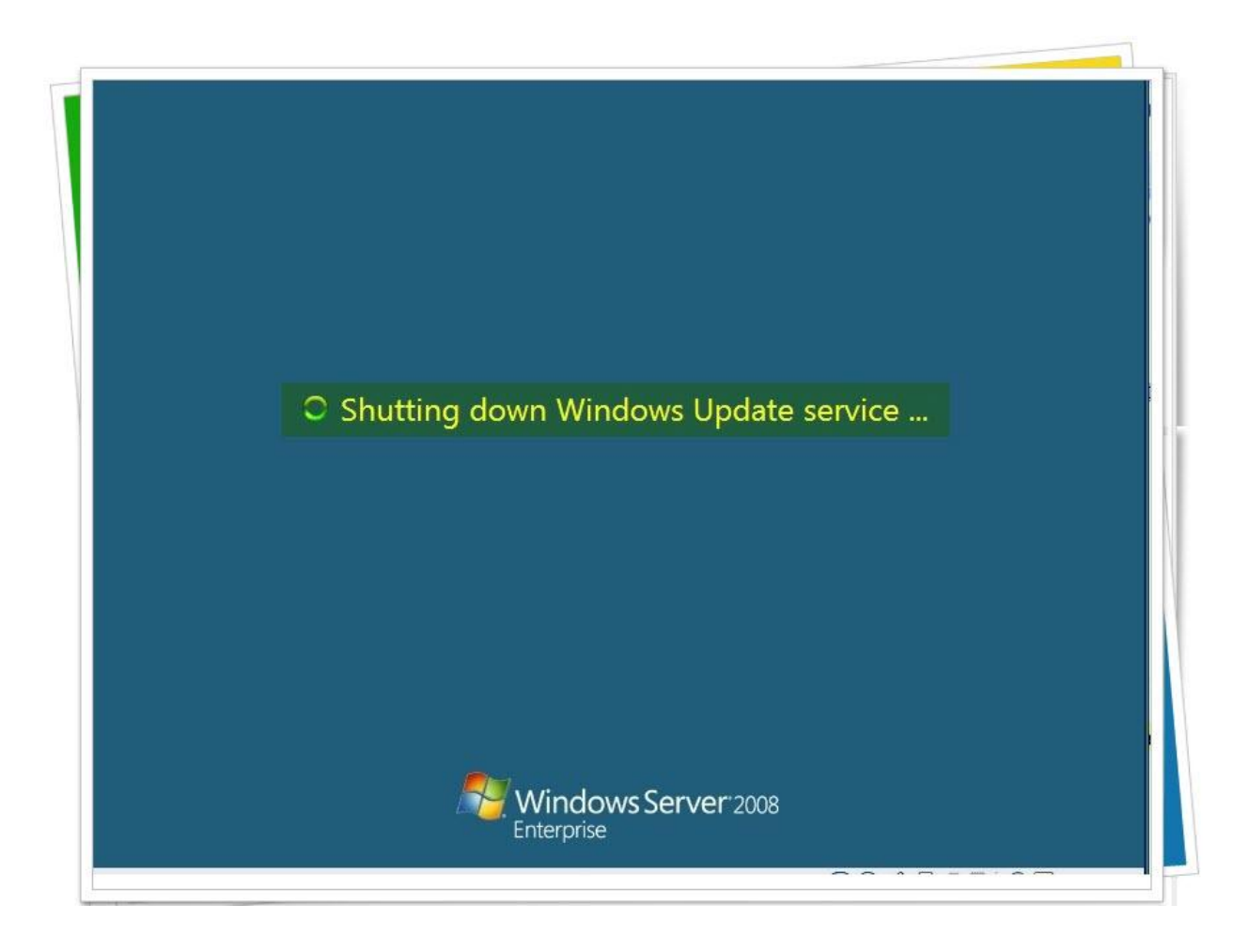

أعتقد إن تعاملنا مع الأوامر أصبح به قدر من المعرفة والمهارة لم تكن موجوده في أول الدرس , فهذا من فضل الله عز وجل وابتلاء لنا فهو الذي علمنا مالم نكن نعمل وكان فضل الله علينا عظيما

في الفصل القادم إن شاء الله مع عمل الدومين على الـ Server Core

والله المستعان

سبحانك اللهم وبحمدك , أشهد ألا اله الا أنت , أستغفرك وأتوب إليك

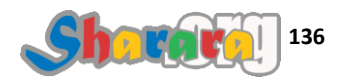

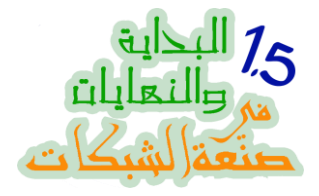

#### كور المحبه

الدومين

#### الحمد لله والصلاة والسلام على رسول الله

في هذا الفصل بمشيئة الله ح نقوّم الدومين , قوّمناه قبل كده في 2003 و ان شاء الله ح نقوّمه في 2008 سيرفرGUI ولكن هذه المره الموضوع مختلف , لإننا ح نتعامل مع 2008 كور

يعني كود في الكـور يا دومين لا تحزن

اتكلمنا في النهاية الأولى كتير جدا عن معنى إننا نقوّم الدومين وايه هو الدومين وايه الدومين كونترولر DC وكمان ايه الأكتيف دايركتوري

النهارده ح نقوم بمشيئة الله دومين على السيرفر كور يعني ح نحول الــ Server Core الى دومين كونترولر

في الفصل السابق جهزنا السيرفر و ظبطنا الأيبيهات

وفي هذا الفصل ح ننشيء الدومين بإذن الله

طبعا فاكرين الأمر الشهير للتعامل مع الدومين وهو أمر dcpromo وهو الذي يتيح إنشاء دومين أو إلغاء دومين أو إنشاء أكثر من دومين كونترولر لنفس الدومين

ولو تفتكروا كنا بمجرد كتابة dcpromo كان بيتفتح لنا wizard بيسهل علينا عملية إنشاء الدومين لكن الموضوع مختلف مع الكور

لإنشاء الدومين سنستخدم الأمر dcpromo ولكن هذه المره من خلال التنصيب الألي الصامت Silent Installation

الفكره من خلال إعداد ما يسمى ملف أجوبه Answering File وهو يحتوي على أجوبة لما تقابله من اختيارات أثناء إعداد الدومين من خلال الشاشات العاديه GUI

ويقوم هذا الملف بإرشاد برنامج الإعداد الى إختيارات المستخدم المسجله داخل هذا الملف دون تدخل من المستخدم

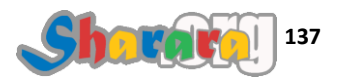

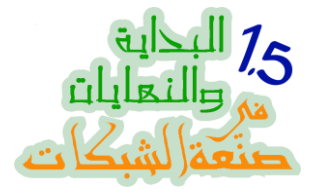

الإعداد الصامت يسمى أيضا Unattended Installation وقد تحدثت عنه بتوسع في كتاب ا<u>صنع</u> نسخة الويندوز الخاصة بك بنفسك , أيضا كل من عمل على إعداد نسخة ويندوز مخصصة فمن المؤكد أنه لديه خبرة في هذا الأمر

ملحوظه : يمكن أيضا إعداد الدومين كونتر ولر في سيرفر 2003 باستخدام Unattended

مش عايز حد يقلق لإن الموضوع إن شاء الله ح يكون بسيط فقط محتاجين بعض التعود وطبعا الدقه

قبل أن نبدأ في تقويم الدومين يجب أن نجهز أو لا ملف الإعداد الصامت المستخدم

و لإعداد هذا الملف يجب أن نكون قد حددنا بعض الأمور وهي

- اسم الدومين
- كلمة سر الأدمين إذا اردنا تغييرها
- كلمه سر خاصة بالـ Safe Mode

نفتح الــ Notepad ونكتب فيه الاتي

| [DCINSTALL]                                                                                                    |   |  |
|----------------------------------------------------------------------------------------------------|---|--|
| AutoConfigDNS=Yes<br>AdministratorPassword=P@sswOrd<br>DomainNetBiosName=sharara<br>NewDomainDNSName=sharara.core<br>ReplicaOrNewDomain=Domain<br>NewDomain=Forest<br>ForestLevel=3<br>DomainLevel=3<br>SafeModeAdminPassword=P@sswOrd3<br>RebootOnSuccess=Yes | 8 |  |

الموضوع بسيط جدا

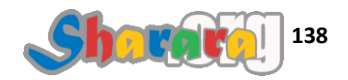

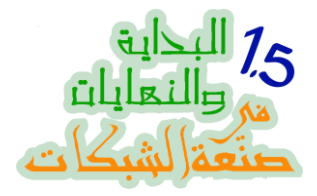

فلتغيير كلمة سر الادمينيستراتور نكتب AdministratorPassword وأمامها نكتب الباسوورد الجديده

إسم الدومين sharara.core سنكتبه أمام NewDomainDNSName

<u>و</u>اسم الدومين الخاص بالــــ Net Bios سنكتبه أمام DomainNetBiosNmae وهو عباره عن الإسم بدون الدوت ومابعدها

و لإن الدومين جديد فسنختار أن ننشيء Forest وسنكتبها أمام NewDomain

| Dutitled Notepad<br>File Edit Format View<br>New Ctrl+N<br>Open Ctrl+O<br>Save Ctrl+S<br>Save As<br>Page Setup<br>Print Ctrl+P<br>Exit<br>Replica01<br>NewDomain<br>ForestLey<br>DomainLey<br>SafeModeA | L]<br>gDNS=Yes<br>atorPassword=P@ssw0rd<br>BiosName=sharara<br>DNSName=sharara.core<br>NewDomain=Domaín<br>=Forest<br>vel=3<br>vel=3<br>dminPassword=P@ssw0rd3 |          |
|----------------------------------------------------------------------------------------------------|----------------------------------------------------------------------------------------------------|----------|
|                                                                                                    |                                                                                                    | <u>S</u> |

بعد أن ننتهي من الملف نحفظه بإسم Unattend.txt

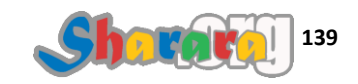

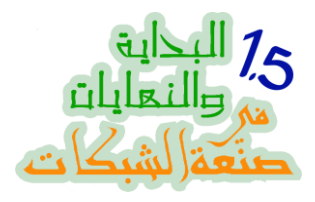

نحدد مكان الحفظ بدقه

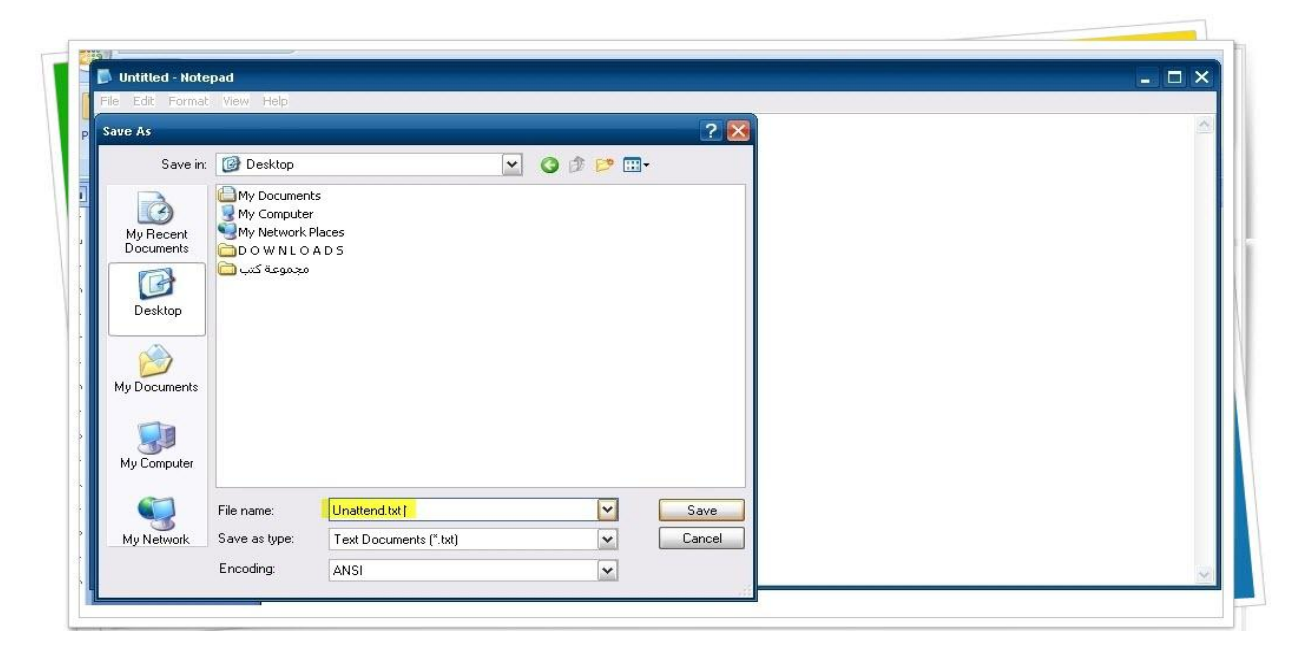

السؤال : هل يوجد مرجع يمكننا الرجوع إليه عند إعداد ملف الأجوبة Unattend.txt

بفضل الله عز وجل تمكنت من الوصول إلى هذا المرجع الشامل , وهو موجود في مكان عجيب جدا جدا

داخل اسطوانه الويندوز إكس بي أو اسطوانة الويندوز سيرفر 2003 ... اي والله

افتح اسطوانة الإكس بي واذهب إلى الفولدر Tools الموجود داخل فولدر Support وستجد بداخله ملف مضغوط اسمه Deploy

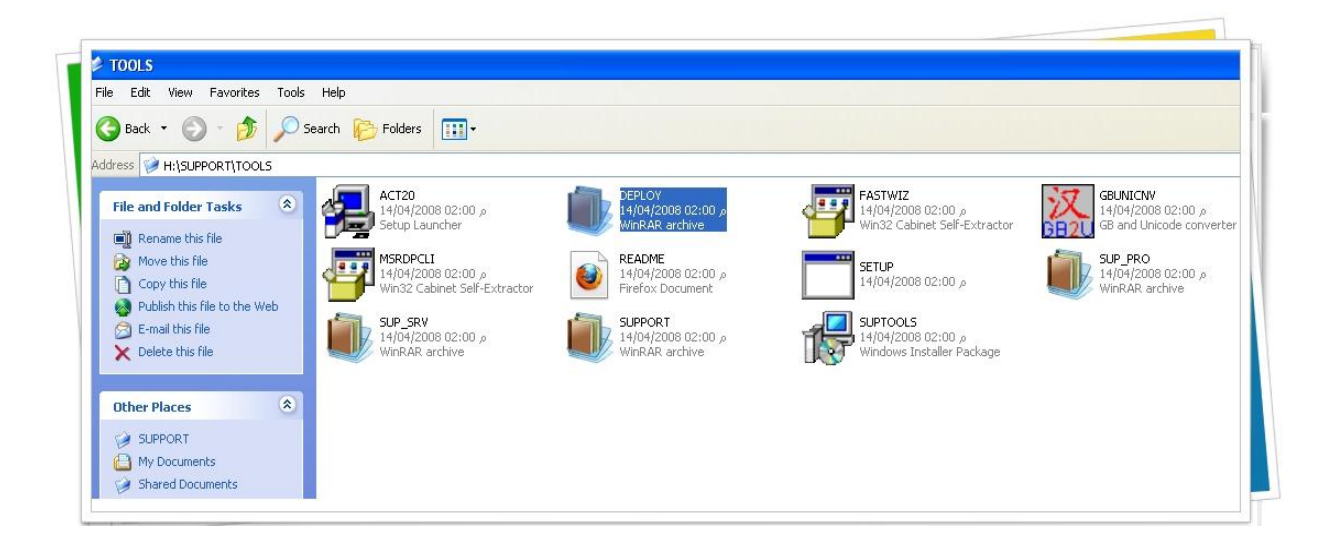

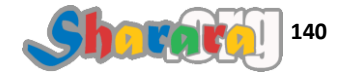
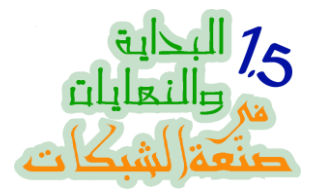

فك الضغط عنه باستخدام الـ winrar

سيتم فك الضغط عن فولدر اسمه Deploy وبداخله ملف اسمه ref.chm

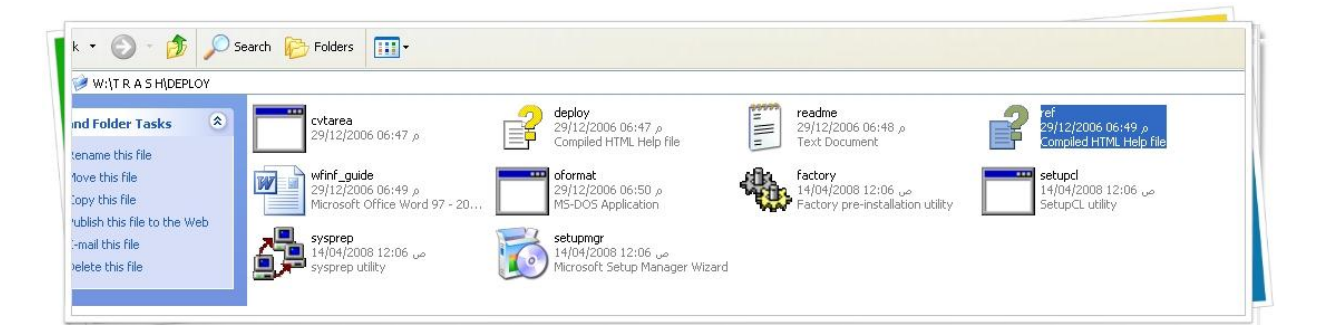

الملف في صيغة chm وهي صيغة ملفات المساعده الخاصة بمايكروسوفت

داخله ستذهب إلى القسم الخاص بـ Unattend.txt

وداخل هذا القسم نذهب إلى [DCInstall]

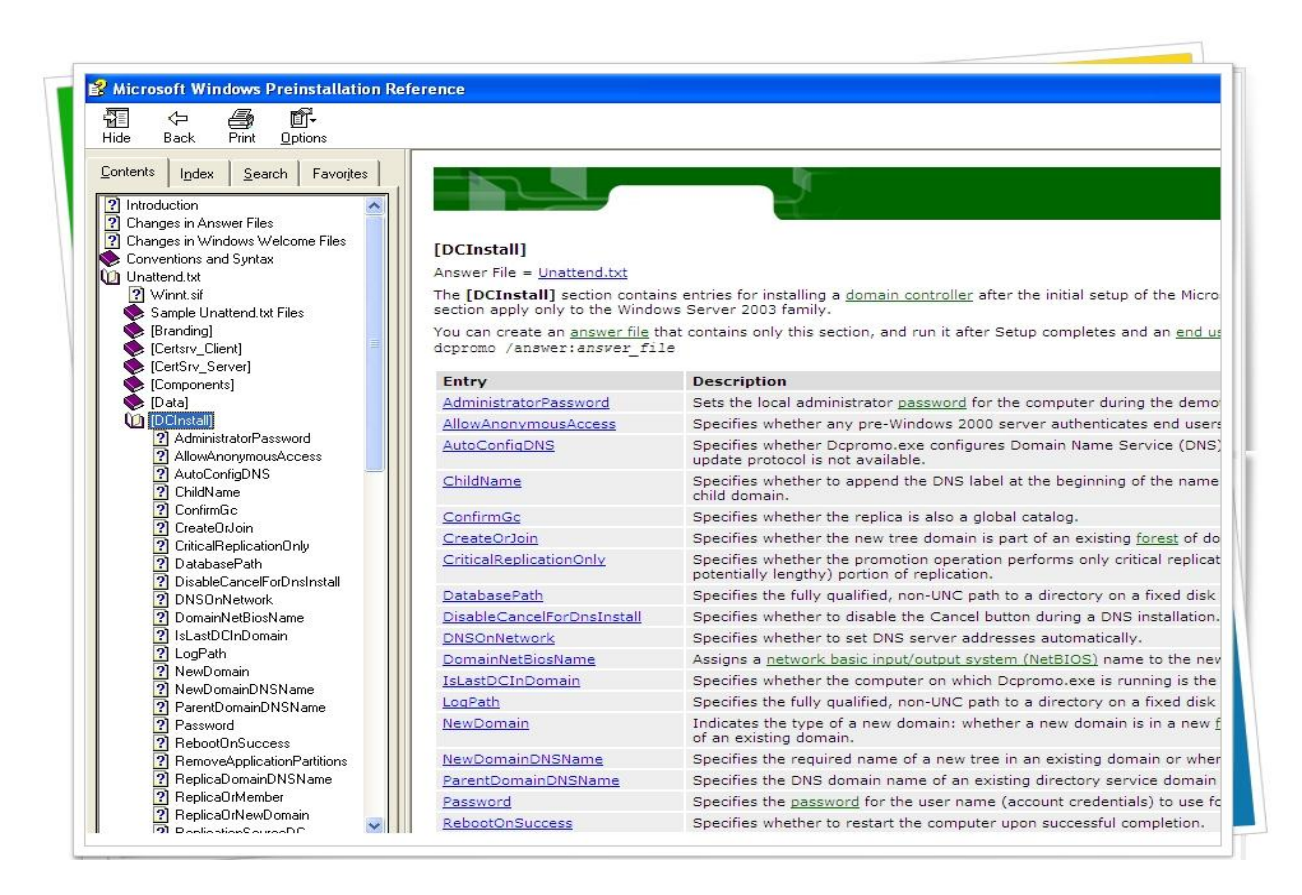

وهكذا ستجد بين يديك مرجع شامل لكل الأكواد الخاصة بملف التنصيب الصامت للدومين

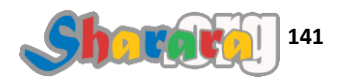

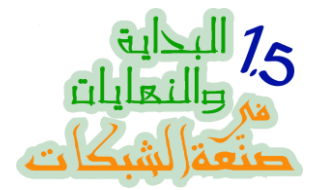

بعد أن انتهينا من الملف نحتاج أن ننقله إلى جهاز السير فر بحيث نستطيع أن نتعامل معه من خلال dcpromo

المشكله هنا انه لاتوجد واجهة رسومية يمكننا التحرك من خلالها ؟؟

حلا لهذه المشكلة وضعت الملف داخل اسطوانة الويندوز 2008 وبالتالي يمكنني الوصول الى الملف من خلال سطر الأوامر

نفتح الجهاز ولاتنسى أن تضع الإسطوانه داخله

Alt + Ctrl + Del

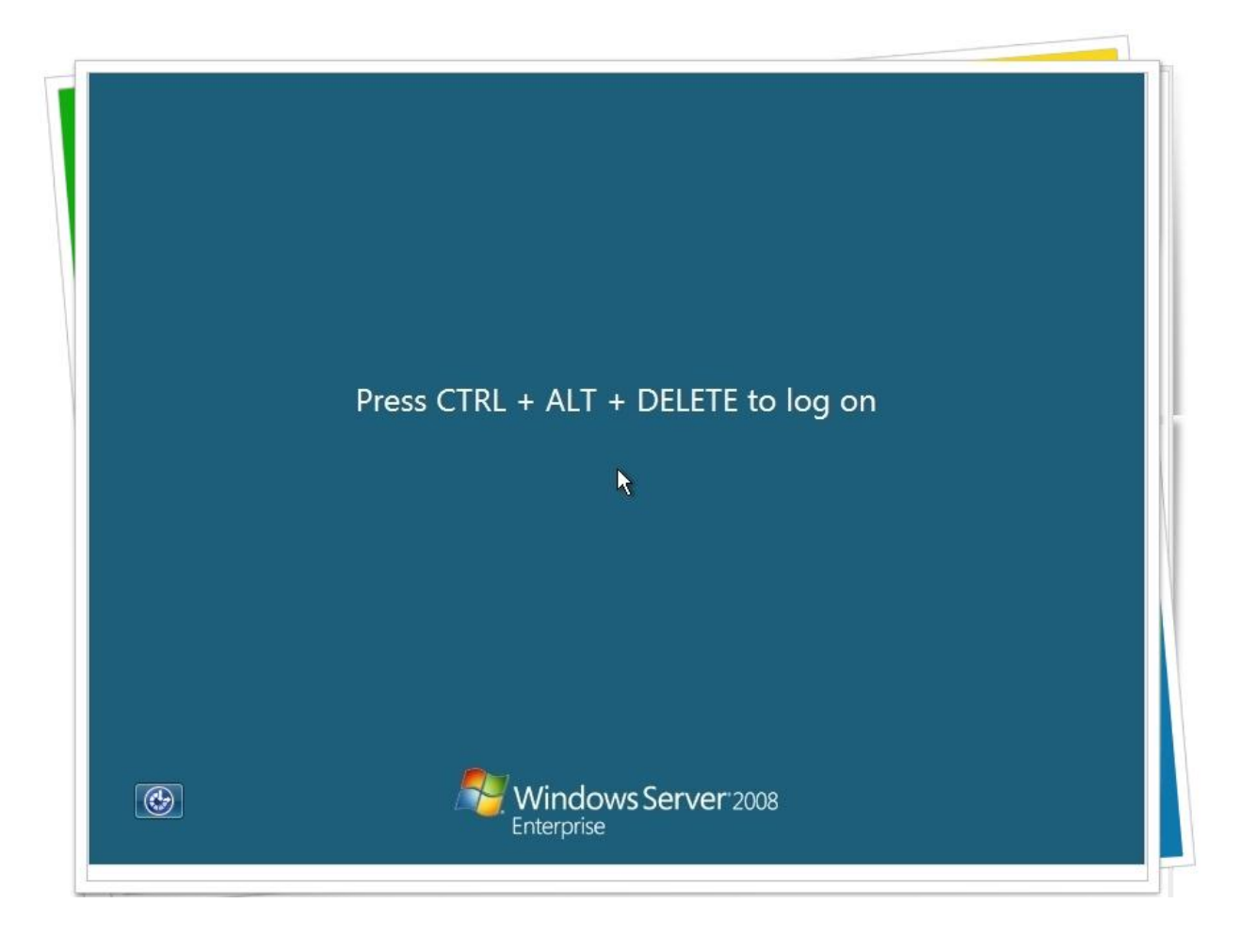

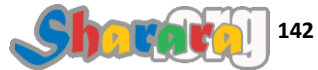

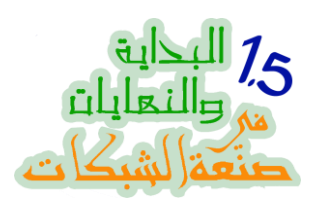

كلمة سر الأدمينيستر اتور ثم Enter

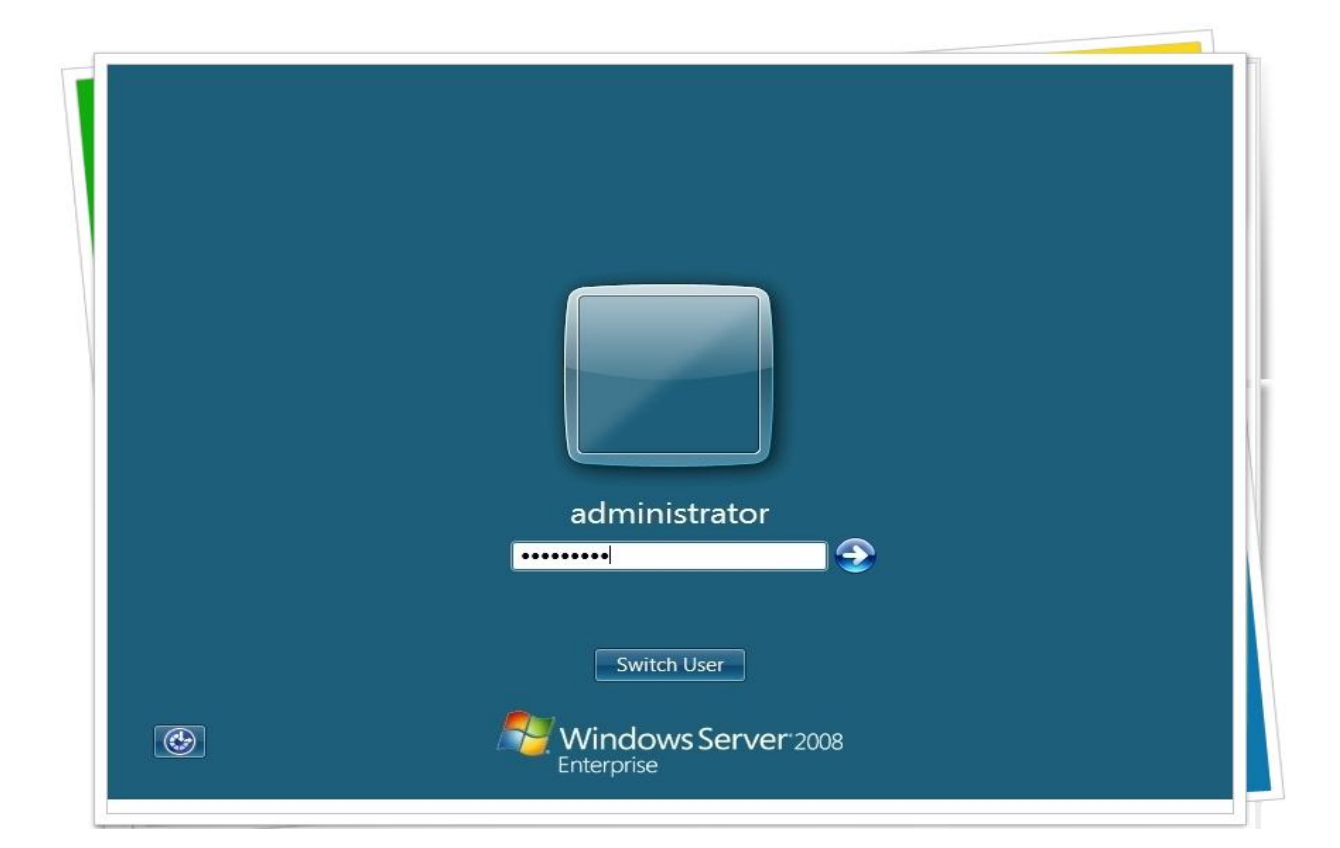

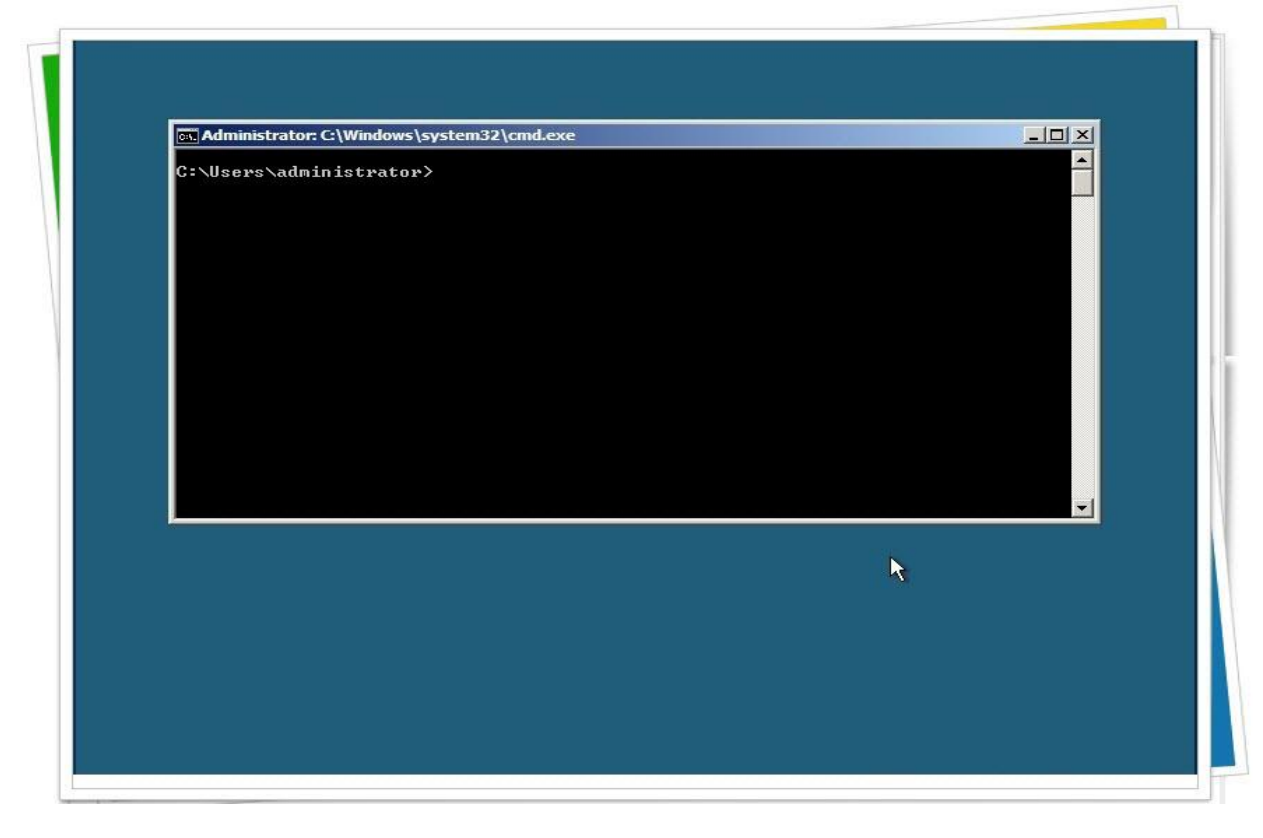

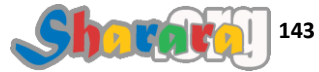

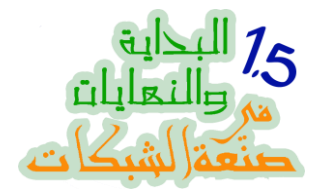

الإسطوانه على الدرايف D

نكتب :d لنذهب اليه

ثم نكتب الأمر Dir وهو أمر من أوامر الدوس لاستعراض محتويات الفولدر أو البارتيشن أو الدرايف

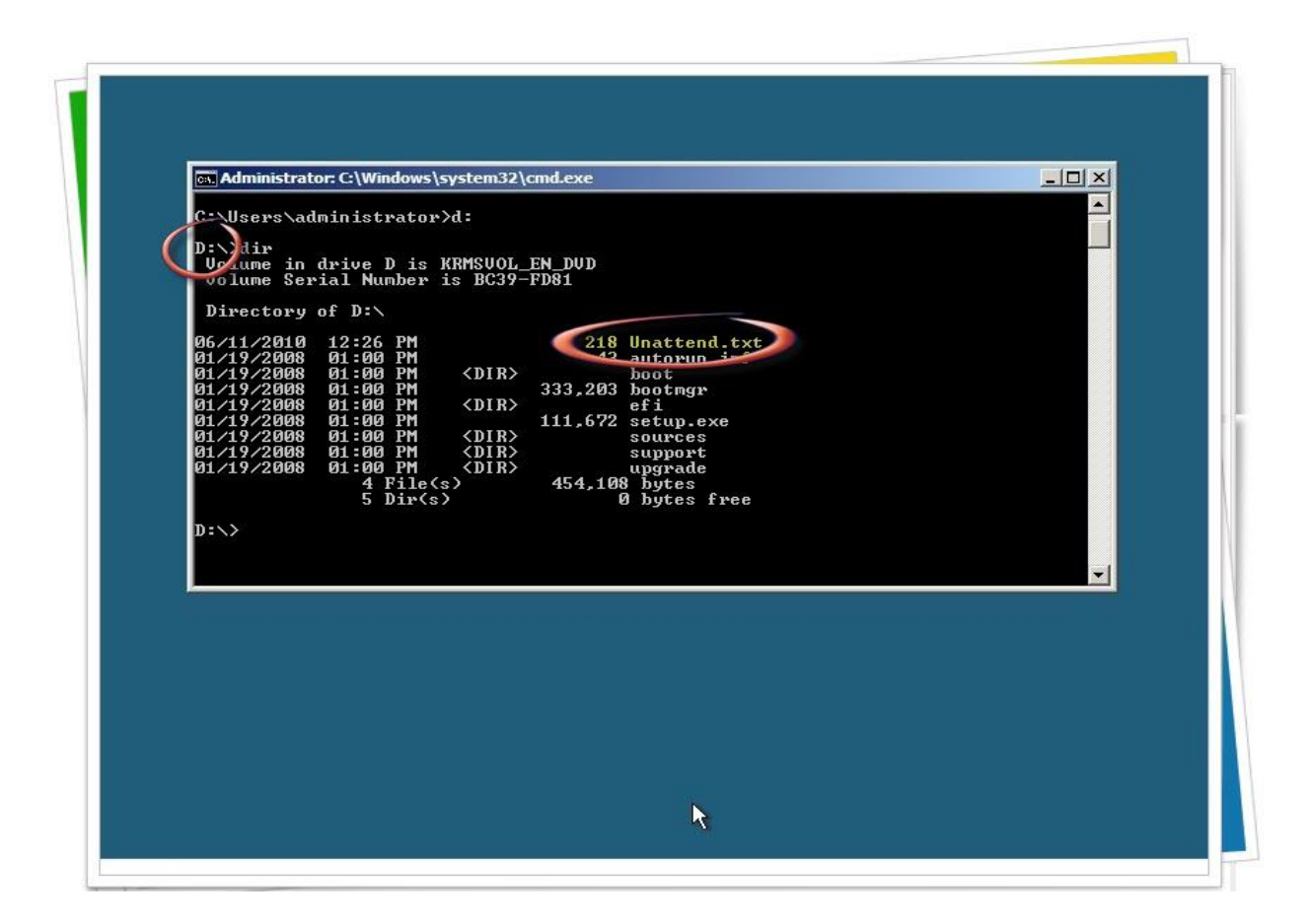

لاحظ ان ملف الأجوبة Unattend.txt موجود على الرووت الخاص بالإسطوانه

وبالتالي فمساره D:\Unattend.txt

نكتب الأمر التالي

# dcpromo/unattend:d:\unattend.txt

لاحظ ان المسافه فقط بعد الأمر dcpromo

وطبعا اسم الملف unattend.txt

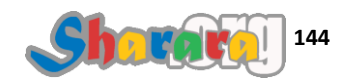

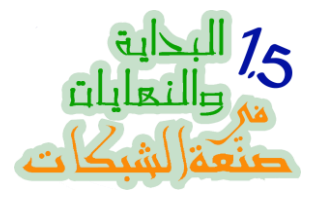

نكتب الأمر ثم Enter

ويبدأ العمل

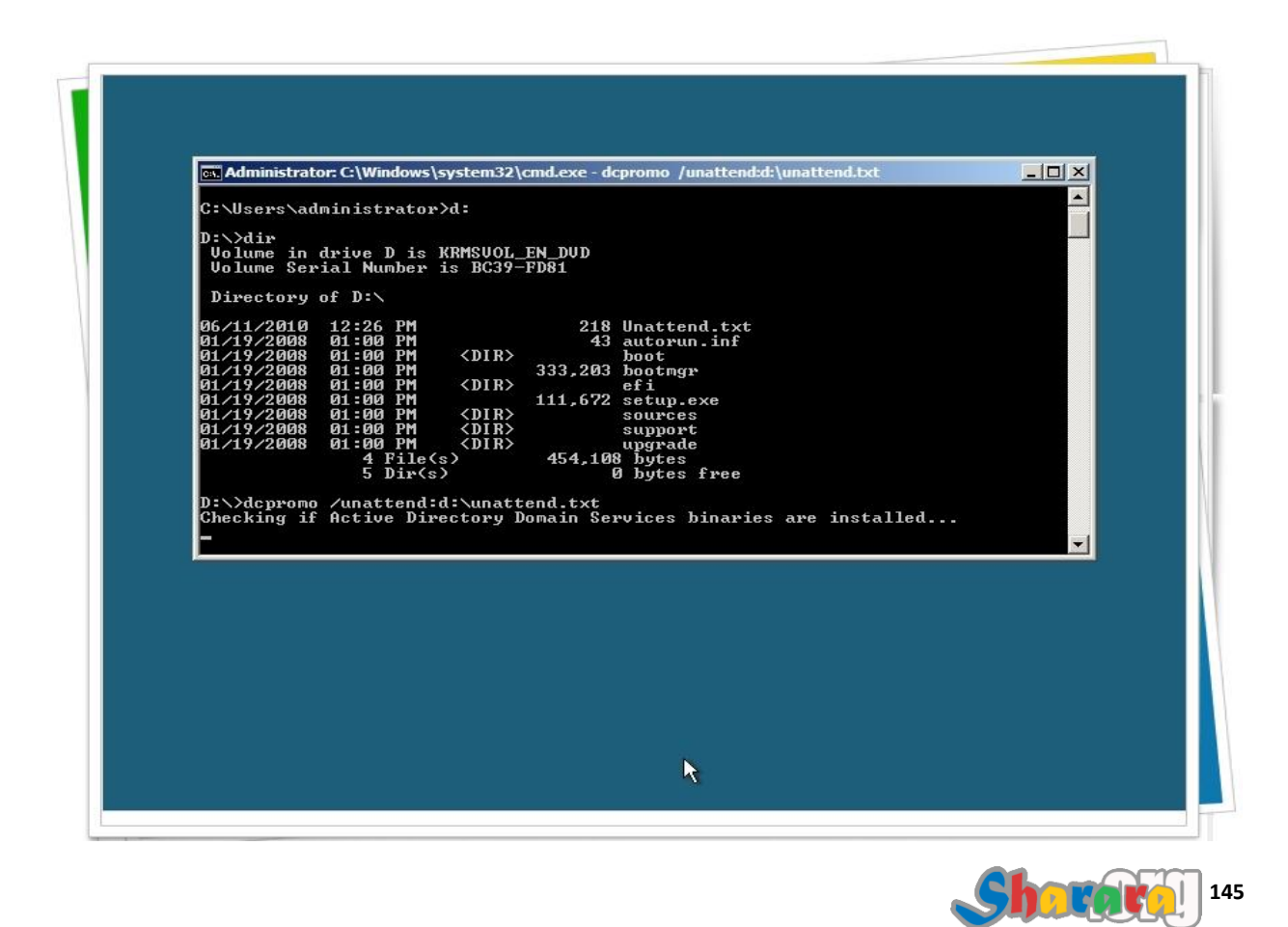

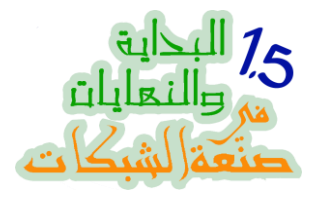

بليز ويت ... حاضر

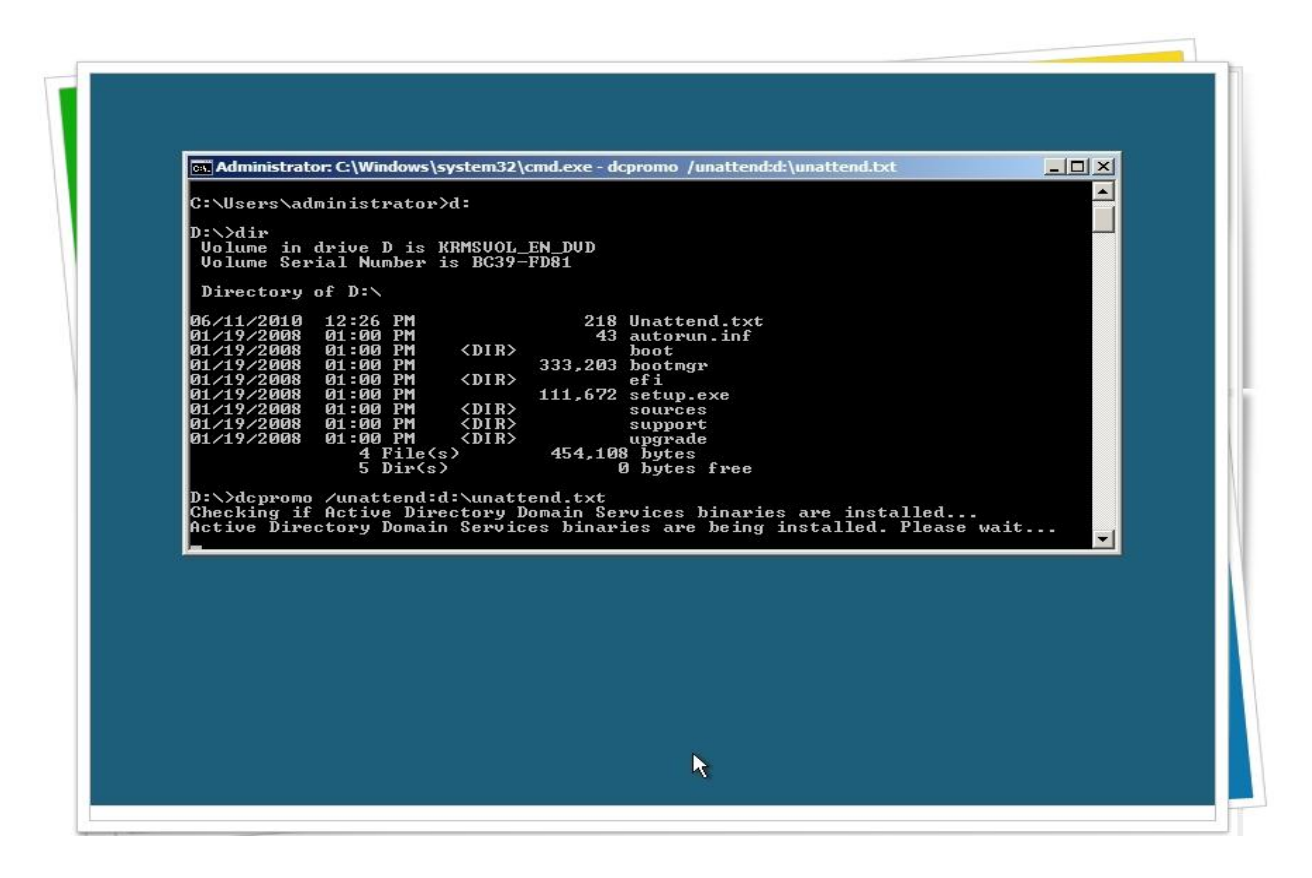

الموضوع بياخد وقت

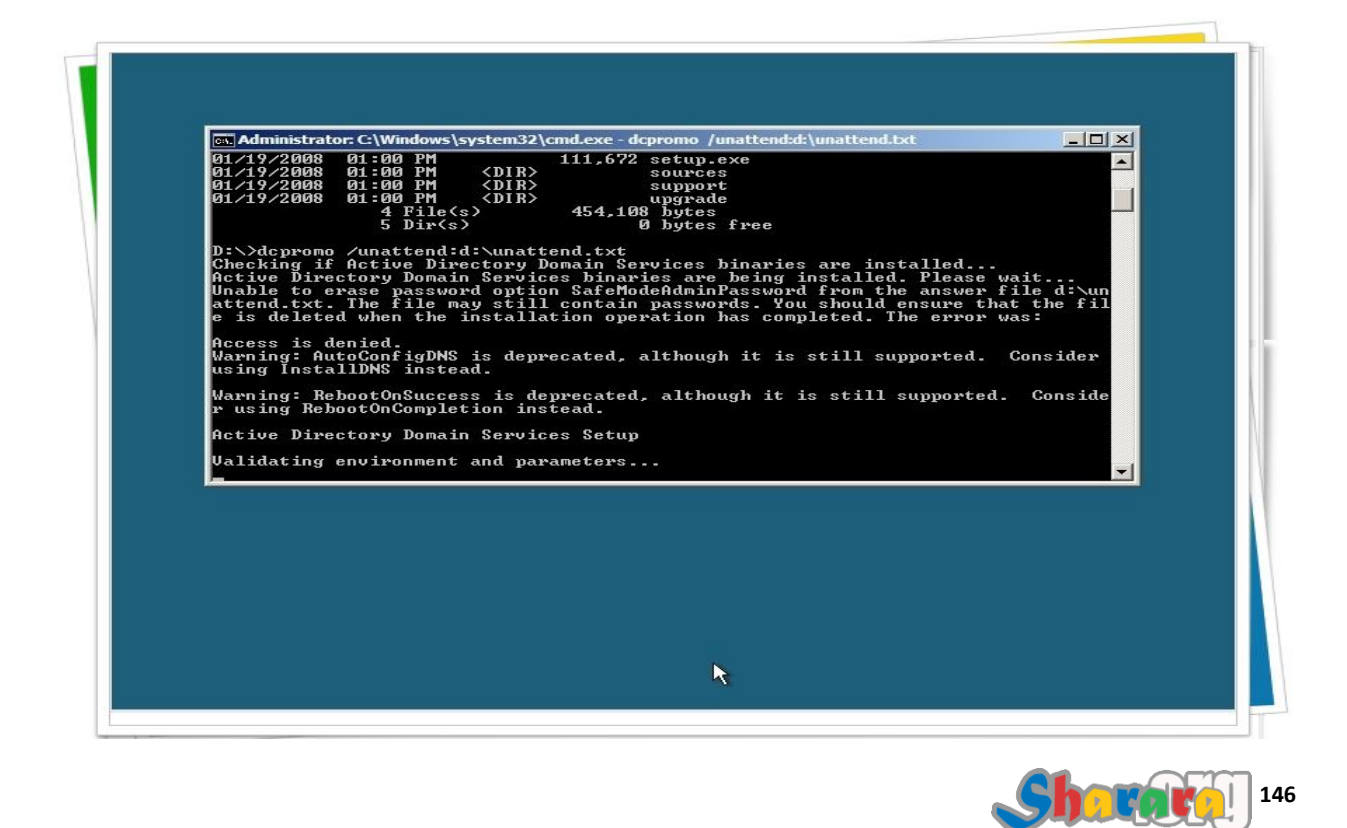

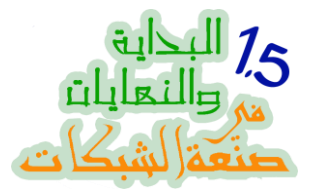

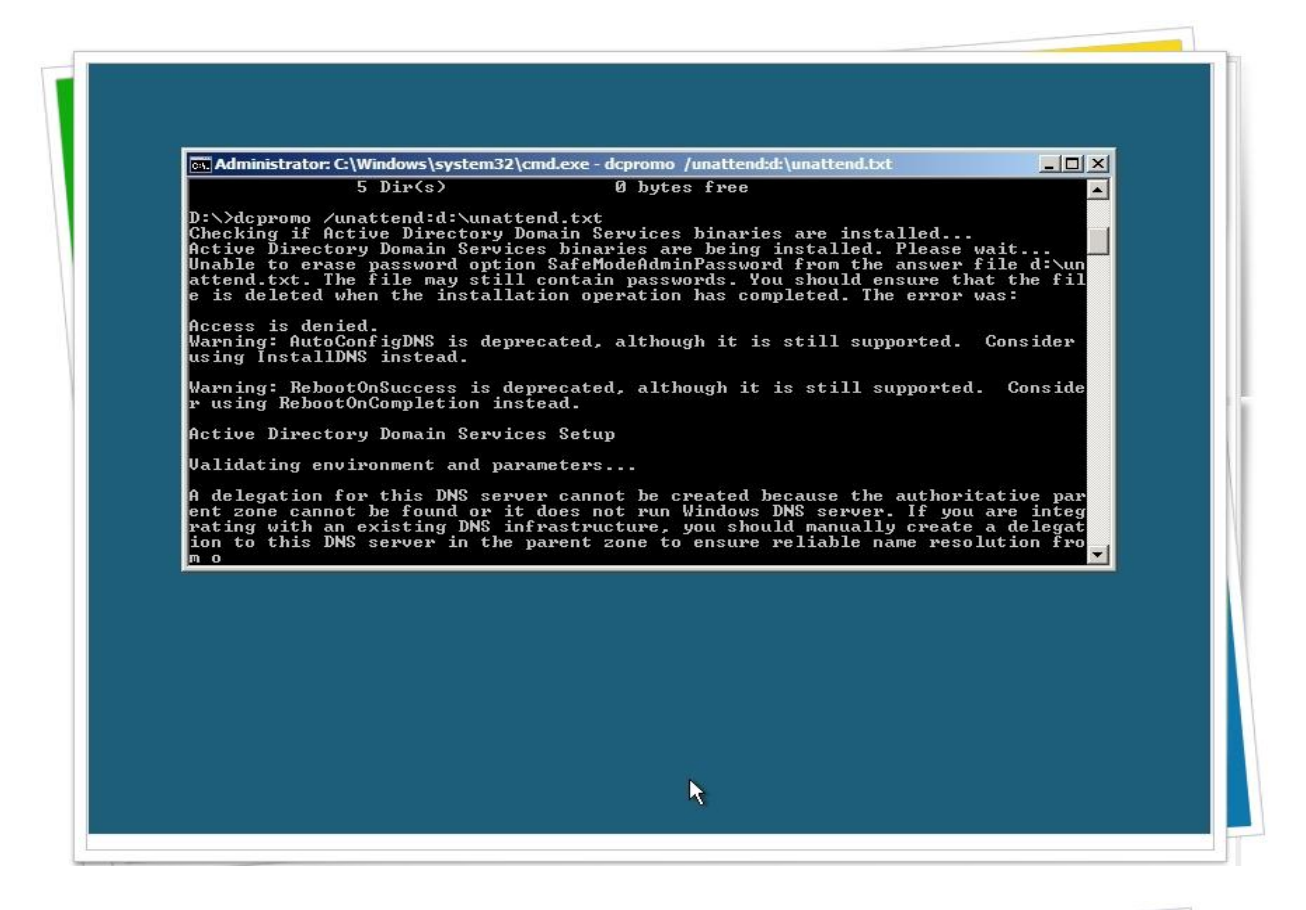

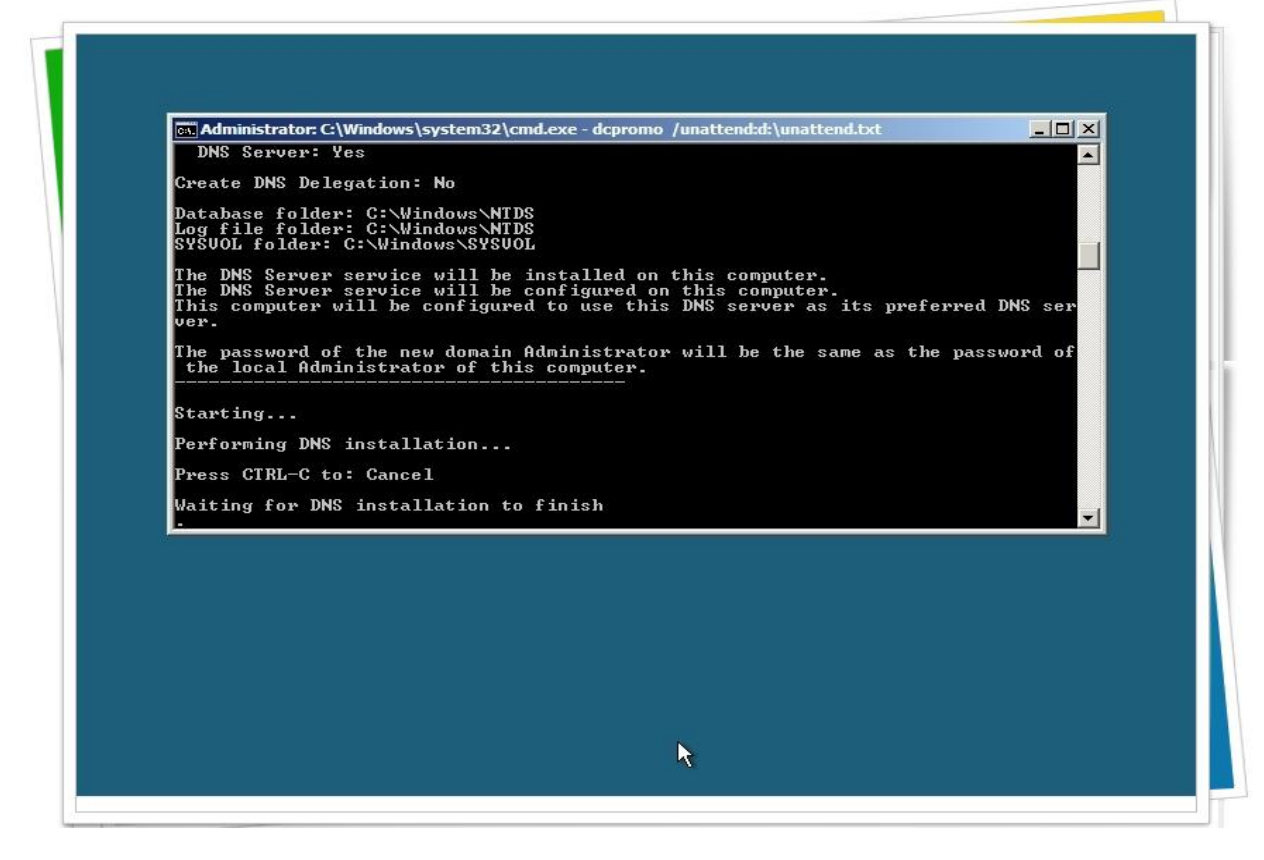

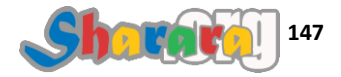

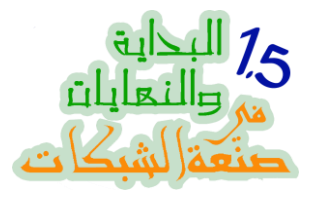

### الدنيا شغاله

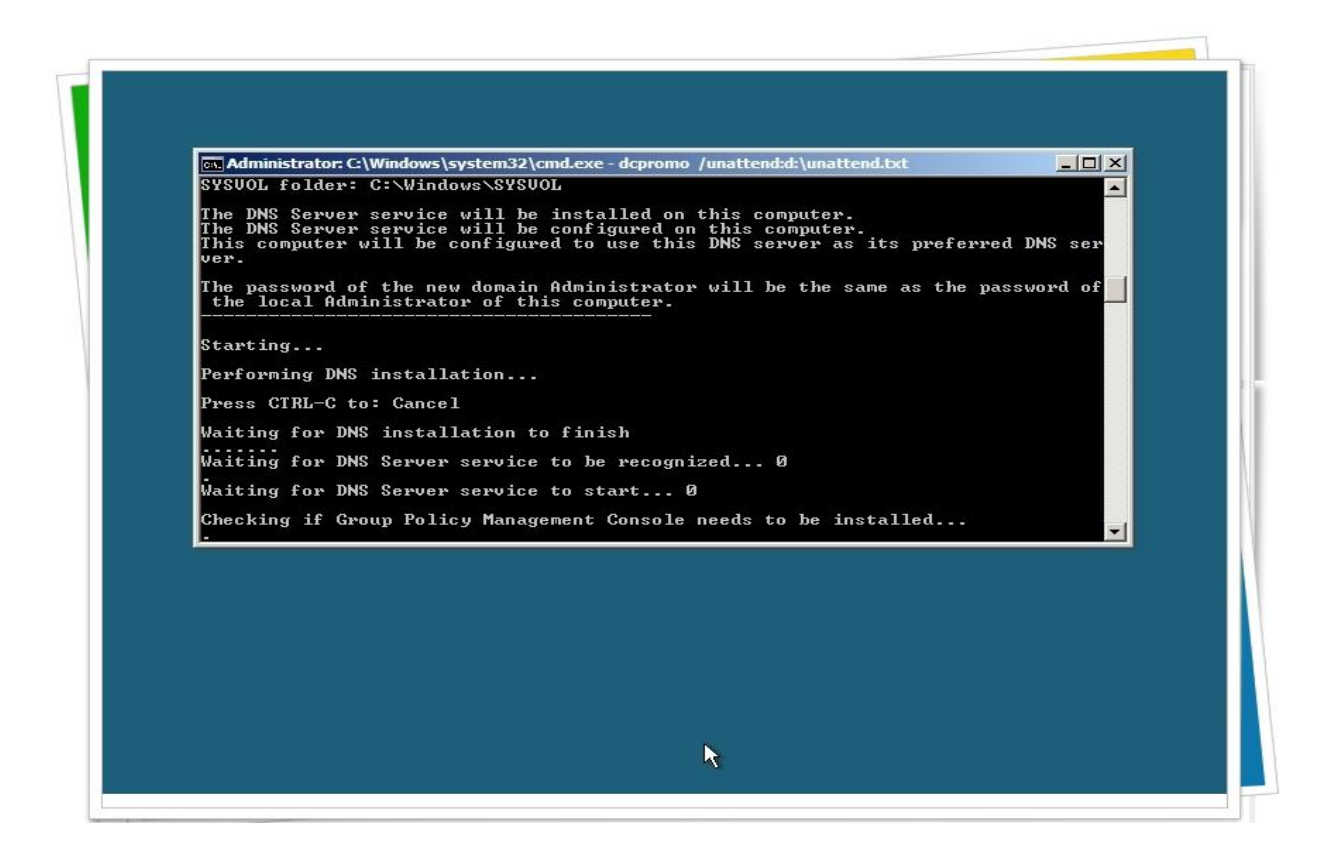

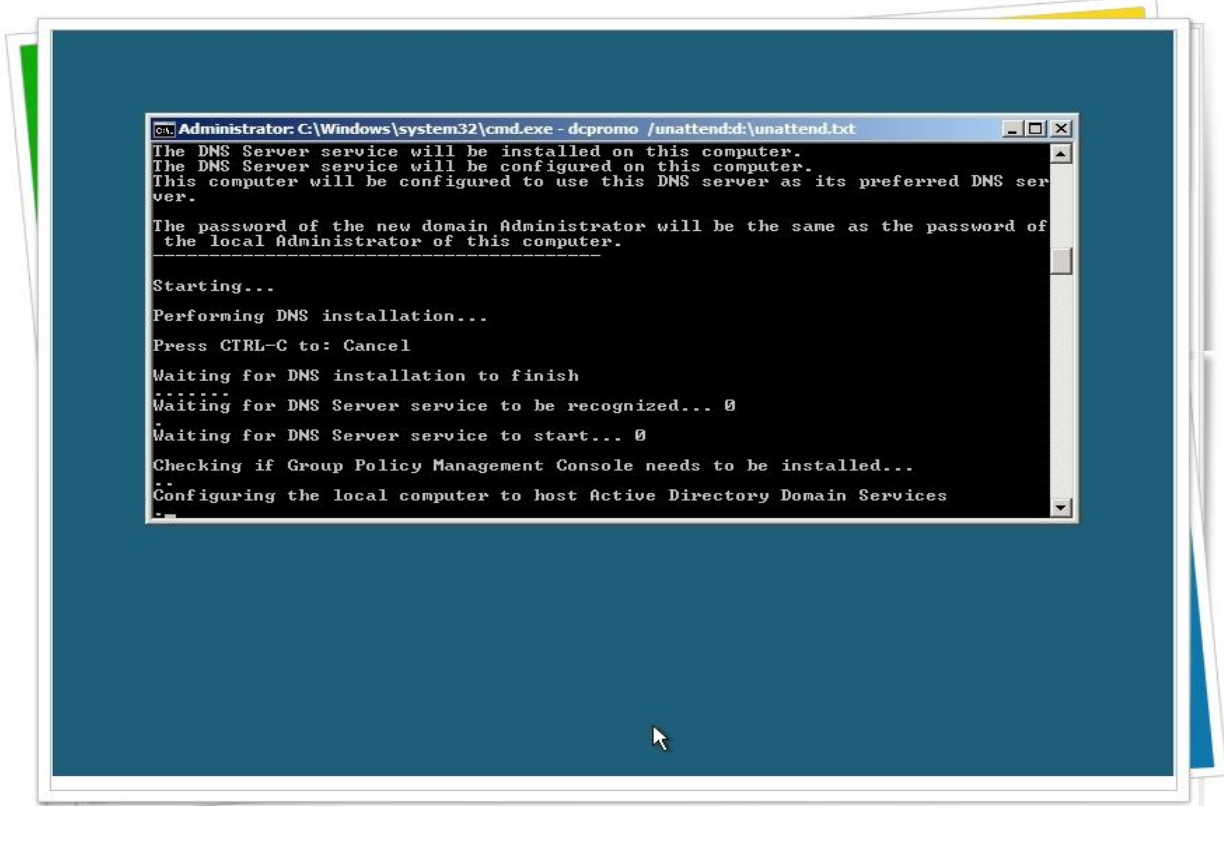

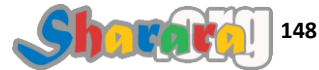

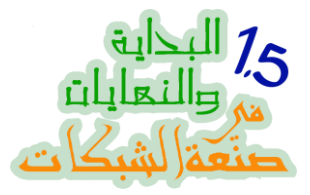

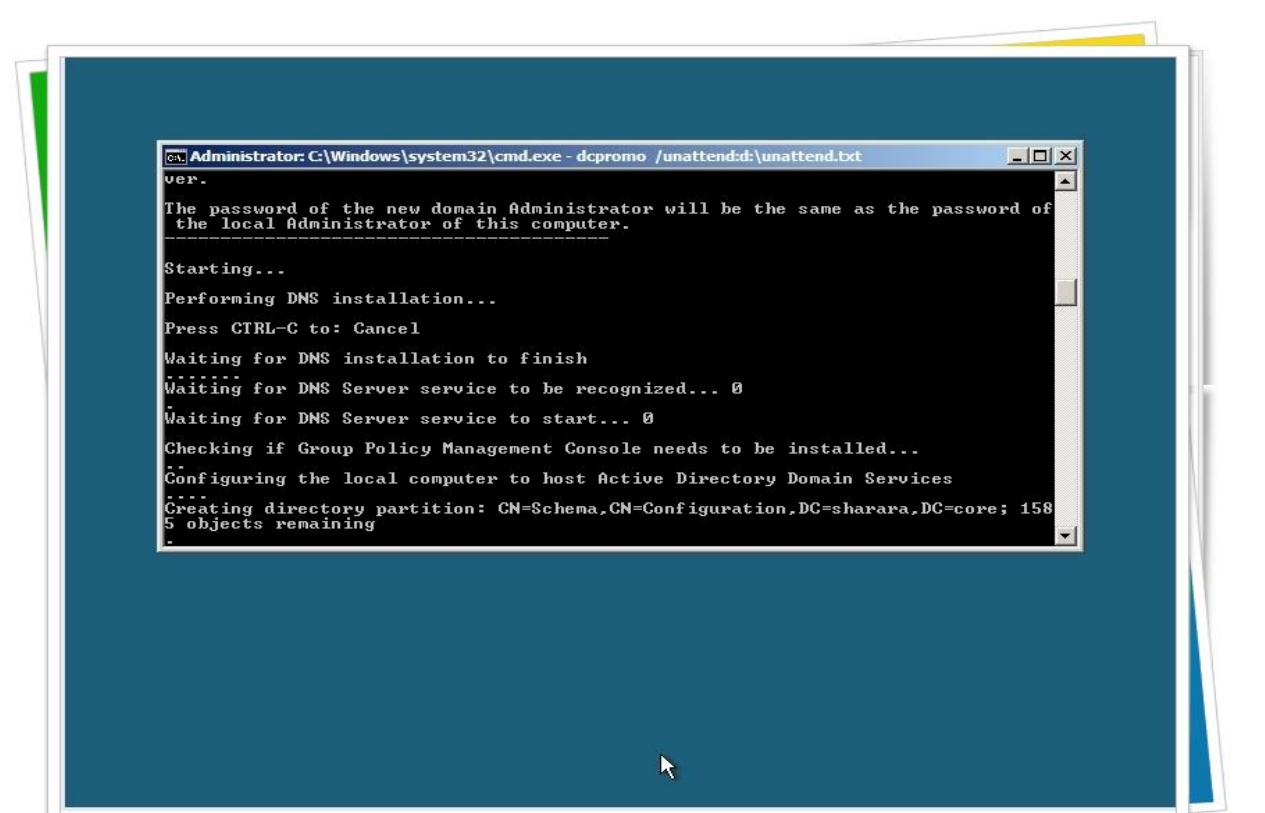

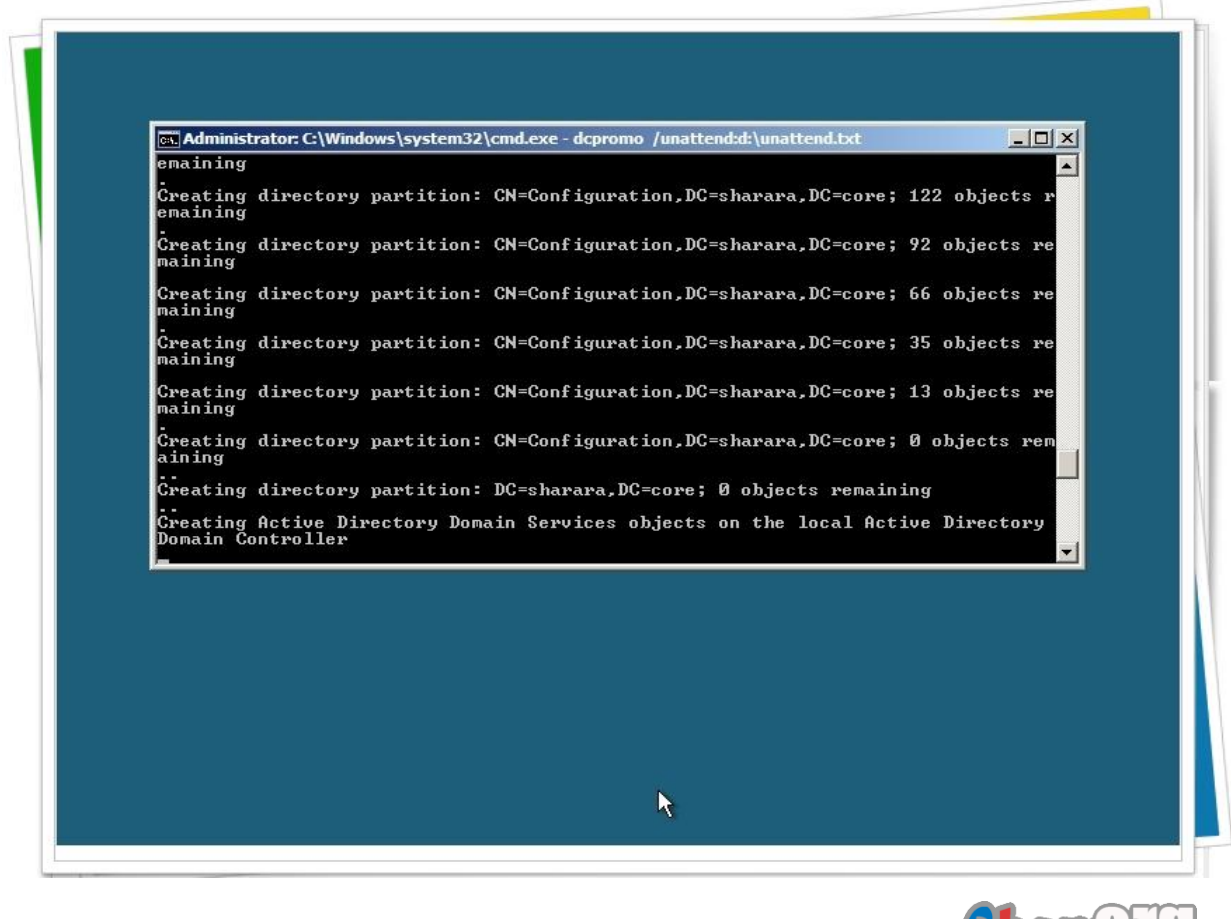

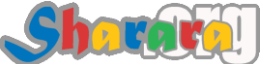

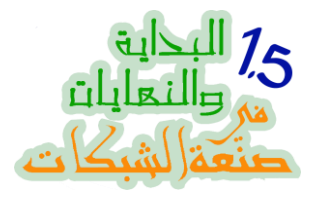

### بدون إزعاج

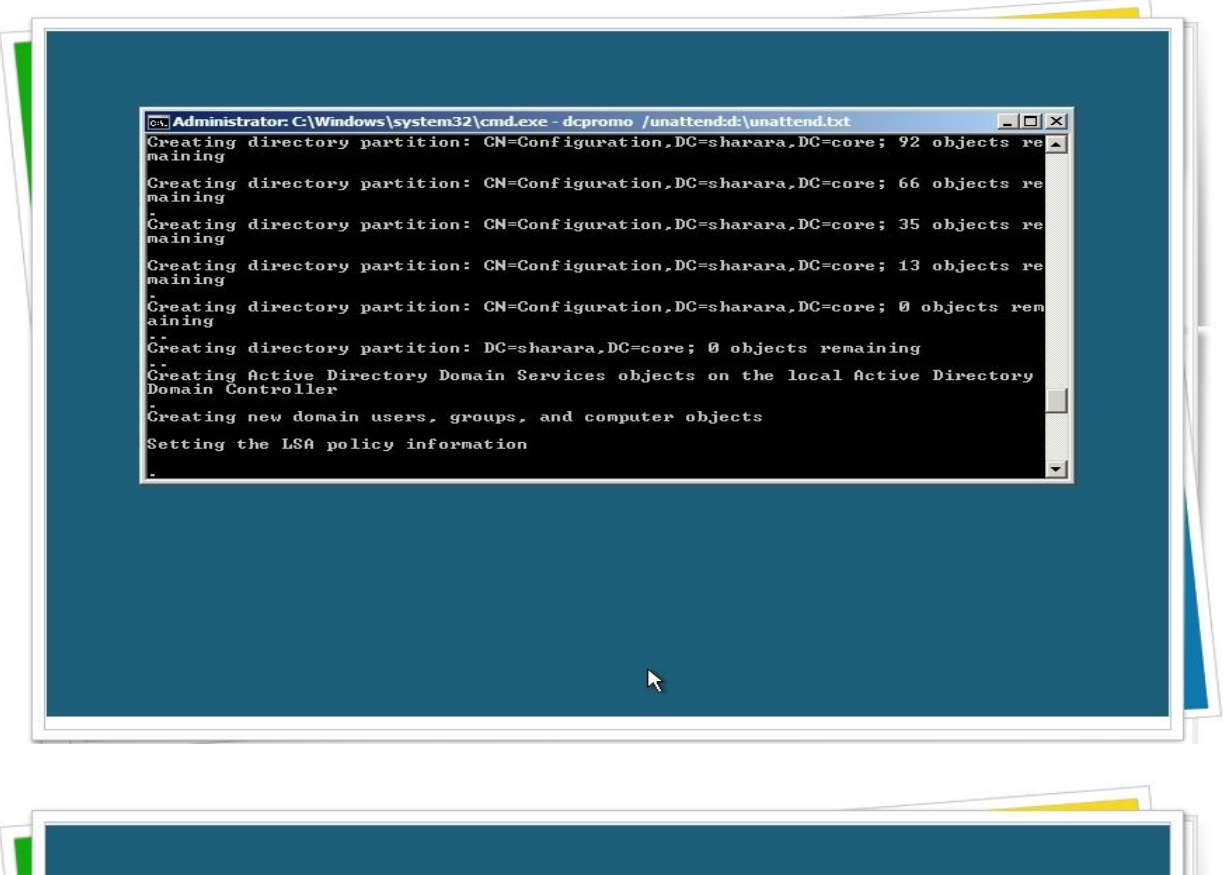

# Immediate Control Control C

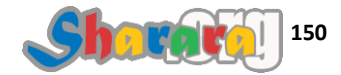

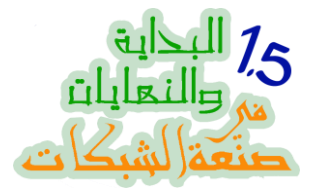

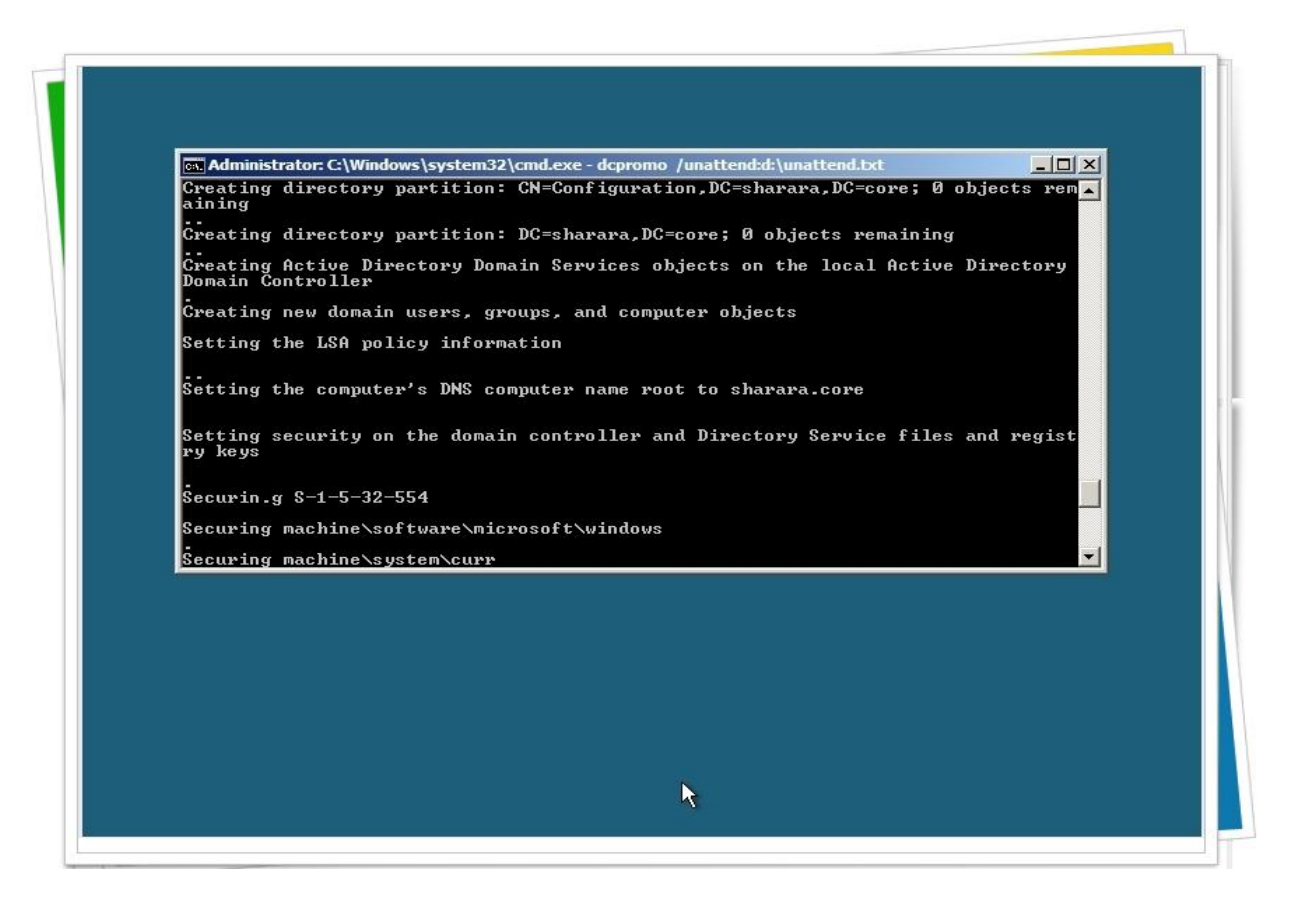

كتبنا في ملف الأجوبة RebootOnSuccess=Yes ودي معناها إن الجهاز ح يريستارت لو تم الإعداد بنجاح

لذا فلا تفزع إذا حدث ريستارت فهذا معناه إن إعداد الدومين قد تم

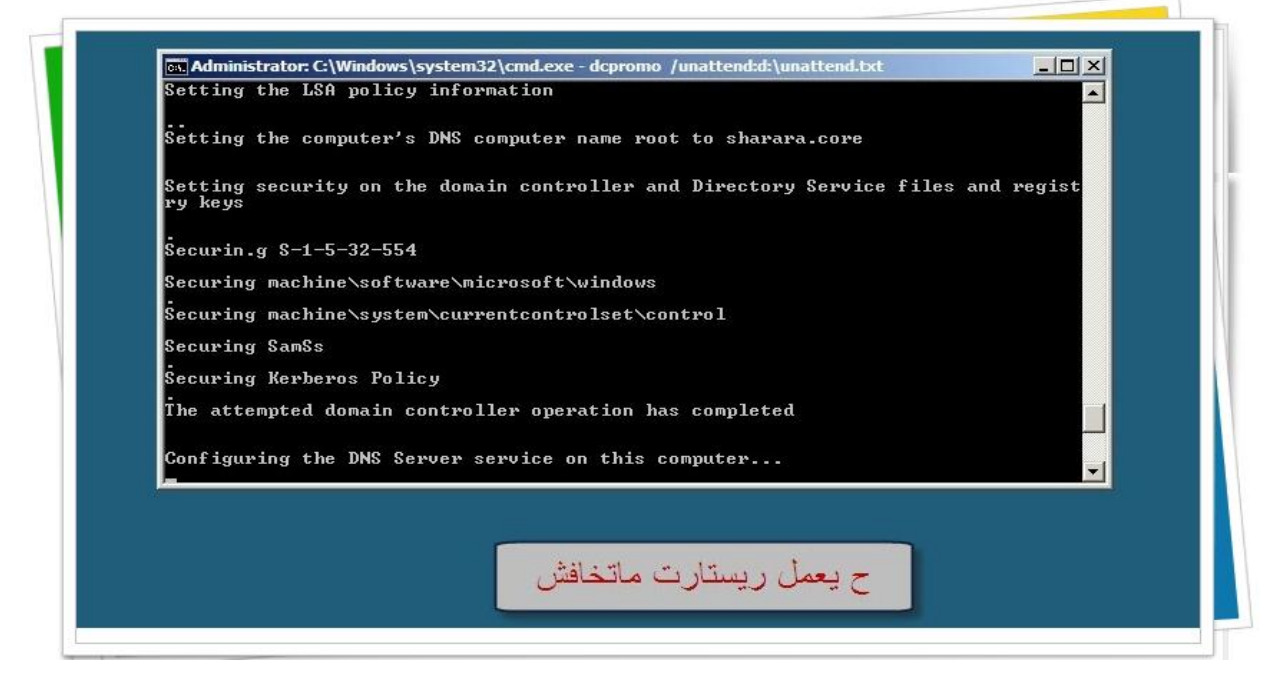

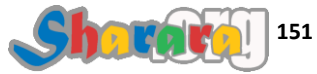

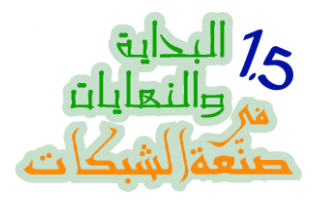

ريستارتينج

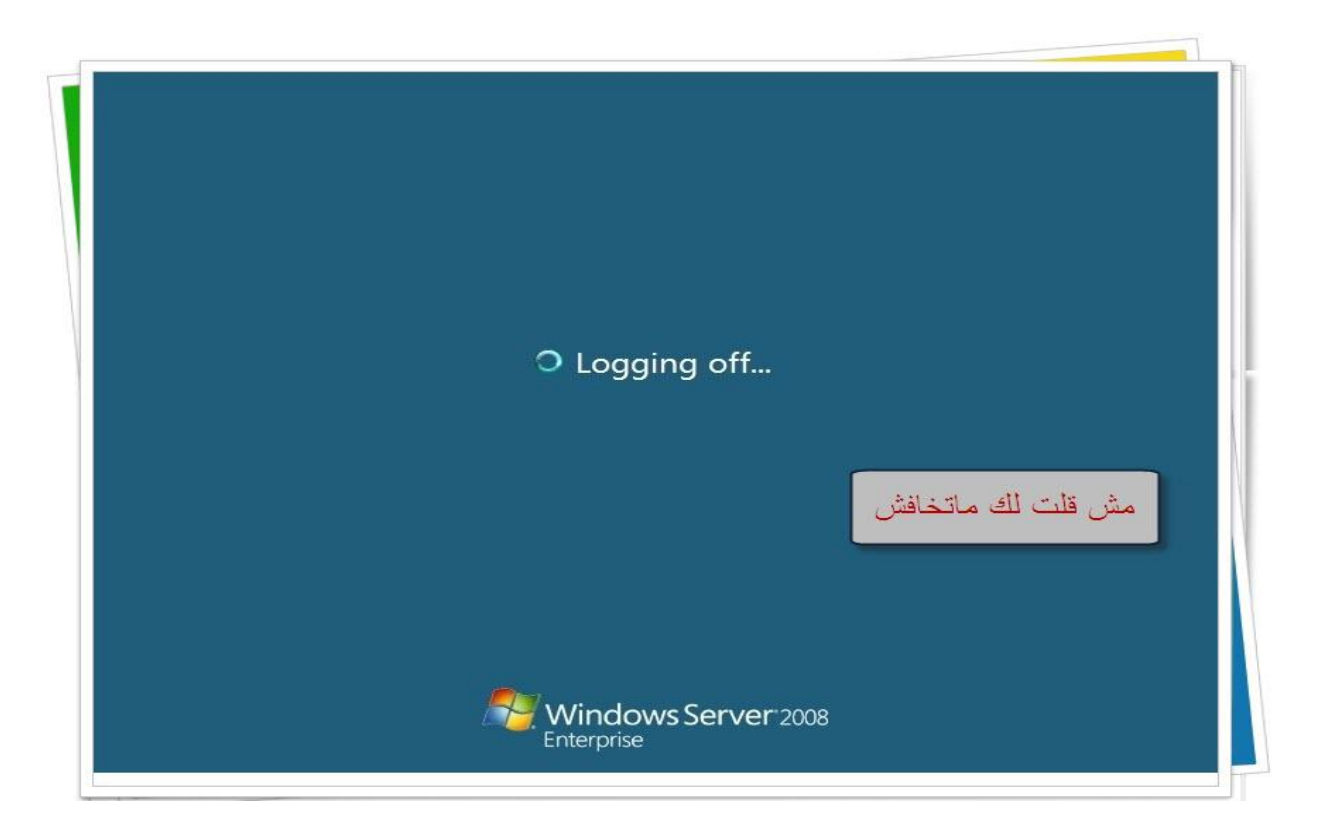

بعد الريسترات كالعاده سيطلب منك إدخال كلمة سر الأدمين

ولكن لحظه !!!!

سنلاحظ انه سيطلب منك كلمة سر الأدمينيستراتور الخاصة بالدومين وذلك كما سيظهر أمامك بالشاشة : SHARARA\administrator

حيث SHARARA هو اسم الدومين كما اخترناه وحددناه في ملف الأجوبة

وطبعا كلمة السر هي أيضا التي حددناها في ملف الأجوبة

ملحوظه : يتعامل الويندوز دائما بهذه الصيغة DOMAIN\_NAME\user\_name مع الدومين

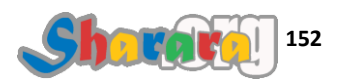

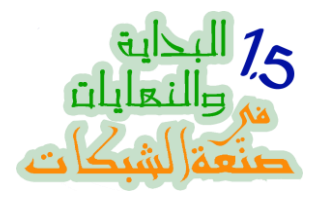

نرجع إلى موضوعنا

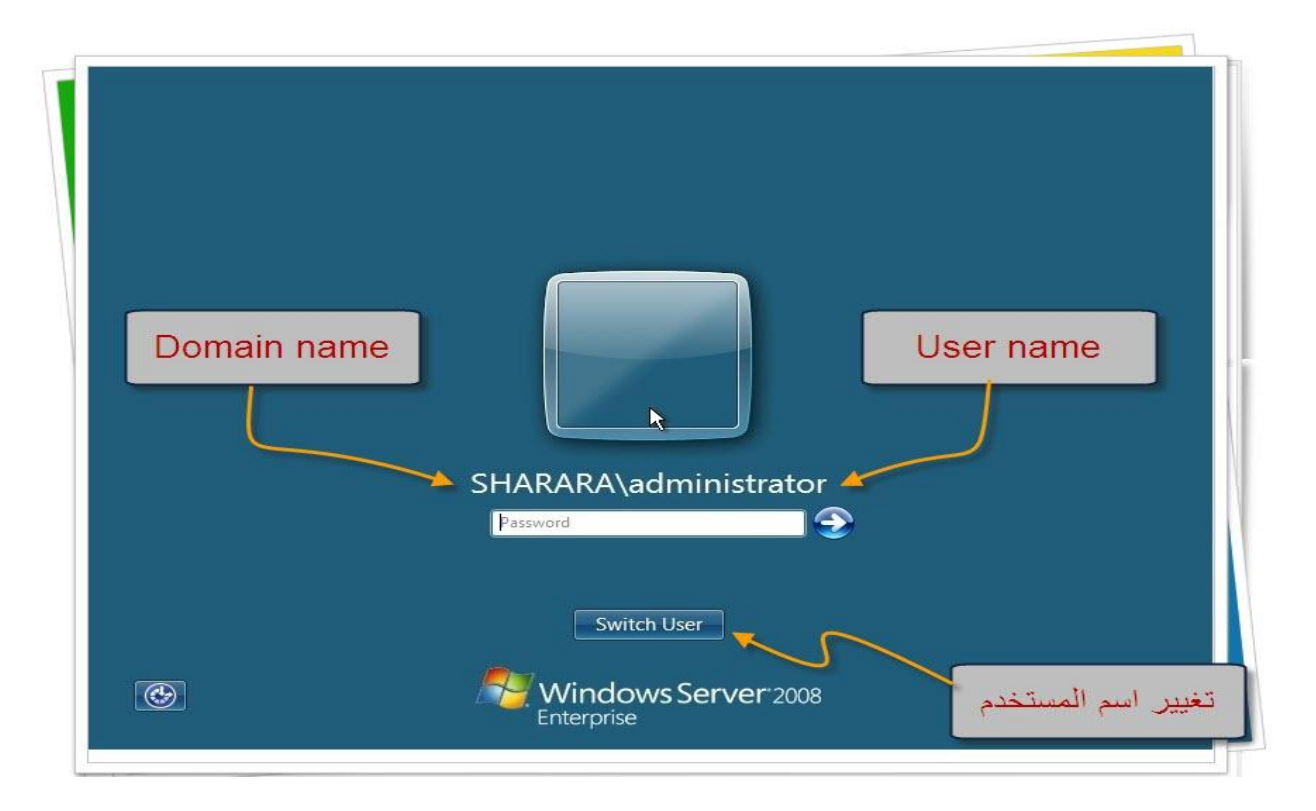

يمكننا تغيير اسم المستخدم والدومين بالضغط على Switch User ... نجرب كده

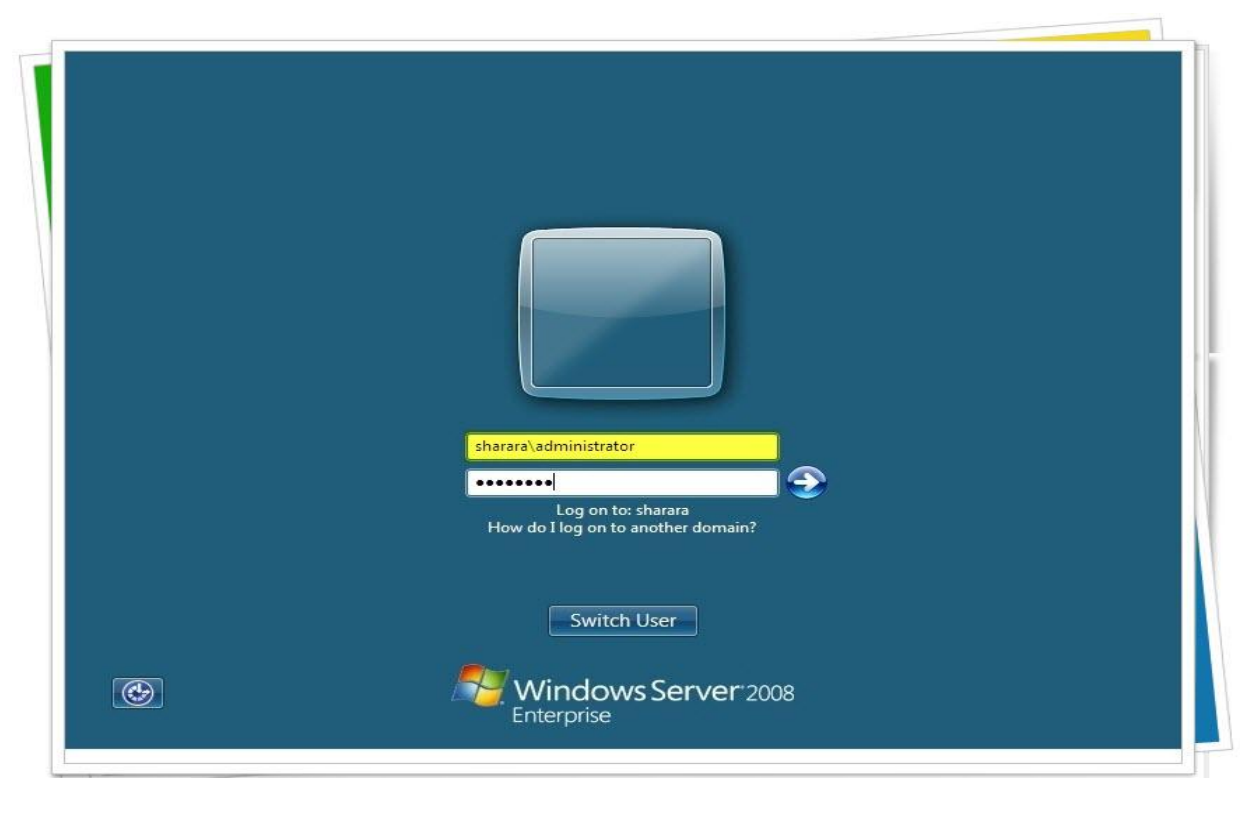

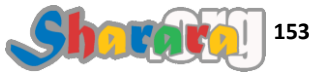

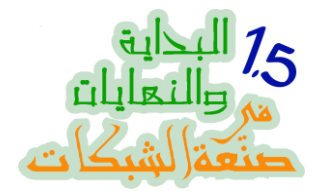

كما قلنا يمكننا تغيير اسم الدومين واسم اليوزر في هذه الحاله , طبعا يعتمد هذا على هل يمكننا الدخول على الدومين الذي سنكتب إسمه أم لا

كده بحمد الله عملنا الـ Active Directory وقومنا الدومين

واصبح الجهاز Core2008Server دومين كونترولر للدومين sharara.core

وبقي لنا أن نضيف الأجهزة التي نريدها إلى الدومين

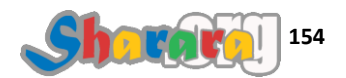

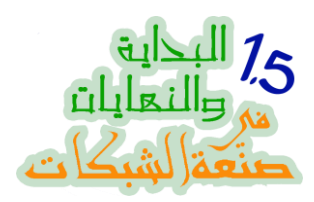

نذهب الى الجهاز الذي نريد أن نضمه إلى الدومين

سنعمل على يوندوز Seven , كليك على أيقونة النتوورك ونختار Network and Sharing Center

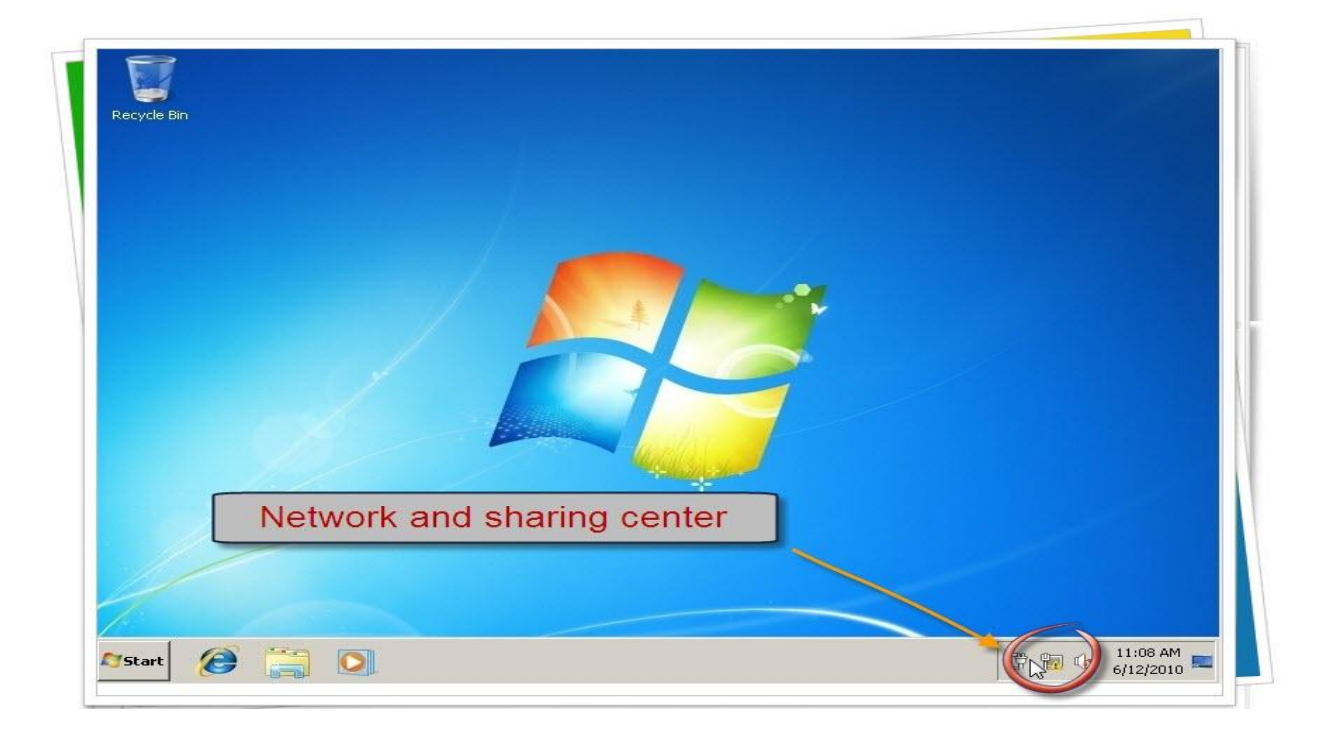

کلیك على Local area connection

|                                                                                 | work and Internet 👻 Network and Sharing Center                                                                                                    | Search Control Panel                                                                                                    |                     |
|---------------------------------------------------------------------------------|----------------------------------------------------------------------------------------------------|----------------------------------------------------------------------------------------------------|---------------------|
| Control Panel Home                                                              | View your basic network information and set u                                                                                                    | up connections                                                                                                    |                     |
| Change adapter settings                                                         | 🜉 ——— 🗍                                                                                                    | ₹ —×— 🔘                                                                                                    | See full map        |
| Change advanced sharing settings                                                | CLIENTPC Unidentified<br>(This computer)                                                                                                    | i network Internet                                                                                                    |                     |
|                                                                                 | View your active networks                                                                                                    | Сог                                                                                                    | nect or disconnect  |
|                                                                                 | Public network Change your networking settings                                                                                                    | Connections: 🚇 Local Area Conne                                                                                                    | ntion<br>D          |
|                                                                                 |                                                                                                    |                                                                                                    |                     |
|                                                                                 | Set up a new connection or network<br>Set up a wireless, broadband, dial-up, ad h                                                                                                    | noc, or VPN connection; or set up a router or a                                                                                                    | access point.       |
|                                                                                 | Set up a new connection or network<br>Set up a wireless, broadband, dial-up, and<br>Connect to a network<br>Connect or reconnect to a wireless, wired,                                                                                                    | noc, or VPN connection; or set up a router or a<br>dial-up, or VPN network connection.                                                                                     | access point.       |
| Local area con                                                                  | Set up a new connection or network<br>Set up a wireless, broadband, dial-up, and<br>Connect to a network<br>Connect or reconnect to a wireless, wired,<br>nection<br>and printers located on other r                                                                                          | noc, or VPN connection; or set up a router or a<br>dial-up, or VPN network connection.<br>network computers, or change sharing setting                                     | access point.<br>s. |
| Local area con                                                                  | Set up a new connection or network<br>Set up a wireless, broadband, dial-up, and<br>Connect to a network<br>Connect or reconsect to a wireless, wired,<br>nection<br>Troubleshot problems<br>Diagnose and repair network problems, or                                                         | noc, or VPN connection; or set up a router or a<br>dial-up, or VPN network connection.<br>network computers, or change sharing setting<br>get troublesbooting information. | access point.<br>s. |
| Local area con<br>See also<br>HomeGroup                                         | Set up a new connection or network<br>Set up a wireless, broadband, dial-up, and<br>Connect to a network<br>Connect or reconnect to a wireless, wired,<br>negroup and sharing options<br>and printers located on other r<br>Troubleshoot problems<br>Diagnose and repair network problems, or | noc, or VPN connection; or set up a router or a<br>dial-up, or VPN network connection.<br>network computers, or change sharing setting<br>get troubleshooting information. | access point.<br>s. |
| Local area con<br>See also<br>HomeGroup<br>Internet Options<br>Windows Firewall | Set up a new connection or network<br>Set up a wireless, broadband, dial-up, and<br>Connect to a network<br>Connect or reconnect to a wireless, wired,<br>nection<br>Troubleshoot problems<br>Diagnose and repair network problems, or                                                        | noc, or VPN connection; or set up a router or a<br>dial-up, or VPN network connection.<br>network computers, or change sharing setting<br>get troubleshooting information. | access point.<br>5. |

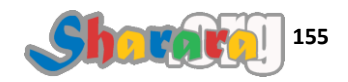

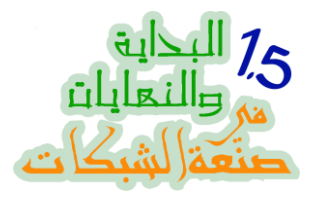

### کلیك على Properties

| Control Panel + Netw             | ork and Internet 👻 Network and Shar | ring Center 🔹 🌄    | Search Control Panel           |                   |
|----------------------------------|-------------------------------------|--------------------|--------------------------------|-------------------|
| Control Papel Home               |                                     | -                  |                                |                   |
| Condior Parler Home              | 📱 Local Area Connection Statu       | 15                 | ×                              | <b>C (</b>        |
| Change adapter settings          | General I                           |                    |                                | See ruii map      |
| Change advanced sharing settings |                                     |                    | Internet                       |                   |
|                                  | Connection                          |                    | -                              |                   |
|                                  | IPv4 Connectivity:                  | No Internet access | Conn                           | ect or disconnect |
|                                  | IPv6 Connectivity:                  | No network access  | No Tobernet access             |                   |
|                                  | Media State:                        | Enabled            | : I Local Area Copped          | lion              |
|                                  | Speed:                              | 1.0.6bpc           |                                |                   |
|                                  | Spood.                              | 110 0000           |                                |                   |
|                                  | Details                             |                    |                                | 31                |
| Properties                       |                                     |                    |                                |                   |
| Toperace                         | Activity                            |                    | - If, or set up a router or at | cess point.       |
| 11                               |                                     |                    |                                |                   |
|                                  | Sent —                              | - Received         | prk connection.                |                   |
|                                  |                                     | THE P              |                                |                   |
| (                                | Packets:1/2 12                      | 8   U              | r change sharing settings      |                   |
|                                  |                                     | 1                  |                                |                   |
| See also                         | Properties 🔂 😽 Disable              | Diagnose           | formation                      |                   |
| HomeGroup                        | 1. <u>1</u> .                       |                    |                                |                   |
| Internet Options                 |                                     | Close              |                                |                   |
| Windows Firewall                 |                                     |                    |                                |                   |
|                                  |                                     |                    |                                |                   |

نختار بروتوكول الأي بي Version 4 ونضغط على Properties

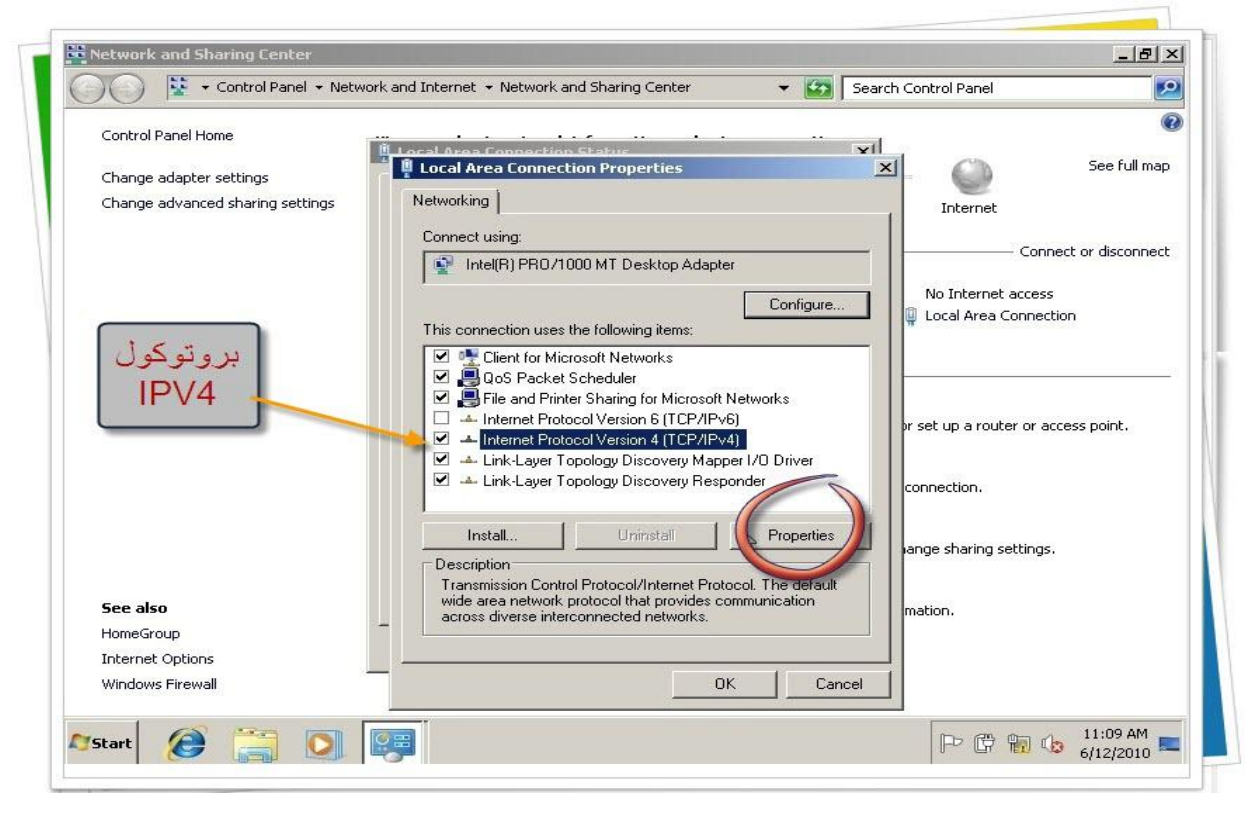

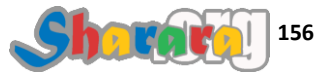

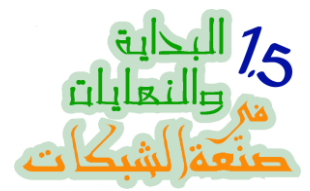

# نضع الأيبيهات الخاصة بالكلاينت ثم OK , افتكروا إن الأيبي الخاص بالسير فر كان 192.168.1.1

| Control Panel Home               | 🗓 Local Area Connection Status                                                                                                    |
|----------------------------------|----------------------------------------------------------------------------------------------------|
| Change adapter settings          | 1 Local Area Connection Properties VI Constant See full map                                                                                                    |
| Change advanced sharing settings |                                                                                                    |
|                                  | General                                                                                                    |
|                                  | C     You can get IP settings assigned automatically if your network supports     this capability. Otherwise, you need to ask your network administrator     for the appropriate IP settings.     taccess |
|                                  | Connection                                                                                                    |
|                                  | T C Obtain an IP address automatically                                                                                                    |
|                                  | • Use the following IP address:                                                                                                    |
|                                  | IP address: 192.168.1.3                                                                                                    |
|                                  | Subnet mask: 255 . 255 . 0                                                                                                    |
|                                  | Default gateway: 192.168.1.1                                                                                                    |
|                                  | C Obtain DNS server address automatically                                                                                                    |
|                                  | Use the following DNS server addresses:                                                                                                    |
|                                  | Preferred DNS server: 192 . 168 . 1 . 1                                                                                                    |
|                                  | Allegende DMC annum                                                                                                    |
|                                  | Alternace DNS server:                                                                                                    |
| See also                         |                                                                                                    |
| HomeGroup                        | Advanced                                                                                                    |
| Internet Options                 |                                                                                                    |
| Windows Firewall                 | OK Cancel                                                                                                    |
|                                  |                                                                                                    |

نختار الـ Network Location بما يتناسب معنا , ممكن كما ننفضلها ونضغط Cancel

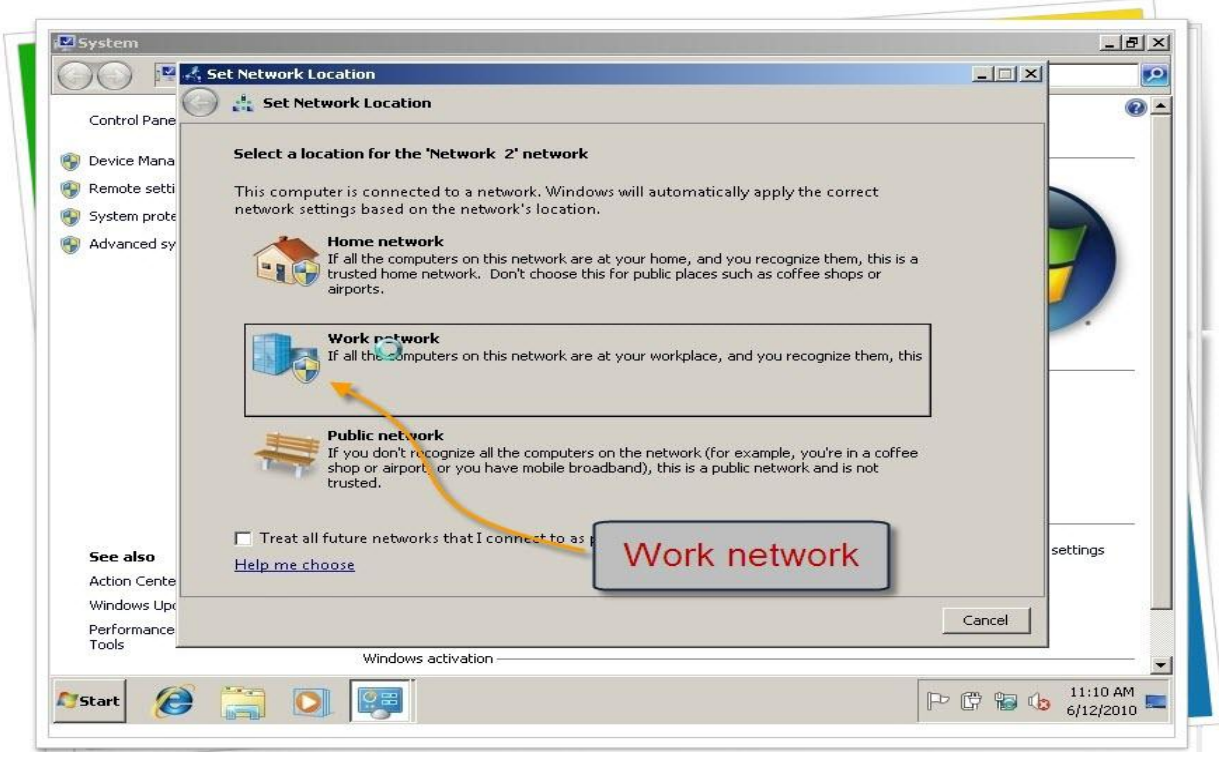

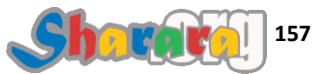

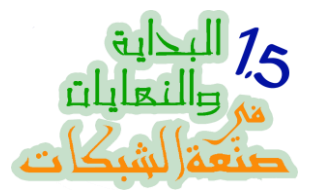

| My Computer ونختار Properties | ن على | ِ کلیك یمین | join to | o domain | والان لـــ |
|-------------------------------|-------|-------------|---------|----------|------------|
|-------------------------------|-------|-------------|---------|----------|------------|

| Getting Started           | •                                                                                    |              |
|---------------------------|--------------------------------------------------------------------------------------|--------------|
| windows Media Center      | sharara                                                                              |              |
| 🗾 Sticky Notes            | Documents                                                                            |              |
|                           | Pictures<br>Music                                                                    |              |
| 🎻 Paint                   | Games                                                                                |              |
| Remote Desktop Connection | Computer                                                                             | كليك يمير    |
| Magnifier                 | Control Panel My Co                                                                  | omputer      |
| Solitaire                 | Devices and Prin Map network drive Disconnect network drive Disconnect network drive | تم<br>ortice |
|                           | Default Program Show on Desktop                                                      | Jernes       |
| All Programs              | Help and Suppor                                                                      |              |

كليك على Advanced system settings

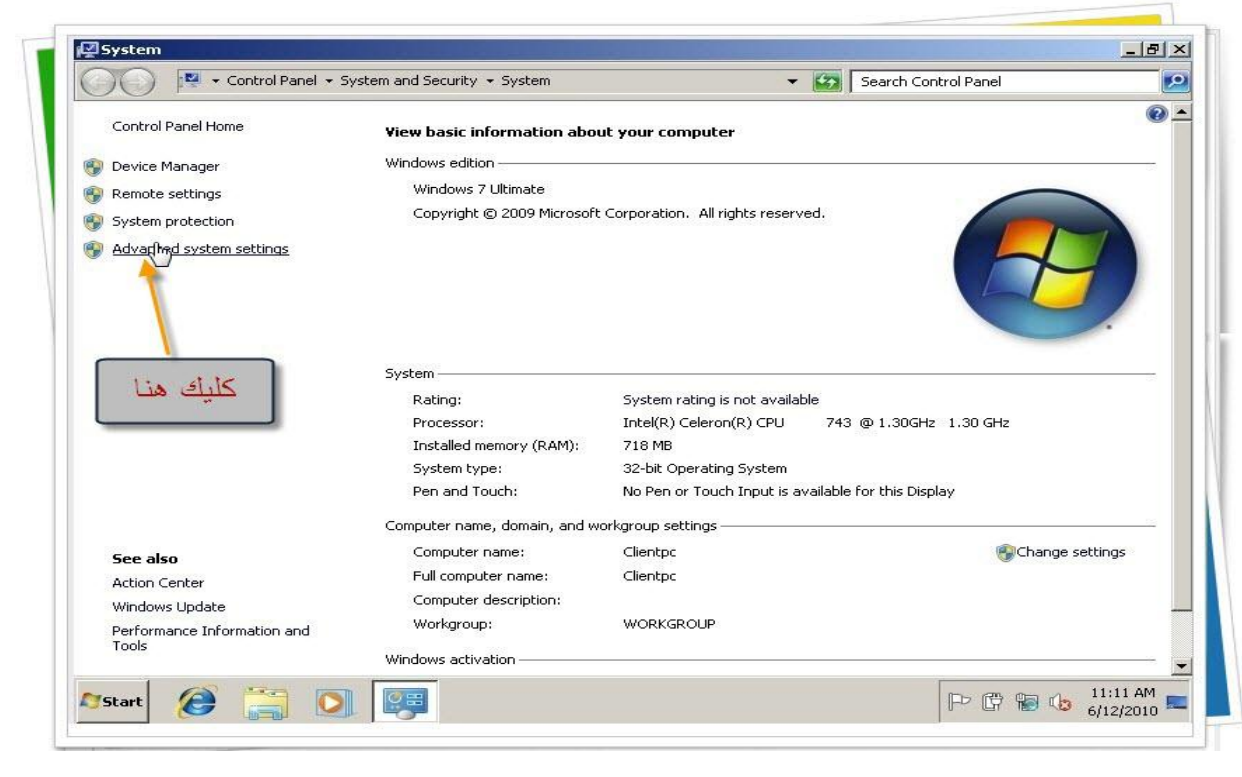

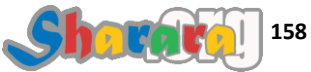

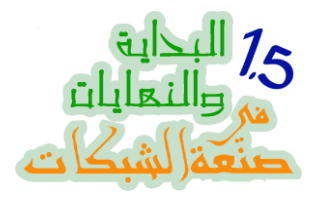

### ومن التاب Computer Name نختار Change

| 00 🖷 • a                                                       | ontrol Panel 👻 System and                | Security - System                                                                                                | • 🐼      | Search Control Panel |          |
|----------------------------------------------------------------|------------------------------------------|----------------------------------------------------------------------------------------------------|----------|----------------------|----------|
| Control Panel Home                                             | . View                                   | basic information about your computer                                                                            |          |                      | •        |
| Device Manager                                                 | System Properties                        | and the second second second second second second second second second second second second second second second | ×        |                      |          |
| Remote settings                                                | Computer Name ardw                       | are Advanced System Protection Remote                                                                            |          |                      | _        |
| <ul> <li>System protection</li> <li>Advanced system</li> </ul> | Windows use<br>on the networ             | s the following information to identify your computer<br>k.                                                      | ŀd.      |                      |          |
|                                                                | Computer description:                    | For example: "Kitchen Computer" or "Mary's<br>Computer"                                                          |          |                      | 7        |
|                                                                | Full computer name:                      | Clientpc                                                                                                    |          |                      |          |
|                                                                | Workgroup:                               | WORKGROUP                                                                                                    |          |                      |          |
|                                                                | To use a wizard to join a<br>Network ID. | a domain or workgroup, click                                                                                     | e<br>74: | 3 @ 1.30GHz 1.30 GHz |          |
| _                                                              | To rename this compute                   | r or change its domain or Chan                                                                                   | -i-bi    |                      |          |
| Cha                                                            | nge                                      |                                                                                                    |          | e for this Display   |          |
|                                                                | ng o                                     |                                                                                                    |          | () channel           |          |
| See also                                                       |                                          |                                                                                                    |          | Grange :             | securigs |
| Windows Update                                                 |                                          |                                                                                                    |          |                      |          |
| Performance Infc<br>Tools                                      |                                          | OK Cancel Apply                                                                                                  |          |                      |          |
| -                                                              | -                                        |                                                                                                    |          |                      |          |

ونختار Domain

| Control Panel Home                                                                       | 2 View basic information about your co                                                                                                | muter    |                          | 0        |
|------------------------------------------------------------------------------------------|----------------------------------------------------------------------------------------------------|----------|--------------------------|----------|
|                                                                                          | System Properties                                                                                                    | Inpacer  | ×                        |          |
|                                                                                          | Computer Name/Domain Changes                                                                                                    | emote    |                          |          |
| <ul> <li>Kennote sectings</li> <li>System protection</li> <li>Advanced system</li> </ul> | You can change the name and the membership of this<br>computer. Changes might affect access to network resources.<br>More information | computer | l d.                     |          |
|                                                                                          | Computer name:                                                                                                    |          |                          |          |
|                                                                                          | Clientpc                                                                                                    | narys    |                          |          |
|                                                                                          | Full computer name:<br>Clientpc                                                                                                    |          |                          |          |
|                                                                                          | More                                                                                                    | ork ID   | e                        | 1.6      |
|                                                                                          | Member of                                                                                                    |          | 743 @ 1.30GHz 1.30 GHz   |          |
|                                                                                          |                                                                                                    | ange     |                          |          |
|                                                                                          | Workgroup:                                                                                                    |          | ailable for this Display |          |
|                                                                                          | WORKGROUP                                                                                                    |          |                          |          |
| See also                                                                                 |                                                                                                    |          |                          | settings |
| Action Center                                                                            |                                                                                                    |          |                          |          |
| Performance Infc                                                                         |                                                                                                    |          | 4                        |          |
| Tools                                                                                    | OK Cancel                                                                                                    | Apply    | J.                       |          |

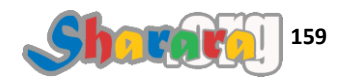

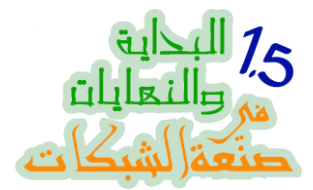

نكتب اسم الدومين sharara.core ونغير اسم الجهاز إذا أردنا , وبعد أن ننتهي كليك على OK

|                                          |                                                                                                    |          |                     |                    | <b>a</b> - |
|------------------------------------------|----------------------------------------------------------------------------------------------------|----------|---------------------|--------------------|------------|
| Control Panel Hom                        | e View basic information about your con                                                                                               | nputer   | 51                  |                    |            |
| Device Manager                           | System Properties                                                                                                    | ×        | 1                   |                    |            |
| Remote settings                          | Computer Name/Domain Changes                                                                                                    | emote    |                     |                    |            |
| 9 System protection<br>9 Advanced system | You can change the name and the membership of this<br>computer. Changes might affect access to network resources.<br>More information | computer | ıd.                 |                    |            |
|                                          | Computer name:                                                                                                    | farv's   |                     |                    |            |
|                                          | Full computer name:<br>Clientpc<br>Member of<br>© Domain:<br>sharara.core                                                             | ork ID   | e<br>743<br>ailable | @ 1.30GHz 1.30 GHz | Name       |
| See also<br>Action Center                | WORKGROUP                                                                                                    |          |                     |                    | ettings    |
| Performance Infc<br>Tools                | OK Cancel                                                                                                    | Apply    |                     | UK                 |            |

يطلب مننا Domain Administrator Username والـــ Password

|                                             | rol Panel 🔸 System and Security 🔸 System               | 👻 🚱 Search Control Panel                                |
|---------------------------------------------|--------------------------------------------------------|---------------------------------------------------------|
| Control Panel Home                          | View basic information about your o                    | computer 2                                              |
| Device Manager                              | tem Properties                                         | <u>×</u>                                                |
| Remote settings                             | mputer Name/Domain Changes                             |                                                         |
| System protection                           | ou can change the name and the membership of this      | Domain administrator user nam                           |
| Advan Windows See                           | curity                                                 | and                                                     |
| Computer                                    | Name/Domain Changes                                    | Password                                                |
|                                             | User name<br>Password<br>Domain: sharara.core<br>OK Ca | e<br>743 @ 1.30GHz 1.30 GHz<br>ailable for this Display |
|                                             | WORKGROUP                                              |                                                         |
| See also<br>Action Center<br>Windows Update | , Cancel                                               | Generatings                                             |
|                                             | OK L Coursel                                           | 1 Anniu 1                                               |

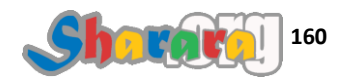

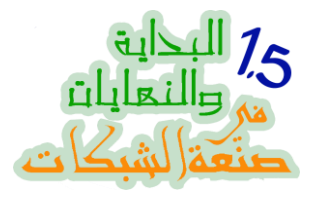

بعد إدخالهم نضغط Ok

| )) 🏴 • 0                  | iontrol Panel 👻 System and Security 👻 System                                                                              | - 🐼     | Search Control Panel | 2       |
|---------------------------|----------------------------------------------------------------------------------------------------|---------|----------------------|---------|
| Control Panel Hom         | e View basic information about your computer                                                                              |         |                      | • •     |
| Deuice Mapager            | System Properties                                                                                                    | ×       |                      |         |
| Remote settings           | Computer Name/Domain Changes                                                                                              |         |                      |         |
| System protection         | You can change the name and the membership of this<br>computer. Changes might affect access to network resources. compute | er d.   |                      |         |
| Advan Windows             | Security 🛛                                                                                                    |         |                      |         |
| Compu                     | ter Name/Domain Changes                                                                                                   |         |                      |         |
| Enter tr                  | ie name and password or an account with permission to join the domain.                                                    |         |                      |         |
|                           | administrator                                                                                                    |         |                      |         |
|                           |                                                                                                    |         |                      |         |
|                           | Domain: sharara.core                                                                                                    | 743     | 3 @ 1.30GHz 1.30 GHz |         |
| 1                         |                                                                                                    |         |                      | )k      |
|                           | OK Cancel                                                                                                    | ailable | e for this Display   |         |
|                           | workgroup.                                                                                                    |         |                      | 1516    |
| See also                  |                                                                                                    |         | Change s             | ettings |
| Action Center             | OK Cancel                                                                                                    |         |                      |         |
| Windows Update            |                                                                                                    |         |                      |         |
| Performance Infc<br>Tools | OK Cancel Ap                                                                                                    | ylq     |                      |         |
|                           |                                                                                                    | -       |                      |         |

نصبر قليلا حتى يقوم الويندوز بالإتصال بالدومين والتأكد مما أدخلناه , ثم تظهر رسالة ترحيب بنا في الدومين

| Control Panel Home        | e Yiew                                            | basic information about your com                                    | outer        | 2         |                    |          |
|---------------------------|---------------------------------------------------|---------------------------------------------------------------------|--------------|-----------|--------------------|----------|
| 💡 Device Manager 📕        | System Properties                                 |                                                                     | ×            | -         |                    |          |
| Remote settings           | Computer Name/Doma                                | in Changes 🛛 🔟 e                                                    | mote         |           | $\frown$           |          |
| System protection         | You can change the nam<br>computer. Changes might | e and the membership of this<br>affect access to network resources. | computer     | :d.       |                    |          |
| Advanced system           | More information                                  |                                                                     |              |           |                    |          |
|                           | Computer name:                                    |                                                                     | _            |           |                    |          |
|                           | Clientpc                                          | Computer Name/Domain Chang                                          | es           | ×         |                    |          |
|                           | Full computer name:<br>Clientpc                   | Welcome to the sharara.                                             | core domain. | -         |                    |          |
|                           | Member of<br>© Domain:                            |                                                                     | ОК           | 43        | @ 1.30GHz 1.30 GHz | k        |
|                           | sharara.core                                      | O a                                                                 | nge          | ailable f | for this Display   |          |
|                           | WORKGROUP                                         |                                                                     |              |           | index de           |          |
| See also                  |                                                   |                                                                     |              |           | 🚱 Change set       | tings.   |
| Action Center             |                                                   | OK Cancel                                                           |              |           |                    |          |
| Windows Update –          |                                                   |                                                                     |              |           |                    |          |
| Performance Infc<br>Tools |                                                   | OK Cancel                                                           | Apply        |           |                    |          |
| 1 60                      | -                                                 |                                                                     |              | -         |                    | 11-13 0M |

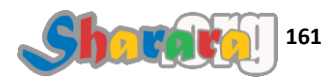

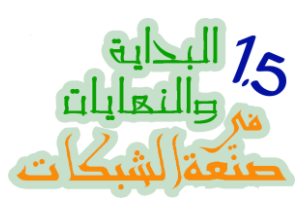

|                                                                          | ontrol Panel 🔹 System and Security 👻 System                                                                                        | 🝷 🛃 Search Control Panel                        |
|--------------------------------------------------------------------------|----------------------------------------------------------------------------------------------------|-------------------------------------------------|
| Control Panel Home                                                       | Yiew basic information about your comp                                                                                             | outer 👘 🖉 🖉                                     |
| 🚱 Device Manager 🖁                                                       | System Properties                                                                                                    |                                                 |
| Remote settings System protection                                        | You can change the name and the membership of this<br>computer. Changes might affect access to network resources.                  | computer                                        |
|                                                                          | Computer Name/Domain Changes Computer name: Clientpc Full computer nam Clientpc Member of Omain: Sharara.core Workgroup: WORKGROUP | er to apply these<br>is and close all programs. |
| <b>See also</b><br>Action Center<br>Windows Update –<br>Performance Infc | OK Cancel                                                                                                    |                                                 |

| Ok | كمان |
|----|------|
|----|------|

|                                                                | ontrol Panel 🔸 System and Security 🔸 System                                                                                                  | *        | Search Control Panel                                    |                 |
|----------------------------------------------------------------|----------------------------------------------------------------------------------------------------|----------|---------------------------------------------------------|-----------------|
| Control Panel Hom                                              | e View basic information about your co                                                                                                    | mputer   |                                                         | 0               |
| 🙉 Device Manager 🖡                                             | System Properties                                                                                                    | ×        |                                                         |                 |
| Remote settings                                                | Computer Name/Domain Changes                                                                                                    | emote    |                                                         |                 |
| <ul> <li>System protection</li> <li>Advanced system</li> </ul> | You can change the name and the membership of this<br>computer. Changes might affect access to network resources.<br><u>More information</u> | computer | d.                                                      |                 |
|                                                                | Computer name:                                                                                                    |          |                                                         |                 |
|                                                                | Clientpc                                                                                                    | flary's  |                                                         |                 |
|                                                                | More<br>Member of<br>Domain:<br>sharara.core<br>C Workgroup:<br>WORKGROUP                                                                    | ork ID   | e<br>743 @ 1.30GHz 1.30 GHz<br>ailable for this Display | Ok              |
| See also                                                       |                                                                                                    |          |                                                         | change settings |
| Action Center<br>Windows Update -                              |                                                                                                    |          |                                                         |                 |
| Performance Infc<br>Tools                                      | OK Cancel                                                                                                    | Apply    |                                                         |                 |

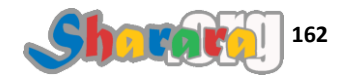

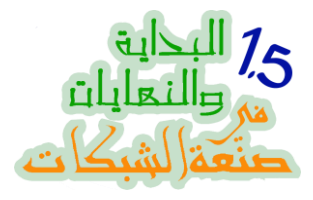

والمره دي Close

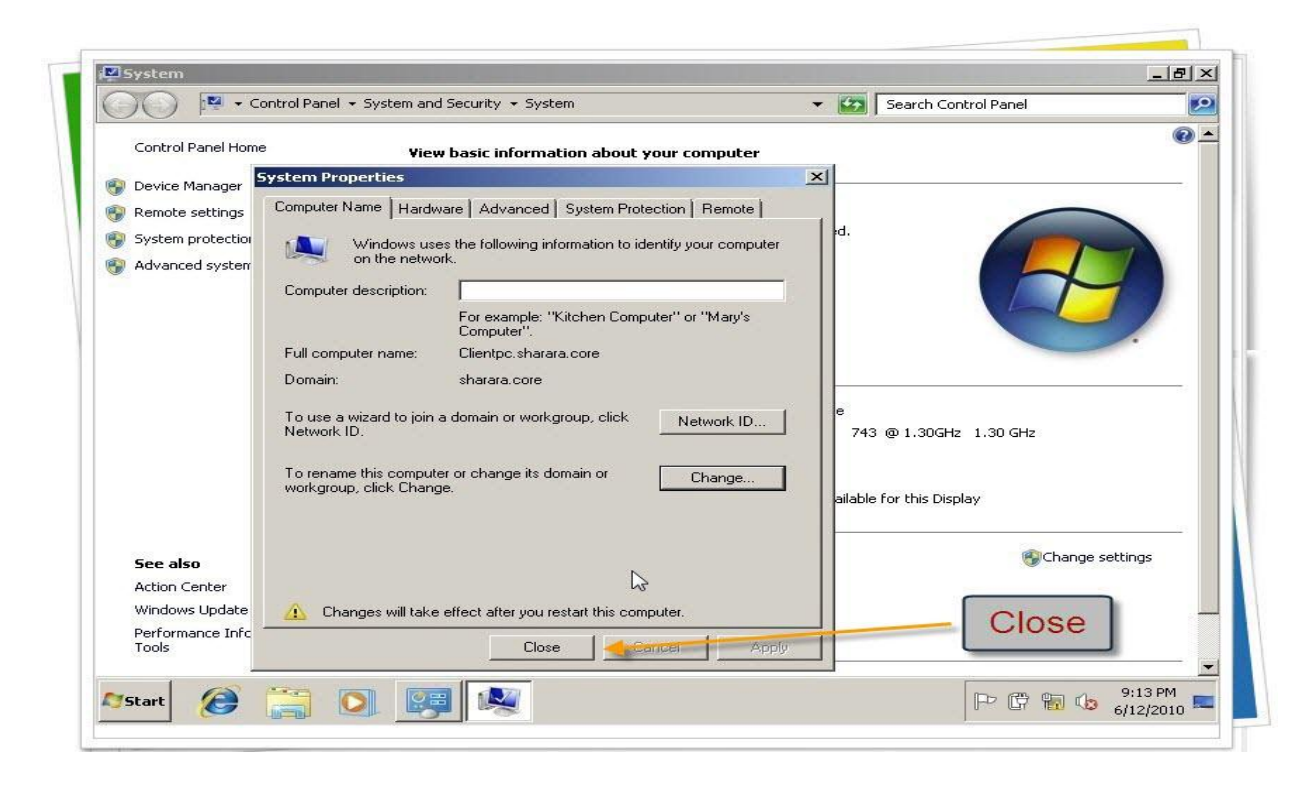

وريستارت

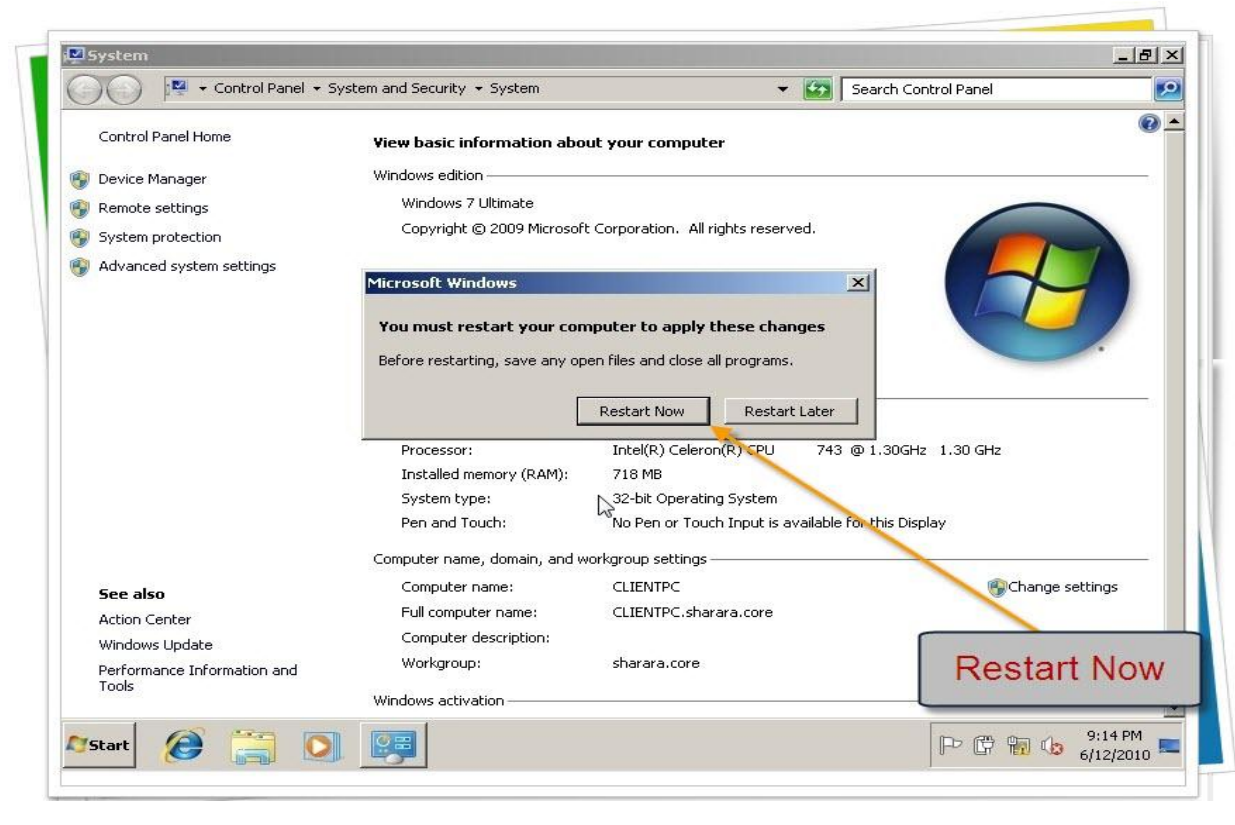

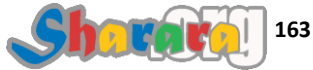

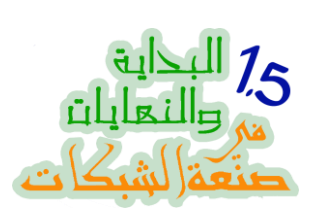

| O Shutting down      |  |
|----------------------|--|
| Restart              |  |
| ≋ Windows 7 Ultimate |  |

## نضغط Alt+Ctrl+Del

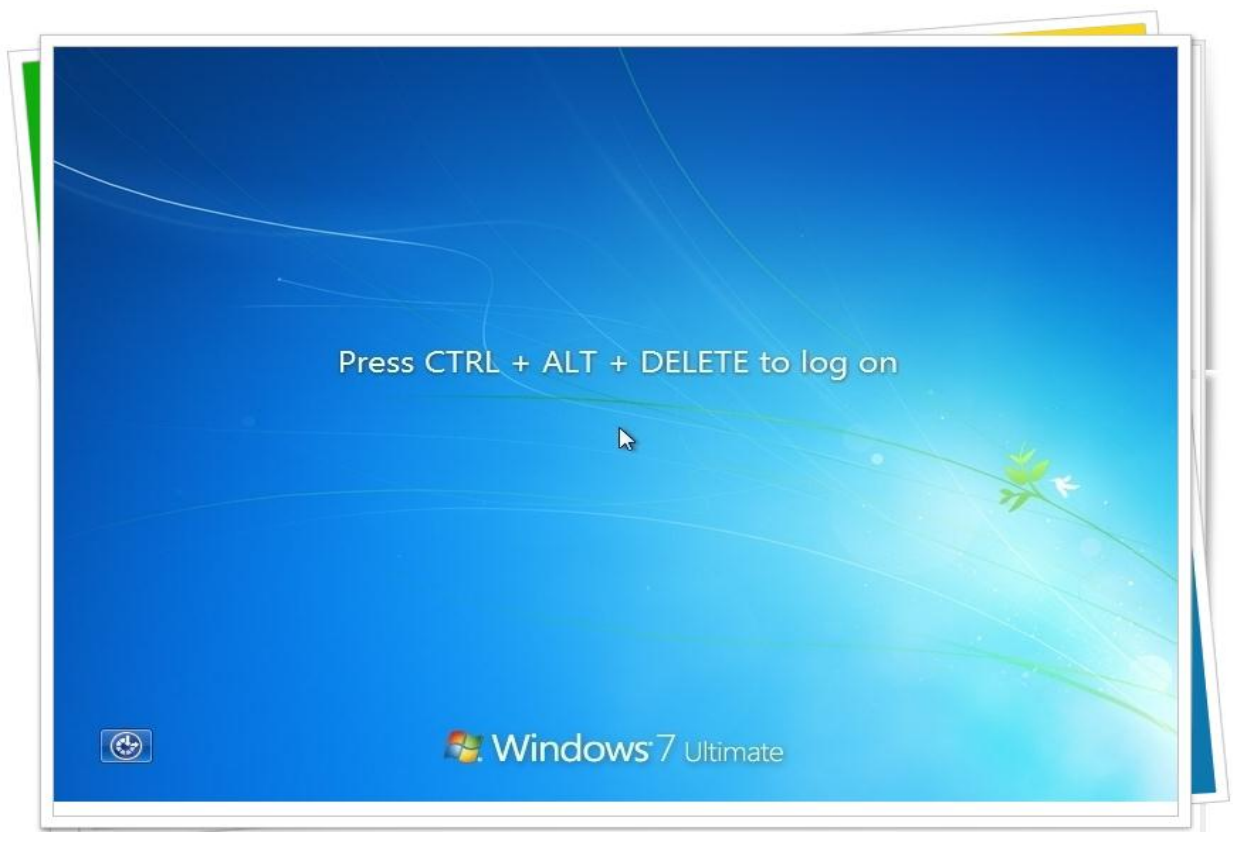

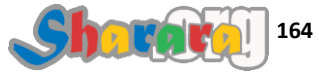

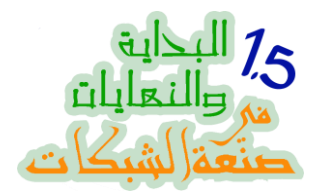

لاحظ ان الويندوز سفن بعد انضمامه للدومين وعمل الريستارت لن يدخلك على الدومين تلقائيا لذا سنحتاج الى تغيير إسم المستخدم من خلال Switch User

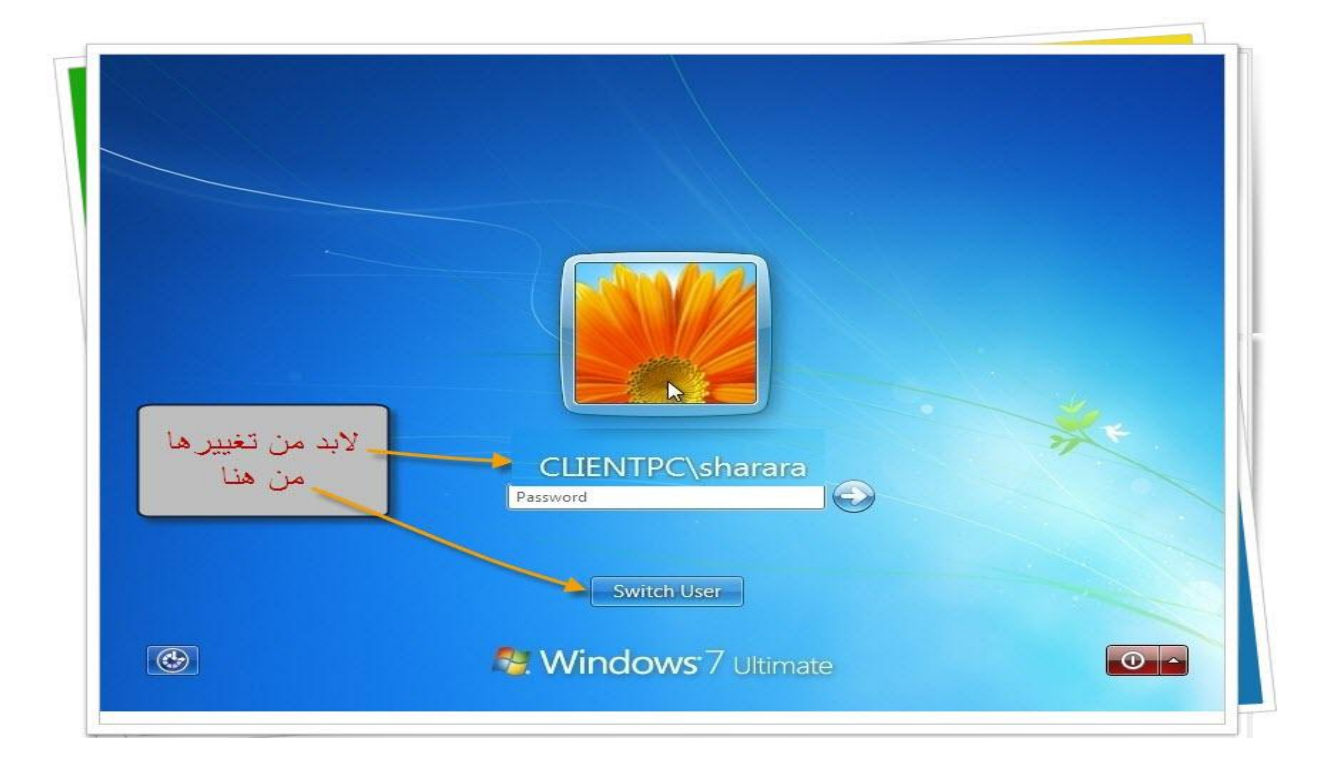

ثم Other User

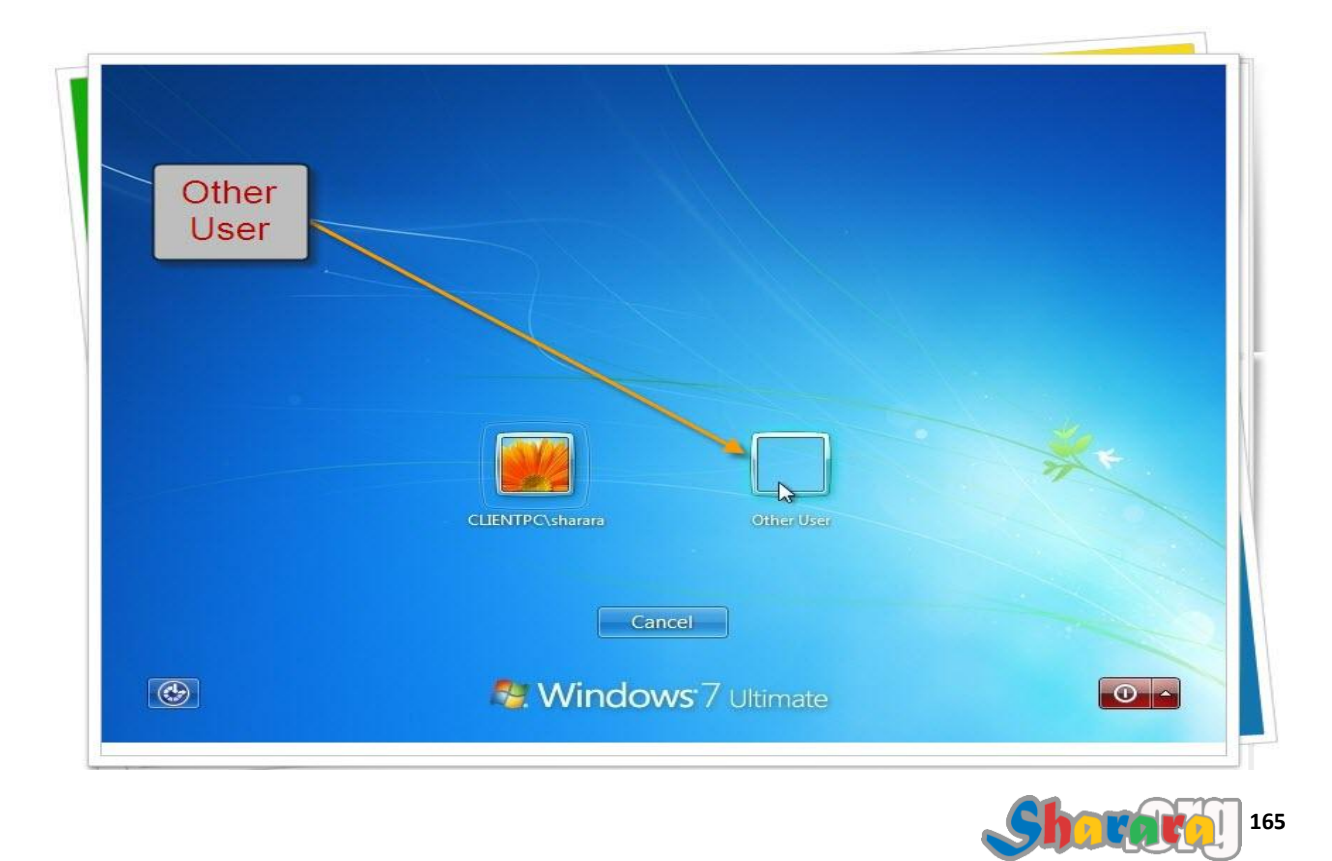

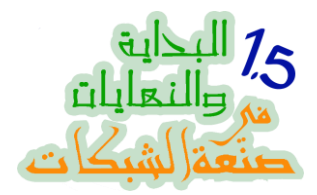

لاحظ كتابة اسم المستخدم SHARARA\administrator وذلك حتى يدخل الجهاز على دومين Sharara

| sharara/administrator<br>Password<br>Log on SHARA<br>How do I log on a another main? | ** |
|--------------------------------------------------------------------------------------|----|
| Switch User                                                                          |    |

بعد كتابة الباسوورد وضغط Enter يبدأ الجهاز في الإعداد لتخصيص الويندوز للإستخدام على الدومين

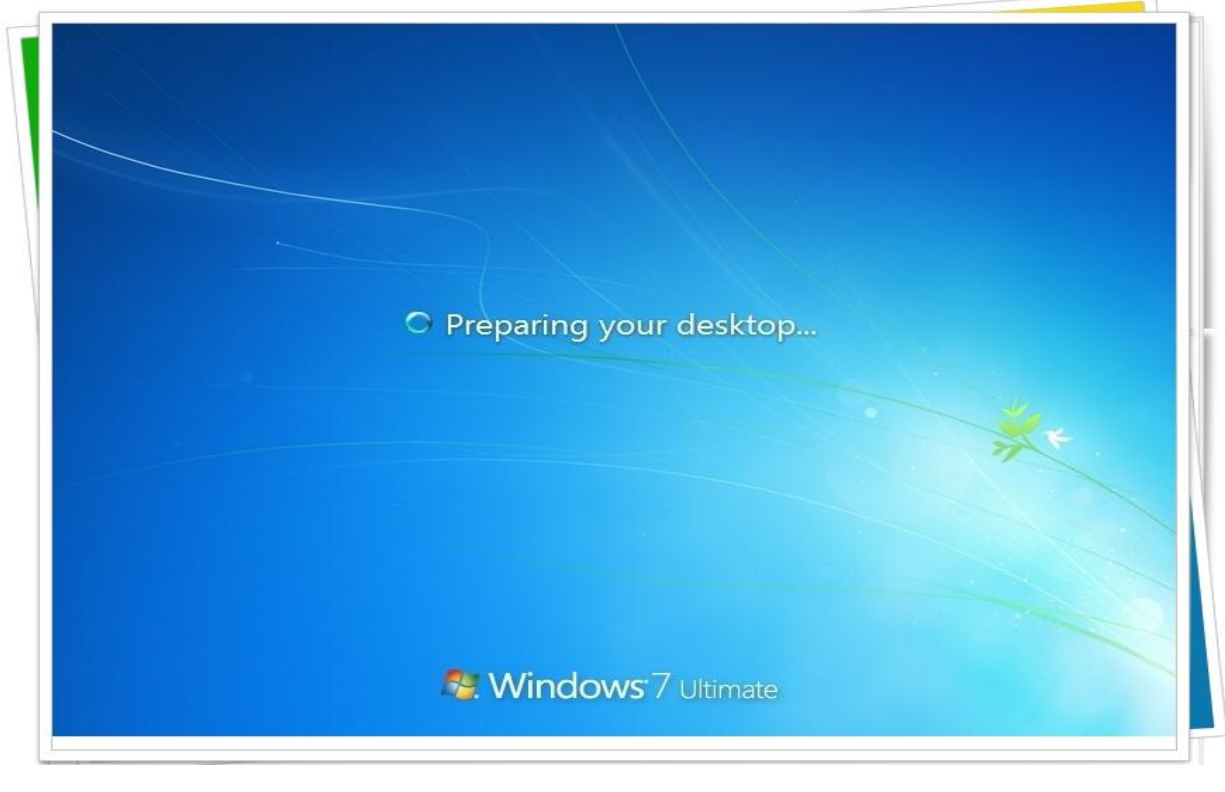

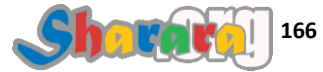

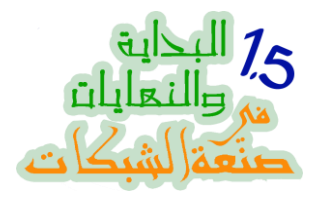

كليك على Network

| Organize 🔻 System                                                                                                    | properties                    | Uninstall or change a program                                                                                                    | Map network drive | Open Control Panel | ₩ F     |        |
|----------------------------------------------------------------------------------------------------|-------------------------------|----------------------------------------------------------------------------------------------------|-------------------|--------------------|---------|--------|
| <ul> <li>Favorites         <ul> <li>Pesktop</li> <li>Downloads</li> <li>Recent Places</li> </ul> </li> <li>Libraries         <ul> <li>Libraries</li> <li>Documents</li> <li>Music</li> <li>Pictures</li> <li>Videos</li> </ul> </li> <li>Computer</li> <li>Metwork</li> </ul> | - Hard                        | Disk Drives (1)<br>Local Disk (C:)<br>13.5 GB free of 24.4 GB<br>res with Removable Storage (1<br>CD Drive (D:)<br>GRMCULFRER_EN_DVD<br>0 bytes free of 2.35 GB | )                 |                    |         |        |
| CLIENTPC P                                                                                                    | Domain: sha<br>rocessor: Inte | rara.core Memory: 718 N<br>H(R) Celeron(R) CPU                                                                                                    | 18                |                    | کلیك هن | 22.014 |

تلقائيا فالويندوز سفن يغلق التعامل مع الشبكة , كليك على الرسالة التي تظهر تحت القوائم

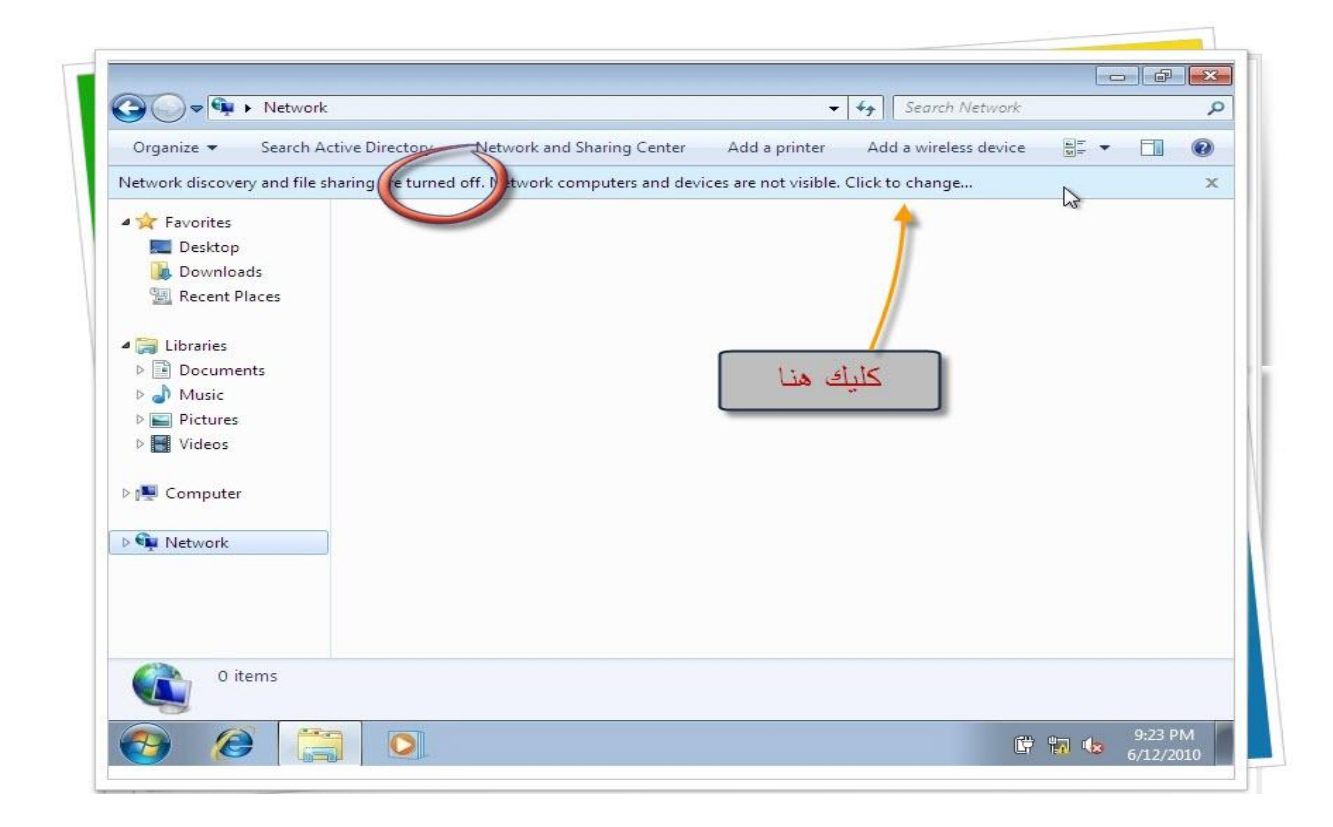

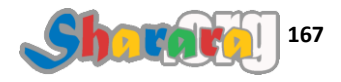

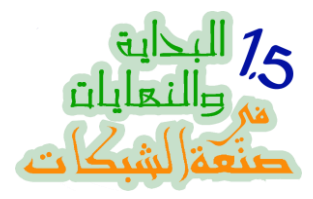

### نختار Turn on للـــ Network discovery

| Organize 🔻 🛛 Search A      |                    | 1222/10 12 122217 28 1322 10      |               | 12 12 12 12 12 12 12        |                        | -  |
|----------------------------|--------------------|-----------------------------------|---------------|-----------------------------|------------------------|----|
|                            | Active Directory   | Network and Sharing Center        | Add a printer | Add a wireless device       |                        | ?) |
| etwork discovery and file  | sharing are turned | l off. Network computers and devi | ces are not   | T III                       | No. 1. Classic Landson | -  |
| A Farmitan                 |                    |                                   |               | Line of network discovery a | So file sharing        |    |
| Pavorites                  |                    |                                   |               | Help about network discove  | iry                    |    |
| Desktop                    |                    |                                   |               | Open Network and Sharing    | Center                 |    |
| Recent Places              |                    |                                   |               |                             |                        | _  |
| A Recent Flaces            |                    |                                   |               |                             |                        |    |
| 😂 Libraries                |                    |                                   |               |                             |                        |    |
| Documents                  |                    |                                   |               |                             |                        |    |
| Music                      |                    |                                   |               |                             |                        |    |
| Pictures                   |                    |                                   |               |                             |                        |    |
| Videos                     |                    |                                   |               |                             |                        |    |
|                            |                    |                                   |               |                             |                        |    |
|                            |                    |                                   |               |                             |                        |    |
| 💻 Computer                 |                    |                                   |               |                             |                        |    |
| 1 Computer                 |                    |                                   |               |                             |                        |    |
| 🛒 Computer                 |                    |                                   |               |                             |                        |    |
| 🐏 Computer<br>👽 Network    |                    |                                   |               |                             |                        |    |
| 🐏 Computer 👊 Network       |                    |                                   |               |                             |                        |    |
| 📳 Computer                 |                    |                                   |               |                             |                        |    |
| 📲 Computer                 |                    |                                   |               |                             |                        |    |
| Computer  Network  O items |                    |                                   |               |                             |                        |    |

جهازنا متواجد داخل الشبكه

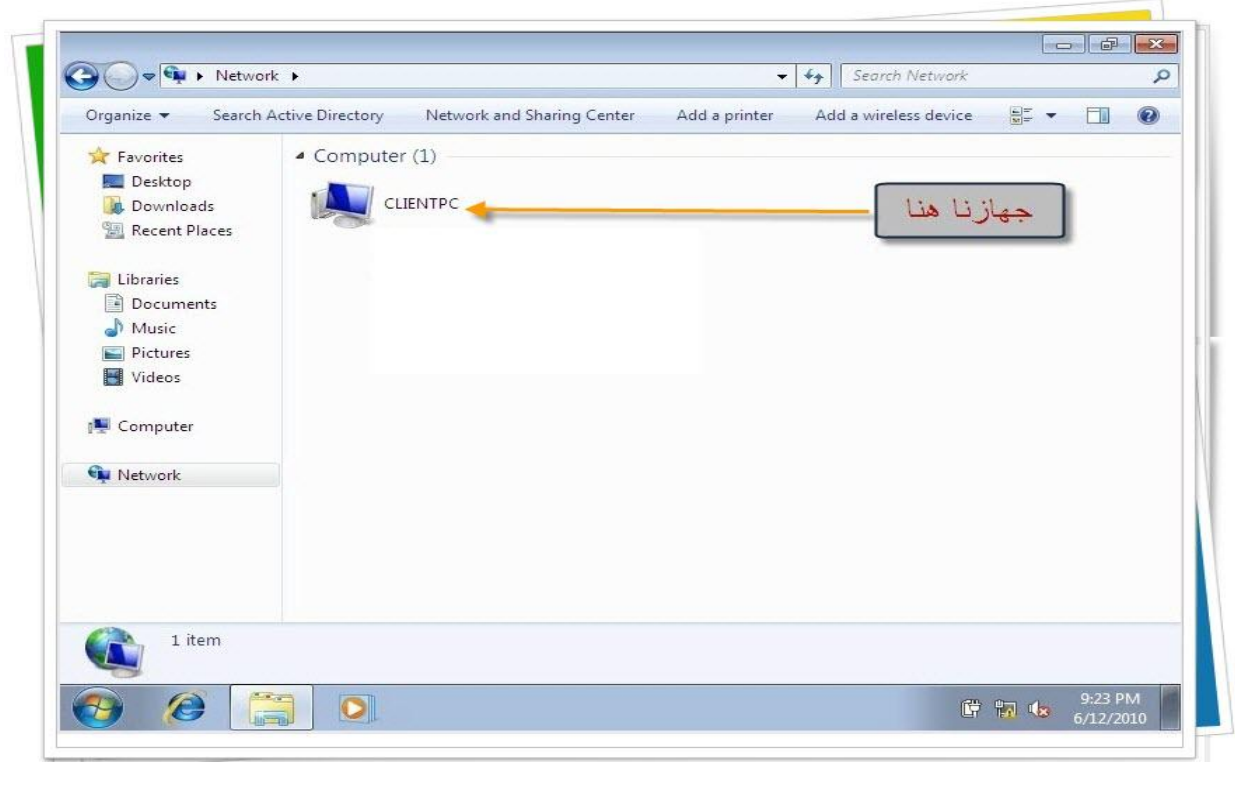

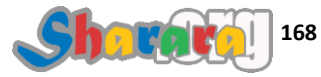

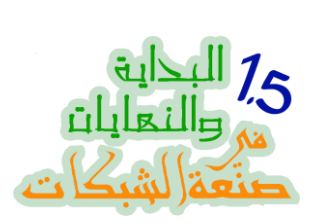

| Favorites                      | <ul> <li>Compute</li> </ul> | (1)    | Add a printer | Add a wireless devi | ce 🔤= 🔻 |  |
|--------------------------------|-----------------------------|--------|---------------|---------------------|---------|--|
| [ Downloads<br>ا Recent Places | CL                          | IENTRC |               |                     |         |  |
| 🕞 Libraries                    |                             |        |               |                     |         |  |
| Documents Music                |                             |        |               |                     |         |  |
| Pictures                       |                             |        | ati a         | ÷                   |         |  |
| Videos                         |                             |        | في الدوم      | ها للبحب            |         |  |
| 🜉 Computer                     |                             |        |               |                     |         |  |
| 🗣 Network                      |                             |        |               |                     |         |  |
|                                |                             |        |               |                     |         |  |
|                                |                             |        |               |                     |         |  |
|                                |                             |        |               |                     |         |  |

| Urganize File | into osers, et  | ontacts, and Gr  | oups     |              |        |            | × .       |        | - PP |   |
|---------------|-----------------|------------------|----------|--------------|--------|------------|-----------|--------|------|---|
|               | Edit Viev       | N                |          |              |        |            | ess devie | ie 🖬 - |      | e |
| 😭 Favor 🛛 Fin | d: Users, Cor   | tacts, and Group | os 🔻 In: | Entire Direc | tory 👻 | Browse     | ]         |        |      |   |
| Des U         | Jsers, Contacts | , and Groups 🖌   | Advanced |              |        |            |           |        |      |   |
| Bec           | Name:           |                  |          |              |        | Find Now   |           |        |      |   |
|               | Description     |                  |          |              |        | Stop       |           |        |      |   |
| 詞 Librai      | Description.    |                  |          |              |        | Clear All  |           |        |      |   |
| Doc           |                 |                  |          |              |        | Q.         |           |        |      |   |
|               |                 |                  |          | 5            |        | PP         |           |        |      |   |
| Vid           |                 |                  |          |              |        |            |           |        |      |   |
|               |                 |                  |          |              |        |            |           |        |      |   |
|               |                 |                  |          |              | 1      |            |           |        |      |   |
| 🖳 Com         |                 |                  |          |              |        |            | 10.2      | 51     |      |   |
| 📭 Com         |                 |                  |          |              | 1.1    | 1          |           |        |      |   |
| 📭 Com         |                 |                  |          |              | 4      | ا تبحث عذ  | تب هنا م  |        |      |   |
| I♥ Com        |                 |                  |          |              | 4      | ا تبحث عذ  | تب هنا م  |        |      |   |
| Network       |                 |                  |          |              | ط      | ا تبحث عذ  | تب هنا م  |        |      |   |
| n Com         |                 |                  |          |              | 4      | ا تبحث عنا | تب هنا م  |        |      |   |
| n Oom         |                 |                  |          |              | 4      | ا تبحث عذ  | تب هنا م  |        |      |   |

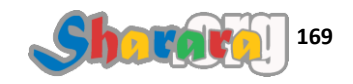

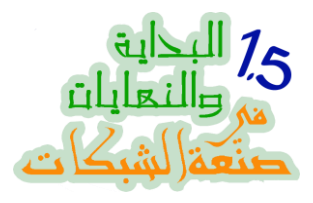

نبحث عن العنصر الذي يحتوي اسمه على Core

|          | File Edit View   |                  | Design India English |      | Denue     | ess dev | ice 🔤= 🔻 | U |
|----------|------------------|------------------|----------------------|------|-----------|---------|----------|---|
| E Des    | Users, Contacts, | and Groups Advar |                      | ny • | browse    |         |          |   |
| Dov      | Name             |                  | 1000                 | ]    | Find Now  |         |          |   |
| Jen Ked  | Description:     |                  |                      |      | Stop      |         |          |   |
| 🕞 Librai |                  |                  |                      |      | Clear All |         |          |   |
| J Mu     |                  |                  |                      |      | P         |         |          |   |
| E Pict   |                  |                  |                      |      |           |         |          |   |
| 💾 Vid    |                  |                  |                      |      |           |         |          |   |
| 🖳 Com    |                  |                  |                      |      |           |         |          |   |
| Networ   | k                |                  |                      |      |           |         |          |   |
| Theres   | •                |                  |                      |      |           |         |          |   |
|          |                  |                  |                      |      |           |         |          |   |
|          |                  |                  |                      |      |           |         |          |   |
|          |                  |                  |                      |      |           |         |          |   |

|            | Find Computers |     |         |               |     |   |        | ×        |            | 10.000 |  |
|------------|----------------|-----|---------|---------------|-----|---|--------|----------|------------|--------|--|
| Organize   | File Fant VI   |     |         |               |     |   |        | -        | ess device |        |  |
| 🚖 Favor    | F d: Computers |     | 🔹 In: [ | Entire Direct | ory | - | Browse |          |            |        |  |
| Des Des    | outers ovan    | ced |         |               |     |   |        |          |            |        |  |
| 📃 Rec      | Computer name: |     |         |               |     |   | Find N | ew l     |            |        |  |
| _          | Owner:         |     |         |               |     |   | stop   | <u> </u> |            |        |  |
| Cal Librat | Role:          | Any |         |               |     | • | Clear  | All      |            |        |  |
| J Mu       |                |     |         |               |     |   | 47     |          |            |        |  |
| E Pict     |                |     |         |               |     |   |        |          |            |        |  |
| Vid Vid    |                |     |         |               |     |   |        |          |            |        |  |
| 👰 Com      |                |     |         |               |     |   |        |          |            |        |  |
|            |                |     |         |               |     |   | Î      |          | -          |        |  |
| Network    |                |     |         |               |     |   |        |          |            |        |  |
|            |                |     |         |               |     |   | ط هنا  | اضغ      |            |        |  |
|            |                |     |         |               |     |   |        |          |            |        |  |
|            |                |     |         |               |     |   |        |          |            |        |  |
| -          |                |     |         |               |     |   |        |          |            |        |  |
|            | item           |     |         |               |     |   |        |          |            |        |  |
|            |                |     |         |               |     |   |        |          |            |        |  |

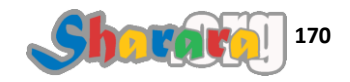

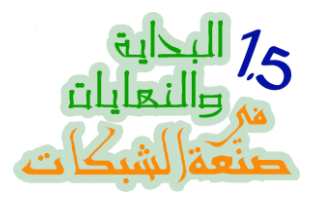

# کلیك يمين على الـ Domain Controller

|          |                   |                              |              |            | Network    |            |            | 2          |
|----------|-------------------|------------------------------|--------------|------------|------------|------------|------------|------------|
|          | Find Computers    |                              |              |            | and and an | 61=        | ED         | 0          |
| Organize | File Edit View    |                              |              |            | ess device | <u>-</u>   |            |            |
| 対 Favor  | Find: Computers   | 👻 In: 📃 Entire Di            | irectory 🔹 🗸 | Browse     |            |            |            |            |
| 💻 Des    | Computers Advance | ed                           |              |            |            |            |            |            |
| Dov      |                   |                              |              | Find Now   |            |            |            |            |
| 🔠 Red    | Computer name:    |                              |              | Stop       |            |            |            |            |
| 🕞 Librar | Owner:            |                              |              |            |            |            |            |            |
| Doc      | Role:             | Any                          | -            |            |            |            |            |            |
| J Mu     |                   |                              |              | P          |            |            |            |            |
| 🔚 Pict   |                   |                              |              | <i>y y</i> |            |            |            |            |
| 🛃 Vid    |                   |                              |              |            |            |            |            |            |
|          | Search results:   |                              |              |            |            |            |            |            |
| re Com   | Name              | Machine Role                 | Owner        |            |            |            |            |            |
| 🗣 Netw   | CLIENTPC          | Workstation or Server        |              |            |            |            |            |            |
|          | CORE2008SERVER    | Writable Domain Controller 🚽 |              |            |            |            |            |            |
|          |                   |                              |              |            |            |            |            | _          |
|          |                   |                              |              |            |            | ، نتر و لر | دن کو      | دو م       |
|          |                   |                              |              |            |            |            | <u> </u>   | - <b>-</b> |
|          |                   |                              |              |            |            |            |            |            |
|          |                   |                              |              | •          |            |            |            |            |
|          | 2 item(s) found   |                              |              | .0         |            |            |            |            |
|          |                   |                              |              |            | çan.       |            | 9:23 PI    | м          |
|          |                   |                              |              |            | T.         |            | 6 1 2 1 20 |            |

# نختار Manage

|          | G Find Computers  |                            |               |           |            |           |
|----------|-------------------|----------------------------|---------------|-----------|------------|-----------|
| Organize | File Edit View    |                            |               |           | ess device |           |
| 🔆 Favor  | Find: Computers   | 🖌 In: [ Entin              | e Directory 🔹 | Browse    | -          |           |
| 📰 Des    | Computers Advance | ped                        |               |           |            |           |
| Dov      |                   |                            |               | Find Now  |            |           |
| 🔟 Red    | Computer name:    |                            |               | Stop      |            |           |
| 🚍 Librar | Owner:            |                            |               |           |            |           |
|          | Role:             | Any                        | -             | Clear All |            |           |
| J Mu     |                   | <u></u>                    |               | - De      |            |           |
| E Pict   |                   |                            |               |           |            |           |
| 🛃 Vid    |                   |                            |               |           |            |           |
| -        | Search results:   |                            |               |           |            |           |
| 🖳 Com    | Maria             | Mashina Dala               | 0             |           |            |           |
| S Netw   |                   | Workstation or Server      | Owner         |           |            | and te    |
| Turn     | CORE2008SERVER    | Writable Domain Controller |               |           |            | كليك يمين |
|          |                   | 🗟 Manage 🔸                 |               |           |            | و         |
|          |                   | Properties                 |               |           |            | Manage    |
|          |                   | -                          |               |           |            | manage    |
|          |                   |                            |               |           |            |           |
| () h     | < [               |                            |               | F.        |            |           |
|          |                   |                            |               |           |            |           |

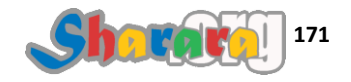

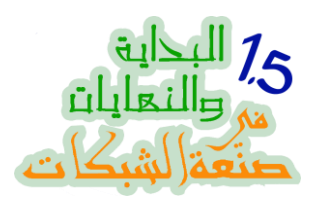

جاري الإتصال

| 90-      | Dind Computers    |                              |                  |          | Network    |  | 2 |
|----------|-------------------|------------------------------|------------------|----------|------------|--|---|
| Organize | File Edit View    |                              |                  |          | ess device |  | ? |
| 🚖 Favor  | Find: Computers   | 🔹 In: 📴 Entire D             | Directory        | Browse   |            |  |   |
| 🧾 Des    | Computers Advance | ced                          |                  |          |            |  |   |
| Dov.     |                   | 6                            |                  | Find Now |            |  |   |
| Red Red  | Computer name:    |                              |                  | Stop     |            |  |   |
| 🚍 Librar | Owner:            |                              |                  |          |            |  |   |
| Doc      | Role:             | Connect Remote Computer      |                  |          |            |  |   |
| J Mu     |                   | Connecting to "Core2008Serve | er sharara core" |          |            |  |   |
| E Pict   |                   | Connecting to Corezoosserve  | er isharara.core |          |            |  |   |
| 🛃 Vid    |                   |                              |                  |          |            |  |   |
| -        | Search results:   |                              |                  | Cancel   |            |  |   |
| 🐏 Com    | Name              | Machina Polo                 | Owner            |          |            |  |   |
| 🖬 Netw   |                   | Workstation or Server        | Owner            |          |            |  |   |
|          | CORE2008SERVER    | R Writable Domain Controller |                  |          | 5          |  |   |
|          |                   |                              |                  |          |            |  |   |
|          |                   |                              |                  |          |            |  |   |
|          |                   |                              |                  |          |            |  |   |
|          |                   |                              |                  |          |            |  |   |
| 63       | < [               | m                            |                  | ۴.       |            |  |   |
|          | 2 item(s) found   |                              |                  |          |            |  |   |
|          |                   |                              |                  |          | - <u>-</u> |  | _ |

بفضل الله تم الإتصال بالسيرفر

| File Action View Hele                                                                                                    |                   |                        |
|----------------------------------------------------------------------------------------------------|-------------------|------------------------|
|                                                                                                    |                   |                        |
| Computer Management (COR                                                                                                    | Name              | Actions                |
| System Tools                                                                                                    | 🙀 System Tools    | Computer Management (C |
| <ul> <li>Task Scheduler</li> <li>Task Scheduler</li> <li>Task Scheduler</li> <li>Schared Folders</li> <li>Performance</li> <li>Device Manager</li> <li>Storage</li> <li>Disk Management</li> <li>Services and Applications</li> </ul> | الحمد لله Storage | More Actions >         |
| < <u> </u>                                                                                                    | S≪ [              | •                      |
|                                                                                                    |                   |                        |

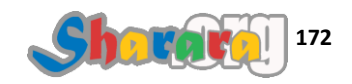

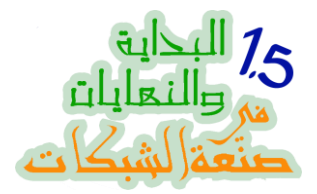

قبل ما امشي : ح ندير السيرفر ازاي , كله كتابه كتابه مافيش ماوس ؟

الفصل القادم سنتعامل بإذن الله مع شيء ممتع جدا وهو إدارة السيرفر من جهاز اخر Remotely عن طريق العصايه الخشب

والله المستعان

سبحانك اللهم وبحمدك , أشهد ألا اله الا أنت , أستغفرك وأتوب إليك

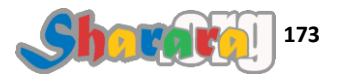

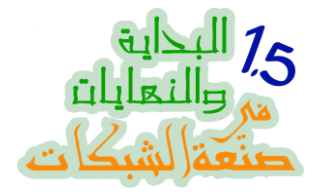

كور المحبه

عصايه خشب

الحمد لله والصلاة والسلام على رسول الله

منذ عدة سنوات , سنوات كتيره قوي خالص جدا وقبل ظهور التلفزيون أبو *ريموت "أيوه التلفزيون زمان كان من غير ريموت"* كانت مشاهدة التلفزيون بالنسبة لي كركوب القطار فلا نزول من القطار إلا في المحطه ولا تغيير لقناة التلفزيون إلا لما تقوم من مكانك وتمشي مشوار لغاية التلفزيون علشان تقلب القناة

هداني تفكيري إلى اختراع الريموت الخشب

وهو عبارة عن مسطره خشبية طويله استطيع من خلالها الضغط على الزراير لتقليب المحطات ورفع الصوت وخفضه , طبعا كان الأمر يحتاج إلى الكثير من التدريب ولكنه في المجمل كان اختراع جامد جدا اعجب به أصحابي بشده حتى ظهرت الثورة التكنولوجية الرهيبة و المتمثلة في تركيب دائرة الكترونيه داخل التلفاز تحوله إلى جهاز بالريموت

السير فر كور بالنسبة لي يذكرني بالتلفزيون اللي من غير ريموت واللي محتاج عصاية خشب تقلب بها القنوات , من فضل الله عز وجل أن توفرت أدوات للتحكم في الكور سيرفر ريموتلي , وهي ريموت بجد وليست عصايه خشب

باختصار يمكنك التحكم في السيرفر بصورة شبه كامله من أي جهاز معه على نفس الدومين

سنتناول في هذا الفصل "وهو الأخير في باب كور المحبة" التحكم في السيرفر ريموتلي مع استعراض لبعض هذه الأدوات وطبعا من أراد المزيد فعليه بجوجول اللي بصراحه مش مقصر معانا في حاجه

لن أتحدث في هذا الفصل عن كافة الأدوات ولن أتطرق إلى التحكم عن بعد بالعمق الكافي ولكن سأحاول قدر الإمكان أن أرشدكم إلى الطريق , عموما الموضوع إن شاء الله ح يكون ممتع وفي حالة إذا رغبت أن يكون عملك على السيرفر كور وليس النسخة الكاملة من 2008 سيرفر فإن أدوات التحكم عن بعد ستيسر لك الكثير

ولنبدأ على بركة الله

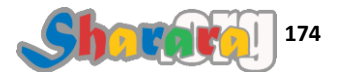

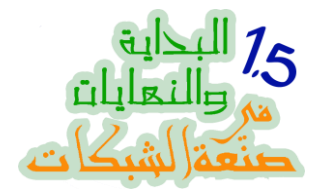

من جهاز الكور نكتب الأمر التالي

# cscript C:\Windows\System32\Scregedit.wsf<mark></mark>/ar<mark>0</mark>

هذا الأمر الهدف منه هو إتاحة enable الريموت ديسك توب remote desktop للأدمينستراتور على السيرفر

طبعا ماننساش إن اللون الأصفر يعبر عن الـ space

وكمان ماننساش إن الأمر بيتكتب على سطر واحد وإنه ظاهر قدامك في الشرح على سطرين علشان الخط كبير

وماننساش اننا نراجع الكتابه كويس جدا جدا , وبعدها نضغط Enter

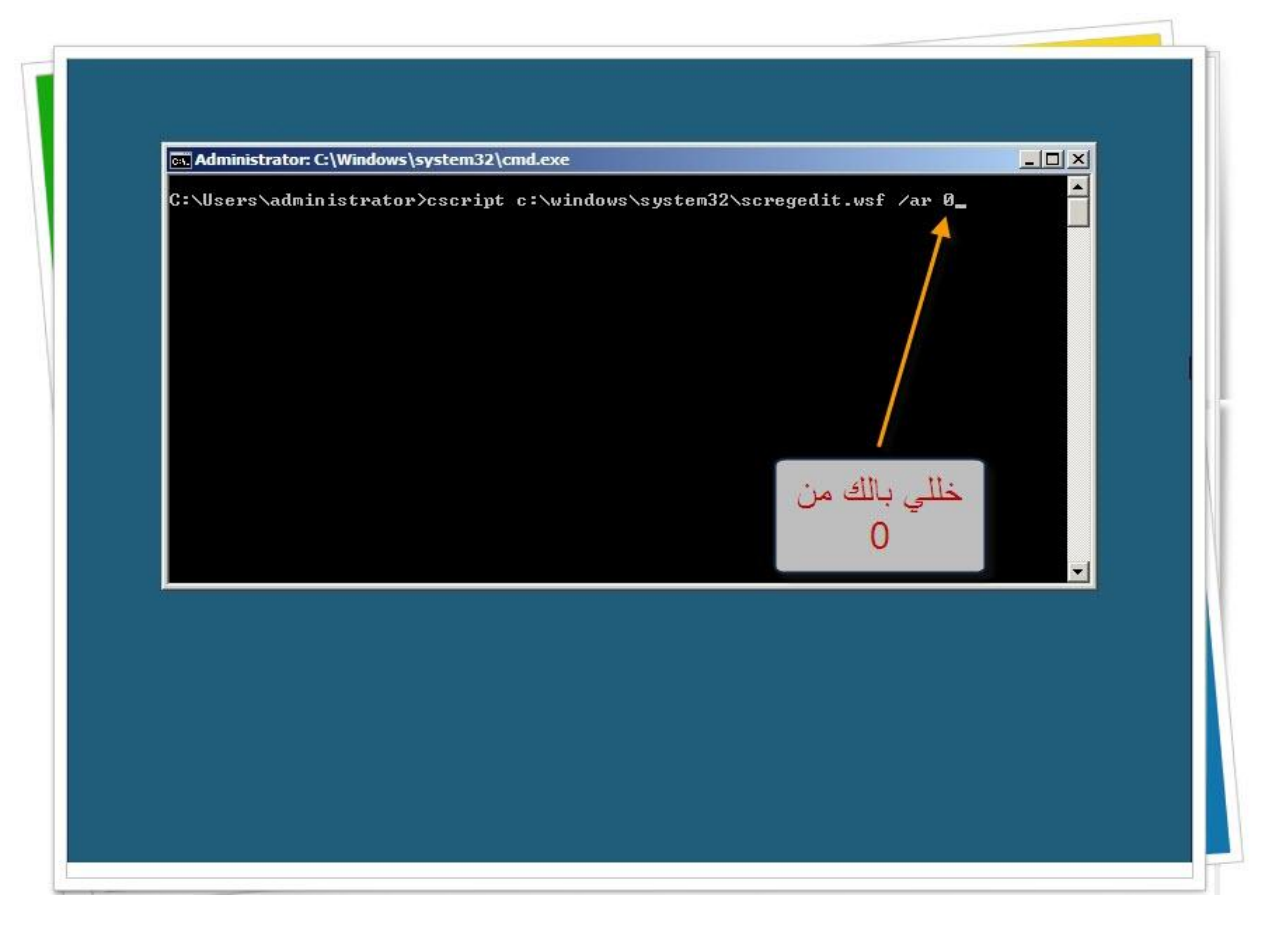

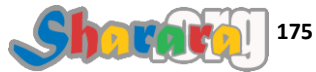

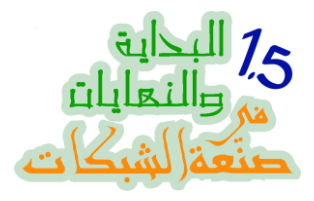

تم بحمد الله

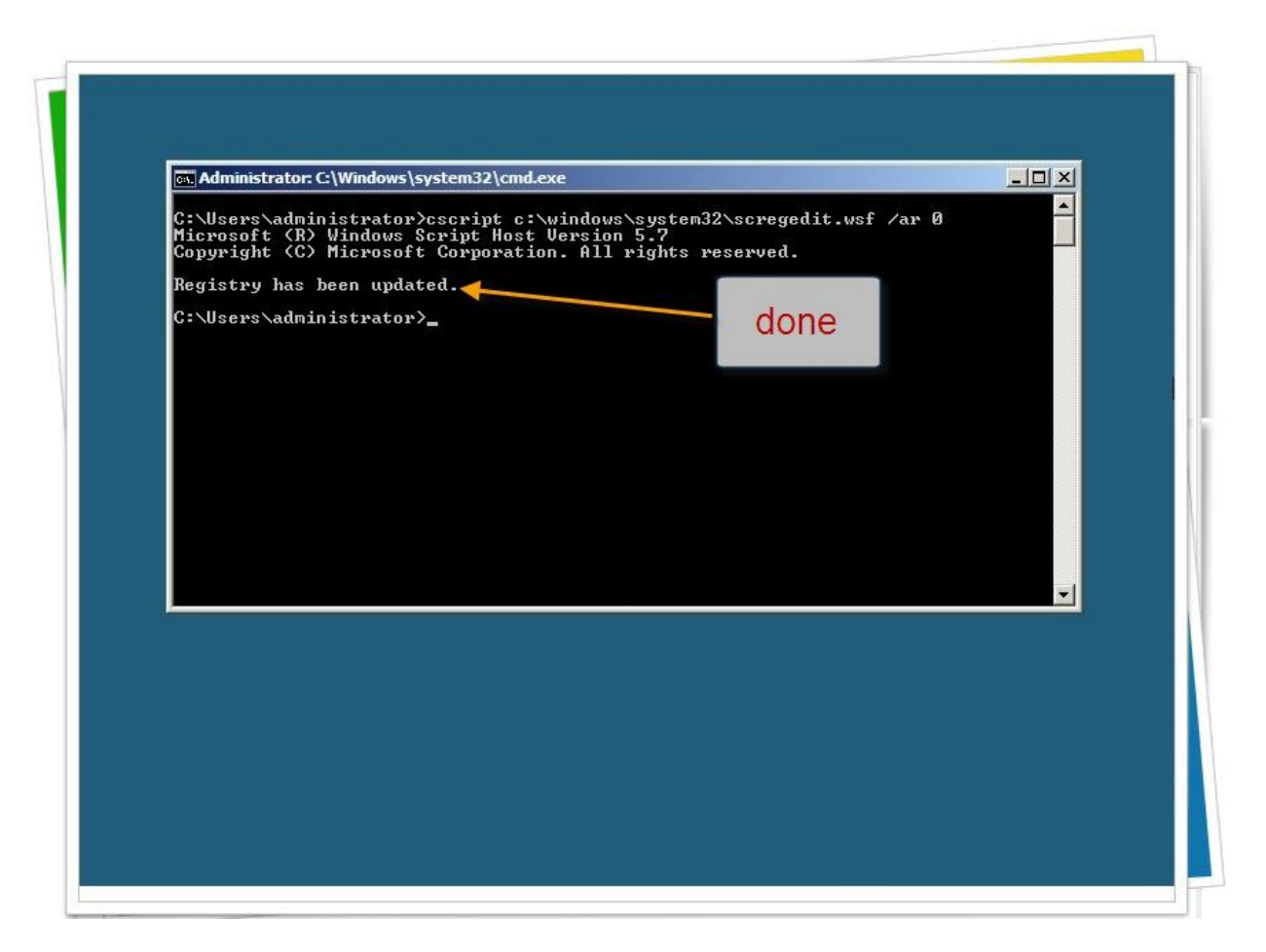

واذا أردنا أن نتأكد

نكتب الأمر التالى

# cscript C:\Windows\System32\Scregedit.wsf<mark></mark>/ar/v

تقريبا هو نفس الأمر السابق ولكن الفرق إننا وضعنا هنا حرف V للإستعلام عن القيمة Value الخاصة بتفعيل منع الريموت ديسك توب

في الأمر السابق وضعنا القيمة تساوي صفر , يعني إغلاق

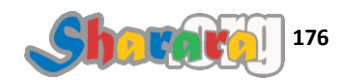
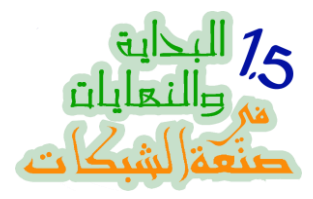

#### نكتب الأمر ثم نضغط enter

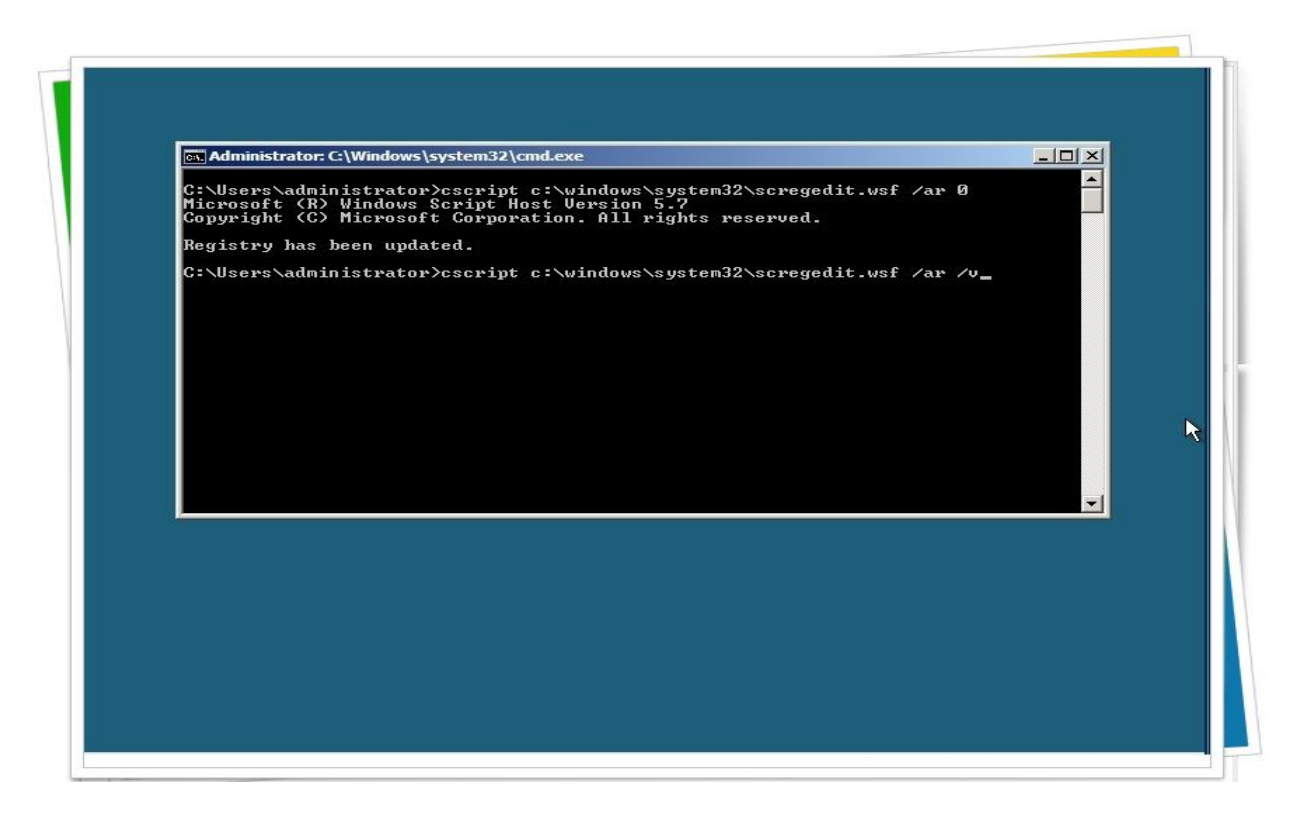

القيمة تساوي صفر وهو ما أردناه

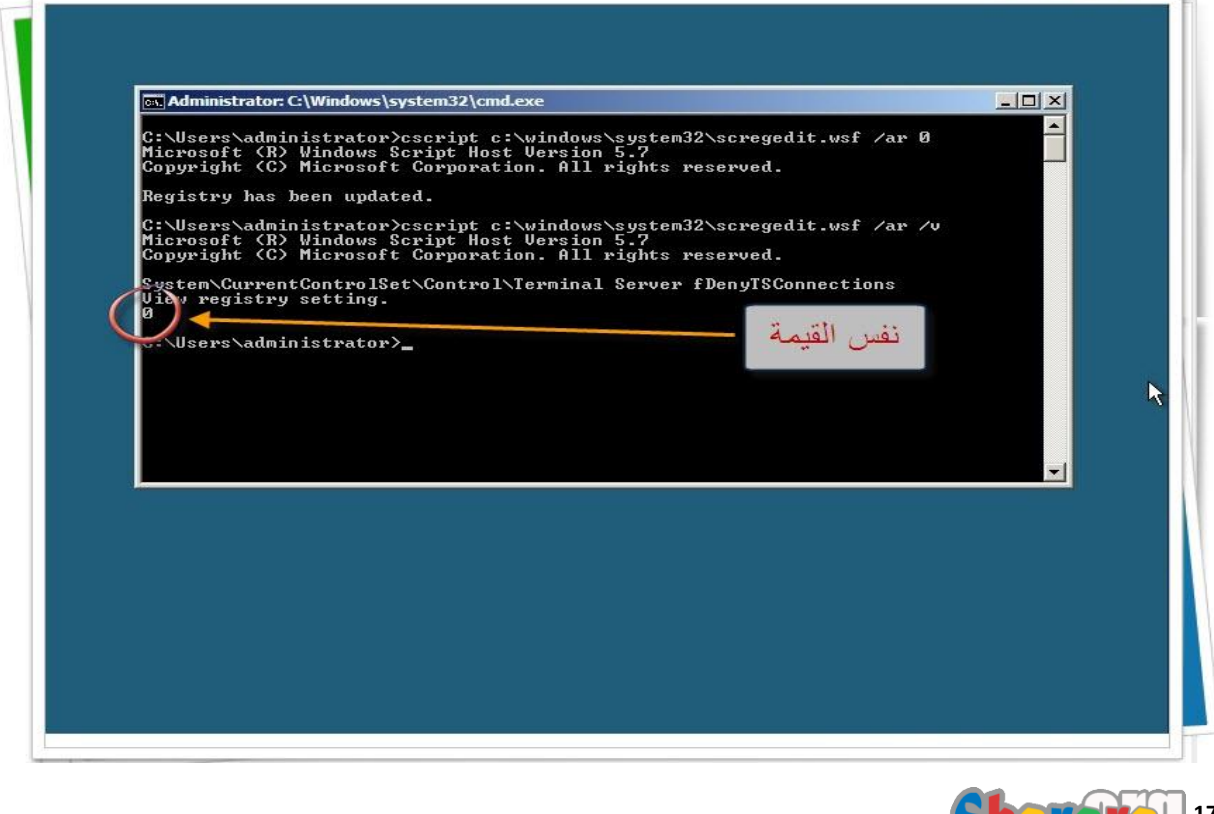

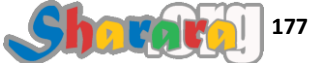

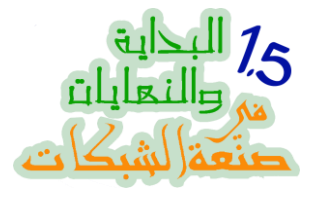

والأن لفتح الريموت ديسك توب من الفايروول شخصيا

اكتب الأمر التالى

# netsh<mark>advfirewall</mark>firewallsetrule group="Remote Desktop" new enable=yes

ثم نضغط Enter

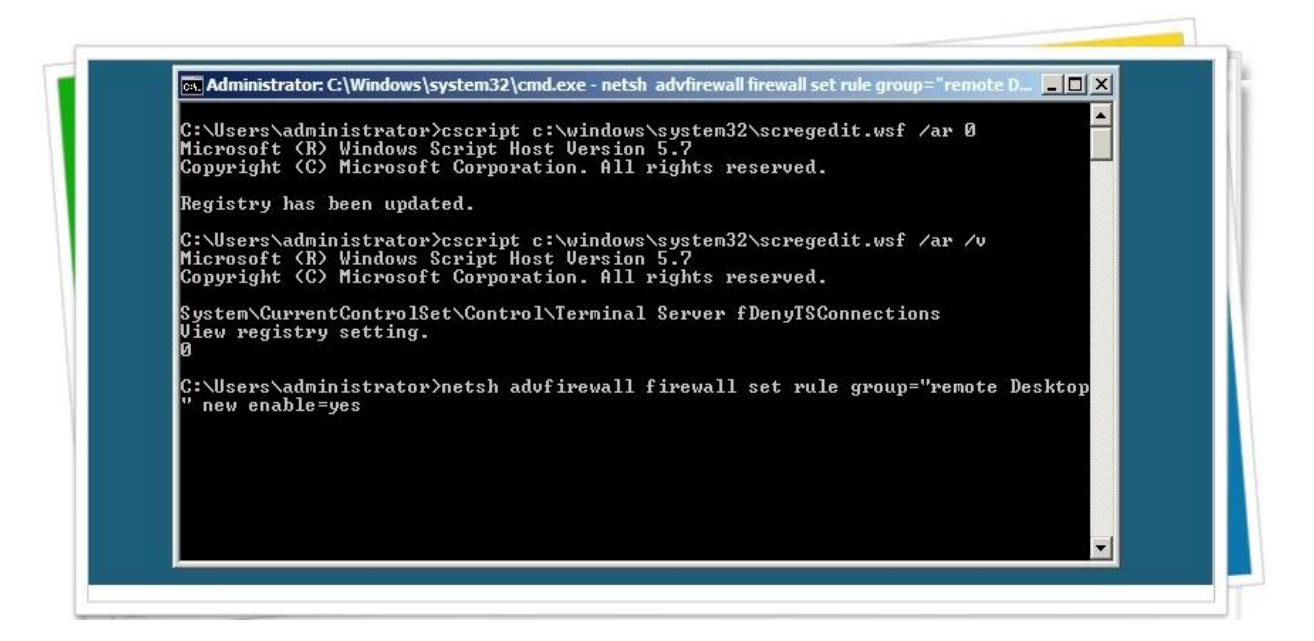

تم عمل أبديت للرولز

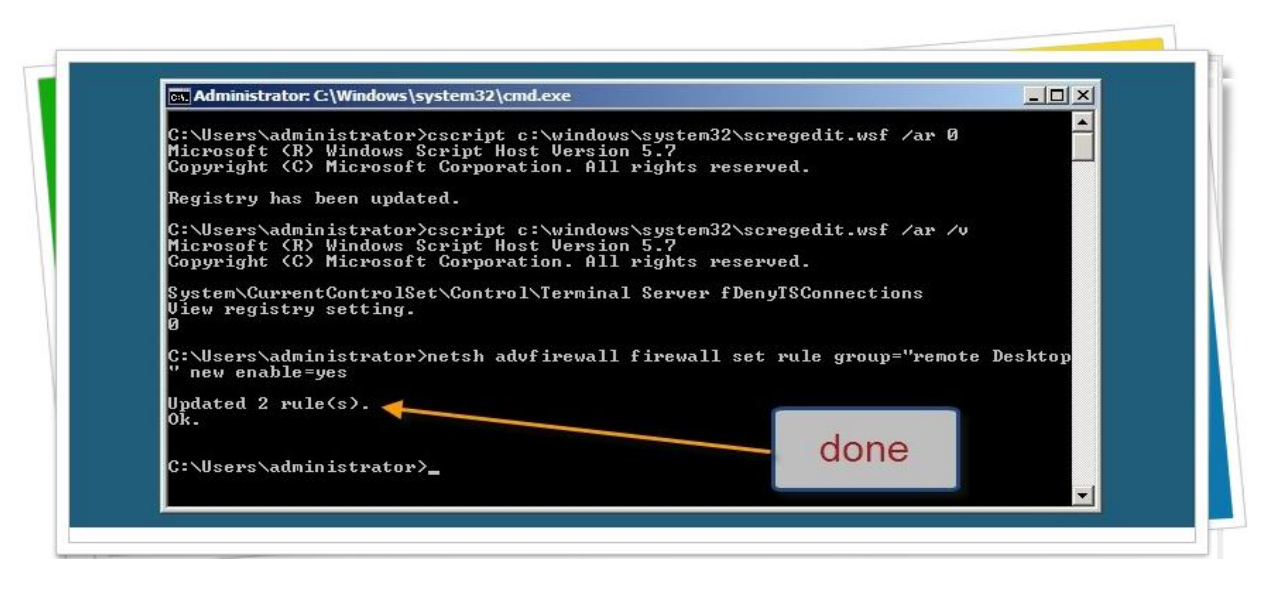

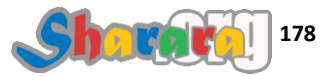

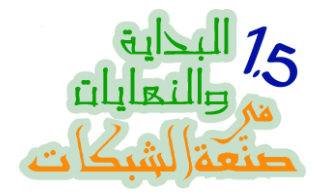

كان هذا أخر عهدنا بالأكواد

والأن نذهب إلى الكلاينت ويندوز سفن الذي ضممناه للدومين في الفصل السابق

## ثم Remote Desktop Connection

| Getting Started           | •                    |          |  |
|---------------------------|----------------------|----------|--|
| Calculator                | administrator        |          |  |
| Sticky Notes              | Documents            | <b>-</b> |  |
| Snipping Tool             | Pictures             |          |  |
| 🗊 Paint                   | Games                |          |  |
| Remote Resktop Connection | Computer             |          |  |
| Magnifier                 | Control Panel        | 14.5K    |  |
| Solitaire                 | Devices and Printers |          |  |
|                           | Default Programs     |          |  |
| All Programs              | Help and Support     |          |  |

نكتب الأي بي الخاص بالدومين كونترولر Core Server ثم Connect

| User name: Administrator                            |
|-----------------------------------------------------|
| You will be asked for credentials when you connect. |
|                                                     |
| Connect Help                                        |
|                                                     |
|                                                     |
| Connect                                             |
|                                                     |

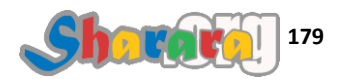

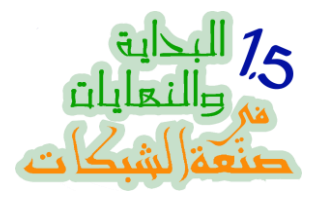

جاري فتح الإتصال

|    | Remote Desktop Connection                                     |            |
|----|---------------------------------------------------------------|------------|
|    | Remote Desktop                                                |            |
|    | Connecting to:<br>192.168.1.1<br>Initiating remote connection | Cancel     |
|    | © Dptions Con                                                 | nnect Help |
| 1/ | Connecting                                                    |            |

مطلوب Domain Admin User Name وكلمة السر كمان

|            | Windows Security                                                                    |            |
|------------|-------------------------------------------------------------------------------------|------------|
| ecycle Bin | Enter your credentials<br>These credentials will be used to connect to 192.168.1.1. |            |
|            | Administrator<br>Password                                                           |            |
|            | Use another account                                                                 |            |
|            | Remember my credentials                                                             | 1 March 19 |
|            | Ск                                                                                  | Cancel     |
|            |                                                                                     |            |

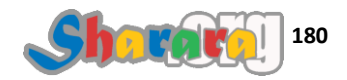

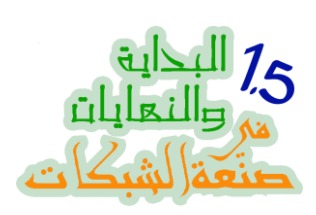

ثم Ok أو Enter

| Recycle Bin  | Windows Security                                          | X                                       |
|--------------|-----------------------------------------------------------|-----------------------------------------|
|              | These credentials will be used to connect to 192.168.1.1. |                                         |
|              | Administrator                                             |                                         |
|              | Use another account                                       |                                         |
|              | Remember my credentials                                   |                                         |
|              | ОК                                                        | Cancel                                  |
|              | *                                                         | Ok                                      |
|              |                                                           |                                         |
| Charle A The |                                                           | □ P P P P P P P P P P P P P P P P P P P |

بيفتح الـــ Session مع السيرفر

| Remote Desktop Connection  |             |
|----------------------------|-------------|
| 🔊 🔊 Remote Desktop         |             |
| Remote Desktop Connection  | <u>×</u>    |
| Connecting to:             |             |
|                            | Cancel      |
| Securing remote connection |             |
|                            |             |
| Options                    | onnect Help |
|                            |             |
|                            |             |

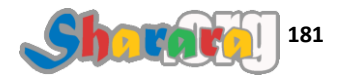

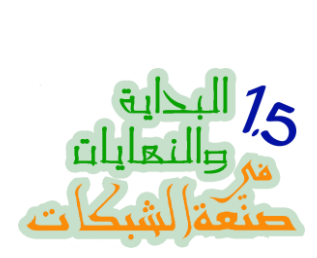

## خللي بالك , حاضر ياعم

|             | 🕞 Remote Desktop Connection                                                                                                    | ×                     |
|-------------|----------------------------------------------------------------------------------------------------|-----------------------|
| Recycle Bin | The identity of the remote computer cannot be very you want to connect anyway?                                                           | erified. Do           |
|             | The remote computer could not be authenticated due to problems<br>security certificate. It may be unsafe to proceed.<br>Certificate name | with its              |
|             | Core2008Server.sharara.core                                                                                                    |                       |
|             | Certificate errors                                                                                                    |                       |
|             | The following errors were encountered while validating the remo<br>computer's certificate:                                               | te                    |
|             | A The certificate is not from a trusted certifying authority.                                                                            |                       |
|             | Do you want to connect despite these certificate errors?                                                                                 |                       |
|             | Don't ask me again for connections to this computer                                                                                      | 2                     |
|             | View certificate                                                                                                    | No                    |
|             |                                                                                                    |                       |
|             | Yes                                                                                                    |                       |
| Start 6 19  |                                                                                                    | Do 175 Gan da 9:28 PM |

تم الإتصال بالسيرفر

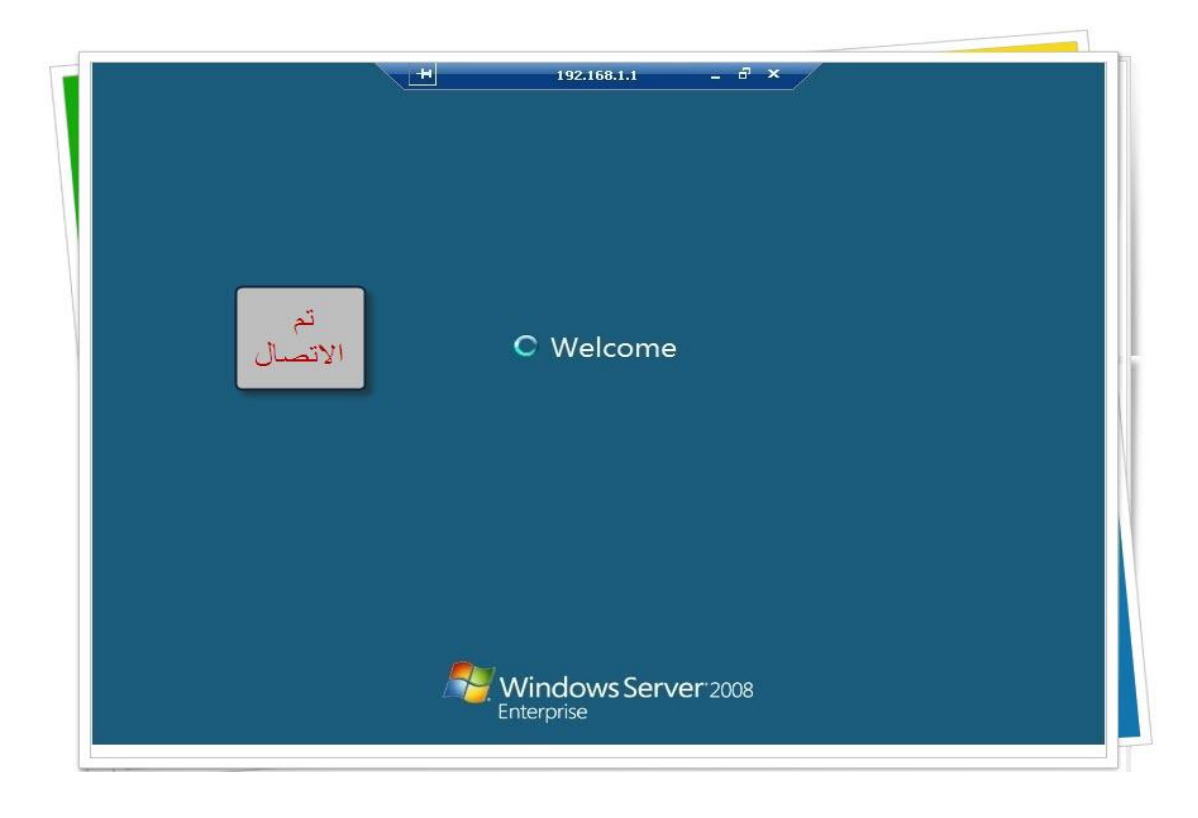

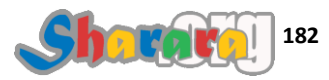

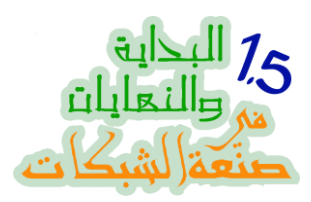

| Administrator: C:\Wi                                        | ndows\system32\cm                                     | d.exe                                               |                               |              |         |
|-------------------------------------------------------------|-------------------------------------------------------|-----------------------------------------------------|-------------------------------|--------------|---------|
| C:\Users\administ<br>Microsoft (R) Win<br>Copyright (C) Mic | rator>cscript c<br>dows Script Hos<br>rosoft Corporat | :\windows\syste<br>t Version 5.7<br>ion. All rights | em32\scregedit<br>s reserved. | ∴wsf ∕ar Ø   |         |
| Registry has been                                           | updated.                                              |                                                     |                               |              |         |
| C:\Users\administ<br>Microsoft (R) Win<br>Copyright (C) Mic | rator>cscript c<br>dows Script Hos<br>rosoft Corporat | :\windows\syste<br>t Version 5.7<br>ion. All rights | m32∖scregedit<br>s reserved.  | ∴wsf ∕ar ∕u  |         |
| System\CurrentCon<br>View registry set<br>Ø                 | trolSet\Control<br>ting.                              | Nerminal Serve                                      | er fDenyTSConr                | nections     |         |
| C:\Users\administ<br>" new enable=yes                       | rator>netsh adu                                       | firewall firewa                                     | all set rule g                | roup="remote | Desktop |
| Updated 2 rule(s)<br>Ok.                                    |                                                       |                                                     |                               |              |         |
| C:\Users\administ                                           | rator>_                                               |                                                     | <b>x</b> :                    |              | =       |
|                                                             |                                                       |                                                     | <u>k</u>                      |              |         |
|                                                             |                                                       |                                                     |                               |              |         |
|                                                             |                                                       |                                                     | _                             |              |         |
|                                                             |                                                       | ى بر ضىه                                            | ريموتل                        |              |         |
|                                                             |                                                       |                                                     |                               |              |         |

وهكذا اتصلنا بالسيرفر

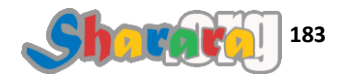

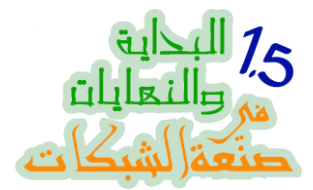

والأن مع طريقة اخرى للإتصال والتحكم عن بعد من خلال Microsoft management Console

من جهاز الكلاينت نكتب mmc في الــــ search أو الــــ run

| Recycle Bin        |                                                                                                    |                   |
|--------------------|----------------------------------------------------------------------------------------------------|-------------------|
| mmc                |                                                                                                    |                   |
|                    |                                                                                                    | *                 |
|                    |                                                                                                    |                   |
|                    | and the second second sec | مايكروسوفت        |
|                    | *                                                                                                    | مانجمنت<br>كونسول |
| 🔎 See more results |                                                                                                    |                   |

يفتح لنا مايكروسوفت مانجمنت كونسول , نختار File

| Console Rooc |                                          | Actions        |
|--------------|------------------------------------------|----------------|
|              | There are no items to show in this view. | Console Root 4 |
|              | File                                     |                |
|              |                                          |                |
|              |                                          |                |

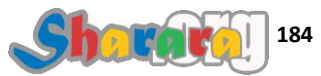

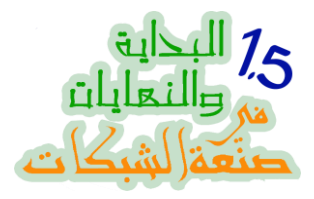

#### نختار Remove Snap-in انختار

| File Actio   | n View Favorite    | s Window Help    |                                          |          | _181×        |
|--------------|--------------------|------------------|------------------------------------------|----------|--------------|
| Open<br>Save |                    | Ctrl+O<br>Ctrl+S |                                          |          | Actions      |
| Add/Rem      | ove Snap-in        | CHI+M            | There are no items to show in this view. | in Jui i | More Actions |
| 1 ⊂:\Win     | dows\system32\comp | omgmt            |                                          |          |              |
| Exit         |                    |                  |                                          |          |              |
|              |                    |                  |                                          |          |              |
|              |                    |                  |                                          |          |              |
|              |                    |                  |                                          |          |              |
|              |                    |                  |                                          |          |              |
|              |                    |                  |                                          |          |              |
|              |                    |                  |                                          |          |              |
|              |                    |                  |                                          |          |              |
|              |                    |                  |                                          |          |              |
|              |                    |                  |                                          |          |              |
|              |                    |                  |                                          |          |              |
|              |                    |                  |                                          |          |              |
|              |                    |                  |                                          |          |              |

نحدد المهام التي نريد إدارتها من خلال الإتصال ريموتلي بالسيرفر

| dit Extensions<br>Remove<br>Move Up |
|-------------------------------------|
| Remove<br>Move Up                   |
| Move Up                             |
| Move Up                             |
|                                     |
|                                     |
|                                     |
|                                     |
| S 17 17 . 1                         |
| تحتار ماتريد                        |
|                                     |
|                                     |
|                                     |

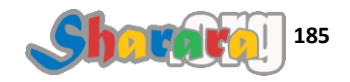

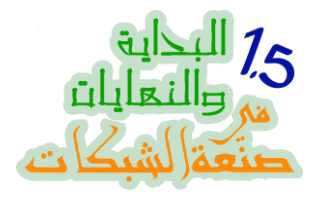

## نختار Computer Management ثم Ok

|    |                         |                     |          | Selected snap-ins; |                                       | 22 |
|----|-------------------------|---------------------|----------|--------------------|---------------------------------------|----|
|    | Snap-In                 | Vendor              | 1        | Console Root       | Edit Extensions                       |    |
|    | ActiveX Control         | Microsoft Cor       |          |                    |                                       |    |
|    | 🛺 Authorization Manager | Microsoft Cor       |          |                    | Remove                                |    |
| [  | Certificates            | Microsoft Cor       |          |                    |                                       |    |
|    | Component Services      | Microsoft Cor       |          |                    | Move Up                               |    |
| 1  | Computer Managem        | Microsoft Cor       |          |                    |                                       |    |
| 5  | Device Manager 🤟        | Microsoft Cor       |          | 1                  | Move Down                             |    |
|    | 🗃 Disk Management       | Microsoft and       | Add >    |                    |                                       |    |
|    | Event Viewer            | Microsoft Cor       |          |                    |                                       |    |
| 1  | Folder                  | Microsoft Cor       |          |                    |                                       |    |
|    | Group Policy Object     | Microsoft Cor       |          |                    |                                       |    |
|    | IP Security Monitor     | Microsoft Cor       |          |                    |                                       |    |
|    | Link to Web Address     | Microsoft Cor       |          |                    | · · · · · · · · · · · · · · · · · · · |    |
|    | Local Lisers and Gro.   | Microsoft Cor       | <b>+</b> |                    | Advanced                              |    |
| Di | escription:             | The obore comme     | _        |                    |                                       |    |
| F  | Computer management and | d related system to | ols.     |                    |                                       |    |
|    |                         |                     |          |                    |                                       |    |
| 1  |                         |                     |          |                    | 16 - F                                |    |
|    |                         | Ok                  |          |                    | OK Cancel                             |    |
|    |                         |                     |          |                    |                                       |    |

نختار Another computer ونضغط على Browse لتحديد الكمبيوتر

| 👝 File 🛛 Act | ion View Favorites Window Help                                                     | _ <u>- </u>     |
|--------------|------------------------------------------------------------------------------------|-----------------|
|              | dd or Remove Snap-ins                                                              | ×               |
| Console      | Computer Management                                                                | span-ins For    |
|              |                                                                                    |                 |
|              | Select the computer you want this shap-in to manage.                               |                 |
|              | C - Local computer: (the computer this concelle is summing on)                     | Edit Extensions |
|              |                                                                                    | Remove          |
|              | Arbther computer:     I     Browse                                                 |                 |
|              | low the selected computer to be changed when launching from the command line. This | Move Up         |
|              | only applies if you save the console.                                              | Move Down       |
|              | Browse                                                                             | Advanced        |
|              | Computer management and related system tools.                                      |                 |
|              |                                                                                    | OK Cancel       |
|              |                                                                                    |                 |
| 1            |                                                                                    | 0.21 5M         |

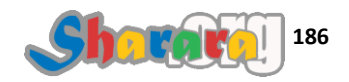

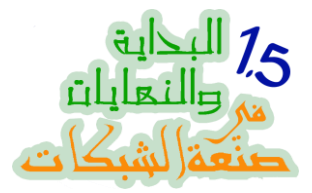

نكتب جزء من إسم الكور سيرفر للوصول إليه من خلال الـ Active Directory

| Þ =>   [ A | on view Favorites Window Help<br>Id or Remove Snap-ins |                   |                  |
|------------|--------------------------------------------------------|-------------------|------------------|
| 🗧 Console  | Lomputer Management<br>Select Computer                 | 2121              | of snap-ins. For |
|            |                                                        |                   |                  |
|            | Computer                                               | Object Types      | Edit Extensions  |
|            | From this location:                                    |                   | Remove           |
|            | sharara.core                                           | Locations         |                  |
|            | Enter the object name to select ( <u>examples</u> ):   | his               | Move Up          |
|            | corel                                                  | Check Names       | Move Down        |
|            |                                                        | ack Finish Cancel | Advanced         |
|            | Computer management and related system tools.          |                   |                  |
|            |                                                        |                   | OK Cancel        |
|            |                                                        |                   |                  |
|            |                                                        |                   |                  |

ثم Ok ليبدأ البحث

| File Action | on View Favorites Window Help<br>Id or Remove Snap-ins |                   |                  |
|-------------|--------------------------------------------------------|-------------------|------------------|
| Console     | Computer Management                                    | ×                 | of spap-ips. For |
|             | Select Computer                                        | <u>?</u> ×        |                  |
|             | Select this object type:                               |                   |                  |
|             | Computer                                               | Object Types      | Edit Extensions  |
|             | From this location:                                    |                   | Remove           |
|             | sharara.core                                           | Locations         |                  |
|             | Enter the object name to select ( <u>examples)</u> :   | his               | Move Up          |
|             | core                                                   | Check Names       | Move Down        |
|             |                                                        |                   |                  |
|             |                                                        |                   |                  |
|             | Advanced                                               | OK Cancel         |                  |
|             |                                                        |                   |                  |
|             |                                                        |                   |                  |
|             | < B2                                                   | ack Finish Cancel | Advanced         |
|             | Computer management and related system tools.          |                   |                  |
| _           |                                                        |                   |                  |
|             | OK                                                     |                   |                  |
|             | OK                                                     |                   | OK Cancel        |
|             |                                                        |                   |                  |
|             |                                                        |                   |                  |
|             |                                                        |                   | 9:31 PM          |

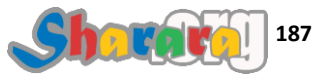

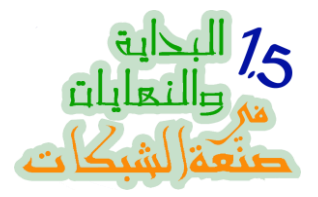

## نضغط Ok لإختيار الـــ DC وهو المسمى Core2008Server

| m rile Acci | on View Favorites Window Help                 |                   |                  |
|-------------|-----------------------------------------------|-------------------|------------------|
|             | d or Remove Snap-ins                          | I                 | ×                |
| Console     | Computer Management                           | ×                 | of spap-ips. For |
|             | Select Computer                               | <u>?</u> ×        |                  |
| ,           | Select this object type:                      |                   |                  |
|             | Computer                                      | Object Types      | Edit Extensions  |
|             | From this location:                           |                   | Remove           |
|             | sharara.core                                  | Locations         |                  |
|             | pter the object name select (examples):       | his               | Move Up          |
|             | CORE2008SERVER                                | Check Names       | Move Down        |
|             |                                               |                   | 110%C DOWN       |
|             |                                               |                   |                  |
|             | Advanced                                      | OK Cancel         |                  |
|             | Advanced                                      |                   |                  |
|             |                                               |                   |                  |
|             |                                               |                   |                  |
|             | OK CK                                         | ack Einish Cancel | Advanced         |
| ſ           |                                               |                   |                  |
|             | Computer management and related system tools. |                   |                  |
|             |                                               |                   |                  |
|             |                                               |                   |                  |
|             |                                               |                   | or I concel I    |
|             |                                               |                   |                  |
| 53          |                                               |                   |                  |
|             |                                               |                   |                  |
|             |                                               |                   |                  |

## ٹم Finish

| 🚡 File 🛛 Acti | on View Favorites Window Help                                                                                              |                  | _ 8 |
|---------------|----------------------------------------------------------------------------------------------------|------------------|-----|
| 🗢 🔿   🛙 🗛     | ld or Remove Snap-ins                                                                                                    | ×                |     |
| 🦰 Console     | Computer Management                                                                                                    | of snap-ins. For |     |
|               | This snap-in will always manage:                                                                                           | Edit Extensions  |     |
|               | Coreal computer: (the computer this console is running on)     Another computer: Core2008Server.sharara.core Browse        | Remove           |     |
|               | Allow the selected computer to be changed when launching from the command line. This only applies if you save the console. | Move Up          |     |
|               |                                                                                                    | Move Down        |     |
|               | Finish Cancel                                                                                                    | Advanced         |     |
|               | Computer management and related system tools.                                                                              | OK Cancel        |     |
|               | -                                                                                                    |                  |     |
|               |                                                                                                    | OK Cancel        |     |

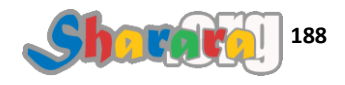

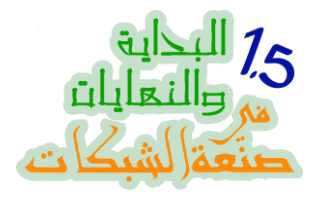

## إذا لم نكن نرغب في إضافة المزيد اضغط Ok

|    | onap-in<br>ActiveX Control<br>& Authorization Manager | Microsoft Cor       | -     | Console Root     |                 | Edit Extensions |    |
|----|-------------------------------------------------------|---------------------|-------|------------------|-----------------|-----------------|----|
|    | Authorization Manager                                 | Microsoft Cor       |       | Corport they Man | and amont (CODE |                 | J  |
|    | A Muchonzacion Manager                                | Microsoft Cor       |       | Computer Mar     |                 | Remove          | 1  |
|    | Certificates                                          | Microsoft Cor       |       |                  | 122             |                 | -  |
|    | Component Services                                    | Microsoft Cor       |       |                  |                 | Move Lip        |    |
| 1  | Computer Managem                                      | Microsoft Cor       |       |                  |                 | Move op         |    |
|    | 🚔 Device Manager                                      | Microsoft Cor       | 1     |                  |                 | Move Down       |    |
| 10 | 🕋 Disk Management                                     | Microsoft and       | Add > |                  | 192             |                 |    |
|    | Event Viewer                                          | Microsoft Cor       |       |                  |                 |                 |    |
|    | Folder                                                | Microsoft Cor       |       |                  |                 |                 |    |
|    | Group Policy Object                                   | Microsoft Cor       |       |                  |                 |                 |    |
|    | TP Security Monitor                                   | Microsoft Cor       |       |                  |                 |                 |    |
|    | Link to Web Address                                   | Microsoft Cor       |       |                  |                 |                 | 20 |
|    | Local Lisers and Gro                                  | Microsoft Cor       | -     | •                | <b>F</b>        | Advanced        |    |
|    | Local obort and around                                | Filefosore corrit   | _     |                  |                 |                 |    |
| De | escription:                                           |                     |       |                  |                 |                 |    |
| 0  | Computer management and                               | d related system to | ols.  |                  |                 |                 |    |
|    |                                                       |                     |       |                  |                 |                 |    |
|    |                                                       |                     |       |                  |                 |                 |    |
|    |                                                       |                     |       |                  |                 |                 |    |
|    |                                                       |                     |       |                  |                 |                 |    |

والأن السيرفر بين يديك

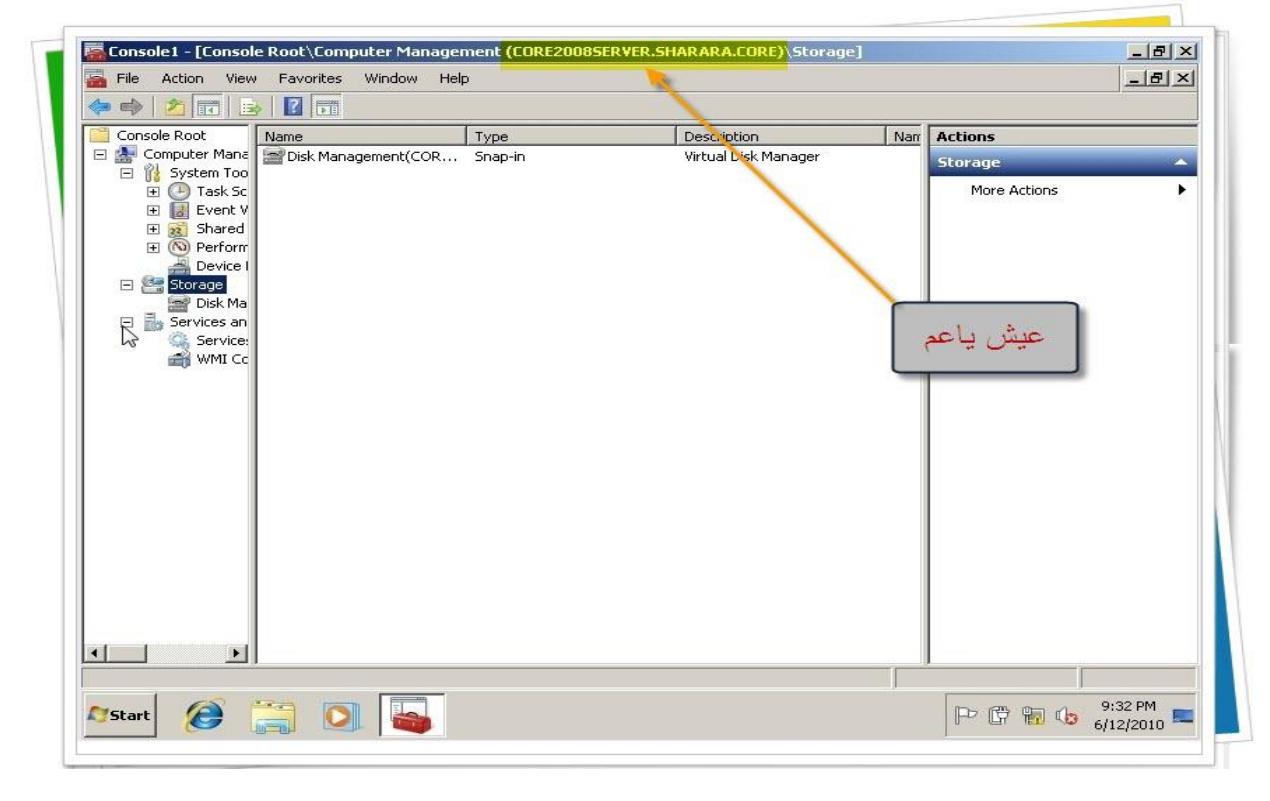

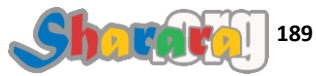

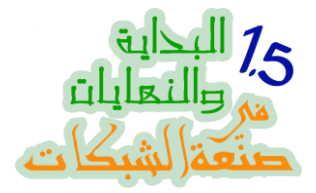

قبل أن نغلق صفحة الكور أنوه إلى عدة أشياء :

 الطريقة الأفضل لإدارة السيرفر هي أداة Remote Server Administration Tool وهي لويندوز سفن ويوجد منها إصدار خاص بويندوز فيستا

وستجدون المزيد عنها في الفصول الخاصة بــــ 2008 server أبو فاترينه GUI فسنستخدمها ونتحدث عنها بإستفاضه بتيسير الله عز وجل

 يوجد أيضا مجموعه من أدوات إدارة السيرفر مثل Core Configurator وهي بمثابة إضافة واجهة رسومية للكور سيرفر

| Eore Configurator<br>Jelp Options |            |                            |             | د اتلہ       |
|-----------------------------------|------------|----------------------------|-------------|--------------|
| O Shut Down                       | Activation | Sers And Groups            | Networking  | Dime Zone    |
| 💿 Restart                         | Display    | Fremal                     | Computer    | Win6M        |
|                                   | eotures    | Me Bop                     | Lackup Perf | DCEROMO      |
| 1                                 | Updates    | <u>R</u> egional Languages | Begedit     | Iask Manager |
| 1                                 |            | System Info                |             |              |
| Ext                               |            |                            |             | SMART        |
| <b>()</b> ==                      |            |                            |             | SMART        |

وكما تعودنا فعليكم بالجوجله بحثا عن المزيد

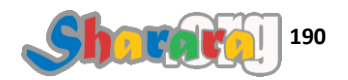

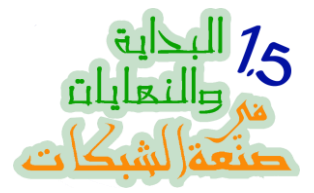

طبعا بالنسبة للسيرفرات يكون التركيز دائما على السرية وبالتالي فموضوع التحكم Remotely
 بالسيرفر لن يتم دائما بسهوله, فسيحتاج الأمر إلى تحديد ماذا سيتم فتحه في الفايروول والذي سنتركه
 مغلقا

فإذا حاولت الإتصال ريموتلي بالــ DC وفشلت ركز في قراءة رسائل الخطأ وراجع خطواتك بدقة ثم ابحث في جوجول

يمكنك اللجوء إلى حيله إذا تعقدت الأمور من خلال إغلاق الفايروول كله وفتح السيرفر على البحري وبعد النجاح في الإتصال تبدأ في إغلاق منافذ الفايروول واحده بواحده

بعد سنوات طويله جدا من نشأة اللينكس وفكرته التي تقوم على كيرنل يقوم بالعمل ونتصل به من خلال
 واجهات رسومية, نتذكر كم سخرت مايكروسوفت من اللينكس وصعوبته ومشاكله وأكواده

وبعد هذه السنوات تعود مايكروسوفت لتبدأ من حيث بدأ اللينكس لا من حيث انتهى

عموما أعتقد إننا في نهاية هذا الباب المتعلق بكور المحبه فقد أصبحنا قادرين على التعامل معه بدرجة معقوله ومن الفصل القادم إن شاء الله مع 2008 Server أبو واجهه ٢

#### والله المستعان

سبحانك اللهم وبحمدك , أشهد ألا اله الا أنت , أستغفرك وأتوب إليك

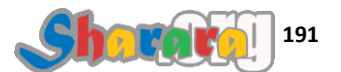

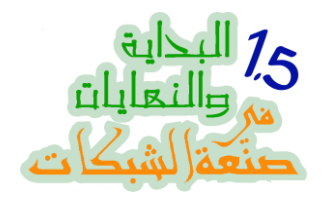

## الباب الرابع : أبو واجهه

التنصيب

الدومين

DHCP

الجروب بوليسك

الريموت RSAT

تغيير العتبه

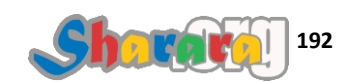

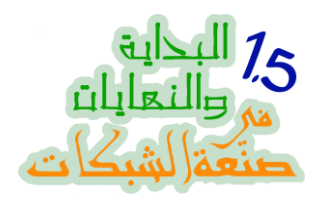

#### أبو واجهه

التنصيب

#### الحمد لله والصلاة والسلام على رسول الله

في الباب السابق تحدثنا عن 2008 Core Server واعتبار من هذا الفصل سنبدأ في باب جديد وهو العمل على الإصدار الكامل من ويندوز سيرفر 2008 أبو واجهه جنان

سيكون العمل بإذن الله على Windows 2008 server enterprise

كنت أود العمل على الإصدارة R2 ولكن للأسف فهي لا تعمل إلا على جهاز يكون 64 بت لذا فخلينا على قد لحافنا نمد سيرفرنا

سنبدأ اليوم مع التنصيب وهو لا يختلف كثيرا عن تنصيب Core ولكن لا يمنع هذا من أن نحافظ على تركيزنا

ولنبدأ على بركة الله

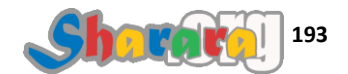

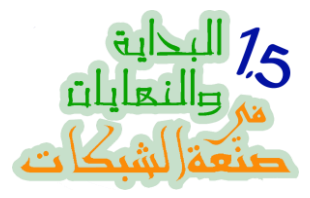

نضع الــــ DVD داخل الدرايف , وطبعا نضغط أي زر

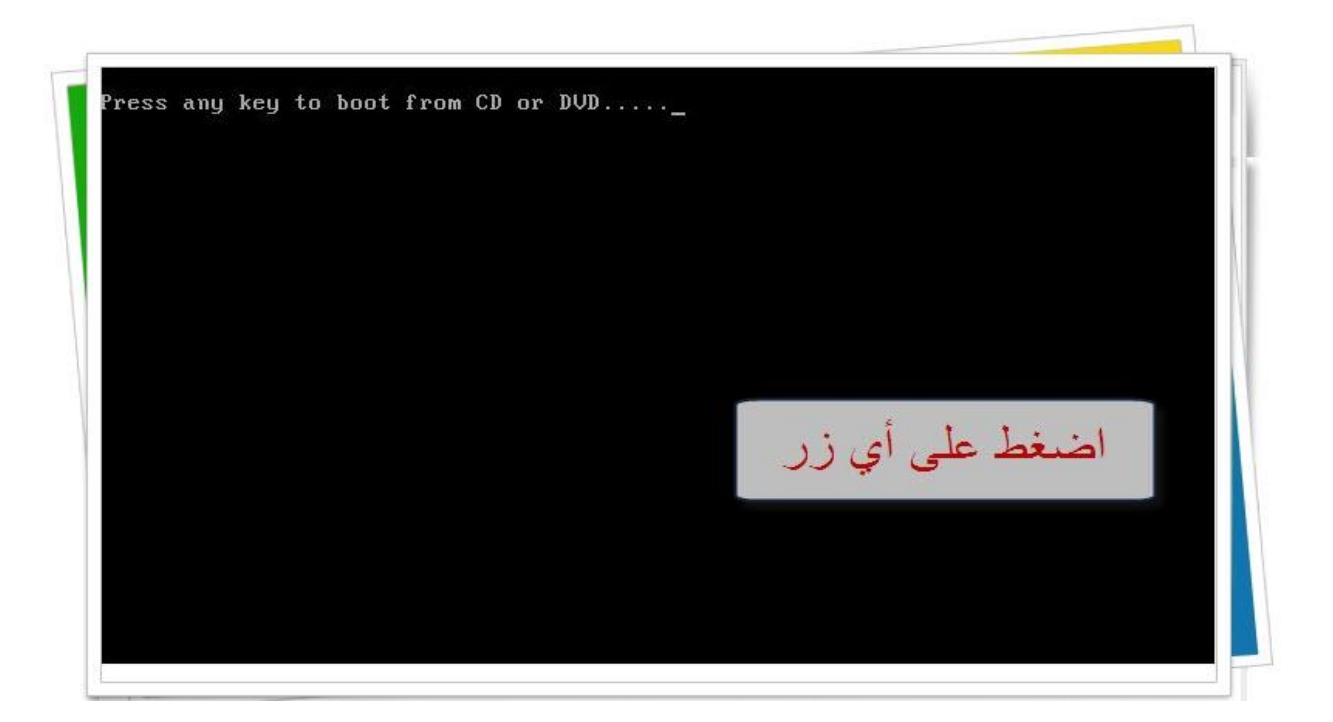

يبدأ برنامج الإعداد في تحميل الملفات

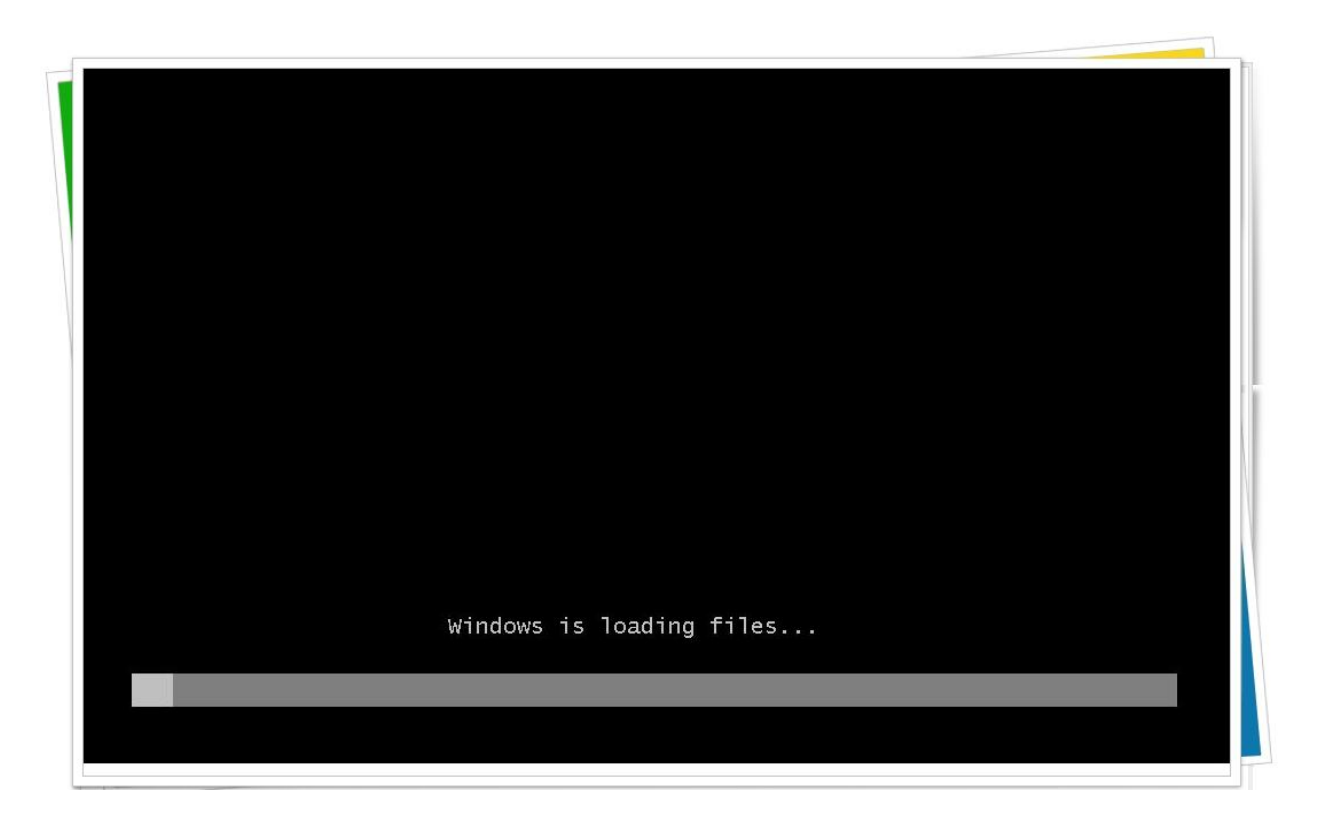

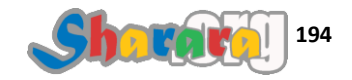

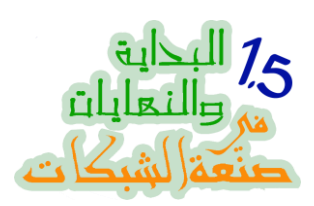

| © Mic | rosoft Corporation |
|-------|--------------------|
|       |                    |
|       |                    |
|       |                    |
|       |                    |
|       |                    |
|       |                    |
|       |                    |
|       |                    |
|       |                    |
|       |                    |
|       |                    |
|       |                    |
|       |                    |
|       |                    |
|       |                    |
|       |                    |
|       |                    |
|       |                    |

وتبدأ الواجهة الرسومية

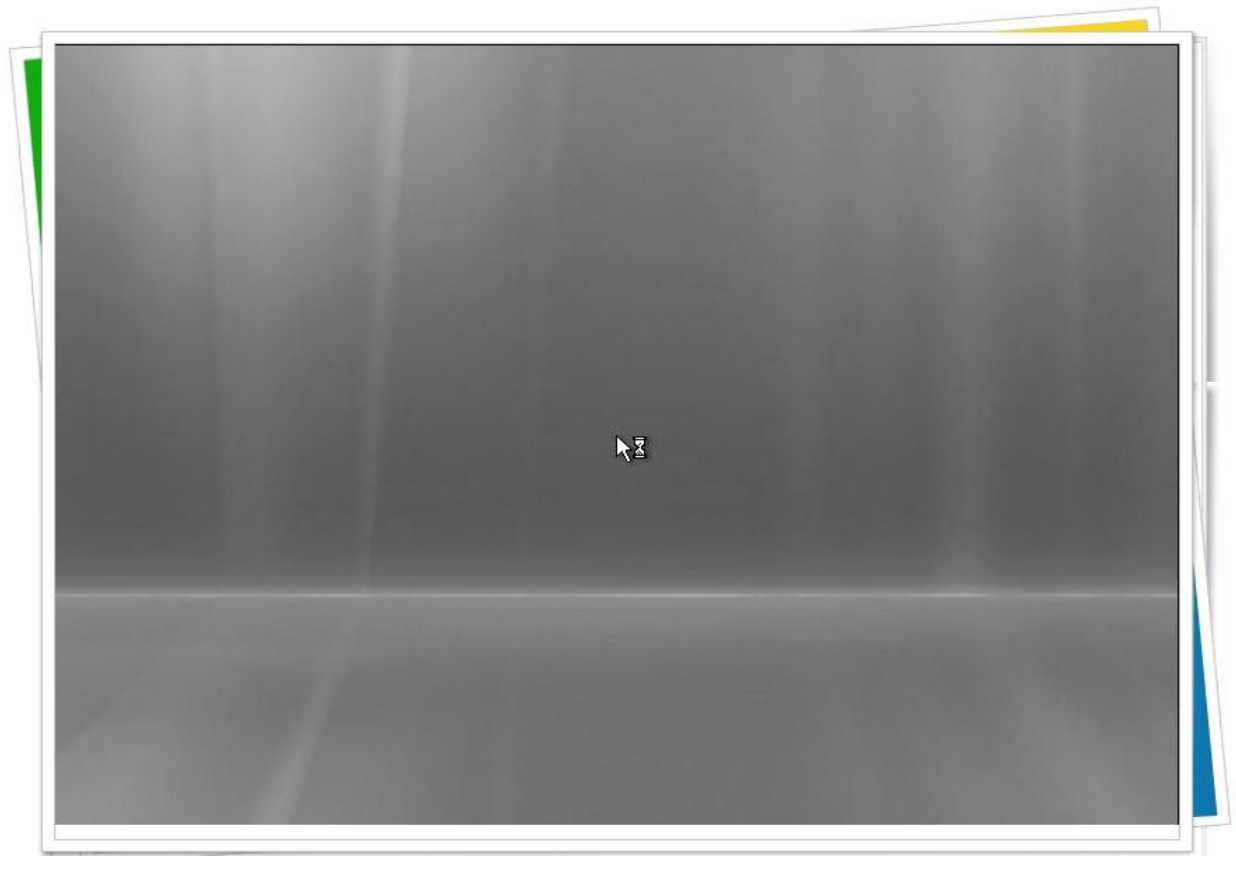

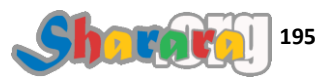

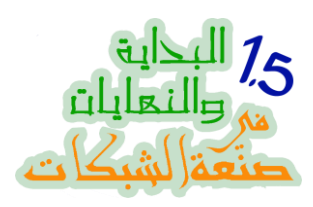

#### طبعا لغة التنصيب English ، نضغط Next

| 🍀 Install Windows                                 |                |
|---------------------------------------------------|----------------|
|                                                   |                |
| Windows Server 2008                               |                |
|                                                   |                |
| Languag <u>e</u> to install: <mark>English</mark> |                |
| Ime and currency format: English (United States)  |                |
| Keyboard or input method: US                      |                |
|                                                   | ' to continue. |
|                                                   | Next           |
| Novt                                              |                |

## ثم Install Now

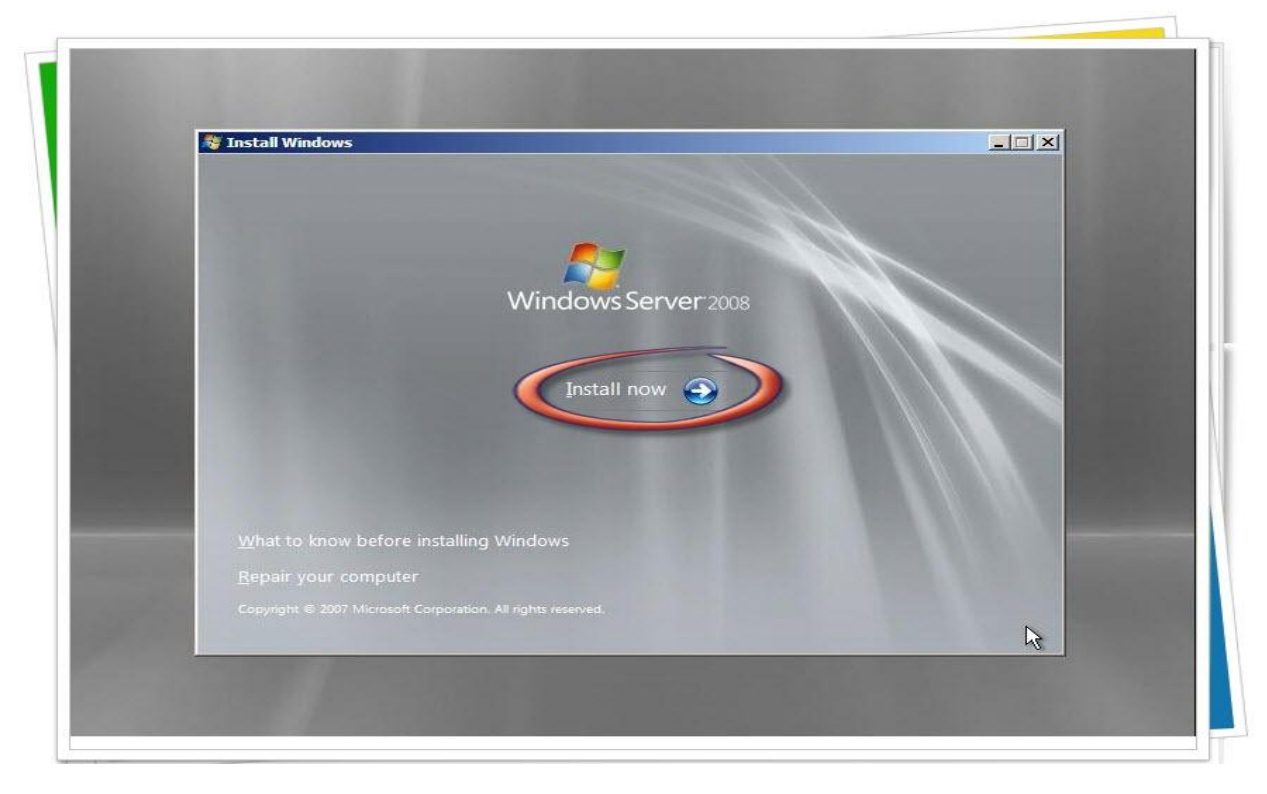

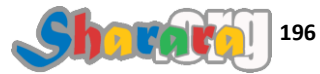

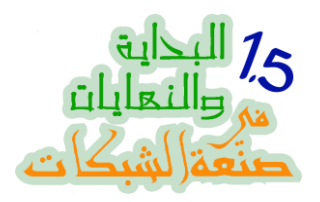

بليز ويت

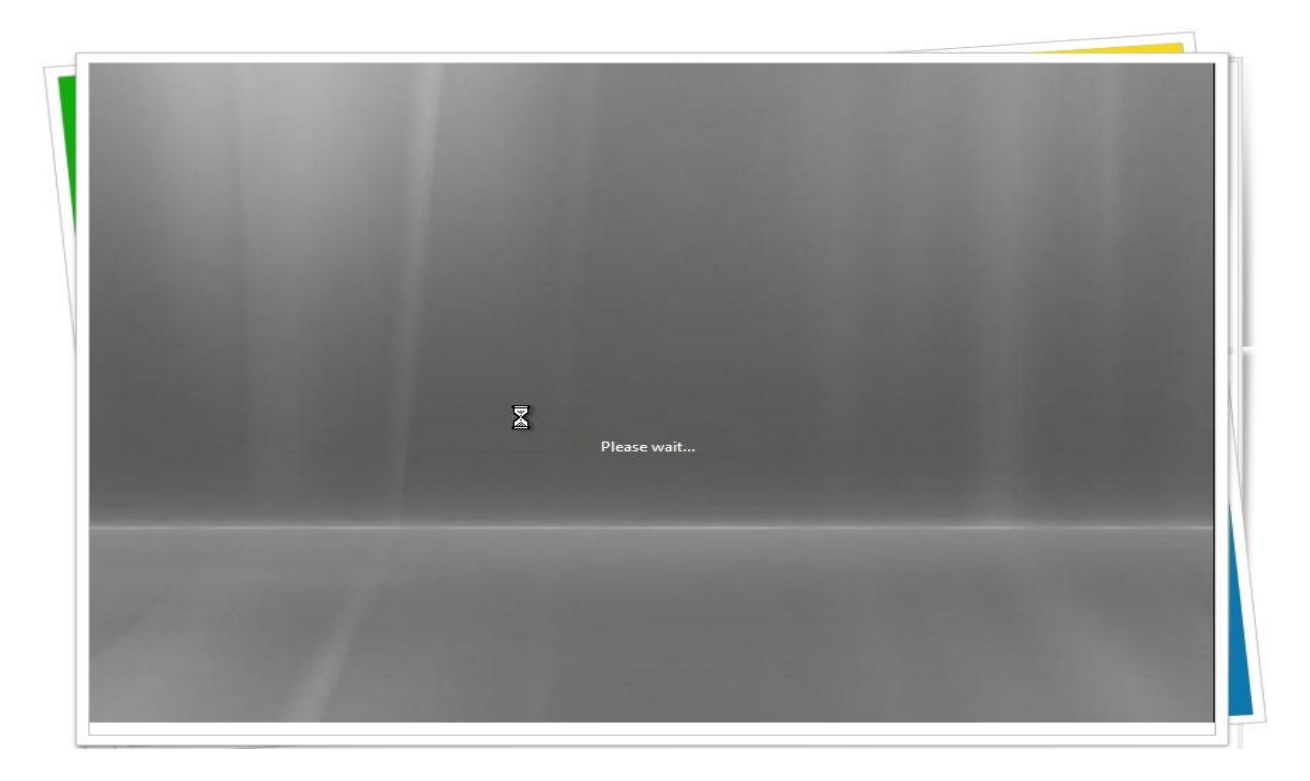

من هذا إختيار الإصداره , طبعا هذا قد لا تجده في كل النسخ فأنا أعمل على نسخه All in One

| Operating System                                                                                       | Architecture | Date Modified          |  |
|----------------------------------------------------------------------------------------------------|--------------|------------------------|--|
| Windows Server 2008 Standard (Full Installation)<br>Windows Server 2008 Enterprise (Full Installation) | X86<br>X86   | 1/19/2008<br>1/19/2008 |  |
| Windows Server 2008 Datacenter (Full Installation)                                                     | X86          | 1/19/2008              |  |
| Windows Server 2008 Standard (Server Core Installation)                                                | X86          | 1/19/2008              |  |
| Windows Server 2008 Enterprise (Server Core Installation)                                              | X86          | 1/19/2008              |  |
| Windows Server 2008 Datacenter (Server Core Installation)                                              | X86          | 1/19/2008              |  |
|                                                                                                    |              |                        |  |
|                                                                                                    |              |                        |  |

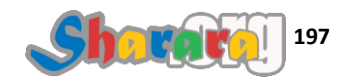

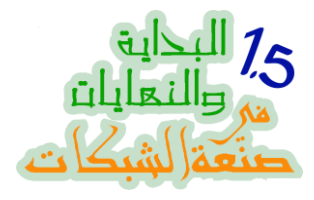

#### نختار Enterprise Full Installation ثم

| Operating System                                          | Architecture         | Date Modified | 125             |
|-----------------------------------------------------------|----------------------|---------------|-----------------|
| Windows Server 2008 Standard (Full Installation)          | X86                  | 1/19/2008     | 1 Constant area |
| Windows Server 2008 Enterprise (Full Installation)        | X86                  | 1/19/2008     |                 |
| Windows Server 2008 Datacenter (Full Installation)        | X86                  | 1/19/2008     |                 |
| Windows Server 2008 Standard (Server Core Installation)   | X86                  | 1/19/2008     |                 |
| Windows Server 2008 Enterprise (Server Core Installation) | X86                  | 1/19/2008     |                 |
| Windows Server 2008 Datacenter (Server Core Installation) | X86                  | 1/19/2008     |                 |
| user interface, and it supports all of the server roles.  | en erns nistallation |               |                 |
| Next                                                      |                      | Net           |                 |

#### واتفاقية المستخدم

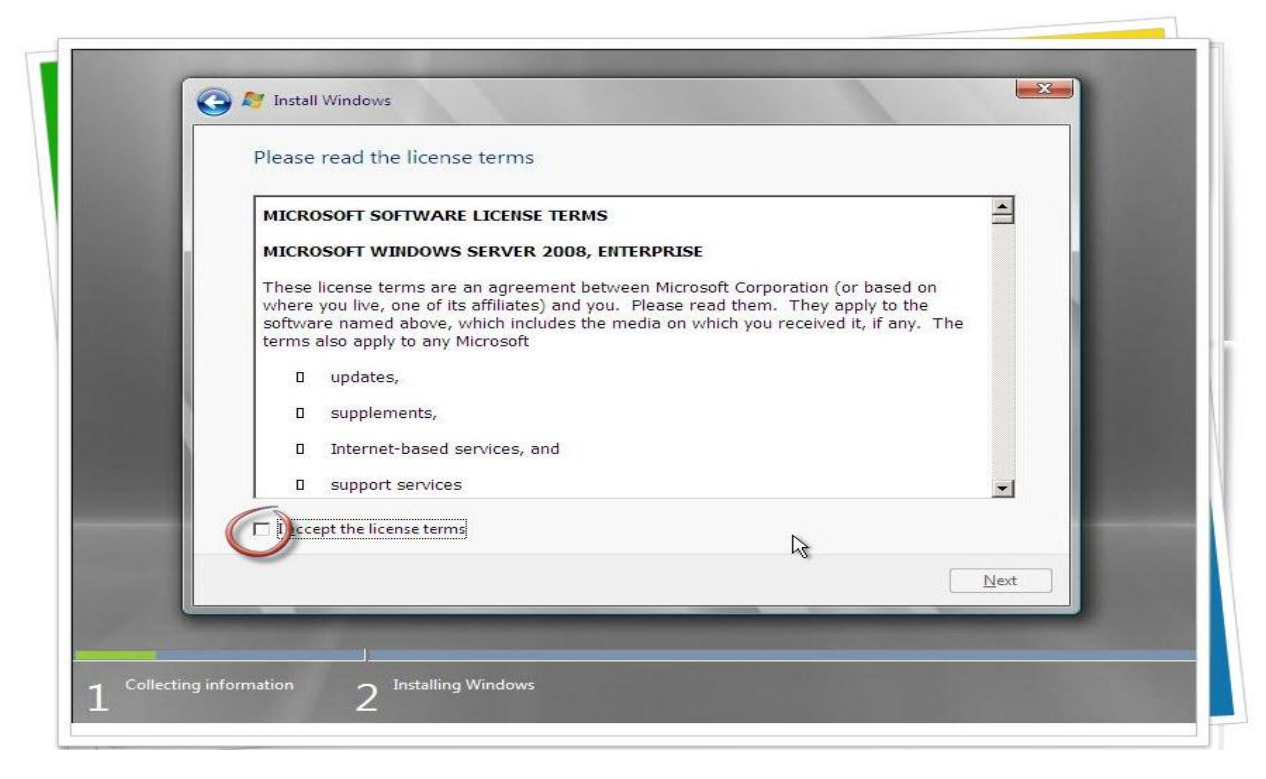

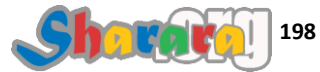

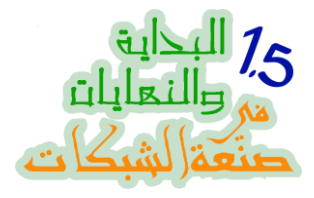

#### لازم نوافق عليها طبعا

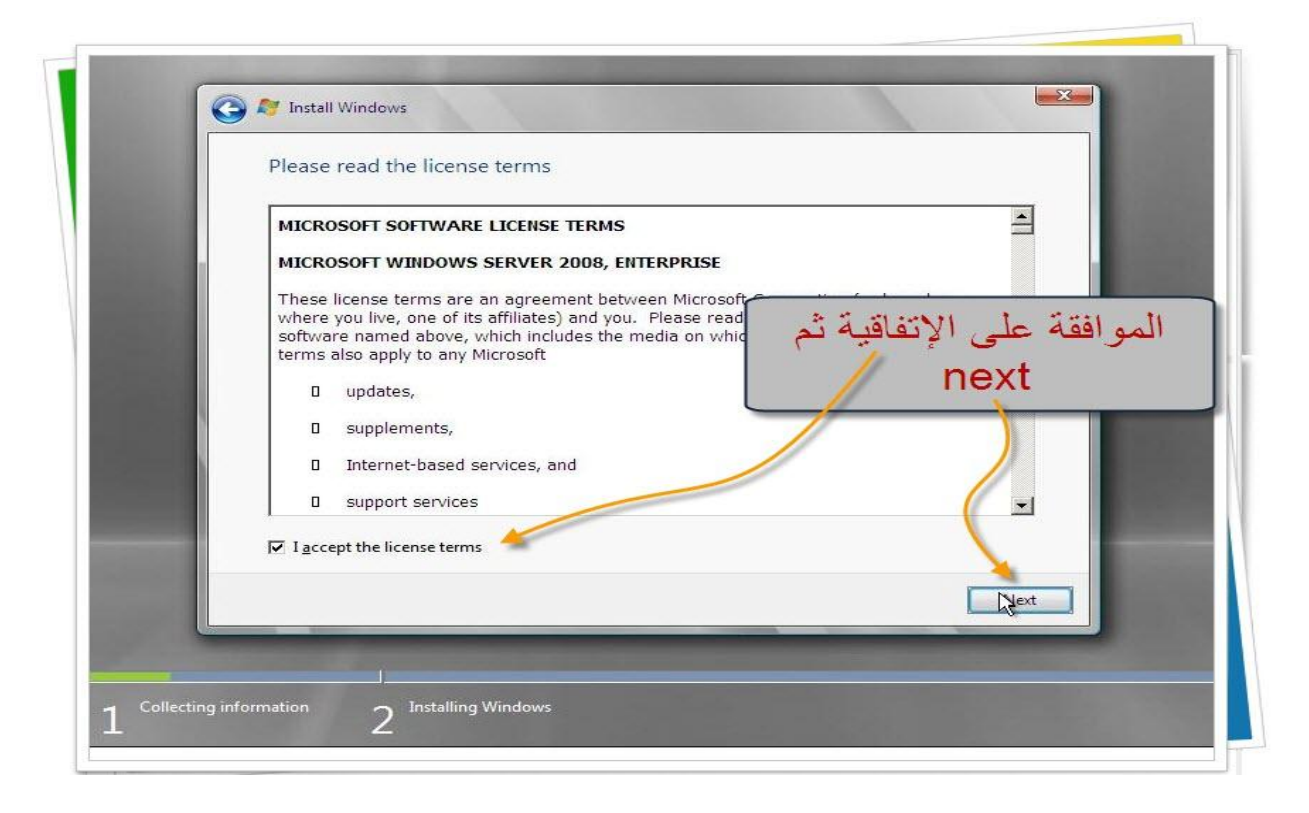

#### طبعا Custom

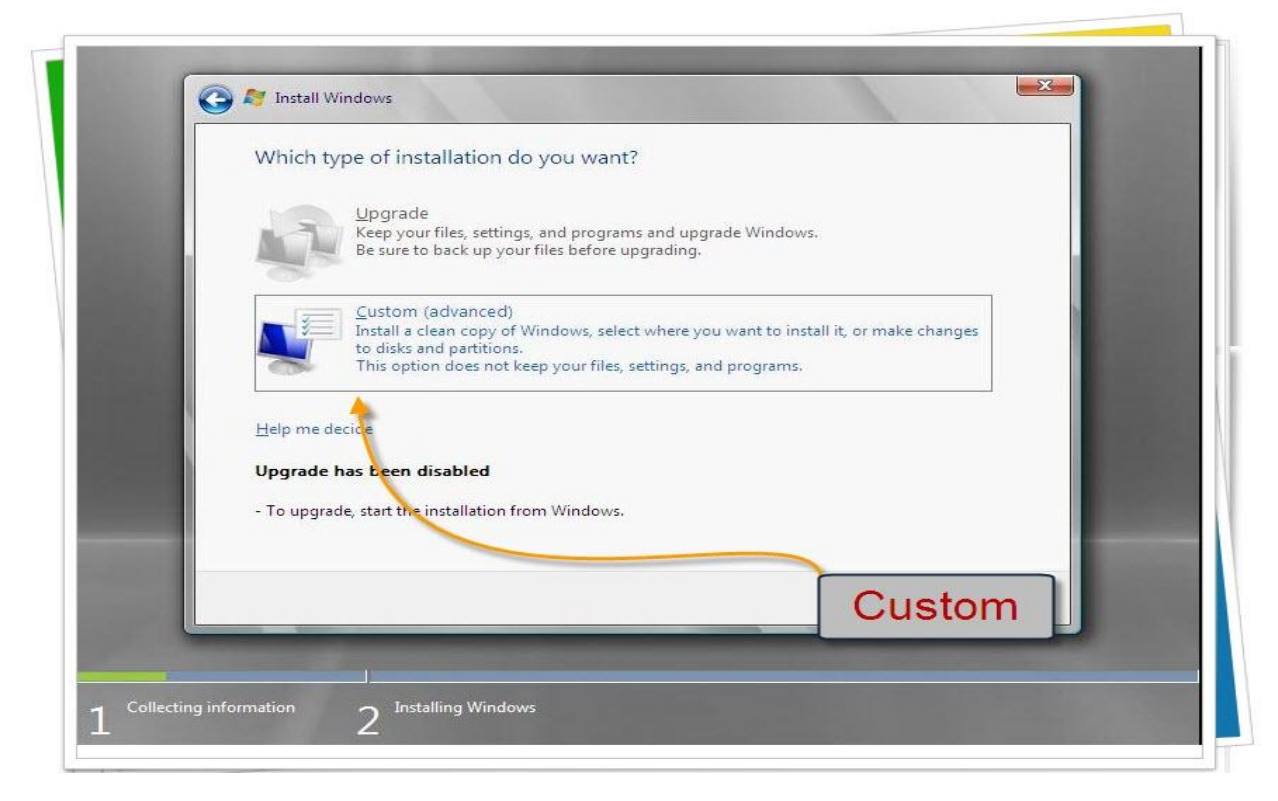

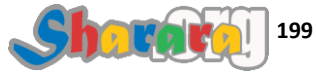

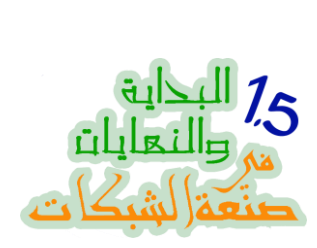

الهارد غير مقسم , كليك عليه لتحديده

| Name                                                 | Total Size Free Space Type        |
|------------------------------------------------------|-----------------------------------|
| Disk 0 Unallocated Space                             | 31.2 GB 31.2 GB                   |
| <ul> <li>✤ Refresh</li> <li>ⓓ Load Driver</li> </ul> | Drive options ( <u>a</u> dvanced) |
|                                                      | Net                               |

ثم Drive Options

| Name                     | Total Size | Free Space Type          |  |
|--------------------------|------------|--------------------------|--|
| Disk 0 Unallocated Space | 31.2 GB    | 31.2 GB                  |  |
| Refresh                  |            | Drive options (advanced) |  |
| Ucad Driver              |            |                          |  |

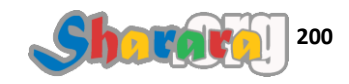

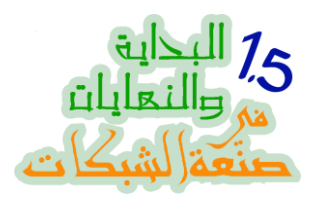

ثم New

| н. | Name              |              | Total Size    | Free Space Type |      |  |
|----|-------------------|--------------|---------------|-----------------|------|--|
|    | Disk 0 Unall      | ocated Space | 31.2 GB       | 31.2 GB         |      |  |
|    |                   |              |               |                 |      |  |
|    |                   |              |               |                 |      |  |
|    |                   |              |               |                 |      |  |
|    | ₹ <u>₽</u> efresh | Delete       | <u>Format</u> | Riew            |      |  |
|    | 🚱 Load Driver     | Extend       |               |                 |      |  |
|    |                   |              |               |                 |      |  |
|    |                   |              |               |                 | Next |  |

نكتب الحجم المطلوب , ثم Apply

|                   |              | 7.115         | F C T           |                |  |
|-------------------|--------------|---------------|-----------------|----------------|--|
| Dick 0 Unall      | ocated Space | 31.2 GB       | Free Space Type |                |  |
|                   |              |               |                 |                |  |
|                   |              |               |                 |                |  |
|                   |              |               |                 |                |  |
|                   |              |               |                 |                |  |
| € <u>R</u> efresh | Delete       | <u>Eormat</u> | ₩ Ne <u>w</u>   |                |  |
| 🛃 Load Driver     | Extend       | Sizer 2500    |                 | Canc <u>el</u> |  |
|                   |              |               |                 | 43             |  |
|                   |              |               |                 |                |  |

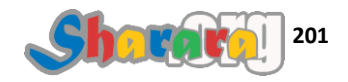

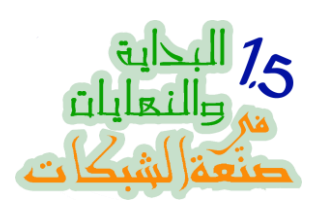

كليك على البارتيشن الذي تم إنشاؤه ثم Next

| Disk 0 Partition 1     24.4 GB     24.4 GB     Primary       Image: Disk 0 Unallocated Space     6.8 GB     6.8 GB | Name                                                                                                    | Total Size | Free Space Type |  |
|----------------------------------------------------------------------------------------------------|----------------------------------------------------------------------------------------------------|------------|-----------------|--|
| Disk 0 Unallocated Space 6.8 GB 6.8 GB                                                                             | Disk 0 Partition 1                                                                                                    | 24.4 GB    | 24.4 GB Primary |  |
|                                                                                                    | Disk 0 Unallocated Space                                                                                                    | 6.8 GB     | 6.8 GB          |  |
| Refresh     New       I Load Driver     Extend                                                                     | Image: Befresh     Image: Delete       Image: Delete     Image: Delete       Image: Delete | ✓ Format   | ₩ Ne <u>w</u>   |  |

ويبدأ نسخ الملفات

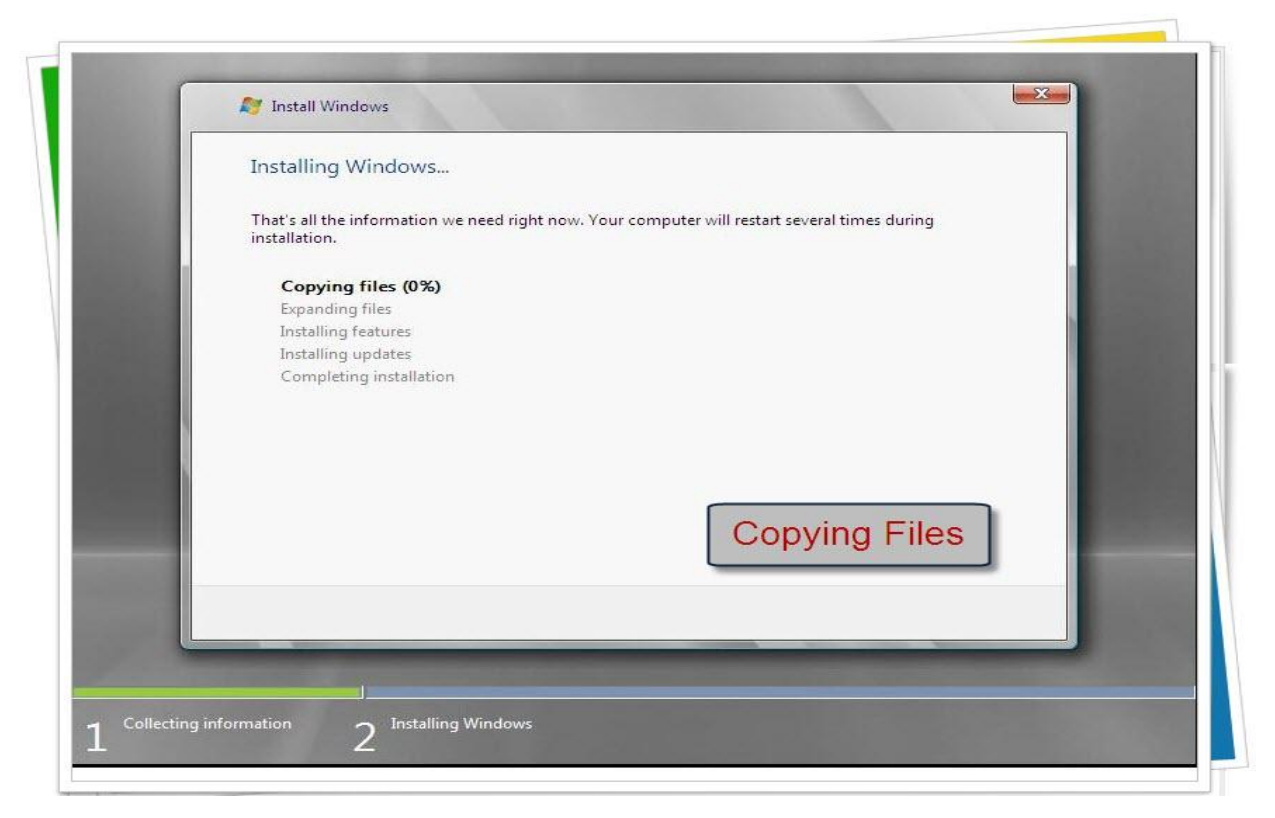

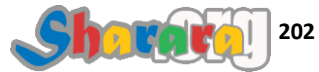

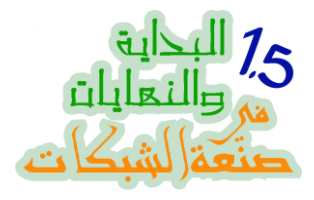

#### أطول مرحله عارفينها طبعا : Expanding Files

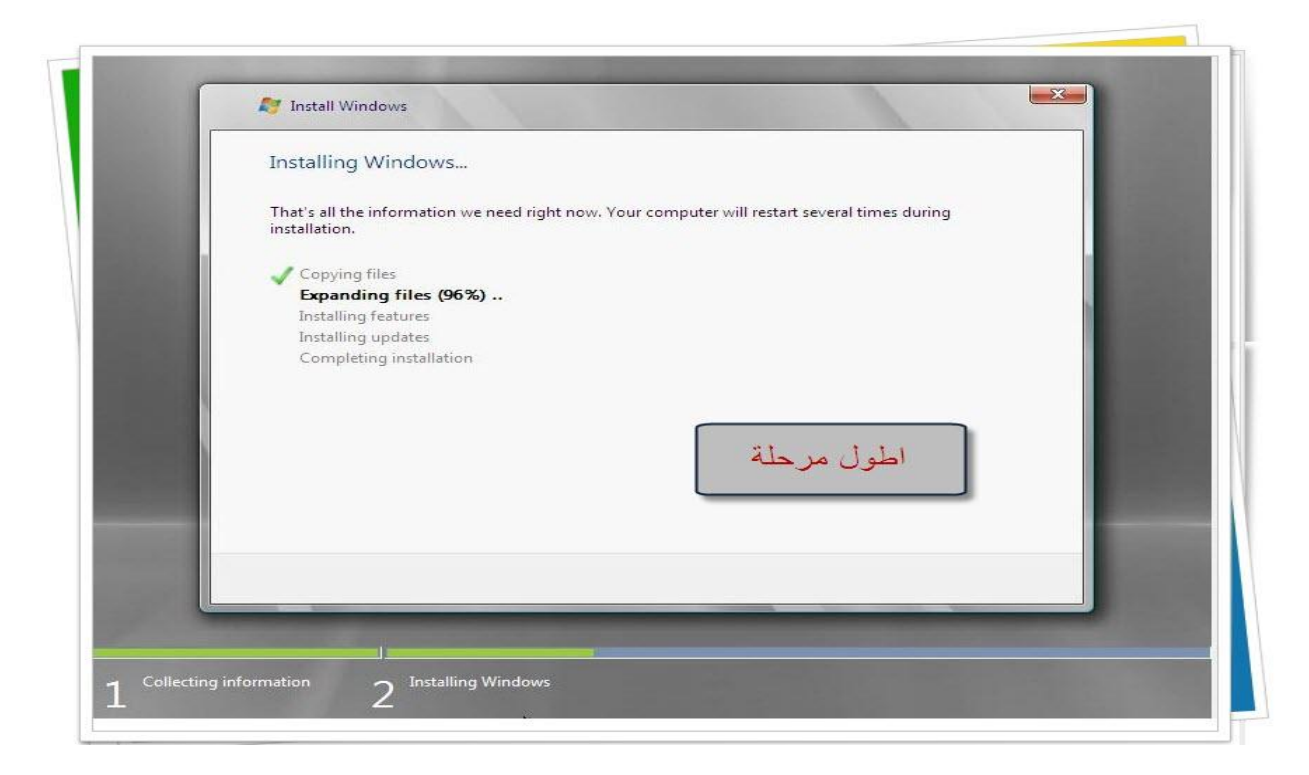

اضطريت أمشي الشريط بسرعه 😳

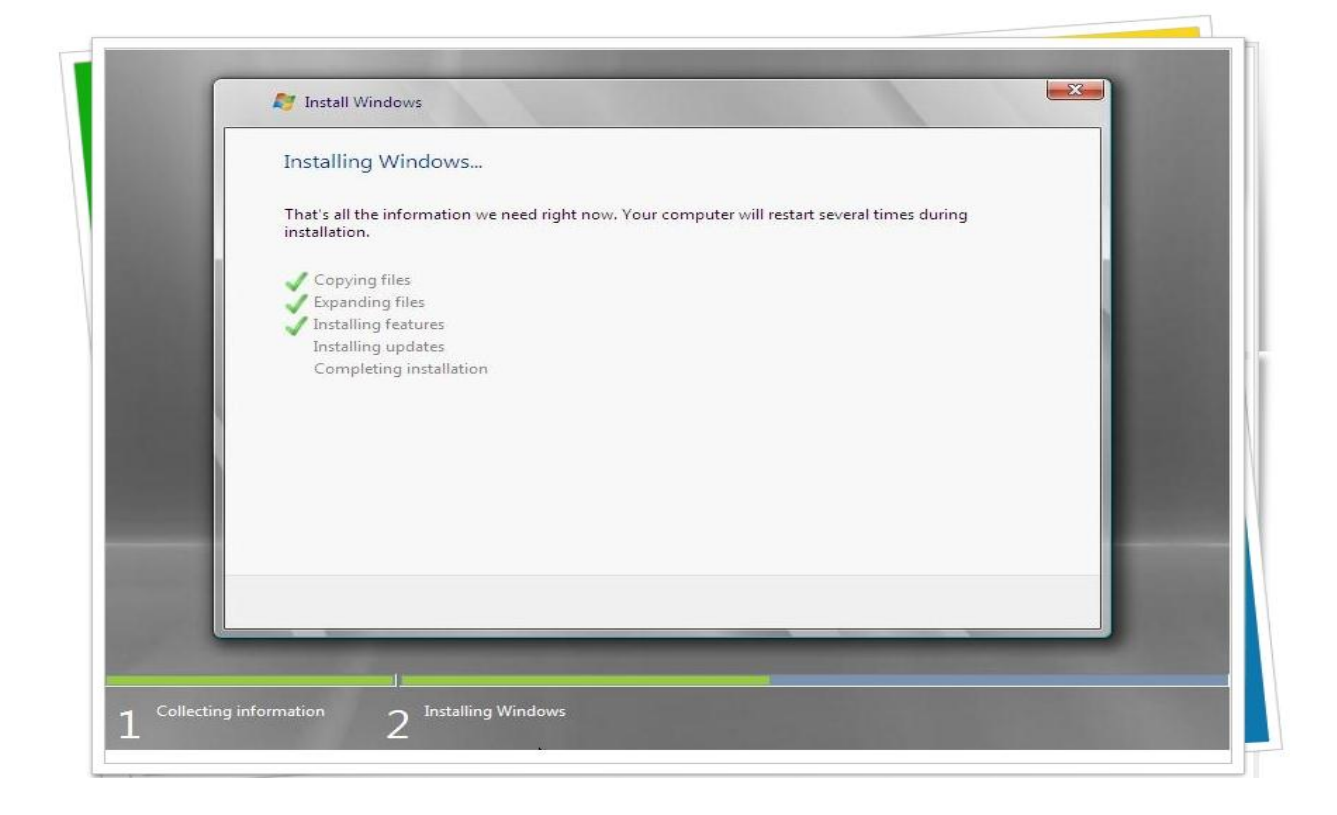

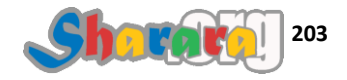

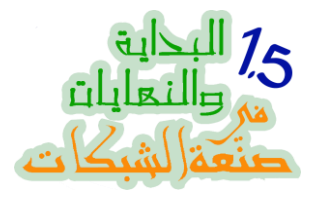

خلاص

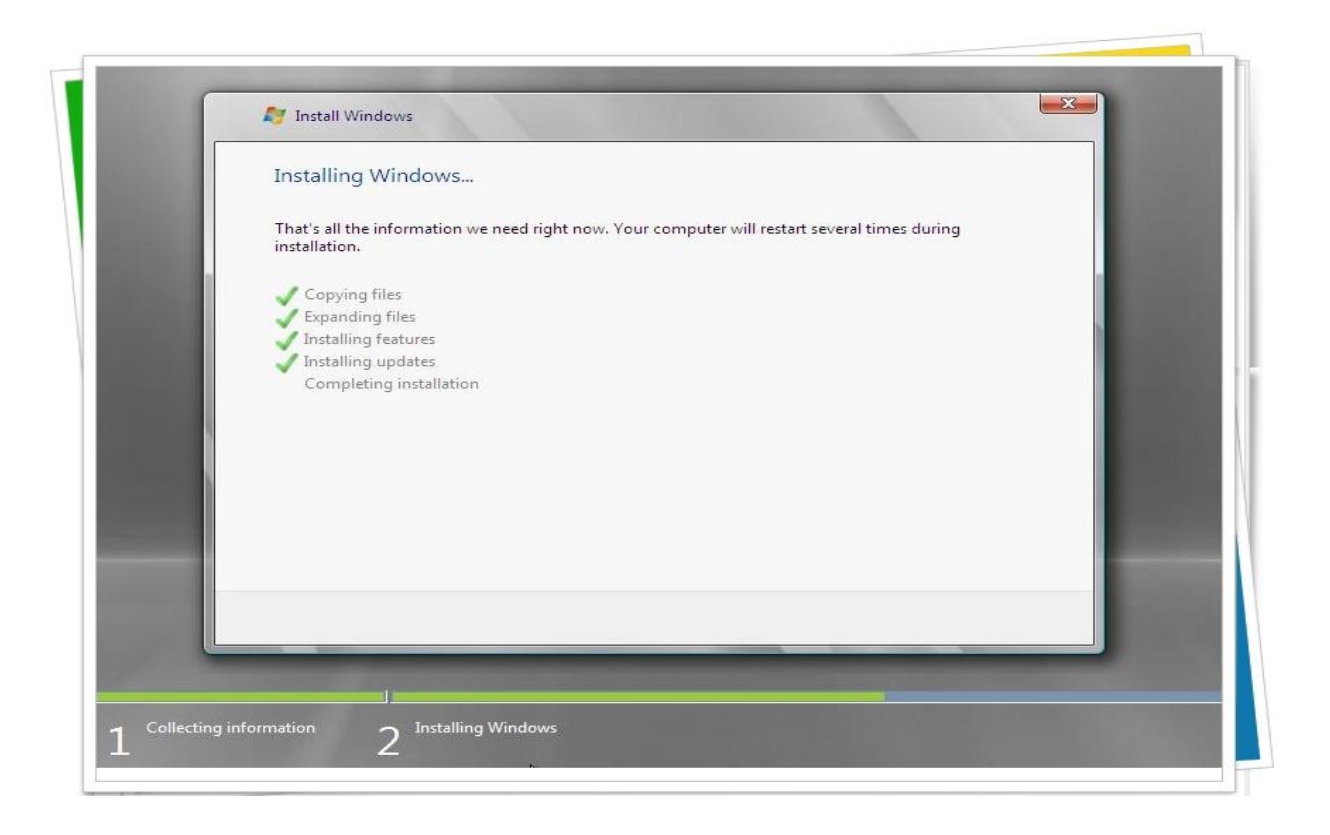

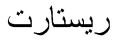

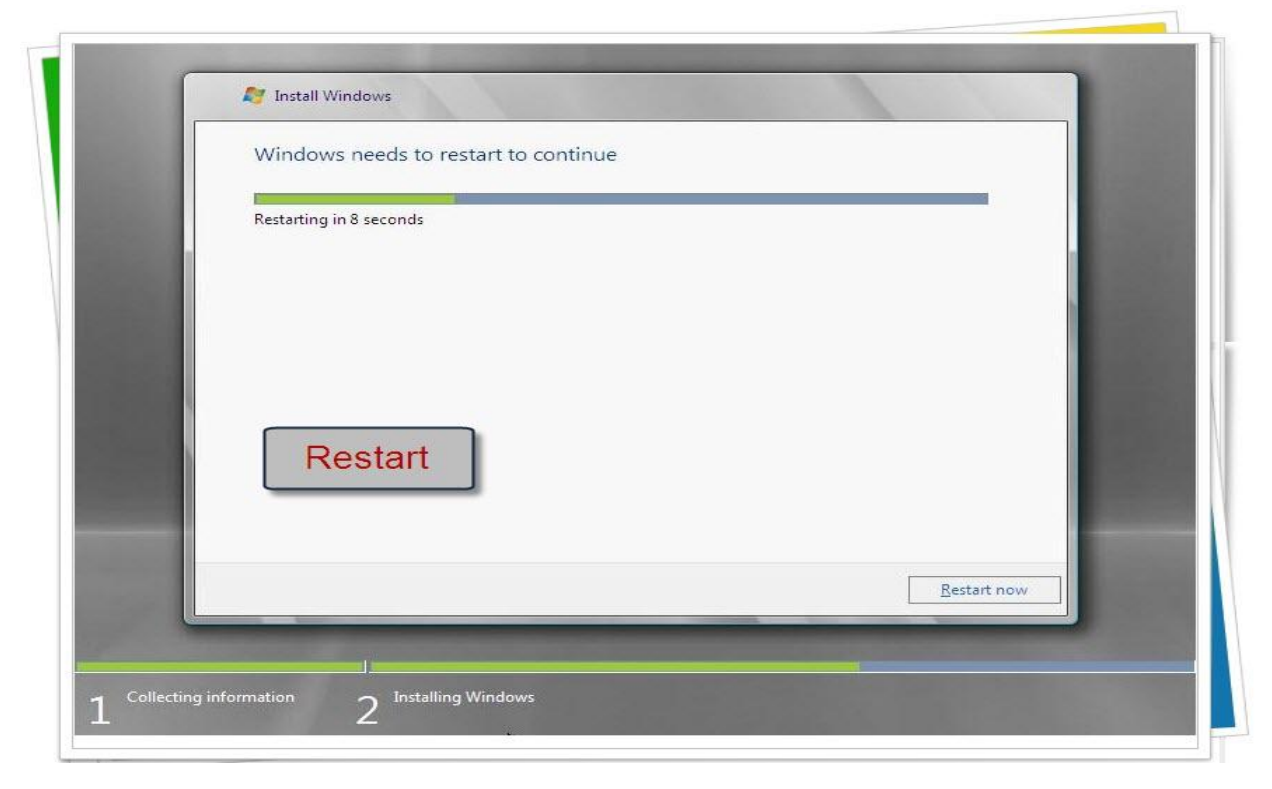

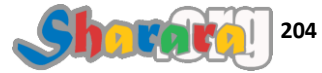

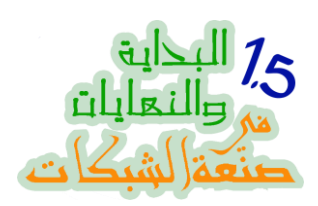

وما بعد الريستارت

|   |                       | 1 million 1 |
|---|-----------------------|-------------|
| _ |                       | - 11        |
| - |                       |             |
|   |                       |             |
|   |                       |             |
|   |                       |             |
|   |                       |             |
|   |                       |             |
|   |                       |             |
|   |                       |             |
|   |                       |             |
|   |                       |             |
|   |                       |             |
| М |                       |             |
|   |                       |             |
|   |                       |             |
|   |                       |             |
|   |                       |             |
|   |                       |             |
|   |                       |             |
|   |                       |             |
|   |                       |             |
|   |                       |             |
|   |                       |             |
|   |                       |             |
|   |                       |             |
|   |                       |             |
|   |                       |             |
|   |                       |             |
|   |                       |             |
|   |                       |             |
|   |                       |             |
|   |                       |             |
|   |                       |             |
|   |                       |             |
|   |                       |             |
|   |                       |             |
|   |                       |             |
|   |                       |             |
|   |                       |             |
|   |                       |             |
|   |                       |             |
|   |                       |             |
|   | @ Missaach Comparison |             |
|   |                       |             |
|   |                       |             |
|   |                       |             |
|   |                       |             |
|   |                       |             |
|   |                       |             |
|   |                       |             |
|   |                       |             |
|   |                       |             |
|   |                       |             |
|   |                       |             |
|   |                       |             |

Wait تاني

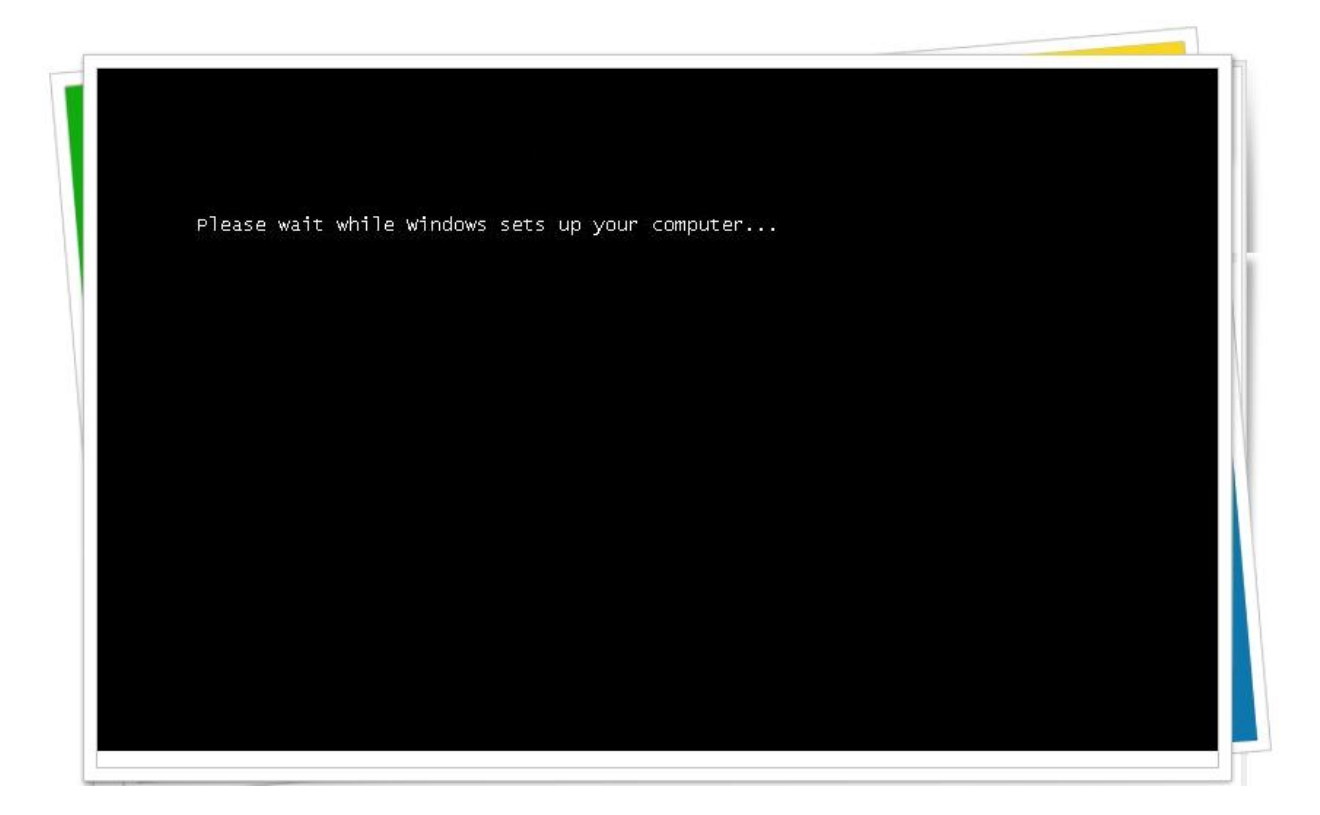

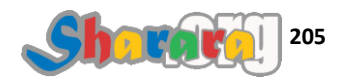

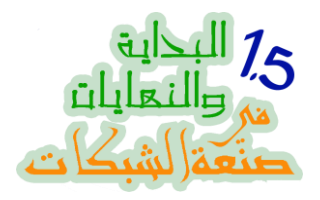

#### ما تصدقوش

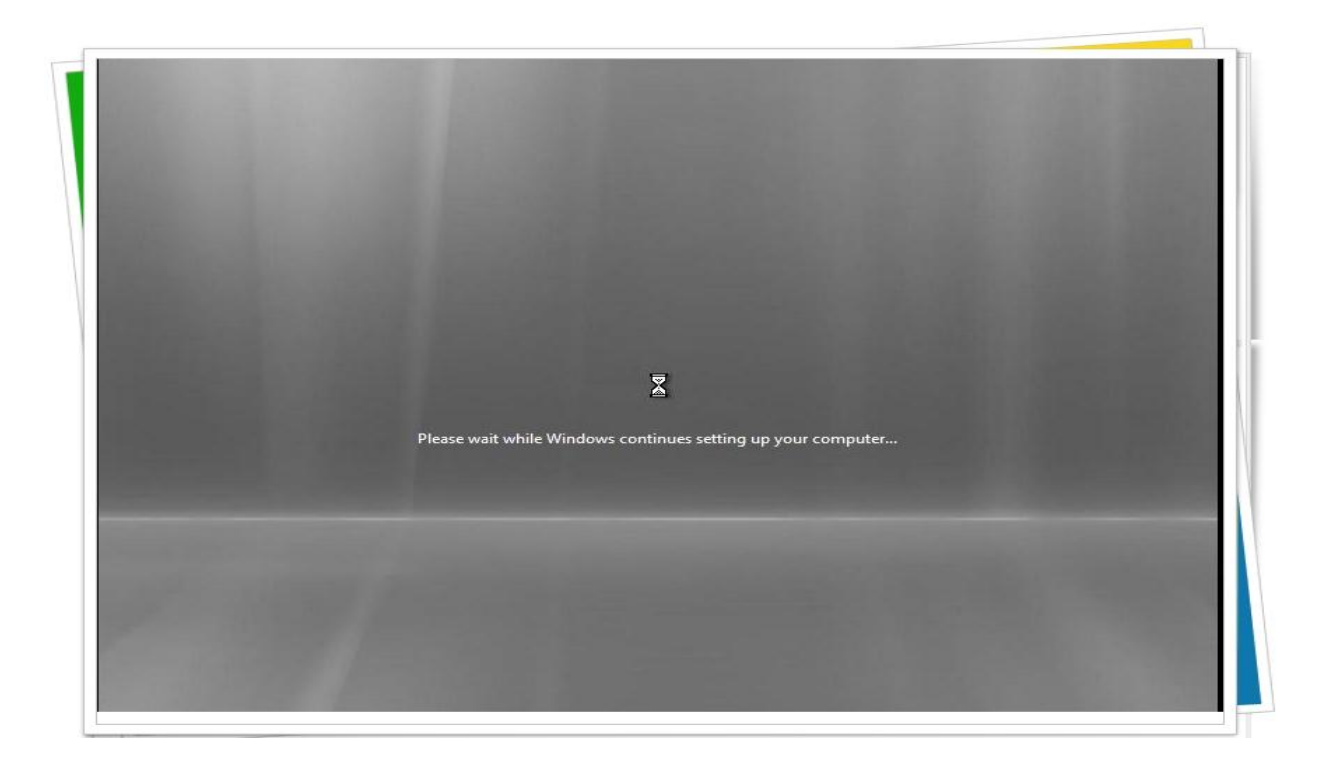

مش باقولك ماتصدقوش

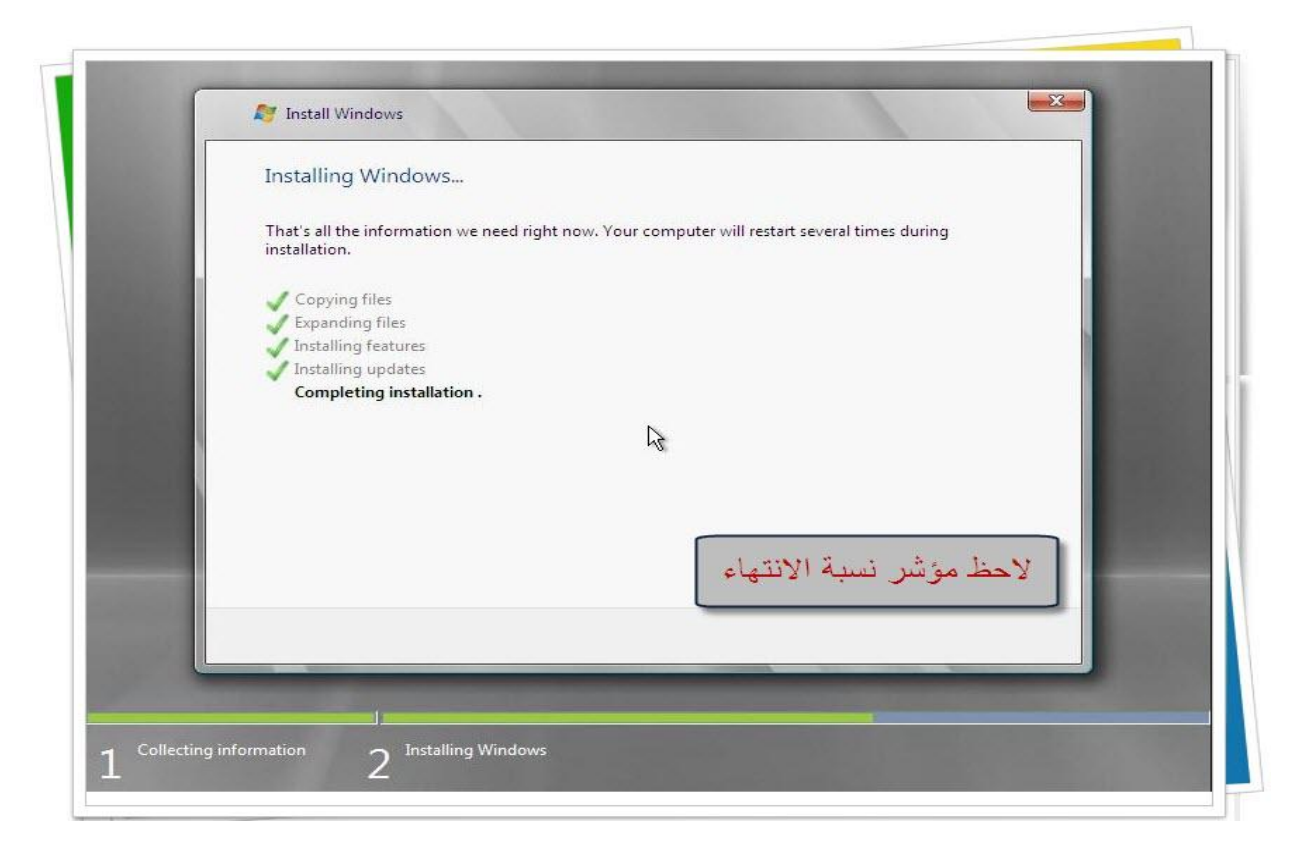

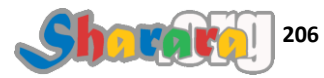

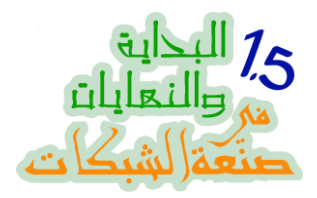

ربنا يجعلها أخر الأحزان

| و ان شیاء اللہ          | اخر مر ه |
|-------------------------|----------|
|                         |          |
|                         |          |
|                         |          |
|                         |          |
|                         |          |
|                         |          |
|                         |          |
|                         |          |
|                         |          |
|                         |          |
|                         |          |
|                         |          |
|                         |          |
| © Microsoft Corporation |          |
|                         |          |
|                         |          |
|                         |          |
|                         |          |
|                         |          |
|                         |          |
| 1                       |          |

المطلوب منا إعداد كلمة السر لأول مره, نضغط على Ok

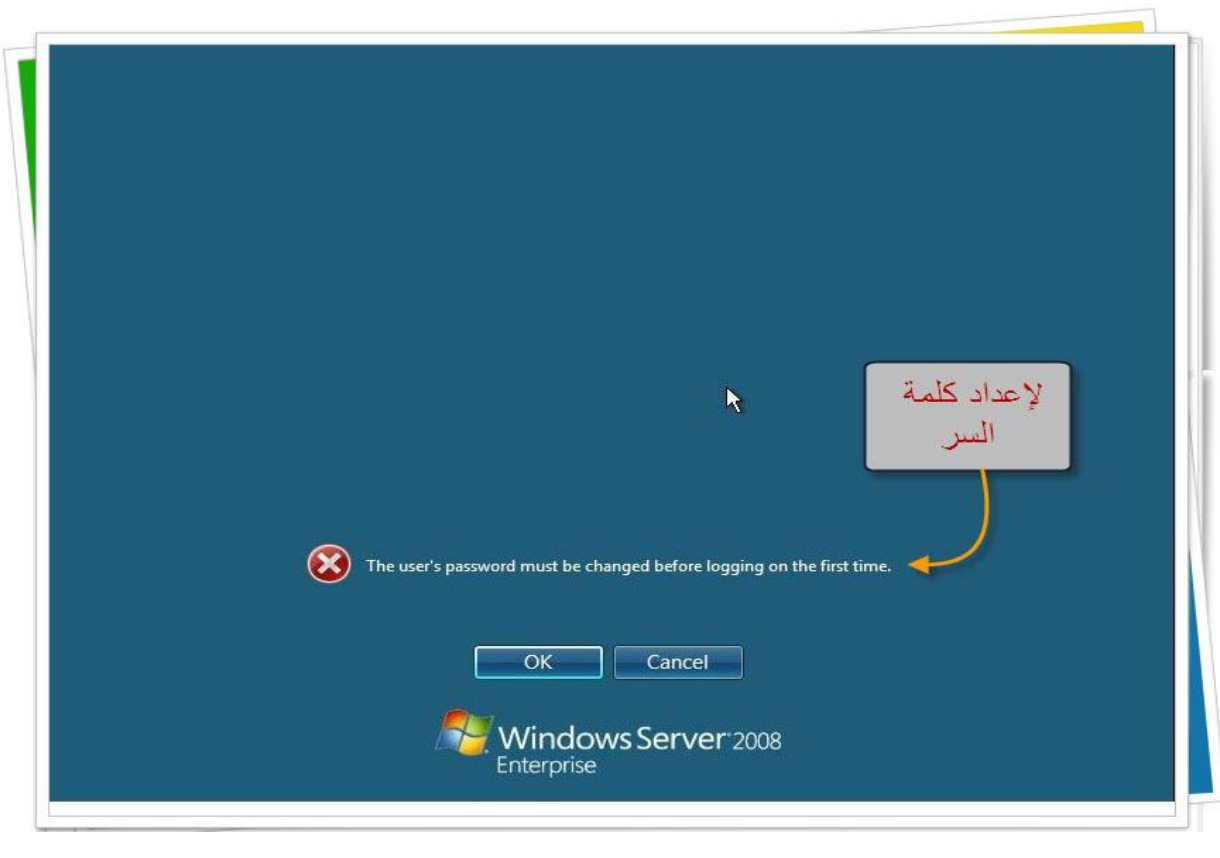

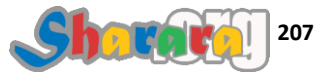

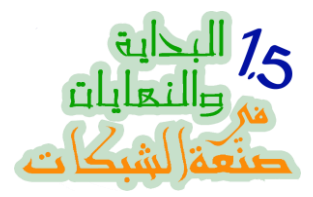

طيب لو جربنا كلمة سر من اللي الناس بتستسهل وتستعملها

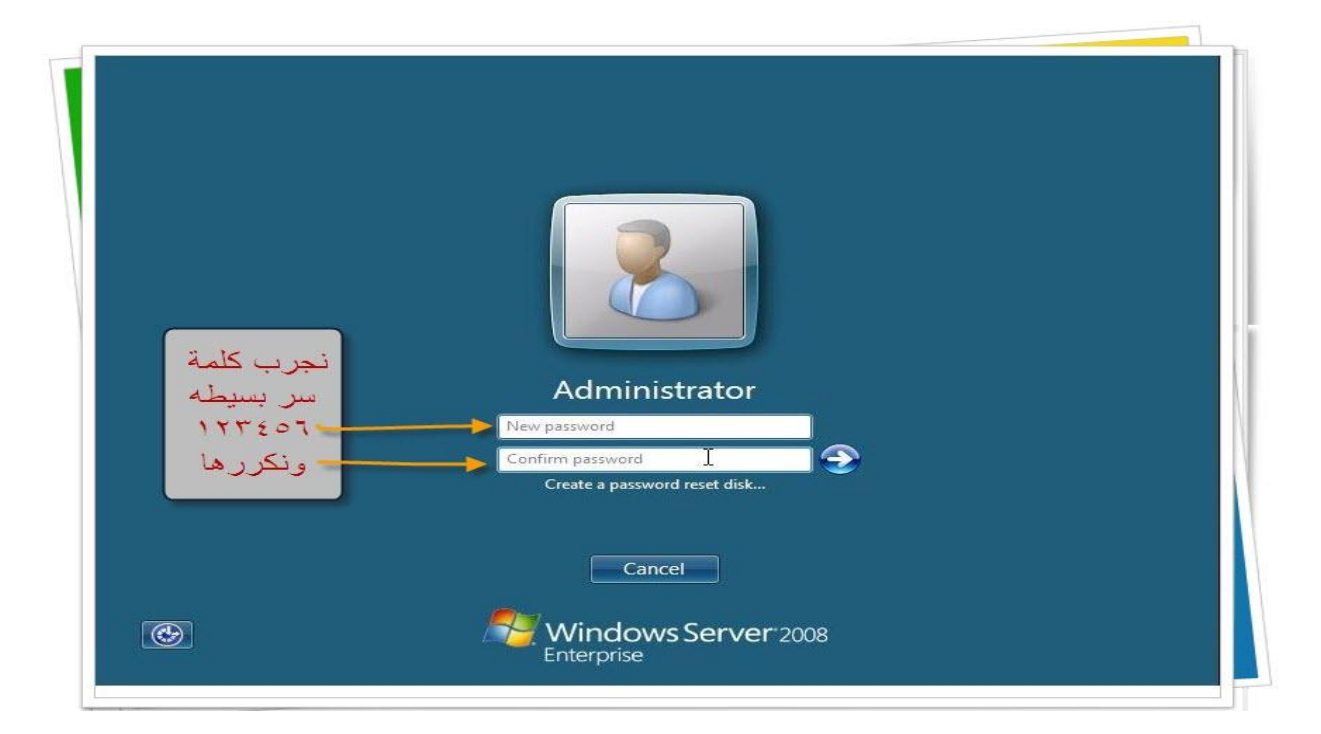

نكتب 123456 ثم Enter أو نضغط على السهم الجميل المزقلط الموجود بجانب كلمة السر

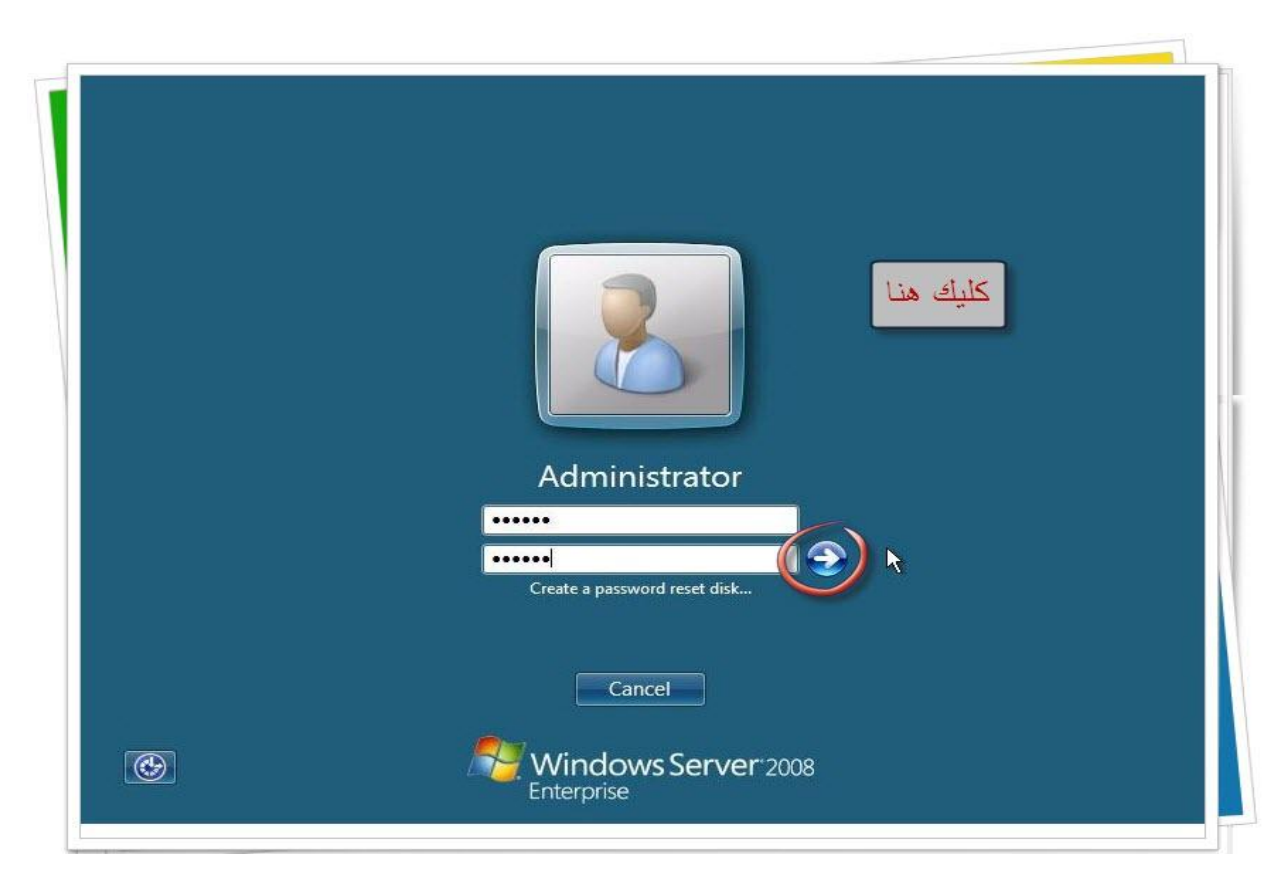

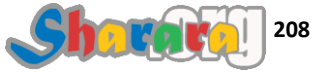

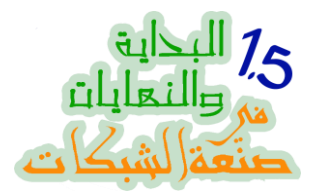

ما اعطلكش , لإنها غير متوافقه مع شروط التعقيد complexity اللي تحدثنا عنها في النهاية الأولى

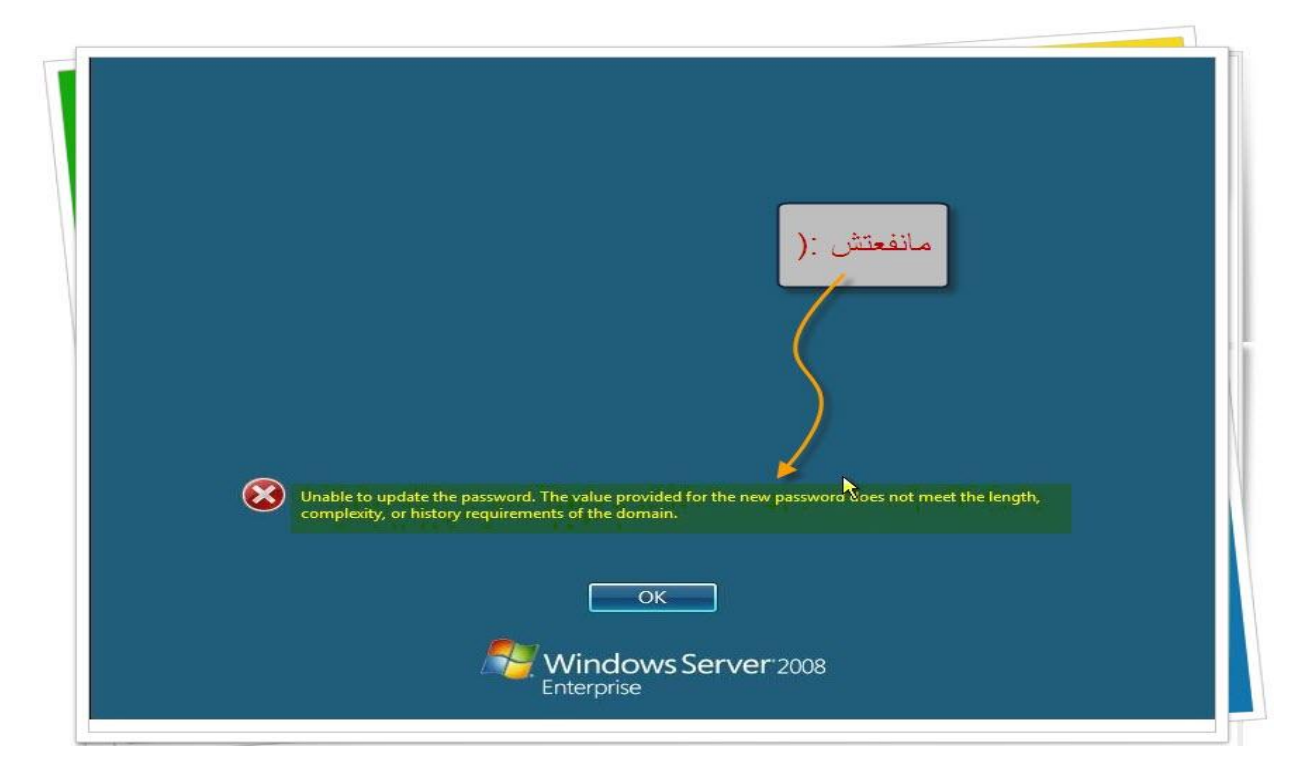

بعد الضغط على Ok ندخل باسوورد محترمه معقده مكلكعه ٢٠ ثم نضغط Ok

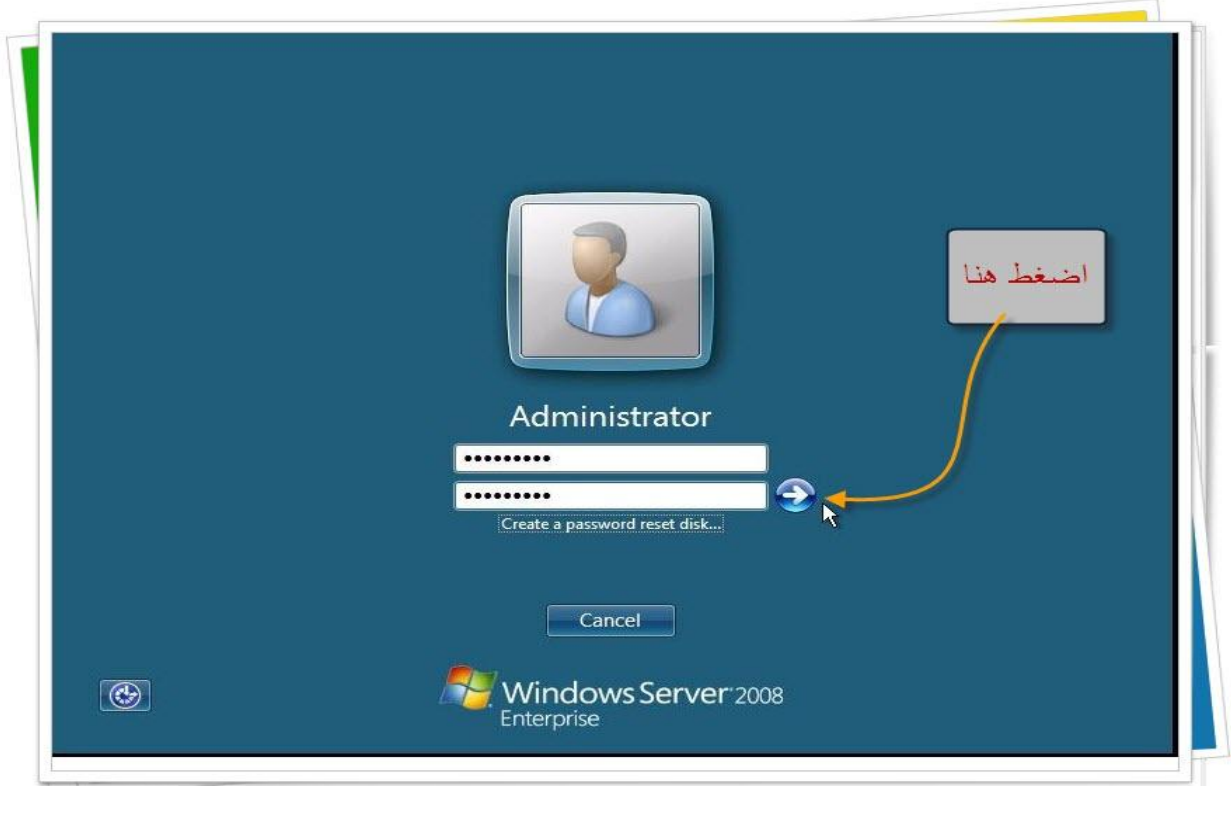

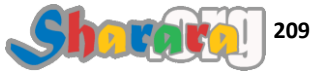

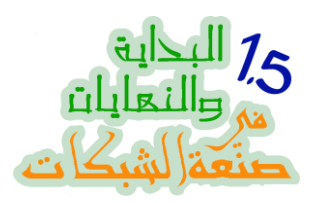

الباسوورد اتقبلت وجاري حفظها

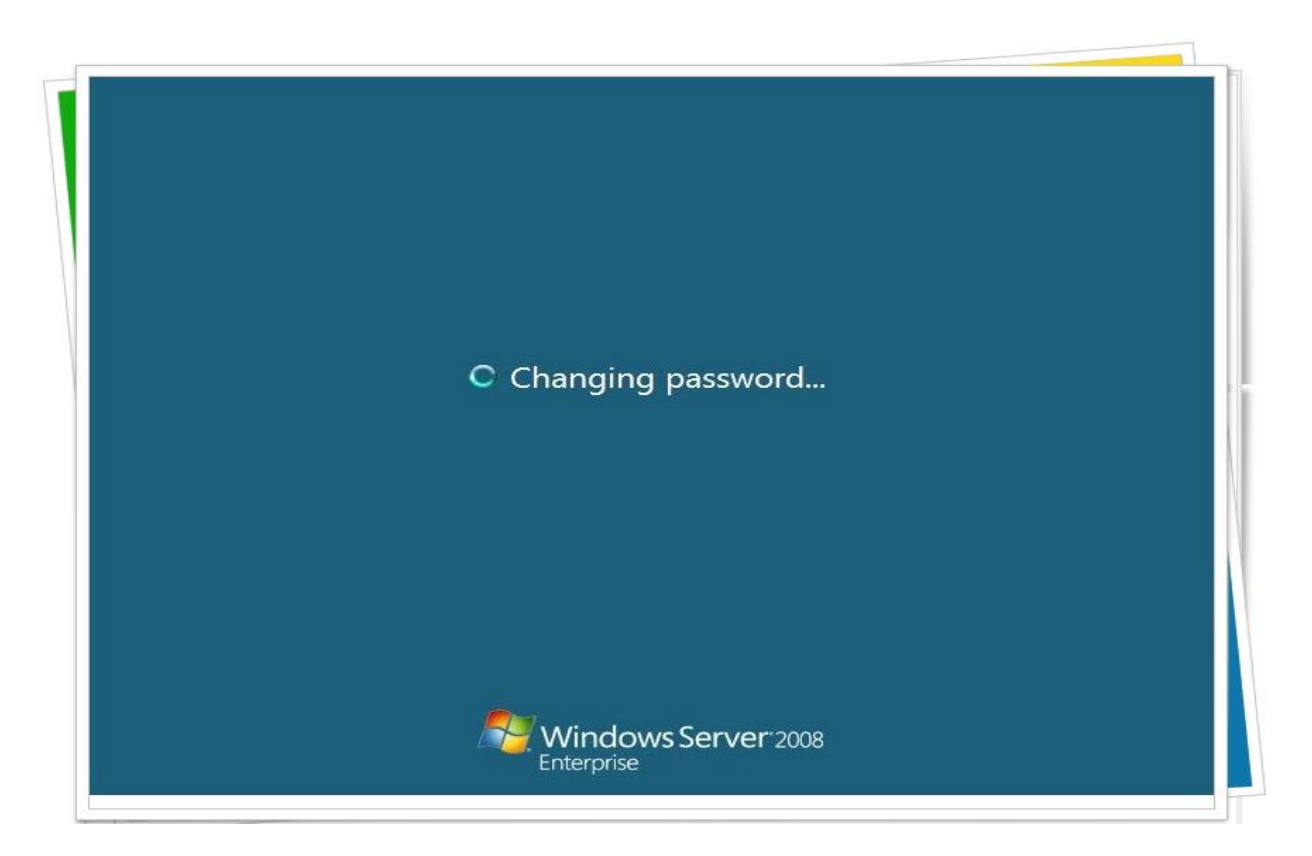

Ok

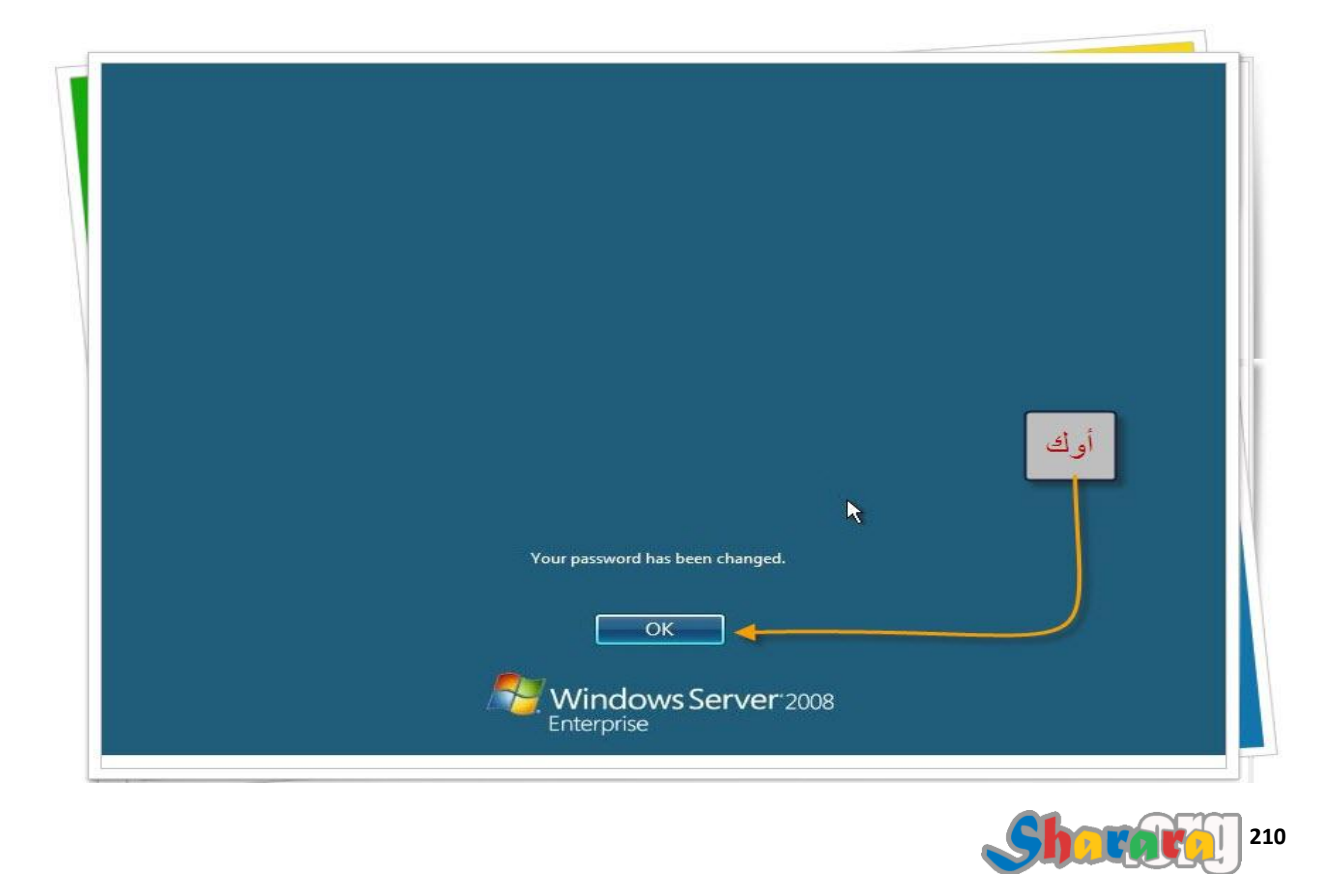

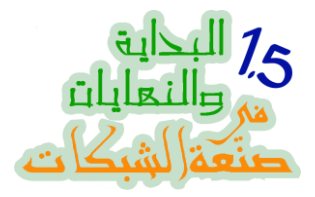

خلاص بيجهز النسخة

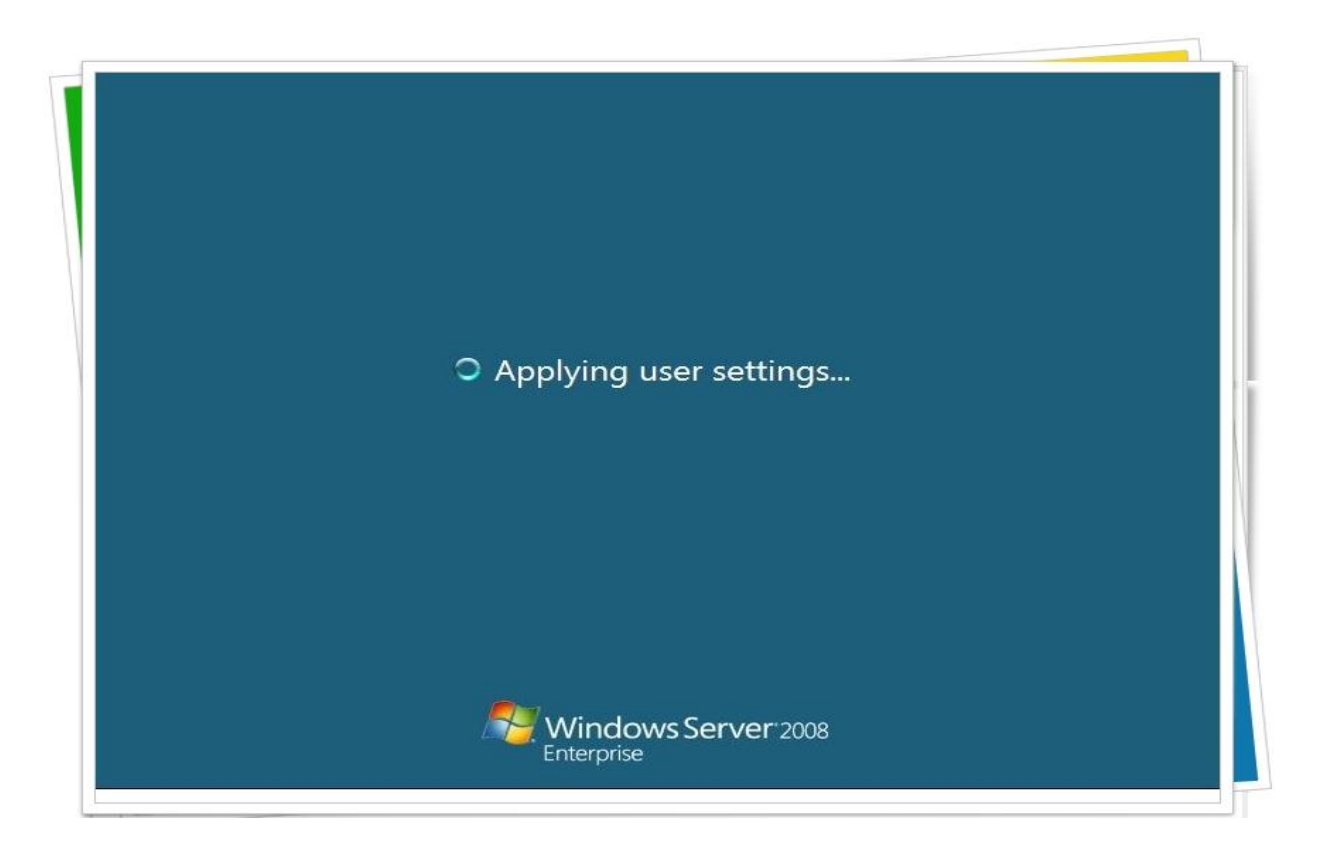

#### وكمان ويت

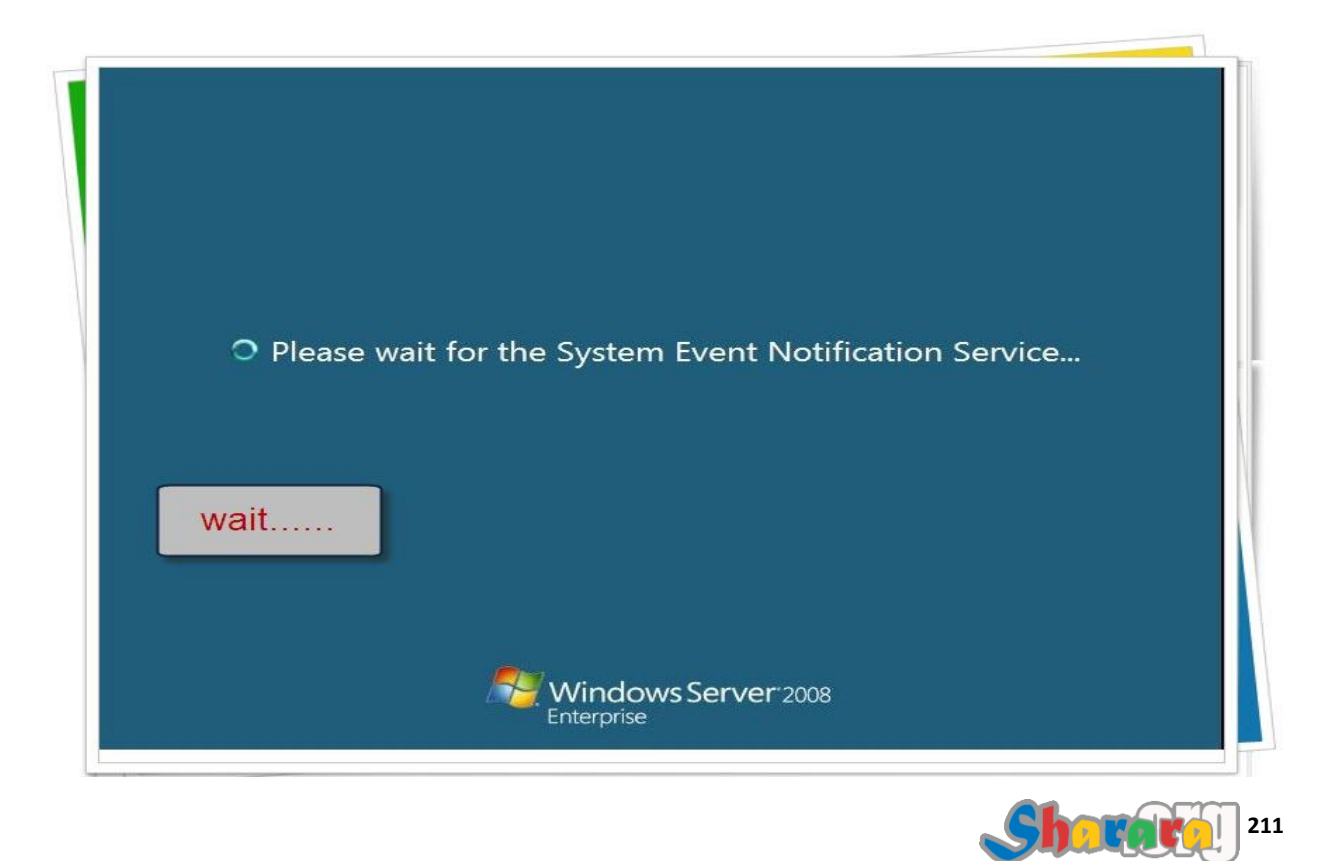

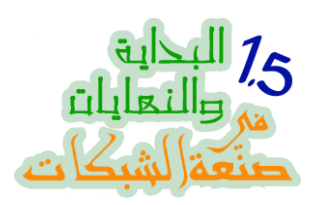

بيجهز الديسك توب

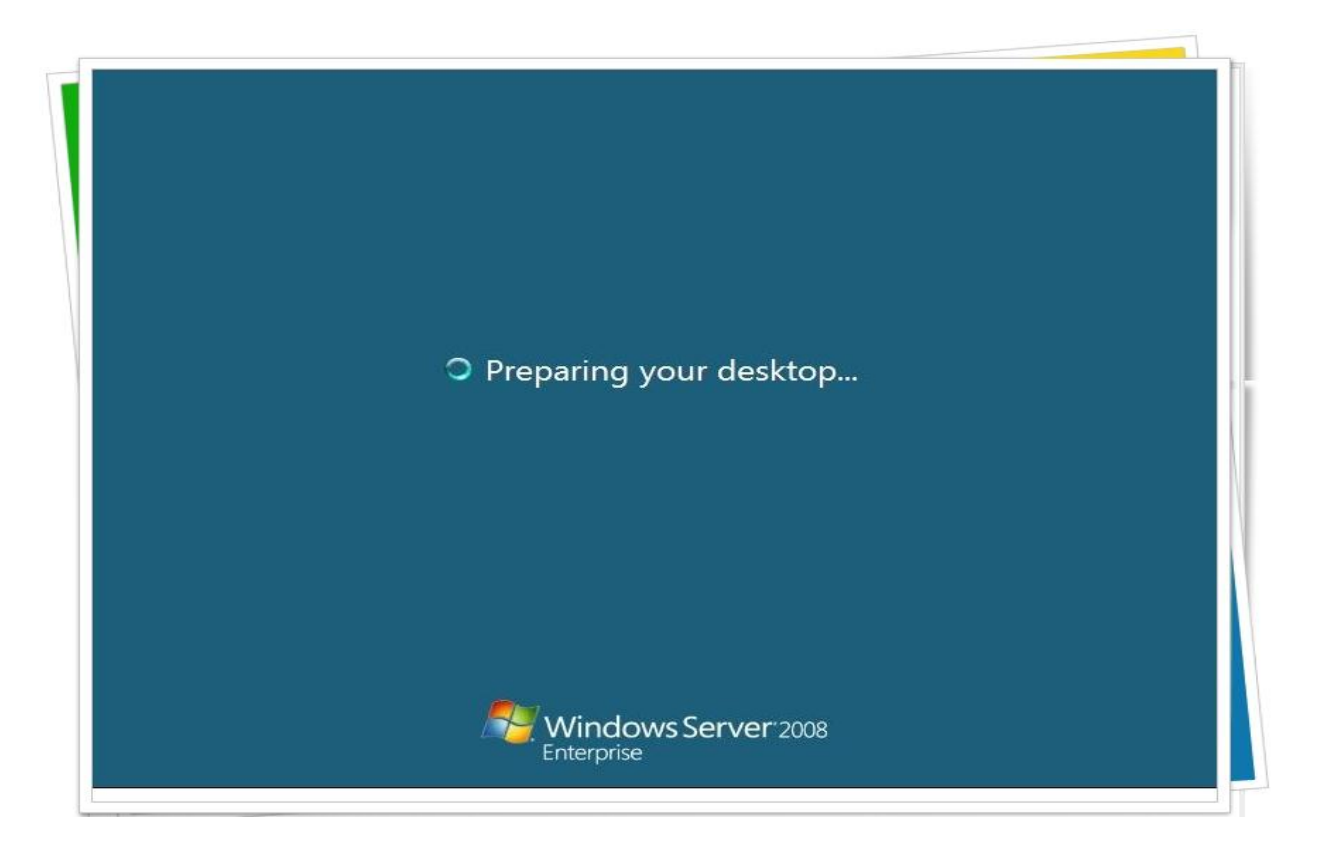

المره دي ديسك توب بجد

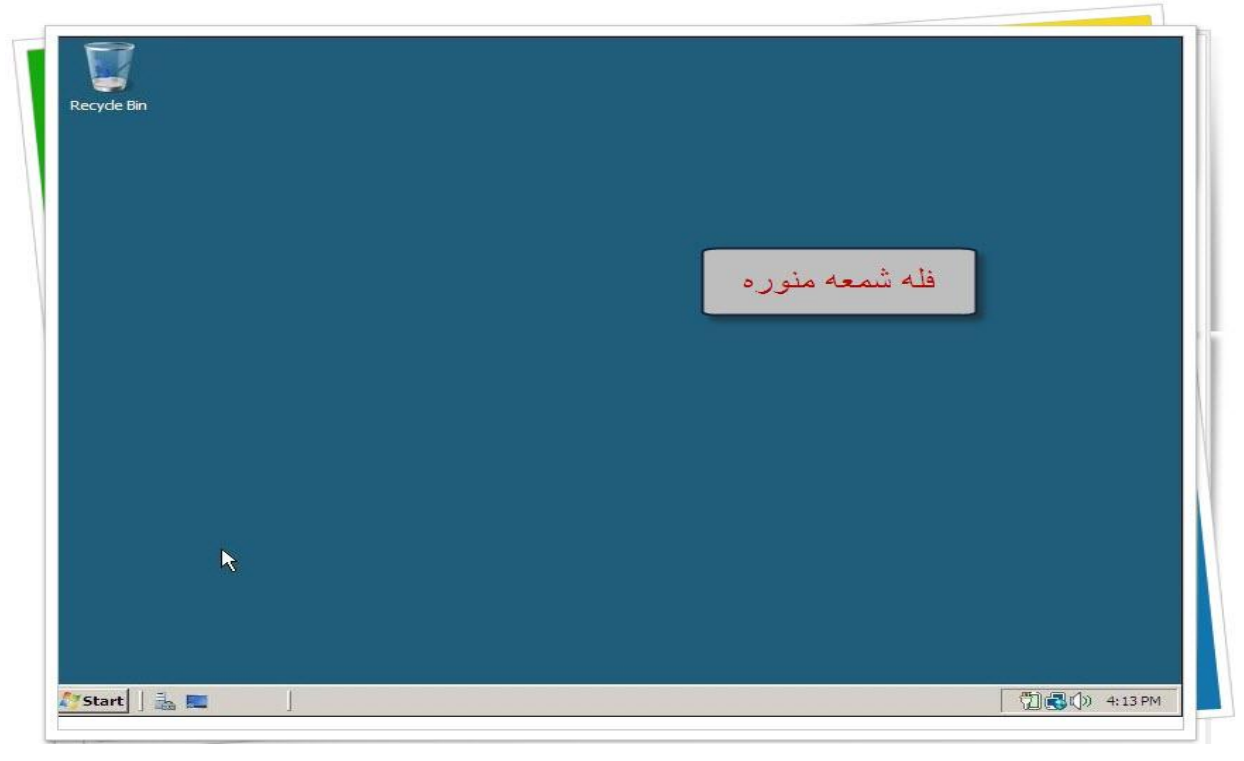

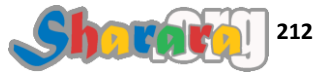
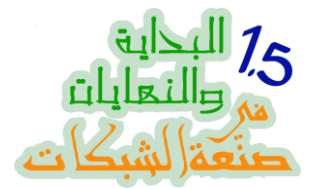

إعدادات خاصة بالوقت و تغيير إسم الكمبيوتر, طبعا من الممكن الوصول إليها من الكونترول بانل

|   | Provide Computer Info                  | mation                                     |                    | ? | Specifying computer information |
|---|----------------------------------------|--------------------------------------------|--------------------|---|---------------------------------|
|   | Set time zone                          | Time Zone:                                 | Loading            |   | 11                              |
|   | Configure networking                   | Network Adapters:                          | Loading            |   |                                 |
|   | Provide computer name and domain       | Full Computer Name:<br>Domain:             | Loading            |   |                                 |
| 2 | Update This Server                     |                                            |                    | ? | Updating your Windows server    |
|   | Enable automatic updating and feedback | Updates:<br>Feedback:                      | Loading<br>Loading |   |                                 |
|   | Download and install updates           | Checked for Updates:<br>Installed Updates: | Loading            |   |                                 |
| 3 | Customize This Server                  |                                            |                    | 2 | Customizing your server         |
|   | Add roles                              | Roles:                                     | Loading            |   |                                 |
|   | Add features                           | Features:                                  | Loading            |   |                                 |

واجهه جميله جدا لإدارة السيرفر , سنتعامل معها فيما بعد

| ⇔ ⇒ 🔲 🖬                                                |                                                                                                    |                                                                                                    |
|--------------------------------------------------------|----------------------------------------------------------------------------------------------------|----------------------------------------------------------------------------------------------------|
| Server Manager (WIN-O8TMP                              | E9FY. Server Manager (WIN-O8TMPE9FYJN)                                                                                                    |                                                                                                    |
| Features     Gargeostics     Configuration     Storage | Get an overview of the status of this server, per roles and features.                                                                                                    | erform top management tasks, and add or remove server                                                                                                    |
|                                                        | Server Summary                                                                                                    | Server Summary Help                                                                                                    |
|                                                        | Computer Information           Full Computer             Name:           Workgroup:       WORKGROUP           Local Area             Connection:       IPv4 address assigned by DHG          Remote Desktop:       Disabled         Product ID:       92516-082-2500885-76836                Do not show me this console at logon | CP,                                                                                                    |
| (                                                      | Security Information     Windows Firewall: On     Mindows Lindotect     Not configured     Collecting Data                                                                                                    | Go to Windows Firewall       Image: Configure Updates       Image: Configure Updates       Image: Configure |

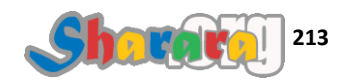

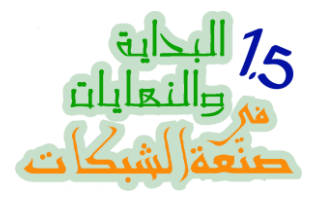

نقفل السيرفر إنتظارا للفصل القادم

### وهذا الــــ Shutdown event tracker

| Shut Down Windows                                                               |       |
|---------------------------------------------------------------------------------|-------|
| Windows Server: 2008<br>Enterprise                                              |       |
| © 2007 Microsoft Corporation.                                                   |       |
| Select the option that best describes why you want to<br>shut down the computer |       |
| Option: V Planned Sharara dad                                                   | -2 .) |
| Other (Planned)                                                                 | as .) |
| A shutdown or restart for an unknown reason                                     |       |
| Comment:                                                                        |       |
| sharara gada3                                                                   |       |
|                                                                                 |       |
|                                                                                 |       |
| O <u>K</u> Eep                                                                  |       |
|                                                                                 |       |
|                                                                                 |       |
|                                                                                 |       |

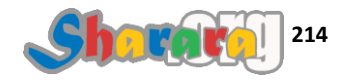

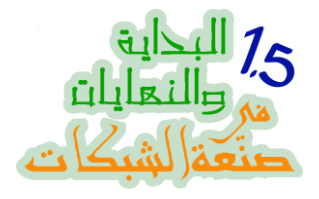

وهكذا بفضل الله عز وجل انتهينا

# ملحوظة : يمكنك اغلاق الـــ shutdown event tracker من اللوكال الجروب بوليسي اكتب في الـــ run الامر التالي gpedit.msc ثم انتر الإهب إلى Computer configuration ومنها إلى Display shutdown event tracker

الأن وقد انتهينا من تنصيب ويندوز 2008 سيرفر أبو واجهه سنقوم في الفصل القادم بإذن الله بعمل الدومين أو إنشاء الأكتيف دايركتوري على السيرفر أو تحويل الجهاز إلى Domain Controller

والله المستعان

سبحانك اللهم وبحمدك , أشهد ألا اله الا أنت , أستغفرك وأتوب إليك

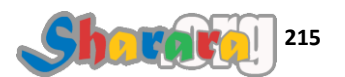

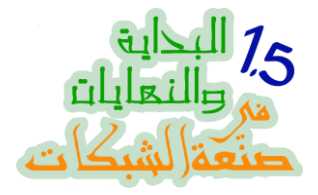

#### أبو واجهه

الدومين

### الحمد لله والصلاة والسلام على رسول الله

انتهينا من تنصيب السيرفر 2008 وأصبحنا جاهزين لتحويله إلى دومين كونترولر

قمنا بنفس المهمه في الكور سيرفر واستخدمنا الأمر dcpromo مع ملف الأجوبة لتحويل إعداد الدومين إلى Silent installation من خلال الملف unattend.txt

وفي هذا الفصل سنعمل على الويزارد الخاص بإنشاء الدومين

يمكنك عمل الدومين كونتر ولر في سيرفر 2008 أيضا بنفس طريقة الكور سيرفر وباستخدام ملف unattend.txt وذلك عن طريق كتابة نفس الأمر المستخدم في كور المحبه

# Dcpromo /unattend:d:\unattend.txt حيث d هي المكان الموجود عليه ملف الأجوبه و unattend.txt اسم ملف الأجوبه

طبعا قبل البدء في الدومين لازم نكون مجهزين ورق بإعدادات الدومين

ولنبدأ على بركة الله

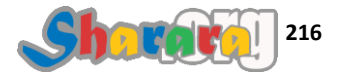

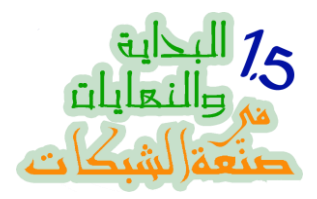

Alt + Ctrl + Del

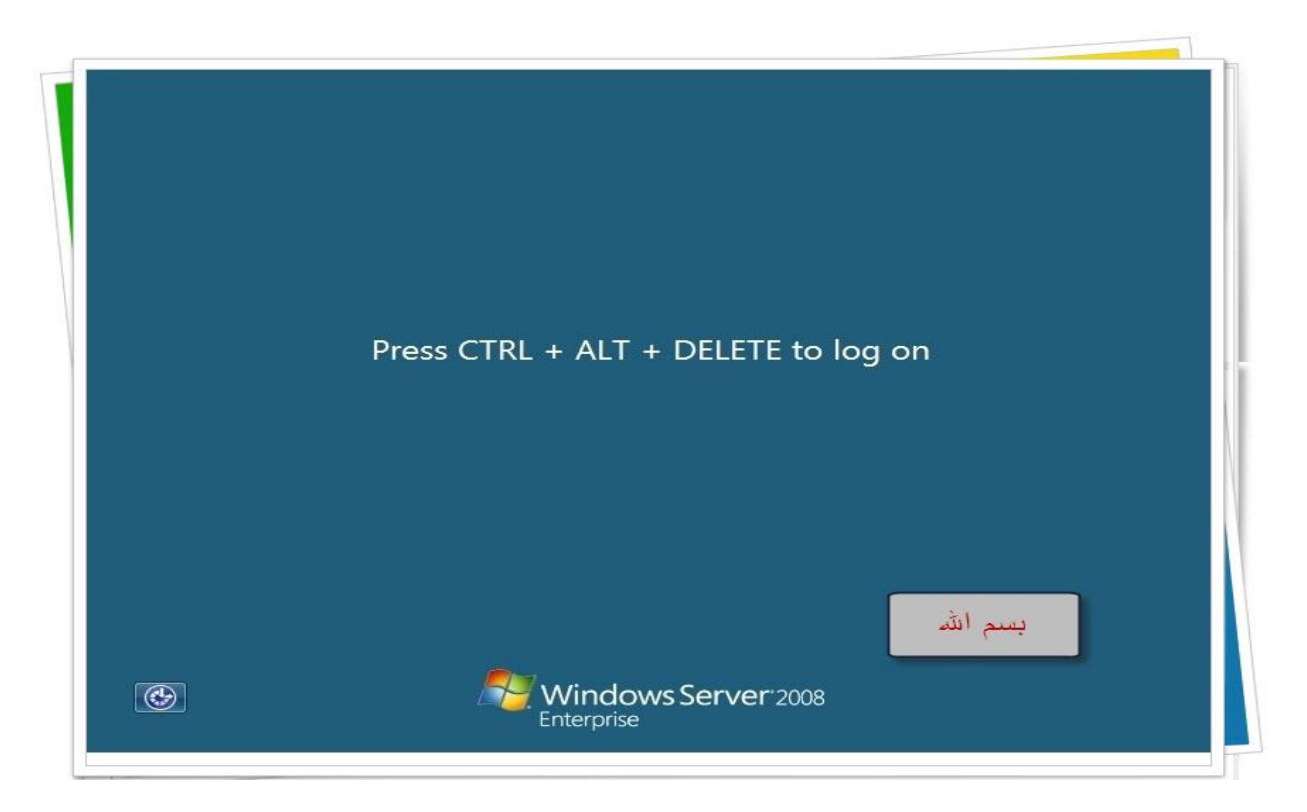

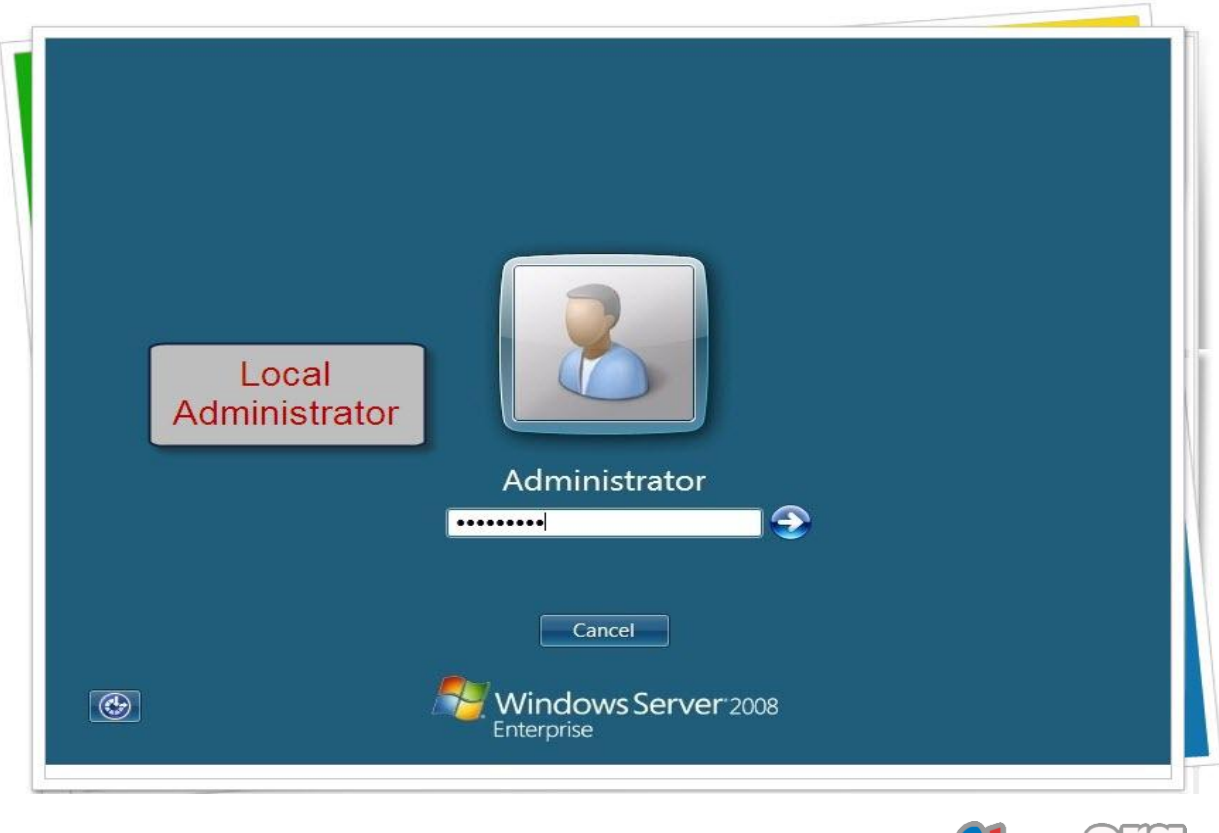

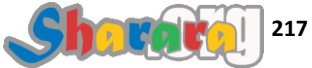

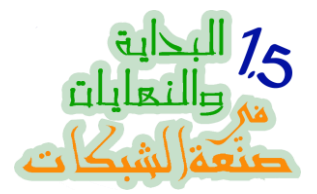

### نقوم أو لا بتغيير الأيبيهات من خلال Network and Sharing Center

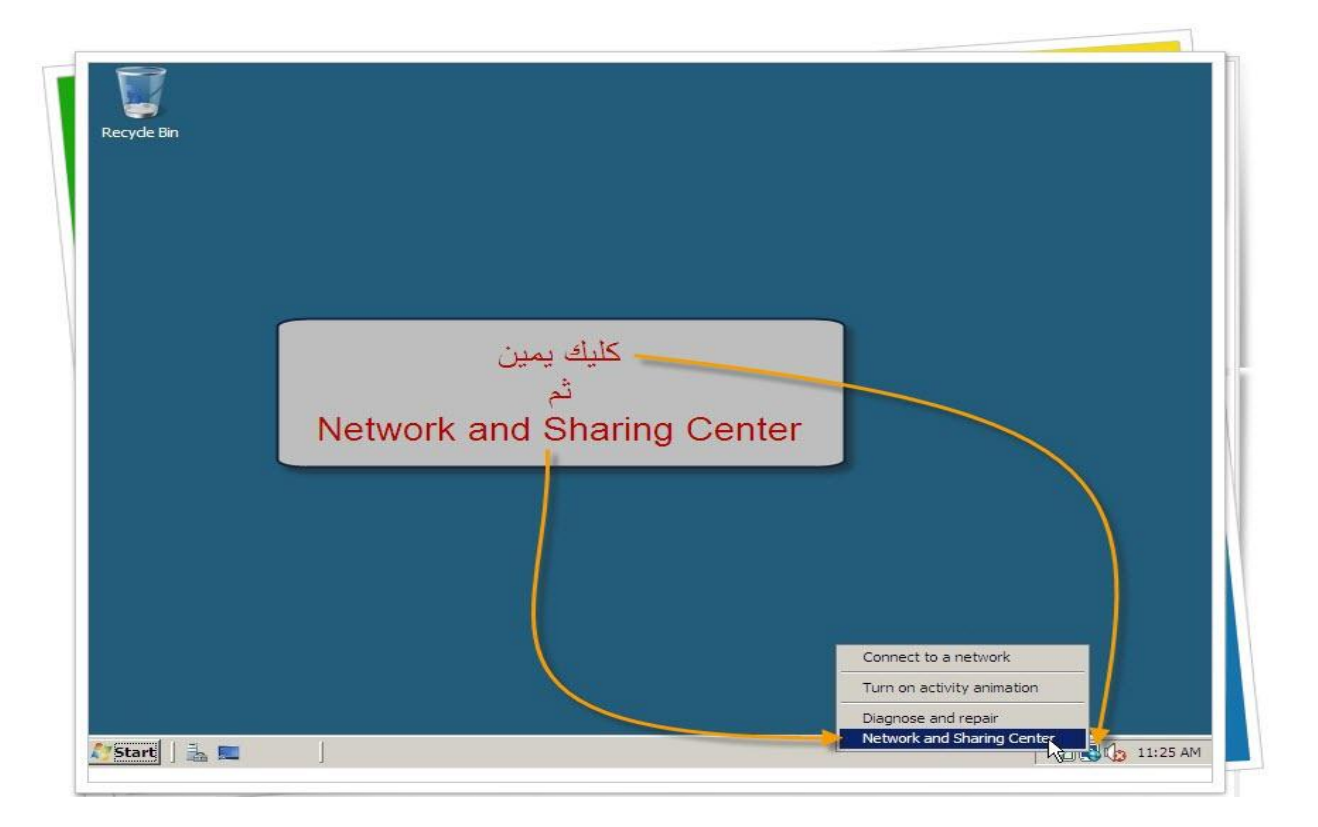

### كليك يمين على النتوورك كونيكشن , ثم Properties

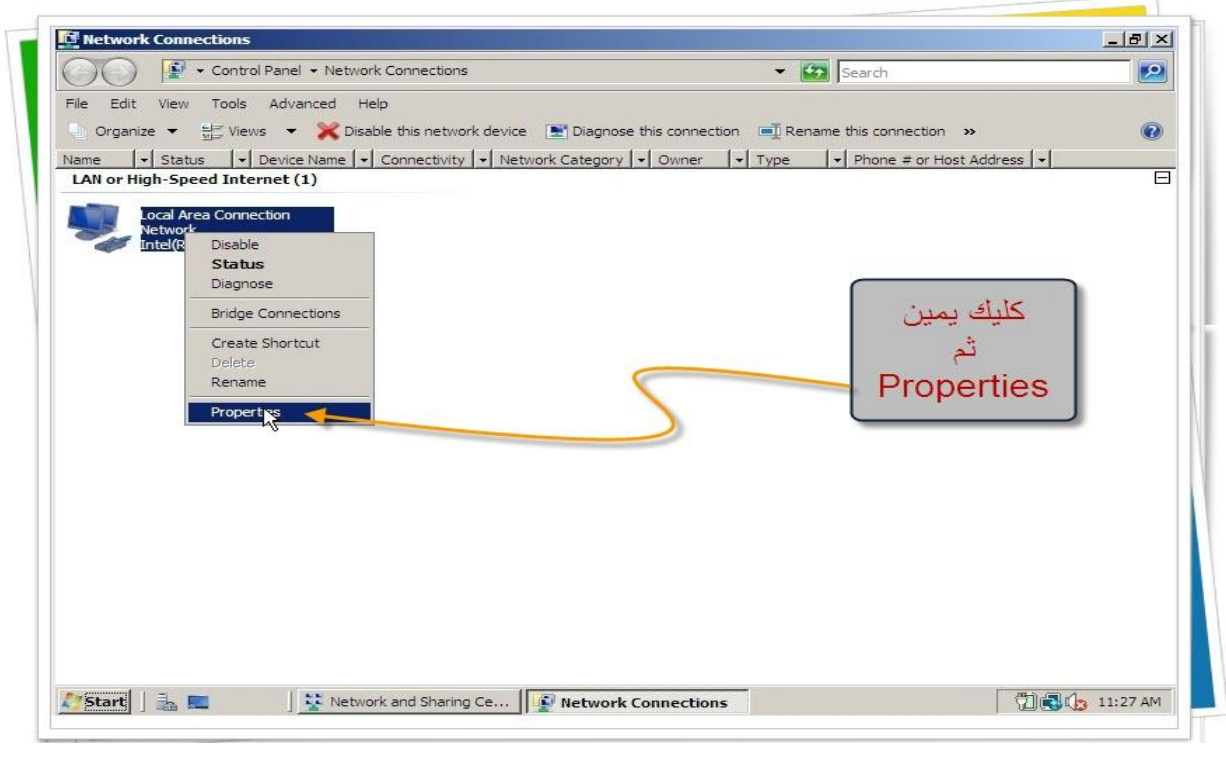

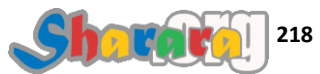

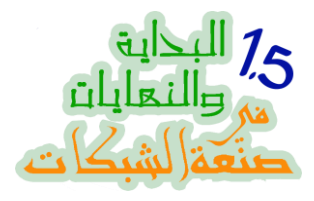

### نختار IPV4 ثم Properties

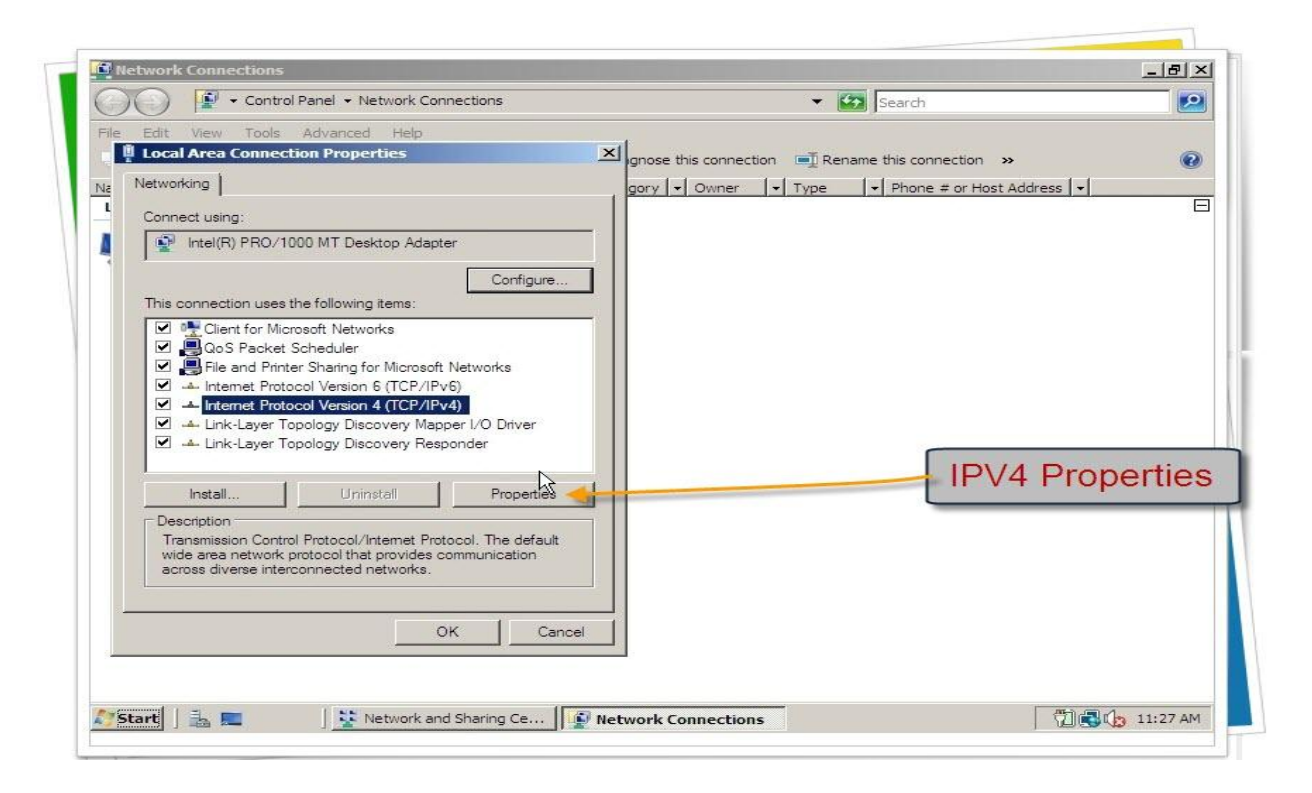

الــ default إنه يسحب أيبيهات اوتوماتيك , نختار إدخال Private IP

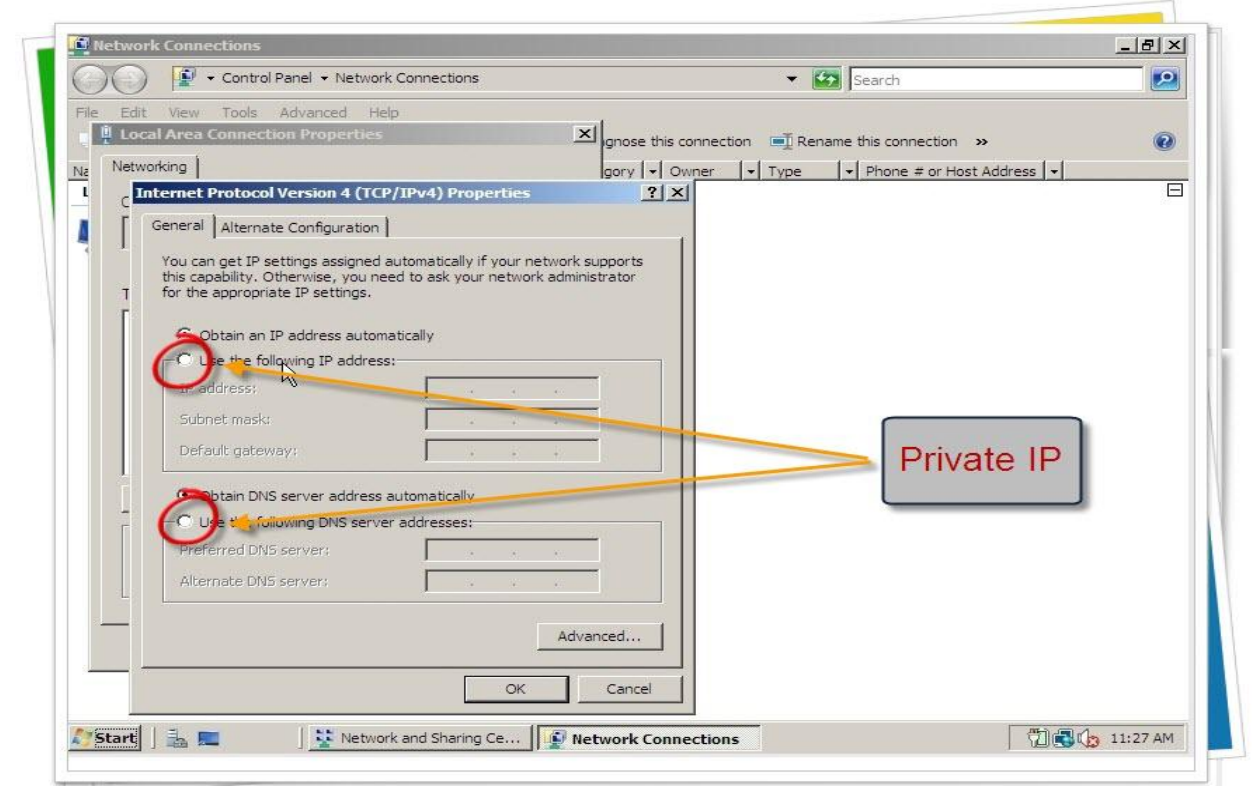

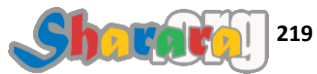

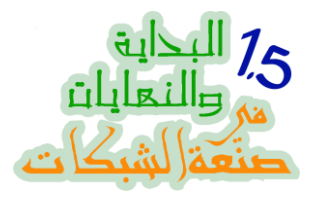

طبعا من هنا سيتم إدخال الأيبيهات

| -)(-)      | 🔛 👻 Control Panel 👻 Networ                                          | < Connections                                                                  | 👻 🚱 Search                               |      |
|------------|---------------------------------------------------------------------|--------------------------------------------------------------------------------|------------------------------------------|------|
|            |                                                                     |                                                                                |                                          |      |
| ile Edit V | lew Tools Advanced He                                               |                                                                                |                                          |      |
| H Local A  | rea connection propercies                                           | ignose this                                                                    | connection 🖃 Rename this connection 😕    |      |
| Networkin  | e                                                                   | gory 🗸                                                                         | Owner 🛛 🖌 Type 🛛 🗣 Phone # or Host Addre | ss 🔸 |
| Inter      | net Protocol Version 4 (TCI                                         | P/IPv4) Properties                                                             | ×                                        | E    |
| [ Gen      | neral                                                               |                                                                                |                                          |      |
| L          |                                                                     |                                                                                | 1                                        |      |
| Ya         | ou can get IP settings assigned<br>is capability. Otherwise, you ne | automatically if your network supports<br>ed to ask your network administrator |                                          |      |
| T fo       | r the appropriate IP settings.                                      |                                                                                |                                          |      |
| Γ          | C                                                                   |                                                                                |                                          |      |
| 8          | Obtain an IP address autom                                          | atically                                                                       |                                          |      |
|            | <ul> <li>Use the following IP address</li> </ul>                    |                                                                                |                                          |      |
|            | IP address:                                                         |                                                                                |                                          |      |
|            | Subnet mask:                                                        |                                                                                |                                          |      |
|            | Default gateway:                                                    |                                                                                |                                          |      |
|            |                                                                     |                                                                                |                                          |      |
|            | C Obtain DN5 server address                                         | automatically                                                                  |                                          |      |
| Ē E        | <ul> <li>Use the following DNS serve</li> </ul>                     | r addresses:                                                                   |                                          |      |
|            | Preferred DNS server:                                               |                                                                                |                                          |      |
|            | Alternate DNS server:                                               |                                                                                |                                          |      |
|            | Fileholde Brid Berverr                                              |                                                                                |                                          |      |
|            |                                                                     |                                                                                |                                          |      |
|            |                                                                     | Advanced                                                                       |                                          |      |
| <u> </u>   |                                                                     |                                                                                |                                          |      |
|            |                                                                     | OK Cancel                                                                      |                                          |      |
|            |                                                                     |                                                                                |                                          |      |

اخترت IP السيرفر 192.168.5.1 , بعد الإنتهاء نضغط Ok

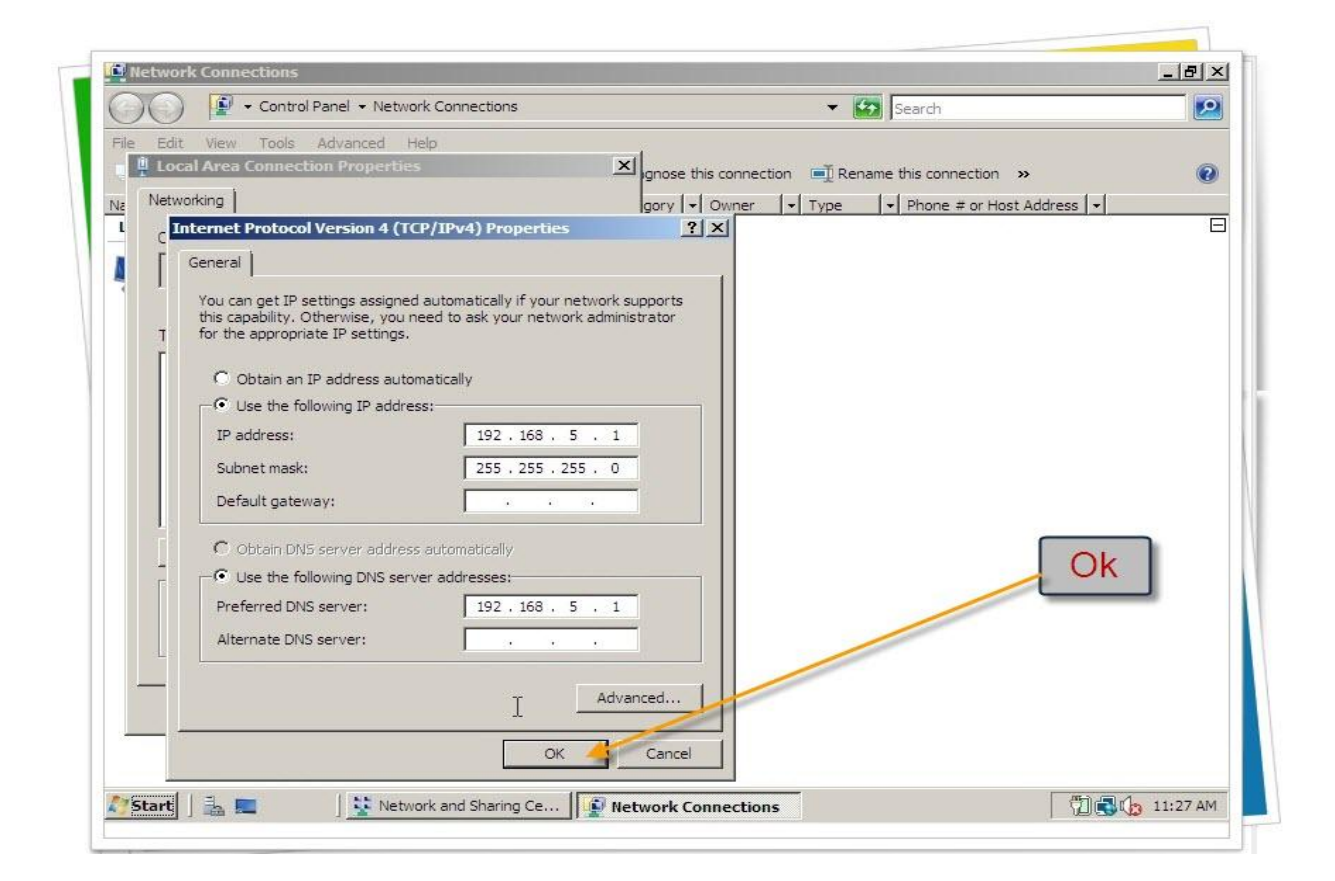

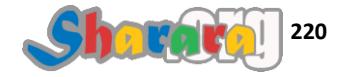

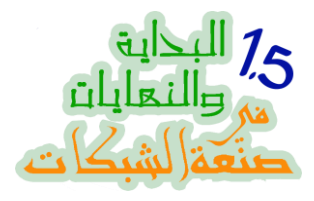

## نلغي البروتوكول Version 6 ثم Close

| Control Panel      Network Connections      Edit View Tools Advanced Help      Local Area Connection Properties      Networking      Connect using:      Intel(R) PRO/1000 MT Desktop Adapter |                                                                    |
|----------------------------------------------------------------------------------------------------|--------------------------------------------------------------------|
| Edit View Tools Advanced Help  Local Area Connection Properties  Networking  Connect using:  Connect using:  Intel(R) PRO/1000 MT Desktop Adapter                                             | on I Rename this connection >> I I I I I I I I I I I I I I I I I I |
| Networking gory V Owner                                                                                                    | Type     Phone # or Host Address                                   |
| Connect using:                                                                                                    | [] Type [] There a christer daness []                              |
| Connect using:                                                                                                    |                                                                    |
| Intel(R) PBO/1000 M1 Desktop Adapter                                                                                                    |                                                                    |
|                                                                                                    |                                                                    |
| Configure                                                                                                    |                                                                    |
| This connection uses the following items:                                                                                                    |                                                                    |
| Client for Microsoft Networks                                                                                                    |                                                                    |
| QoS Packet Scheduler                                                                                                    |                                                                    |
| Eile and Printer Sharing for Microsoft Networks                                                                                                    |                                                                    |
|                                                                                                    |                                                                    |
| Internet Protocol Version 6 (TCP/IPv6)                                                                                                    |                                                                    |
| A Internet Protocol Version 4 (TCP/IPv4)                                                                                                    |                                                                    |
| 🗹 斗 Link-Layer Topology Discovery Mapper I/O Driver                                                                                                    |                                                                    |
| 🗹 🔺 Link-Layer Topology Discovery Responder                                                                                                    |                                                                    |
|                                                                                                    |                                                                    |
|                                                                                                    |                                                                    |
| Install Uninstall Properties                                                                                                    |                                                                    |
| Description                                                                                                    |                                                                    |
| TCP/IP version 6. The latest version of the internet protocol                                                                                                    |                                                                    |
| that provides communication across diverse interconnected                                                                                                    |                                                                    |
| networks.                                                                                                    | Close                                                              |
|                                                                                                    | CIUSE                                                              |
|                                                                                                    |                                                                    |
| Nose                                                                                                    |                                                                    |
| - Kanan - Country                                                                                                    |                                                                    |
|                                                                                                    |                                                                    |
|                                                                                                    |                                                                    |
|                                                                                                    |                                                                    |
|                                                                                                    |                                                                    |

لمراجعة إعداد الــــ IP نكتب الأمر ipconfig–all

| Control Papel                | Network and Sharing Center                  | - Ka Search                                              |                |
|------------------------------|---------------------------------------------|----------------------------------------------------------|----------------|
|                              |                                             | Search                                                   |                |
| IDCONFIC                     |                                             |                                                          |                |
| IFCONFIG                     | -ALL and Sharing Center                     |                                                          |                |
| View computers and devices   |                                             |                                                          | View 6 III man |
| Connect to a network an Adm  | inistrator: Command Prompt                  |                                                          |                |
| Set up a connection o        | CP Enabled                                  | = No                                                     | 1              |
| Manage network conn IIP      | toconfiguration Enabled<br>v4 Address.      | : Yes<br>: 192.168.5.1(Preferred)                        | 1              |
| Su Su                        | bnet Mask                                   | : 255.255.255.0                                          |                |
| Diagnose and repair De<br>DN | S Servers                                   | : 192.168.5.1                                            |                |
| Ne                           | tBIOS over Tcpip                            | : Enabled                                                |                |
| Tunne                        | l adapter Local Area Connection             | * 8:                                                     |                |
| Me                           | dia State                                   | : Media disconnected                                     |                |
| Co                           | nnection-specific DNS Suffix .              | :<br>Micwosoft ISOTOP Adapter                            |                |
| Ph                           | ysical Address                              | : 00-00-00-00-00-00-00-E0                                |                |
| DH                           | toconfiguration Enabled                     | : No<br>: Yes                                            |                |
| Tunne                        | l adapter Local Area Connection             | * 9:                                                     |                |
|                              |                                             | • M-32- 32                                               |                |
| Co                           | nnection-specific DNS Suffix                | - Media disconnected                                     |                |
| De                           | scription                                   | : Teredo Tunneling Pseudo-Interfa<br>: 02-00-54-55-4E-01 | ce             |
| DH                           | CP Enabled.                                 | : No                                                     |                |
| ни                           | tocomriguration Enabled                     | n no printers instancay                                  |                |
|                              | Password protected sharing O                | n                                                        |                |
| See also                     |                                             |                                                          |                |
| Internet Options             | Show me all the files and folders I am shar | ing                                                      |                |
| Windows Firewall             | Show me all the shared network folders or   | n this computer                                          |                |
|                              |                                             |                                                          |                |

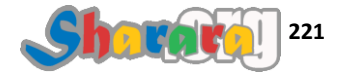

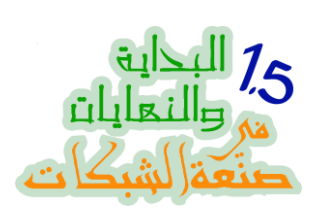

والأن جاهزين للدومين , نفتح قائمة Start

| Server Manager Command Prompt Windows Update Thernet Explorer Notepad | Administrator<br>Documents<br>Computer<br>Network<br>Control Panel<br>Administrative Tools<br>Help and Support<br>Run |  |
|-----------------------------------------------------------------------|----------------------------------------------------------------------------------------------------|--|
|                                                                       |                                                                                                    |  |

### نکتب dcpromo ثم Enter

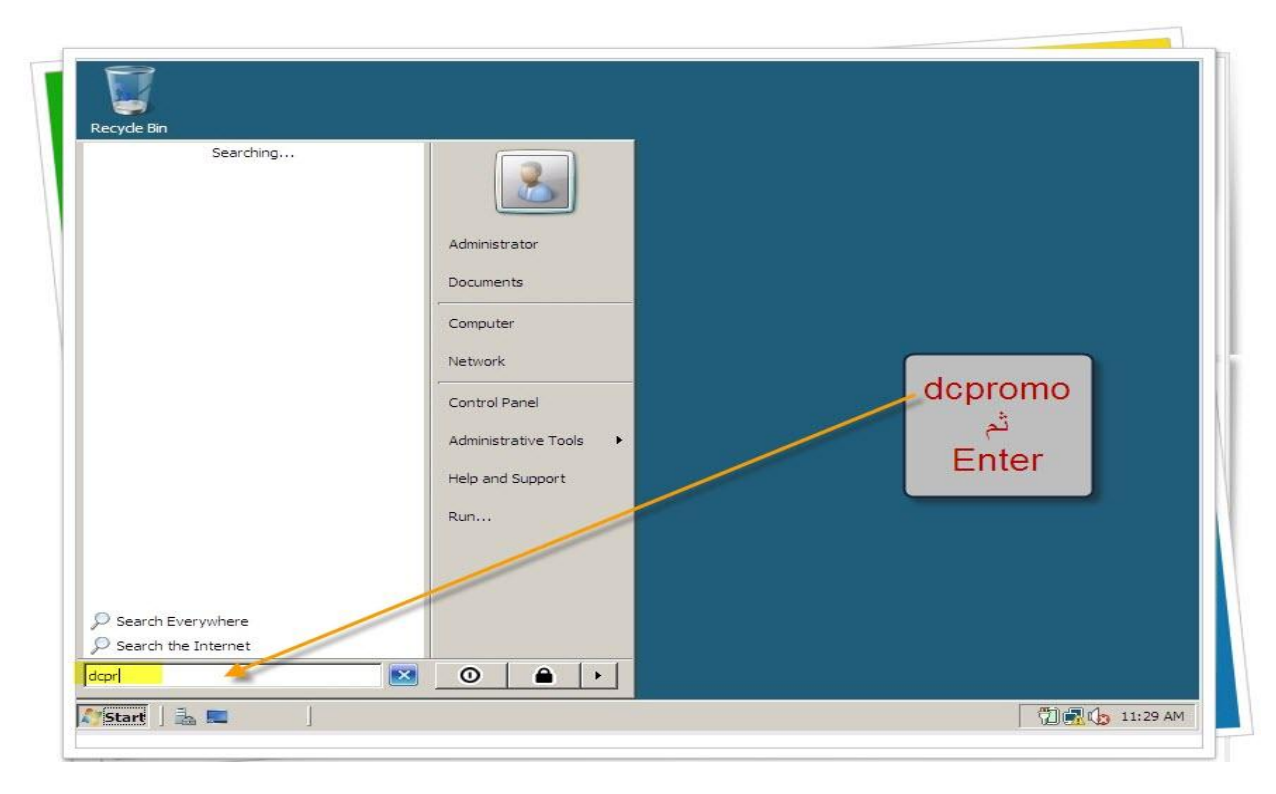

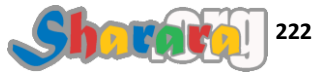

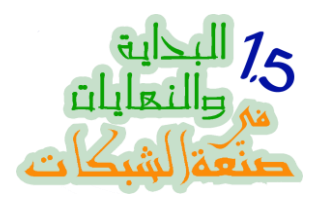

#### بيعمل check

| Recyde Bin    |          |                                                                        |                |
|---------------|----------|------------------------------------------------------------------------|----------------|
|               |          | Checking if Active Directory Domain Services<br>binaries are installed |                |
|               | ×.       |                                                                        |                |
| 🎊 Start 🛛 🚠 📰 | Active D | irectory Dom                                                           | 🗍 🔂 🎝 11:29 AM |

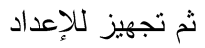

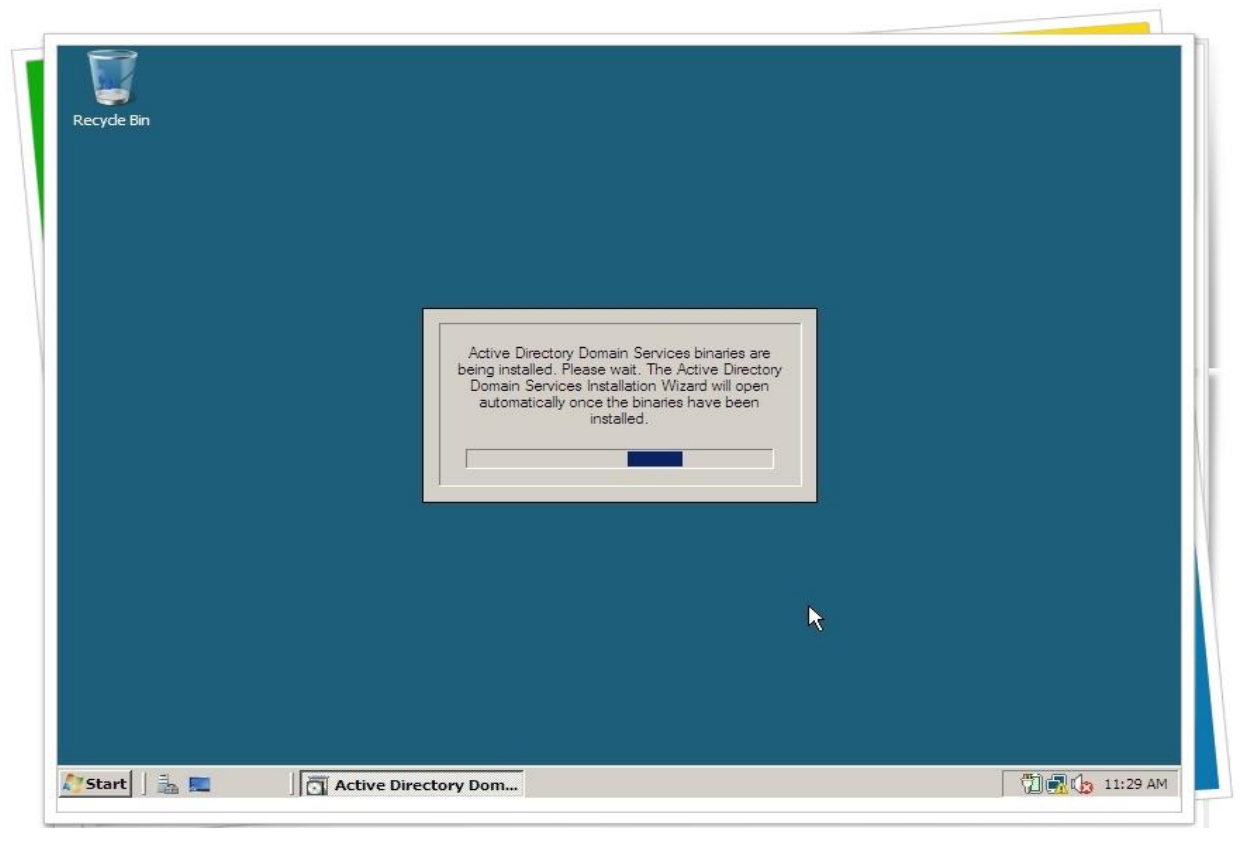

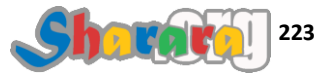

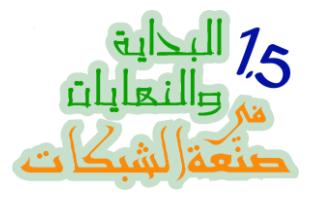

#### نختار Advanced Mode

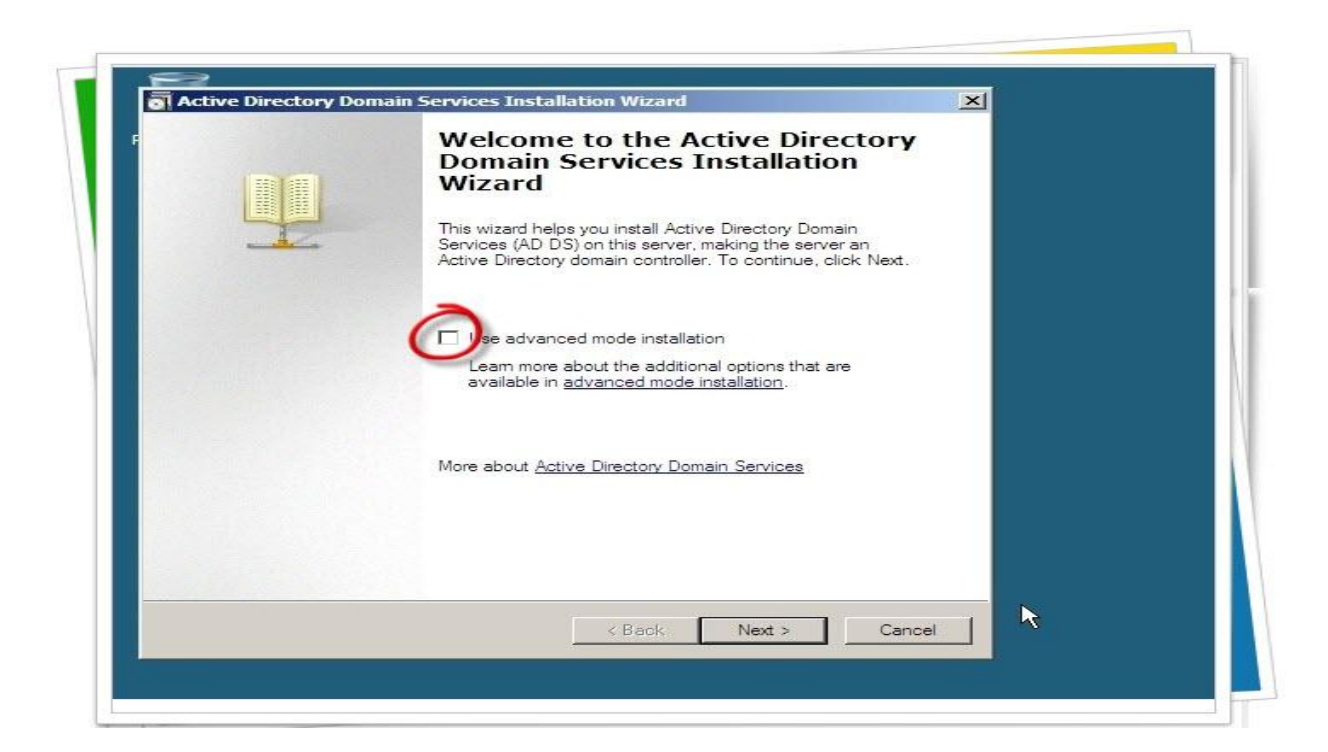

ثم Next

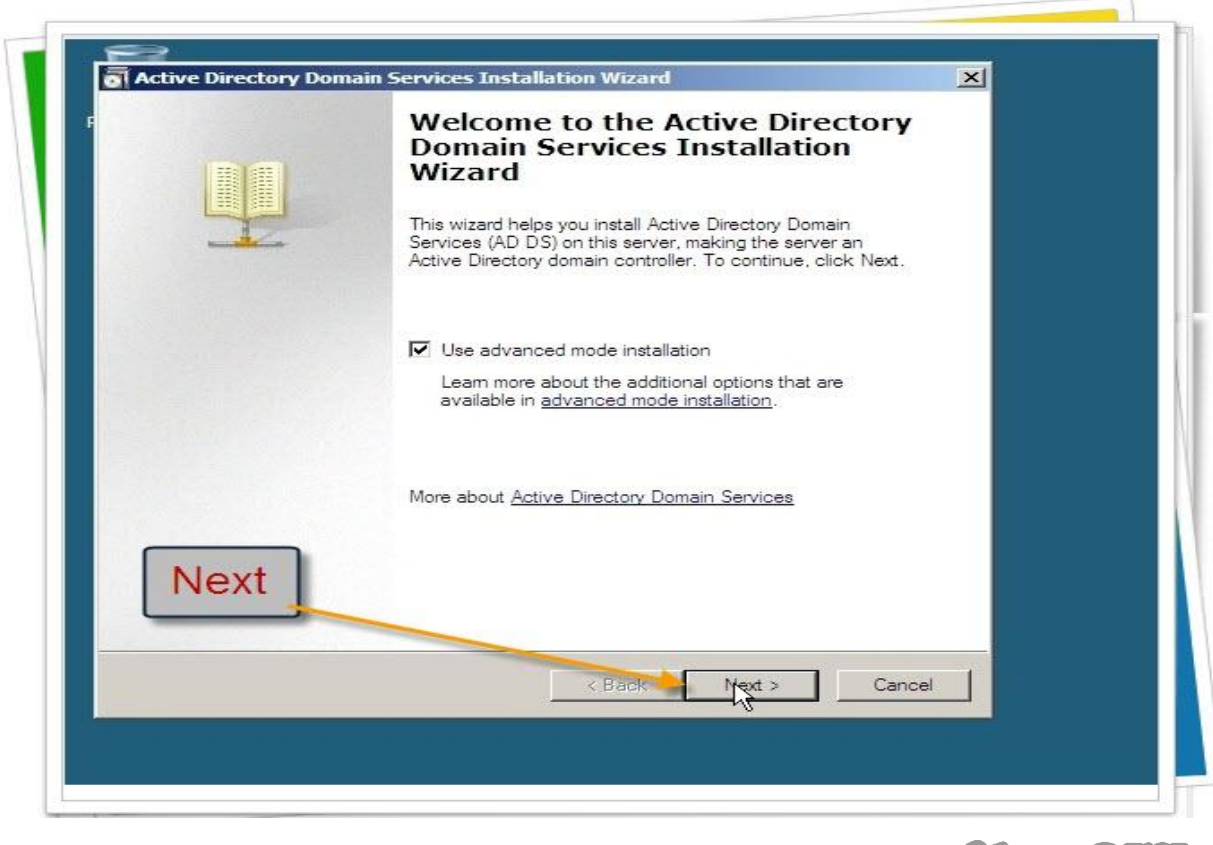

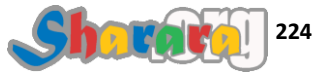

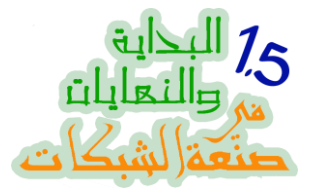

#### كمان Next

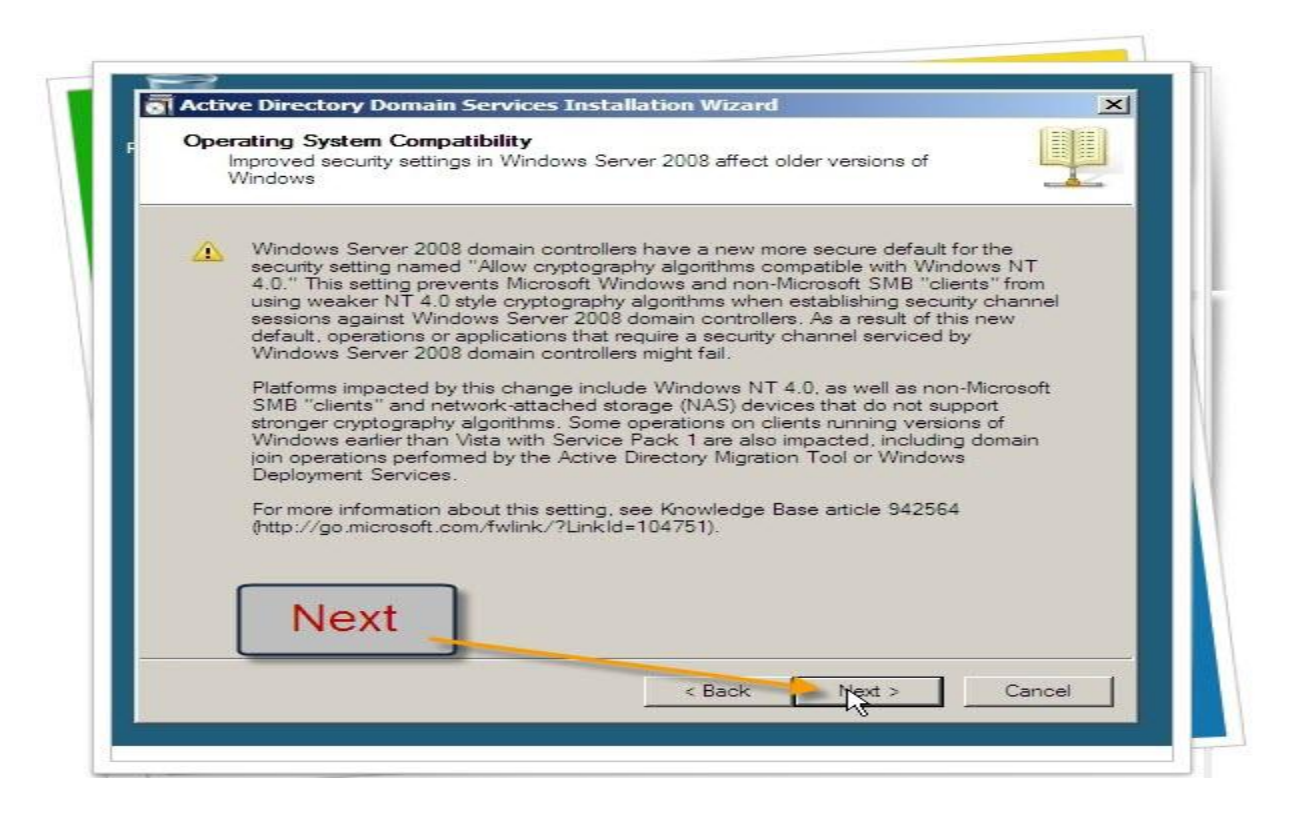

### وطبعا لإنه كله جديد في جديد نختار New Forest

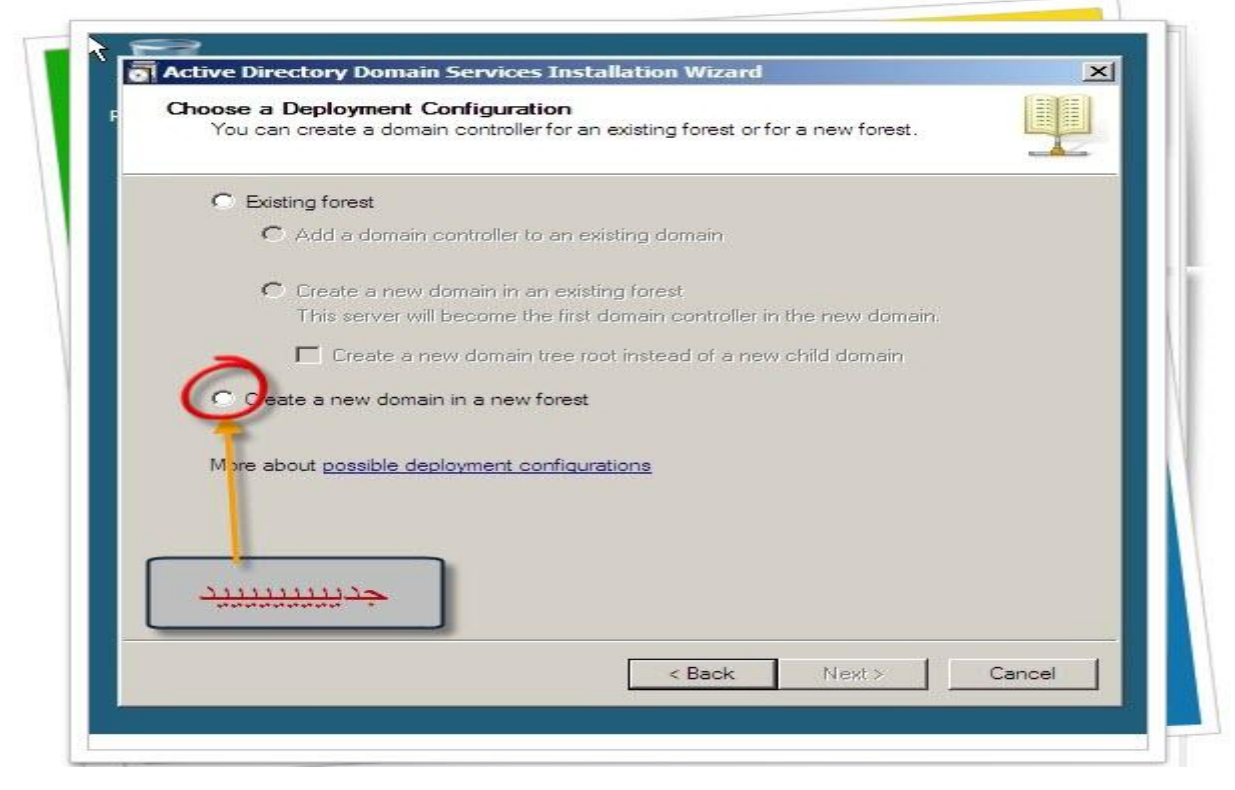

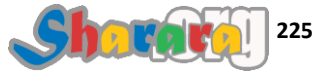

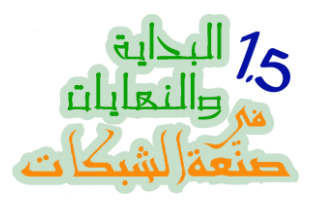

ٹم Next

| Channe | Deployment Configuration                                                                                            |
|--------|----------------------------------------------------------------------------------------------------|
| You ca | an create a domain controller for an existing forest or for a new forest.                                           |
| C Ex   | sting forest                                                                                                    |
| ¢      | Add a domain controller to an existing domain                                                                       |
| c      | Create a new domain in an existing forest<br>This server will become the first domain controller in the new domain. |
|        | Create a new domain tree root instead of a new child domain                                                         |
| Cree   | ate a new domain in a new forest                                                                                    |
| More a | bout possible deployment configurations                                                                             |
|        | ext                                                                                                    |
|        | < Back Next > Cancel                                                                                                |

### هنا يتم كتابة إسم الدومين

| Type the fully qualified domain name (FQDN) of the new forest root domain.<br>FQDN of the forest root domain:<br>Example: corp.contoso.com | N | ame the Forest Root Domain<br>The first domain in the forest is the forest root domain. Its name is also the name of<br>the forest. |
|----------------------------------------------------------------------------------------------------|---|----------------------------------------------------------------------------------------------------|
| FQDN of the forest root domain:<br>Example: corp.contoso.com                                                                               |   | Type the fully qualified domain name (FQDN) of the new forest root domain.                                                          |
| Example: corp.contoso.com                                                                                                    |   | FQDN of the forest root domain:                                                                                                    |
| Example: corp.contoso.com                                                                                                    |   |                                                                                                    |
|                                                                                                    |   |                                                                                                    |

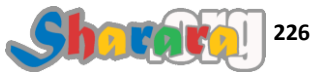

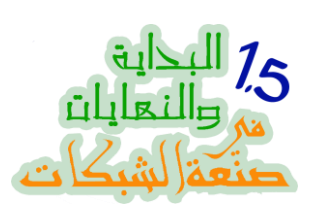

### الإسم molokhya.roz ثم Next

| Active                 | Directory Domain Services Installation Wizard                                                                         | 2 Carlor |
|------------------------|----------------------------------------------------------------------------------------------------|----------|
| Name t<br>The<br>the f | he Forest Root Domain<br>first domain in the forest is the forest root domain. Its name is also the name of<br>orest. |          |
| Туре                   | the fully qualified domain name (FQDN) of the new forest root domain.                                                 |          |
| FQE                    | IN of the forest root domain:                                                                                         |          |
| mol                    | okhya.roz                                                                                                    |          |
|                        | ملوخیه دوت رز                                                                                                    |          |
|                        | ovt                                                                                                    |          |

بيتأكد الإسم ده موجود قبل كده على الشبكه ولا لأ

| Name the Forest              | Root Domain                                                           |
|------------------------------|-----------------------------------------------------------------------|
| The first domain the forest. | in the forest is the forest root domain. Its name is also the name of |
| Type the fully qu            | ualified domain name (FQDN) of the new forest root domain.            |
| FQDN of the for              | est root domain:                                                      |
| molokhya.roz                 |                                                                       |
| Example: conp                | Checking whether the new forest name is already<br>in use             |
|                              |                                                                       |
|                              |                                                                       |
|                              |                                                                       |
|                              |                                                                       |

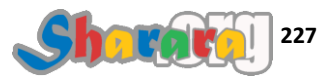

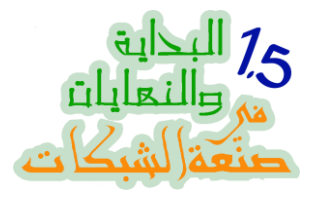

### ومن هنا الــ NetBIOS Name من غير رز , ثم Next

| Active Directory Domain Services Installation Wizard                                                                                                    | ×            |
|----------------------------------------------------------------------------------------------------|--------------|
| Domain NetBIOS Name<br>This is the name that users of earlier versions of Windows will use to identify the<br>new domain.                                               |              |
| The wizard generates a default NetBIOS name. This wizard page appears only if<br>have selected advanced mode or the wizard has detected a conflict with the de<br>name. | you<br>fault |
| Either accept the name that has been generated by the wizard or type a new na<br>then click Next.                                                                       | me and       |
| Domain NetBIOS name: MOLOKHYA                                                                                                    |              |
| بدون رز                                                                                                    |              |
| Next                                                                                                    |              |
|                                                                                                    |              |

هذا الإختيار Functional Level هام جدا و هو خاص بالدومين ح يشتغل بإمكانيات 2008 سيرفر و لا الإصدارات اللي قبله , وسنتحدث عنه فيما بعد بإذن الله

| Select the forest functional level.                                                                                                    |                                                                                                    |        |         |  |
|----------------------------------------------------------------------------------------------------|----------------------------------------------------------------------------------------------------|--------|---------|--|
| Forest functional level:                                                                                                    |                                                                                                    |        | هام جدا |  |
| Details:                                                                                                    |                                                                                                    |        |         |  |
| The Windows 2000 forest functional level provider<br>Services features that are available in Windows 21<br>controllers running later versions of Windows Serv<br>not be available on those domain controllers while<br>2000 functional level. | s all Active Directory Domain<br>100 Server. If you have domain<br>er, some advanced features will<br>this forest is at the Windows | ~      |         |  |
|                                                                                                    |                                                                                                    |        |         |  |
| More about <u>domain and forest functional levels</u>                                                                                                    |                                                                                                    |        |         |  |
|                                                                                                    |                                                                                                    |        |         |  |
| <                                                                                                    | Back Next > C                                                                                                    | Cancel |         |  |
|                                                                                                    |                                                                                                    |        |         |  |

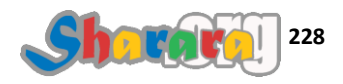

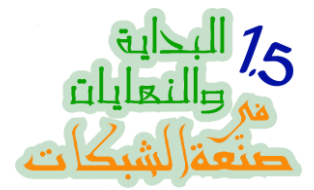

# نختار 2008 وده طبعا مش ح يسمح بأي سيرفر 2003 يكون معاه كـــ DC , وبعدين Next

| Forest fu                                         | nctional level:                                                                                                    |     |
|---------------------------------------------------|----------------------------------------------------------------------------------------------------|-----|
| Window                                            | s Server 2008                                                                                                    |     |
| Details:                                          |                                                                                                    |     |
| This fore<br>2003 fore<br>this fores<br>level, wh | st functional level does not provide any new features over the Wind<br>est functional level. However, it ensures that any new domains creat<br>t will automatically operate at the Windows Server 2008 domain fun<br>ich does provide unique features. | ows |
| Δ                                                 | You will be able to add only domain controllers that are running Windows Server 2008 or later to this forest.                                                                                                    |     |
| More abo                                          | ut <u>domain and forest functional levels</u>                                                                                                    |     |
|                                                   |                                                                                                    |     |

مهم جدا جدا جدا جدا (<u>3 جدا)</u> نختار أن يتم إعداد الـــ DNS , ثم Next

| Select additional options for this domain controller.                                                |            |
|----------------------------------------------------------------------------------------------------|------------|
| DNS server                                                                                           |            |
| 🔽 Global catalog                                                                                     |            |
| Read-only domain controller (RODC)                                                                   |            |
| Additional information:                                                                              |            |
| cannot be an RODC.<br>We recommend that you install the DNS Server service on the fir<br>controller. | rst domain |
| More about additional domain controller options                                                      |            |

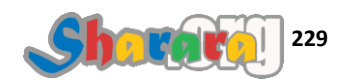

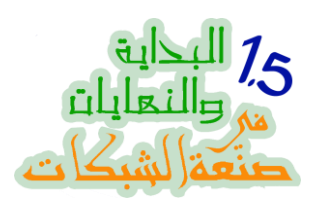

مابيهمناش و لا بنخاف غير من ربنا , إديها yes

| Additional Domain Controller Opti     | ions                                                                                                    |
|---------------------------------------|----------------------------------------------------------------------------------------------------|
| Select additional options for this do | main controller.                                                                                                    |
| DNS server                            |                                                                                                    |
| 🔽 Global catalog                      |                                                                                                    |
| Read-only domain controller (P        |                                                                                                    |
| Additional information:               | Active Directory Domain Services Installation Wizard                                                                                                    |
| We recommend that you in controller.  | A delegation for this DNS server cannot be created because the<br>authoritative parent zone cannot be found or it does not run<br>Windows DNS server. If you are integrating with an existing DNS<br>infrastructure, you should manually create a delegation to this<br>DNS server in the parent zone to ensure reliable name resolution<br>from outside the domain molokhya.roz. Otherwise, no action is<br>required. |
| 1                                     | Do you want to continue?                                                                                                    |
| More about <u>additional doma</u>     |                                                                                                    |
|                                       | Ye                                                                                                    |
| Yes                                   |                                                                                                    |
| 103                                   |                                                                                                    |

كما تعلمنا في النهاية الأولى من الأفضل تغيير مكانهم ووضعهم على بارتيشن ثاني , حدد المكان ثم Next

| الأفضل وضعهم على بارتيشن اخر                              |  |
|-----------------------------------------------------------|--|
| Database folder:                                          |  |
| C:\Windows\NTDS Browse                                    |  |
| Log files folder:                                         |  |
| C:\Windows\NTDS Browse                                    |  |
| SYSVOL folder:                                            |  |
| C:\Windows\SYSVOL Browse                                  |  |
| More about placing Active Directory Domain Services files |  |

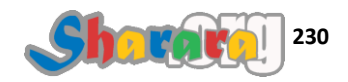

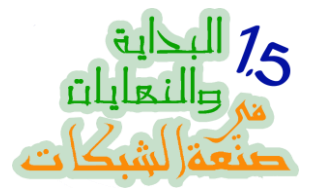

### كلمة السر الخاصة بالـ Active Directory Restore Mode وبعدين Next

| Directory Services Rest                                                            | ore Mode Administrator Password                                                                                     |             |
|------------------------------------------------------------------------------------|----------------------------------------------------------------------------------------------------|-------------|
| The Directory Services I<br>Administrator account.                                 | Restore Mode Administrator account is different from th                                                             | ne domain   |
| Assign a password for th<br>controller is started in Dir<br>choose a strong passwo | e Administrator account that will be used when this do<br>rectory Services Restore Mode. We recommend that y<br>rd. | main<br>Iou |
| Password:                                                                          | •••••                                                                                                    | -           |
| Confirm password:                                                                  |                                                                                                    |             |
| More about <u>Directory Se</u>                                                     | invices Restore Mode password                                                                                       |             |
|                                                                                    |                                                                                                    |             |

راجع الإختيارات كلها ولو في حاجه غلط إعمل Back وعدلها , ولو الدنيا مضبوطه إضغط على Next

| Summary                                                                                                    |
|----------------------------------------------------------------------------------------------------|
| Review your selections:                                                                                                    |
| Configure this server as the first Active Directory domain controller in a new forest.                                                  |
| The new domain name is molokhya.roz. This is also the name of the new forest.                                                           |
| The NetBIOS name of the domain is MOLOKHYA                                                                                              |
| Forest Functional Level: Windows Server 2008                                                                                            |
| Domain Functional Level: Windows Server 2008                                                                                            |
| Site: Default-First-Site-Name                                                                                                    |
| Additional Options:                                                                                                    |
| To change an option, click Back. To begin the operation, click Next.                                                                    |
| These settings can be exported to an answer file for use with<br>other unattended operations.<br>More about <u>using an answer file</u> |
| <br>Next                                                                                                    |

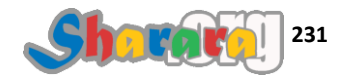

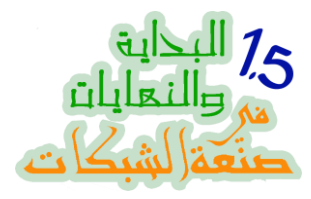

### ابتدى يشتغل , ماتز عجهوش

| Review your selections:<br>Configure this server as the server as the serv |               |
|----------------------------------------------------------------------------------------------------|---------------|
| Configure this server as ti<br>Active Directory Domain Services Installation Wizard<br>The new domain name is<br>The wizard is configuring Active Directory Domain Services. This process can the                                                                                                    |               |
| The new domain name is The wizard is configuring Active Directory Domain Services. This process can t                                                                                                    |               |
| The NetBIOS name of the from a few minutes to several hours, depending on your environment and the op that you selected.<br>Forest Functional Level: 1 Domain Functional Level Site: Default-First-Site-Na                                                                                                    | ake<br>otions |
| Additional Options:<br>To change an option, clic<br>These settings can be ex                                                                                                    |               |
| other unattended operatic More about <u>using an ansy</u> Cancel                                                                                                    |               |

من الممتع متابعة ما يتم من خطوات أثناء العمل

| er as th                   | Active Directory Domain Services Installation Wizard                                                                                                    |
|----------------------------|----------------------------------------------------------------------------------------------------|
| ame is<br>e of the         | The wizard is configuring Active Directory Domain Services. This process can take<br>from a few minutes to several hours, depending on your environment and the options |
| evel: 1                    | the you selected.                                                                                                    |
| Level                      |                                                                                                    |
| ite-Na                     |                                                                                                    |
| n, clic                    | Configuring the local computer to host Active Directory Domain Services                                                                                                 |
| be ex<br>peratic<br>n ansv | Cancel                                                                                                    |
|                            | Reboot on completion                                                                                                    |

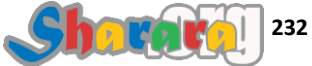

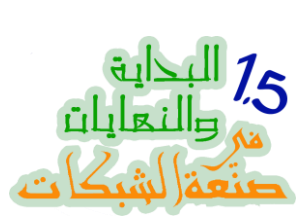

| as tł                         | Active Directory Domain Services Installation Wizard                                                                                                    |
|-------------------------------|----------------------------------------------------------------------------------------------------|
| ne is<br>of thi<br>vel: 1     | The wizard is configuring Active Directory Domain Services. This process can take<br>from a few minutes to several hours, depending on your environment and the options<br>that you selected. |
| evel<br>e-Na                  |                                                                                                    |
| , clic                        | Creating Active Directory Domain Services objects on the local Active Directory<br>Domain Controller                                                                                          |
| e ex<br>eratic<br><u>ansı</u> | Cancel                                                                                                    |
|                               | Reboot on completion                                                                                                    |

الحمد لله خلاص من غير مشاكل , إضبغط Finish

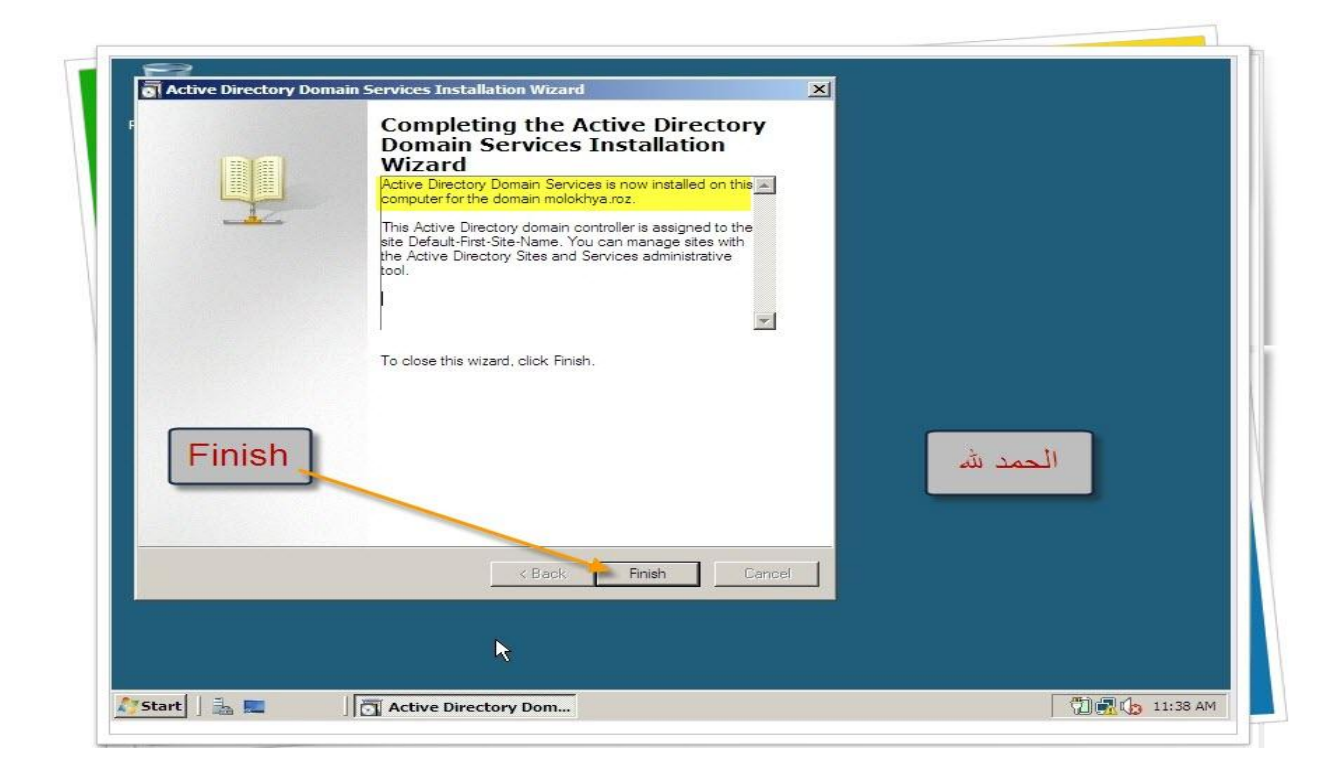

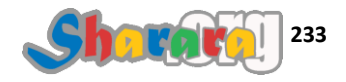

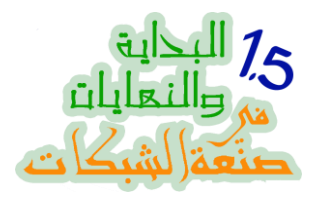

يطلب الجهاز عمل ريستارت

| Recyde Bin       |                                                                                                    |               |
|------------------|----------------------------------------------------------------------------------------------------|---------------|
| Reatart          | Active Directory Domain Services Installation Wizard         X           You must restart your computer before the changes made by the Active Directory Domain Services Installation wizard take effect.         Restart Now |               |
|                  | ĸ                                                                                                    |               |
| Start 🕽 🏊 📰 🖉 Ac | tive Directory Dom                                                                                                    | 🗍 🔐 🏠 11:38 A |

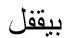

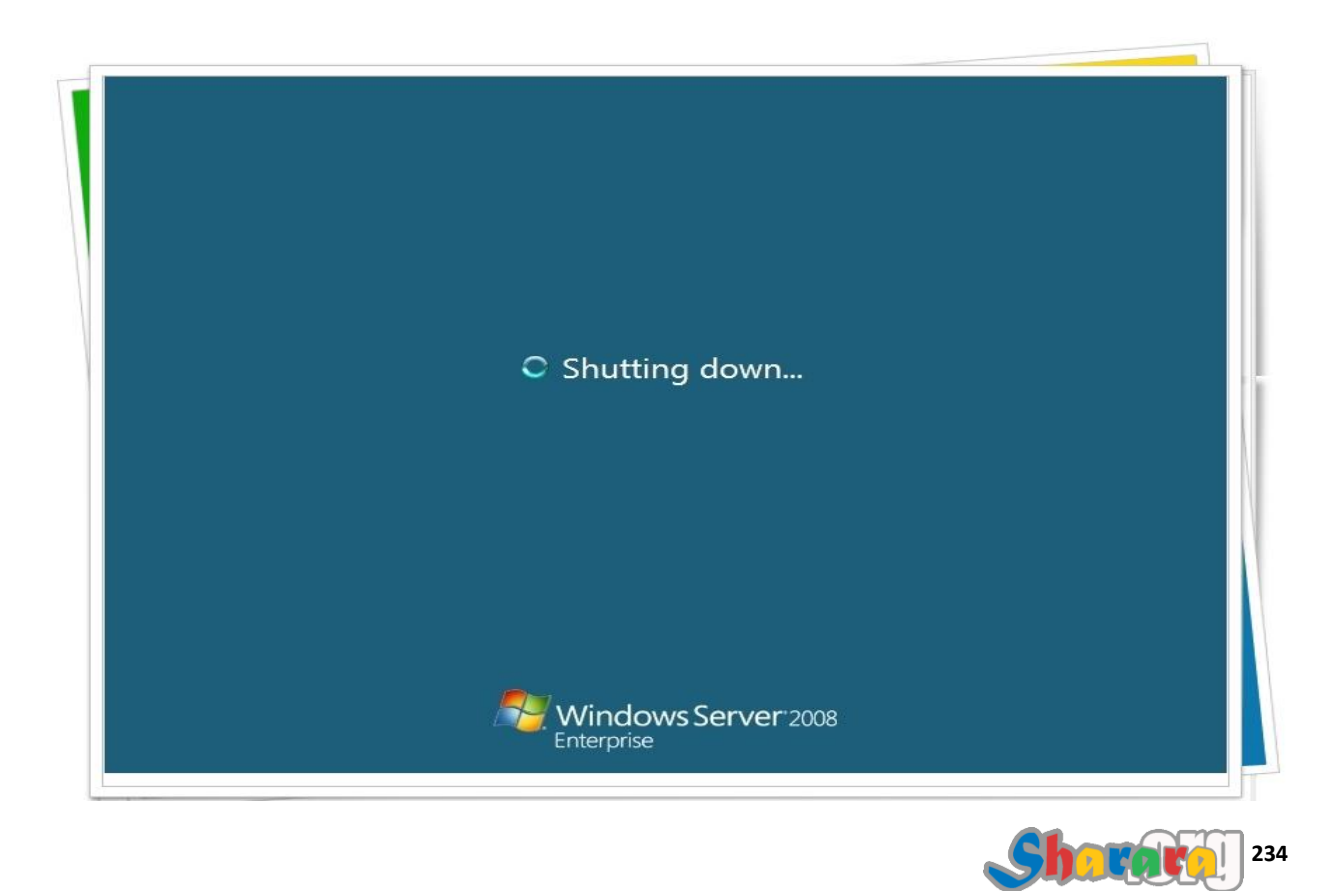

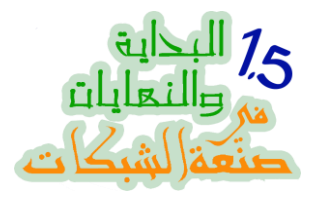

ويفتح

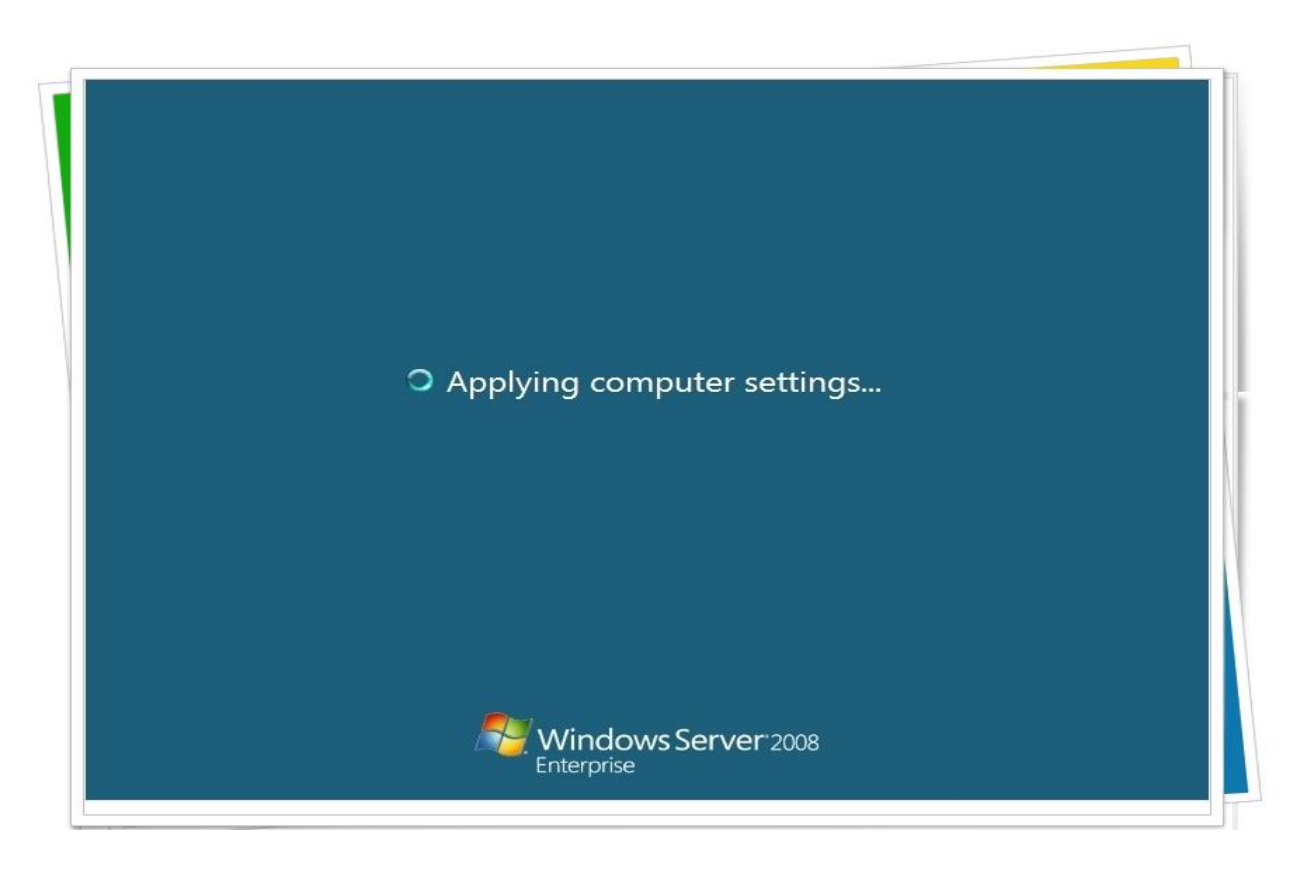

### وطبعا Alt +Ctrl + Del

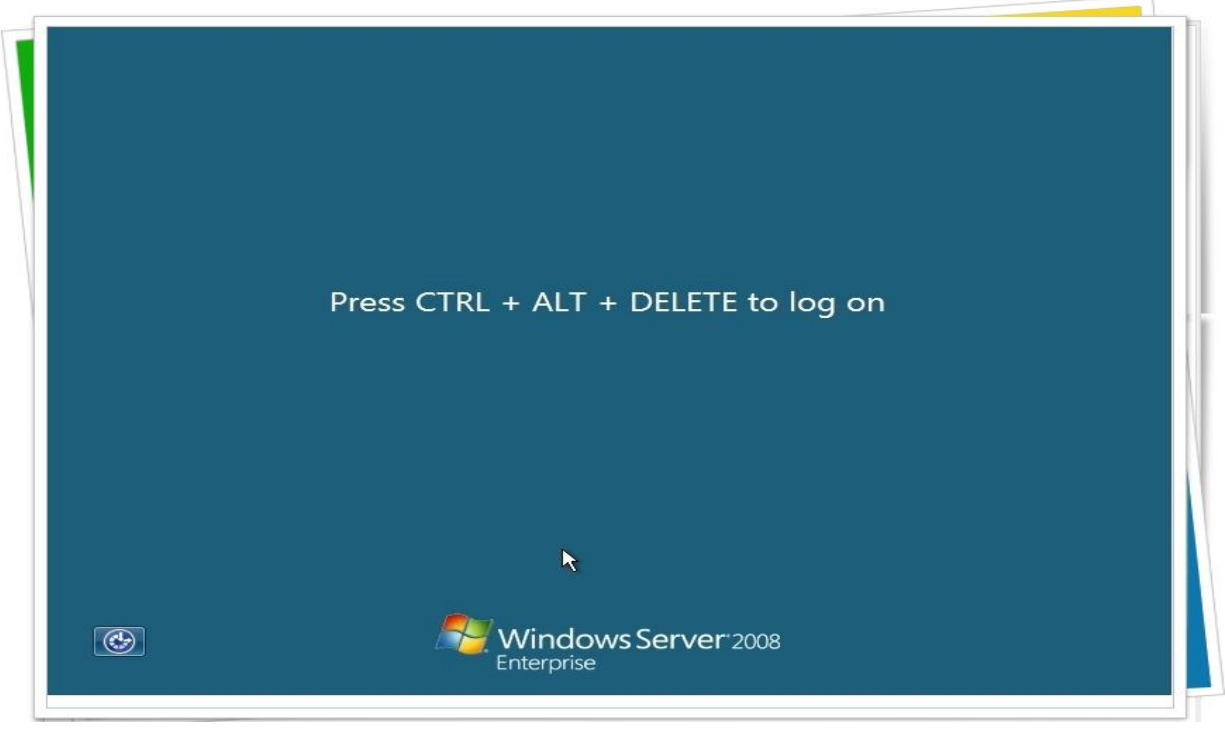

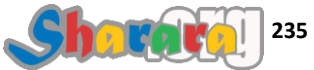

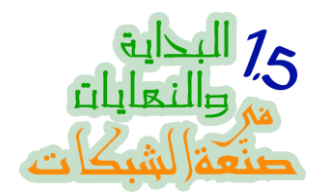

لاحظ هنا إن الدخول سيتم على الدومين , تم تحويل الـ Local Admin إلى Domain Admin

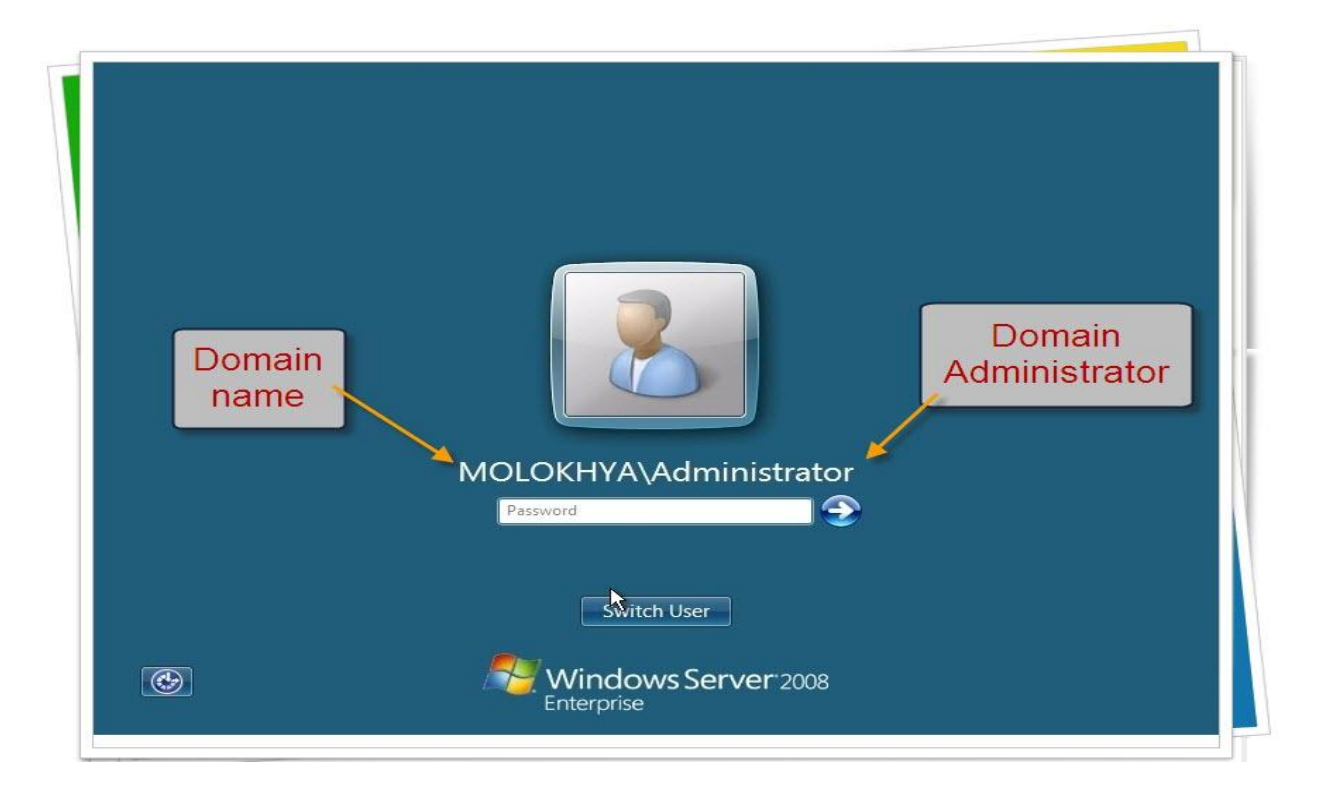

ادخل الـــ Password ثم Enter

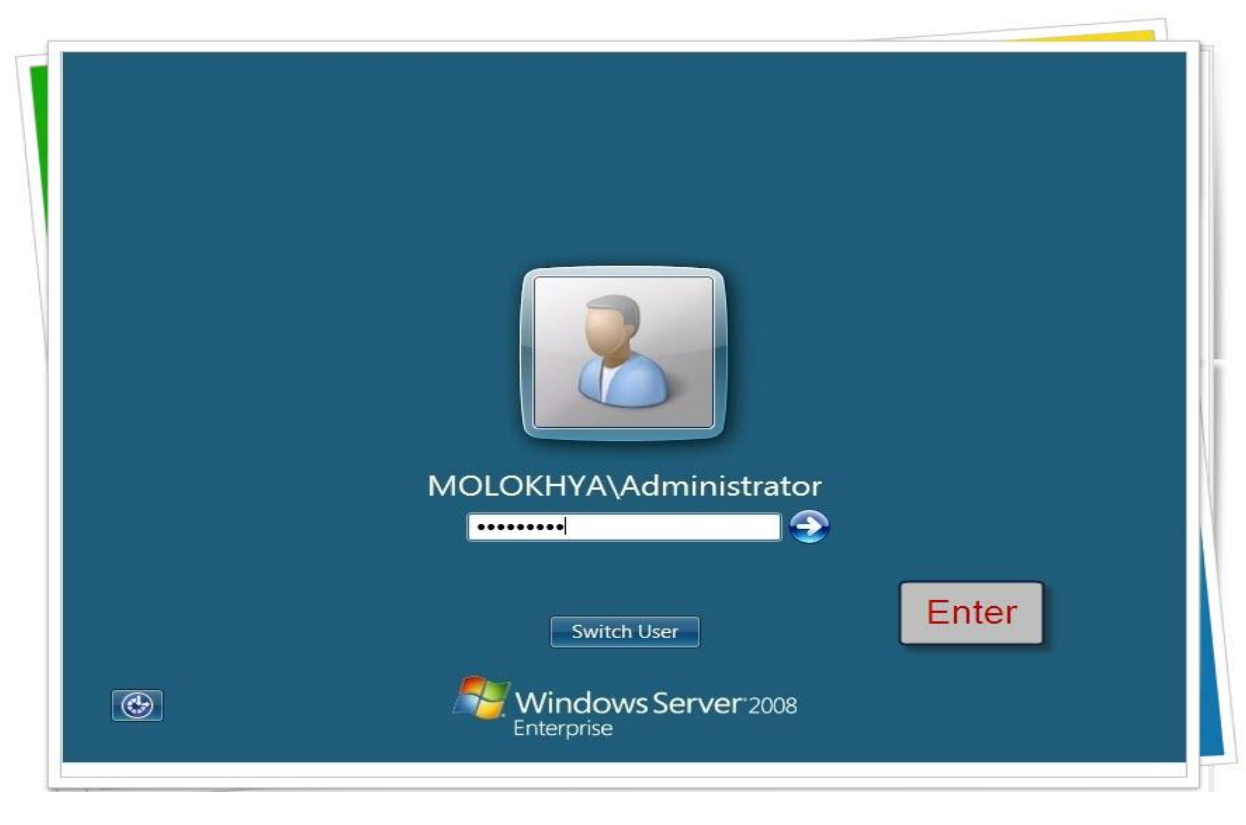

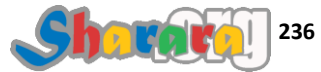

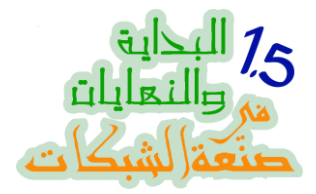

وهكذا نكون قد إنتهينا من تنصيب الأكتيف دايركتوري وتحويل الجهاز إلى DC

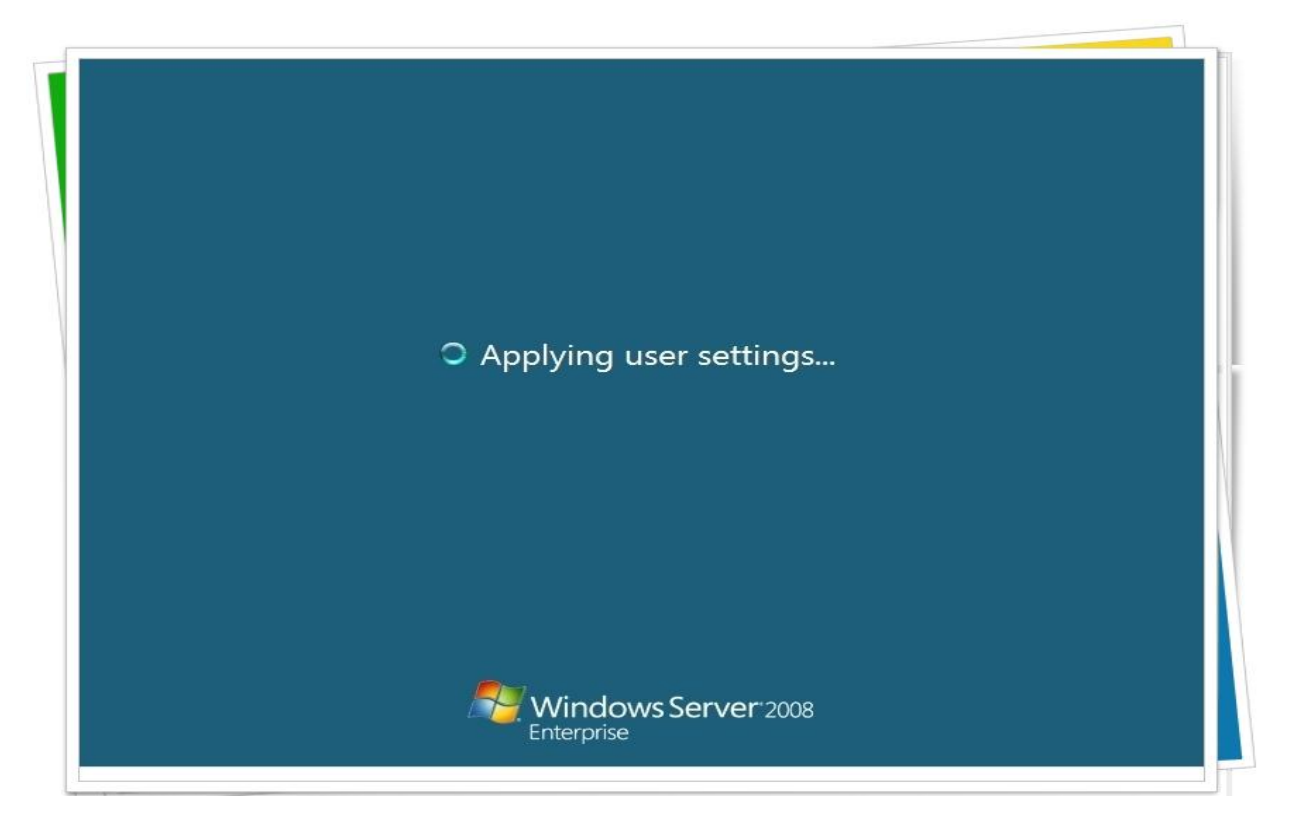

وبقي لنا إدخال الأجهزة على الدومين

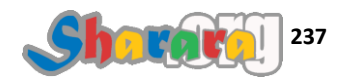

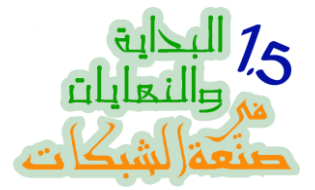

نفتح الجهاز المطلوب إدخاله على الدومين (نعمل هنا على ويندوز Seven)

من Network and sharing center کلیك علی Change Adaptor Settings

| Control Panel Home                               | View your basic network information and set up                                         | connections                                                             |                |
|--------------------------------------------------|----------------------------------------------------------------------------------------|-------------------------------------------------------------------------|----------------|
| Change adapter settings                          | 🜉 ——— 🚑                                                                                | —×— 🎱                                                                   | See full map   |
| Change advanced sharing settings                 | CLIENTPC Unidentified ne<br>(This computer)                                            | twork Internet                                                          |                |
|                                                  | View your active networks                                                              | Connec                                                                  | t or disconnec |
|                                                  | Unidentified network Public network                                                    | Access type: No Internet access<br>Connections: 🚇 Local Area Connection | n              |
|                                                  | Change your networking settings                                                        | 5                                                                       |                |
|                                                  | Set up a new connection or network<br>Set up a wireless, broadband, dial-up, ad hoc    | , or VPN connection; or set up a router or acc                          | ess point.     |
| Click                                            | Connect to a network<br>Connect or reconnect to a wireless, wired, dia                 | al-up, or VPN network connection.                                       |                |
|                                                  | Choose homegroup and sharing options<br>Access files and printers located on other net | work computers, or change sharing settings.                             |                |
| <b>See also</b><br>HomeGroup<br>Internet Options | Diagnose and repair network problems, or get                                           | troubleshooting information.                                            |                |
| Windows Firewall                                 |                                                                                        |                                                                         |                |

#### کلیك یمین و Properties

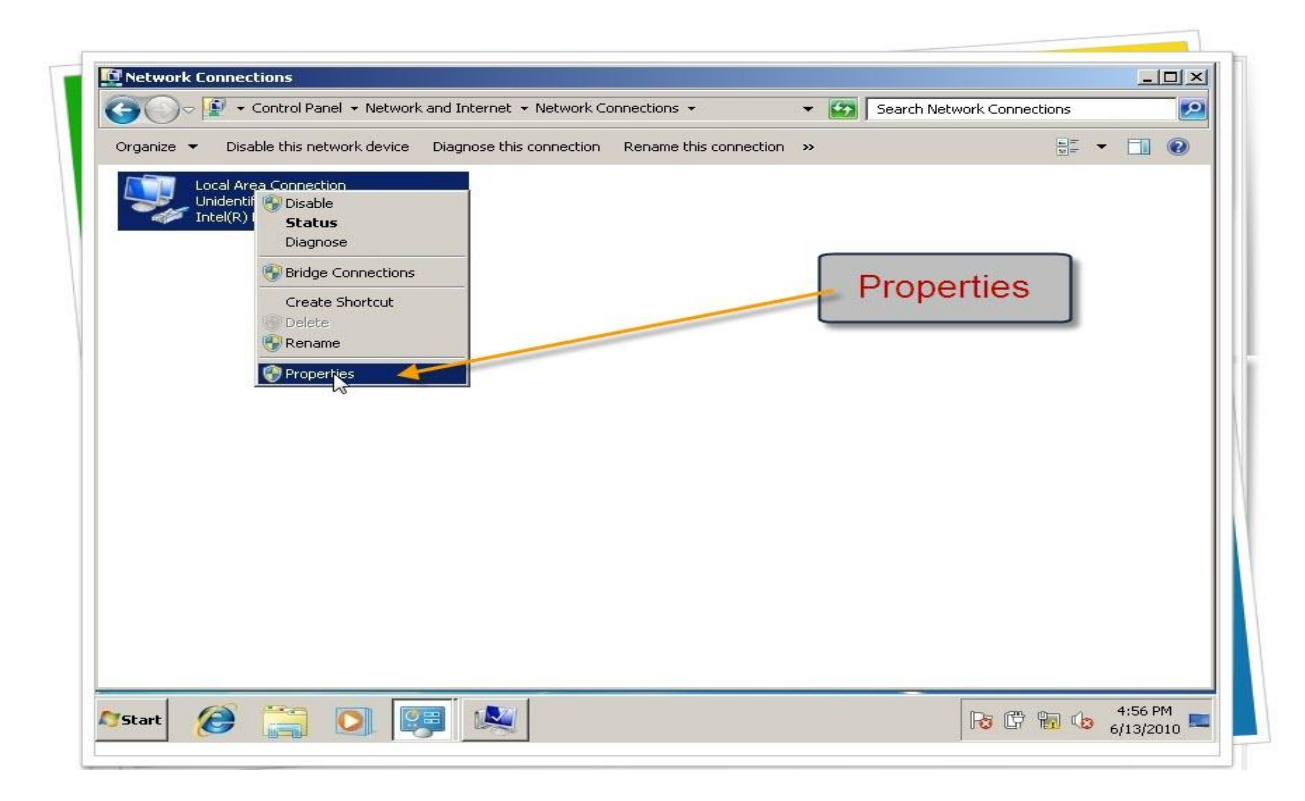

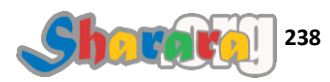

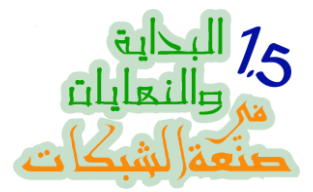

لم نفعل DHCP على السير فر لذا سندخل الأيبيهات يدويا , نلغي IPV6 ونختار IPV4 ثم Properties

| Control Panel + Network and Internet                                                                                                    | <ul> <li>Network Connections</li> </ul>     | 👻 🌠 Search Ne | twork Connections |   |
|----------------------------------------------------------------------------------------------------|---------------------------------------------|---------------|-------------------|---|
| zanize 👻 Dicable this network device Diagnose thi<br>I Local Area Connection Properties                                                                                                    | E connection Pename this connect            | ion »         |                   |   |
| Networking                                                                                                    |                                             |               |                   |   |
| Connect using:                                                                                                    |                                             |               |                   |   |
| Intel(R) PR0/1000 MT Desktop Adapter                                                                                                    |                                             |               |                   |   |
| Ca                                                                                                    | onfigure                                    | 4             | مس عايريد         |   |
| This connection uses the following items:                                                                                                    |                                             |               |                   |   |
| QoS Packet Scheduler                                                                                                    |                                             |               |                   |   |
|                                                                                                    |                                             |               |                   |   |
| File and Printer Sharing for Microsoft Network                                                                                                    | s                                           |               |                   |   |
| Internet Protocol Version 6 (TCP/IPv6)     Internet Protocol Version 4 (TCP/IPv4)     Internet Protocol Version 4 (TCP/IPv4)                                                                                                    | 8                                           |               |                   |   |
| He and Hander Sharing for Microsoft Network.     Internet Protocol Version 6 (TCP/IPv6)     Internet Protocol Version 4 (TCP/IPv4)     Link-Layer Topology Discovery Mapper I/O D     Society Topology Discovery Responder                                                                                                    | s                                           |               |                   |   |
| <ul> <li>Hie and Hunder Sharing for Microsoft Network.</li> <li>Internet Protocol Version 6 (TCP/IPv6)</li> <li>Link-Layer Topology Discovery Mapper 1/0 D</li> <li>Link-Layer Topology Discovery Responder</li> </ul>                                                                                                    | S                                           |               |                   |   |
| A He and Hunder Sharing for Microsoft Network. Internet Protocol Version 6 (TCP/IPv6) Internet Protocol Version 4 (TCP/IPv4) Internet Protocol Version 4 (TCP/IPv4) Internet Protocol Version 4 (TCP/IPv4) Internet Protocol Version 4 (TCP/IPv4) Internet Protocol Version 4 (TCP/IPv4) Internet Protocol Version 4 (TCP/IPv4) Internet Protocol Version 4 (TCP/IPv4) Internet Protocol Version 5 (TCP/IPv4) Internet Protocol Version 5 (TCP/IPv4) Internet P | s<br>vriver                                 |               | 21/4              |   |
| Internet Protocol Version 6 (TCP/IPv6)     Internet Protocol Version 6 (TCP/IPv6)     Link-Layer Topology Discovery Mapper I/O D     Link-Layer Topology Discovery Responder     Install     Uninstall     Pr     Description                                                                                                    | s<br>vriver                                 | IF            | ₽V4               | 1 |
| Internet Protocol Version 6 (TCP/IPv6)     Internet Protocol Version 6 (TCP/IPv6)     Internet Protocol Version 6 (TCP/IPv4)     Link-Layer Topology Discovery Mapper I/O D     Link-Layer Topology Discovery Responder     Install     Uninstall     Pr     Description     Allows your computer to access resources on a Micr     network.                                                                                                    | s<br>operties<br>rosolt                     | IF<br>P       | ₽V4<br>roperties  | ] |
| Allows your computer to access resources on a Michael                                                                                                    | s<br>operties<br>tosoft                     | IF<br>P       | ₽V4<br>roperties  |   |
| Allows your computer to access resources on a Michael                                                                                                    | s<br>operties<br>tosoft                     | IF<br>P       | ₽V4<br>roperties  |   |
| Internet Protocol Version 6 (TCP/IPv6)     Internet Protocol Version 6 (TCP/IPv6)     Link-Layer Topology Discovery Mapper I/0 D     Link-Layer Topology Discovery Responder     Install Uninstall Pr     Description     Allows your computer to access resources on a Michaelen      OK                                                                                                    | s<br>operties<br>rosoft<br>Cancel           | IF<br>P       | ₽V4<br>roperties  |   |
| A lie and Hanker's haring for Microsoft Network     Internet Protocol Version 6 (TCP/IPv6)     Link-Layer Topology Discovery Mapper I/O D     Link-Layer Topology Discovery Responder     Install     Uninstall     Pr     Description     Allows your computer to access resources on a Micronetwork.     OK                                                                                                    | s<br>vriver<br>operties<br>tosoft<br>Cancel | IF<br>P       | ₽V4<br>roperties  |   |

ركز جيدا في تحديد الأي بي , بعد الإنتهاء من الإدخال اضغط على Ok

| Loc | al Area Connection Properties                                                                                 | X                                                                     |               |
|-----|----------------------------------------------------------------------------------------------------|-----------------------------------------------------------------------|---------------|
| Ne  | nternet Protocol Version 4 (TCP                                                                               | /IPv4) Properties                                                     | ? ×           |
| С   | General                                                                                                    |                                                                       |               |
| ſ   | You can get IP settings assigned a<br>this capability. Otherwise, you nee<br>for the appropriate IP settings. | automatically if your network sup<br>ed to ask your network administr | ports<br>ator |
| T   |                                                                                                    |                                                                       |               |
| ſ   | Obtain an IP address autom     Obtain an IP address autom     Obtain an IP address                            | atically                                                              |               |
|     | IP address:                                                                                                   | 192 168 5 201                                                         |               |
|     | Subpot macky                                                                                                  | 255 255 255 0                                                         |               |
|     | Default gateway:                                                                                              | 192.168.5.1                                                           |               |
|     | C Obtain DN5 server address a                                                                                 | automatically                                                         |               |
|     | 🕞 🖲 Use the following DNS serve                                                                               | r addresses:                                                          | r []          |
| Ē   | Preferred DNS server:                                                                                         | 192 . 168 . 5 . 1                                                     |               |
|     | Alternate DN5 server:                                                                                         | 7 7 7                                                                 |               |
|     |                                                                                                    |                                                                       |               |
| _   | 🔲 Validate settings upon exit                                                                                 | Advanc                                                                | .ed           |
|     |                                                                                                    | ОК                                                                    | Cancel        |

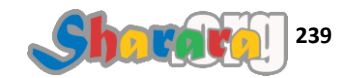

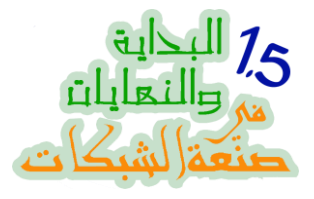

ثم Close

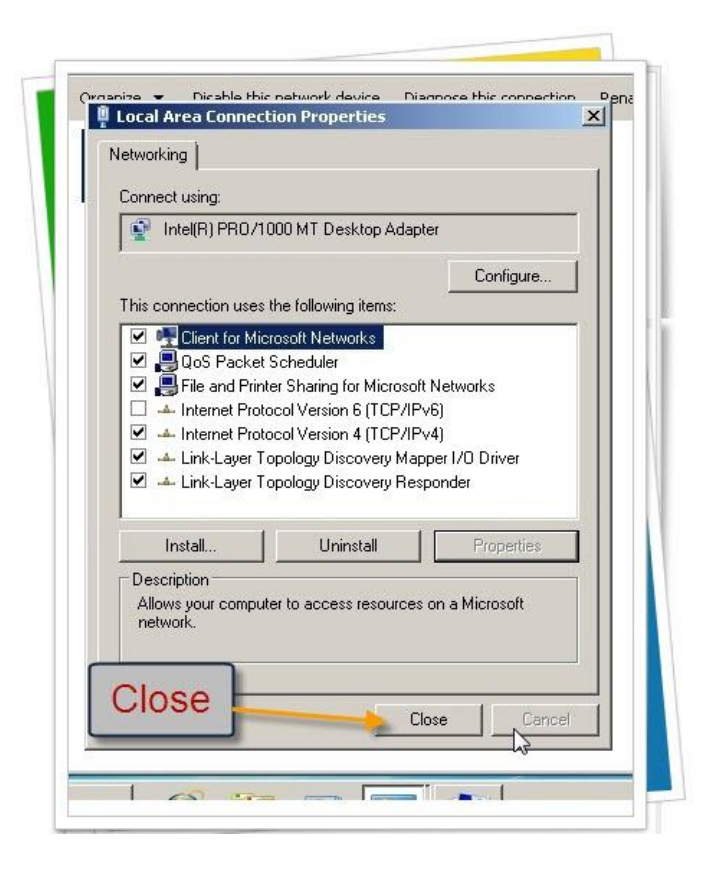

کلیك على Advanced System Settings

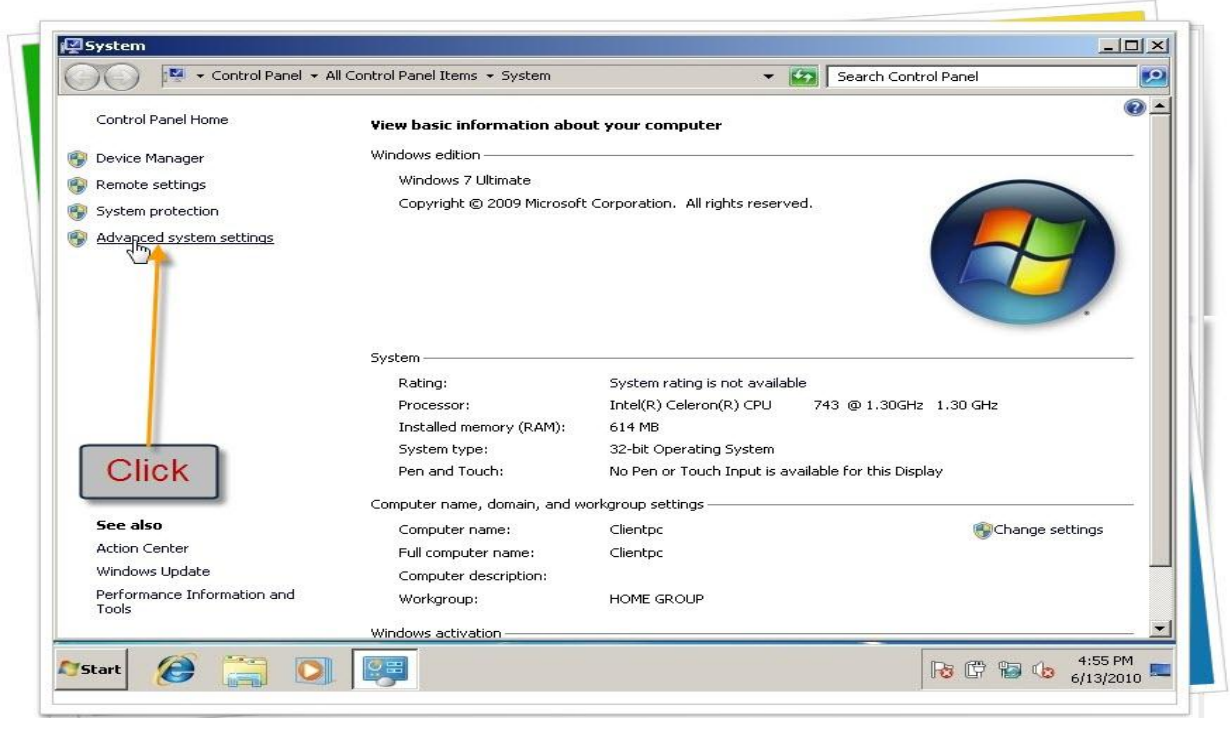

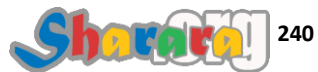

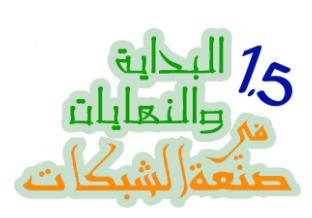

کلیك على Change

|                      | ← Control Panel      ← All Control Panel Items      ← System            | - 10       | Search Control Panel  |          |
|----------------------|-------------------------------------------------------------------------|------------|-----------------------|----------|
| Control Panel        | Home View basic information about your computer                         |            |                       | •        |
| Device Man           | System Properties                                                       | ×1         |                       |          |
|                      | Computer Name   Hardware   Advanced   System Protection   Remote        |            |                       |          |
| Susteen and          | Windows uses the following information to identify your computer        | served.    |                       |          |
| System prot          | on the network.                                                         |            |                       |          |
| Movanced s           | Computer description:                                                   |            |                       |          |
|                      | For example: "Kitchen Computer" or "Mary's<br>Computer".                |            |                       |          |
|                      | Full computer name: Clientpc                                            |            |                       |          |
|                      | Workgroup: HOME GROUP                                                   |            |                       |          |
|                      | To use a minard to isin a demain or methors in allels                   | a da bala  |                       | 88       |
|                      | Network ID.                                                             |            | 13 @ 1 30GHz 1 30 GHz |          |
|                      |                                                                         |            |                       |          |
|                      | To rename this computer or change its domain or workgroup, click Change | em i       |                       |          |
|                      |                                                                         | is availab | le for this Display   |          |
|                      |                                                                         |            |                       |          |
| See also             | Change                                                                  |            | Change                | settings |
| Action Cent          | Change                                                                  |            |                       |          |
| Windows Up           |                                                                         |            |                       |          |
| Performance<br>Tools |                                                                         |            |                       |          |
|                      | Cancer Apply                                                            |            |                       | -        |

نختار Domain

|          | View basic informati                            | on about your computer | and l        |
|----------|-------------------------------------------------|------------------------|--------------|
| co Map   | System Properties                               |                        | <u> </u>     |
| Ce Maria | Computer Name/Domain Changes                    | ≚ emote                |              |
| ote seti | You can change the name and the membership of   | fthis                  |              |
| em prot  | computer. Changes might affect access to networ | k resources. computer  | served.      |
| anced s  | More information                                |                        |              |
|          |                                                 |                        |              |
|          | Computer name:                                  | danu's                 |              |
|          | Clientpc                                        | raly s                 |              |
|          | Full computer name:                             |                        |              |
|          | Clientpc                                        |                        |              |
|          |                                                 | 1                      |              |
|          |                                                 | More                   | vailable     |
|          | - Seaber of                                     |                        | 11 743       |
|          | Comain:                                         |                        |              |
|          |                                                 | ange                   | - m          |
|          |                                                 |                        | in susible   |
|          | Workgroup:                                      |                        | is available |
|          | HOME GROUP                                      |                        |              |
| also     |                                                 |                        |              |
| on Cent  | ОК                                              | Cancel                 |              |
| lows Hr  |                                                 |                        |              |
| ormano.  |                                                 |                        |              |
| s        | OK                                              | Cancel Apply           |              |
| 10       |                                                 |                        |              |

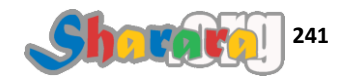

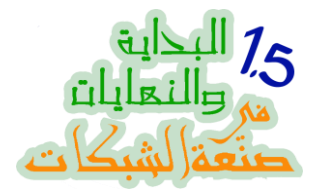

### نكتب إسم جديد للجهاز , وإسم الدومين molokhya.roz

| ontrol Panel                           | Home View basic information about :         | vour computer                  |
|----------------------------------------|---------------------------------------------|--------------------------------|
| evice Man.<br>emote seti<br>/stem prot | Computer Name/Domain Changes                | muter Name                     |
| dvanced s                              | More information<br>Computer name:          | lary's                         |
|                                        | Full computer name:<br>DomainMember<br>More |                                |
|                                        | Member of<br>© Domain:<br>molokhya.roz      | ork ID Valiable<br>U<br>ange m |
| no alco                                | C Workgroup:<br>HOME GROUP                  | Domair                         |
| tion Cent                              | OK Cancel                                   |                                |
| errormanci<br>ols                      | OK Cancel                                   |                                |

ثم Ok

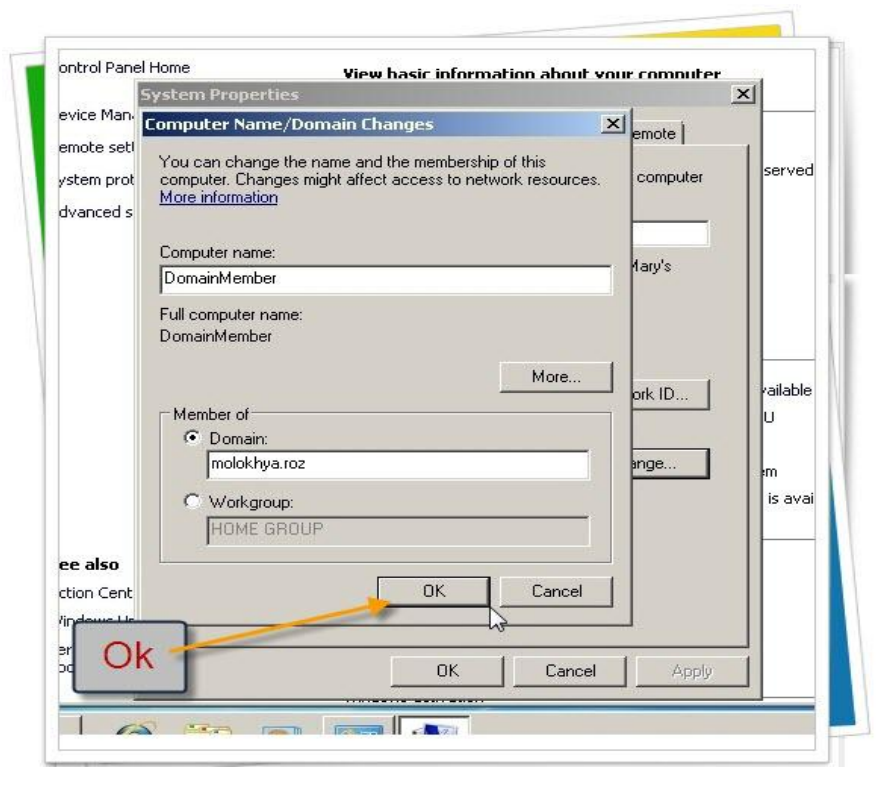

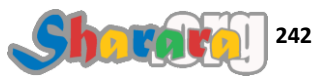

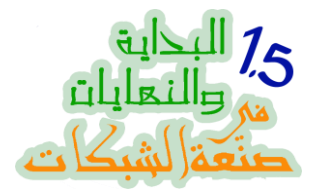

### مطلوب Domain admin user name و Password

| trol Panel Home          | View basic information about your computer                                                                                                    |                      |
|--------------------------|----------------------------------------------------------------------------------------------------|----------------------|
| ice Manager              | stem Properties                                                                                                    | <li></li>            |
|                          | omputer Name/Domain Changes                                                                                                    |                      |
| iote settings            | You can change the name and the membership of this                                                                                            | led.                 |
| em protectic             | computer. Changes might affect access to network resources.                                                                                   |                      |
| ar Windows Se            | ecurity                                                                                                    |                      |
| Enter the                | r Name/Domain Changes<br>hame and password of an account with permission to join the domain.<br>User name<br>Password<br>Domain: molokhya.roz | Domain<br>Admin      |
| also                     | OK Cancel                                                                                                    | vailable for this Di |
| on Center<br>dows Update | OK Cancel                                                                                                    |                      |
| s                        | OK Cancel Apply                                                                                                    |                      |

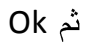

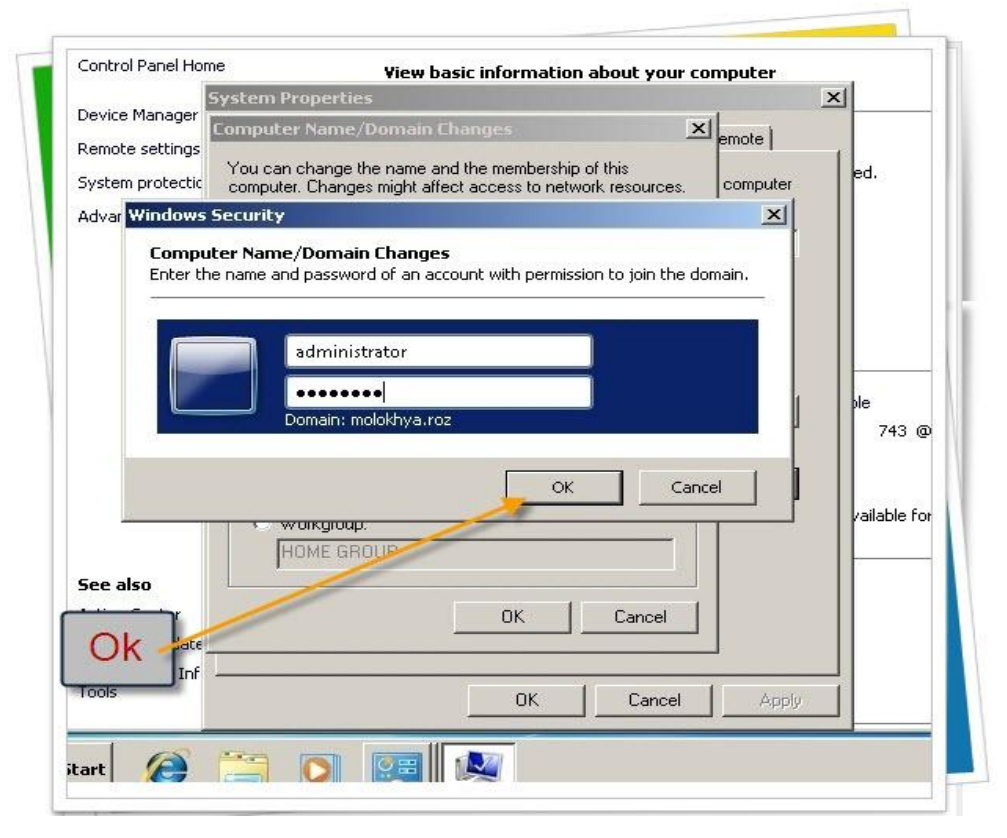

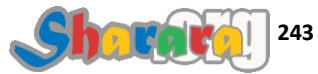

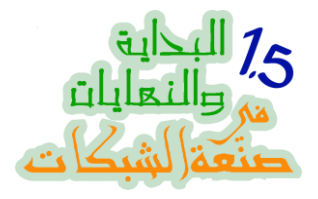

### أهلا وسهلا بكم في الملوخيه

| ol Panel Home | View basic information about your compute                   | ter                |
|---------------|-------------------------------------------------------------|--------------------|
| 5             | ystem Properties                                            | ×                  |
| e Manager     | computer Name/Domain Changes                                | tel                |
| te settings   | You can change the name and the membership of this          |                    |
| m protectic   | computer. Changes might affect access to network resources. | nputer ed.         |
| nced syster   | More information                                            |                    |
|               | Computer name:                                              |                    |
|               | DomainMember Computer Name/Domain Changes                   | ×                  |
|               | Full computer name:                                         |                    |
|               | DomainMember Welcome to the molekbys w                      | az domain          |
|               | Welcome to the moloxitya.it                                 | Dz domain.         |
|               | 2                                                           |                    |
|               | Member of                                                   | OK 743 @ 1.30GHz 1 |
|               | Molokhwa roz                                                |                    |
|               | Indext yearse                                               |                    |
|               | C Workgroup:                                                |                    |
|               | HUME GROUP                                                  |                    |
| 50            |                                                             |                    |
| ~             | OK Cancel                                                   |                    |
| OK            |                                                             |                    |
|               |                                                             | A                  |
|               |                                                             | VIENA              |
| -0            |                                                             |                    |

### dk طبعا

| 100       | Tew Dasic Information about your                                  | computer               | व                       |
|-----------|-------------------------------------------------------------------|------------------------|-------------------------|
| nager     | ystem Properties                                                  | 2                      | <u>۹</u>                |
|           | omputer Name/Domain Changes                                       | × emote                |                         |
| eccings   | You can change the name and the membership of this                |                        |                         |
| otectic   | computer. Changes might affect access to network resources.       | computer               | cu.                     |
| syster    | Computer Name/Domain Changes                                      |                        |                         |
|           | Computer name:                                                    |                        |                         |
|           | DomainMember You must restart your com                            | puter to apply th      | ese                     |
|           |                                                                   |                        |                         |
|           | Full computer nam Before restarting, save any ope<br>DomainMember | en files and close all | programs.               |
|           |                                                                   | Г                      |                         |
|           |                                                                   | L                      |                         |
|           | Member of                                                         |                        | 743 @ 1.30GHz           |
|           | C Domain:                                                         | 10                     |                         |
|           | molokhya.roz                                                      | ange                   |                         |
|           | C Workgroup:                                                      |                        | vailable for this Displ |
|           |                                                                   |                        |                         |
|           |                                                                   |                        |                         |
|           |                                                                   |                        |                         |
| ncer      | UK Cancel                                                         |                        | 1 OK                    |
| update    |                                                                   |                        | UN                      |
| ice Inf - | or 1                                                              | 1 8.36                 |                         |
|           |                                                                   | Apply                  |                         |
|           |                                                                   |                        |                         |

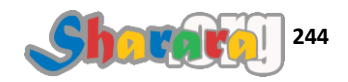

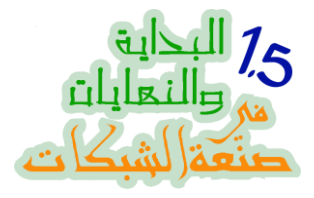

وأخيرا ريستارت

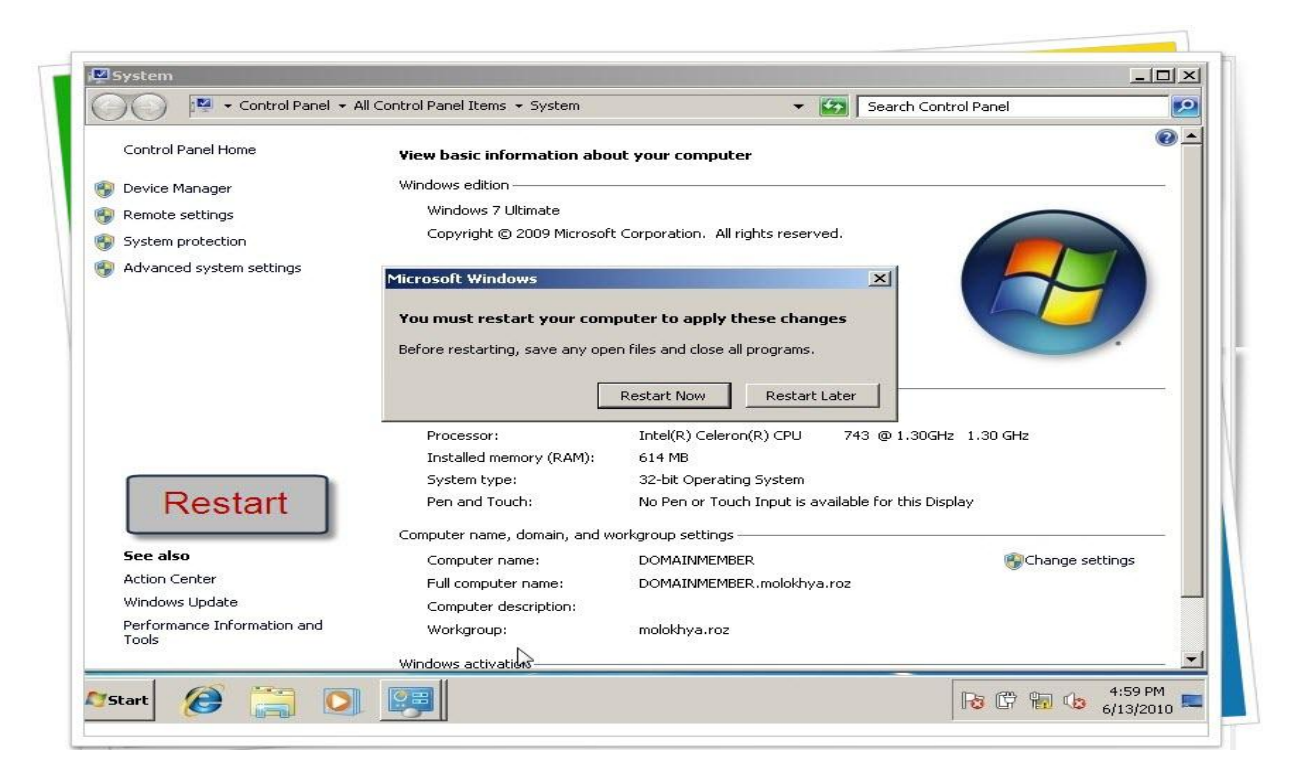

لغاية ما الجهاز يعمل ريستارت , نخطف رجلنا ونروح على الــ DC

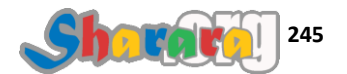

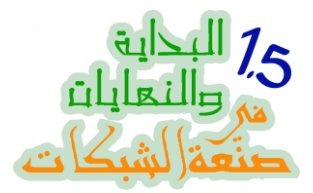

### من Administrative Tools نختار Administrative Tools

| Recycle Bin                      |                      |                                                                                                    |
|----------------------------------|----------------------|----------------------------------------------------------------------------------------------------|
| Server Manager                   |                      | Active Directory Domains and Trusts                                                                                                    |
|                                  | Administrator        | Active Directory Sites and Services                                                                                                    |
| Windows Update                   | Documents            | ADSI Edit                                                                                                    |
| Internet Explorer                | Computer             | Component services Component Services Computer Management Compatibility Compatibility |
| Notepad                          | Network              |                                                                                                    |
| Ease of Access Center            | Control Panel        | BNS     Event Viewer                                                                                                    |
|                                  | Administrative Tools | Group Policy Management                                                                                                    |
|                                  | Help and Support     | Local Security Policy                                                                                                    |
|                                  | Run                  | Reliability and Performance Monitor     Security Configuration Wizard                                                                                                    |
|                                  |                      | Service Service Share and Storage Management                                                                                                    |
| <ul> <li>All Programs</li> </ul> |                      | Storage Explorer                                                                                                    |
| Start Search                     |                      | Task Scheduler                                                                                                    |

نفتح الجزء الخاص بالدومين

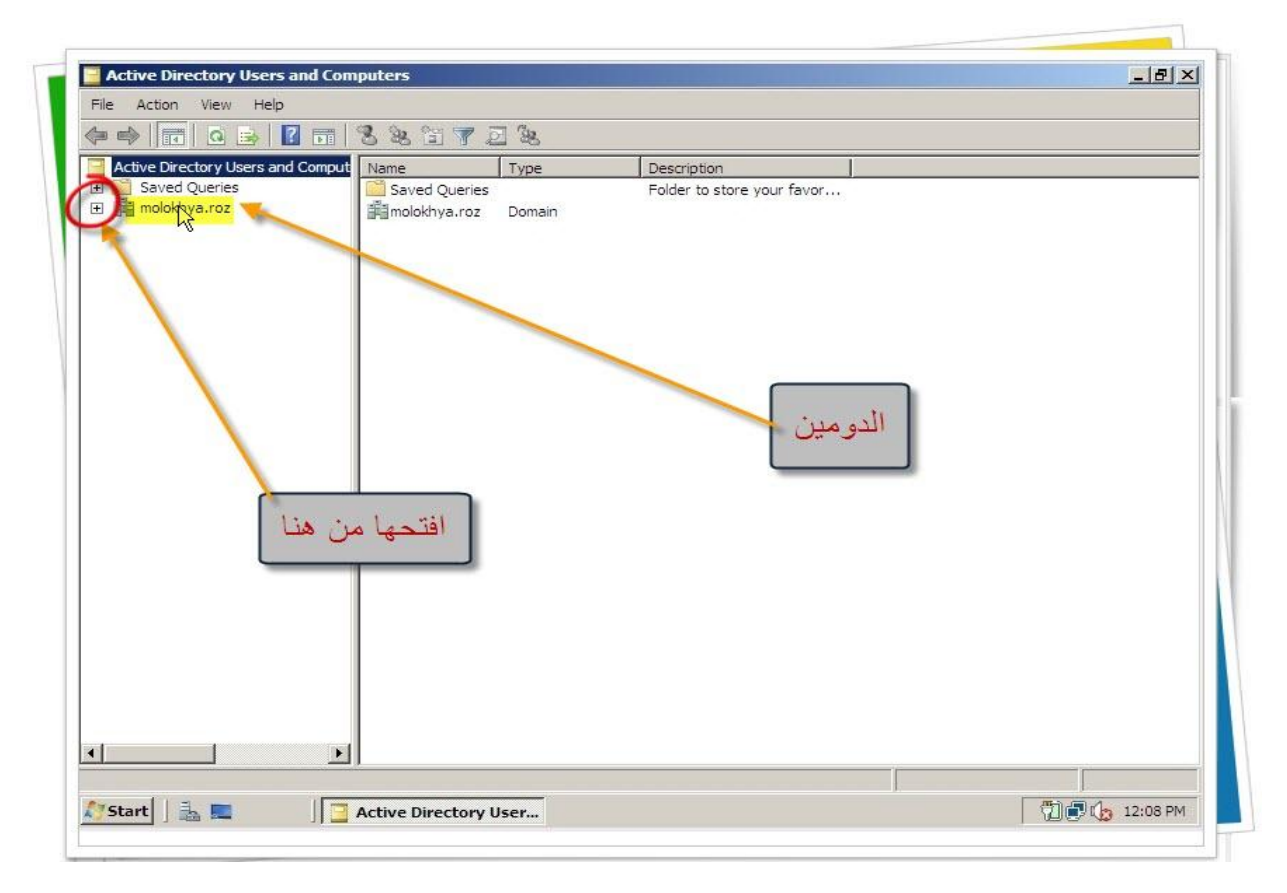

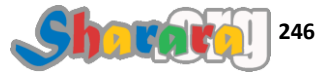

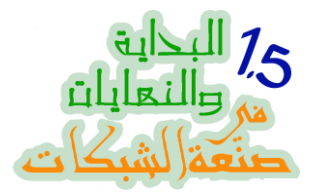

طبعا عندنا خبرة سابقه في التعامل مع الأكتيف دايركتوري من أيام 2003

| ⊨ 🗣   🖬   @ 📑   🚰                                                                                                    | 8 8 8 7 2                                 | 38             |                                           |                    |
|----------------------------------------------------------------------------------------------------|-------------------------------------------|----------------|-------------------------------------------|--------------------|
| Active Directory Users and Comput<br>Saved Queries<br>Molokhya.roz<br>Builtin<br>Difference<br>Difference<br>Diffe | Name<br>플레nolokhya.roz<br>C Saved Queries | Type<br>Domain | Description<br>Folder to store your favor |                    |
|                                                                                                    |                                           |                |                                           | Computers<br>Users |
|                                                                                                    |                                           |                |                                           |                    |

لو فتحنا Computers لوجدنا الكلاينت الذي أدخلناه على الدومين , كليك يمين عليه ثم Properties

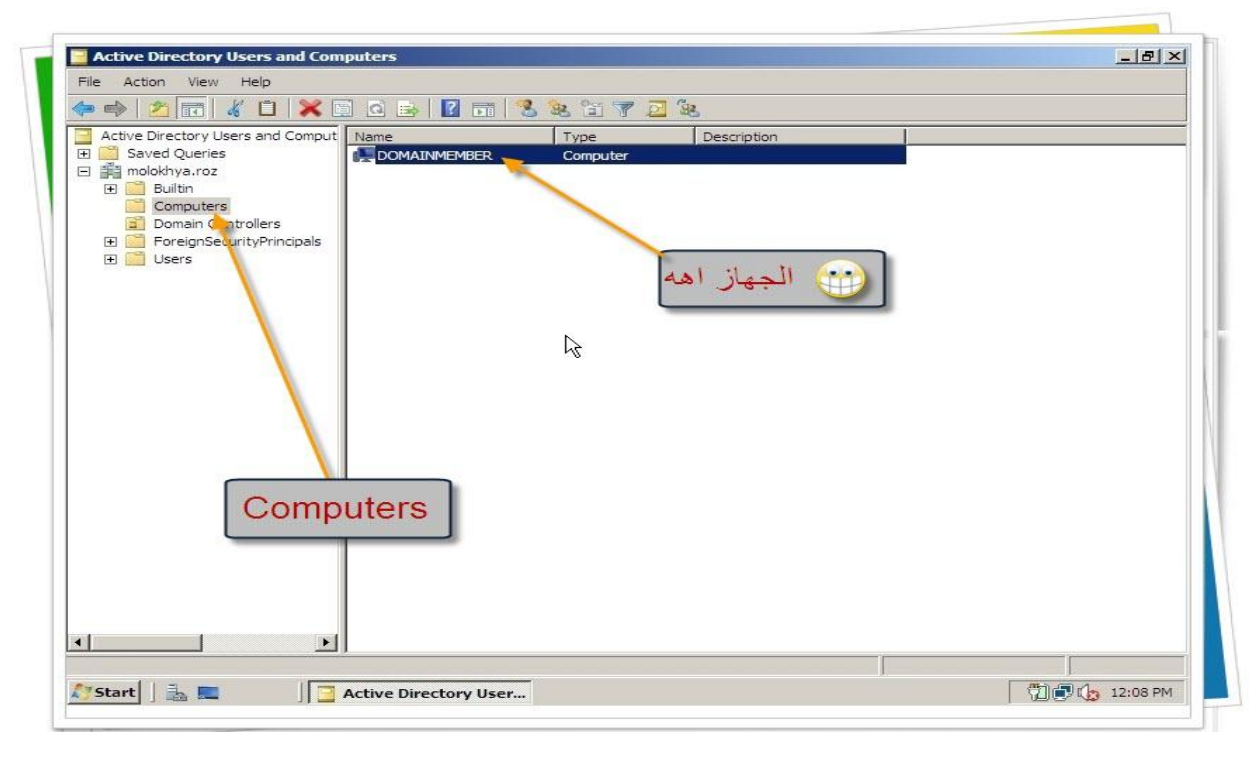

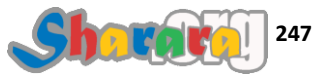

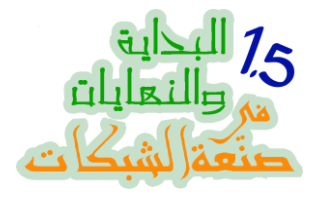

نفس الخصائص الموجوده في 2003 سيرفر دون تغيير يذكر

| File Action View Help                                                                                                    | XOMAINMEMBER Properties                                                                                                    | <u>? X </u>                       |
|----------------------------------------------------------------------------------------------------|----------------------------------------------------------------------------------------------------|-----------------------------------|
| Active Directory Users and Comput<br>Active Directory Users and Comput<br>Model State<br>Model State<br>Model State<br>Domain Controllers<br>Domain Controllers<br>Domain Controller | Delegation     Location     Managed By     Dia       General     Operating System     Member O       Image: DOMAINMEMBER     DOMAINMEMBER       DNS name:     DOMAINMEMBER.molokhya roz       DC Type:     Workstation or server       Site:     Image: Domain and the server | الا<br>بوجد تغيير يذكر عن<br>2003 |
|                                                                                                    | OK Cancel Apply H                                                                                                    |                                   |

نذهب إلى Users

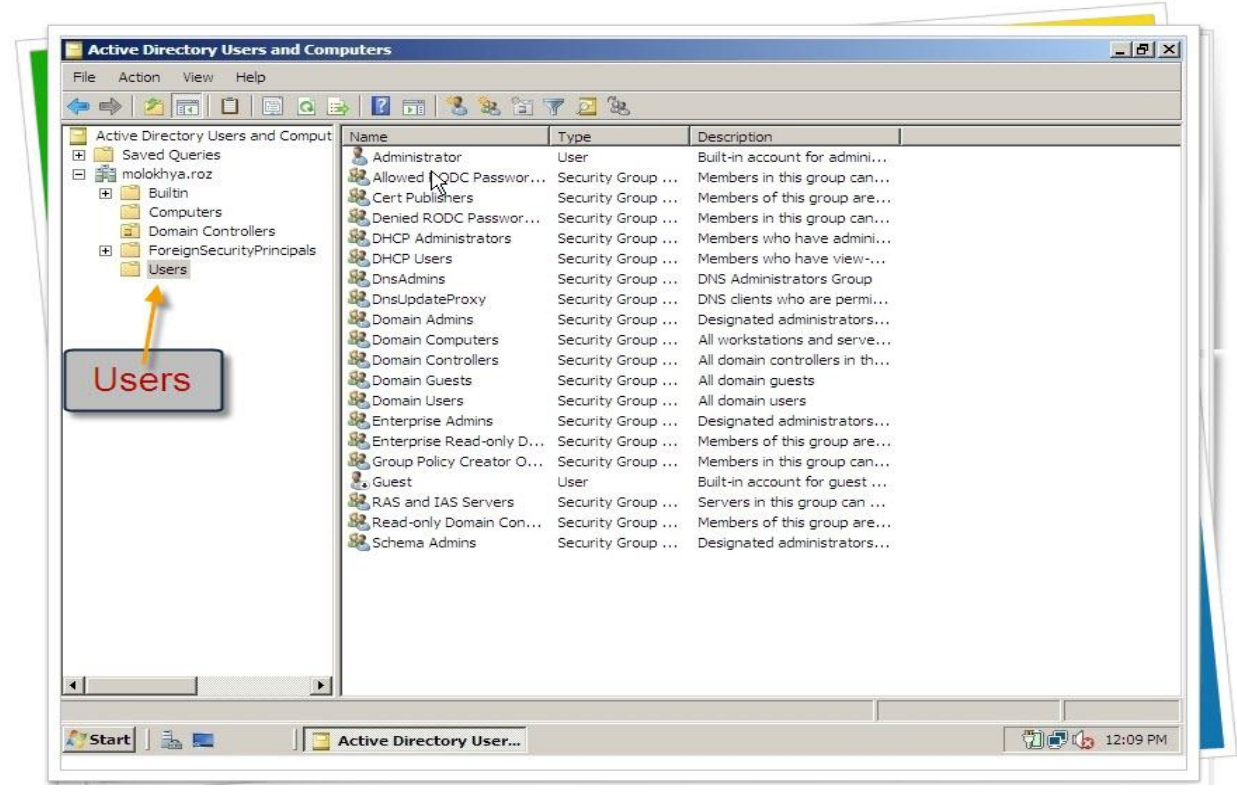

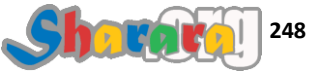
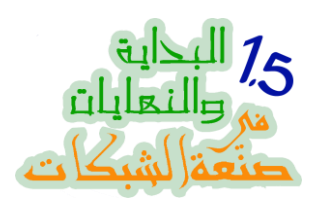

# كليك يمين في أي مكان فاضى من الناحيه اليمني ثم New User

| Administrator                                                                                                    | liser                                                                                                    | Description                                                                                                    |                                                                                                    |
|----------------------------------------------------------------------------------------------------|----------------------------------------------------------------------------------------------------|----------------------------------------------------------------------------------------------------|----------------------------------------------------------------------------------------------------|
| Allowed RODC Passwor.     Cert Publishers     Denied RODC Passwor.     DHCP Administrators     DHCP Users     DonsUpdateProxy     Domain Admins     DonsUpdateProxy     Domain Computers     Domain Computers     Domain Computers     Domain Guests     Domain Guests     Domain Guests     Domain Users     Enterprise Read-only     Group Policy Creator     G. Guest     Read-only Domain Cc     Read-only Domain Cc     Schema Admins | Security Group<br>Security Group<br>Security Group<br>Security Group<br>Security Group<br>Security Group<br>Security Group<br>Security Group<br>Delegate Control<br>Find<br>New<br>All Tasks<br>Refresh<br>Export List<br>View<br>Arrange Icons<br>Properties<br>Help                                                                                        | Built-in account for admini<br>Members of this group are<br>Members of this group are<br>Members who have admini<br>Members who have view<br>DNS Administrators Group<br>DNS clients who are permi<br>Designated administrators<br>II workstations and serve<br>II domain controllers in th<br>II domain guests<br>Computer<br>Contact<br>Group<br>InetOrgPerson<br>MSMQ Queue Alias<br>Printer<br>User<br>Shared Pokler                                                                                                    | Newliser                                                                                                    |
|                                                                                                    | Denied RODC Passwor     DHCP Administrators     DHCP Jeers     DnsAdmins     Donain Admins     Domain Controllers     Domain Controllers     Domain Controllers     Domain Controllers     Domain Users     Enterprise Admins     Enterprise Read-only     Group Policy Creator     Gouest     RAS and IAS Servers     Read-only Domain Cc     Schema Admins | Denied RODC Passwor<br>DHCP Administrators<br>DhCP Users<br>DhCP Users<br>DhCP Users<br>DhCP Users<br>DhCP Users<br>DhCP Users<br>DhCP Users<br>DhCP Users<br>DhCP Users<br>DhCP Users<br>DhCP Users<br>DhCP Users<br>DhCP Users<br>DhCP Users<br>DhCP Users<br>DhCP Users<br>DhCP Users<br>DhCP Users<br>DhCP Users<br>DhCP Users<br>Donain Comtrollers<br>Domain Controllers<br>Domain Controllers<br>Cuest<br>Refresh<br>Export List<br>View<br>Arrange Icons<br>Line up Icons<br>Properties<br>Help | Denied RODC Passwor       Security Group       Members in this group can         DHCP Administrators       Security Group       Members who have admini         DhCP Users       Security Group       Members who have admini         DnsUpdateProxy       Security Group       DNS Administrators Group         Domain Computers       Security Group       DNS Administrators         Domain Controllers       Delegate Control       Il domain computers         Domain Guests       Delegate Control       Il domain controllers in th         Domain Guests       Delegate Control       Il domain controllers in th         Group Policy Creator       All Tasks       Contact         Group Policy Creator       Arrange Icons       MSMQ Queue Alias         Schema Admins       View       Arrange Icons       Shared Poder         Help       Help       Help       Shared Poder |

نكتب إسم المستخدم الجديد ثم Next

| Initials:                          | Members in this group can<br>Members of this group are<br>Members in this group can<br>Members who have admini<br>Members who have view-                                                                                                    |                                                                                                    |
|------------------------------------|----------------------------------------------------------------------------------------------------|----------------------------------------------------------------------------------------------------|
|                                    | Members of this group can<br>Members who have admini<br>Members who have view-                                                                                                    |                                                                                                    |
|                                    | Members who have admini                                                                                                    |                                                                                                    |
|                                    | Members who have view-                                                                                                    |                                                                                                    |
|                                    | richberg mig neve new m                                                                                                    |                                                                                                    |
|                                    | DNS Administrators Group                                                                                                    |                                                                                                    |
|                                    | Division of the second second |                                                                                                    |
| @molokhya.roz                      | All workstations and serve                                                                                                    |                                                                                                    |
| 00):                               | All domain controllers in th                                                                                                    |                                                                                                    |
| meem                               | All domain guests                                                                                                    |                                                                                                    |
|                                    | All domain users                                                                                                    |                                                                                                    |
|                                    | Members of this group are                                                                                                    |                                                                                                    |
| Reck Neth                          | Members in this group can                                                                                                    |                                                                                                    |
|                                    | Built-in account for guest                                                                                                    |                                                                                                    |
| RAS and IAS Servers Security Grou  | up Servers in this group can                                                                                                    |                                                                                                    |
| Read-only Domain Con Security Grou | up Members of this group are                                                                                                    |                                                                                                    |
| Schema Admins Security Grou        | up Designated administrators                                                                                                    |                                                                                                    |
|                                    |                                                                                                    |                                                                                                    |
|                                    |                                                                                                    |                                                                                                    |
| 1                                  |                                                                                                    |                                                                                                    |
|                                    | @molokhya.roz       000):       meem       KRAS aper IAS Servers       Security Gro       Bead-only Domain Con       Schema Admins                                                                                                    | @molokhya.roz       Designated administrators         000):       Mil domain controllers in th         All domain controllers in th       All domain controllers in th         All domain controllers in th       All domain controllers in th         All domain controllers in th       All domain controllers in th         All domain controllers in th       All domain controllers in th         All domain controllers in th       All domain controllers in th         All domain controllers in th       All domain controllers in th         All domain controllers in this group are       Members of this group can         Brede-only Domain Con       Security Group         Schema Admins       Security Group         Designated administrators       Designated administrators |

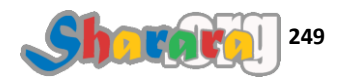

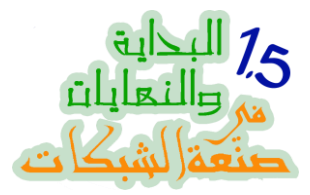

## والــ Password المركبه, مع ضبط مانريد من خصائص تتعلق بكلمة السر ثم Next

| Password                |                               | Built-in account for admini<br>Members in this group can |      |
|-------------------------|-------------------------------|----------------------------------------------------------|------|
| Confirm a secondaria    |                               | Members of this group are<br>Members in this group can   |      |
| Commin password.        |                               | Members who have admini                                  |      |
| User must change pas    | sword at next logon           | Members who have view                                    |      |
|                         | -                             | DNS Administrators Group                                 |      |
|                         |                               | Divis clients who are permi<br>Designated administrators |      |
| I Password never expire | S                             | All workstations and serve                               |      |
| Account is disabled     |                               | All domain controllers in th                             |      |
|                         |                               | All domain guests                                        |      |
|                         |                               | All domain users                                         |      |
|                         |                               | Members of this group are                                |      |
|                         | c Back Next >                 | ancel Members in this group can                          |      |
|                         |                               | Built in account for guest                               |      |
|                         | RAS and IAS Servers Security  | Group Servers in this group can                          |      |
|                         | Read-only Domain Con Security | Group Members of this group are                          | Ne   |
|                         | Schema Adminis Security       | Group Designated administrators                          | INC. |
|                         |                               |                                                          |      |
|                         |                               |                                                          |      |
|                         |                               |                                                          |      |

تم إنشاء حساب المستخدم meem وسنستخدمه في الدخول على الكلاينت

| File Action View Help             |                         |                |                              |  |
|-----------------------------------|-------------------------|----------------|------------------------------|--|
| 😓 🔿   🖄 📅   🐇 🗂   💥 🕻             | i 🗟 🗟 🛛 🖬 🛃             | 8 🖻 🍸 🗾 8      | 5                            |  |
| Active Directory Users and Comput | Name                    | Туре           | Description                  |  |
| 🕀 🚞 Saved Queries                 | & Administrator         | User           | Built-in account for admini  |  |
| 🖃 🏥 molokhya.roz                  | & Allowed RODC Passwor  | Security Group | Members in this group can    |  |
| 🕀 🧮 Builtin                       | Sert Publishers         | Security Group | Members of this group are    |  |
| Computers                         | 😹 Denied RODC Passwor   | Security Group | Members in this group can    |  |
| Domain Controllers                | Second Contractors      | Security Group | Members who have admini      |  |
| ForeignSecurityPrincipals         | State DHCP Users        | Security Group | Members who have view        |  |
| Users                             | & DnsAdmins             | Security Group | DNS Administrators Group     |  |
|                                   | & DnsUpdateProxy        | Security Group | DNS clients who are permi    |  |
|                                   | 😹 Domain Admins         | Security Group | Designated administrators    |  |
|                                   | & Domain Computers      | Security Group | All workstations and serve   |  |
|                                   | Se Domain Controllers   | Security Group | All domain controllers in th |  |
|                                   | Se Domain Guests        | Security Group | All domain guests            |  |
|                                   | Se Domain Users         | Security Group | All domain users             |  |
|                                   | Senterprise Admins      | Security Group | Designated administrators    |  |
|                                   | Senterprise Read-only D | Security Group | Members of this group are    |  |
|                                   | Scoup Policy Creator O  | Security Group | Members in this group can    |  |
|                                   | 👫 Guest                 | User           | Built-in account for quest   |  |
|                                   | & meem                  | User           |                              |  |
|                                   | RAS and IAS Servers     | Security Group | Servers in this group can    |  |
|                                   | Read-only Domain Con    | Security Group | Members of this group are    |  |
|                                   | Schema Admins           | Security Group | Designated administrators    |  |
|                                   |                         |                | 82                           |  |
|                                   |                         |                |                              |  |
|                                   |                         |                |                              |  |
|                                   |                         |                | $\searrow$                   |  |

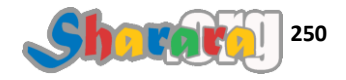

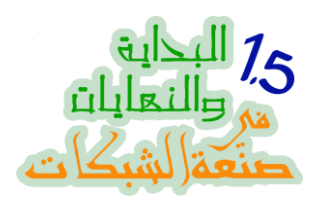

نعود إلى الكلاينت بعد ماعمل ريستارت , نضغط Alt + Ctrl + Del

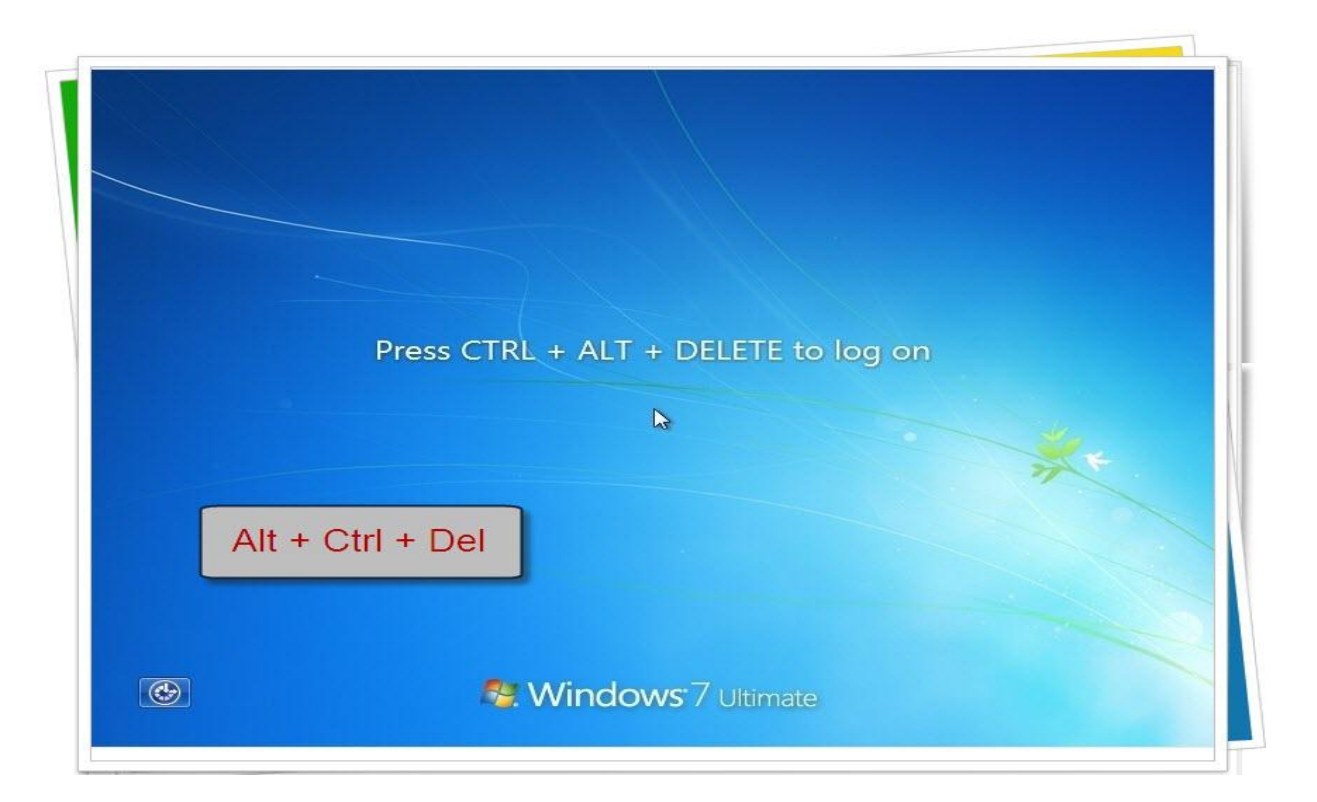

الاحظ إن الإختيار الـ Default لن يكون الدخول على الدومين , كليك على Switch User

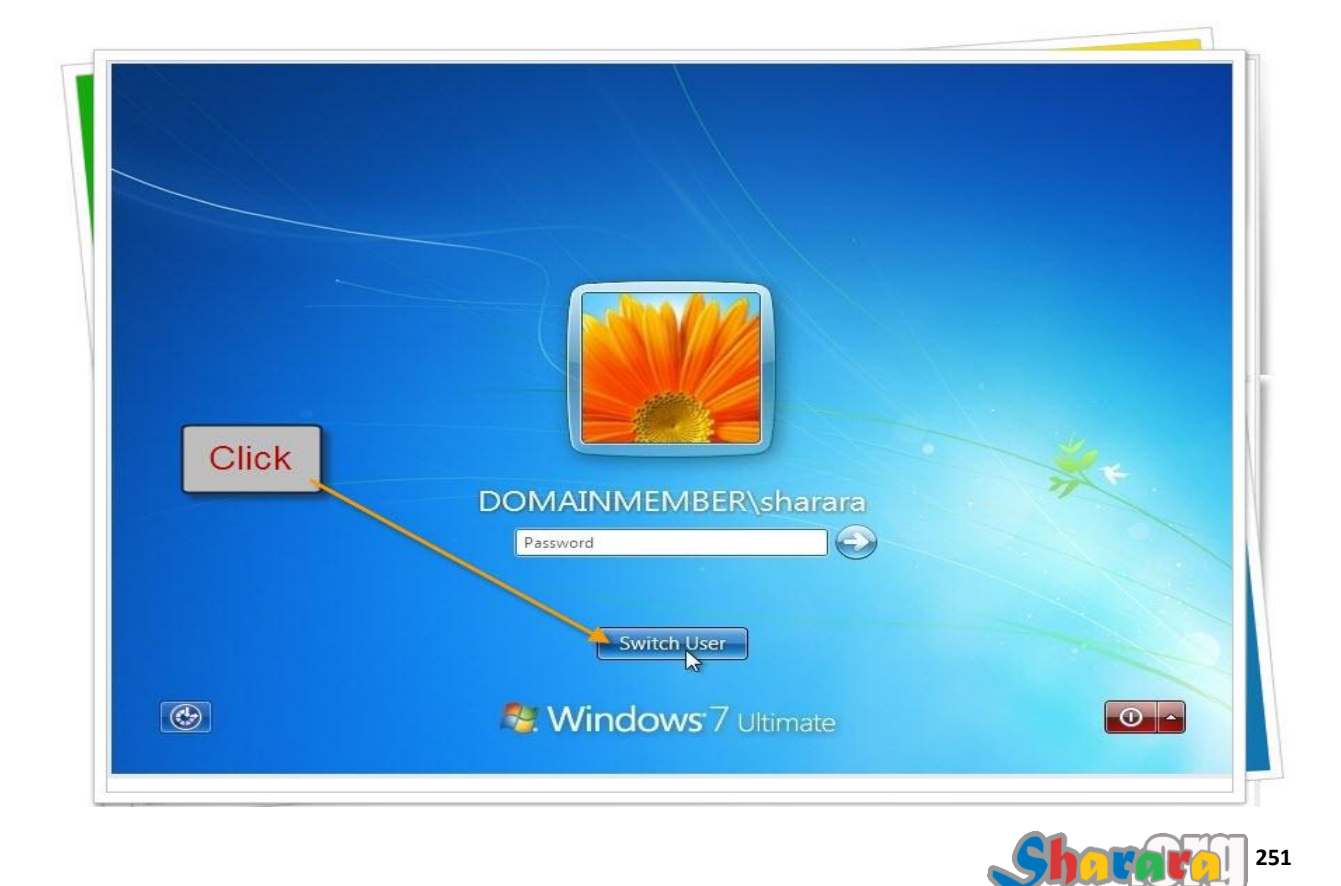

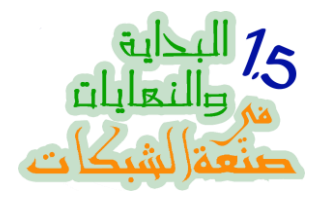

### ثم Other User

| DOMAINMEMBER\sharara Other User | ***        |
|---------------------------------|------------|
| Cancel                          | Other User |
| Stindows 7 Ultimate             |            |

تحدثنا من قبل عن كتابة اسم المستخدم والدومين , لاحظ هنا انه قد اقترح الدخول على الدومين ملوخيه

| Domain User |                                                      |        |
|-------------|------------------------------------------------------|--------|
| How d       | Log of the MOLOKHYA<br>to Hog on the shadke termain? | Domain |
| 🚱 🧖 🕅       | Switch User                                          |        |

سندخل اسم المستخدم meem الذي أنشأناه وكلمة السر الخاصة به ثم Enter

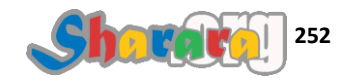

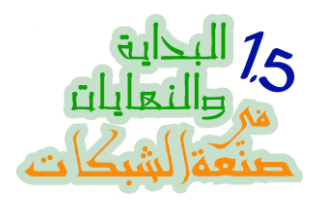

جار إعداد الديسك توب

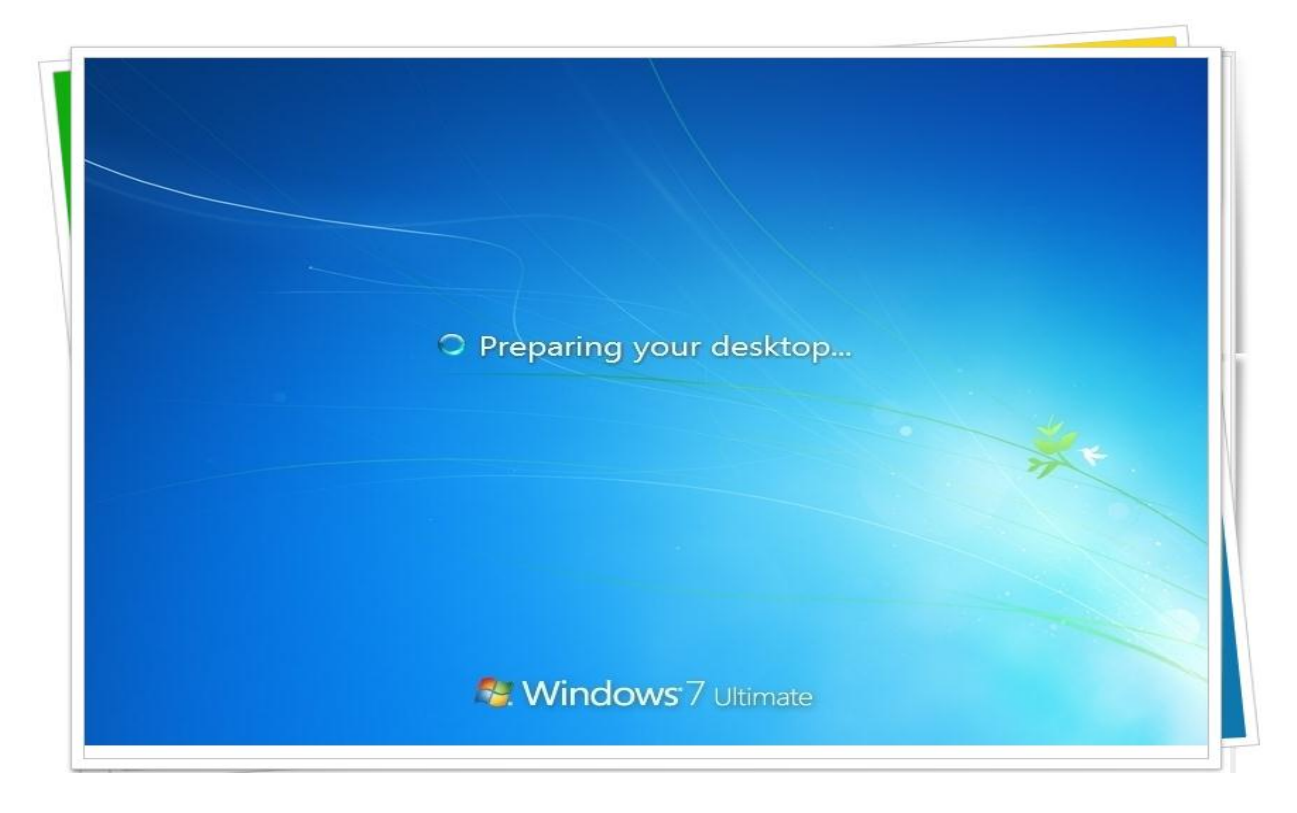

والأن نحن داخل الشبكة , نفتح My Computer

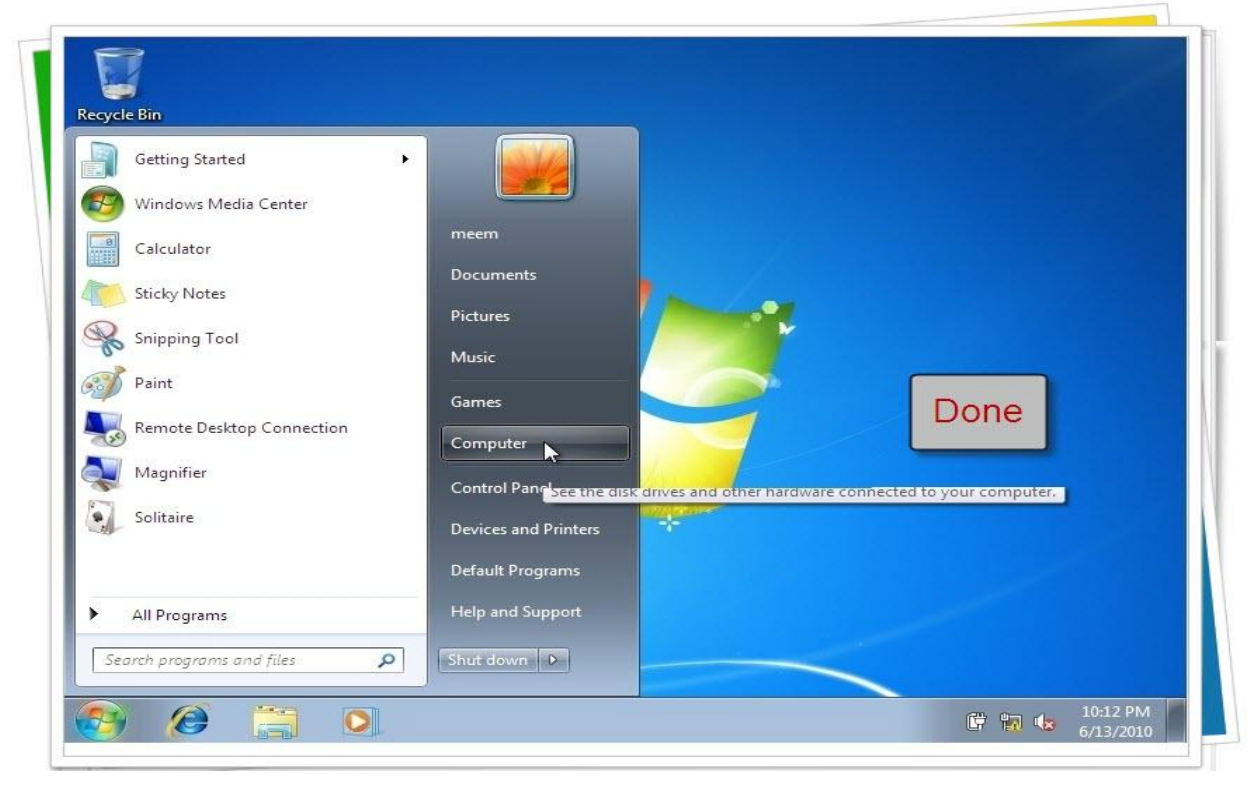

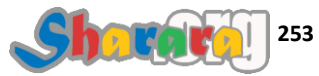

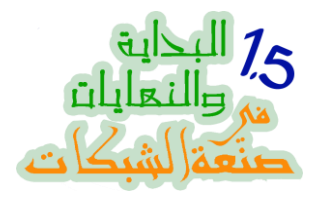

كليك على Network

| Organize  System proper                                                                                                  | ties Uninstall or change a program                                                                                                    | Map network drive | Open Control Panel | 85 <b>-</b> F1 |  |
|----------------------------------------------------------------------------------------------------|----------------------------------------------------------------------------------------------------|-------------------|--------------------|----------------|--|
| Favorites     Desktop     Downloads     Recent Places      District Comments     Music     Music     Dictures     Videos | Hard Disk Drives (1)<br>Local Disk (C:)<br>13.5 GB free of 24.4 GB<br>Devices with Removable Storage (<br>CD Drive (D:)<br>GRMCULFRER_EN_DVD<br>0 bytes free of 2.35 GB | 1)                |                    |                |  |
| > 📬 Netwingk                                                                                                    |                                                                                                    | Ĺ                 | حییے می            |                |  |

لو الـــ Network Discovery مقفوله نفتحها وبعدها ح نلاقي الشبكه ماشاء الله أحسن من شبكة فودافون

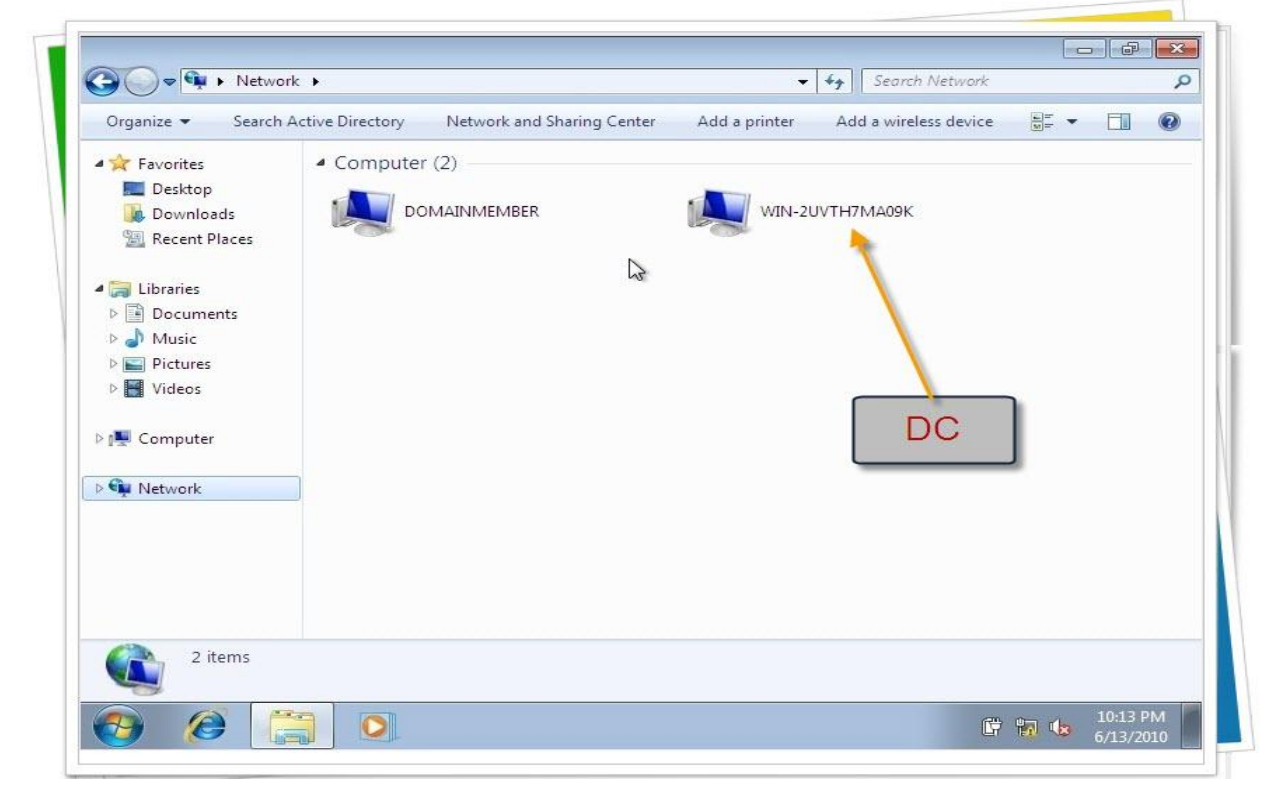

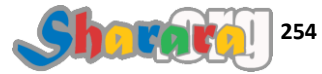

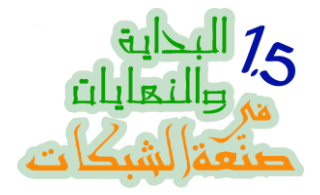

وهكذا بفضل الله عز وجل انتهينا من تقويم الدومين

وبقي لنا في باب أبو واجهه :

- DHCP I
- الجروب بوليسي
- إدارة الدومين ريموتلي
- نقل الدومين من 2003 إلى 2008

بقي أن انصح من لم يقرأ النهاية القديمة أن يرجع اليها , ويمكنك إذا كنت مكسل ان تكتفي بالبحث خلالها عما يكمل المعلومة التي نستعرضها هنا في <u>واحده ونص</u> , أما لو كنت زهقان قوي خالص فممكن اني اقراها لك وابقى احكيهالك بعدين

اعمل فيكم ايه بس .. ادعي عليكم تروحو بورتو طره يعني !!!!!

### والله المستعان

سبحانك اللهم وبحمدك , أشهد ألا اله الا أنت , أستغفرك وأتوب إليك

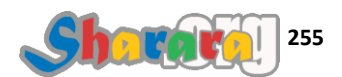

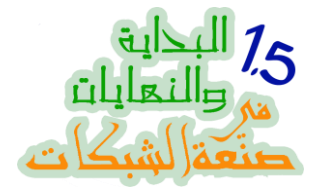

#### أبو واجهه

#### DHCP

#### الحمد لله والصلاة والسلام على رسول الله

عندما أردنا إضافة جهاز إلى الدومين أدخلنا الأيبيهات يدويا لإننا لم نفعل الــ DHCP بعد

والأن فقد حان دور الدي إتش سي بي وتشغيله على السيرفر DC

ملحوظه : ليس من الضروري أن يتم تشغيل الــــ DHCP على الدومين كونترولر , بل على العكس فإذا كانت شبكتك مليئة بالأجهزة أو لا تريد زيادة التحميل على الـــ DC يمكنك تشغيلها على أي جهاز بنظام تشغيل Server و بالتالي تحويله إلى DHCP Server

بل يمكنك أن تجعل راوتر الإنترنت يقوم بهذه المهمه , وهذا مايدفعنا إلى التحذير من مشكله قد نقع فيها فعندما يتم تحويل أحد الأجهزة إلى DHCP Server <mark>فإنه يجب الإنتباه</mark> إلى انه لا يوجد جهاز اخر يقوم بهذه الوظيفة مثل الراوتر أو بروكسي الإنترنت

الان سنبدأ العمل على الـــ DC لتشغيل الـــ DHCP عليه وتحويله إلى DHCP Server وإن شاء الله الموضوع سيكون بسيط للغايه فهو عبارة عن ويزارد من أول الدرس لآخره

ولنبدأ على بركة الله

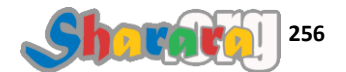

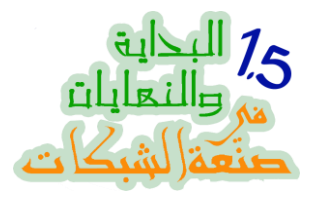

## نفتح Server Manager من Administrative Tools

|                                                   |                                          |                                                             |                                                                                                    | - 0      |
|---------------------------------------------------|------------------------------------------|-------------------------------------------------------------|----------------------------------------------------------------------------------------------------|----------|
| Roles     Roles     Diagnostics     Configuration | Get an overview roles and featur         | vof the status of this server, perform es.                  | top management tasks, and add or remov                                                                           | e server |
|                                                   | Server Summary                           |                                                             | Server Summary Help                                                                                              | -        |
|                                                   | Computer Information Full Computer Name: | tion<br>WIN-2UVTH7MA09K.molokhya.roz                        | <ul> <li>Change System Properties</li> <li>View Network Connections</li> <li>Configure Remote Desktop</li> </ul> |          |
|                                                   | Domain:<br>Local Area<br>Connection:     | molokhya.roz<br>192.168.5.1                                 |                                                                                                    |          |
|                                                   | Remote Desktop:<br>Product ID:           | Disabled<br>92516-082-2500885-76078<br>pis console at logon |                                                                                                    |          |
|                                                   | Security Informati<br>Windows Firewall:  | on<br>On                                                    | <ul> <li>Go to Windows Firewall</li> <li>Configure Updates</li> <li>Check for New Roles</li> </ul>               |          |

# ثم نستعرض الــــ Roles سنجد الأكتيف دايركتوري و الــــ DNS

| Server Manager (WIN-2UVTH7MA                                                     | 0 Roles                                                                                                    |                                              |
|----------------------------------------------------------------------------------|----------------------------------------------------------------------------------------------------|----------------------------------------------|
| Roles     Active Directory Domain S     Dis Server     Features     Image Serves | View the health of the roles installed on your                                                             | server and add or remove roles and features. |
| <ul> <li></li></ul>                                                              | Roles Summary                                                                                              | Roles Summary Help                           |
|                                                                                  | Roles: 2 of 16 installed     Active Directory Domain Services                                              | Add Roles                                    |
|                                                                                  | DNS Server                                                                                                 |                                              |
|                                                                                  | <ul> <li>Active Directory Domain Services</li> </ul>                                                       | AD DS Help                                   |
|                                                                                  | Stores directory data and manages communication bety<br>processes, authentication, and directory searches. | ween users and domains, including user logon |
|                                                                                  | Role Status                                                                                                | Go to Active Directory Domain<br>Services    |
|                                                                                  | Messages: None                                                                                             |                                              |
|                                                                                  | System Services: 8 Running, 2 Stopped                                                                      |                                              |
|                                                                                  | Events: 4 warnings, 25 informational in the las<br>hours                                                   | st 24                                        |
| •                                                                                | Last Refresh: 6/13/2010 11:46:11 AM Configure refr                                                         | esh -                                        |

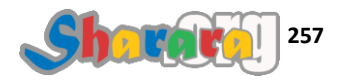

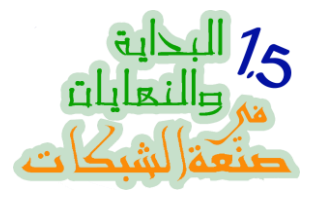

#### كليك على Add Roles

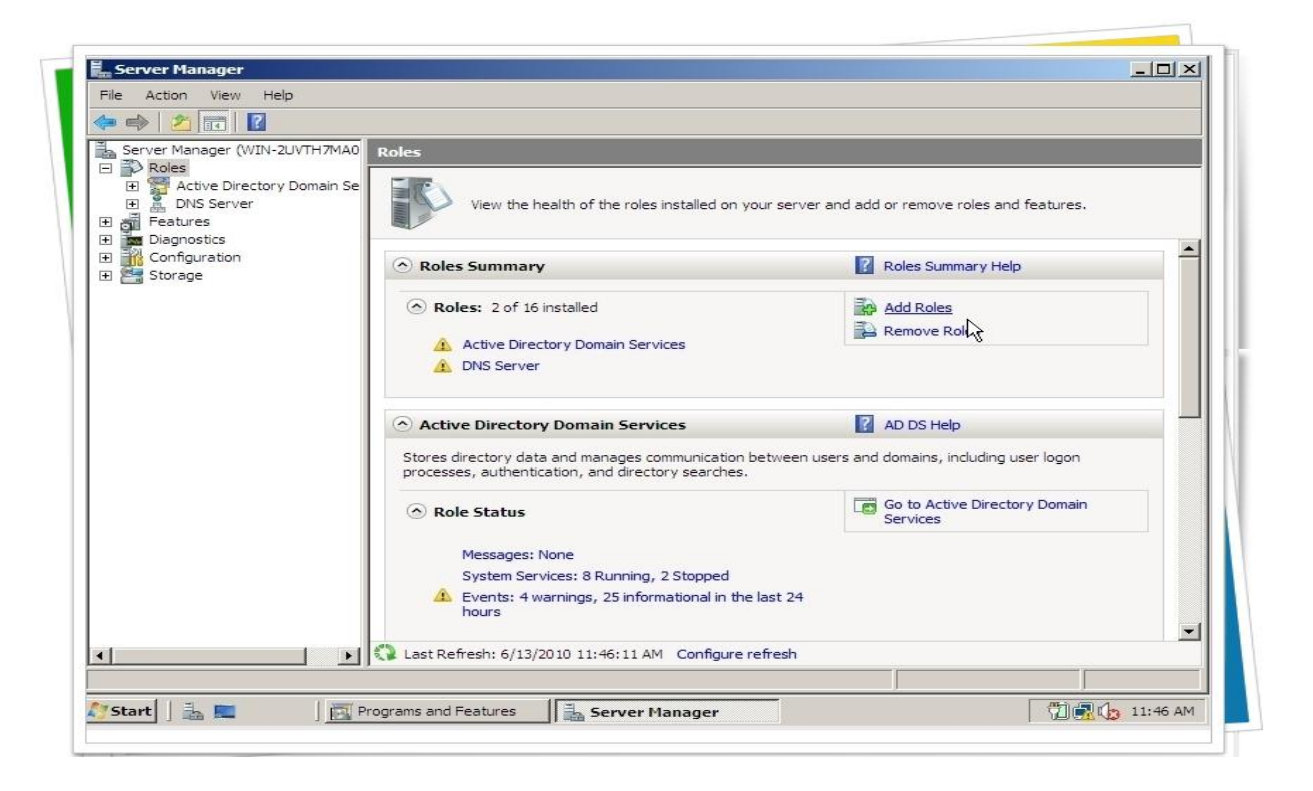

ويبدأ الويز ارد , نضغط Next

| Before You Begin                                                        |                                                                                                    |        |
|-------------------------------------------------------------------------|----------------------------------------------------------------------------------------------------|--------|
| Before You Begin<br>Server Roles<br>Confirmation<br>Progress<br>Results | This wizard helps you install roles on this server. You determine which roles to install based on the tasks you want this server to perform, such as sharing documents or hosting a Web site.<br>Before you continue, verify that:<br>• Administrator account has a strong password<br>• Aetwork settings, such as static IP addresses, are configured<br>• The latest security updates from Windows Update are installed<br>If you have to complete any of the preceding steps, cancel the wizard, complete the steps, and then run the wizard again.<br>To continue, click Next. |        |
| 'Start 🛛 🚠 🔳 🕅 Prog                                                     | rams and Features       Server Manager     Cancel                                                                                                    | :46 AI |

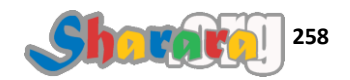

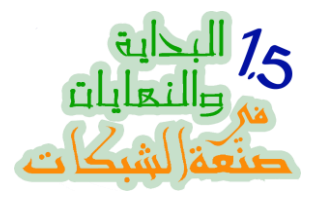

# أمامنا كافة الإختيارات بالطبع عدا AD و DNS

| Before You Begin                    | Select one or more roles to install on this server.                                                                                                    |
|-------------------------------------|----------------------------------------------------------------------------------------------------|
| Confirmation<br>Progress<br>Results | Active Directory Certificate Services     Active Directory Certificate Services       Active Directory Federation Services     Active Directory Federation Services       Active Directory Rights Management Services     Active Directory Rights Management Services       Active Directory Rights Management Services     Active Directory Rights Management Services       DHCP Server     DHCP Server       DHCP Server     Phones Server       Phones Server     Constalled)       Fax Server     Fervices       Network Policy and Access Services       Print Services       UDDI Services       Web Server (IIS)       Windows Deployment Services |
|                                     |                                                                                                    |

## نختار DHCP Server ثم Next

| Before You Begin<br>Server Roles                                                                                                    | Select one or more roles to install on this server.<br>Roles:                                                                                                    | Description:                                                                                                    |
|----------------------------------------------------------------------------------------------------|----------------------------------------------------------------------------------------------------|----------------------------------------------------------------------------------------------------|
| DHCP Server<br>Network Connection Bindings<br>IPv4 DNS Settings<br>IPv4 WINS Settings<br>DHCP Scopes<br>DHCPv6 Stateless Mode<br>IPv6 DNS Settings<br>DHCP Server Authorization<br>Confirmation<br>Progress<br>Results | Active Directory Certificate Services     Active Directory Domain Services     Active Directory Federation Services     Active Directory Rights Management Services     Active Directory Rights Management Services     Active Directory Rights Management Services     Application Server     DHCP Server     DINS Server (Installed)     Fax Server     File Services     Network Policy and Access Services     Print Services     UDDI Services     UDDI Services     Web Server (IIS)     Windows Deployment Services | (DHCP) Server enables you to<br>centrally configure, manage, and<br>provide temporary IP addresses and<br>related information for client<br>computers. |
|                                                                                                    | More about conver roles                                                                                                    |                                                                                                    |

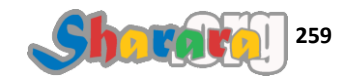

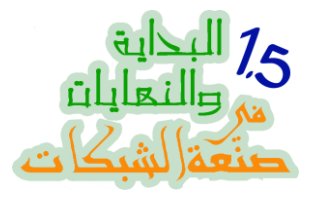

ثم Next

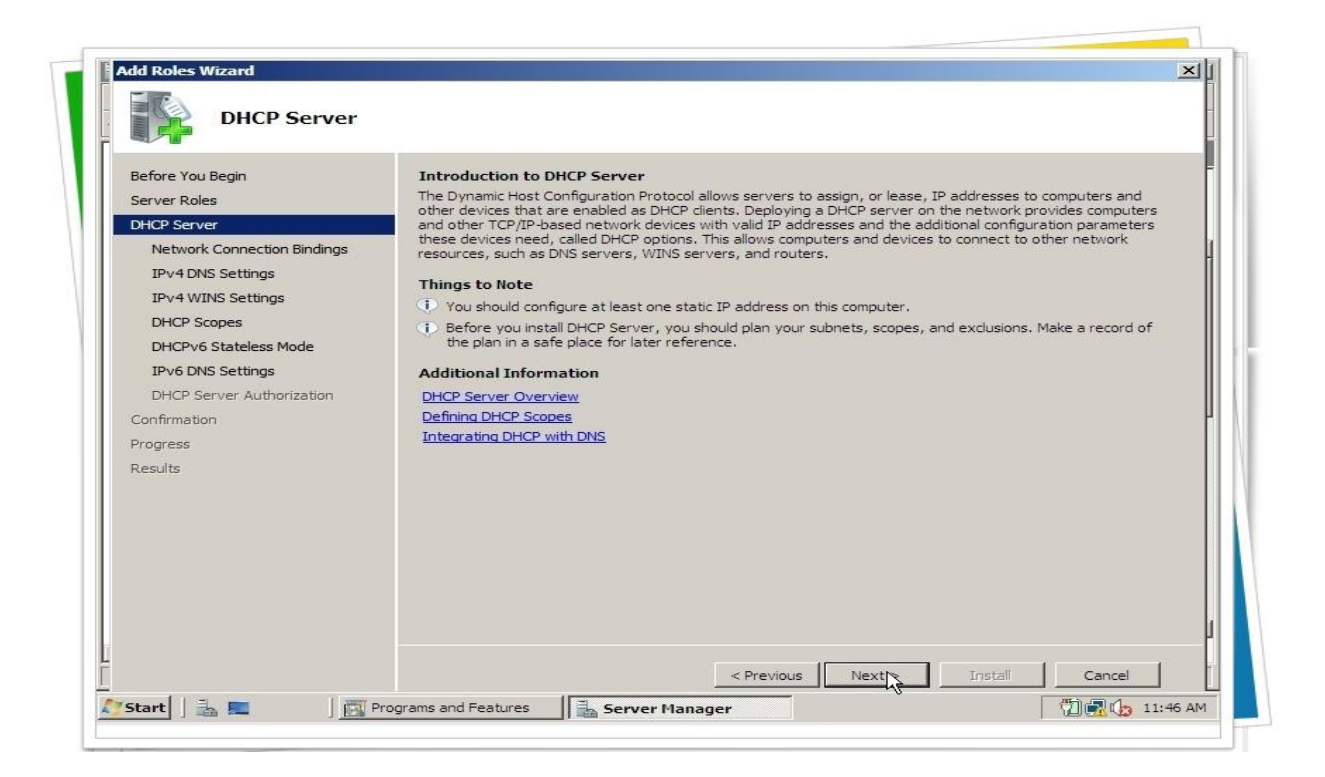

في حالة وجود أكثر من Interface أو كونيكشن للنتوورك نختار التي سنطبق عليها العمل , نضغط Next

| Server Roles<br>DHCP Server         | One or more network connections<br>be used to service DHCP clients or<br>Select the network connections th | s having a static IP address were detected. Each network connection can<br>n a separate subnet.<br>nat this DHCP server will use for servicing clients. |
|-------------------------------------|----------------------------------------------------------------------------------------------------|----------------------------------------------------------------------------------------------------|
| IPv4 DNS Settings                   | Network Connections:                                                                                       |                                                                                                    |
| IDv4 WINS Settings                  | IP Address                                                                                                 | Type                                                                                                    |
| DHCD Seenes                         | 192.168.5.1                                                                                                | IPV4                                                                                                    |
| DHCP Scopes                         |                                                                                                    |                                                                                                    |
| DHCPV6 Stateless Mode               |                                                                                                    |                                                                                                    |
| IPv6 DNS Settings                   |                                                                                                    |                                                                                                    |
| DHCP Server Authorization           |                                                                                                    |                                                                                                    |
|                                     |                                                                                                    |                                                                                                    |
| Confirmation                        |                                                                                                    |                                                                                                    |
| Confirmation<br>Progress            |                                                                                                    |                                                                                                    |
| Confirmation<br>Progress<br>Results |                                                                                                    |                                                                                                    |
| Confirmation<br>Progress<br>Results |                                                                                                    |                                                                                                    |
| Confirmation<br>Progress<br>Results | Details                                                                                                    |                                                                                                    |
| Confirmation<br>Progress<br>Results | Details<br>Name:                                                                                           | Local Area Connection                                                                                                    |
| Confirmation<br>Progress<br>Results | Details<br>Name:<br>Network Adapter:                                                                       | Local Area Connection<br>Intel(R) PRO/1000 MT Desktop Adapter                                                                                           |

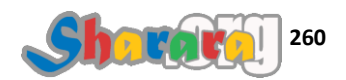

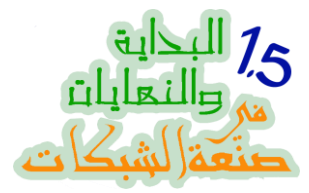

# نتأكد من اسم الدومين ونكتب الأي بي الخاص بالــ DNS الذي سيتم توزيعه بالــ DHCP

| Before You Begin<br>Server Roles<br>DHCP Server<br>Network Connection Bindings<br>IPv4 DNS Settings<br>DHCP Scopes<br>DHCPv6 Stateless Mode<br>IPv6 DNS Settings<br>DHCP Server Authorization<br>Confirmation<br>Progress<br>Results | When dients obtain an IP address from the DHCP server, they can be given DHCP options such as the IP addresses of DNS servers and the parent domain name. The settings you provide here will be applied to clients using IPv4.         Specify the name of the parent domain that clients will use for name resolution. This domain will be used for all scopes you create on this DHCP server.         Parent Domain:         molokhya.roz         J         Specify the IP addresses of the DNS servers that clients will use for name resolution. These DNS servers will be used for all scopes you create on this DHCP server.         Preferred DNS Server IPv4 Address:         [192.168.5.1       Validate         Alternate DNS Server IPv4 Address:         Validate |
|----------------------------------------------------------------------------------------------------|----------------------------------------------------------------------------------------------------|
|----------------------------------------------------------------------------------------------------|----------------------------------------------------------------------------------------------------|

## ثم Validate

| Pofero Vou Pagin            |                                                                                                    |
|-----------------------------|----------------------------------------------------------------------------------------------------|
| Server Roles                | When clients obtain an IP address from the DHCP server, they can be given DHCP options such as the IP<br>addresses of DNS servers and the parent domain pame. The settings you provide here will be applied to clients.                                                                                                    |
| DHCP Server                 | using IPv4.                                                                                                    |
| Network Connection Bindings | Specify the name of the parent domain that clients will use for name resolution. This domain will be used for all                                                                                                    |
| IPv4 DNS Settings           | scopes you create on this DHCP server.                                                                                                    |
| IPv4 WINS Settings          | Parent Domain:                                                                                                    |
| DHCP Scopes                 | molokhya.roz                                                                                                    |
| DHCPv6 Stateless Mode       |                                                                                                    |
| IPv6 DNS Settings           | Specify the IP addresses of the DNS servers that clients will use for name resolution. These DNS servers will be<br>used for all scopes you create on this DHCP server.                                                                                                    |
| DHCP Server Authorization   |                                                                                                    |
| Confirmation                | Preterred DNS Server IPv4 Address:                                                                                                    |
| Progress                    | Valgate                                                                                                    |
| Results                     |                                                                                                    |
|                             | Alternate DNS Server TPv4 Address:                                                                                                    |
|                             | Validate                                                                                                    |
|                             |                                                                                                    |
|                             |                                                                                                    |
|                             |                                                                                                    |
|                             | Manual Charles Dates and Annual Annual States and Annual States and Annual St |

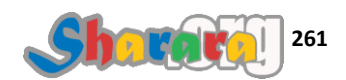

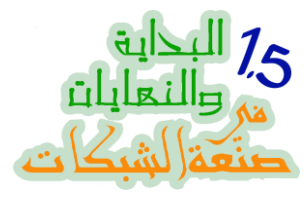

# الأي بي الخاص بالـ DNS مظبوط Valid

| Specify 19V4 Di                                                                                                    | NS Server Settings                                                                                                    |
|----------------------------------------------------------------------------------------------------|----------------------------------------------------------------------------------------------------|
| Before You Begin<br>Server Roles<br>DHCP Server<br>IPv4 DNS Settings<br>IPv4 WINS Settings<br>DHCP Scopes<br>DHCPv6 Stateless Mode<br>IPv6 DNS Settings<br>DHCP Server Authorization<br>Confirmation<br>Progress<br>Results | When clients obtain an IP address from the DHCP server, they can be given DHCP options such as the IP addresses of DNS servers and the parent domain name. The settings you provide here will be applied to clients using IPv4.         Specify the name of the parent domain that clients will use for name resolution. This domain will be used for all scopes you create on this DHCP server.         Parent Domain:         molokhya.roz         Specify the IP addresses of the DNS servers that clients will use for name resolution. These DNS servers will be used for all scopes you create on this DHCP server.         Preferred DNS Server IPv4 Address:         192.168.5.1       Validate         IV |
|                                                                                                    | Alternate DNS Server IPv4 Address:                                                                                                    |

# طبعا مش ح نفعل الـ Wins ما خلاص راحت عليه , كح كح كح ايه التراب ده ...

| Specify 19v4 w                                                                                                    | INS Server Settings                                                                                                    |
|----------------------------------------------------------------------------------------------------|----------------------------------------------------------------------------------------------------|
| Before You Begin<br>Server Roles<br>DHCP Server<br>Network Connection Bindings<br>IPv4 DNS Settings                                                 | When clients obtain an IP address from the DHCP server, they can be given DHCP options such as the IP addresses of WINS servers. The settings you provide here will be applied to clients using IPv4.  WINS is not required for applications on this network |
| IPv4 WINS Settings<br>DHCP Scopes<br>DHCPv6 Stateless Mode<br>IPv6 DNS Settings<br>DHCP Server Authorization<br>Confirmation<br>Progress<br>Results | Specify the IP addresses of the WINS servers that clients will use for name resolution. These WINS servers will be used for all scopes you create on this DHCP server. Preferred WINS Server IP Address: Alternate WINS Server IP Address:                   |
|                                                                                                    | More about WINS server settings                                                                                                    |

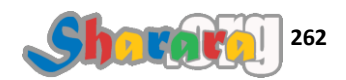

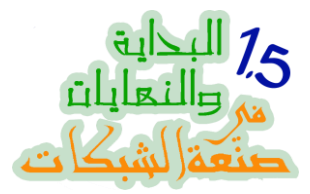

# أهم مرحله إضافة الـ Scope , <u>أصلا الـ DHCP ايه غير Scope</u> , كليك على Add

| Server Roles                | addresses to clients until a | scope is created.    |        |
|-----------------------------|------------------------------|----------------------|--------|
| DHCP Server                 | Scopes:                      | IP Address Range     | Adds   |
| Network Connection Bindings |                              |                      |        |
| IPv4 DNS Settings           |                              |                      | Edit   |
| IPv4 WINS Settings          |                              |                      | Delete |
| DHCP Scopes                 |                              |                      |        |
| DHCPv6 Stateless Mode       |                              |                      |        |
| IPv6 DNS Settings           |                              |                      |        |
| DHCP Server Authorization   |                              |                      |        |
| Confirmation                |                              |                      |        |
| Progress                    |                              |                      |        |
| Results                     | Properties                   |                      |        |
|                             | Add or coloct a scope to     | view its properties  |        |
|                             | ALL DI SEIELL & SLODE LO     | view its properties. |        |
|                             |                              |                      |        |
|                             |                              |                      |        |
|                             |                              |                      |        |

وهذه هي البيانات الخلاصبه لاصبه وميه ميه

| Before You Begin           | A scope is the range of po<br>addresses to clients until a | ssible IP addresses for a network. The DHCP server cannot distribute a scope is created. | e IP   |
|----------------------------|------------------------------------------------------------|------------------------------------------------------------------------------------------|--------|
| DHCP Server                | Add Scope                                                  |                                                                                          |        |
| Network Connection Binding | A scope is a range of possible If                          | Paddresses for a network. The DHCP server cannot                                         | Add    |
| IPv4 DNS Settings          | distribute IP addresses to client:                         | s until a scope is created.                                                              | Edit   |
| IPv4 WINS Settings         |                                                            |                                                                                          | Delete |
| DHCP Scopes                | Scope Name:                                                | ~                                                                                        |        |
| DHCPv6 Stateless Mode      | Starting IP Address:                                       |                                                                                          |        |
| IPv6 DNS Settings          | Ending IP Address:                                         |                                                                                          |        |
| DHCP Server Authorization  | Subnet Mask:                                               |                                                                                          |        |
| Confirmation               | Default Gateway (optional):                                |                                                                                          |        |
| Progress                   | Subnet Type:                                               | Wired (lease duration will be 6 days)                                                    |        |
|                            | Cobilet Typer                                              |                                                                                          |        |
|                            | Activate this scope                                        |                                                                                          |        |
|                            |                                                            | OK Cancel                                                                                |        |
| _                          |                                                            |                                                                                          |        |
|                            |                                                            |                                                                                          |        |
|                            | More about adding scope                                    | e                                                                                        |        |

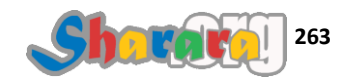

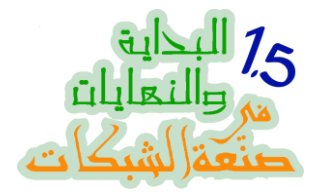

نملأ البيانات

فنختار اسم للـــ Scope

ثم Starting IP Address الأي بي الذي سيبدأ به الرينج

و Ending IP Address الأي بي الذي سينتهي به الرينج

وطبعا الــ Subnet Mask

والجيت واي

وأخيرا نوع الشبكة وايرلس ولا وايرد

| Before You Begin<br>Server Roles                               | A scope is the range of pos<br>addresses to clients until a<br>Add Scope | sible IP addresses for a network. The DHCP server cannot dis<br>scope is created. | stribute IP |
|----------------------------------------------------------------|--------------------------------------------------------------------------|-----------------------------------------------------------------------------------|-------------|
| DHCP Server<br>Network Connection Binding<br>IPv4 DNS Settings | A scope is a range of possible IP<br>distribute IP addresses to clients  | addresses for a network. The DHCP server cannot<br>until a scope is created.      | Add         |
| IPv4 WINS Settings<br>DHCP Scopes                              | Scope Name:                                                              | Main                                                                              | Delete      |
| DHCPv6 Stateless Mode                                          | Starting IP Address:                                                     | 192.168.5.20                                                                      |             |
| IPv6 DNS Settings                                              | Ending IP Address:                                                       | 192.168.5.120                                                                     |             |
| DHCP Server Authorization                                      | -<br>Subnet Mask:                                                        | 255.255.255.0                                                                     |             |
| Confirmation                                                   | Default Gateway (optional):                                              | 192, 168, 5, 1                                                                    |             |
| Progress<br>Results                                            | Subnet Type:                                                             | Wired (lease duration will be 6 days)                                             |             |
| 10250105                                                       | Subject (per                                                             | Wired (lease duration will be 6 days)                                             |             |
|                                                                | Activate this scope                                                      | Wireless (lease duration will be 8 hrs)                                           |             |
|                                                                |                                                                          | OK Cancel                                                                         |             |
|                                                                |                                                                          |                                                                                   |             |
|                                                                | Maria di sud addina anna a                                               |                                                                                   |             |

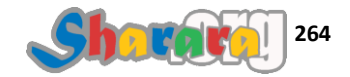

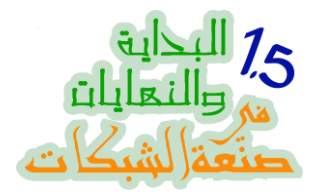

يبقى كده الأيبيهات التي سيتم توزيعها هي من 192.168.5.20 إلى 192.168.5.120

مع وضع الــ 255.255.255.0 Subnetmask والــ 192.168.5.1 Gateway

نتأكد من Activate This Scope ثم نضغط أوك

|     |                                                                           | 24                                                                           |
|-----|---------------------------------------------------------------------------|------------------------------------------------------------------------------|
| 4   | Add Scope                                                                 | ×                                                                            |
| inç | A scope is a range of possible IP a<br>distribute IP addresses to clients | addresses for a network. The DHCP server cannot<br>until a scope is created. |
|     | Scope Name:                                                               | Main                                                                         |
|     | Starting IP Address:                                                      | 192.168.5.20                                                                 |
|     | Ending IP Address:                                                        | 192.168.5.120                                                                |
| m   | Subnet Mask:                                                              | 255.255.255.0                                                                |
|     | Default Gateway (optional):                                               | 192.168.5.1                                                                  |
|     | Subnet Type:                                                              | Wired (lease duration will be 6 days)                                        |
|     | Activate this scope                                                       |                                                                              |
|     |                                                                           | OK Cancel                                                                    |
|     | Default Gateway (optional):<br>Subnet Type:<br>Activate this scope        | 192.168.5.1<br>Wired (lease duration will be 6 days) ▼                       |

| Next | ثم |
|------|----|
|------|----|

| addresses to clients until a scone i |                                                                                                    |                                                                                                    |
|--------------------------------------|----------------------------------------------------------------------------------------------------|----------------------------------------------------------------------------------------------------|
| Scoper:                              | s created.                                                                                                    |                                                                                                    |
| Name                                 | IP Address Range                                                                                                  | Add                                                                                                    |
| Main                                 | 192. 168. 5. 20 - 192. 168. 5. 120                                                                                |                                                                                                    |
|                                      |                                                                                                    | Edit                                                                                                    |
|                                      |                                                                                                    | Delete                                                                                                    |
|                                      |                                                                                                    |                                                                                                    |
|                                      |                                                                                                    |                                                                                                    |
|                                      |                                                                                                    |                                                                                                    |
|                                      |                                                                                                    |                                                                                                    |
|                                      |                                                                                                    |                                                                                                    |
|                                      |                                                                                                    |                                                                                                    |
|                                      |                                                                                                    |                                                                                                    |
| Properties                           |                                                                                                    |                                                                                                    |
| Default Gateway:                     | 192.168.5.1                                                                                                    |                                                                                                    |
| Subnet Mask:                         | 255.255.255.0                                                                                                    |                                                                                                    |
| IP Address Range:                    | 192.168.5.20 - 192.168.5.120                                                                                      |                                                                                                    |
| Activate Scope:                      | Yes                                                                                                    |                                                                                                    |
|                                      |                                                                                                    |                                                                                                    |
|                                      | Scopes:<br>Name<br>Main<br>Properties<br>Default Gateway:<br>Subnet Mask:<br>IP Address Range:<br>Activate Scope: | Scopes:         IP Address Range           Name         IP Address Range           Main         192.168.5.20 - 192.168.5.120           Properties         Default Gateway:           Default Gateway:         192.168.5.1           Subnet Mask:         255.255.0           IP Address Range:         192.168.5.20 - 192.168.5.120           Activate Scope:         Yes |

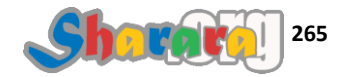

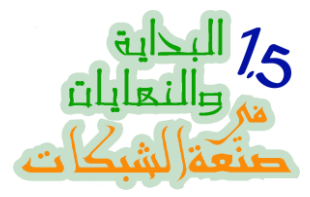

## ايه الموقف بالنسبة للفيرجن السادس من IP Protocol ؟

| Before You Begin<br>Server Roles<br>DHCP Server<br>Network Connection Bindings<br>IPv4 DNS Settings<br>IPv4 WINS Settings<br>DHCP v6 Stateless Mode<br>IPv6 DNS Settings<br>DHCP Server Authorization | DHCP Server supports the DHCPv6 protocol for servicing IPv6 clients. Using DHCPv6, clients can<br>automatically configure their own IPv6 addresses using stateless mode, or they can acquire IPv6<br>addresses in stateful mode from the DHCPserver. If routers on your network are configured to support<br>DHCPv6, verify that your selection below matches the router configuration.<br>Select the DHCPv6 stateless mode configuration for this server.<br>If a bable DHCPv6 stateless mode for this server<br>IPv6 clients will be automatically configured without using this DHCP server.<br>If bisable DHCPv6 stateless mode for this server<br>After installing DHCP Server, you can configure the DHCPv6 mode using the DHCP Management console. |
|----------------------------------------------------------------------------------------------------|----------------------------------------------------------------------------------------------------|
| Confirmation                                                                                                    |                                                                                                    |
| Results                                                                                                    | l <sub>≷</sub>                                                                                                    |
|                                                                                                    | More about DHCPv6 stateless mode                                                                                                    |

# ح نختار Disable ثم Next

| Before You Begin<br>Server Roles<br>DHCP Server  | DHCP Server supports the DHCPv6 protocol for servicing IPv6 clients. Using DHCPv6, clients can<br>automatically configure their own IPv6 addresses using stateless mode, or they can acquire IPv6<br>addresses in stateful mode from the DHCP server. If routers on your network are configured to support<br>DHCPv6, verify that your selection below matches the router configuration. |
|--------------------------------------------------|----------------------------------------------------------------------------------------------------|
| Network Connection Bindings<br>IPv4 DNS Settings | Select the DHCPv6 stateless mode configuration for this server.                                                                                                    |
| IPv4 WINS Settings                               | C Enable DHCPv6 stateless mode for this server                                                                                                    |
| DHCP Scopes                                      | IPv6 clients will be automatically configured without using this DHCP server.                                                                                                    |
| DHCPv6 Stateless Mode                            |                                                                                                    |
| DHCP Server Authorization                        | Disable DHCPv6 stateless mode for this server                                                                                                    |
| Confirmation                                     | After installing DHCP Server, you can configure the DHCPv6 mode using the DHCP Management console.                                                                                                    |
| Progress                                         |                                                                                                    |
| Results                                          |                                                                                                    |
|                                                  | Ç <b>€</b>                                                                                                    |
|                                                  | More about DHCPv6 stateless mode                                                                                                    |

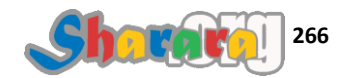

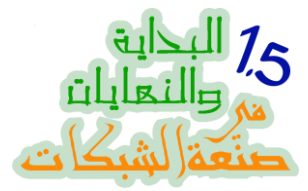

حساب المستخدم الذي سيتم استخدامه لعمل Authorize اليا للـــ DHCP , اتركه كما هو واضغط Next

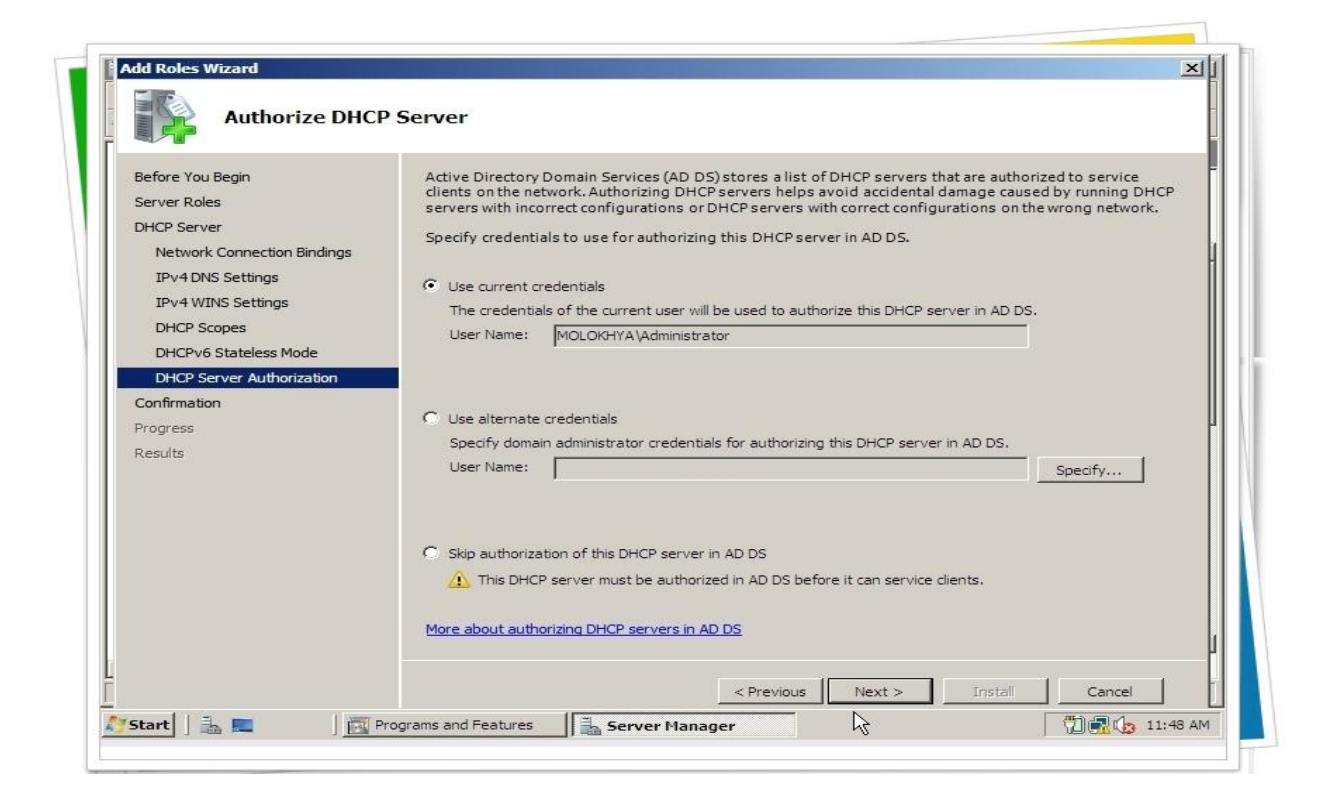

راجع نفسك ولو قلبك جامد اضغط Next

| Before You Begin<br>Server Roles<br>DHCP Server                                                                                | To install the following roles, role ser                                                                                                    | vices, or features, click Install.<br>v                                                                                                    |  |
|----------------------------------------------------------------------------------------------------|----------------------------------------------------------------------------------------------------|----------------------------------------------------------------------------------------------------|--|
| Network Connection Bindings<br>IPv4 DNS Settings                                                                               | This server might need to be      DHCP Server                                                                                                    | restarted after the installation completes,                                                                                                    |  |
| IPv4 WINS Settings<br>DHCP Scopes<br>DHCPv6 Stateless Mode<br>DHCP Server Authorization<br>Confirmation<br>Progress<br>Results | Network Connection Bindings:<br>IPv4 DNS Settings<br>DNS Parent Domain:<br>DNS Servers:<br>WINS Servers:<br>Scopes<br>Name:<br>Default Gateway:<br>Subnet Mask:<br>IP Address Range:<br>Subnet Type:<br>Activate Scope:<br>DHCPv6 Stateless Mode:<br>DHCP Server Authorization: | 192.168.5.1 (IPv4)<br>molokhya.roz<br>192.168.5.1<br>None<br>Main<br>192.168.5.1<br>255.255.05<br>192.168.5.20 - 192.168.5.120<br>Wired (lease duration will be 6 days)<br>Yes<br>Disabled<br>Authorize using credentials associated with<br>MOLOKHYA\Administrator |  |
|                                                                                                    | Print, e-mail, or save this information                                                                                                    | 1                                                                                                    |  |

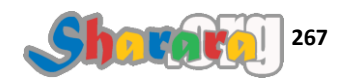

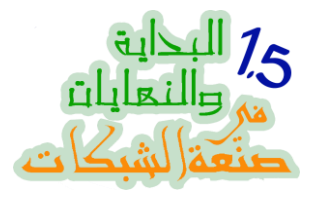

### Working

| before fou begin            | The following roles, role services, or features are being installed: |
|-----------------------------|----------------------------------------------------------------------|
| Server Roles                | DHCP Server                                                          |
| DHCP Server                 |                                                                      |
| Network Connection Bindings |                                                                      |
| IPv4DNS Settings            |                                                                      |
| IPv4 WINS Settings          |                                                                      |
| DHCP Scopes                 |                                                                      |
| DHCPv6 Stateless Mode       |                                                                      |
| DHCP Server Authorization   |                                                                      |
| Confirmation                |                                                                      |
| Progress                    |                                                                      |
| Results                     |                                                                      |
|                             |                                                                      |
|                             |                                                                      |
|                             |                                                                      |
|                             |                                                                      |
|                             |                                                                      |
|                             |                                                                      |

Done بفضل من الله ومنَّه

| Before You Begin<br>Server Roles<br>DHCP Server<br>Network Connection Bindings | The following roles, role services,<br>1 warning message below<br>Windows automatic upda | or features were installed successfully:<br>ting is not enabled. To install the latest updates, use Windows Update | in |
|--------------------------------------------------------------------------------|------------------------------------------------------------------------------------------|----------------------------------------------------------------------------------------------------|----|
| IPv4 DNS Settings                                                              | Control Panel to check for                                                               | r updates.                                                                                                    |    |
| IPv4 WINS Settings                                                             | DHCP Server                                                                              | 😻 Installation succeeded                                                                                           |    |
| DHCP Scopes                                                                    |                                                                                          |                                                                                                    |    |
| DHCPv6 Stateless Mode                                                          |                                                                                          |                                                                                                    |    |
| DHCP Server Authorization                                                      |                                                                                          |                                                                                                    |    |
| Confirmation                                                                   |                                                                                          |                                                                                                    |    |
| Progress                                                                       |                                                                                          |                                                                                                    |    |
| Results                                                                        |                                                                                          |                                                                                                    |    |
|                                                                                |                                                                                          |                                                                                                    |    |
|                                                                                |                                                                                          | N .                                                                                                    |    |
|                                                                                |                                                                                          | 13                                                                                                    |    |
|                                                                                |                                                                                          |                                                                                                    |    |
|                                                                                |                                                                                          |                                                                                                    |    |
|                                                                                |                                                                                          |                                                                                                    |    |

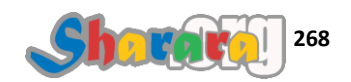

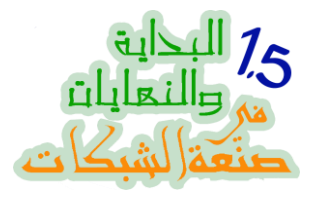

#### لاحظ الــ Roles أصبحت ثلاثه

| • 🔿   📶   🖬   🚺                                                                                 |                                                                                                    |                                                |  |
|-------------------------------------------------------------------------------------------------|----------------------------------------------------------------------------------------------------|------------------------------------------------|--|
| Server Manager (WIN-2UVTH7MA<br>Roles<br>Active Directory Domain S<br>DHCP Server<br>DNS Server | Roles View the health of the roles installed on you                                                       | r server and add or remove roles and features. |  |
| Diagnostics                                                                                     | Roles Summary                                                                                             | Roles Summary Help                             |  |
| 3 🚝 Storage                                                                                     | Roles: 3 of 16 installed     Active Directory Domain Services                                             | Add Roles                                      |  |
|                                                                                                 | DHCP Server                                                                                               |                                                |  |
|                                                                                                 | Active Directory Domain Services                                                                          | AD DS Help                                     |  |
|                                                                                                 | Stores directory data and manages communication be<br>processes, authentication, and directory searches.  | tween users and domains, including user logon  |  |
|                                                                                                 | ⊗ Role Status 🖓                                                                                           | Go to Active Directory Domain<br>Services      |  |
|                                                                                                 | Messages: None<br>System Services: 8 Running, 2 Stopped<br>Events: 4 warnings, 25 informational in the la | ist 24                                         |  |
|                                                                                                 | hours<br>Last Refresh: 6/13/2010 11:50:10 AM Configure ref                                                | resh                                           |  |

طبعا بعد الإنتهاء من الـ Wizard يمكننا تعديل مانشاء في الـ Scope مثل استثناء مجموعة من الأيبيهات بحيث لايتم توزيعها على الكلاينتس , أو تخصيص IP معين لإعطاؤه لجهاز به Mac Address محدد

أيضا يمكن تغيير الــــ Lease Time وهو مثل مدة عقد الإيجار و التي يمكن بعدها للـــ DHCP Server منح الأيبي لجهاز اخر

شكرا لكم وإن شاء الله الفصل القادم الحديث عن الجروب بوليسي , لن يتم الشرح فيه بتوسع ولكن فقط الربط بينه وبين الجروب بوليسي في 2003 والذي سبق شرحه في النهاية السابقة فلا فارق بينهما تقريبا في التطبيق

#### والله المستعان

سبحانك اللهم وبحمدك , أشهد ألا اله الا أنت , أستغفرك وأتوب إليك

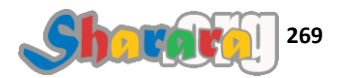

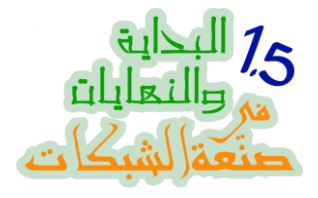

#### أبو واجهه

#### الجروب بوليسك

#### الحمد لله والصلاة والسلام على رسول الله

من أمتع الأشياء في شغل الشبكات هي : الجروب بوليسي طبعا لإنها باختصار تعتبر هي الهدف الأساسي من ضم الأجهزة لشبكة واحدة اتعلمت زمان أول ما حد يسألني ايه فايدة الدومين أرد بسرعه : Centralize Administration وهل في حاجه ممكن تساعدنا في الـــ Centralize Administration أكتر من الجروب بوليسي تحدثنا عن الجروب بوليسي كثيرا واشتغلنا فيها عملي كثيرا

- ولكن السؤال : هل اختلف الحال كثيرًا في 2008 عنه في 2003
- لا يوجد اختلاف يذكر, فقط أصبح GPMC موجود من ضمن 2008 سيرفر و لا حاجة لنا لتنزيله منفصلا
   كما هو الحال في 2003

ملحوظه : GPMC اختصار لـــ Group Policy Management Console و هي الأداة التي أطلقتها مايكر وسوفت لتسهيل إدارة الجروب بوليسي , والتي أصبحت مدمجه ضمن ويندوز 2008 سيرفر

الان سنلقي في هذا الفصل القصيييير نظره على الجروب بوليسك في 2008 وهل هناك اختلاف بينها وبين 2003

ولنبدأ على بركة الله

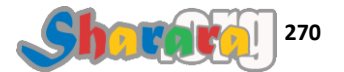

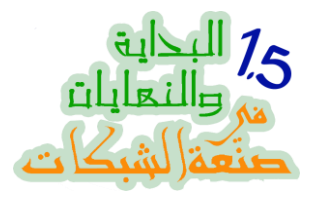

### من Administrative Tools نختار Server Manager

| tecyde Bin            |                      |                                                                       |  |
|-----------------------|----------------------|-----------------------------------------------------------------------|--|
| Server Manager        |                      | Terminal Services                                                     |  |
| Command Prompt        |                      | Active Directory Sites and Services                                   |  |
| Windows Update        | Administrator        | Active Directory Users and Computers                                  |  |
| Internet Explorer     | ,                    | Component Services                                                    |  |
| Notepad               | Computer             | Data Sources (ODBC)                                                   |  |
| Ease of Access Center | Network              |                                                                       |  |
| <b>•</b>              | Control Panel        | Event Viewer                                                          |  |
|                       | Administrative Tools | SCSI Initiator                                                        |  |
|                       | Help and Support     | Local Security Policy     Memory Diagnostics Tool                     |  |
|                       | Run                  | Reliability and Performance Monitor     Security Configuration Wizard |  |
| Server Manager        | 1                    | a Server Manager                                                      |  |
|                       | _                    | Services     Share and Storage Management                             |  |
| All Programs          |                      | Storage Explorer                                                      |  |
|                       |                      |                                                                       |  |

نعمل Expand أو تمدد للـــ Features

| ⇐ ➡   📰   👔                                                                  |                                                                                                    |                                                           |                                                                                          |                                                      |  |
|------------------------------------------------------------------------------|----------------------------------------------------------------------------------------------------|-----------------------------------------------------------|------------------------------------------------------------------------------------------|------------------------------------------------------|--|
| Server Manager (WIN-2UVTH7N<br>Roles<br>Features<br>Configuration<br>Storage | IAO Server Manager (WIN-2UVTH7M/                                                                                              | A09K)                                                     |                                                                                          |                                                      |  |
| Features                                                                     | Computer Information Full Computer Name: Domain: Collect Remote Desktop: Collect Product ID: 92516 Do not show me this corese | ting data<br>ting data<br>ting data<br>-082-2500885-76078 | <ul> <li>Change System</li> <li>View Network C</li> <li>Configure Remo</li> </ul>        | Properties<br>onnections<br>te Desktop               |  |
| 1                                                                            | Security Information     Windows Firewall: Collect     Windows Updates: Collect     Last checked for Collect                  | ing data<br>ting data                                     | Go to Windows<br>Configure Upda<br>Check for New F<br>Run Security Co<br>Configure IE ES | Firewall<br>tes<br>Roles<br>Infiguration Wizard<br>C |  |
|                                                                              |                                                                                                    |                                                           |                                                                                          |                                                      |  |

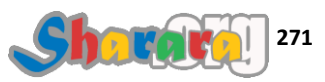

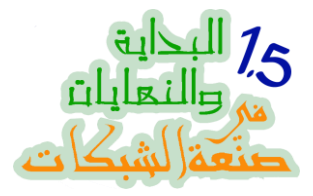

نجعلها تتمدد حتى نصل إلى الدومين ملوخيه ثم كليك على إسم الدومين

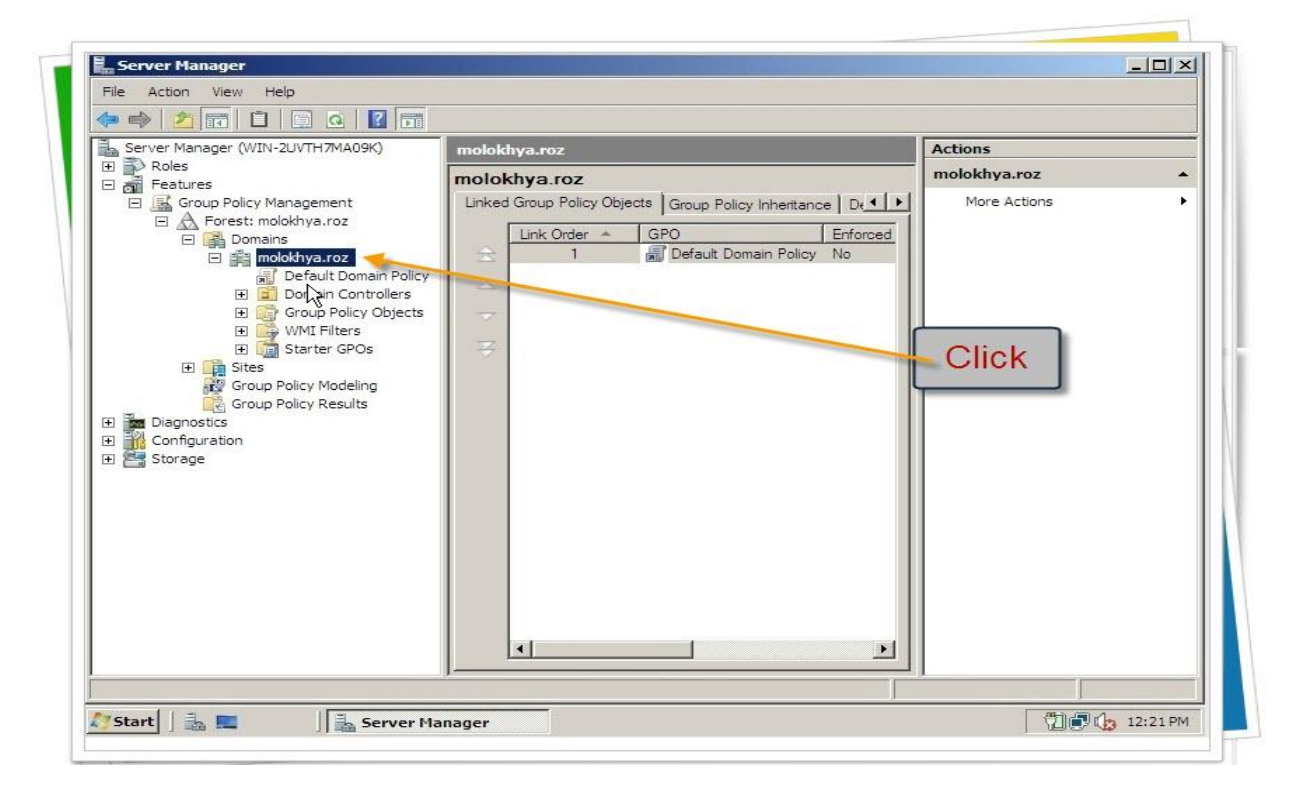

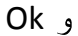

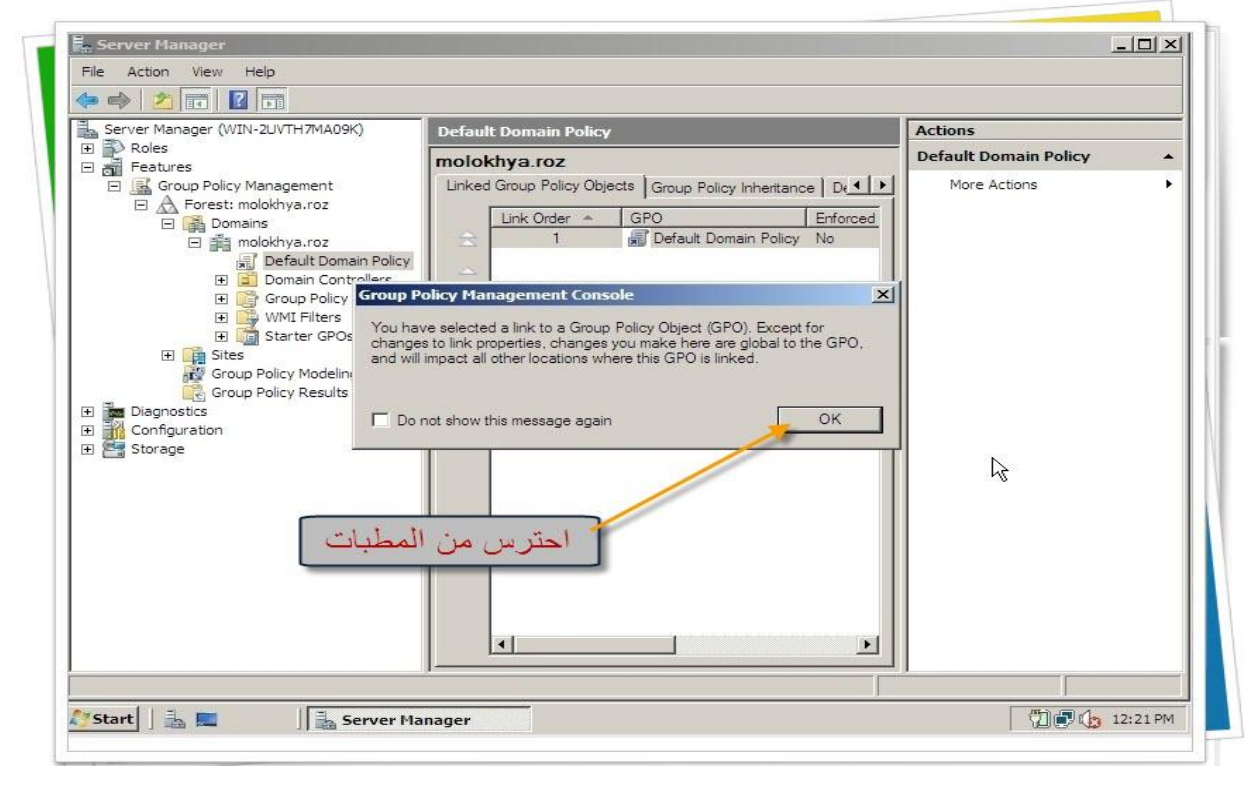

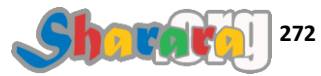

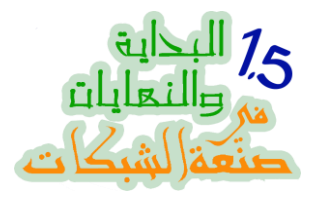

# کلیك یمین على Default Domain Policy

| Server Manager                              |                                                                     |                       | × |
|---------------------------------------------|---------------------------------------------------------------------|-----------------------|---|
| ile Action View Help                        |                                                                     |                       |   |
| = 🔿   🖄 📅   💥 🧟   🖬 📂                       |                                                                     |                       |   |
| Server Manager (WIN-2UVTH7MA09K)            | Default Domain Policy                                               | Actions               |   |
| Roles                                       | Default Domain Policy                                               | Default Domain Policy | • |
| <ul> <li>Group Policy Management</li> </ul> | Scope Details Settings Delegation                                   | More Actions          |   |
| E 🛕 Forest: molokhya.roz                    | Links                                                               |                       |   |
| E B molokhva.roz                            | Display links in this location:                                     |                       |   |
| Default Romain Polic                        | The following sites, domains, and QUs are linked to this GPO:       |                       |   |
| E Domai Shtrollers                          |                                                                     |                       |   |
| H 🖼 WMI Filters                             | s Location Enforced                                                 |                       |   |
| 🕀 🛅 Starter POs                             |                                                                     |                       |   |
| 🕀 🙀 Sites                                   | 4                                                                   |                       |   |
| Group Policy Modeling                       |                                                                     |                       |   |
| Diagnostics                                 | Security Hittering                                                  |                       |   |
|                                             | The settings in this GPO can only apply to the following groups, us |                       |   |
| storage                                     | Name<br>R Authenticated Users                                       |                       |   |
| 110                                         |                                                                     |                       |   |
| حليك يمين                                   |                                                                     |                       |   |
| <u> </u>                                    |                                                                     |                       |   |
|                                             | Add Remove Properties                                               |                       |   |
|                                             | WMI Filtering                                                       |                       |   |
|                                             | This GPO is linked to the following WMI filter:                     |                       |   |
|                                             | <none></none>                                                       |                       |   |
|                                             |                                                                     |                       |   |
|                                             |                                                                     |                       |   |

### ونختار Edit

| Server Manager (WIN-2UVTH7MA09K                                                                                                    | Default Domain Policy                                                                                                    | Actions |
|----------------------------------------------------------------------------------------------------|----------------------------------------------------------------------------------------------------|---------|
| Roles Roles Roles Roles Roles Roup Policy Management Roup Policy Management Roup Policy Management Roup Roles Roup Roles Roup Roup Roles Roup Roup Roles Roup Roup Roup Roup Roles Roup Roup Roup Roup Roup Roup Roup Roup | Default Domain Policy<br>Scope Details Settings Delegation Links<br>Display links in this location: molokhya.roz                                         |         |
| WMI Filt<br>WMI Filt<br>Suss<br>Group Policy Not<br>Group Policy Ret<br>Diagnostics<br>Configuration<br>Storage<br>H                                                                                                    | k Enabled<br>ve Report w w ve Report w w iete name fresh te P P Ruthenticated Users WMI Filtering This GPO is linked to the following WMI filter: cnone> | Edit    |

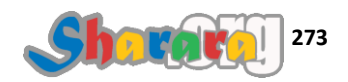

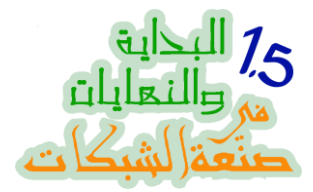

الموضوع بسيط جدا

تم فتح الـ Default Domain Policy في الـ GPMC لنتمكن من تعديلها

| WIN-2UVTH          | ult Domain Policy IWIN-     | 2UVTH7MA09K molokhya n         | ozl Policy                              |                                                                                                    |
|--------------------|-----------------------------|--------------------------------|-----------------------------------------|----------------------------------------------------------------------------------------------------|
| ation Select an it | em to view its description. | Name<br>Computer Configuration | 1<br>1                                  |                                                                                                    |
| Group P            | olicy Manaç                 | gemant Cons                    | sole                                    |                                                                                                    |
|                    |                             |                                |                                         |                                                                                                    |
|                    | Group P                     | Group Policy Manag             | Select an item to view its description. | Ation Select an item to view its description.  Name Computer Configuration User Configuration  Group Policy Managemant Console |

كما نرى فهى نفس الطريقة الخاصة بـ 2003

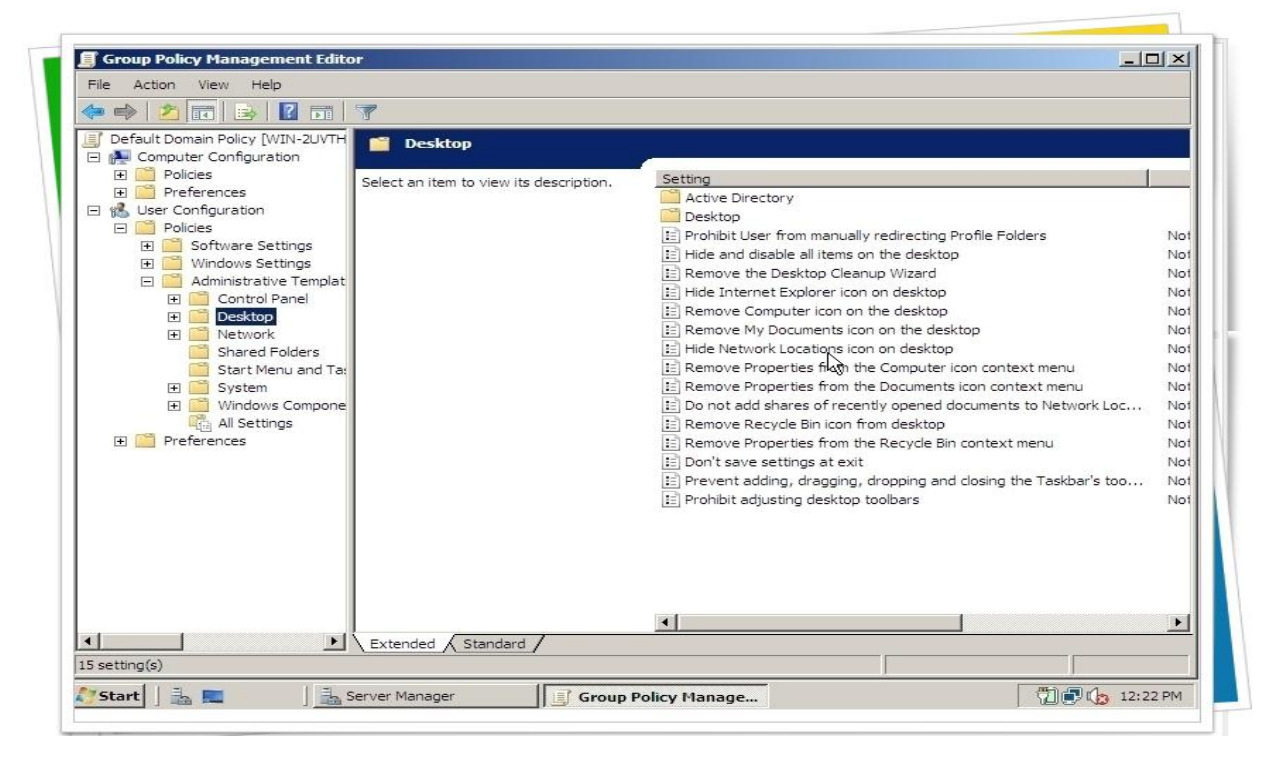

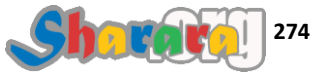

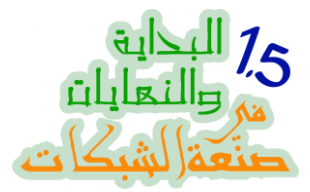

أيضا لإضافة تمبلت بصيغة ADM أو ADMX , كليك يمين على Administrative Templates

| Default Domain Policy [WIN-2UVTH                                                                                                    | 2UVTH7MA09K.molokhya.roz] Policy                     |
|----------------------------------------------------------------------------------------------------|------------------------------------------------------|
| Computer Configuration     Policies     Preferences     User Configuration     Policies     Vindows Settings     Mindows Settings     Control Partel     Policies     Network                                                                                                    | Name<br>Computer Configuration<br>User Configuration |
| Shared Folders<br>Start Menu and Ta:<br>System<br>Windows Compone<br>Compose<br>Compose<br>Comp |                                                      |
| Extended Standard                                                                                                    |                                                      |

ونختار Add / Remove Templates

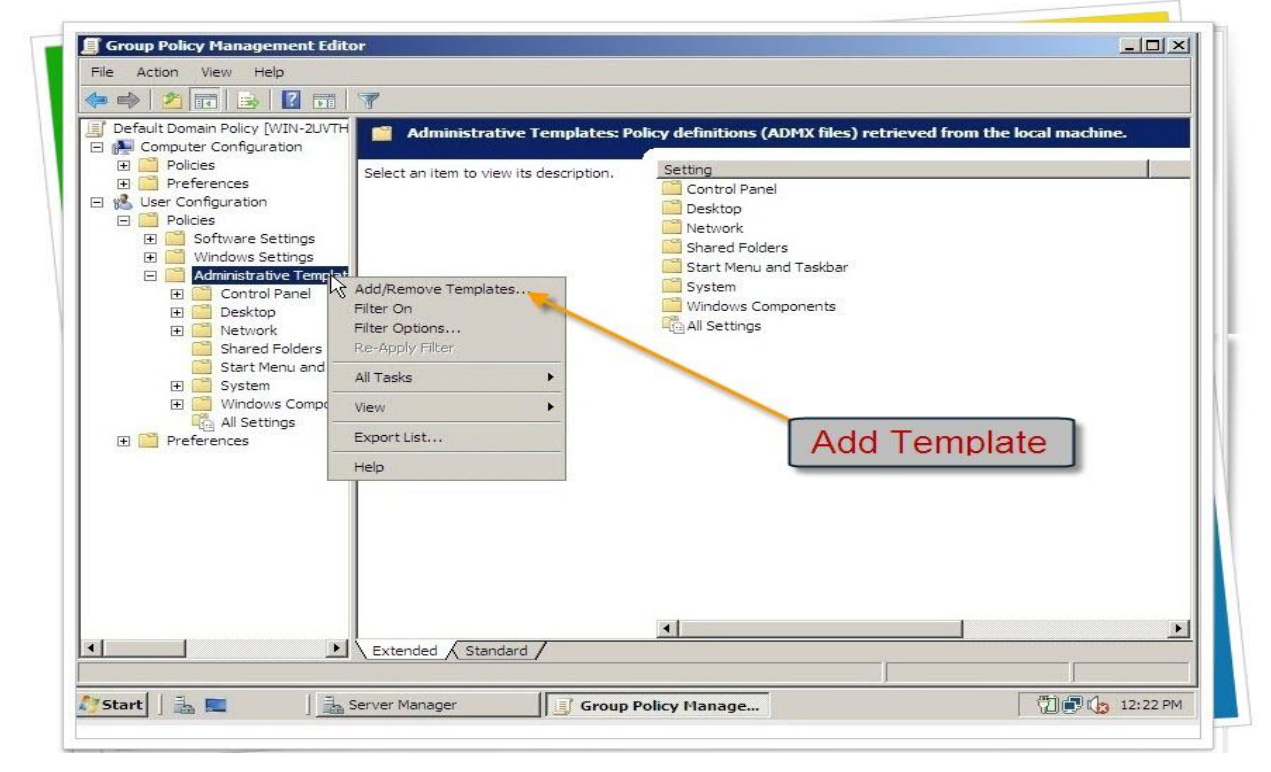

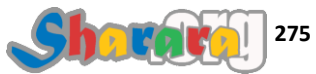

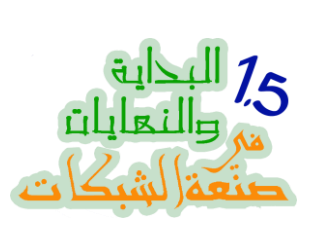

| Pefault Domain Policy [WIN-2UVTH                                                                                                    |                                         |                  |              |
|----------------------------------------------------------------------------------------------------|-----------------------------------------|------------------|--------------|
| Computer Configuration  Computer Configuration  Compu | Select an item to view its description. | Setting          | cai machine. |
| Ser Configuration     Policies                                                                                                    | d/Remove Templates                      | ×                |              |
| 🕀 🧾 Software Settings                                                                                                    | urant Policy Tomolatoo                  | 973 C            |              |
| Administrative Temp                                                                                                    | News                                    | Con [ Martinet ] |              |
| 🛨 🧮 Control Panel                                                                                                    | Name                                    | Size Wodnied     |              |
|                                                                                                    |                                         |                  |              |
| Shared Folders                                                                                                    |                                         |                  |              |
| Start Menu and                                                                                                    |                                         |                  |              |
| 🛨 🔛 System                                                                                                    |                                         |                  |              |
| All Settings                                                                                                    |                                         |                  |              |
| Preferences                                                                                                    |                                         |                  |              |
|                                                                                                    | Add                                     | Close            |              |
|                                                                                                    |                                         |                  |              |
|                                                                                                    | Add                                     |                  |              |
|                                                                                                    |                                         | •                | Þ            |
|                                                                                                    | Extended Standard                       |                  |              |

نـــ Browse حتى المكان الذي حفظنا عليه الـــ ADM

| 🗢 🔿   🖄 📅   🛃 🖬 🖬              | 1 7                    |                            |                                |                  |
|--------------------------------|------------------------|----------------------------|--------------------------------|------------------|
| Default Domain Policy [WIN-2UV | H Administrative Tem   | nlates: Policy definitions | (ADMX files) retrieved from th | e local machine. |
| Policies                       |                        | Col Mindaura Inf           |                                |                  |
| Preferences                    |                        | (C:) + Windows + Int +     | ▼ March                        |                  |
| P Policies                     | Organize 👻 💷 Views     | ▼ New Folder               |                                |                  |
| 🗉 🚞 Software Settings          | 10 or Bounde 100 viewe |                            |                                |                  |
| 🖭 🧮 Windows Settings           | Favorite Links         | Name A                     | Date modified                  | V Size V         |
| 🖃 🦳 Administrative Temp        |                        | INET CLR Data              | 1/19/2008 4:30 AM File Folder  |                  |
| 🕀 🔛 Control Panel              |                        | NET Data Brouidar f        | 1/19/2008 4:30 AM File Folder  |                  |
| 🖽 🔤 Desktop                    |                        | NET Data Provider f        | 1/19/2008 4:30 AM File Folder  |                  |
| E Inetwork                     |                        | NETEramework               | 1/19/2008 4:30 AM File Folder  |                  |
| Start Menu and                 |                        | ALTS                       | 1/19/2008 4:30 AM File Folder  |                  |
| 🕀 🧖 System                     | 11:150 1100            | DHCPServer                 | 6/13/2010 11:49 File Folder    |                  |
| 🖽 🧰 Windows Compo              |                        | DirectoryServices          | 6/13/2010 11:31 File Folder    |                  |
| All Settings                   | ADM File               | DNS                        | 6/13/2010 11:34 File Folder    |                  |
| 🖅 🧾 Preferences                | 7.02.001.00            | en-US                      | 1/19/2008 4:30 AM File Folder  |                  |
|                                |                        | ESENT                      | 1/19/2008 4:30 AM File Folder  |                  |
|                                | N                      | IEM                        | 1/19/2008 4:30 AM File Folder  |                  |
|                                | 6                      | MSDTC                      | 1/19/2008 4:30 AM File Folder  |                  |
| 1                              |                        | MTDS                       | 6/13/2010 11:31 File Folder    | 100              |
|                                |                        | PERFLIB                    | 1/19/2008 4:30 AM File Folder  |                  |
|                                |                        | Psched                     | 1/19/2008 4:41 AM File Folder  |                  |
|                                | Folders                | RemoteAccess               | 1/19/2008 4:30 AM File Folder  |                  |
|                                | Tolders Pa             | TAPISRV                    | 1/19/2008 4:30 AM File Folder  | <u> </u>         |
|                                | File name:             | 1                          | ▼ Policy Te                    | emplates         |
| - 1                            |                        |                            |                                |                  |

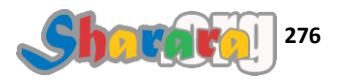

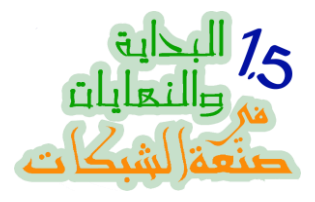

#### نختار الملف , ثم Open

| 🕨 🐟 🖄 📅 🗟 📝 🖬                                                                                                    | Administrative Ten                                                                                                 | uplates: Policy definitions                                                                                   | (ADMX files) retrieved fro | m the local machine.                                                                                                    |
|----------------------------------------------------------------------------------------------------|----------------------------------------------------------------------------------------------------|----------------------------------------------------------------------------------------------------|----------------------------|----------------------------------------------------------------------------------------------------|
| Computer Computer Configuration     Policies     Software Settings     Windows Settings                                                                                                    | Policy Templates                                                                                                   |                                                                                                    | 👻 😭 Search                 |                                                                                                    |
| Administrative Temp     Administrative Temp     Preferences     Windows Settings     Striveronment     Files     Folders     Network Shares     Software Settings     Software Settings     Network     Software Settings     Software Settings     Software Settings     Network     Software Settings     Network     Software Settings | Organize      Ill Views     Favorite Links     Desktop     Ocuments     Pictures     Music     Searches     Public | Name      New Folder      Name      Administrator     Public     Computer     Network     template policy.adm | Size V Type                | ی<br>کملی کی کملی کی کی کملی کی کی کی کملی کی کی کملی کی کی کی کملی کی کی کی کی کی کی کی کی کی کی کی کی کی |
| Generation Start Menu and<br>⊡ Generation System<br>⊡ Windows Comp                                                                                                    | Folders                                                                                                    | template policy.adm                                                                                           | Poli                       | cy Templates                                                                                                    |
|                                                                                                    | Ор                                                                                                    | en                                                                                                    | 2                          | Open Cancel                                                                                                    |

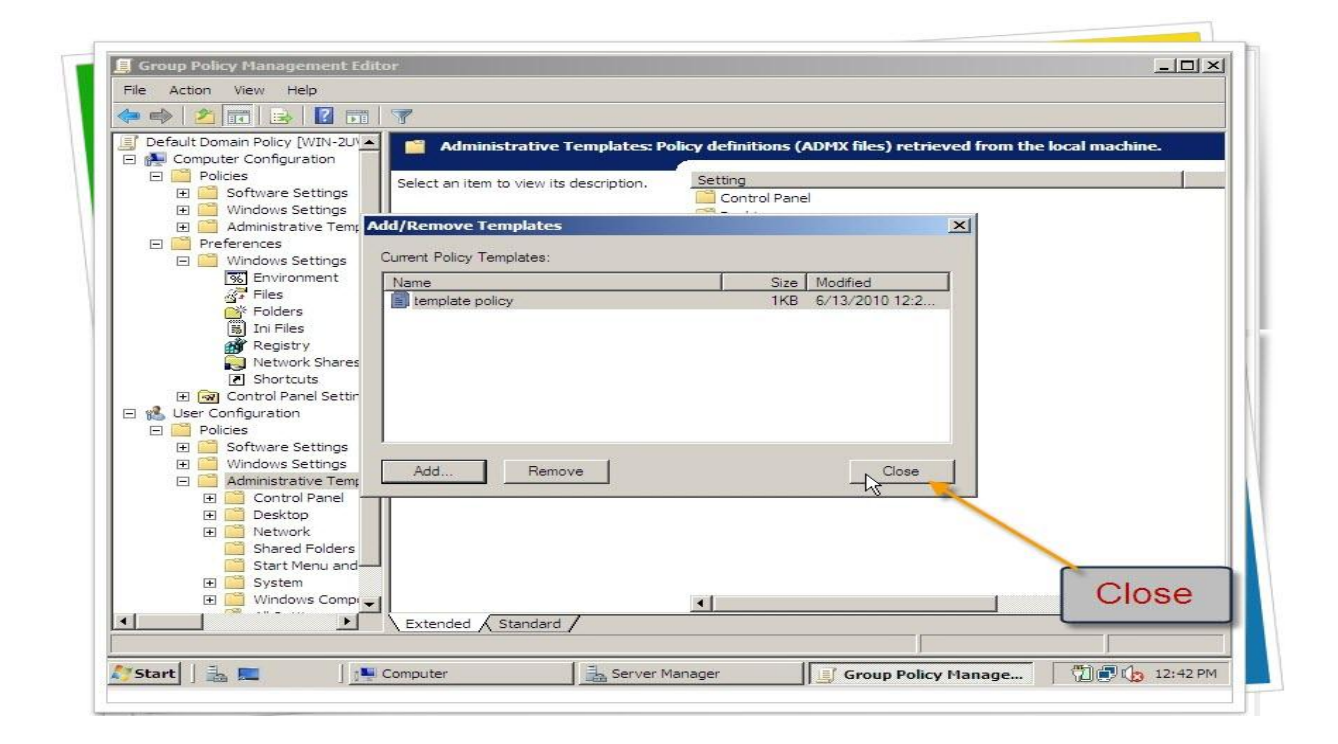

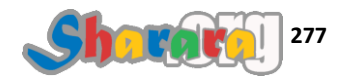

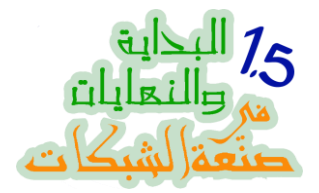

### وطبعا نكمل كما تعلمنا من قبل في الفصول الخاصة بالجروب بوليسي الخاصة بسيرفر 2003 في النهاية الأولى

ملحوظه : ملفات جروب بوليسي تمبلت Group Policy Templates أو ADM Files هي الملفات سابقة الإعداد الخاصة بالجروب بوليسي

شكرا لكم وإن شاء الله الفصل القادم مع درس سهل جدا وبسيط عن التحكم بالدومين كونترولر من أي جهاز معه على الدومين من خلال أداة خاصة بهذا RSAT

والله المستعان

سبحانك اللهم وبحمدك , أشهد ألا اله الا أنت , أستغفرك وأتوب إليك

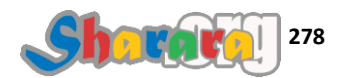

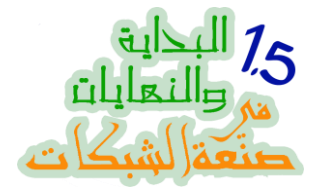

#### أبو واجهه

#### الريموت RSAT

#### الحمد لله والصلاة والسلام على رسول الله

خد عندك كمان حاجه Centralize Administration و هي إدارة الشبكة ريموتلي Remotely عن طريق الإتصال بالدومين كونترولر من جهاز اخر

موضوع الريموت كونترول له أبعاد كثيرة وطرق متعددة

فمنها الريموت ديسك توب كونيكشن وقدجربناها في الكور سيرفر

ومنها أيضا إدارة السيرفر ريموتلي من خلال MMC وقد جربناها أيضا في الكور سيرفر

ومنها اللجوء إلى برامج وسيطه Third Party وأغلبها ستكون تحت مظلة VNC

ولكن اليوم مع أداة جميلة جدا أطلقتها مايكروسوفت اسمها

Remote Server Administration Tools

هذه الأداة RSAT تصلح للعمل مع ويندوز سفن وفيستا

لم أحاول تجربتها على ويندوز إكس بي فقد راعيت أن تكون هذه النهاية خاصة بالسفن و 2008

عموما الحصول على هذه الأداة سهل جدا, فقط اكتب في جوجول

**Remote Server Administration Tools** 

وستجد روابط مباشرة لها من مايكروسوفت

#### ولنبدأ على بركة الله

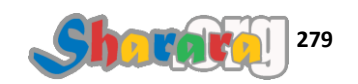

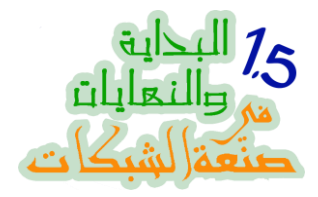

من جهاز الكلاينت نسجل الدخول , لاحظ اننا سندخل بحساب يوزر عادي وليس أدمينستر اتور

| MOLOKHYA\meem | User not<br>Administrator |
|---------------|---------------------------|
| Switch User   |                           |
|               | MOLOKHYA\meem             |

يفترض أننا قد نزلنا RSAT من الانترنت , لاحظ إن الملف بإمتداد MSU فلا تستغرب, دابل كليك على الملف

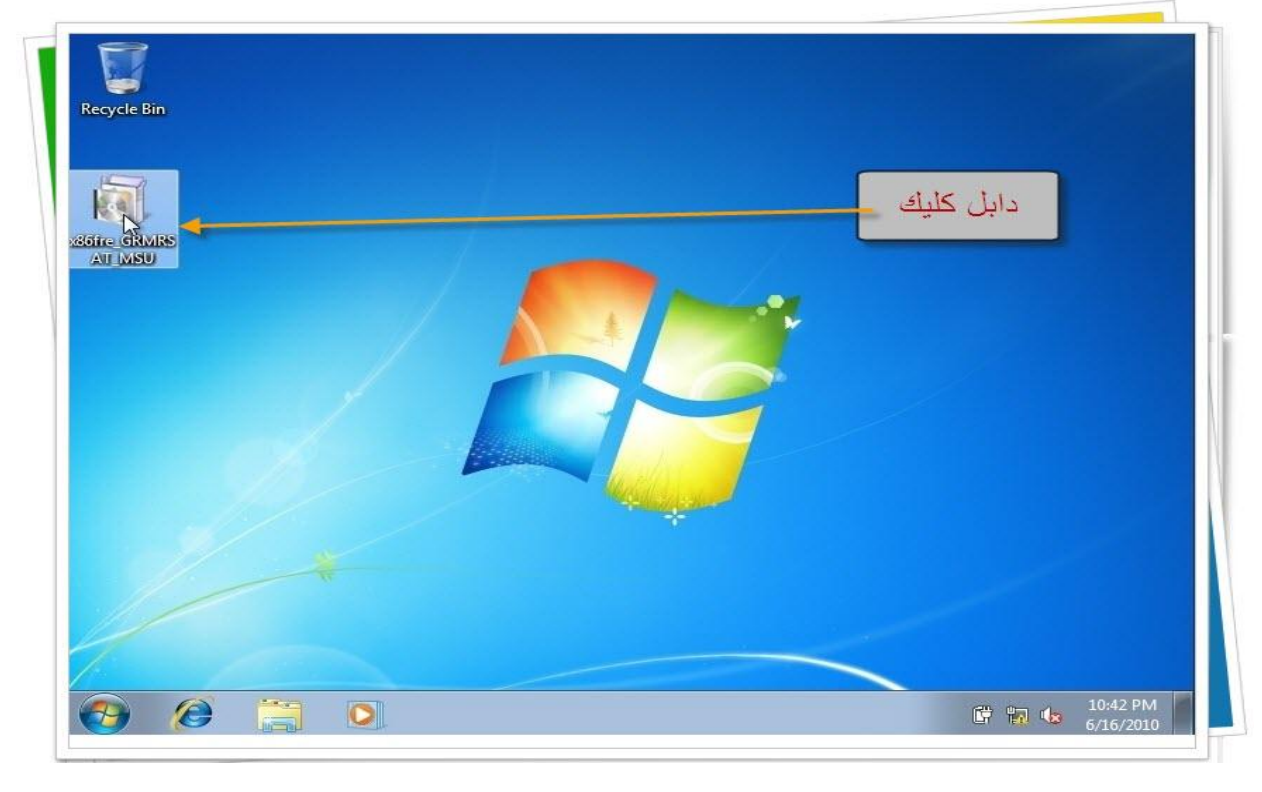

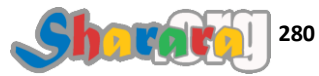

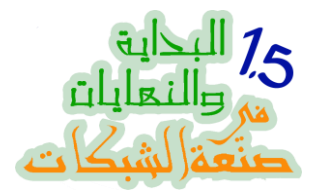

لإننا دخلنا بحساب مستخدم عادي فسيطلب الويندوز أن ندخل بيانات أدمينستر اتور للدومين

|                        | User Account Control Do you want to allow the following program to make changes to this computer?                                             |  |
|------------------------|----------------------------------------------------------------------------------------------------|--|
| re Gradres<br>Vr (MBU) | Program name: Windows Update Standalone Installer<br>Verified publisher: <b>Microsoft Windows</b><br>File origin: Hard drive on this computer |  |
|                        | To continue, type an administrator password, and then click Yes.           User name           Password           Domain MOLOKHYA             |  |
|                        | Show details                                                                                                    |  |

ندخل اليوزر نيم والباسوورد , ثم Yes

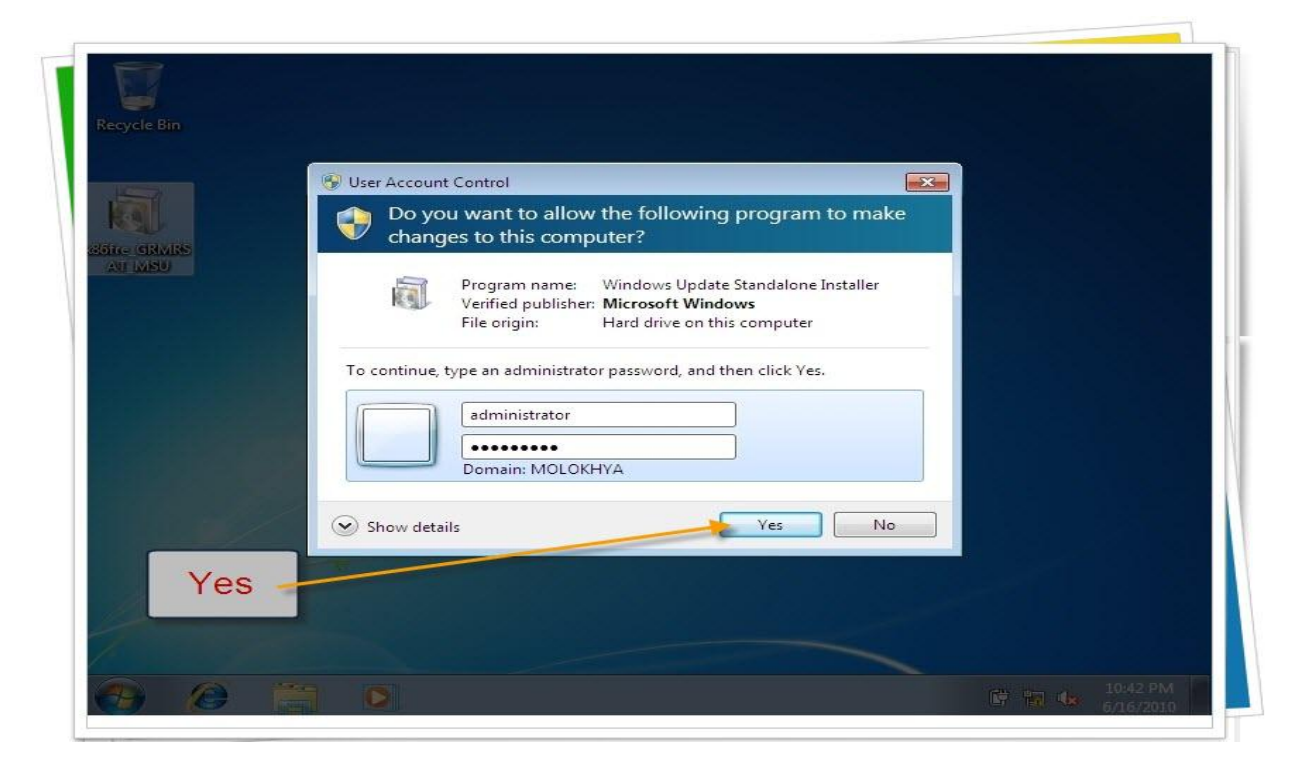

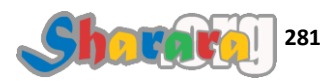

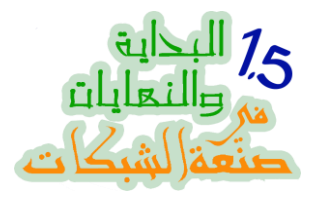

| Windows Update Standalone Installer |
|-------------------------------------|
| Preparing the installation          |
|                                     |
|                                     |
| Cancel                              |
|                                     |
|                                     |
|                                     |
|                                     |

# ماتتخضش لإنه فعلا أبديت مش برنامج , يا اختر اعاتك يا مايكروسوفت , اضغط Yes

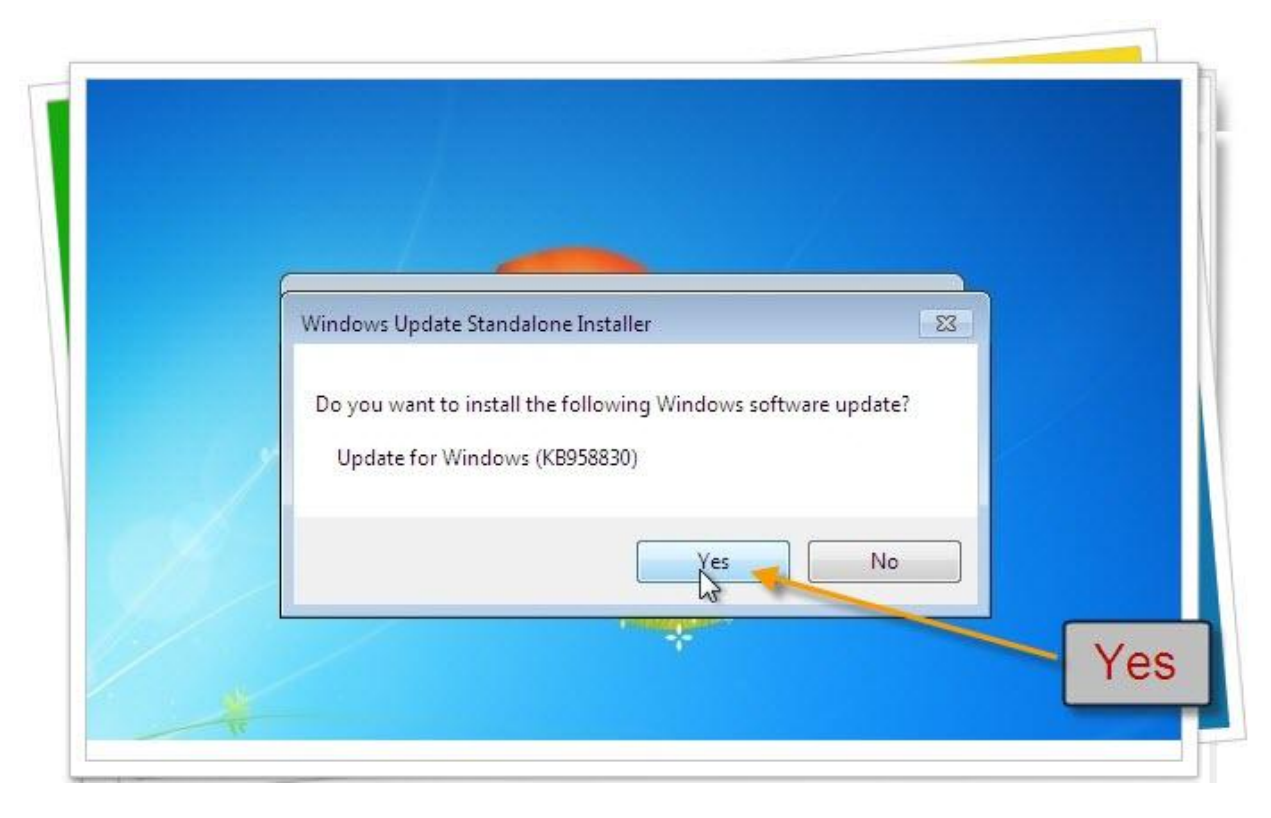

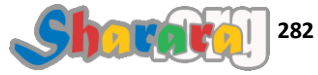

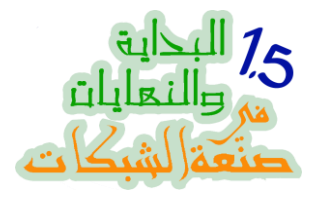

# ما سمعتش عمري عن حد قرأ الإتفاقية دي لأخرها , وافق وخلاص

| ส   | Pead these license terms (1 of 1)                                                                                                    |
|-----|----------------------------------------------------------------------------------------------------|
| GRM | You need to accept the license terms before installing updates.                                                                                                    |
|     | Update for Windows (KB958830)                                                                                                    |
|     | MICROSOFT SOFTWARE LICENSE TERMS<br>MICROSOFT REMOTE SERVER ADMINISTRATION TOOLS FOR WINDOWS 7<br>These license terms are an agreement between Microsoft Corporation (or based on where you<br>live, one of its affiliates) and you. Please read them. They apply to the software named<br>above, which includes the media on which you received it, if any. The terms also apply to any<br>Microsoft<br>- updates,<br>- supplements,<br>- Internet-based services, and<br>- support services<br>for this software, unless other terms accompany those items. If so, those terms apply.<br>BY USING THE SOFTWARE, YOU ACCEPT THESE TERMS. IB YOU DO NOT ACCEPT THEM, DO<br>NOT USE THE SOFTWARE. |
| y/  | Printable version I Decline I Accept Cancel                                                                                                    |
| 1   |                                                                                                    |

# يبدأ في الــــ Installation

|           | 🗳 Download and Install Updates  | <b>—</b>    |
|-----------|---------------------------------|-------------|
| <b>Q</b>  | The updates are being installed |             |
| 86fre_GRM | Installation status:            |             |
|           | Initializing installation       |             |
|           |                                 |             |
|           |                                 | <del></del> |
|           | Tostallino:                     |             |
|           | a riscoming.                    |             |
|           |                                 |             |
|           |                                 | Cancel      |
|           |                                 |             |
|           |                                 |             |

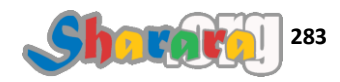

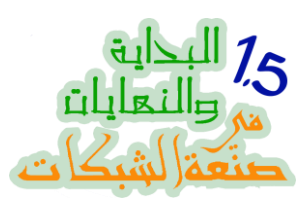

|            | Download and Install Updates                                                                |  |
|------------|---------------------------------------------------------------------------------------------|--|
|            | The updates are being installed                                                             |  |
| SILC_CINUM | Installation status:                                                                        |  |
|            | Initializing installation done!<br>Installing Update for Windows (KB958830) (update 1 of 1) |  |
|            | · · · · · · · · · · · · · · · · · · ·                                                       |  |
|            |                                                                                             |  |
|            | Installing:                                                                                 |  |
|            |                                                                                             |  |
|            | Cancel                                                                                      |  |
|            |                                                                                             |  |

سيبه براحته ماتخضوش

| -         | Download and Install Updates                                                                      |  |
|-----------|---------------------------------------------------------------------------------------------------|--|
|           | The updates are being installed                                                                   |  |
| 36fre_GRM | Installation status:                                                                              |  |
|           | Initializing installation done!<br>Installing Update for Windows (KB958830) (update 1 of 1) done! |  |
|           |                                                                                                   |  |
|           | · · · · · · · · · · · · · · · · · · ·                                                             |  |
|           | Installing:                                                                                       |  |
|           |                                                                                                   |  |
|           | Cancel                                                                                            |  |
|           |                                                                                                   |  |

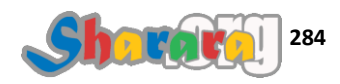
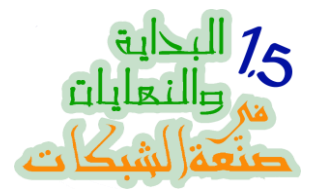

## تلقائيا بيفتح ملف المساعده , إقفله أو إركنه على جنب لإننا طبعا مابنحبش نقرأ كتير

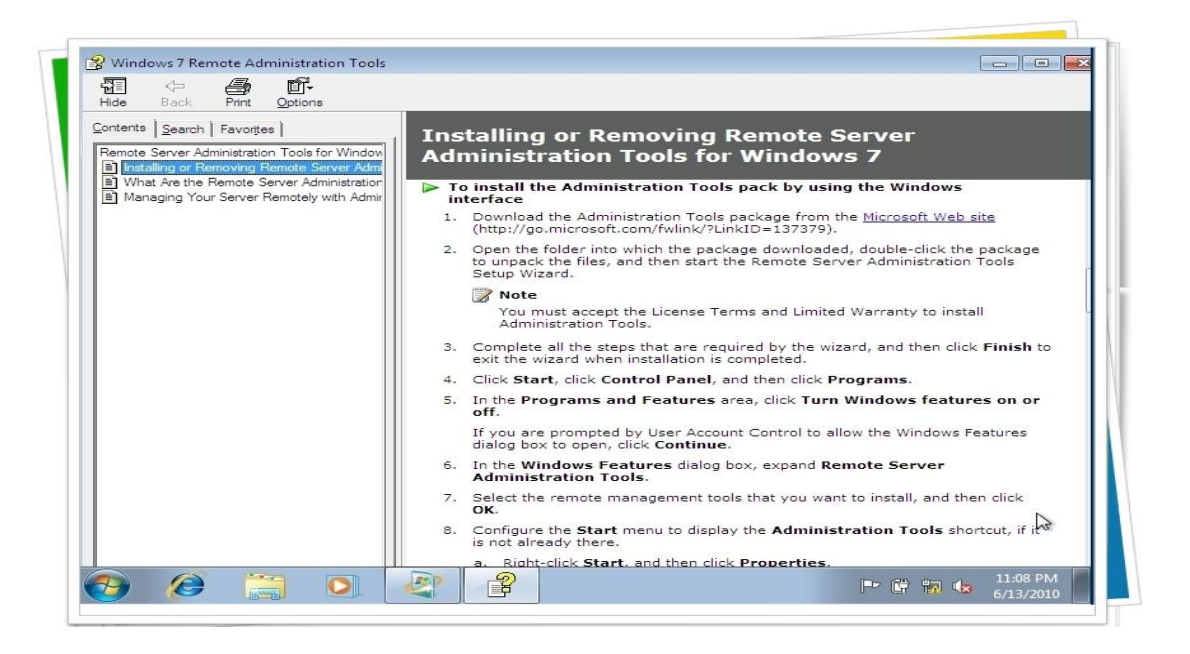

ماتدورش على RSAT لإنك مش ح تلاقيه , فاضل 3 خطوات كمان على الإنتهاء من الإعداد

إذهب إلى Programs and Features في الكونترول بانل , وكليك على Turn Windows feature on

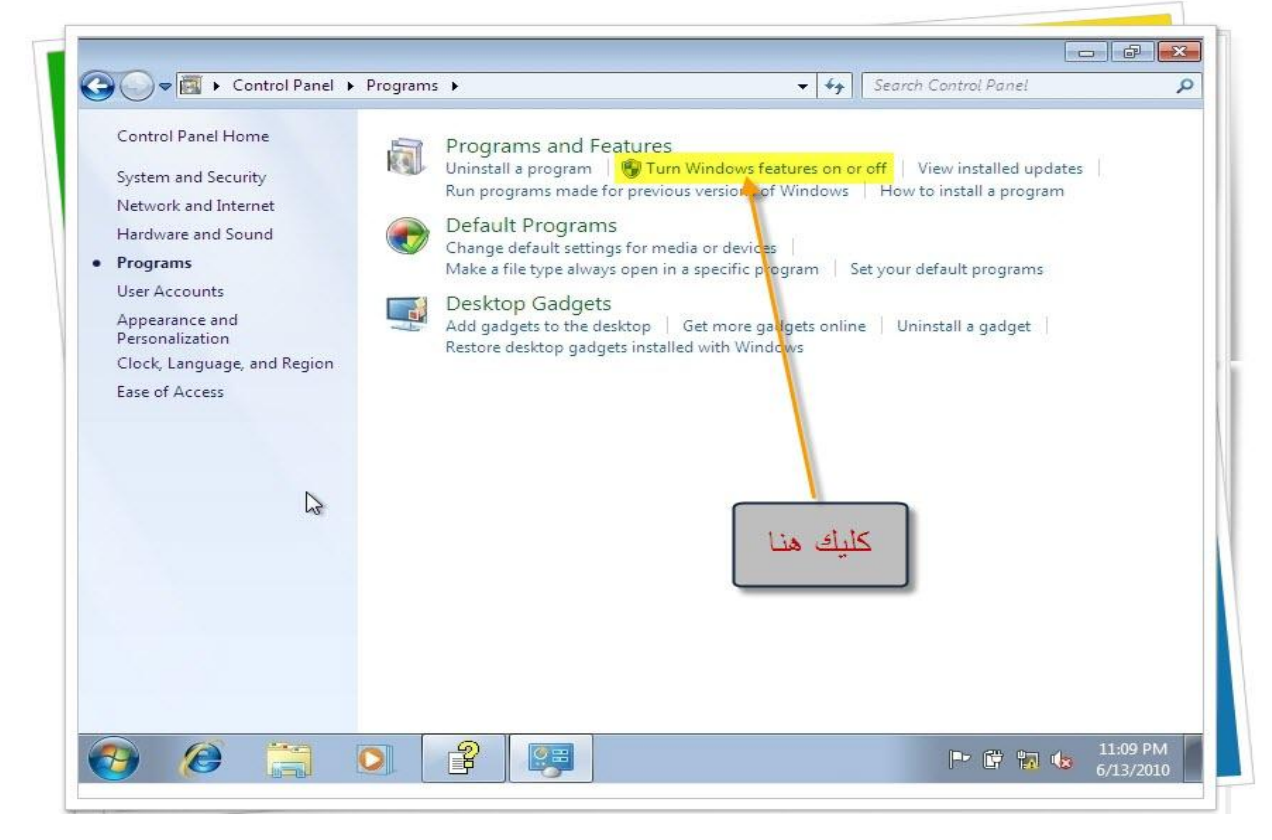

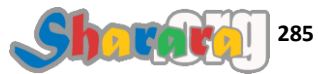

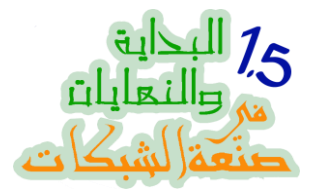

طبعا ح يطلب مننا ندخل أدمين يوزنيم وباسوورد لإننا داخلين كـــ Limited User

| Network and Internet                                                          |                                                                                                    | ent a program |
|-------------------------------------------------------------------------------|----------------------------------------------------------------------------------------------------|---------------|
| Hardware and Sound     Programs                                               | Do you want to allow the following program to make changes to this computer?                                                          | It programs   |
| User Accounts<br>Appearance and<br>Personalization<br>Clock, Language, and Re | Program name: Windows Features<br>Verified publisher: <b>Microsoft Windows</b><br>File origin: Hard drive on this computer            | l a gadget    |
| Ease of Access                                                                | To continue, type an administrator password, and then click Yes.           administrator           •••••••           Domain: MOLOKHYA |               |
|                                                                               | Show details                                                                                                    |               |

من الجزء الخاص بالــ Remote Server Administration Tools نضع علامة صبح أمام مانريد من خواص

| ome                    | Programs and Features                                                                                                    |                                        |
|------------------------|----------------------------------------------------------------------------------------------------|----------------------------------------|
| rity<br>rnet           | Turn Windows features on or off                                                                                                    | w installed update<br>nstall a program |
| irity<br>ernet<br>yund | To turn a feature on, select its check box. To turn a feature off, clear its<br>check box. A filled box means that only part of the feature is turned on<br>Internet Information Services Hostable Web Core<br>Media Features<br>Microsoft .NET Framework 3.5.1<br>Microsoft Message Queue (MSMQ) Server<br>Print and Document Services<br>RAS Connection Manager Administration Kit (CMAK)<br>Remote Differential Compression<br>Feature Administration Tools<br>Feature Administration Tools<br>Feature Administration Tools<br>RIP Listener<br>OK Cance | . ault programs<br>all a gadget        |

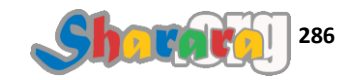

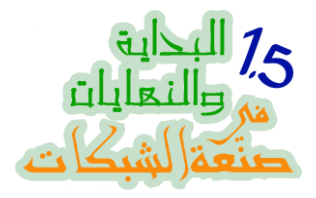

وبعد أن ننتهي نضغط Ok

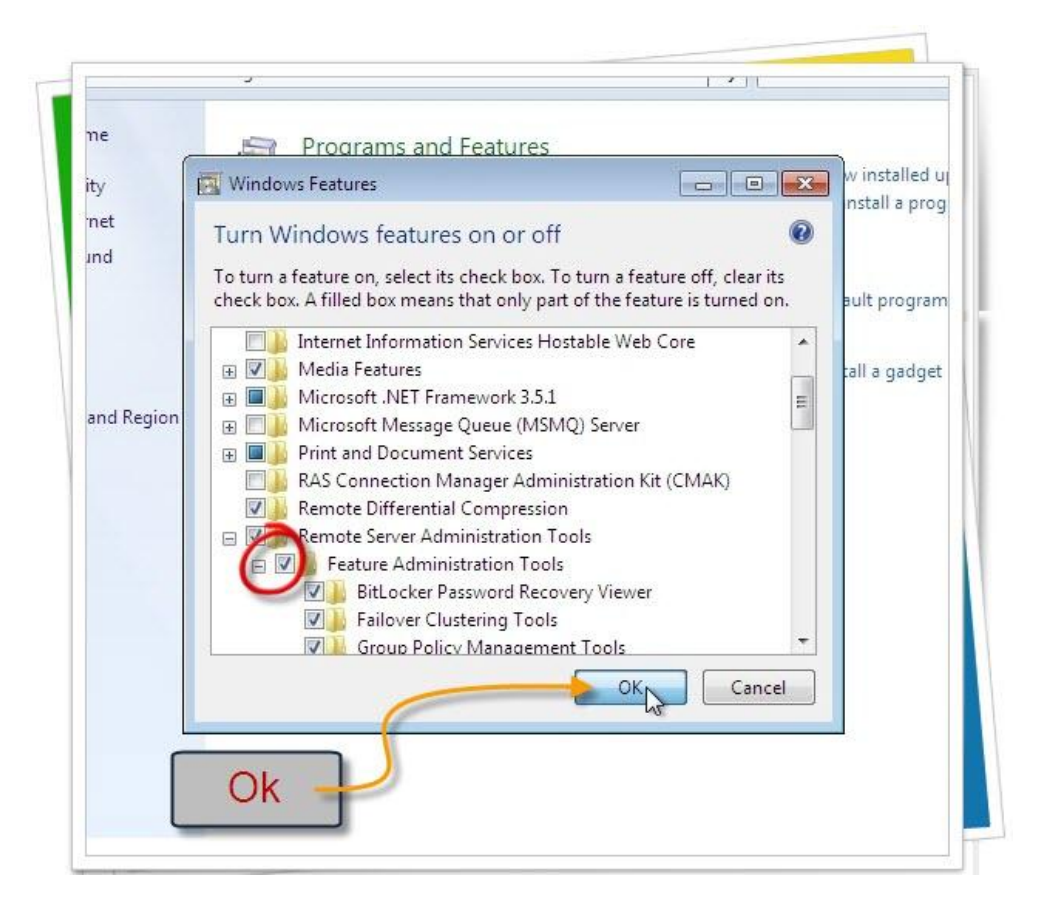

ونصبر شويتين تلاته ... خمسه

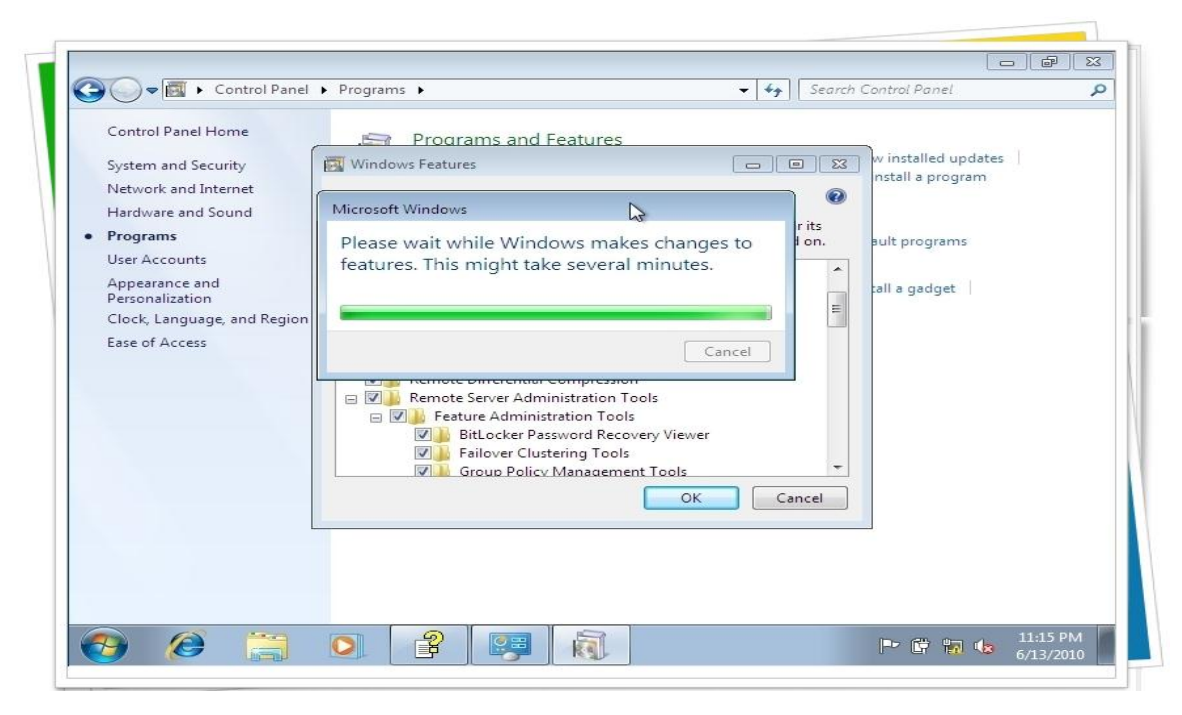

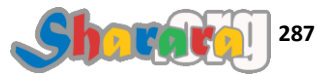

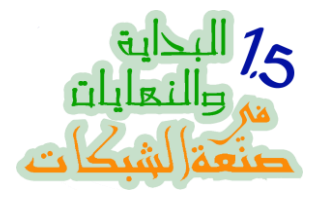

#### فاضل خطوتين

من كونترول بانل كليك على Taskbar and Start Menu

| Adjust your computer's settin | gs                                | View by: Small icons 🔻              |
|-------------------------------|-----------------------------------|-------------------------------------|
| Action Contor                 | Administrative Tools              | Auto Disu                           |
| Packup and Postere            | Ritlacker Drive Encontion         | Color Management                    |
| Credential Manager            | Date and Time                     | Color Management     Programs       |
| Deskton Gadgets               | Device Manager                    | B Devices and Printers              |
| 🖬 Display                     | Sector Access Center              | Folder Options                      |
| k Fonts                       | 🗐 Getting Started                 | HomeGroup                           |
| A Indexing Options            | TInternet Options                 | Every Keyboard                      |
| Location and Other Sensors    | J Mouse                           | Network and Sharing Center          |
| 🔜 Notification Area Icons     | Performance Information and Tools | Versonalization                     |
| 🛄 Phone and Modem             | Power Options                     | 🕎 Programs and Features             |
| P Recovery                    | 🔊 Region and Language             | 🐻 RemoteApp and Desktop Connections |
| Sound                         | Speech Recognition                | Sync Center                         |
| 🛂 System                      | 🛄 Taskbar and Start Menu          | Toubleshooting                      |
| 🔏 User Accounts               | Windows Card Space                | Windows Defender                    |
| Mindows Firewall              | 🖼 Windows Mobility Center         | I Windows Update                    |

ثم Customize للــــ Start Menu

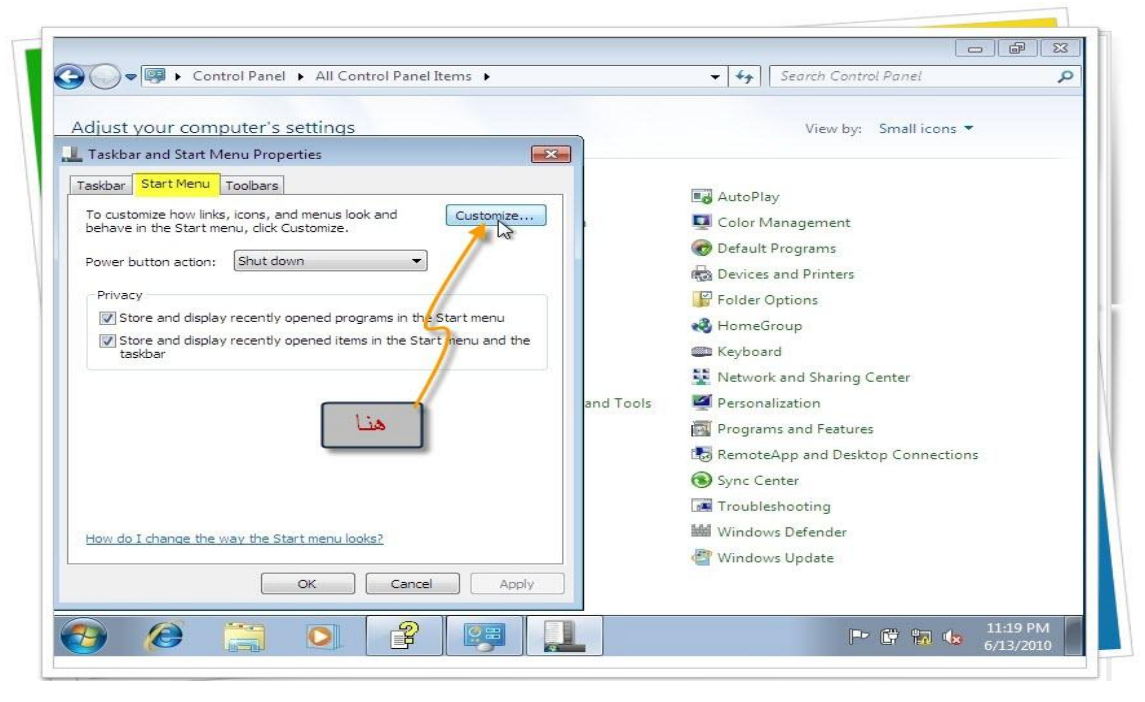

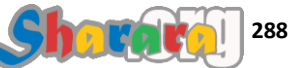

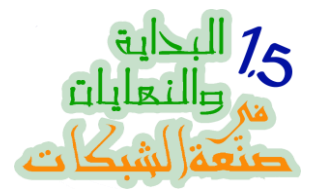

## 

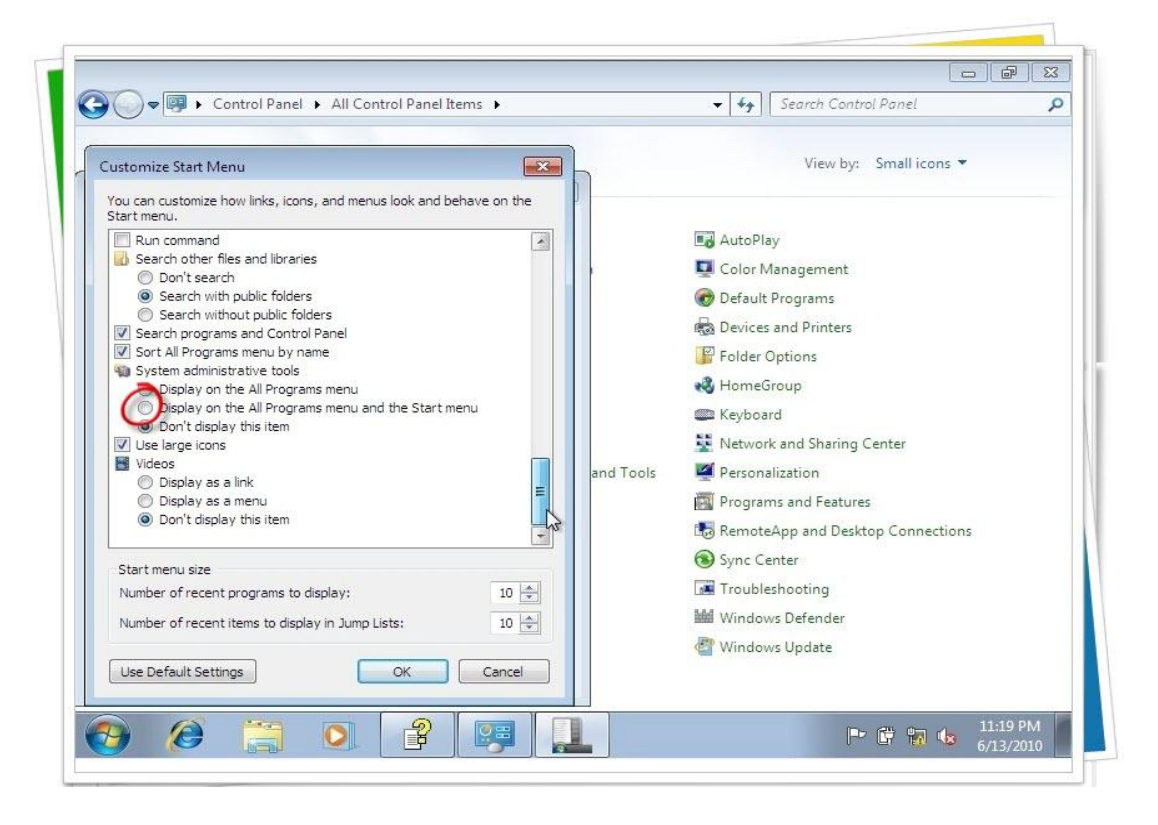

ثم Ok

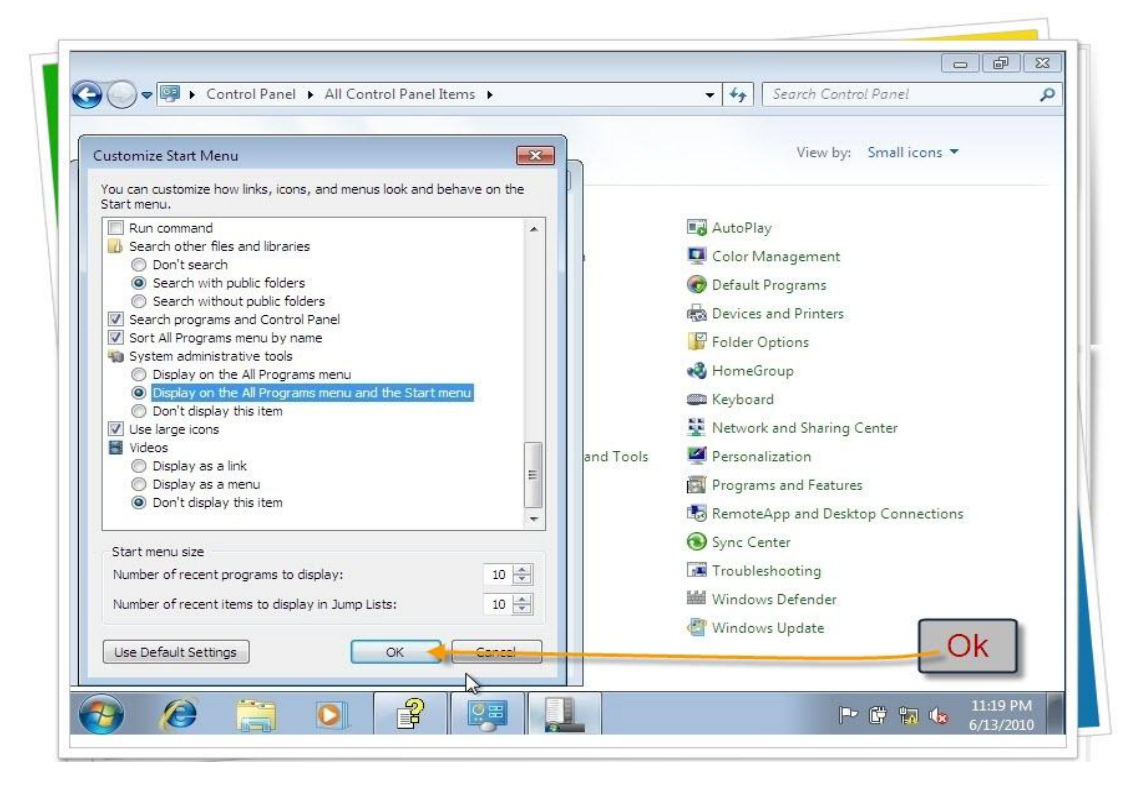

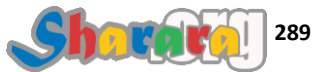

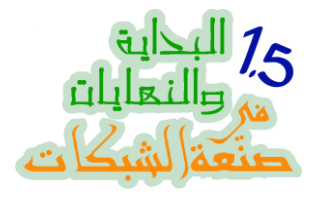

ٹم Ok

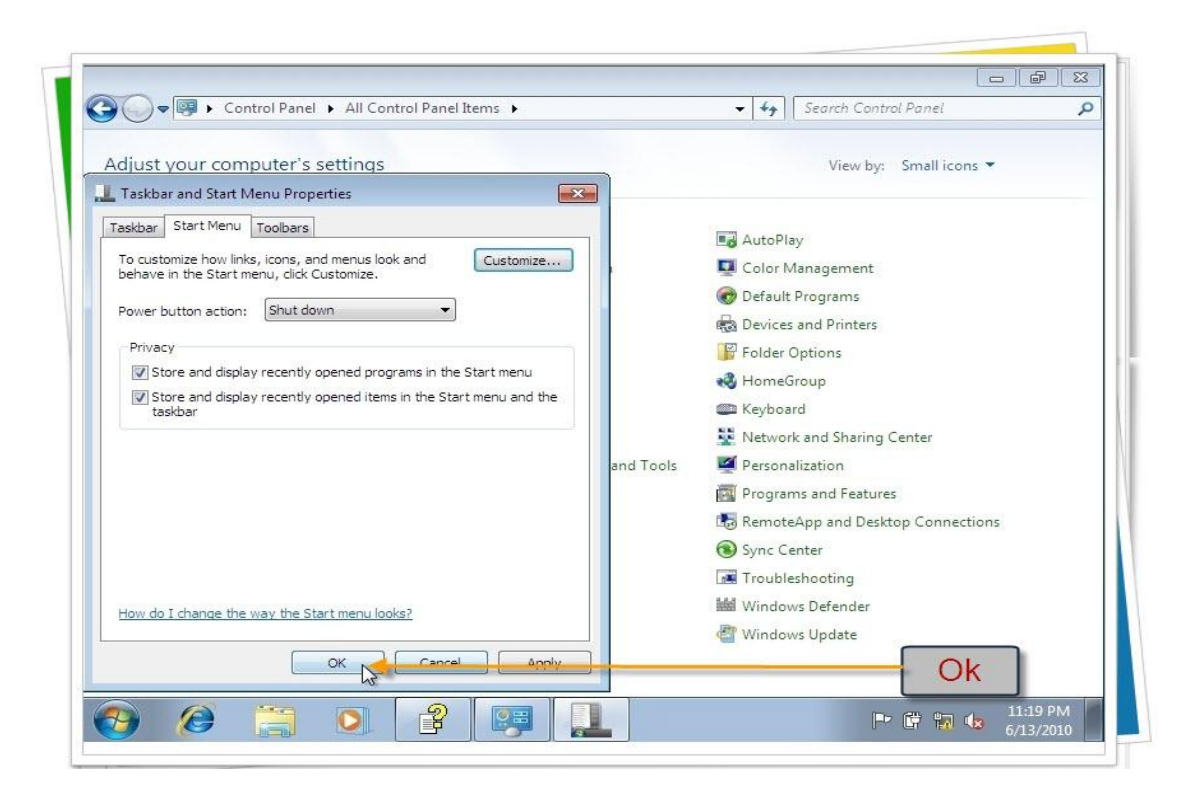

#### فى Administrative Tools سنجد Administrative Tools

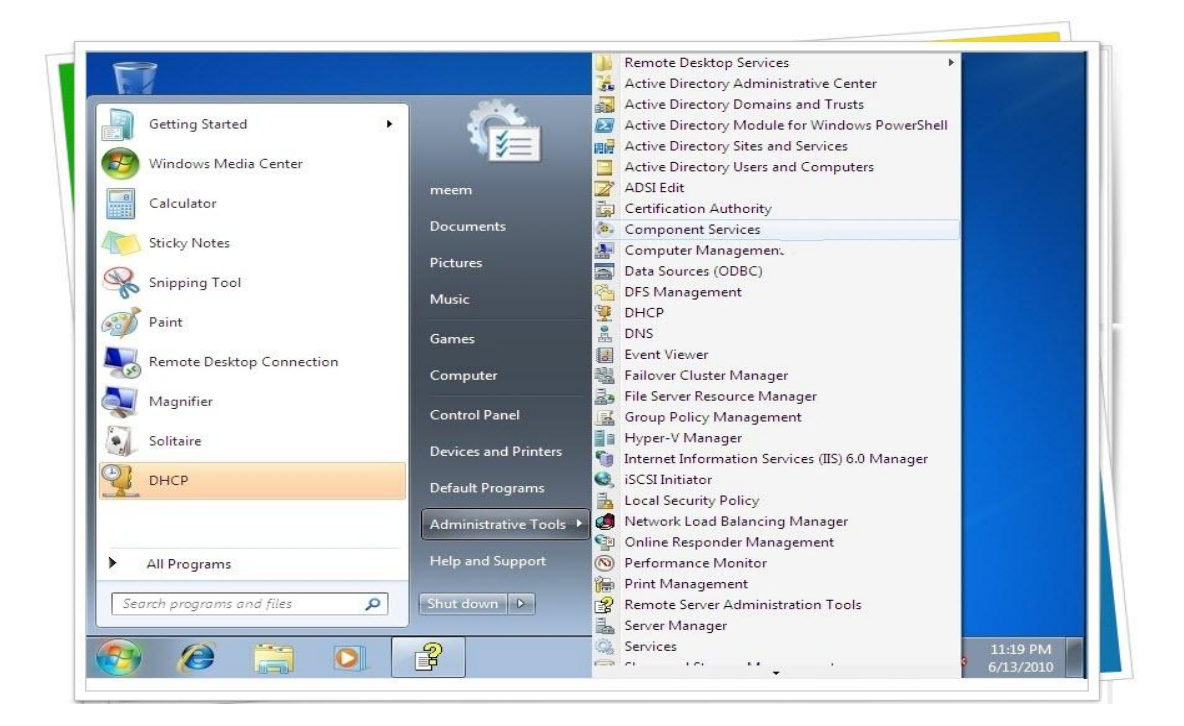

ما تلعبش في حاجه , سيب الجهاز لغاية مانخلص اخر خطوه

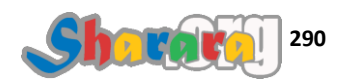

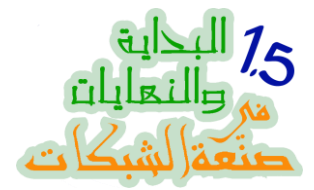

ناخد تاكسي بسرعه ونروح على الـ DC ونخلي التاكسي ينزلنا قدام الفايروول في الكونترول بانل

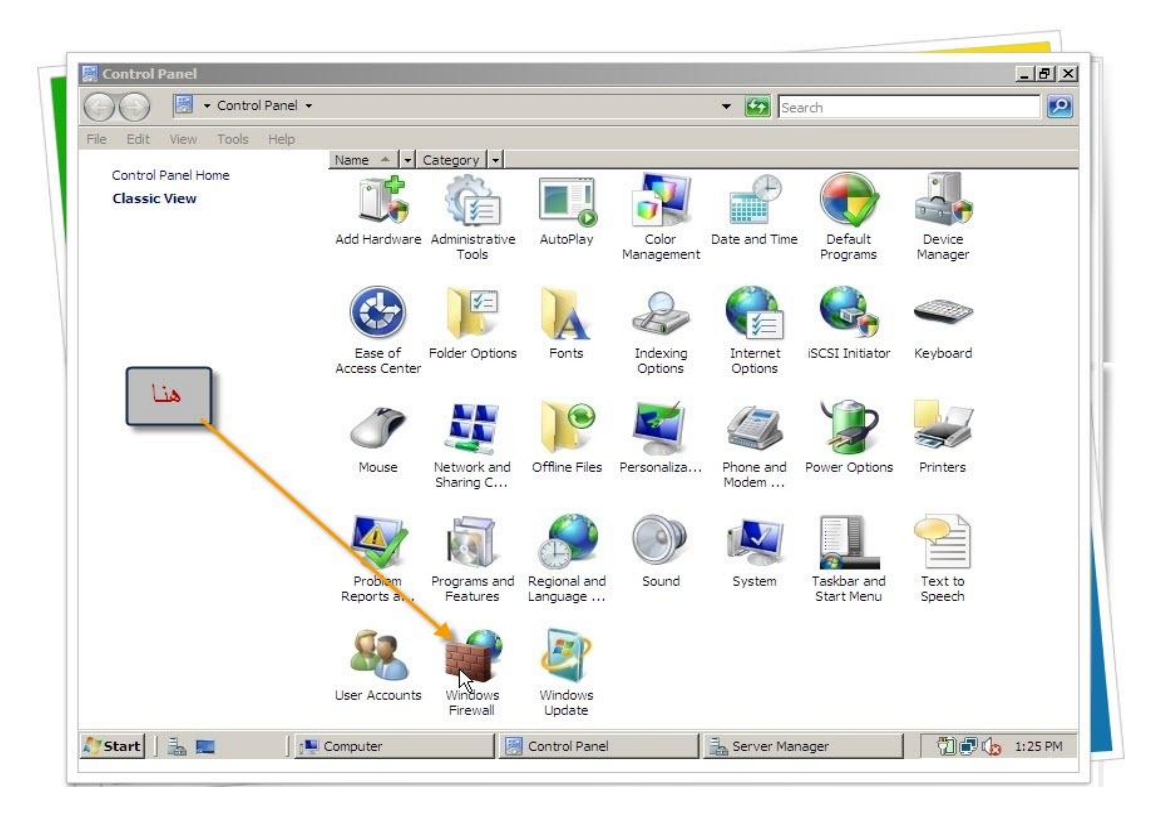

كليك على Turn Windows Firewall On or Off

|   | Windows Firewall                                                                   | NAMES OF TAXABLE PARTY OF TAXABLE PARTY OF TAXABLE PARTY.                                                                                                    | ×                          | 내는 |
|---|------------------------------------------------------------------------------------|----------------------------------------------------------------------------------------------------|----------------------------|----|
|   | Turn Windows Fire fall on or<br>off<br>Allow a program through<br>Windows Firewall | Windows Firewall<br>Windows Firewall can help prevent hackers or malicious software f<br>computer through the Internet or network.<br>How does a firewall help protect my computer? | rom gaining access to your |    |
|   |                                                                                    | Windows Firewall is helping to protect your computer                                                                                                    |                            |    |
|   |                                                                                    | Windows Firewall is on.                                                                                                    | Change settings            |    |
|   |                                                                                    | Inbound connections that do not have an exception are blocked.                                                                                                    |                            | L  |
|   |                                                                                    | Display a notification when a program is blocked:                                                                                                    | No                         | L  |
|   |                                                                                    | Network location:                                                                                                    | Domain network             | L  |
|   |                                                                                    | What are network locations?                                                                                                    |                            |    |
|   | See also                                                                           |                                                                                                    |                            |    |
|   | Network Center                                                                     |                                                                                                    |                            |    |
| _ | Participation of the second                                                        |                                                                                                    |                            |    |

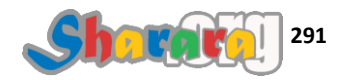

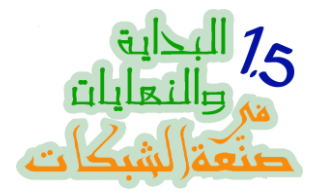

نختار Exceptions وهي الخاصة بإستثناء البرامج والخدمات من الفايروول

| le off    | Windows Firewall Settings                                                                                                    | Deftware from gaining access to your |
|-----------|----------------------------------------------------------------------------------------------------|--------------------------------------|
| Windows   | Genera Exceptions Advanced                                                                                                    |                                      |
|           | Windows Firewall is helping to protect your computer                                                                                                    | mputer                               |
|           | access to your computer through the Internet or a network.                                                                                                    | Change settings                      |
|           | 📎 🕫 On                                                                                                    | No                                   |
|           | This setting blocks all outside sources from connecting to this<br>computer, except for those unblocked on the Exceptions tab.                                        | Domain network                       |
|           | Block all incoming connections                                                                                                    |                                      |
|           | Select this option when you connect to less secure networks. All<br>exceptions will be ignored and you will not be notified when<br>Windows Firewall blocks programs. |                                      |
|           | 😵 Coff 🗟                                                                                                    |                                      |
|           | Avoid using this setting, Turning off Windows Firewall will make this<br>computer more vulnerable to hackers or malicious software.                                   |                                      |
| See also  | Tell me more about these settings                                                                                                    |                                      |
| Network C | OK Cancel Apply                                                                                                    |                                      |

من هنا نقدر نفتح اي بورت او نجعل أي برنامج يمر من الفايروول , نختار استثناءات للـــ RSAT

| off                         | Windows Firewall Settings                                                                                                    |                                  |
|-----------------------------|----------------------------------------------------------------------------------------------------|----------------------------------|
| Allow a prog<br>Windows Fir | General Exceptions Advanced                                                                                                    | ware from gaining access to your |
|                             | Exceptions control how programs communicate through Windows Firewall. Add a<br>program or port exception to allow communications through the firewall. |                                  |
|                             | Windows Firewall is currently using settings for the domain network location.                                                                          | buter                            |
|                             | avinat are the risks of unblocking a program.<br>To enable an exception, select its check box:                                                         | Change settings                  |
|                             | Program or port                                                                                                    | No                               |
|                             | Distributed Transaction Coordinator     DINS Service                                                                                                   | Domain network                   |
|                             | File and Printer Sharing                                                                                                    |                                  |
|                             |                                                                                                    |                                  |
|                             | Kerberos Key Distribution Center  Key Management Service                                                                                               |                                  |
|                             | Netlogon Service                                                                                                    | اختر                             |
|                             | Performance Logs and Alerts                                                                                                    | ماتريد                           |
|                             | Remote Administration     Remote Desitor                                                                                                    |                                  |
|                             | Remote Event Log Management                                                                                                    |                                  |
|                             | Add program Add port Properties Delete                                                                                                    |                                  |
| Casalas                     | Notify me when Windows Firewall blocks a new program                                                                                                   |                                  |
| See also                    |                                                                                                    | 1                                |

طبعا زي ما اتكلمنا قبل كده الموضوع معقد جدا فيما يتعلق بفتح الفايروول

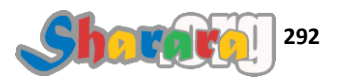

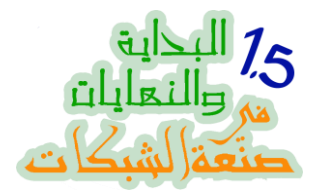

## يعني لو فشلت في إنك تتصل بالـ DC مش محتاجه يأس وإحباط لكن محتاجه إعادة المحاوله

نعود إلى الكلاينت

من Administrative Tools کلیك یمین علی AD Users and Computers ثم AD Users and Computers

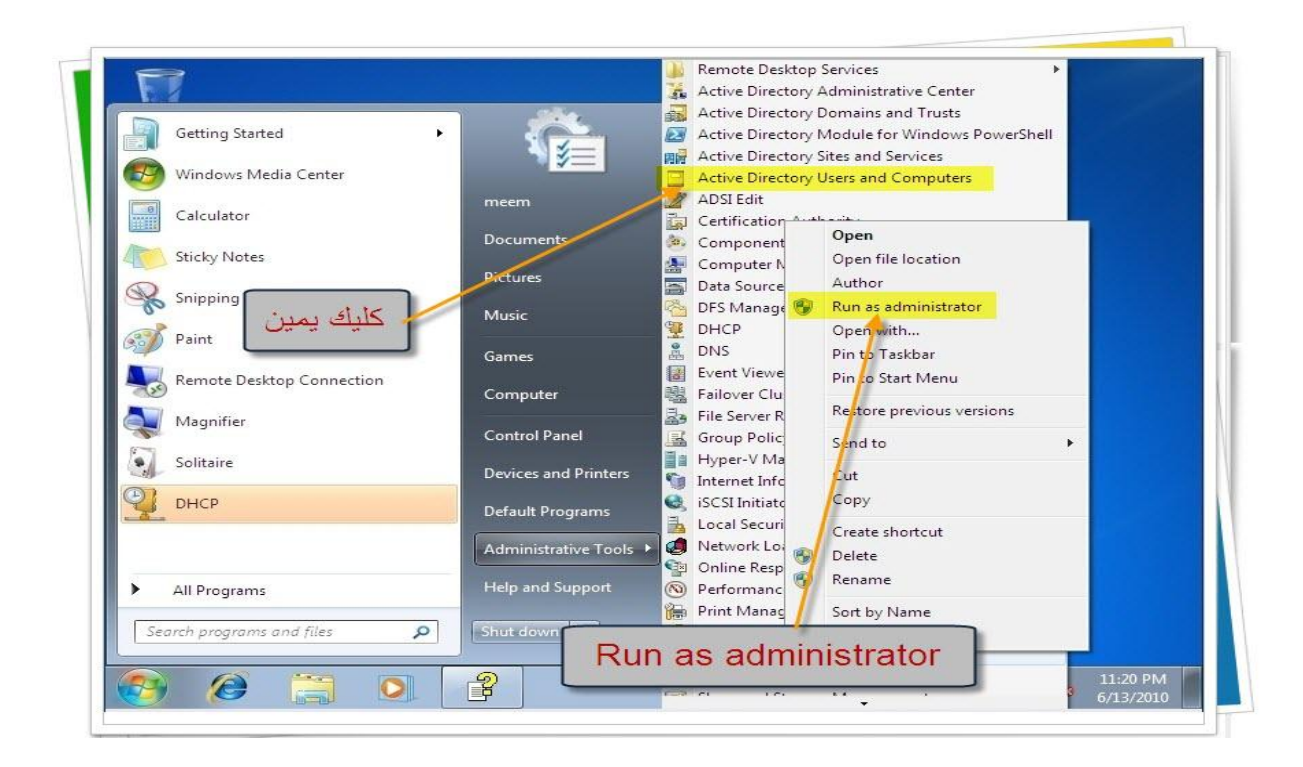

طبعا عارفين ح نعمل ايه , وبعد مانعمل اللي عارفينه نضغط yes

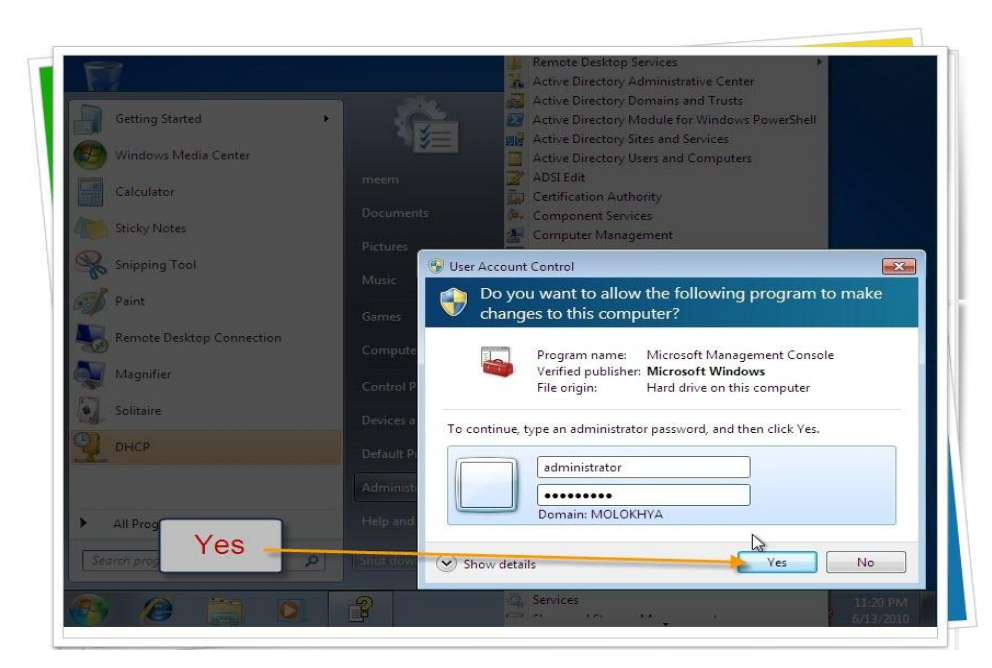

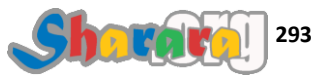

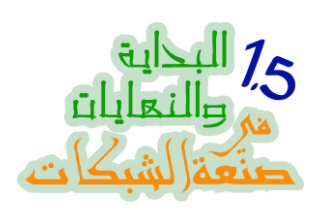

أمامنا الأكتيف دايريكتوري مفتوح على مصراعيه

| -File Action View Heip<br>(                                                     | i 🛛 🖬 🖏 🕯                                                                                           | e 🗈 🔻 🗖 🤉                                                                                 | 5                                                                                                    |          |                       |
|---------------------------------------------------------------------------------|----------------------------------------------------------------------------------------------------|-------------------------------------------------------------------------------------------|----------------------------------------------------------------------------------------------------|----------|-----------------------|
| Active Directory Users and Com<br>Com<br>Com<br>Com<br>Com<br>Com<br>Com<br>Com | Name<br>Name<br>Name<br>Normuters<br>Computers<br>Domain Con<br>ForeignSecu<br>NTDS Quotas<br>Users | Type<br>builtinDomain<br>Container<br>Organizational<br>Container<br>Unknown<br>Container | Description Default container for up Default container for do Default container for sec Default container for up |          |                       |
|                                                                                 |                                                                                                    |                                                                                           |                                                                                                    | P @ 72 4 | 11:30 PM<br>6/13/2010 |

وللتأكد من إنها طلعت قماش نفتح الجزء الخاص بالــ Users

|                                                                                                    | 8 🖬 🛛                                                                                                    | 8. 🗊 🔻 🗾 9                                                                                                    | 8                                                                                                    | 6        |
|----------------------------------------------------------------------------------------------------|----------------------------------------------------------------------------------------------------|----------------------------------------------------------------------------------------------------|----------------------------------------------------------------------------------------------------|----------|
| Active Directory Users and Com<br>Saved Queries<br>Imolokhya.roz<br>Imolokhya.roz | Name<br>Administrator<br>Allowed RO<br>Cert Publish<br>Denied ROD<br>DHCP Admi<br>DHCP Admins<br>DHCP Users<br>DnsUpdateP<br>Domain Ad<br>Domain Co<br>Domain Co<br>Domain Gue | Type<br>User<br>Security Group<br>Security Group<br>Security Group<br>Security Group<br>Security Group<br>Security Group<br>Security Group<br>Security Group<br>Security Group | Description Description Description Built-in account for ad<br>Members in this group c<br>Members of this group c<br>Members who have ad<br>Members who have vie<br>DNS Administrators Gro<br>DNS clients who are per<br>Designated administrato<br>All workstations and ser<br>All domain controllers i<br>All domain guests |          |
|                                                                                                    | Enterprise A     Enterprise A     Enterprise R     Group Polic     Guest     RAS and IAS     Read-only D     Schema Ad                                                         | Security Group<br>Security Group<br>Security Group<br>User<br>User<br>Security Group<br>Security Group<br>Security Group                                                       | All domain users<br>Designated administrato<br>Members of this group<br>Members in this group c<br>Built-in account for gue<br>Servers in this group can<br>Members of this group<br>Designated administrato                                                                                                    |          |
|                                                                                                    | <u> </u>                                                                                                    |                                                                                                    |                                                                                                    | 11:30 PM |

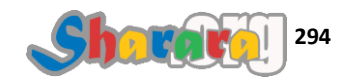

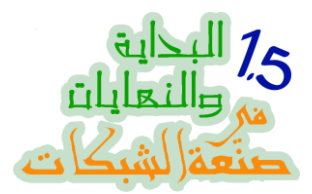

وهكذا أصبح الدومين كونترولر بين يديك والعالم قرية صغيرة وعصر السموات المفتوحه وطبعا ماننساش الرياده الإعلاميه بتاعة صفصف وكده يعني

## ملحوظه : أداة RSAT شبيهه جدا بحز مة Adminpak.msi التي كنا ندير من خلالها السير فر ريموتلي في 2003

شكرا لكم وإن شاء الله الفصل القادم مع أصعب وأطول وأروع فصل في هذه النهاية وهو الخاص بتغيير العتبه أو ترقية الدومين من 2003 إلى 2008 من خلال انشاء دومين كونترولر على 2008 Server ونقل الأكتيف دايركتوري عليه ومن ثم الإستغناء عن الدومين كونترولر القديم

فصل بفضل الله جامد جدا جدا جدا (3 جامد)

## والله المستعان

سبحانك اللهم وبحمدك , أشهد ألا اله الا أنت , أستغفرك وأتوب إليك

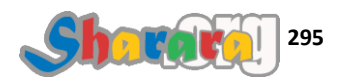

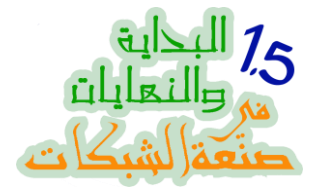

#### أبو واجهه

#### تغيير العتبه

#### الحمد لله والصلاة والسلام على رسول الله

زار سيدنا إبراهيم بيت ابنه سيدنا إسماعيل *"عليهما وعلى نبينا الصلاة والسلام "* فإذا بزوجة الإبن تنكر فضل الله وتشتكي قلة ذات اليد وسوء الحال وأبدت لسيدنا إبراهيم ما أظهر بخلها وامتناعها عن أداء واجب الضيافه

عندما تأكد الأب من ذلك ترك رسالة لإبنه أن : غير عتبة دارك

وهكذا بمرور الأيام أصبح مصطلح تغيير العتبه يقصد به الخلاص من الزوجة النكديه واستبدالها بأخرى من التوكيل

في اعتقادي إن الدومين كونترولر بالنسبة للشبكة بمثابة الزوجة بالنسبة لبيتها , ولم لا

فالـــ DC يملك أن يمنع أي جهاز من الإستفادة من موارد الشبكة كما تفعل بعض الزوجات مع أزواجهن , كما ان الدومين كونترولر يتحكم في ساعات دخول المستخدمين أو الأجهزة على الشبكة كما تفعل بعضيهن أحيانا

أيضا ألا يذكركم تغيير خلفية سطح المكتب عن طريق الجروب بوليسي بما قد تفرضه الزوجه على زوجها من الخروج أحيانا بالملابس المكرمشه لإنها نسيت تكويها

ليس مجالنا هنا الحديث عن أوجة الشبه بينهما وبالطبع لإنملك الشجاعة للحديث عن مدى سيطرة واستبداد الـــ DC ولكن باختصار شديد إذا سألك أحد عن ميزة الزواج الأساسية فيمكنك ساعتها أن تقول وبكل ثقه : Centralize Administration

نسيبنا من المواضيع اللي بتجيب مشاكل واكياس بلاستيك و خلينا في اللي على قدنا , تغيير عتبة الشبكة من خلال استبدال الدومين كونترولر القديم العجوز اللي من سنة 2003 بواحد جديد شاب يافع من مواليد 2008

هذا الفصل يتناول كيفية عمل تغيير عتبه أو ترقية للدومين وتحويله من 2003 الى 2008

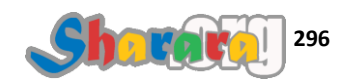

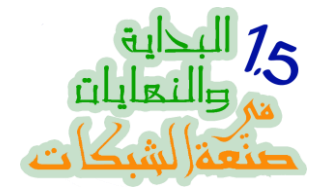

ماسنتعلمه سينفعنا ايضا إذا أردنا عمل باك اب للدومين كونترولر

أو أردنا إضافة DC اخر لتخفيف الحمل عن السيرفر الموجود فعلا

سنطبق اليوم حالة تتمثل في :

- شبكة قائمة Server Based و الدومين كونترولر بها نظام تشغيله 2003 سيرفر واسمه 2003Server
  - الأيبي الخاص بـ 2003Server هو 192.168.6.1
    - والدومين اسمه domainhom.com
      - والشبكة بها أكثر من كلاينت منهم
  - o جهاز بنظام ويندوز إكس بي اسمه XP و Joined to domain
- وجهاز اخر بنظام ويندوز سفن واسم هذا الجهاز Seven وهو أيضا مضاف إلى
   الدومين
- نرید إضافة دومین کونترولر اخر بنظام تشغیل 2008 سیرفر وذلك على جهاز سیرفر اسمیته 2008 Server
  - بعد ذلك إخراج الدومين كونترولر القديم 2003Server خارج Domainhom.com تماما والتأكد من أن أجهزة الشبكة لا تعاني أي مشاكل لعدم وجود 2003Server وأنها قد اكتفت بوجود 2008Server كدومين كونترولر وحيد

لاحظ اني قد سميت كل جهاز بإسم نظام التشغيل الخاص به تيسير اللأمر عليكم

زياده في التأكد من كفاءة الحل فاننا يجب أن نراعي ألا يكون السيرفر الجديد والمسمى 2008Server مضافا إلى الشبكة Domainhom.com

بل هو جهاز فريش تم تنزيل نسخة 2008 انتربر ايز سيرفر عليه وظل الجهاز Stand Alone ولن يتم إدخاله على الشبكة أو حتى توصيل كابلاته إلا عند البدء في تحويله إلى DC

حينها سيتم مراعاة جزئية أخرى وهي اغلاق أجهزة الكلاينت XP و Seven قبل توصيل الجهاز 2008Sever على سويتش الشبكة

الهدف من هذا أن 2008Server مايعر فش أي حاجه عن أجهزة الكلاينت وأن يكون كل احتكاكه بالشبكة فقط من خلال الدومين كونترولر القديم 2003Server والمعلومات الخاصة بالأكنيف دايركتوري الموجوده على 2003Server

قد تبدو الحالة صعبة ولكن لنبدأ على بركة الله

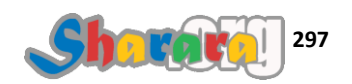

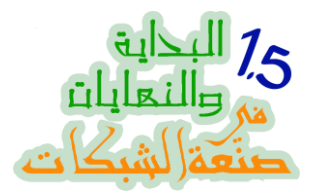

من جهاز 2003Server يمكننا تصفح الدومين Domainhom بكل ببساطه, ورؤية الـ DC والكلاينتس

| File Edit View Esvoriter Tools Help                                     |               |
|-------------------------------------------------------------------------|---------------|
| O Back y O y I O Search C Folders   > >> >> >> >>> >>>>>>>>>>>>>>>>>>>> |               |
|                                                                         | <b>T C</b> 60 |
|                                                                         |               |
|                                                                         |               |
| 2003server Seven Xp                                                     |               |
|                                                                         |               |
|                                                                         |               |
|                                                                         |               |
|                                                                         |               |
|                                                                         |               |
|                                                                         |               |
|                                                                         |               |
|                                                                         |               |
|                                                                         |               |
|                                                                         |               |
|                                                                         |               |
|                                                                         |               |
|                                                                         |               |
|                                                                         |               |
|                                                                         |               |
|                                                                         |               |
|                                                                         |               |
|                                                                         |               |
| 🛃 Start 🛛 🚱 🥥 🛛 🛃 Domainhom                                             | 📋 🗾 8:21 PM   |

على سبيل المثال الدخول على الكلاينت XP

| ↓\Xp                                                                                                    |                                                                    |             |
|----------------------------------------------------------------------------------------------------|--------------------------------------------------------------------|-------------|
| Eile Edit View Favori                                                                                                    | tes Iools Help<br>Search 🗠 Folders I 🗈 🔿 🍸 💋 I 🏧 -                 |             |
|                                                                                                    |                                                                    | ▼ 3 Go      |
| Name A                                                                                                    | Comments                                                           |             |
| Galphinters and Faxes  <br>Galacity of the set of the set of the se | Shows installed printers and fax<br>Schedule computer tasks to run |             |
|                                                                                                    |                                                                    |             |
| 7 Start                                                                                                    |                                                                    | 🗎 📢 8:21 PM |

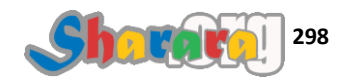

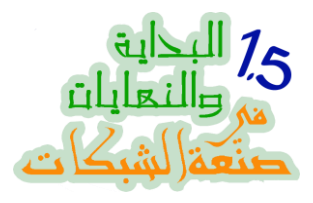

ومن جهاز XP أيضا نتصفح الشبكة

| ile Edit View Favorites Tools Help                      |                                                                                                    |
|---------------------------------------------------------|----------------------------------------------------------------------------------------------------|
| 🗿 Back 🔹 🕥 🕤 🏂 🔎 Search 🎼 Folders 🔲 🗰                   |                                                                                                    |
| ldress 🛃 Domainhom                                      | 💌 🄁 Go                                                                                                    |
| Network Tasks                                           | Seven                                                                                                    |
| Set up a wireless network<br>for a home or small office |                                                                                                    |
| Show icons for networked<br>UPnP devices                | 6                                                                                                    |
| Other Places                                            |                                                                                                    |
| Microsoft Windows                                       |                                                                                                    |
| Setwork                                                 |                                                                                                    |
| 😨 My Computer                                           |                                                                                                    |
| My Documents                                            |                                                                                                    |
| Sector Printers and Faxes                               |                                                                                                    |
| Details 😵                                               |                                                                                                    |
|                                                         | 🚺 Take a tour of Windows XP 🛛 💌                                                                                                    |
|                                                         | To learn about the exciting new features in XP now, click here.<br>To take the tour later, click All Programs on the Start menu,<br>and then click Accessories. |

## الدخول على الدومين كونترولر 2003Server من جهاز XP

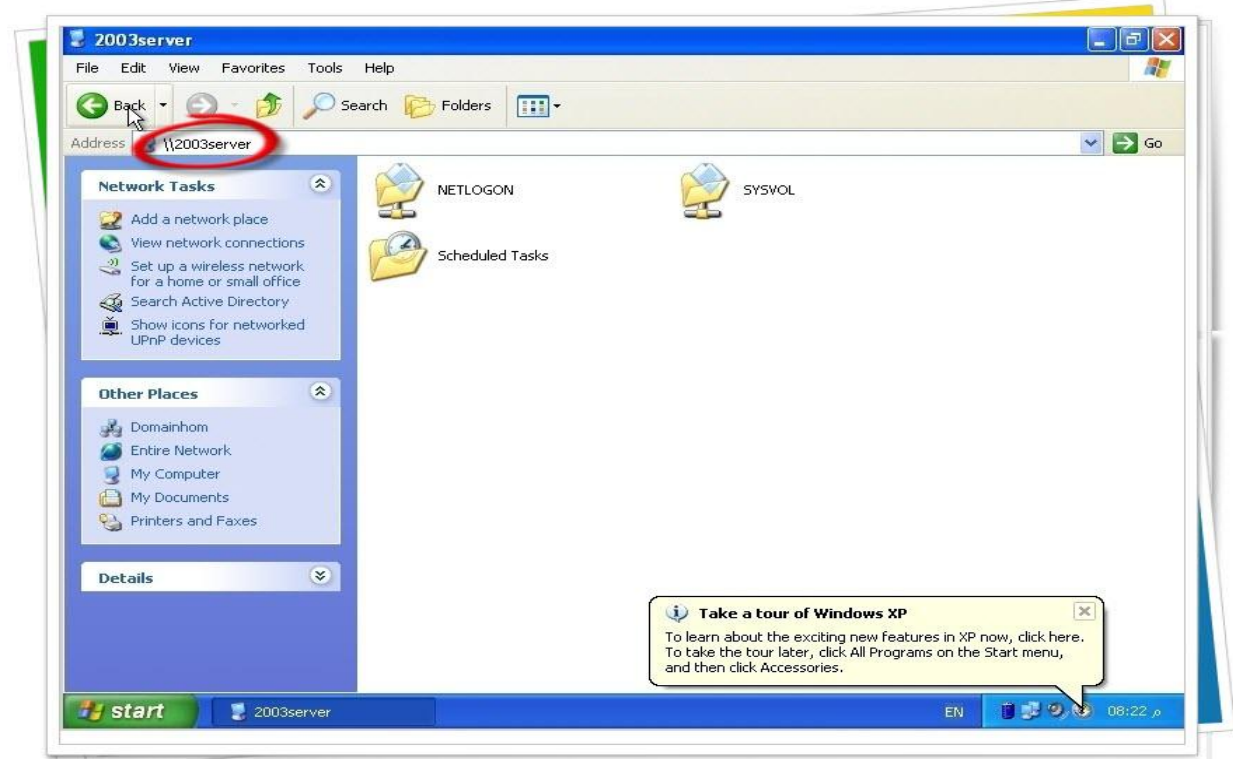

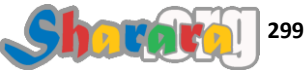

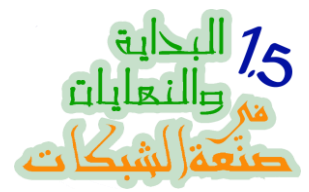

والأن من الكلاينت Seven نرى دومينهم وح ييجي غيرهم ياسيرفر خليك فاكرهم

| Organize 🔻 🛛 Search A                                                                                                    | ctive Directory                                      | Network and Sharing Center | Add a printer | Add a wireless device |          |        | 0 |
|----------------------------------------------------------------------------------------------------|------------------------------------------------------|----------------------------|---------------|-----------------------|----------|--------|---|
| <ul> <li>★ Favorites         <ul> <li>■ Desktop</li> <li>■ Downloads</li> <li>■ Recent Places</li> </ul> </li> <li>■ Libraries         <ul> <li>■ Libraries</li> <li>■ Documents</li> <li>■ Music</li> <li>■ Pictures</li> <li>■ Videos</li> </ul> </li> <li>▶ ■ Computer</li> <li>▶ ■ Network</li> </ul> | <ul> <li>Computer</li> <li>SE</li> <li>XP</li> </ul> | (3)<br>/EN                 | 2003SEF       | RVER                  |          |        |   |
| 3 items                                                                                                    |                                                      |                            |               | •                     | <b>•</b> | 8:22 P | M |

وهذا هو الدومين كونترولر 2003Server

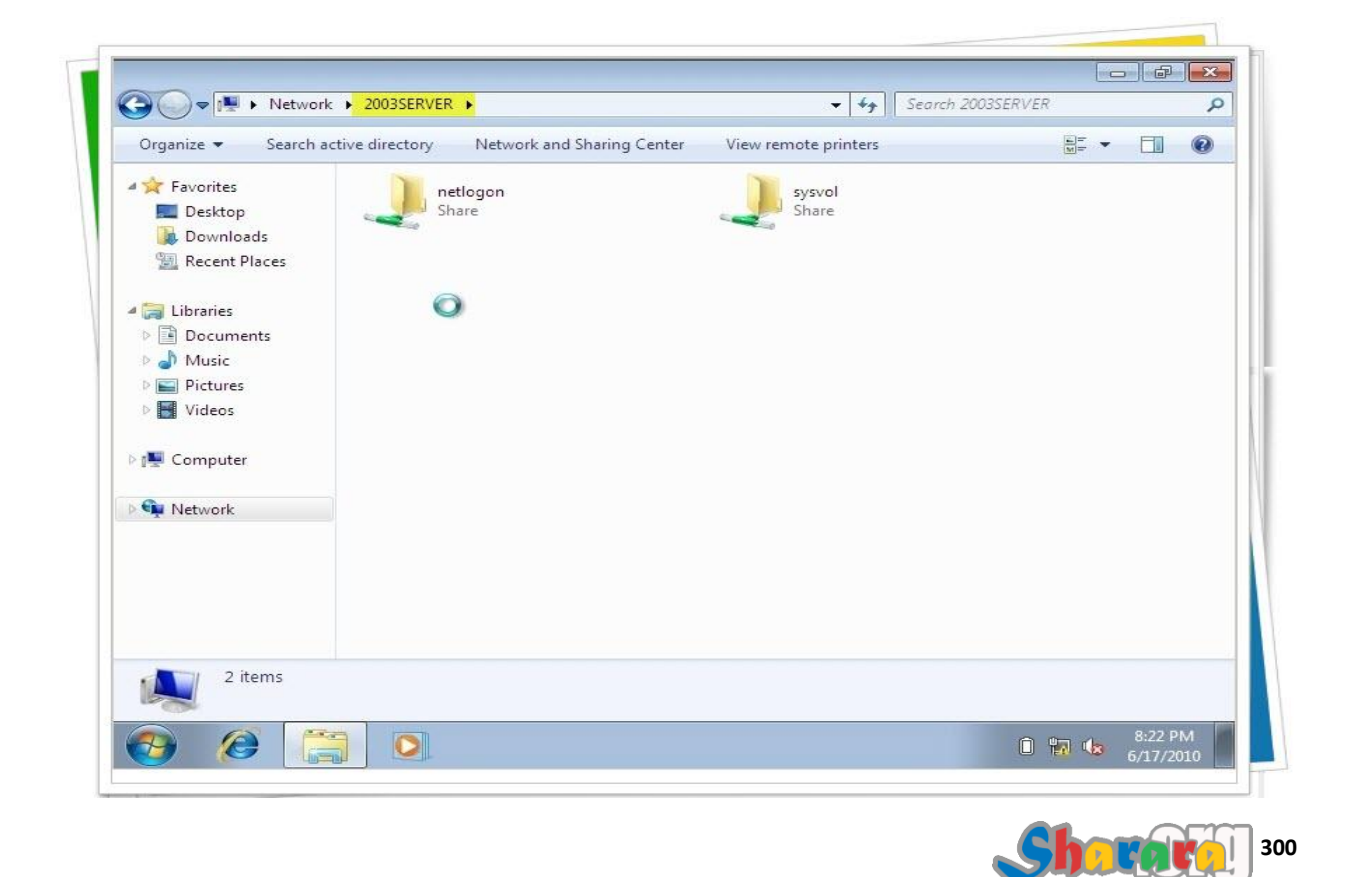

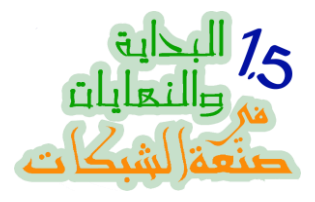

وهذا جهاز XP

| Organize - Search active directory | Network and Sharing Center | View remote printers |  | 0 |
|------------------------------------|----------------------------|----------------------|--|---|
| A                                  |                            |                      |  |   |
| A Favorites                        |                            |                      |  |   |
| Desktop                            |                            |                      |  |   |
| Secent Places                      |                            |                      |  |   |
| 2 Recent fields                    |                            |                      |  |   |
| 🕞 Libraries                        |                            |                      |  |   |
| Documents                          |                            |                      |  |   |
| 🗉 🎝 Music                          |                            |                      |  |   |
| 🖻 💼 Pictures                       |                            |                      |  |   |
| Videos                             |                            |                      |  |   |
|                                    |                            |                      |  |   |
| 📲 Computer                         |                            |                      |  |   |
|                                    |                            |                      |  |   |
| Network                            |                            |                      |  |   |
|                                    |                            |                      |  |   |
|                                    |                            |                      |  |   |
|                                    |                            |                      |  |   |
|                                    |                            |                      |  |   |
|                                    |                            |                      |  |   |
| 0 items                            |                            |                      |  |   |
| 200                                |                            |                      |  |   |

الأن تأكدنا إن الدنيا شايفه بعضها والشبكه فله شمعه منوره وبسم الله سنبدأ عملية تغيير العتبه

أولا نغلق الأجهزة XP و Seven ويبقى الدومين كونترولر وحيدا

ونذهب اليه ونبدأ في العمل

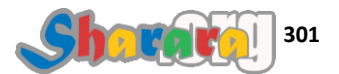

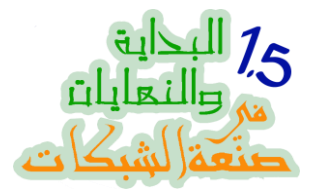

الأن على جهاز 2003Server من Administrative Tools نختار Administrative Tools

كليك يمين على اسم الدومين Domainhom.com ونختار Raise Domain Functional Level

| 2 File Action                                                         | View Window Help                                                                                                    |          |
|-----------------------------------------------------------------------|----------------------------------------------------------------------------------------------------|----------|
|                                                                       |                                                                                                    |          |
|                                                                       |                                                                                                    |          |
| E - Saved Qu                                                          | eries                                                                                                    |          |
| E - Suiti<br>E - Builti<br>E - Com<br>- 2 Dom<br>E - Fore<br>E - User | Delegate Control     R     Computer       Find     R     Computer       Connect to Domain Controller     Rajse Domain Functional Level     V | هامه جدا |
|                                                                       | New →<br>All Tasks →<br>New Window from Here                                                                                                 |          |
| 2                                                                     | Kerresh                                                                                                    |          |
|                                                                       | Properties                                                                                                    |          |
|                                                                       |                                                                                                    |          |

- ایه حکایة الـــ Functional Level ؟؟
- ببساطه وباختصار مخل : لما بنيجي نقوم دومين بيسألنا الـ Wizard عن الـ Functional Level
   وهو يتعلق بما سيتم تطبيقه من خصائص على الدومين وأجهزته

فإذا كنا نعمل على أكتيف دايركتوري 2003 واخترنا أن يكون الـــ Functional Level متوافق مع 2003 فإن هذا يعني ان كل ما يوجد من مميزات في 2003 سيرفر ستكون متواجده في هذا الأكتيف دايركتوري , ولكن في المقابل فلا يمكن أن يحتوي هذا الدومين على DC بنظام 2000 Server

بينما لو اخترنا أن يكون الــــ Functional Level متوافق مع ماقبل 2003 سيرفر فإن المزايا ستكون أقل وحينها سيكون الدومين قابلا لأن يدار من قبل 2000 DC

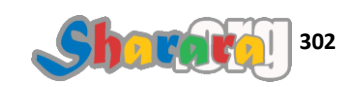

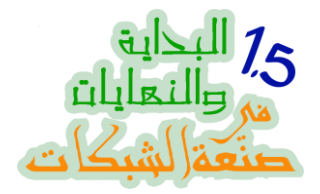

نفس الحكاية عند إعداد 2008 DC Server فإنه يسألنا "<u>كما رأينا في الفصل الخاص بالدومين</u>" نفس السؤال وهل سنختار 2008 أم ماقبلها

وطبعا إذا اخترنا 2008 أخذنا مميزات 2008 ولكن ماتحاولش إنك تخلي سيرفرات 2003 تشتغل كـ DC في الشبكه

وطبعا لإن الفجوه كبيره بين 2008 و 2000 سيرفر فأول خطوه بنعملها إننا بنرفع مستوى الــ Functional في الشبكة إلى 2003

نرجع للسيرفر ونلاحظ ان Domain Functional Level على 2000 Native Mode

وطبعا مطلوب رفعه Raise لمستوى 2003

لاحظ ان لو Domain Functional Level كان 2003 already ساعتها ح تطلع لك رساله إنك مش محتاج ترفع الليفل

| Active Directory Users and Computers                                                    |                                |
|-----------------------------------------------------------------------------------------|--------------------------------|
| Raise Domain Functional Level                                                           |                                |
| Domain name:<br>damainhom.com<br>Current domain functional level:<br>Windows 2000 mixed | erver.domainhom.com] 2 objects |
|                                                                                         |                                |
| <u>R</u> aise Cancel <u>H</u> elp                                                       | Select                         |

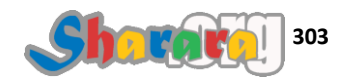

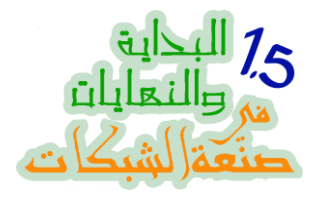

| Raise Domain Functional L      | evel                                               | x                |                      |
|--------------------------------|----------------------------------------------------|------------------|----------------------|
| Kaise Domain anecional E       | GYEL                                               |                  |                      |
| Domain name:                   |                                                    |                  |                      |
| domainmont.com                 |                                                    | erver.doma       | inhom.com] 2 objects |
| Current domain functional leve | el:                                                |                  |                      |
| Windows 2000 mixed             |                                                    | pre your ravor   |                      |
|                                |                                                    |                  |                      |
| Select an available domain fu  | inctional level:                                   |                  |                      |
| Jwindows Sérver 2003           |                                                    |                  |                      |
| After you raise the doma       | ain functional level, it cannot be reversed. For n | nore information |                      |
|                                | I PIIII                                            |                  |                      |
| on domain functional lev       | vels, click Help.                                  |                  |                      |
| on domain functional lev       | vels, click Help.                                  |                  |                      |
| on domain functional lev       | vels, click Help.                                  |                  |                      |
| on domain functional lev       | Paise Cancel                                       | Help             |                      |
| on domain functional lev       | Rajse Cancel                                       | Help             |                      |
| on domain functional les       | Raise Cancel                                       |                  | Paiso                |
| on domain functional lev       | Reise Cancel                                       | Help             | Raise                |
| on domain functional lev       | Reise Cancel                                       | Help             | Raise                |
| on domain functional lev       | Reise Cancel                                       | Нер              | Raise                |
| on domain functional lev       | Reise Cancel                                       | Help             | Raise                |
| on domain functional les       | Reise Cancel                                       | Help             | Raise                |
| on domain functional lev       | Reise Cancel                                       | Help             | Raise                |
| on domain functional lev       | Raise Cancel                                       | Help             | Raise                |

# بعد أن نختار Windows Server 2003 كليك على Raise

كالعاده تحذييييييييير

| Intervelopment    | ory Users and Computers     |   |                           |        |
|-------------------|-----------------------------|---|---------------------------|--------|
| Raise Domain Fu   | inctional Level             |   | ×                         | _121   |
| Domain name:      |                             |   |                           |        |
| domainhom.com     |                             |   | erver.domainhom.com] 2 ob | ijects |
| Current domain fu | Inctional level:            |   |                           |        |
| Windows 2000 m    | ixed                        |   | pre your favor            |        |
|                   |                             |   |                           |        |
| Select an availab | le domain functional level: |   |                           |        |
| Windows Serve     | 2003                        |   |                           |        |
|                   |                             | 0 |                           |        |
|                   |                             |   |                           |        |
|                   |                             |   |                           |        |

كده خلصت أول خطوة

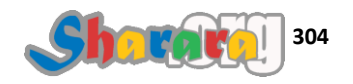

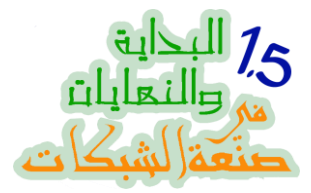

نضع الديفيدي لنسخة 2008 سير في الديفيدي در ايف الخاص بالجهاز 2003Server

| onfigurati | 💱 Install Windows                                            |             |
|------------|--------------------------------------------------------------|-------------|
|            | Windows Server 2008                                          |             |
|            | Install now 📀                                                |             |
|            | What to know before installing Windows                       | Close       |
| ÷          | Copyright © 2007 Microsoft Corporation. All rights reserved. | Recycle Bir |

ونتأكد من وجود الملف adprep.exe في الفولدر adprep الموجود داخل الفولدر sources على الاسطوانه

| ile Edit View Favorites Iool<br>Back <del>-</del> O - M   P Search | s Help                       |          |             |                    |            |
|--------------------------------------------------------------------|------------------------------|----------|-------------|--------------------|------------|
| ddress D:\sources\adprep                                           |                              |          |             |                    | 💌 🄁 Go     |
| olders 🔶 🗙                                                         | Name 🔺                       | Size     | Туре        | Date Modified      | Attributes |
| Deskton                                                            | Con-us                       |          | File Folder | 1/19/2008 11:00 PM | R          |
| E A My Documents                                                   | 🗐 4444c516-f43a-4c12-9c4b-b5 | 1,512 KB | CSV File    | 1/19/2008 11:00 PM | R          |
| A My Computer                                                      | adprep.exe 🔫                 | 440 KB   | Application | 1/19/2008 11:00 PM | R          |
| E Se Local Disk (C:)                                               | 🗐 dcpromo.csv                | 1,473 KB | CSV File    | 1/19/2008 11:00 PM | R          |
|                                                                    | 🗐 ffa5ee3c-1405-476d-b344-7a | 1,808 KB | CSV File    | 1/19/2008 11:00 PM | R          |
| E D boot                                                           | 🖬 pas.ldf                    | 3 KB     | LDF File    | 1/19/2008 11:00 PM | R          |
| E G efi                                                            | 🖬 sch14.ldf                  | 51 KD    | LDF File    | 1/19/2008 11:00 PM | R          |
|                                                                    | sch15.ldf                    | 28 KB    | LDF Flie    | 1/19/2008 11:00 PM | R          |
|                                                                    | 🖬 sch16.ldf                  | 10 KB    | LDF File    | 1/19/2008 11:00 PM | R          |
|                                                                    | sch17.ldf                    | 6 KB     | LDF File    |                    |            |
| ep-us                                                              | 🖬 sch18.ldf                  | 16 KB    | LDF File    | adprep             | exe        |
|                                                                    | 🖾 sch19.ldf                  | 5 KB     | LDF File    | adprop.            | CAC        |
| en-us                                                              | sch20.ldf                    | 6 KB     | LDF File    | 1/19/2008 11:00 PM | R          |
|                                                                    |                              | 4 KB     | LDF File    | 1/19/2008 11:00 PM | R          |
| It is lice should                                                  | in isti                      | 8 KB     | LDF File    | 1/19/2008 11:00 PM | R          |
|                                                                    |                              | 2 KB     | LDF File    | 1/19/2008 11:00 PM | R          |
|                                                                    | 1 100 SCN24.101              | 4 KB     | LDF File    | 1/19/2008 11:00 PM | R          |
| F C spinstall                                                      | 🖬 sch25.ldf                  | 27 KB    | LDF File    | 1/19/2008 11:00 PM | R          |
| T C support                                                        | sch26.ldf                    | 8 KB     | LDF File    | 1/19/2008 11:00 PM | R          |
| E D upgrade                                                        | sch27.ldf                    | 28 KB    | LDF File    | 1/19/2008 11:00 PM | R          |
| T Control Panel                                                    | 🖬 sch28.ldf                  | 2 KB     | LDF File    | 1/19/2008 11:00 PM | R          |
|                                                                    | sch29.ldf                    | 2 KB     | LDF File    | 1/19/2008 11:00 PM | R          |
| Recycle Bin                                                        | 🖬 sch30.ldf                  | 7 KB     | LDF File    | 1/19/2008 11:00 PM | R          |
| 2                                                                  | 🖬 sch31.ldf                  | 70 KB    | LDF File    | 1/19/2008 11:00 PM | R          |
|                                                                    | sch32.ldf                    | 9 KB     | LDF File    | 1/19/2008 11:00 PM | R          |
|                                                                    | 🖬 sch33.ldf                  | 7 KB     | LDF File    | 1/19/2008 11:00 PM | R          |
|                                                                    | sch34.ldf                    | 28 KB    | LDF File    | 1/19/2008 11:00 PM | R 💌        |

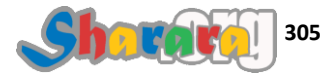

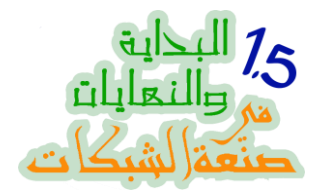

بعد ما تأكدنا من المسار وأيضا الـــ Drive Letter لسواقة الديفيدي "في حالتنا هذه فهي :D"

نفتح الــ Command Prompt

ونذهب إلى المسار الموجود عليه الملف adprep.exe

وهو المسار D:\sources\adprep ونقف عليه

ملحوظه : إذا لم تكن تعرف كيف الذهاب إلى مسار ما من خلال الكوماند برومبت Command Prompt

يبقى عيب عليك و ح از عل منك جدا وممكن من كتر زعلي البس شورت وفائله واعمل ماشت اعتزال واشتغل محلل مباريات في اي ستوديو تحليل أو حتى معمل تحليل

كمان ملحوظه : الأداة adprep.exe اختصار الــــ Active Directory Preparation Tool

وهي أداة سنستخدمها لترقية الــــ Active Directory schema من 2003 لكي يصبح متوافقا مع 2008

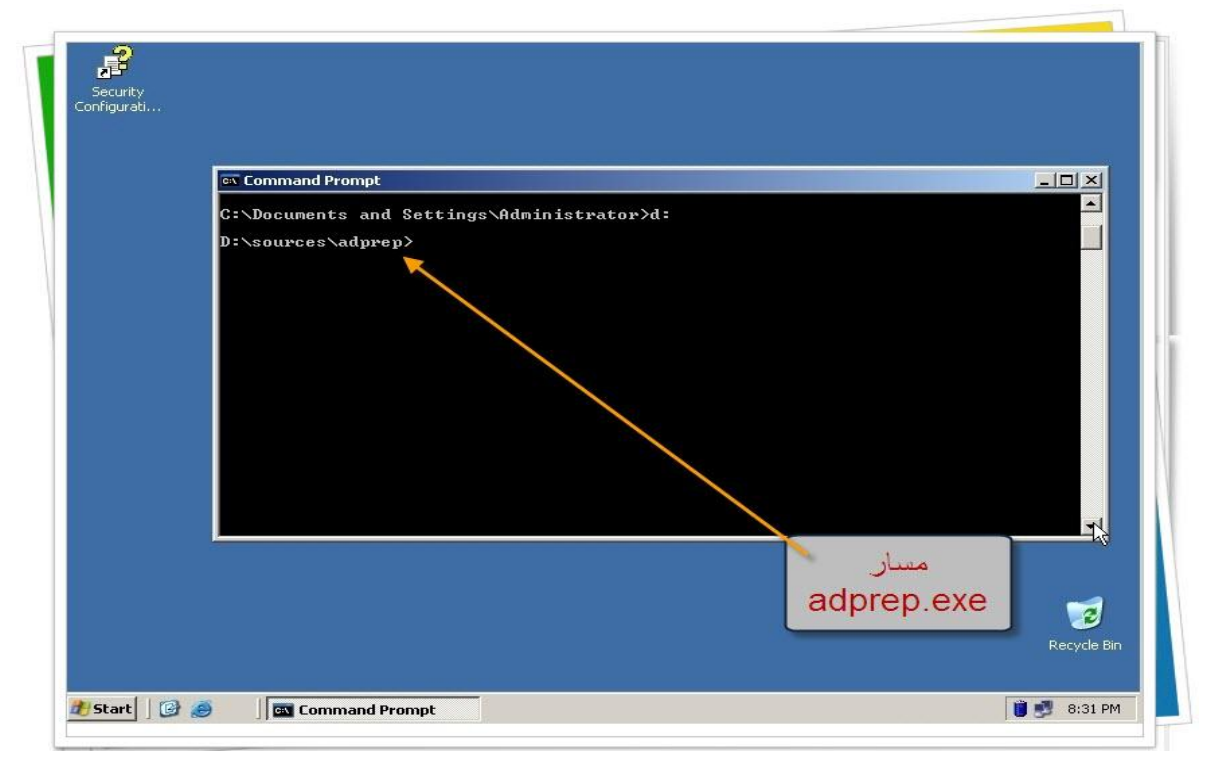

وبخاصة بالنسبة للـ Permissions وباقى الحركات

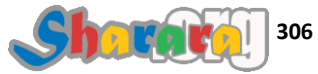

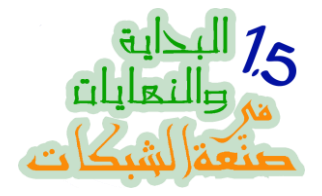

نكتب الأمر التالي

# adprep/forestprep

باختصار هذا الأمر هو اعداد للفوريست باستخدام الأداة adprep.exe

ملحوظه : أي دومين لازم بيكون فوقه فورست

يعني لو انت عندك أكتيف داير كتوري لدومين اسمه domain.bas , مش معنى كده إن الدومين واقف في

الصحر ا مع نفسه

لأ, الدومين ده من ضمن forest أكبر منه

لازم نجهز الفوريست الأول وبعدها نجهز الدومين

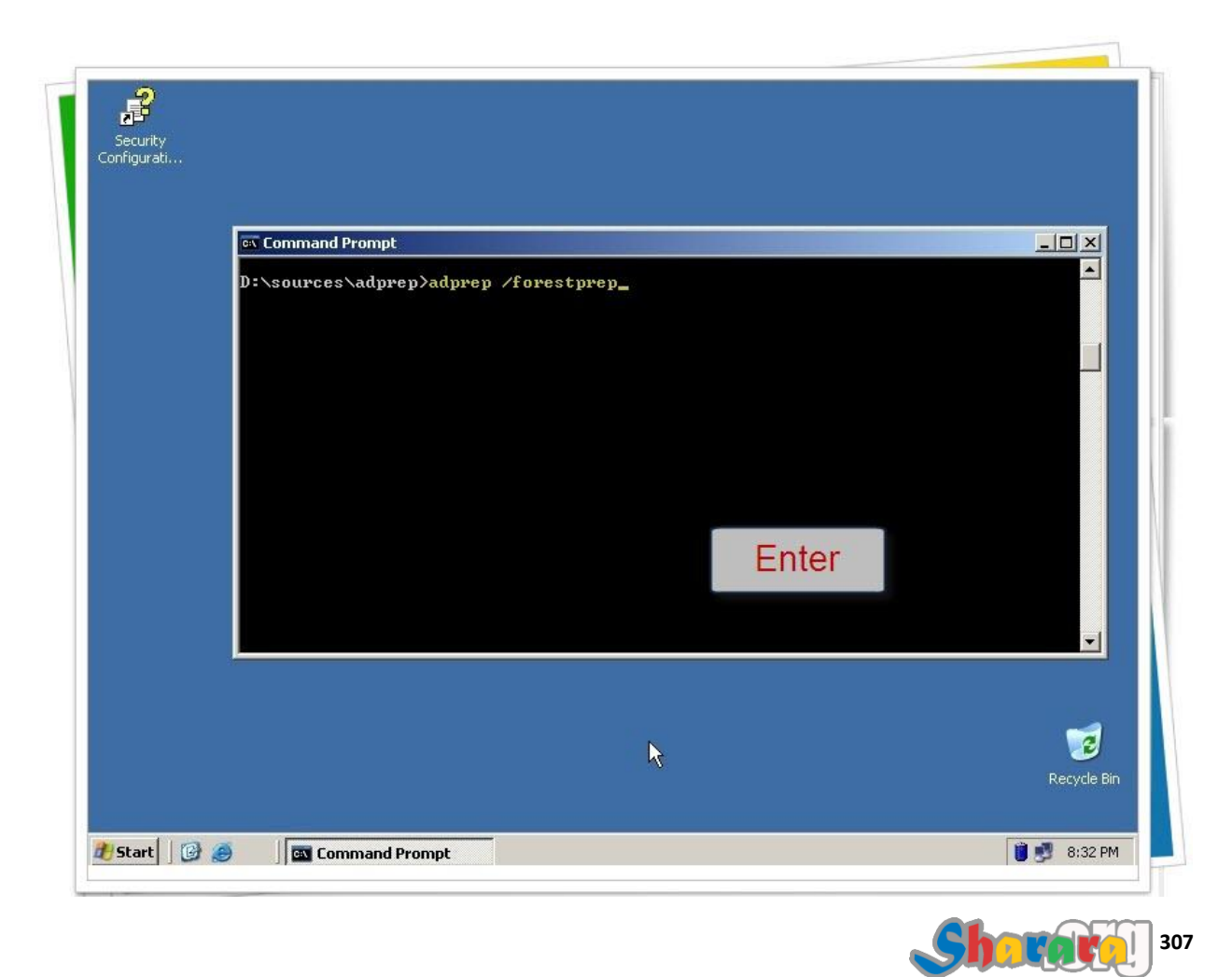

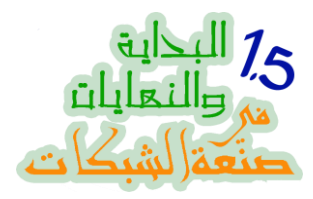

بيسألك انت متأكد و Take Care إنه عامل لك فخ

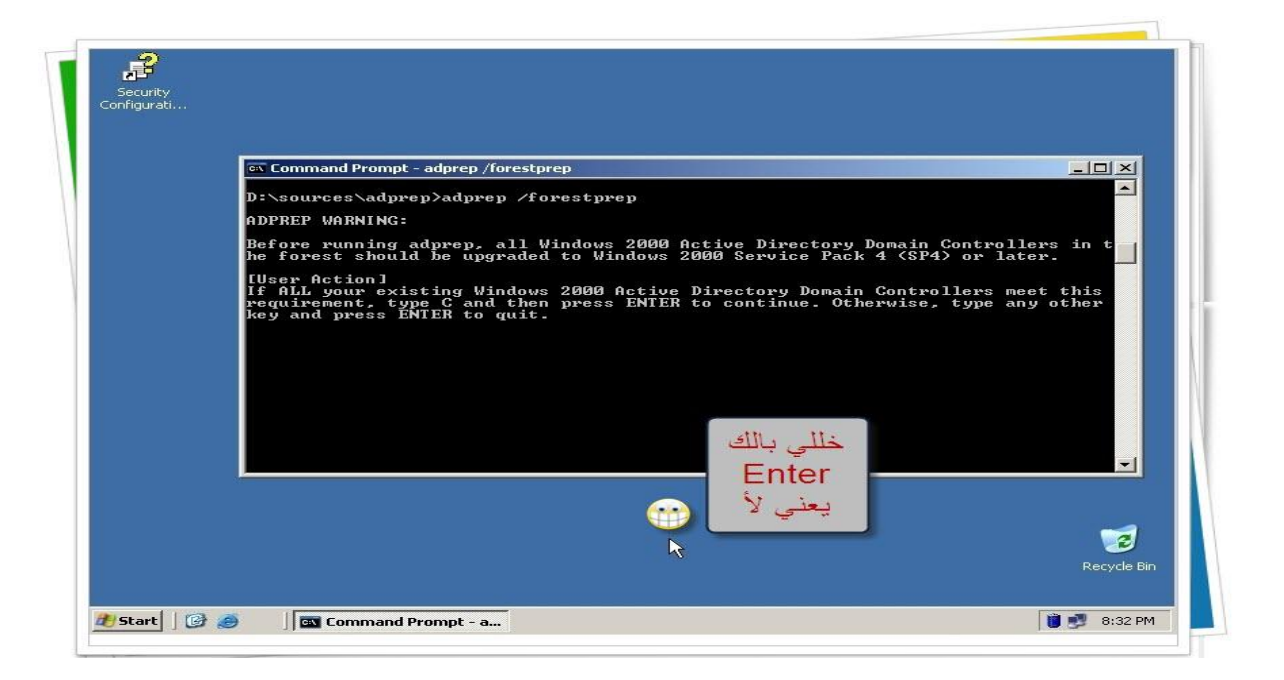

لو ضغطت Enter يبقى معناها : لأ ياعم مش عايز ...

لكن للإستمر ار اكتب C ثم Enter

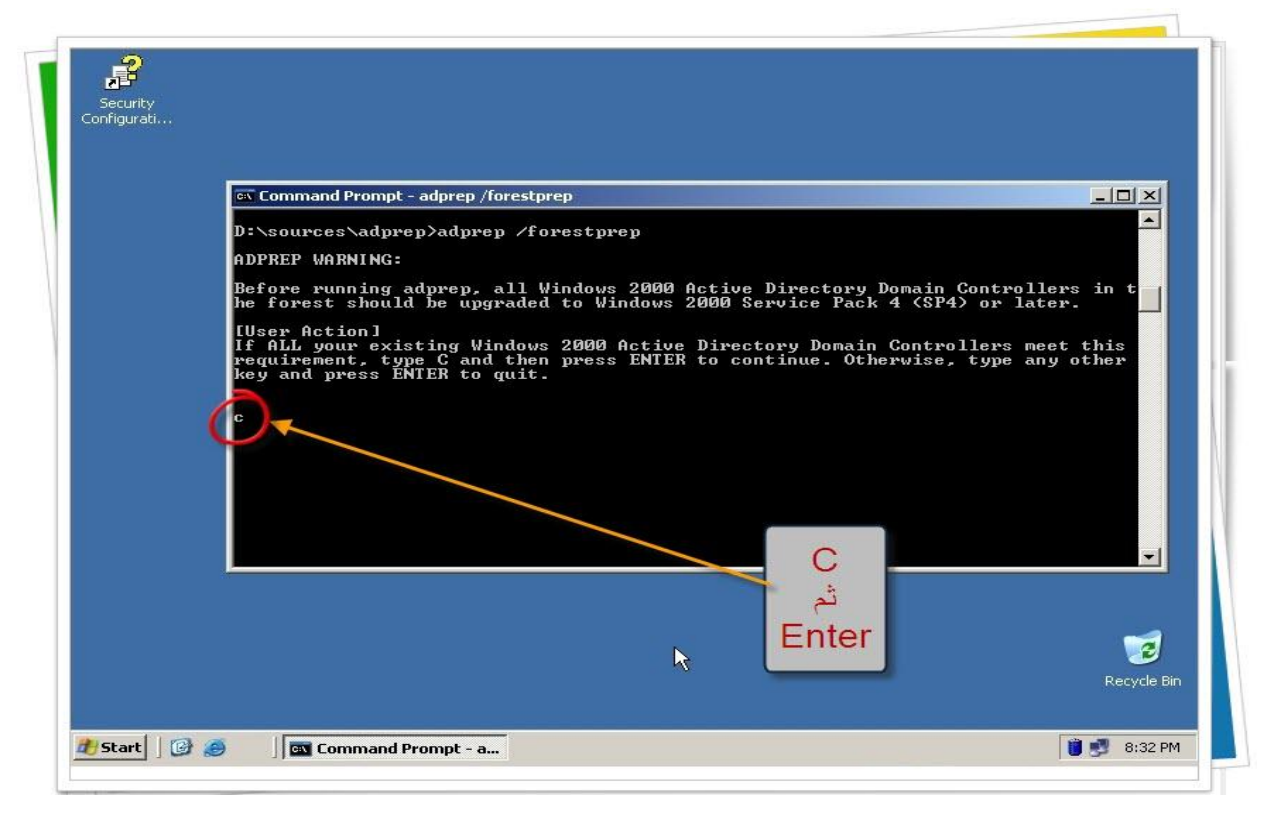

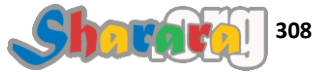

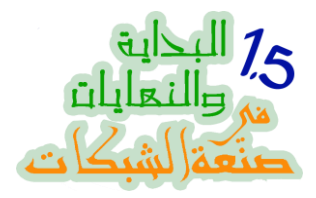

## إذا كنت واقف اقعد وشوف لك حاجه تعملها لإن الموضوع ح يطول

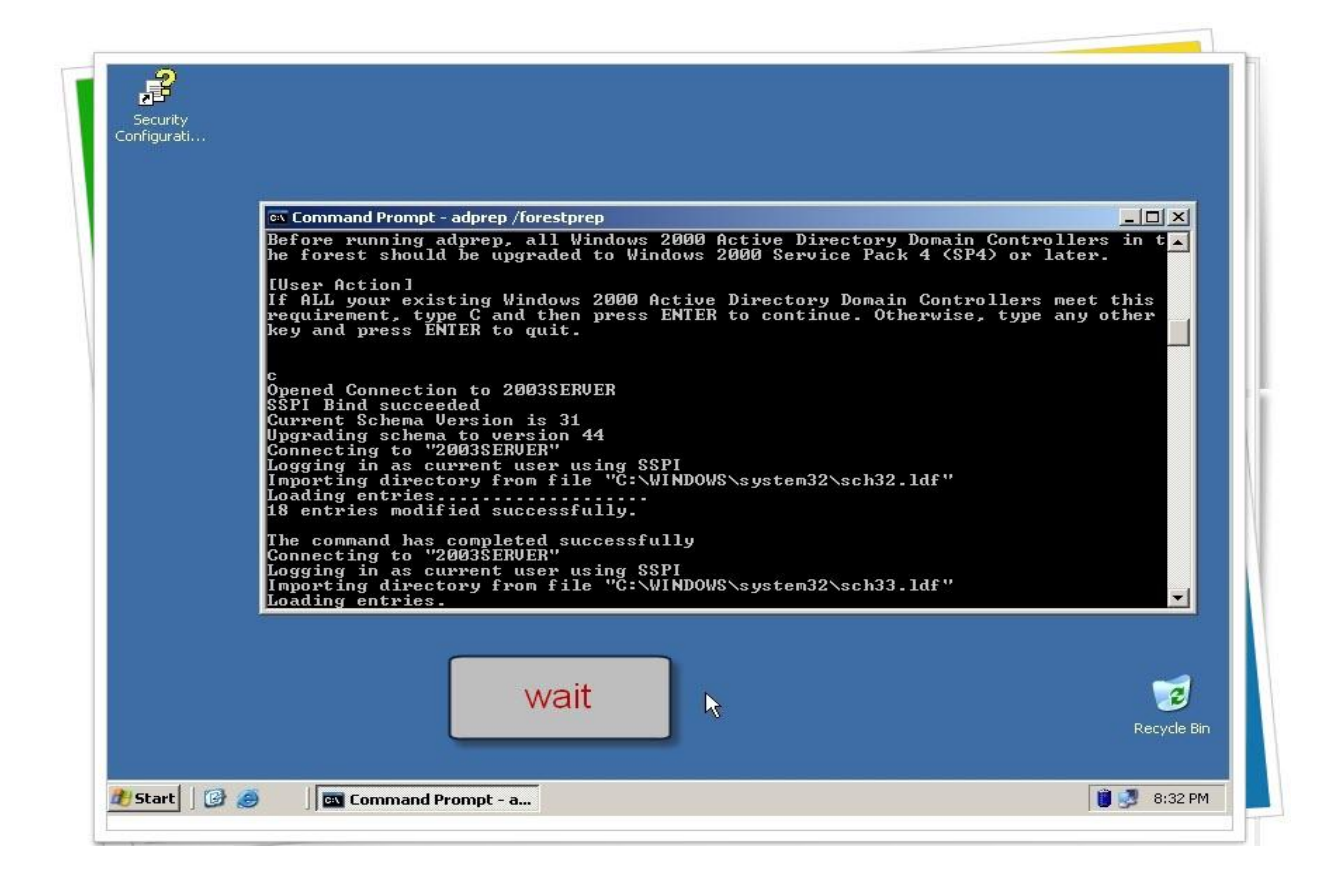

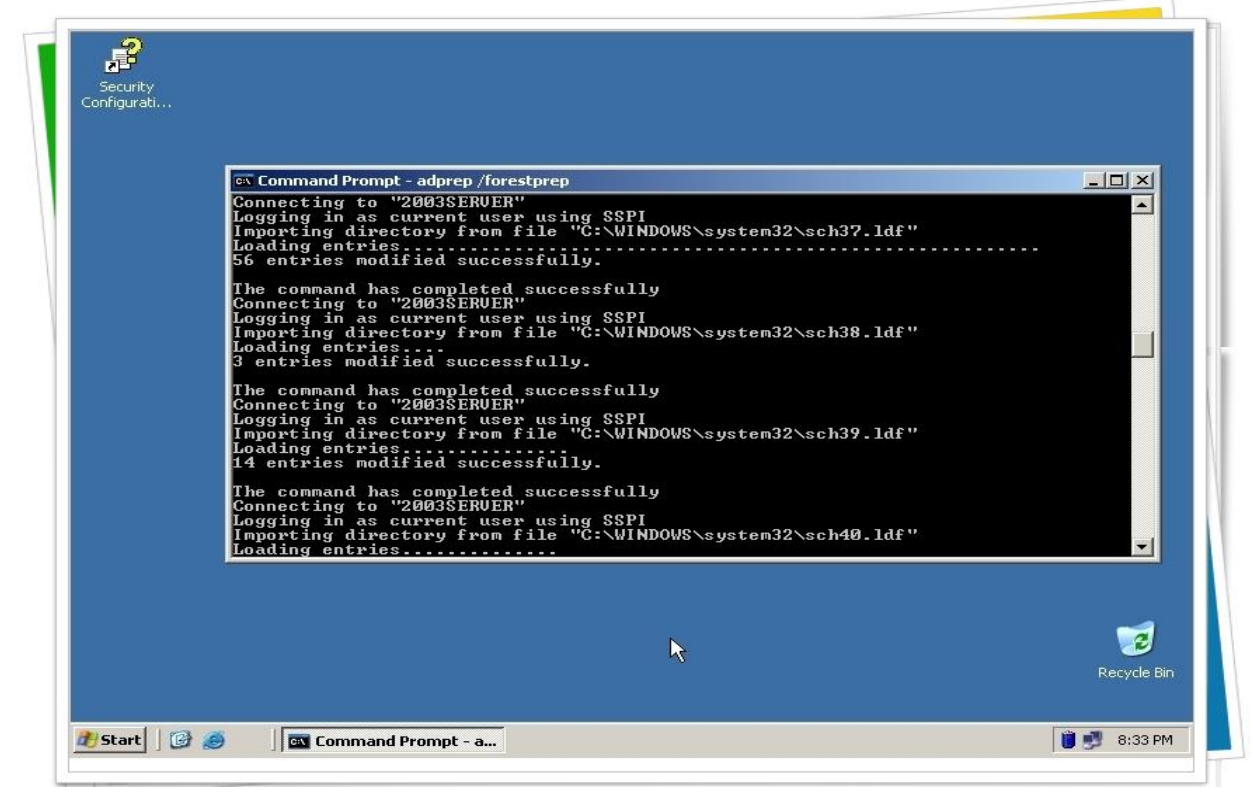

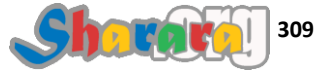

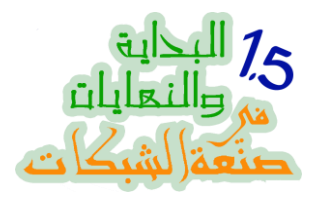

تعا اشب شاي

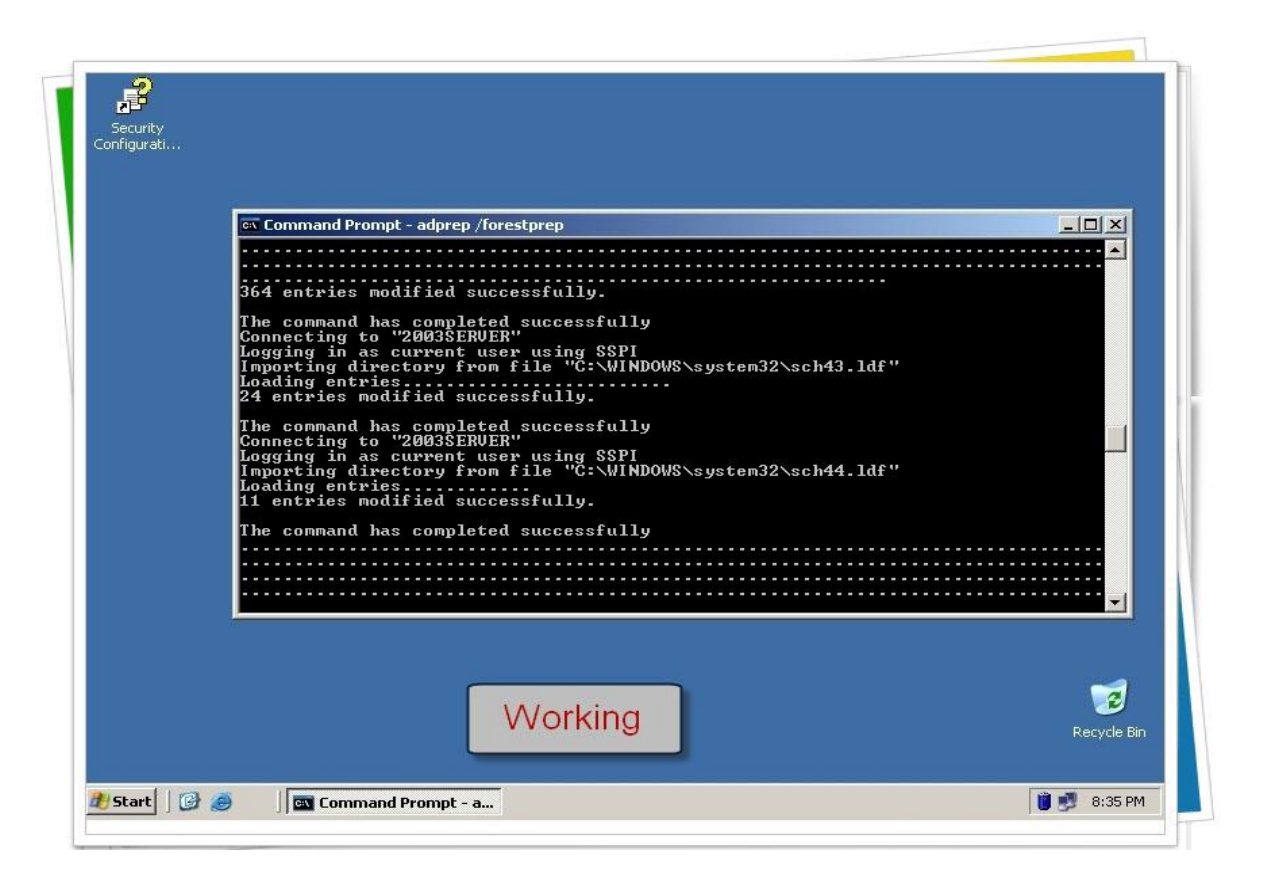

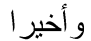

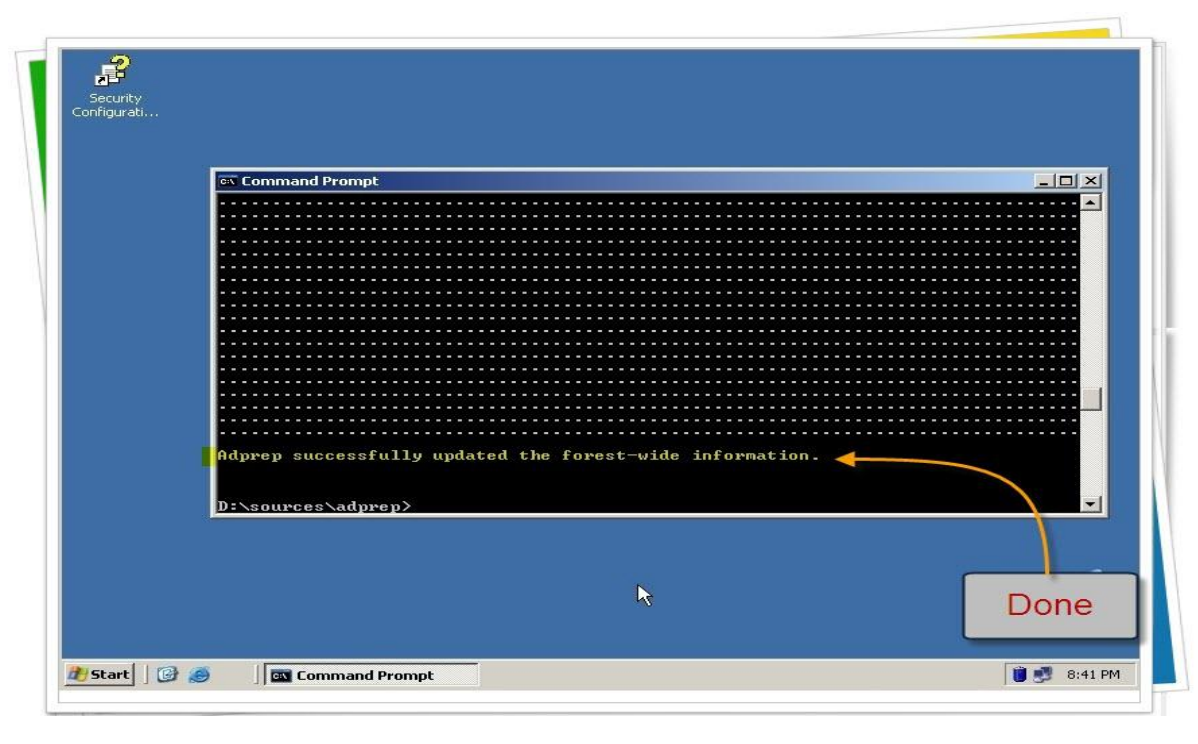

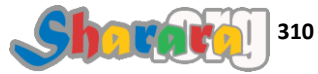

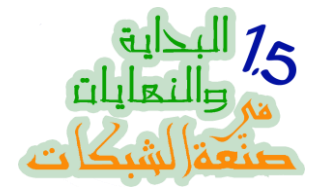

والان بعد الإنتهاء من إعداد الفوريست

يجب إعداد الدومين

نكتب الأمر التالي

# adprep/domainprep

وهو الأمر الخاص بإعداد الدومين

### نضغط Enter

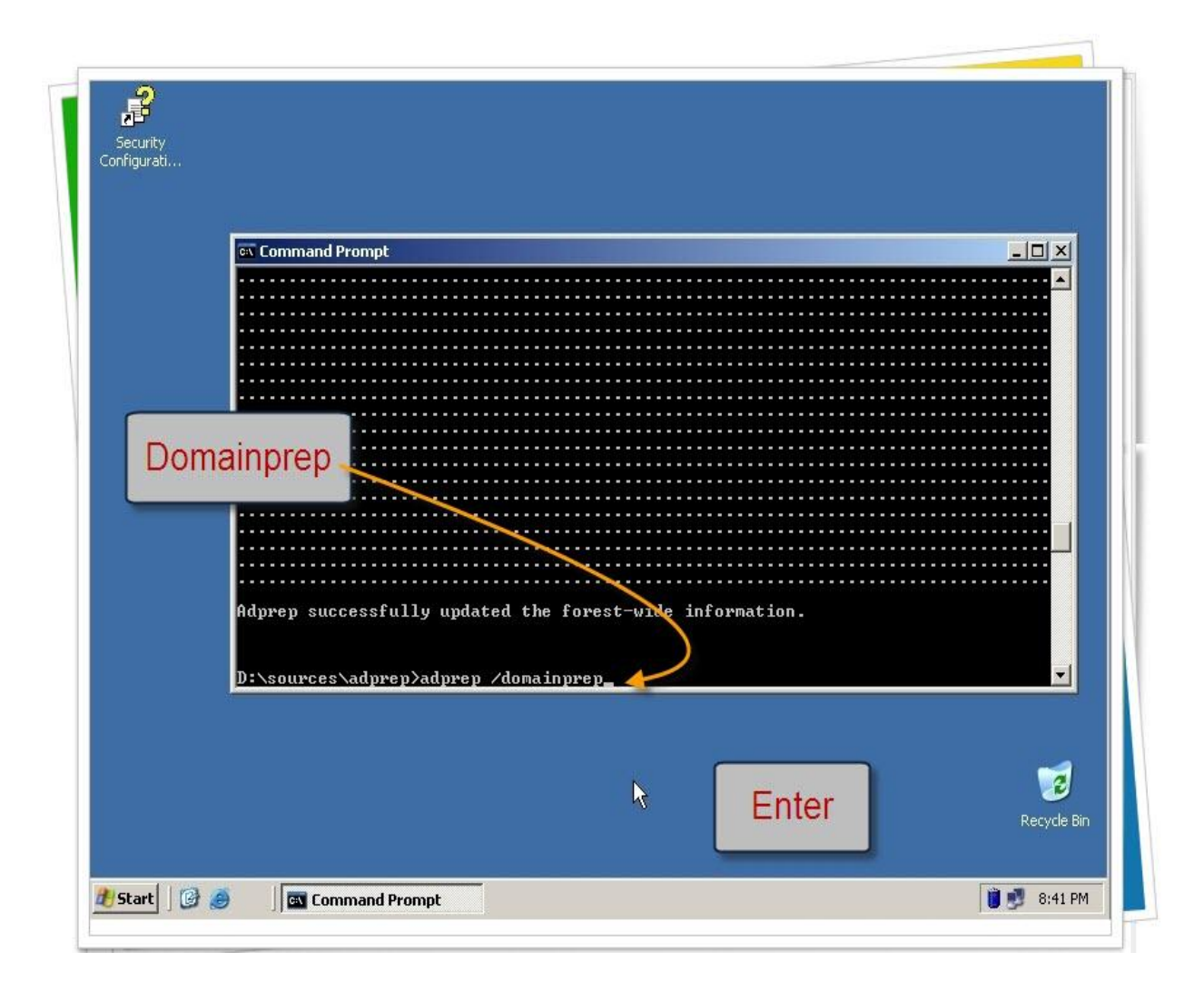

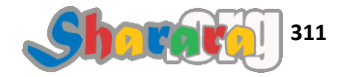

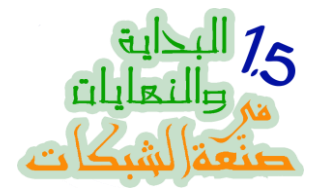

تمت بحمد الله

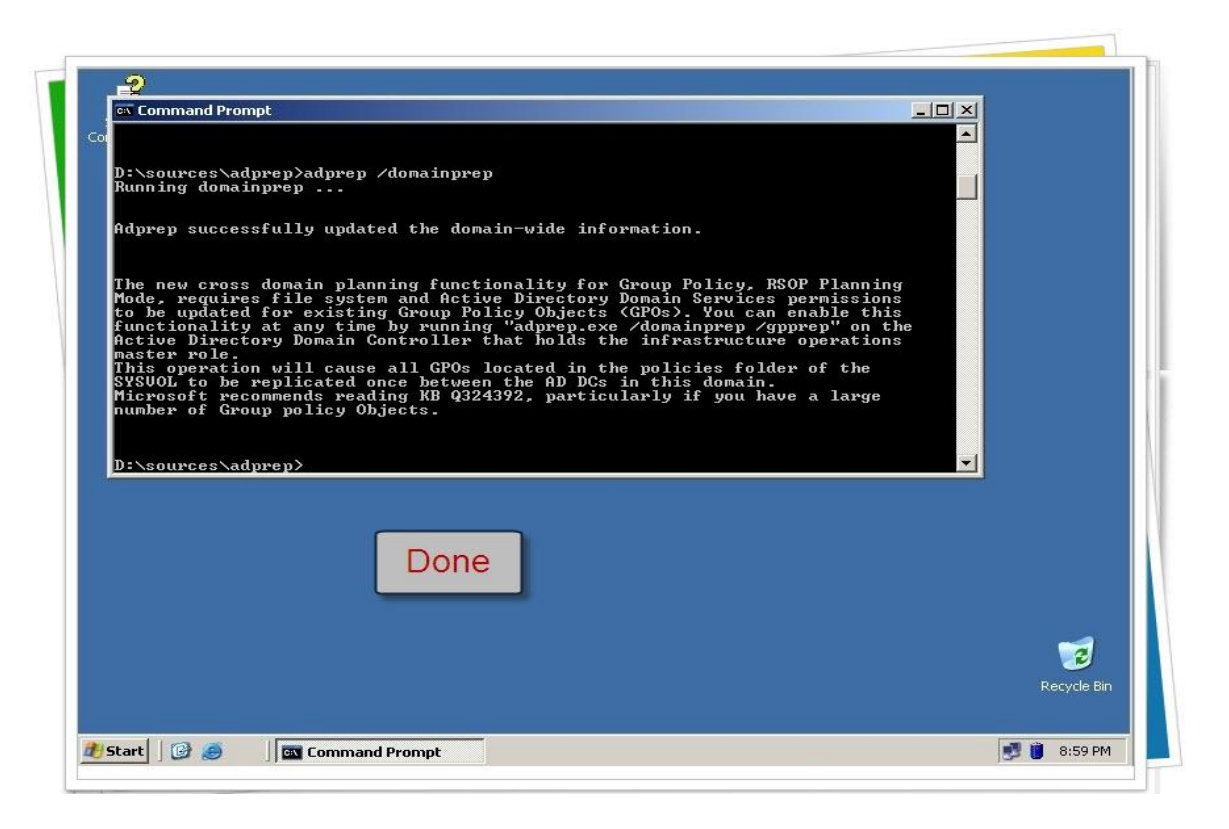

### الان انتهينا من الإعدادات التالية

- رفع الــ Functional Level للدومين ليصبح 2003
  - اعداد الفوريست والدومين للتوافق مع 2008

يجب أن يكون الدومين كونترولر القديم Global Catalog

إذا كان DC وحيد في الشبكة كما حالتنا هنا فإنه سيكون جلوبال كاتالوج وإذا لم يكن DC وحيد أو أردت الإطمئنان فمن الــــ Administrative Tools اذهب إلى Active Directory Sites and Services

ومنها رايت كليك على NTDS Settings الخاصة بالـ DC

واختر Properties وتأكد من وجود علامة أمام Global catalog في الــــ General Tap

نترك الجهاز 2003Server مفتوحا و نذهب إلى الجهاز الجديد 2008Server

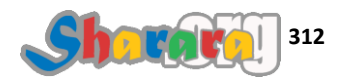

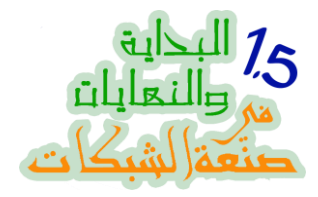

نفتح جهاز 2008Server لنكمل العمل

نبدأ بتغيير الايبيهات أو لا بحيث تكون متظبطه ومتربطه مع أيبيهات الدومين و الــ 2003Server

في حالتنا فإن أيبيهات الـ DC القديم 2003Server هي 192.168.6.1

لذا فإننا سنختار للدومين كونترولر الجديد 2008Server أيبي 192.168.6.2

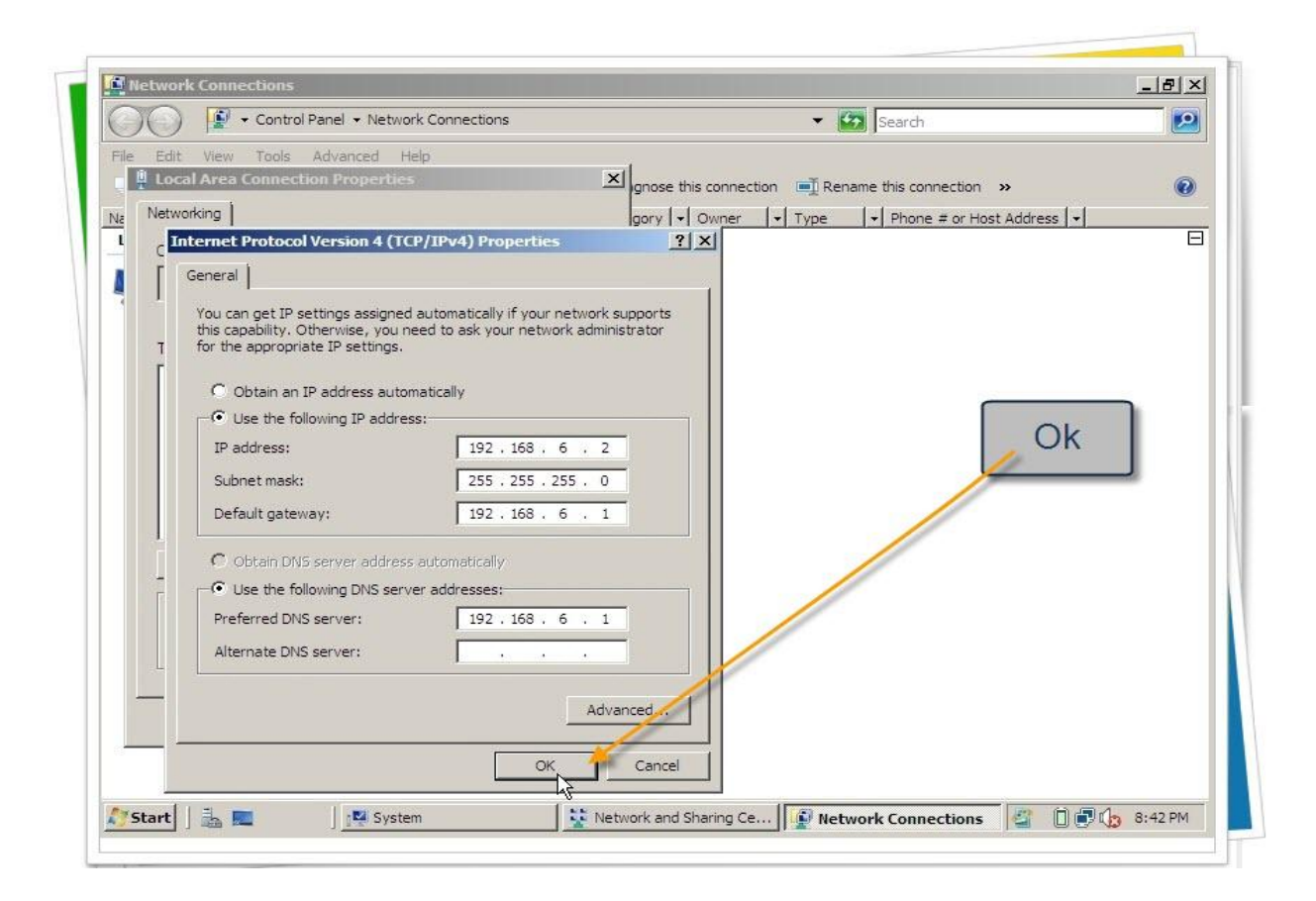

بعد تغيير الأيبي نضغط Ok

ونكون قد انتهينا من الخطوة الثالثة وأصبحنا جاهزين للخطوة الأخيرة

تذكر جيدا أن تترك الجهاز 2003Server مفتوحا

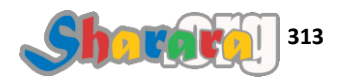

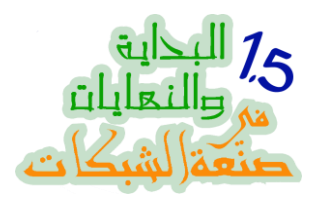

| Enter | dcpromo ثم | Search الأمر | في الـــ | 2008Server نکتب | من على |
|-------|------------|--------------|----------|-----------------|--------|
|-------|------------|--------------|----------|-----------------|--------|

| Searching           |                      |         |
|---------------------|----------------------|---------|
|                     |                      |         |
|                     | Administrator        |         |
|                     | Documents            |         |
|                     | Computer             |         |
|                     | Network              |         |
|                     | Control Panel        |         |
|                     | Administrative Tools |         |
|                     | Help and Support     | dcpromo |
|                     | Run                  |         |
|                     |                      |         |
| Search Everywhere   |                      |         |
| Search the Internet |                      |         |

ويبدأ المعالج في التجهيز

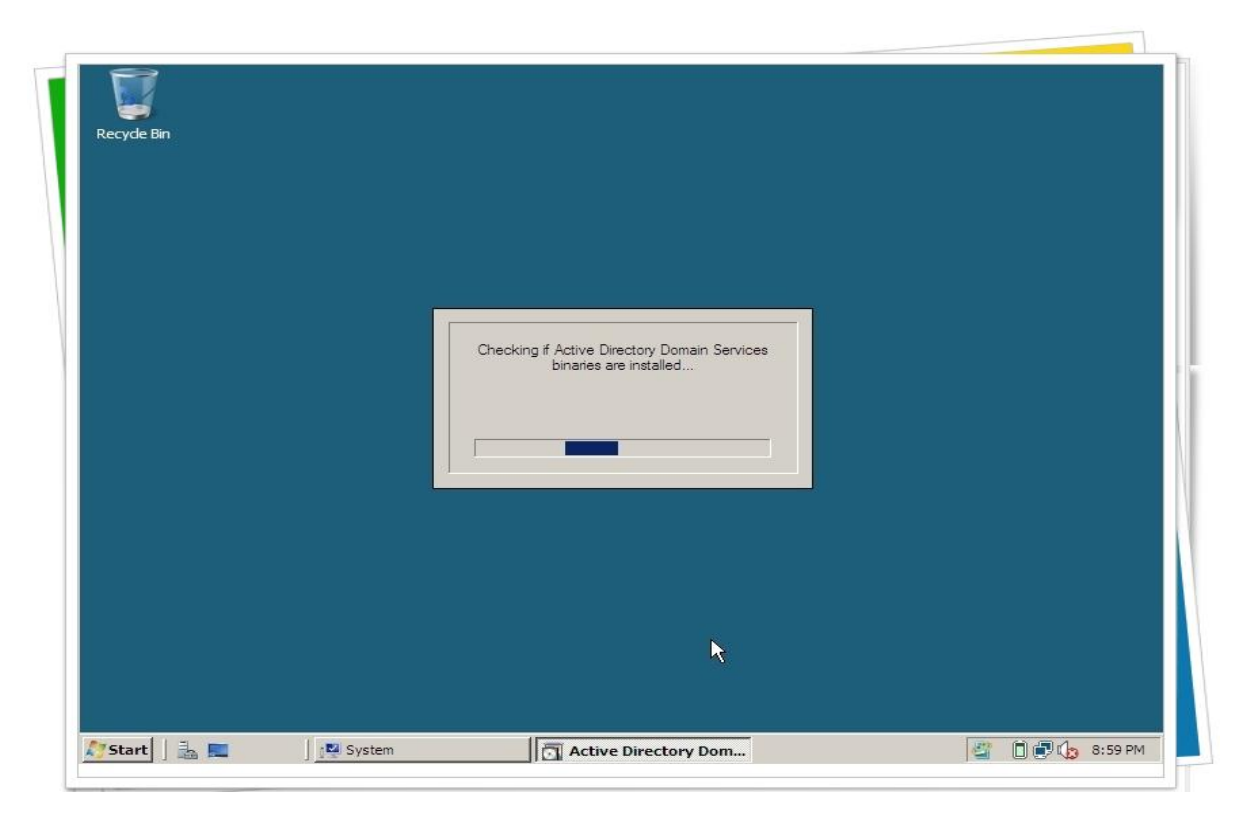

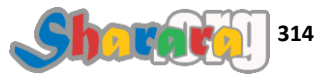

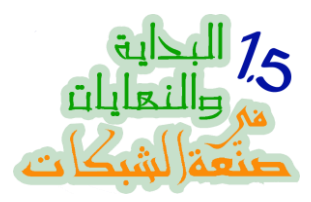

## نؤشر على advanced mode

| Active Directory Don | Walcome to the Active Directory                                                                                                    |  |
|----------------------|----------------------------------------------------------------------------------------------------|--|
|                      | Domain Services Installation<br>Wizard                                                                                                    |  |
| -                    | This wizard helps you install Active Directory Domain<br>Services (AD DS) on this server, making the server an<br>Active Directory domain controller. To continue, click Next. |  |
|                      | Learn more about the additional options that are                                                                                                    |  |
|                      | available in <u>advanced mode installation</u> .                                                                                                    |  |
|                      | More about Active Directory Domain Services                                                                                                    |  |
|                      |                                                                                                    |  |
|                      | < Back Next Cancel                                                                                                    |  |
|                      |                                                                                                    |  |
|                      |                                                                                                    |  |

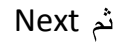

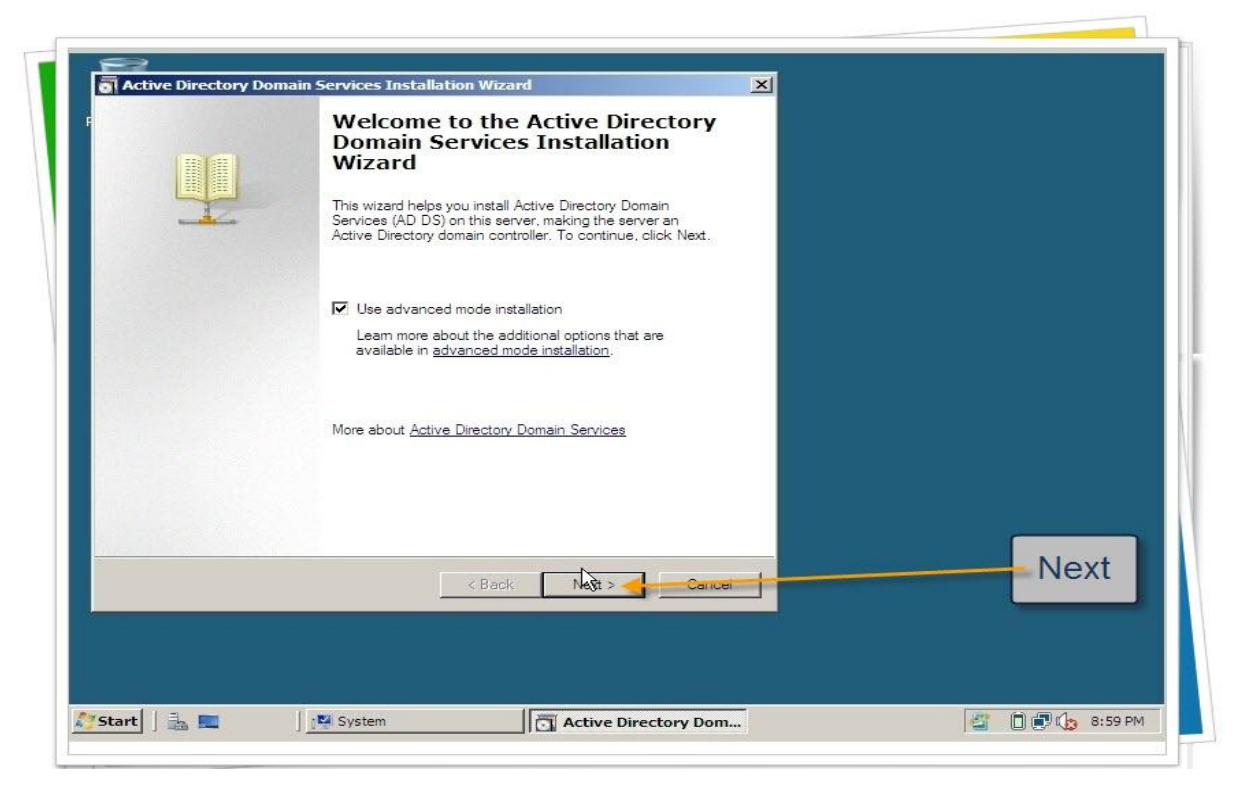

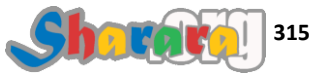

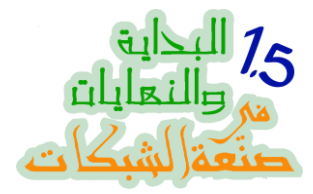

# شوية كلام زي الفل لكن إذا كنا بنكسل نقرا العربي ح نقرأ انجليزي , نفض واديها نكست

| <ul> <li>Windows Server 2008 domain controllers have a new more secure default for the security setting named "Allow cryotography algorithms compatible with Windows NT 4.0." This setting prevents Microsoft Windows and non-Microsoft SMB "clients" from using weaker NT 4.0 style cryotography algorithms when establishing security channel sessions against Windows Server 2008 domain controllers. As a result of this new default, operations or applications that require a security channel serviced by Windows Server 2008 domain controllers might fail.</li> <li>Platforms impacted by this change include Windows NT 4.0, as well as non-Microsoft SMB "clients" and network-attached storage (NAS) devices that do not support atronger cryptography algorithms. Some operations on clients running versions of Windows server 2008 domain controllers might fail.</li> <li>Platforms impacted by this change include Windows NT 4.0, as well as non-Microsoft SMB "clients" and network-attached storage (NAS) devices that do not support atronger cryptography algorithms. Some operations on clients running versions of Windows service Pack 1 are also impacted, including domain join operations performed by the Active Directory Migration Tool or Windows Deployment Services.</li> <li>For more information about this setting, see Knowledge Base article 942564 (http://go.microsoft.com.fwlink/?LinkId=104751).</li> </ul> | <b>perating</b><br>Improve<br>Window                                                                                                | System Compatibility<br>d security settings in Window<br>s                                                                                                    | s Server 2008 affect older ver                                                                                                    | sions of                                                                                                    |  |
|----------------------------------------------------------------------------------------------------|----------------------------------------------------------------------------------------------------|----------------------------------------------------------------------------------------------------|----------------------------------------------------------------------------------------------------|----------------------------------------------------------------------------------------------------|--|
|                                                                                                    | Wind<br>4.0."<br>4.0."<br>Using<br>sessis<br>defau<br>Wind<br>Platfc<br>SMB<br>strony<br>Wind<br>join o<br>Deplo<br>For m<br>(http: | ows Server 2008 domain con<br>ty setting named "Allow cryp<br>This setting prevents Microse<br>weaker NT 4.0 style cryptog<br>na against Windows Server<br>it, operations or applications<br>ows Server 2008 domain con<br>miss impacted by this change<br>"clients" and network-attach<br>ger cryptography algorithms. I<br>ows servier than Vista with 5<br>perations performed by the A<br>yment Services.<br>ore information about this set<br>//go microsoft.com./fwlink/?I | trollers have a new more sec.<br>ography algorithms compatible<br>ft Windows and non-Microsof<br>aphy algorithms when estable<br>2008 domain controllers. As a<br>hat require a security channel<br>trollers might fail.<br>include Windows NT 4.0, as<br>ad storage (NAS) devices that<br>iome operations on clients run<br>vice Pack 1 are also impacte<br>tive Directory Migration Tool-<br>ting, see Knowledge Base arti-<br>nickl=104751). | re default for the<br>swith Windows NT<br>SMB 'fclients' from<br>hing security channel<br>result of this new<br>serviced by<br>well as non-Microsoft<br>do not support<br>ing versions of<br>d. including domain<br>or Windows<br>ble 942564 |  |
| < Back Nerd > Cancel                                                                                                    |                                                                                                    |                                                                                                    | < Back N                                                                                                    | Cancel                                                                                                    |  |

# نۇشر على Existing Forest

| Choose a Deployment Configuration<br>You can create a domain controller for an existing forest or for a new forest. |  |
|----------------------------------------------------------------------------------------------------|--|
| C Justing forest                                                                                                    |  |
| C Add a domain controller to an existing domain                                                                     |  |
| Create a new domain in an existing forest<br>This server will become the first domain controller in the new domain. |  |
| Create a new domain tree root instead of a new child domain                                                         |  |
| C Create a new domain in a new forest                                                                               |  |
| More about <u>possible deployment configurations</u>                                                                |  |
| < Back Nation Cancel                                                                                                |  |
|                                                                                                    |  |
|                                                                                                    |  |

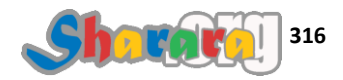

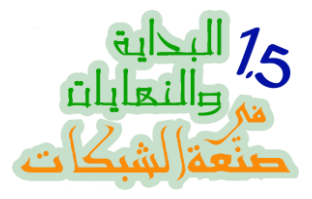

| You can create a domain controller for an e                                | xisting forest or for a new forest.          |      |
|----------------------------------------------------------------------------|----------------------------------------------|------|
| <ul> <li>Existing forest</li> </ul>                                        |                                              |      |
| <ul> <li>Add a domain controller to an exist</li> </ul>                    | ing domain                                   |      |
| Create a new domain in an existing<br>This server will become the first do | forest<br>main controller in the new domain. |      |
| Create a new domain tree root                                              | instead of a new child domain                |      |
| C Create a new domain in a new forest                                      |                                              | Next |
| Mana alaa daacaalida daalaamaad aaafia wa                                  |                                              |      |
| wore about possible deployment configurat                                  | <u>ons</u>                                   |      |
|                                                                            |                                              |      |
|                                                                            |                                              |      |
|                                                                            |                                              |      |
|                                                                            | < Back Next > Cancel                         |      |
|                                                                            |                                              |      |
|                                                                            |                                              |      |
|                                                                            |                                              |      |

نكتب اسم الدومين domainhom.com المطلوب تحويل 2008Server ليصبح DC إضافي له

| Specify the name of the forest w<br>credentials that have sufficient p | here the installation will occur and account<br>rivileges to perform the installation. |            |               |
|------------------------------------------------------------------------|----------------------------------------------------------------------------------------|------------|---------------|
| Type the name of any domain in controller:                             | the forest where you plan to install this domain                                       |            |               |
| Specify the account credentials                                        | to use to perform the installation:                                                    |            | Demoin Marrie |
| Alternate condentials:                                                 | ials cannot be selected because they are loca<br>in credentials is needed.             | al to this | Domain Name   |
| More about who can install Activ                                       | re Directory Domain Services                                                           | Set        |               |
|                                                                        |                                                                                        |            |               |
|                                                                        | <back next=""></back>                                                                  | Cancel     |               |
|                                                                        |                                                                                        |            |               |

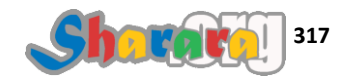

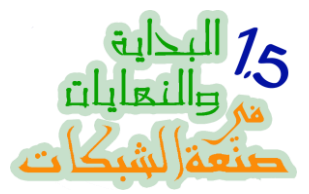

تذكر ان الجهاز 2008Server ليس عضوا في الدومين وبالتالي فحساب الأدمين به Local ولا يمكننا التعامل مع الدومين به ولذلك نحتاج لأن ندخل حساب دومين ادمينيستر اتور ... نضغط Set لإدخال الحساب

| S Active Directory Domain Services                                                                 | S INSLANALION WIZARU                                                                |        |     |
|----------------------------------------------------------------------------------------------------|-------------------------------------------------------------------------------------|--------|-----|
| Network Credentials<br>Specify the name of the forest whe<br>credentials that have sufficient priv | are the installation will occur and account<br>vileges to perform the installation. |        |     |
| Type the name of any domain in th<br>controller:                                                   | e forest where you plan to install this domain                                      |        |     |
| domainhom.com                                                                                      |                                                                                     |        |     |
| Specify the account credentials to                                                                 | use to perform the installation:                                                    |        |     |
| My current logged on credentia                                                                     | als (2008SERVER\VAdministrator)                                                     |        |     |
| The current user credential<br>computer. A set of domain     Attemate credentials:                 | s cannot be selected because they are local to th<br>credentials is needed.         | nis    |     |
|                                                                                                    | Set                                                                                 |        |     |
| More about who can install Active                                                                  | Directory Domain Services                                                           |        |     |
|                                                                                                    |                                                                                     |        |     |
|                                                                                                    | < Back Next > C                                                                     | Cancel | Set |
| ×                                                                                                  |                                                                                     |        |     |
|                                                                                                    |                                                                                     |        |     |

ندخل بيانات الأدمينيستر اتور الخاص بالدومين Domainhom ثم Ok

| Type the nar                        | ne of any domain in the fores                                 | st where you plan to insta      | all this domain |     |                       |
|-------------------------------------|---------------------------------------------------------------|---------------------------------|-----------------|-----|-----------------------|
| Windows<br>Network (<br>Specify the | Security Credentials account credentials to use administrator | to perform the installatio      |                 | Adr | Domain<br>ministrator |
| More about y                        | vho can install Active Direct                                 | OK<br>OK<br>ory Domain Services | Cancel          |     |                       |
|                                     |                                                               | < Back                          | Next > Cancel   | 1   |                       |

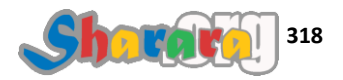

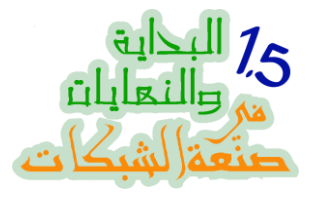

| Ne | xt | ثم |
|----|----|----|
|    |    | (  |

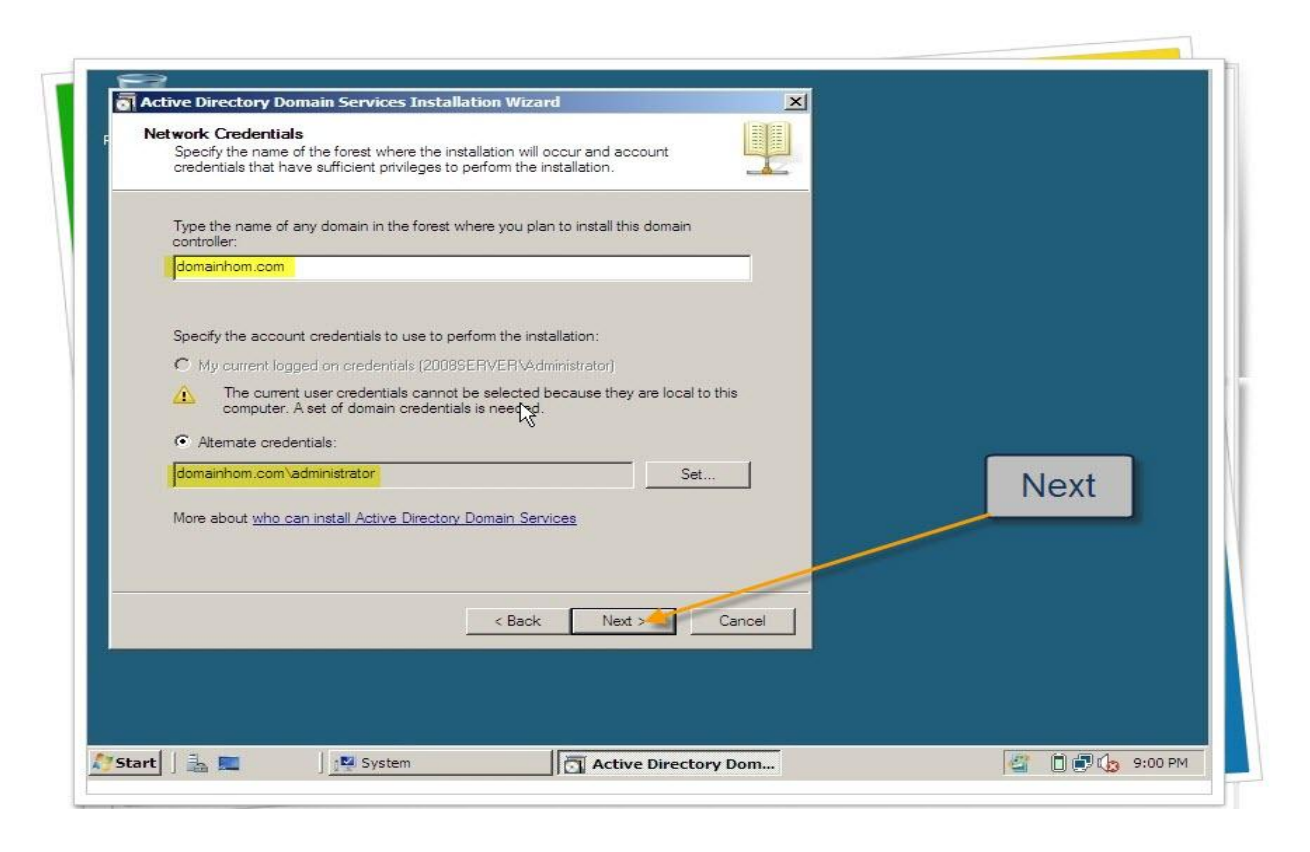

طبعا لايوجد إلا دومينهم فقط ۞ , نضغط Next

| , Select a Domain                |                         |            |      |  |
|----------------------------------|-------------------------|------------|------|--|
|                                  |                         |            |      |  |
| Select a domain for this additio | inal domain controller. |            |      |  |
| Domains:                         | t root domain)          |            |      |  |
|                                  |                         |            |      |  |
|                                  |                         |            |      |  |
|                                  |                         |            |      |  |
|                                  |                         |            |      |  |
|                                  |                         |            |      |  |
|                                  |                         |            | Next |  |
|                                  |                         |            | Next |  |
|                                  | < Back Next             | t > Cancel |      |  |
|                                  | k                       |            |      |  |
|                                  |                         |            |      |  |

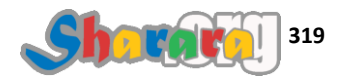

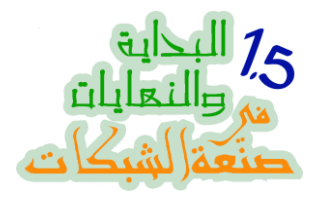

بيشيك على الأكتيف دايركتوري

| Select a Domain                         |                         |        |  |
|-----------------------------------------|-------------------------|--------|--|
| Select a domain for this additional don | nain controller.        |        |  |
| Domans:                                 | Active Directory forest |        |  |
|                                         | < Back Next >           | Cancel |  |
|                                         |                         |        |  |

تظهر لنا رساله سببها انه يوجد أمر من أوامر adprep يتيح لنا انشاء Read Only DC وماحبيتش استخدمه

اضغط Yes

| Select a domain fo | r this additional domain controller.                                  |
|--------------------|-----------------------------------------------------------------------|
| Domains:           |                                                                       |
| 👬 domainh          | om.com (forest root domain)                                           |
|                    |                                                                       |
|                    | Active Directory Domain Services Installation Wizard                  |
|                    | You will not be able to install a read-only domain controller in this |
|                    | domain because "adprep /rodcprep" was not yet run.                    |
|                    |                                                                       |
|                    | Yes                                                                   |
|                    |                                                                       |
|                    |                                                                       |
|                    | Park   Nexts   Canal                                                  |
|                    |                                                                       |
|                    | Yes                                                                   |

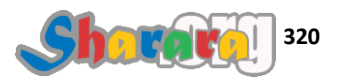
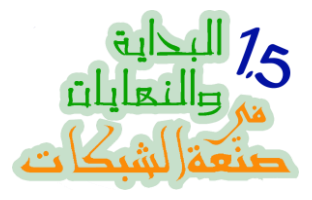

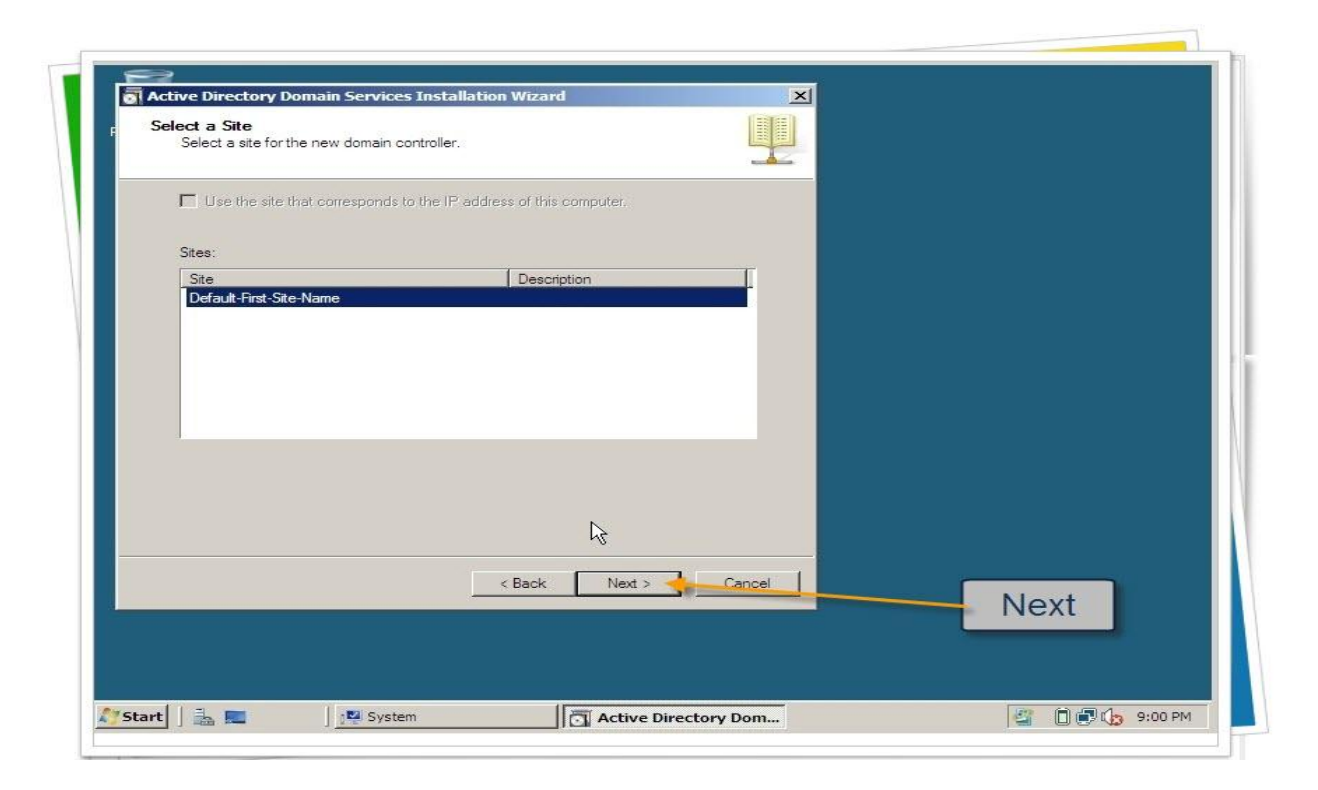

هام جدا جدا : تأكد من التأشير على DNS و Global Catalog , ثم اضغط Next

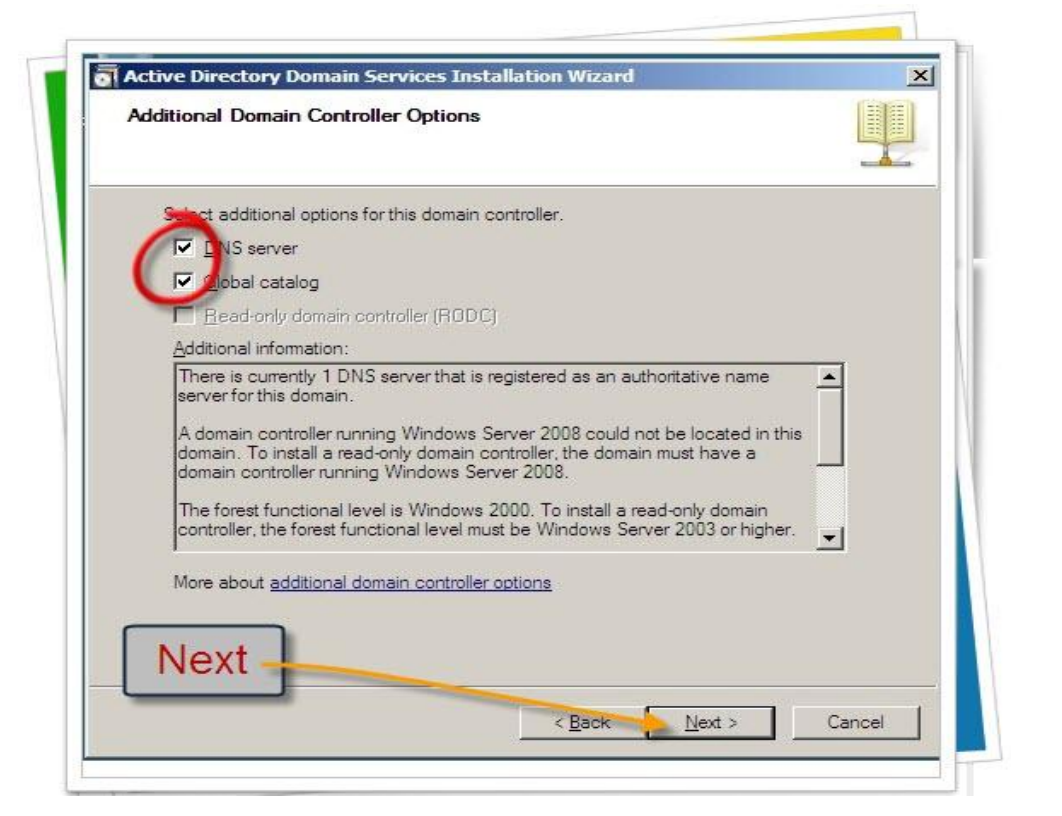

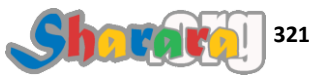

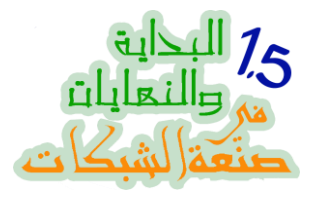

Yes

| Select additional options for this                                                                                                    | domain controller.                                                                                                    |     |
|----------------------------------------------------------------------------------------------------|----------------------------------------------------------------------------------------------------|-----|
| DNS server                                                                                                    |                                                                                                    |     |
| Global catalog                                                                                                    |                                                                                                    |     |
| Read-only domain control                                                                                                    | r (RODC)                                                                                                    |     |
| Additional information:                                                                                                    | Active Directory Domain Services Installation Wizard                                                                                                    |     |
| There is currently 1 DNS s<br>server for this domain.<br>A domain controller running<br>domain. To install a read-o<br>domain controller running \ | A delegation for this DNS server cannot be created because the<br>authoritative parent zone cannot be found or it does not run<br>Windows DNS server. To enable reliable DNS name resolution from<br>outside the domain domainhom.com, you should create a<br>delegation to this DNS server manually in the parent zone.<br>Do you want to continue? |     |
| More about <u>additional dom</u> s                                                                                                    | Yes No                                                                                                    |     |
|                                                                                                    | < Back Next > Cancel                                                                                                    | Yes |
|                                                                                                    |                                                                                                    |     |

# نختار Replica over the network ثم

| Install from Media                                                                                                    |                                                                                                    |    |     |
|----------------------------------------------------------------------------------------------------|----------------------------------------------------------------------------------------------------|----|-----|
| Select one of the following options, depending on w<br>domain data over the network from an existing doma<br>replicate domain data from media created from an ex-<br>from media). In either case, the existing domain cont<br>as the new domain controller. | hether you want to replicate<br>in controller or you want to<br>issting domain controller (install<br>roller must be in the same domain<br>a) domain controller<br>on<br>u are using is compatible with the type<br>u select this option, some data is<br>Browse<br>ated from a writable domain<br>r. | Ne | ext |
| < E                                                                                                    | ack Next > Cancel                                                                                                    |    |     |
|                                                                                                    |                                                                                                    |    |     |

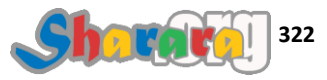

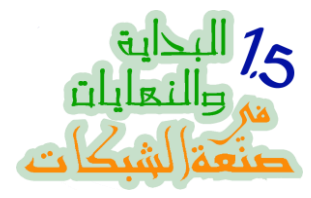

## Use the specific domain controller

| Source Liomain Controller                                                                |                                                                                         |       |  |
|------------------------------------------------------------------------------------------|-----------------------------------------------------------------------------------------|-------|--|
|                                                                                          |                                                                                         |       |  |
|                                                                                          |                                                                                         |       |  |
| You can let the wizard choose a replicat                                                 | ion partner for the installation of this domain                                         |       |  |
| controller or you can specify a domain co<br>and written to this replication partner eve | ontroller to use. Some data must be copied fi<br>in if you chose to install from media. | m     |  |
|                                                                                          |                                                                                         |       |  |
| Select a source domain controller for the                                                | installation partner:                                                                   |       |  |
| et the wizard choose an appropriate                                                      | e domain controller                                                                     |       |  |
| Dise this specific domain controller.                                                    | l se st                                                                                 |       |  |
| Domain Controller Name                                                                   | Default First Sta Name                                                                  |       |  |
|                                                                                          |                                                                                         |       |  |
| More about <u>selecting an installation partr</u>                                        | <u>her</u>                                                                              |       |  |
| More about <u>selecting an installation partr</u>                                        |                                                                                         |       |  |
| More about <u>selecting an installation partr</u>                                        | ter<br>< Back Nt > C                                                                    | ancel |  |
| More about <u>selecting an installation partr</u>                                        | ter<br>< Back Nt > C                                                                    | ancel |  |
| More about <u>selecting an installation partr</u>                                        | ner<br>< Back Ng > C                                                                    | ancel |  |

واختار الدومين كونترولر 2003Server ثم Next

| Source Domain Controller                                                                                                    |                                                                                                    |      |     |
|----------------------------------------------------------------------------------------------------|----------------------------------------------------------------------------------------------------|------|-----|
| You can let the wizard choose a replica<br>controller or you can specify a domain of<br>and written to this replication partner ev | ation partner for the installation of this domain<br>controller to use. Some data must be copied<br>ren if you chose to install from media. | from |     |
| Coloct a pourse domain controller for th                                                                                           |                                                                                                    |      |     |
| C Let the wizard choose an appropria                                                                                               | ite domain controller                                                                                                    |      |     |
| <ul> <li>Use this specific domain controller:</li> </ul>                                                                           |                                                                                                    | N    | ext |
| Domain Controller Name                                                                                                    | Site Name                                                                                                    |      |     |
| 2003server.domainhom.com                                                                                                    | Default-First-Site-Nar                                                                                                    | ne / |     |
| 2003server.domainhom.com                                                                                                    | Default-First-Site-Nar                                                                                                    | R    |     |

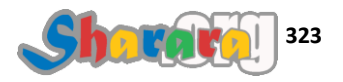

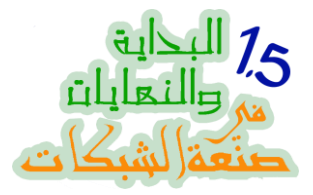

## طبعا كما تعلمنا فمن المفضل أن نغير أماكن حفظ هذه الفولدرات , ثم Next

| Specify the folders that will contain the Active Directory<br>database, log files, and SYSVOL. | domain controller              |      |
|------------------------------------------------------------------------------------------------|--------------------------------|------|
| For better performance and recoverability, store the data                                      | base and log files on separate |      |
| Daylor (1)                                                                                     |                                |      |
| CAWindows/NTDS                                                                                 | Browse                         |      |
| Log files folder:                                                                              |                                |      |
| C:\Windows\NTDS                                                                                | Browse                         |      |
| SYSVOL folder:                                                                                 |                                |      |
| C:\Windows\SYSVOL                                                                              | Browse                         |      |
| More about <u>placing Active Directory Domain Services h</u>                                   | <u>es</u>                      | Next |
|                                                                                                | Next A Cancel                  |      |
| < Back                                                                                         |                                |      |

نحدد كلمة سر للـــ Active Directory Restore Mode ثم

| Directory Services Resto                                                        | ore Mode Administrator Password                                                                                               |  |
|---------------------------------------------------------------------------------|----------------------------------------------------------------------------------------------------|--|
| The Directory Services R<br>Administrator account.<br>Assign a password for the | lestore Mode Administrator account is different from the domain<br>a Administrator account that will be used when this domain |  |
| controller is started in Dire<br>choose a strong passwor                        | d.                                                                                                    |  |
| Password:                                                                       | •••••                                                                                                    |  |
| Confirm password:                                                               | •••••                                                                                                    |  |
|                                                                                 |                                                                                                    |  |
|                                                                                 | < Back Next > Cancel                                                                                                    |  |
|                                                                                 |                                                                                                    |  |

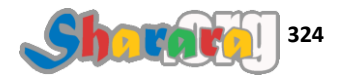

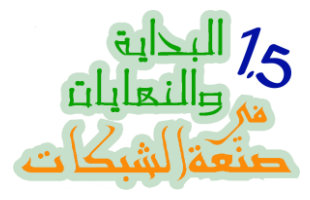

### نراجع ملخص لإختياراتنا, ثم Next

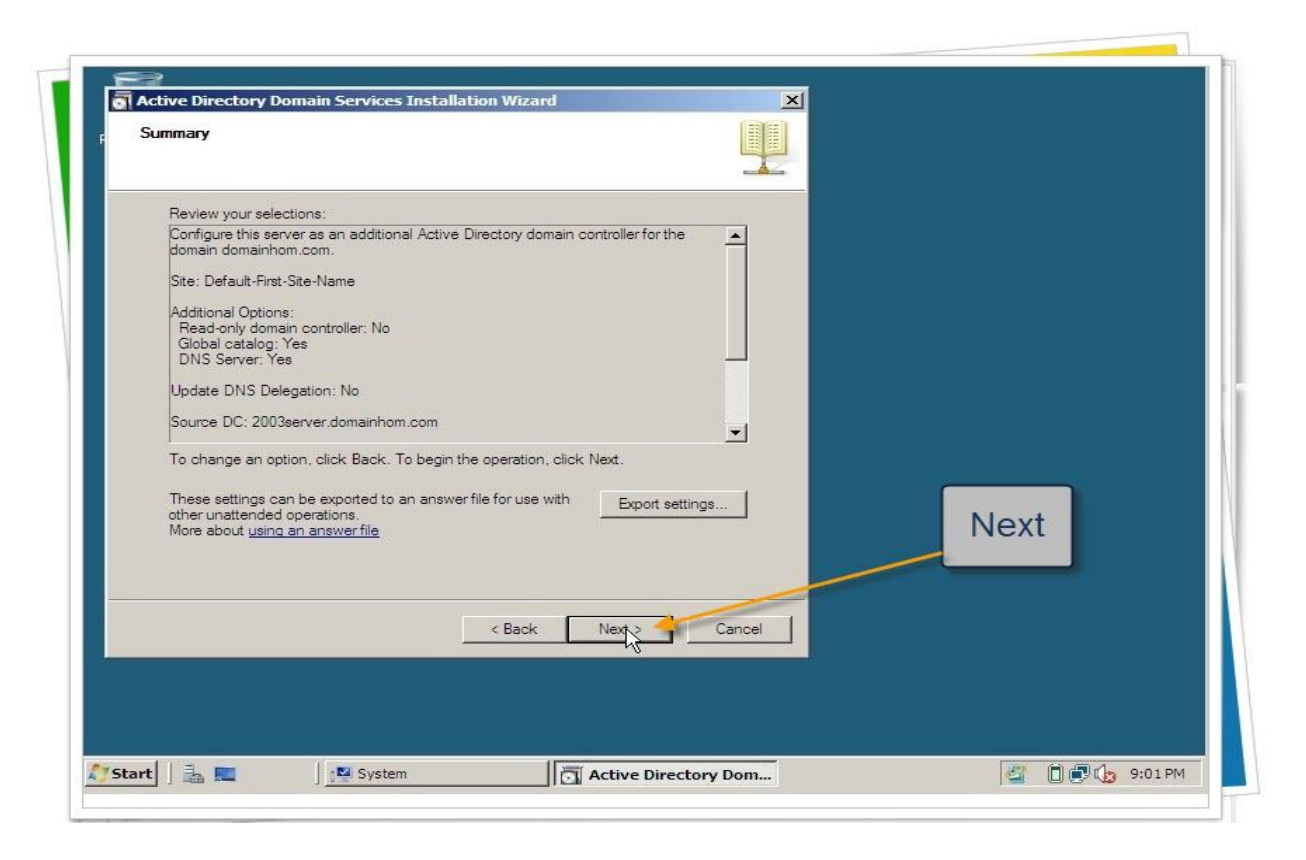

ابتدى الشغل

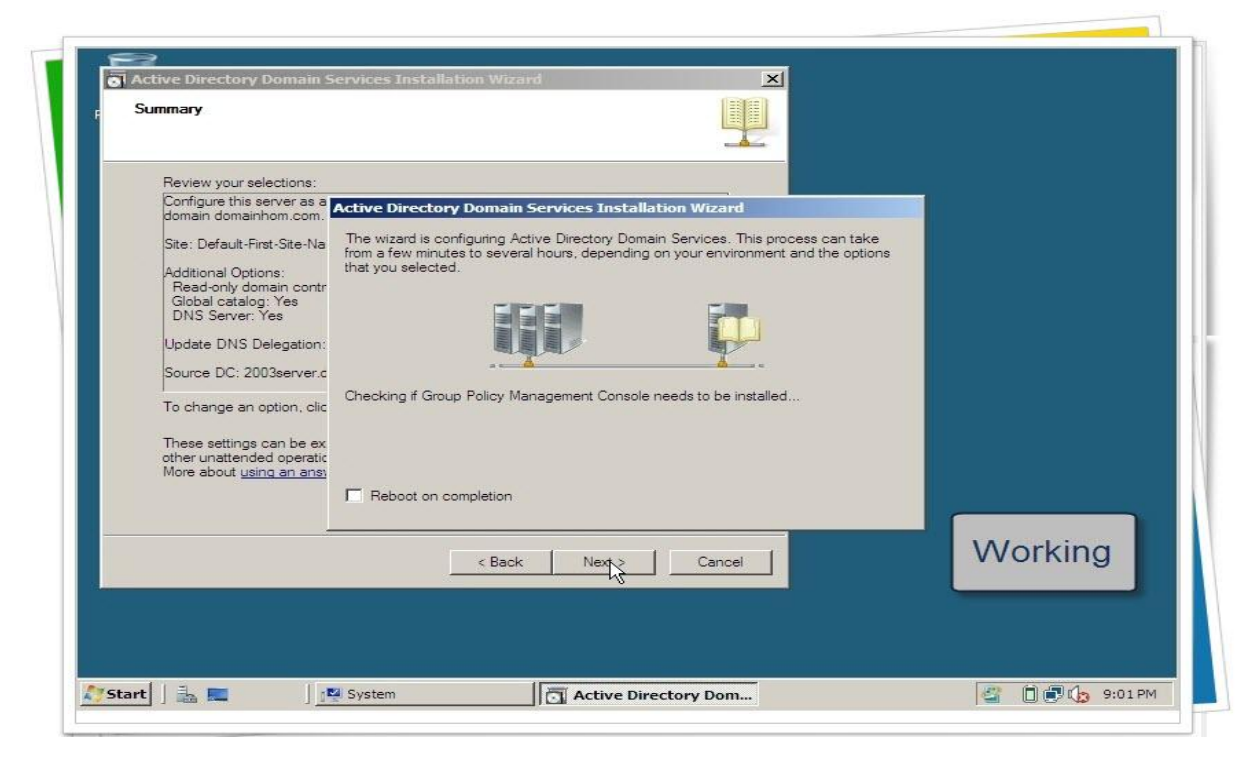

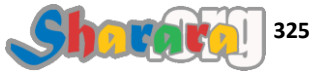

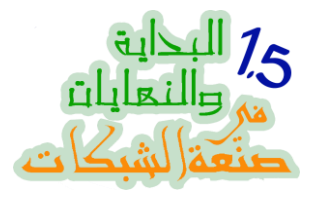

### اتفرج واستمتع

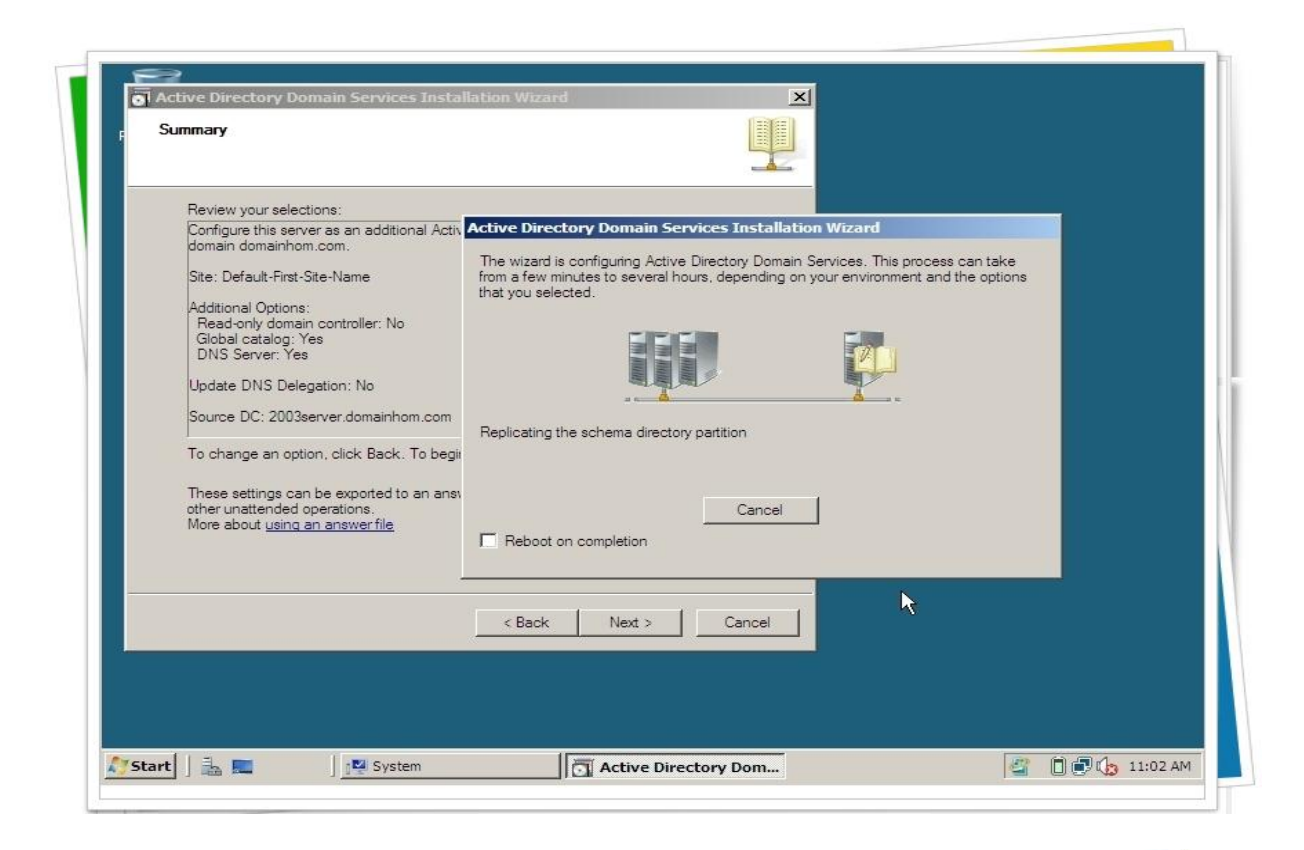

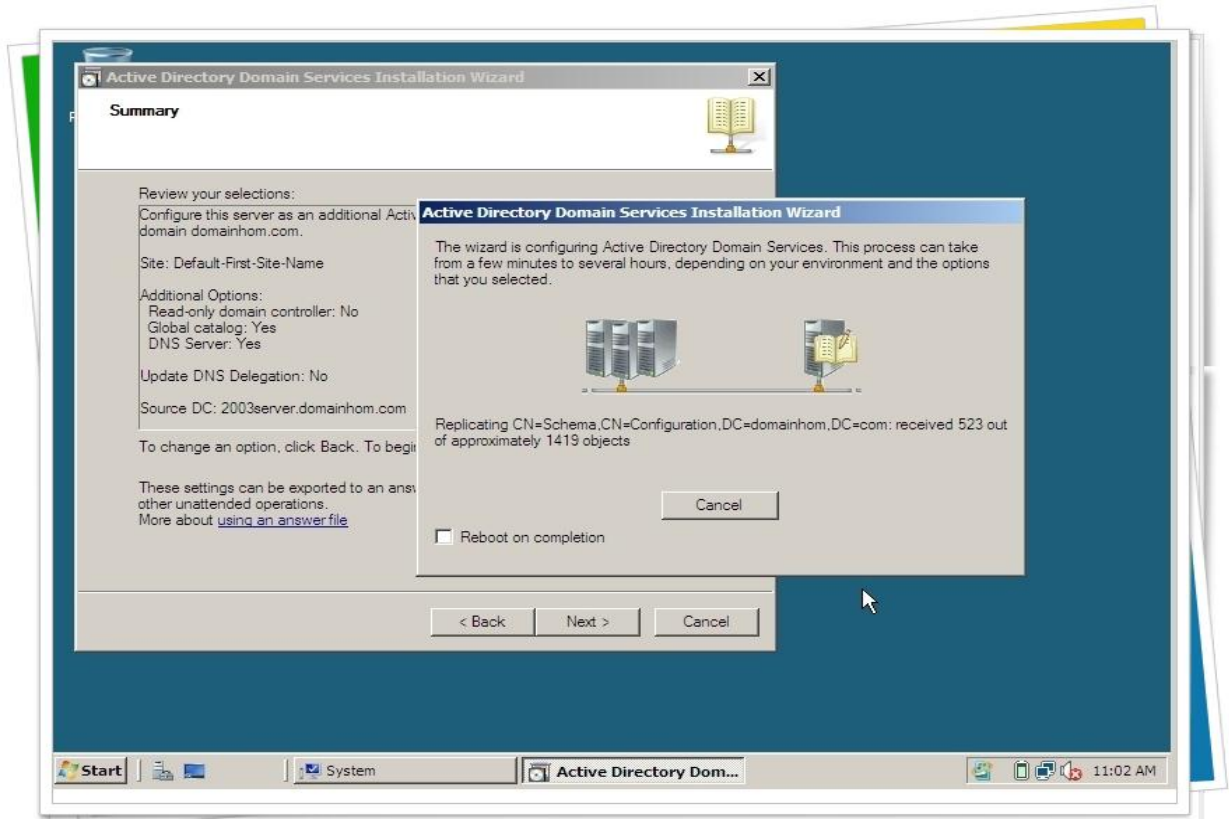

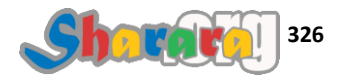

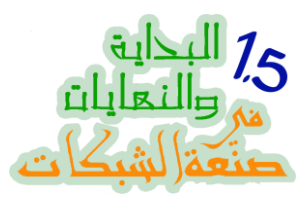

|                                                                                                    | <u> </u>                                                                                                    |  |
|----------------------------------------------------------------------------------------------------|----------------------------------------------------------------------------------------------------|--|
| Review your selections:<br>Configure this server as an additional Activ<br>domain domainhom.com.                                                                                                    | Active Directory Domain Services Installation Wizard The wizard is configuring Active Directory Domain Services. This process can take |  |
| Site: Default-Hirst-Site-Name<br>Additional Options:<br>Read-only domain controller: No<br>Global catalog: Yes<br>DNS Server: Yes<br>Update DNS Delegation: No<br>Source DC: 2003eeouer domainhom com | from a few minutes to several hours, depending on your environment and the options that you selected.                                  |  |
| To change an option, click Back. To begin<br>These settings can be exported to an answ<br>other unattended operations.<br>More about <u>using an answer file</u>                                      | Setting the computer's DNS computer name root to domainhom.com Cancel Reboot on completion                                             |  |
|                                                                                                    | < Back Next > Cancel                                                                                                    |  |
|                                                                                                    |                                                                                                    |  |

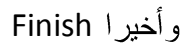

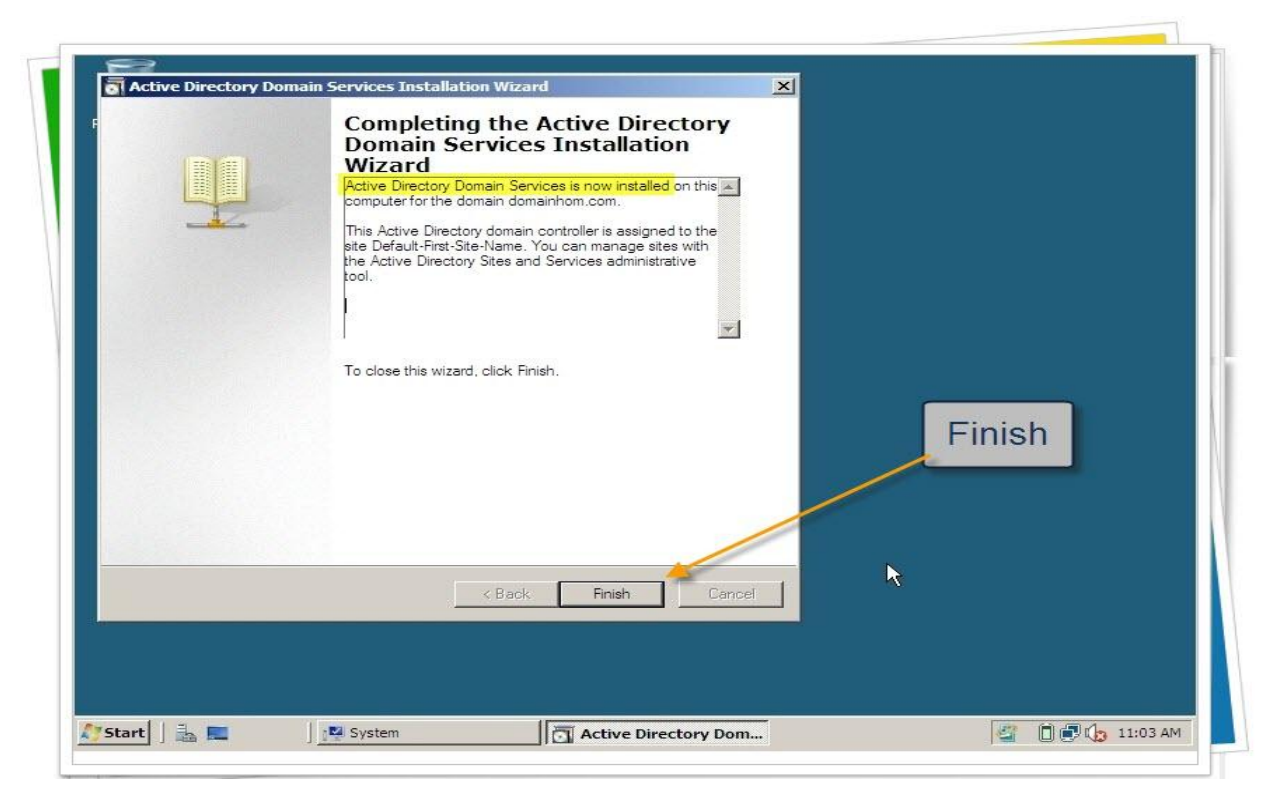

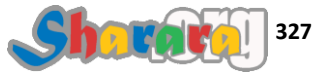

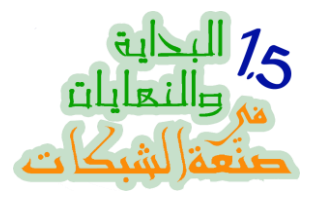

وطبعا ريبوت

| Active Directory Domain Services Installation Wizard                                                                               |
|----------------------------------------------------------------------------------------------------|
| You must restart your computer before the changes made by the<br>Active Directory Domain Services Installation wizard take effect. |
| Bestart Now Do not Bestart Now                                                                                                    |
|                                                                                                    |
|                                                                                                    |

وبكده نكون قد انتهينا من عمل DC اضافي على الجهاز 2008Server

وبالتالي أصبح الدومين يتم ادارته بواسطه أي من السيرفرين : 2003Server و 2008Server

خلاويييص ؟

– ئسە

ليه ؟

– ح ننقل السكيما

مین !!!!!!!!!!!!!!!

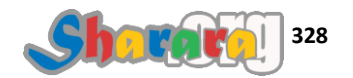

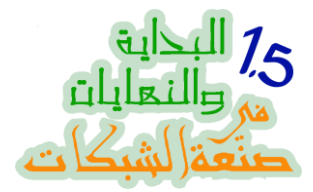

نذهب إلى الكونترولر القديم 2003Server سنجد 2 دومين كونترولر كما ذكرنا

| Active Directory Users and Optimized Active Directory Users                                                                            | Computers                                                                                                    |    |
|----------------------------------------------------------------------------------------------------|----------------------------------------------------------------------------------------------------|----|
|                                                                                                    | · Help<br>◎ PA PA IPO INT 約 約 次 公 ⋒                                                                                                    | 그리 |
| Active Directory Users and Com<br>Saved Queries<br>domainhom.com<br>Builtin<br>Domain Controllers<br>ForeignSecurityPrincipa<br>Dusers | puter Domain Controllers 2 objects           Name         Type         Description           2003SERVER         Computer           2008SERVER         Computer |    |
| 4                                                                                                    |                                                                                                    |    |

والان نتوقف هنا قليلا لنتسائل : ماهى الخطوه القادمه ؟

الجزء القادم سيتناول نقل الــــ Roles الخاصة بالـــ Schema Operations Master او ما يسمى أيضا FSMO وهو إجراء Recommended في حالتنا و لازم في حالات اخرى

يتم النقل لخمسة Roles وهي :

Schema Master

**Domain Naming Master** 

**RID Master** 

**PDC Emulator** 

Infrastructure Master

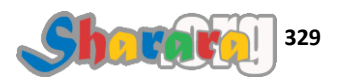

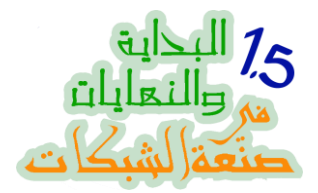

التغاضي عن نقل الـــ FSMO قد لا يسبب اي اضرار في البدء ولكنك عندما تحتاج إلى إجراء بعض العمليات على الدومين فقد تفاجأ بظهور errors ناتجه عن هذا

أعددت لكم هذا الجدول الحصري لتستطيعوا من خلاله معرفة ماهي هذه الـ errors

| القاعده               | الأعراض                                                                                                    |
|-----------------------|----------------------------------------------------------------------------------------------------|
| Schema Master         | لن تتأثر على المدى القصير ولكنك لن تتمكن من تعديل الـــــــــــــــــــــــــــــــــــ                                                               |
| Domain Naming Master  | المشاكل كلها ستظهر عند العمل مع dcpromo سواء عند<br>إضافة دومين أو دومين كونترولر أو عند إزالتهما                                                     |
| RID Master            | لن تظهر المشاكل إلا عند محاولتك إضافة عدد كبير من<br>العناصر مثل مستخدمين أو أجهزه<br>أما إذا كنت بتشتغل براحتك وبالواحده فإن شاء الله مافيش<br>مشاكل |
| PDC Emulator          | ستظهر المشاكل عند التعامل مع كلمات سر مستخدمين في<br>شبكة بها انظمة تشغيل قديمه مثل NT4                                                               |
| Infrastructure Master | الأعراض تظهر في حالة وجود أكثر من دومين ، وستكون<br>متعلقة بمجموعات المستخدمين                                                                        |

عموما الموضوع طويييييييييييين لذا سنبدأ في عملية النقل

عملية النقل من الممكن أن تتم بطريقتين :

الأولى : من خلال الأمر ntdsutil والتعامل عن طريق cmd مع القيام بما يسمى seize

<u>الثانية :</u> عن طريق mmc واستخدام الماوس والحركات , وهي الطريقة التي ساستخدمها

العمل سيكون على جهاز 2008Server

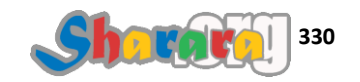

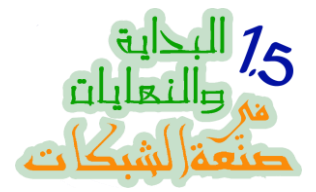

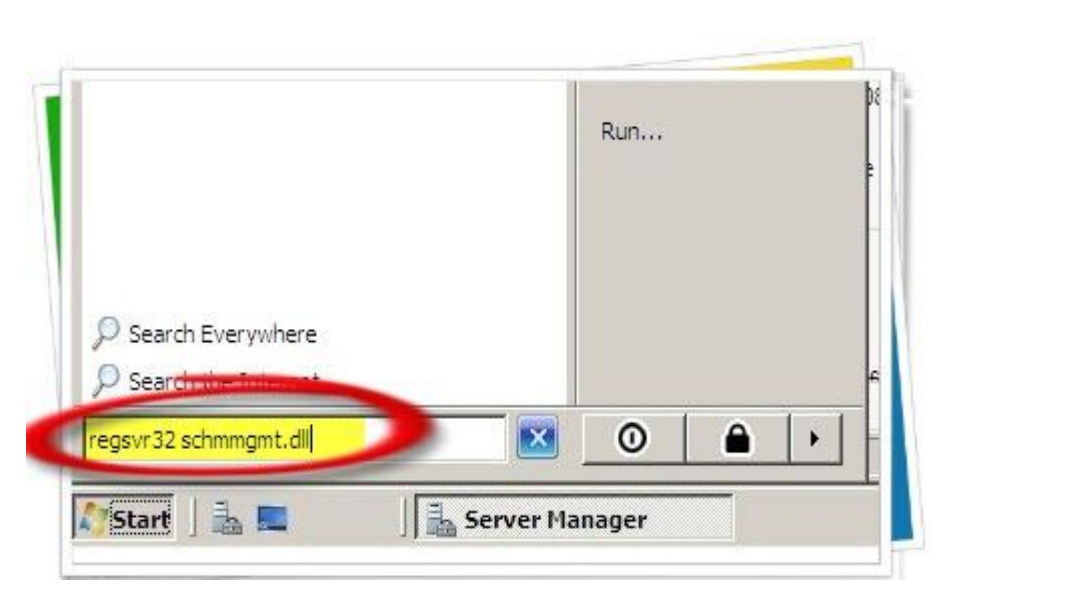

من Run أو من مربع الـــ search نكتب الأمر Run

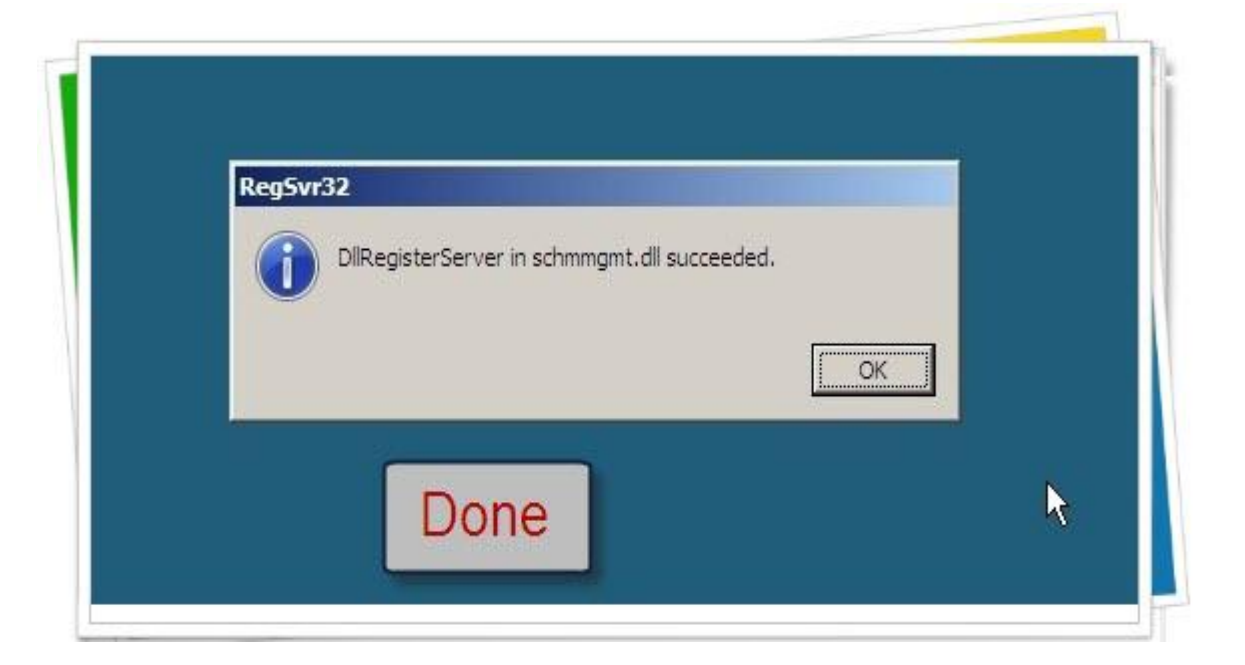

و هكذا يمكننا البدء في التعامل مع الــــ Schema

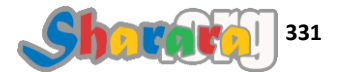

تم

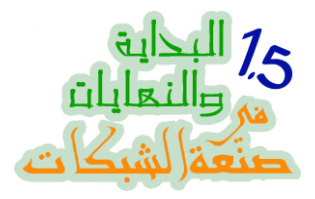

### العمل من خلال Microsoft Management Console

نکتب mmc ثم Enter

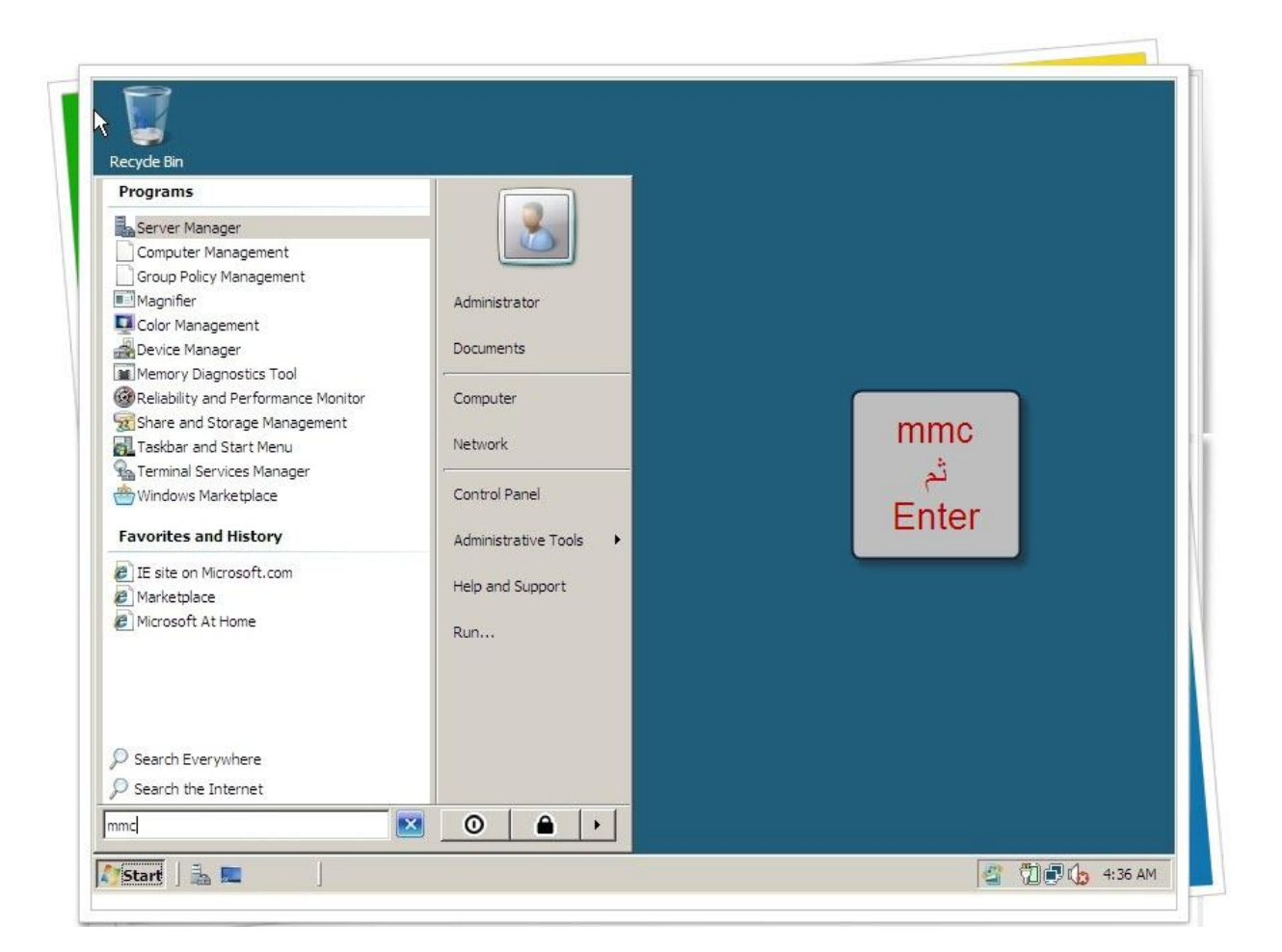

سنحتاج لإتمام النقل التعامل مع ثلاثة snap-in وهم :

#### Active Directory Schema

#### Active Directory Domains and Trusts

#### Active Directory Users and Computers

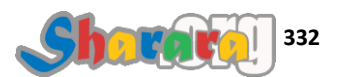

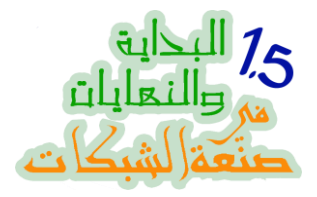

سنقوم بإضافتهم الان إلى الـــــ Management Console

| Console Root | Name              |                          | Actions      |
|--------------|-------------------|--------------------------|--------------|
|              | There are no iten | ns to show in this view. | Console Root |
|              |                   |                          |              |
|              |                   |                          |              |
|              |                   |                          |              |

من File نختار Add/Remove Snap-in

| Action view Pavontes window Help  |                                                       |
|-----------------------------------|-------------------------------------------------------|
|                                   |                                                       |
| New Ctrl+N                        |                                                       |
| Save Ctrl+S Name                  | Actions                                               |
| Save As                           | There are no items to show in this view. Console Root |
| Add/Remove Span.in Ctd +M         | More Actions                                          |
| Options                           |                                                       |
| 1 Cillindowel   KerverManager     |                                                       |
| r er fwindows fra bei verheiniger |                                                       |
| Exit                              |                                                       |
|                                   |                                                       |
|                                   |                                                       |
|                                   |                                                       |
|                                   |                                                       |
|                                   | i aile ail                                            |
|                                   |                                                       |
|                                   |                                                       |
|                                   |                                                       |
|                                   |                                                       |
|                                   |                                                       |
|                                   |                                                       |
|                                   |                                                       |
|                                   |                                                       |
|                                   |                                                       |
|                                   |                                                       |
|                                   |                                                       |
|                                   |                                                       |
|                                   |                                                       |
|                                   |                                                       |
|                                   |                                                       |
|                                   |                                                       |
|                                   |                                                       |
|                                   |                                                       |
|                                   |                                                       |
|                                   |                                                       |
|                                   |                                                       |
|                                   |                                                       |

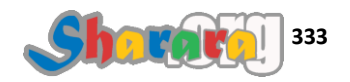

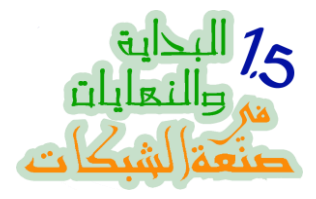

### نختار أو لا Active Directory Schema ثم نضغط Add

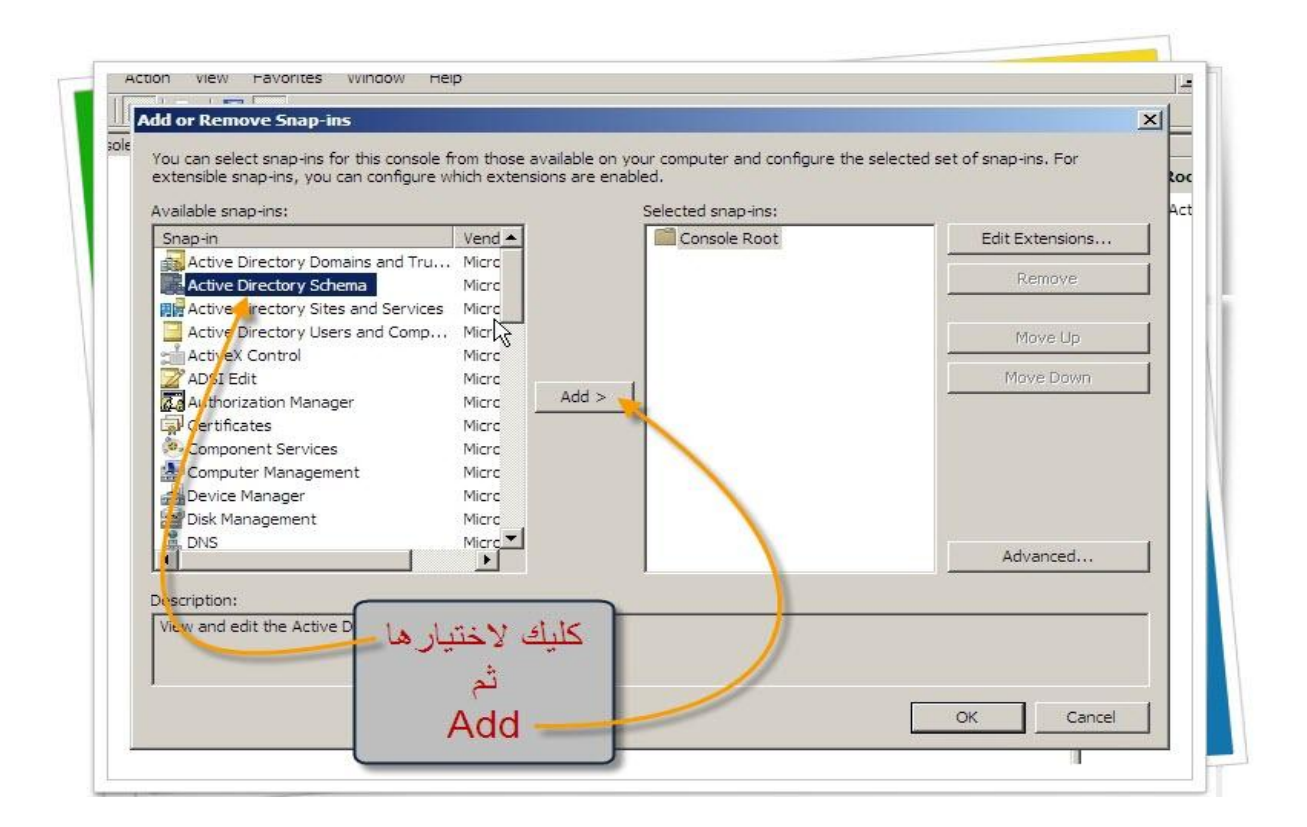

### وبعدها Active Directory Domains and Trusts ثم Add

| Snap-in                                | Vend 🔺                   | Console Root                              | Edit Extensions |
|----------------------------------------|--------------------------|-------------------------------------------|-----------------|
| Active Directory Domains and Tru       | Micro                    | Active Directory Schema                   | Remove          |
| Active Directory Schema Manager        | Micro                    |                                           |                 |
| Active Directory Users and Comp        | Micro                    |                                           | Move Up         |
| ActiveX Control                        | Micro                    |                                           | Maus Deurs      |
| AUSI Edit                              | Micro Add >              | 1                                         |                 |
| Certificates                           | Micro                    |                                           |                 |
| Component Services                     | Micro                    |                                           |                 |
| Computer Management                    | Micro                    |                                           |                 |
| Device Manager<br>Disk Management      | Micro                    |                                           |                 |
| A DNS                                  | Micro                    |                                           |                 |
| <u> </u>                               |                          |                                           | Advanced        |
| escription:                            |                          |                                           |                 |
| You can use the Active Director y Doma | ins and Trusts snap-in t | to manage Active Directory domains and tr | usts.           |

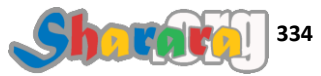

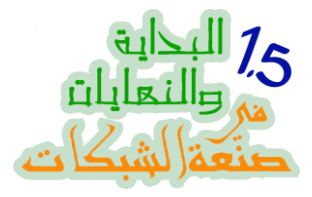

# وأخيرا Active Directory Users and Computers

| Snan-in                            | Vend 🔺  | Ē     | Console Root                   | Edit Extensions     |
|------------------------------------|---------|-------|--------------------------------|---------------------|
| Active Directory Domains and Tru.  | Micro   |       | Active Directory Schema        | Long Externationari |
| Active Directory Schema            | Micro   |       | Active Directory Domains and T | Remove              |
| Active Directory Sites and Service | Micro   |       |                                |                     |
| Active Directory Users and Comp.   | . Micro |       |                                | Move Up             |
| ActiveX Control                    | Micro   |       |                                | Marine Davies       |
| ADSI Edit                          | Micro   | Add > |                                | Move Down           |
| Certificates                       | Micro   |       |                                |                     |
| Component Services                 | Micro   |       |                                |                     |
| Computer Management                | Micro   |       |                                |                     |
| Device Manager                     | Micro   |       |                                |                     |
| Disk Management                    | Micro   |       |                                |                     |
| DNS                                | Micro   |       |                                | Advanced            |
|                                    |         | L     |                                |                     |
| escription:                        |         |       |                                |                     |

# ثم Ok

| Active Directory Domains and Tru     | . Micro                                                                                                    | 😹 Active 🛙                                                                                                    | Directory Schema        |           |
|--------------------------------------|----------------------------------------------------------------------------------------------------|----------------------------------------------------------------------------------------------------|-------------------------|-----------|
| 義 Active Directory Schema            | <ul> <li>All second second se<br/></li> </ul> | Contraction of the second second second second second second second second second second second second second s | Directory Schema        | Remotie   |
| A HAR Disease City and Constant      | MICCO                                                                                                    | Active D                                                                                                    | Directory Domains and T | Kellibye  |
| Active Directory Lisers and Services | Micro                                                                                                    | Active L                                                                                                    | Directory Users and Com |           |
| Active X Control                     | Micro                                                                                                    |                                                                                                    |                         | Move Up   |
| ADSI Edit                            | Micro                                                                                                    |                                                                                                    |                         | Move Down |
| Authorization Manager                | Micro Add                                                                                                    | >                                                                                                    | -                       |           |
| Certificates                         | Micro                                                                                                    |                                                                                                    |                         |           |
| Component Services                   | Micro                                                                                                    |                                                                                                    |                         |           |
| Computer Management                  | Micro                                                                                                    |                                                                                                    |                         |           |
| Device Manager                       | Micro                                                                                                    |                                                                                                    |                         |           |
| Bisk Management                      | Micro                                                                                                    |                                                                                                    |                         |           |
| a, DNS                               | Micro                                                                                                    | 1                                                                                                    | E F                     | Advanced  |
|                                      |                                                                                                    |                                                                                                    |                         |           |
| Disk Management<br>DNS               | Micro<br>Micro                                                                                                    |                                                                                                    |                         | Advanced  |

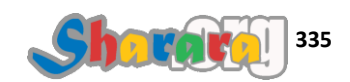

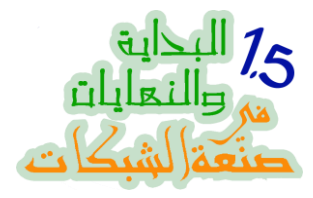

وهكذا جهزنا أدوات العمل snap-in اللازمه

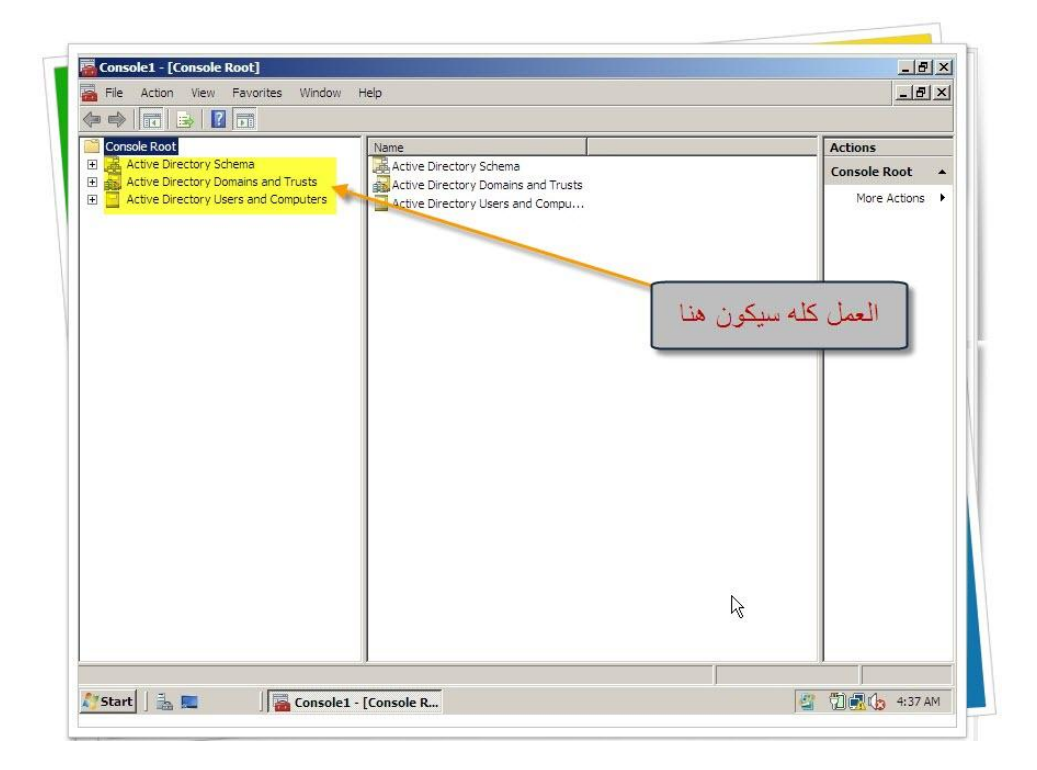

لنبدا أو لا مع نقل Schema Master عن طريق Active Directory Schema

کلیك یمین ثم نختار Change Active Directory Domain Controller

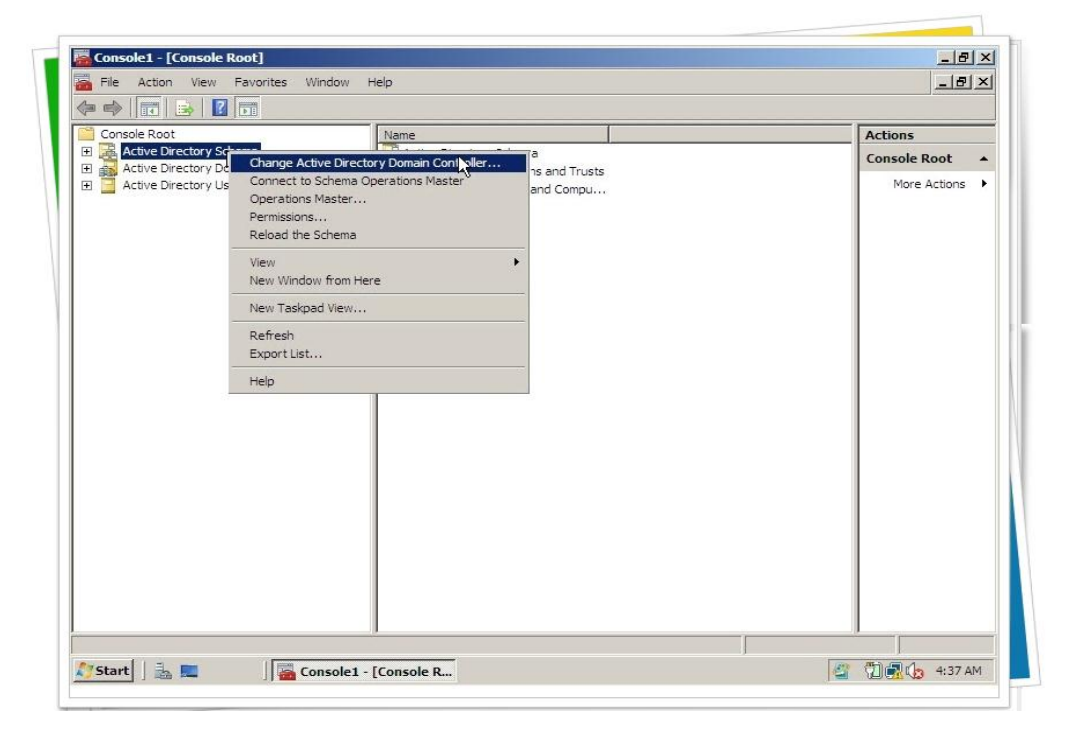

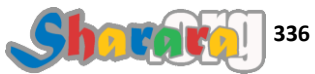

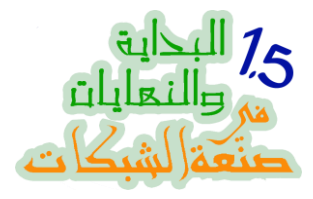

# طبعا السيرفر 2003Server هو الفعال

| 2003serve                                                                                                    | domainhom cor                      |                        |                         |         |             |             |
|----------------------------------------------------------------------------------------------------|------------------------------------|------------------------|-------------------------|---------|-------------|-------------|
|                                                                                                    |                                    |                        |                         |         | - 6         | القدي       |
| ange to:                                                                                                    | table Domain Co                    | ontroller              |                         |         |             |             |
| C This D                                                                                                    | table Domain Co<br>main Controller | or AD LDS instance     |                         |         |             |             |
| l naki                                                                                                    |                                    |                        |                         |         |             |             |
| Nam                                                                                                    |                                    | domainnom.com          | Site                    | DC Type | DC Version  | Status      |
| <typ< td=""><td>e a Directory Se</td><td>erver name[:poit] here</td><td>&gt;</td><td>00 1900</td><td>DO TOIDIOIT</td><td>010100</td></typ<> | e a Directory Se                   | erver name[:poit] here | >                       | 00 1900 | DO TOIDIOIT | 010100      |
| 200                                                                                                    | lserver.domainho                   | om.com                 | Default-First-Site-Name | GC      | W2K3        | Online      |
| 200                                                                                                    | lserver.domainho                   | om.com                 | Default-First-Site-Name | GC      | W2K8        | Unavailable |
|                                                                                                    |                                    |                        |                         |         |             |             |
|                                                                                                    |                                    |                        |                         |         |             |             |
|                                                                                                    |                                    |                        |                         |         |             |             |

نؤشر على This Domain Controller or AD LDs instance ومنها نختار 2008Server ثم Ok

| Change Directory Server                                                                                      |                         |         |            | ×           |
|----------------------------------------------------------------------------------------------------|-------------------------|---------|------------|-------------|
| Current Directory Server:                                                                                    |                         |         |            |             |
| 2003server.domainhom.com                                                                                     |                         |         |            |             |
| Channel Ant                                                                                                  |                         |         |            |             |
| Change to:                                                                                                   |                         |         |            |             |
| Any writable Domain Controller                                                                               |                         |         |            |             |
| his Domain Controller or AD LDS                                                                              | instance                |         |            |             |
| Look in this domain: domai                                                                                   | nhom.com                |         |            |             |
| Name                                                                                                    | Site                    | DC Type | DC Version | Status      |
| <type a="" directory="" name<="" server="" td=""><td>[:port] here&gt;</td><td></td><td></td><td></td></type> | [:port] here>           |         |            |             |
| 2003server.domainhom.com                                                                                     | Default-First-Site-Name | GC      | W2K3       | Online      |
| 2008server.domainhom.com                                                                                     | Default-First-Site-Name | GC      | W2K8       | Unavailable |
|                                                                                                    |                         |         |            |             |
| نختار الجديد ثم<br>Ok                                                                                        |                         | ОК      | Cancel     | Help        |

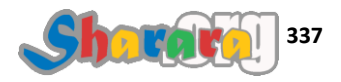

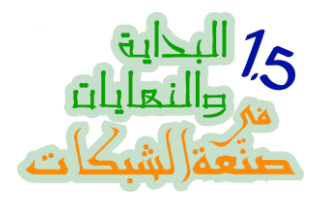

وكمان Ok

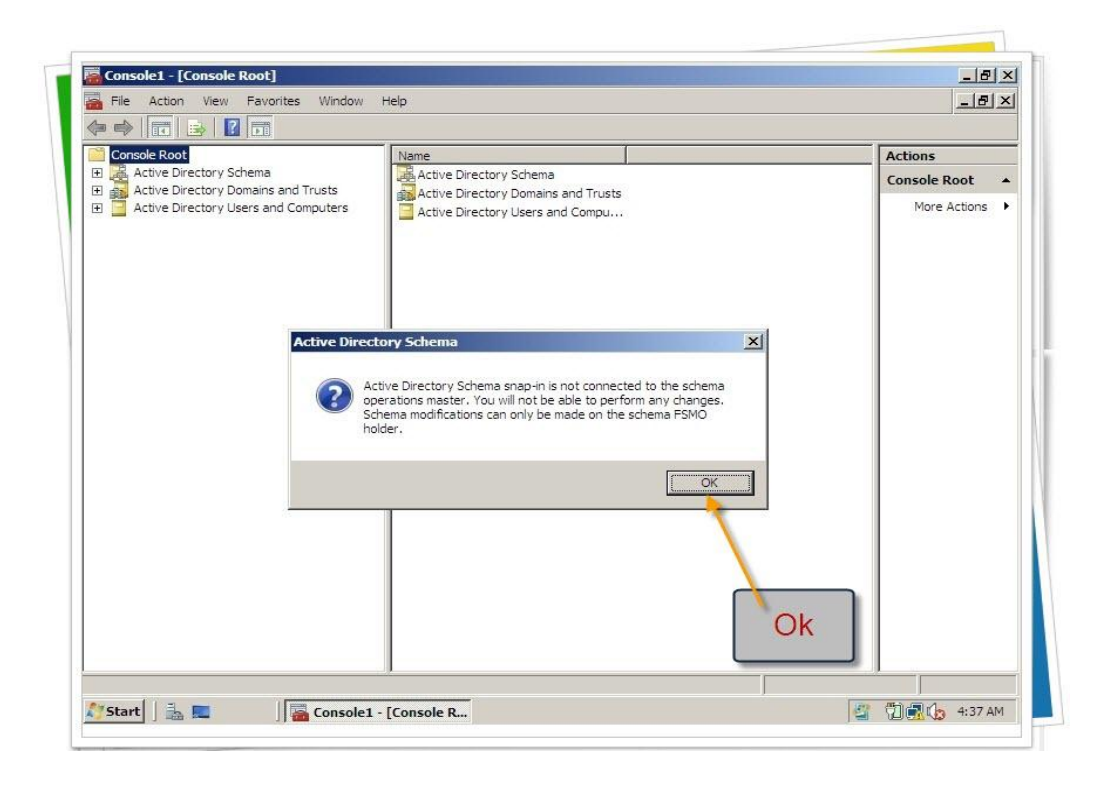

مره ثانيه كليك يمين ونختار Operations Master

| Console Root                                                        | Name                                          | Actions      |
|---------------------------------------------------------------------|-----------------------------------------------|--------------|
| Active Directory Sc     Active Directory Do     Active Directory Do | Change Active Directory Domain Controller     | Console Root |
| E Active Directory Us                                               | Connect to Schema Operations Master and Compu | More Actions |
|                                                                     | Permissions                                   |              |
|                                                                     | Reload the Schema                             |              |
|                                                                     | View New Window from Here                     |              |
|                                                                     | New Taskpad View                              |              |
|                                                                     | Refresh                                       |              |
|                                                                     | Halp                                          |              |
|                                                                     |                                               |              |
|                                                                     | Operation                                     | ns           |
|                                                                     | Master                                        |              |
|                                                                     | Iviaster                                      |              |
|                                                                     |                                               |              |
|                                                                     |                                               |              |
|                                                                     |                                               |              |
|                                                                     |                                               |              |
|                                                                     |                                               |              |

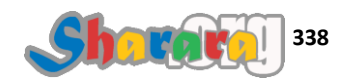

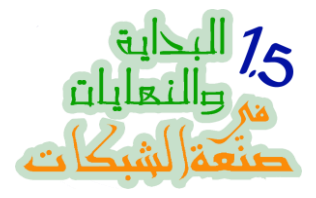

### نضغط Change للتحويل من 2003Server إلى 2008Server

| Char | nge Schema Master                                                                                                    | ×                |
|------|----------------------------------------------------------------------------------------------------|------------------|
| The  | schema master manages modifications to the                                                                                                    | schema. Only one |
|      | agt schema master (online):                                                                                                    |                  |
| 200  | 13server.domainhom.com                                                                                                    |                  |
|      | and the set of a set of the barrier of the set of the set of the s |                  |
| 2    | mansier the schema master fole to the targeted<br>ana FSMO holder below, click Change.                                                                                                    | Change           |
| 200  | 18server.domainhom.com                                                                                                    |                  |
| L    |                                                                                                    |                  |
| Ľ    |                                                                                                    |                  |
| e_   | Close                                                                                                    | Help             |

نو افق

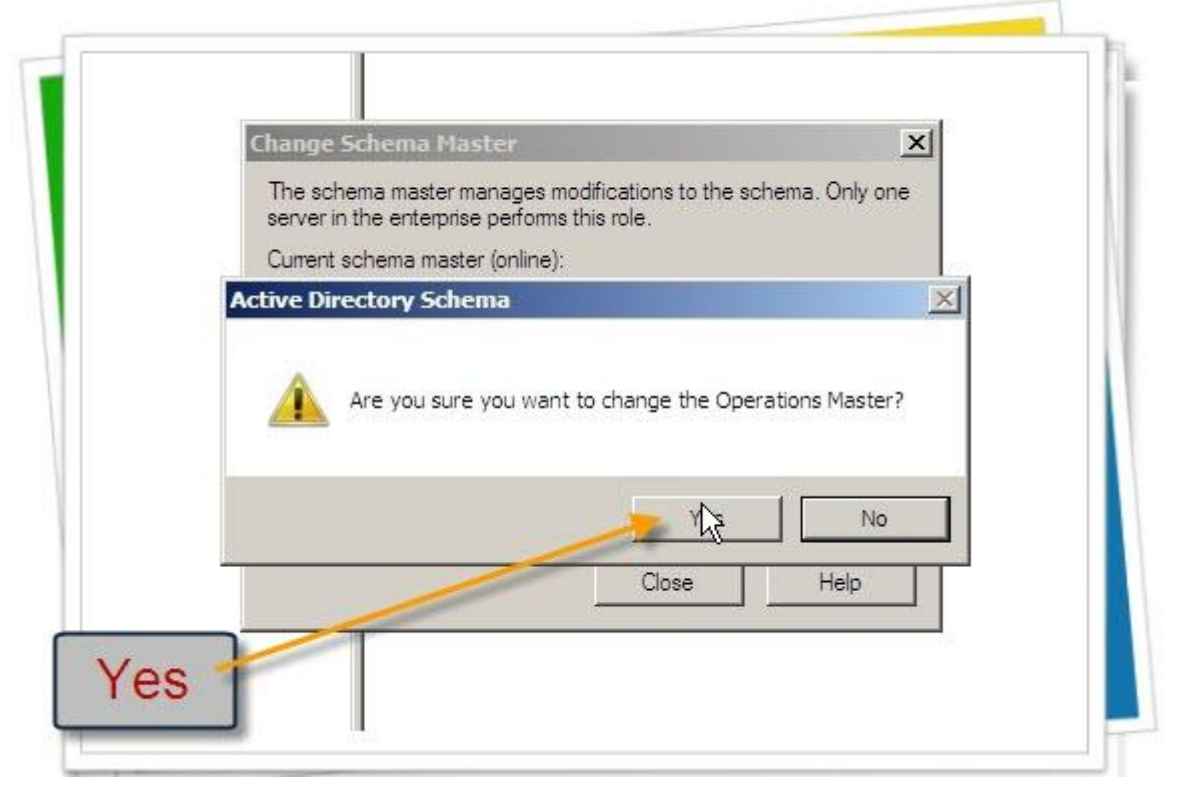

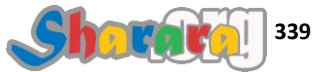

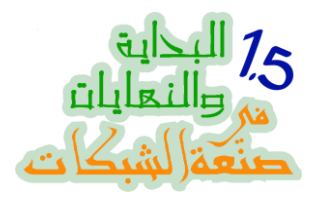

ثم Ok

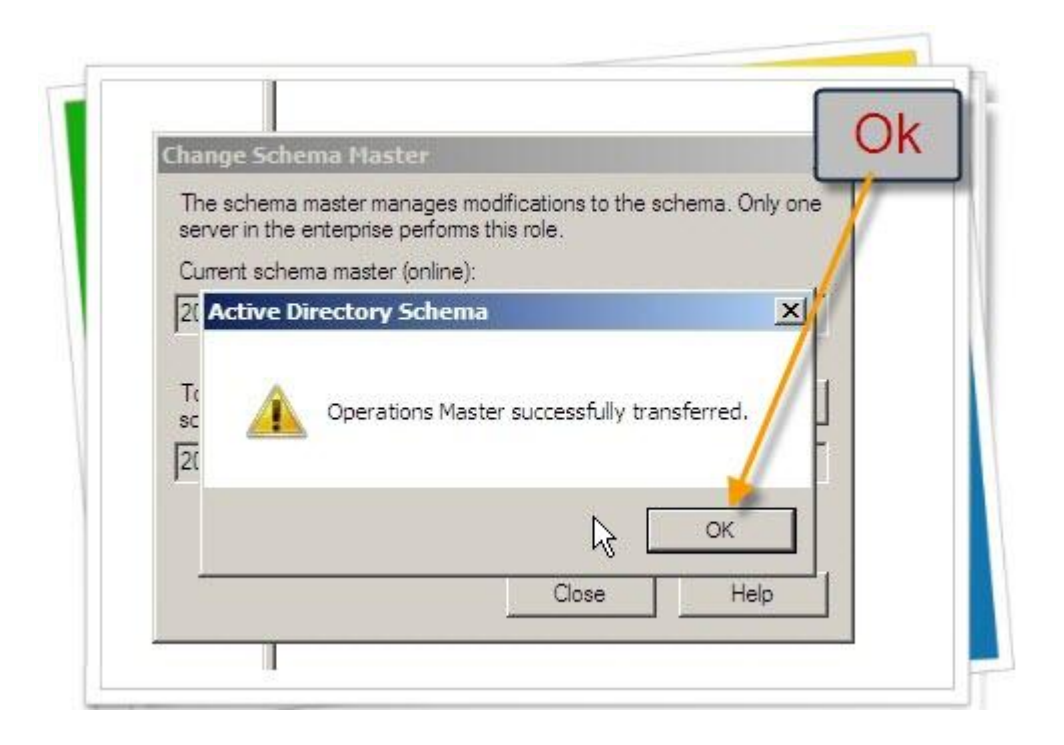

تم التغيير

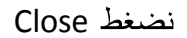

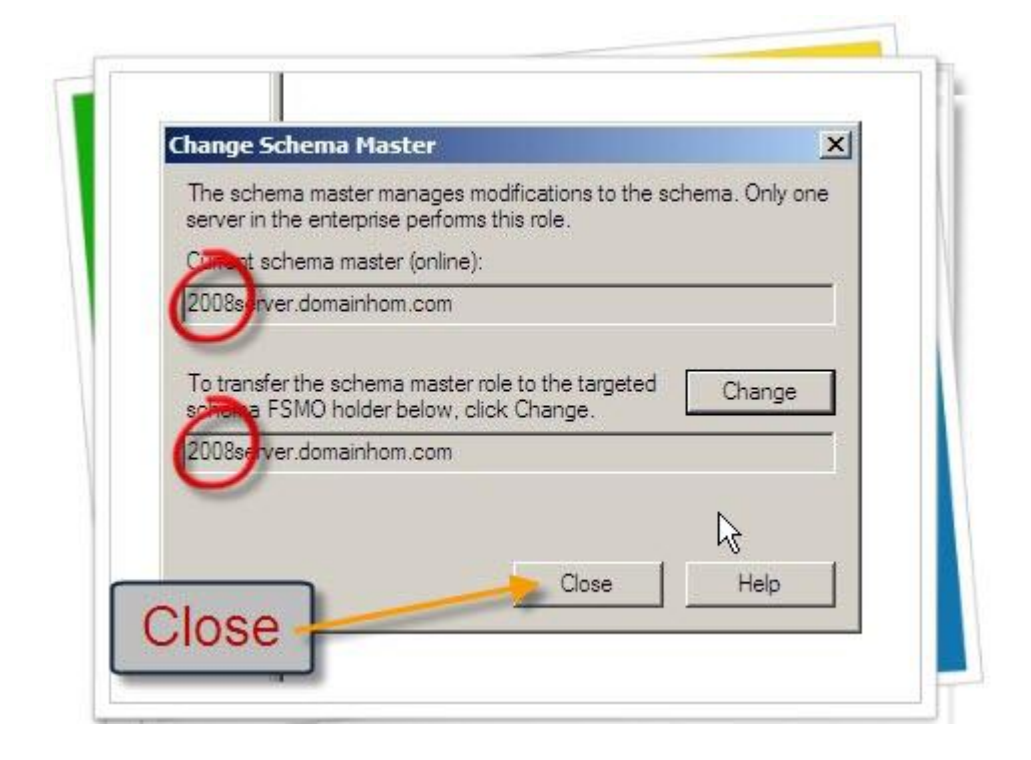

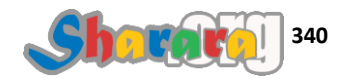

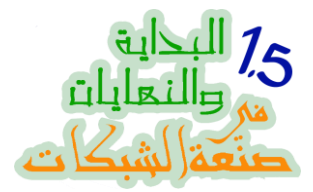

والان لنقل Domain Naming Master كليك يمين على Active Directory Domains and Trusts

ونختار Change Active Directory Domain Controller

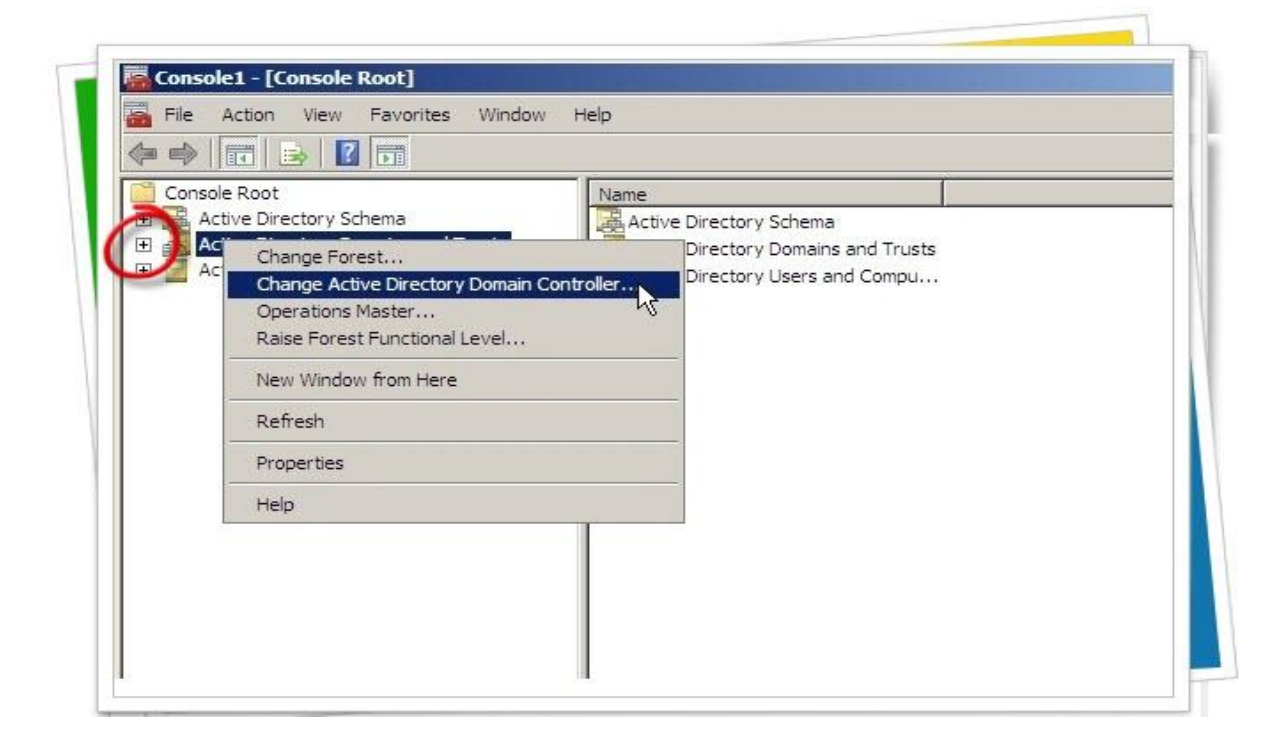

طبعا الدومين كونترولر الحالي 2003Server

| e D<br>e D<br>om | Chang<br>Currer<br>200 | e Directory Server<br>nt Directory Server:<br>Oserver domainhom.com                 | n T                                        |                                                    |          |              |                    | x ns<br>e Di<br>lore |
|------------------|------------------------|-------------------------------------------------------------------------------------|--------------------------------------------|----------------------------------------------------|----------|--------------|--------------------|----------------------|
|                  | Chang                  | ge to:                                                                              | - 1                                        |                                                    |          |              |                    |                      |
|                  | •                      | Any writable Domain Co                                                              | ontroller                                  |                                                    |          |              |                    |                      |
|                  | C                      | Look in this domain:                                                                | domainhom.com                              |                                                    |          |              |                    | a 📗                  |
|                  |                        | Name                                                                                | -                                          | Site                                               | DC Type  | DC Version   | Status             |                      |
|                  |                        | <type a="" directory="" se<br="">2003server.domainho<br/>2008server.domainho</type> | rver name[:port] here><br>om.com<br>om.com | Default-First-Site-Name<br>Default-First-Site-Name | GC<br>GC | W2K3<br>W2K8 | Pending<br>Pending |                      |
|                  |                        | نفس الأمر                                                                           |                                            |                                                    | ок       | Cancel       | Help               |                      |

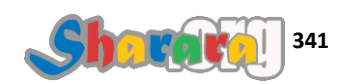

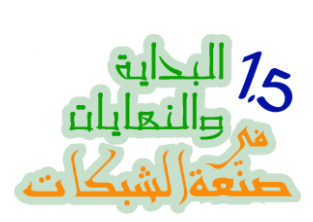

#### نختار العتبه الجديده 2008Server

| D Cum<br><sup>n;</sup> 20 | ent Directory Server:<br>103server.domainhom.com                                    |                                     |         |            |             | e [ |
|---------------------------|-------------------------------------------------------------------------------------|-------------------------------------|---------|------------|-------------|-----|
| Cha                       | nge to:                                                                             |                                     |         |            |             |     |
| 2                         | eny writable Domain Controller                                                      |                                     |         |            |             |     |
| C                         | Look in this domain:                                                                | com                                 |         |            | 1           | -   |
|                           | Name                                                                                | Site                                | DC Type | DC Version | Status      | 41  |
|                           | <type a="" directory="" name[:port]<br="" server="">2003server.domainhom.com</type> | ] here ><br>Default-First-Site-Name | GC      | W2K3       | Online      |     |
|                           | 2008server.domainhom.com                                                            | Default-First-Site-Name             | GC      | W2K8       | Unavailable |     |
|                           |                                                                                     |                                     |         |            |             |     |
|                           |                                                                                     |                                     |         |            |             |     |
| ſ                         | ok                                                                                  |                                     |         |            |             |     |
|                           | UN                                                                                  |                                     |         |            |             |     |

ثم كليك يمين ثانية ونختار Operations Master

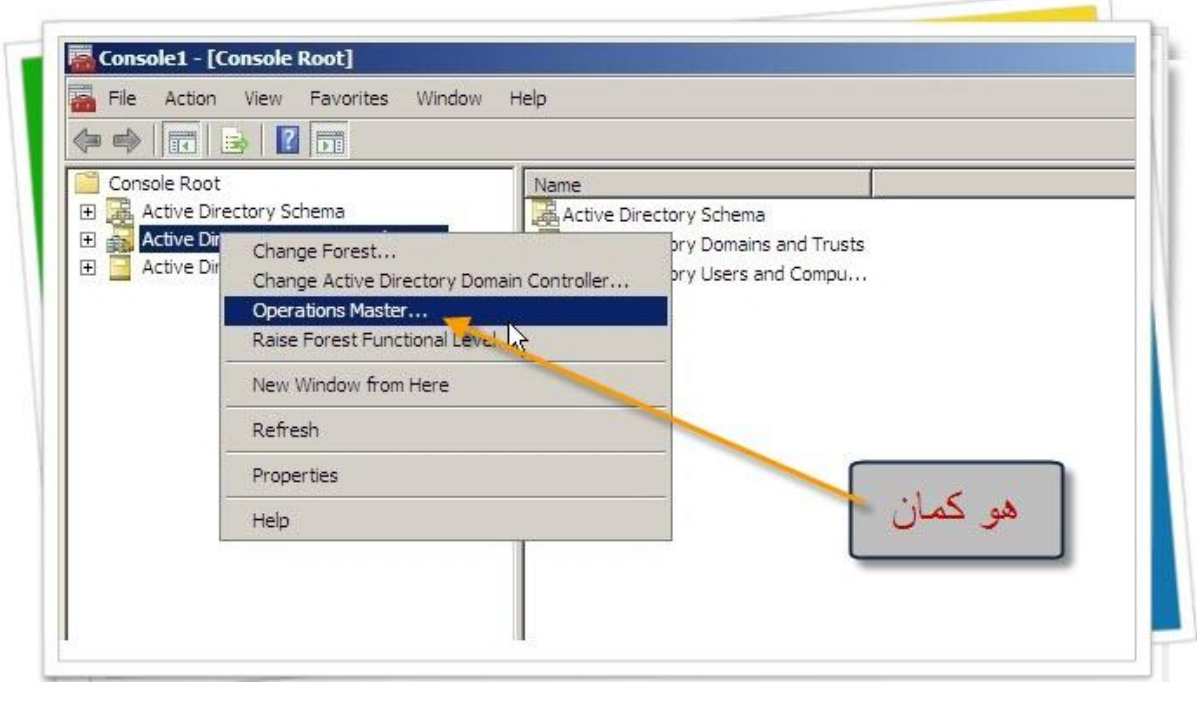

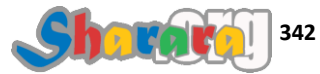

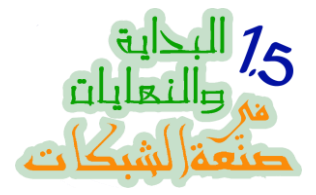

### وكالعاده Change للتحويل من 2003Server الى 2008Server

| Operations Master                                                                      |                                                                                                    | <u>×</u>                         |
|----------------------------------------------------------------------------------------|----------------------------------------------------------------------------------------------------|----------------------------------|
| The domain naming operations<br>unique. Only one Active Directo<br>performs this role. | master ensures that do<br>ry Domain Controller in                                                              | main names are<br>the enterprise |
| Domain naming operations mast                                                          | er:                                                                                                    |                                  |
| 2003server.domainhom.com                                                               |                                                                                                    |                                  |
| To transfer the domain naming r<br>following computer, click Chang                     | naster role to the<br>e.                                                                                       | Change                           |
| 2008server.domainhom.com                                                               |                                                                                                    |                                  |
|                                                                                        |                                                                                                    | Close                            |
|                                                                                        | And and a second second second second second second second second second second second second second second se |                                  |

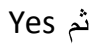

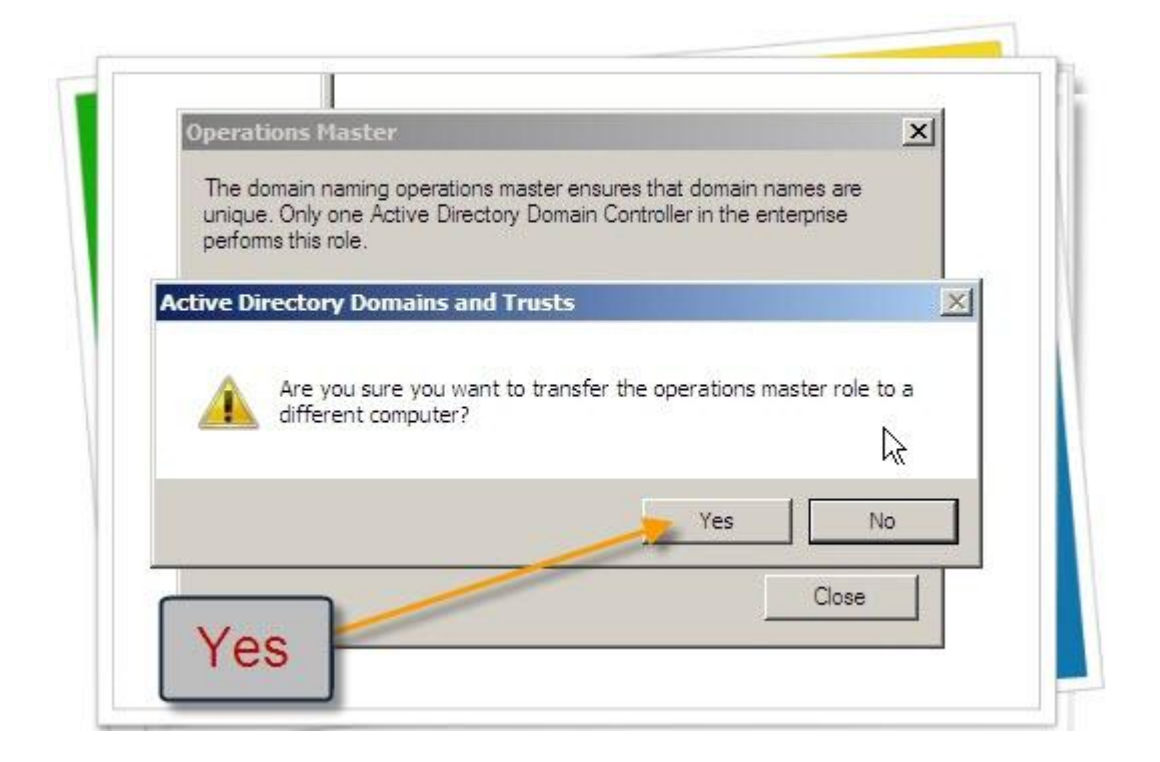

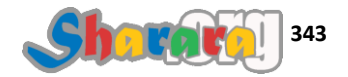

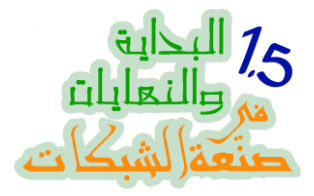

وطبعا Ok

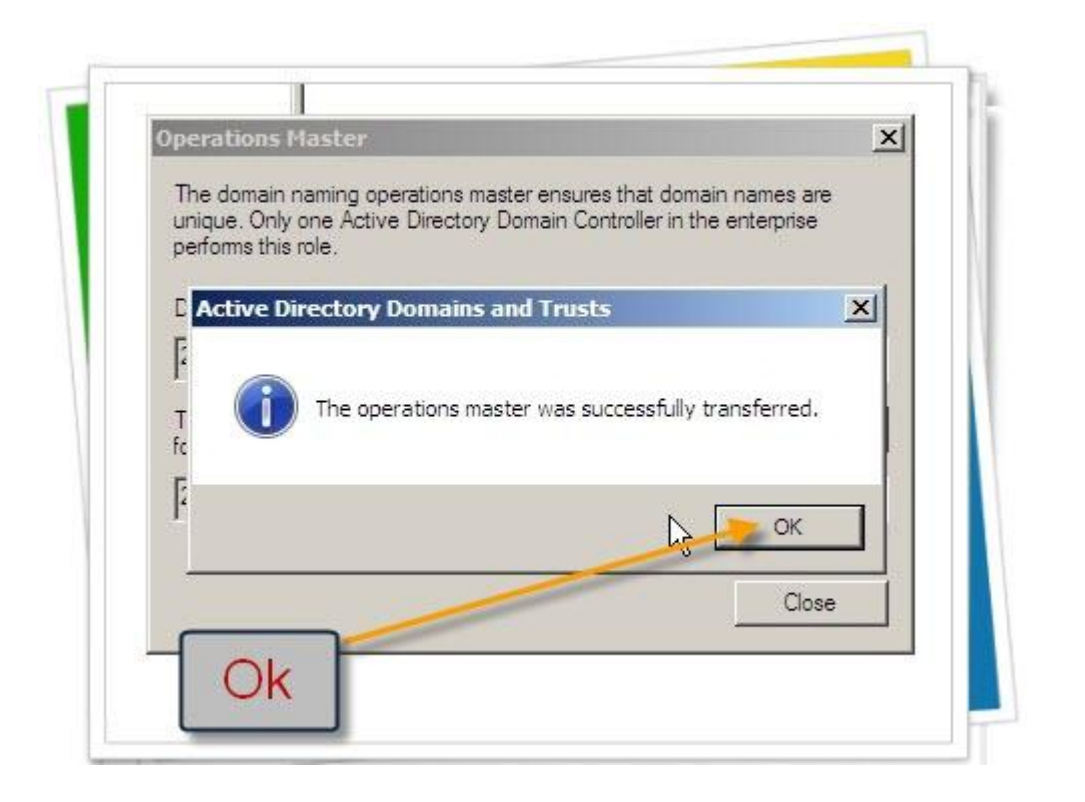

تم ...

نضغط Close

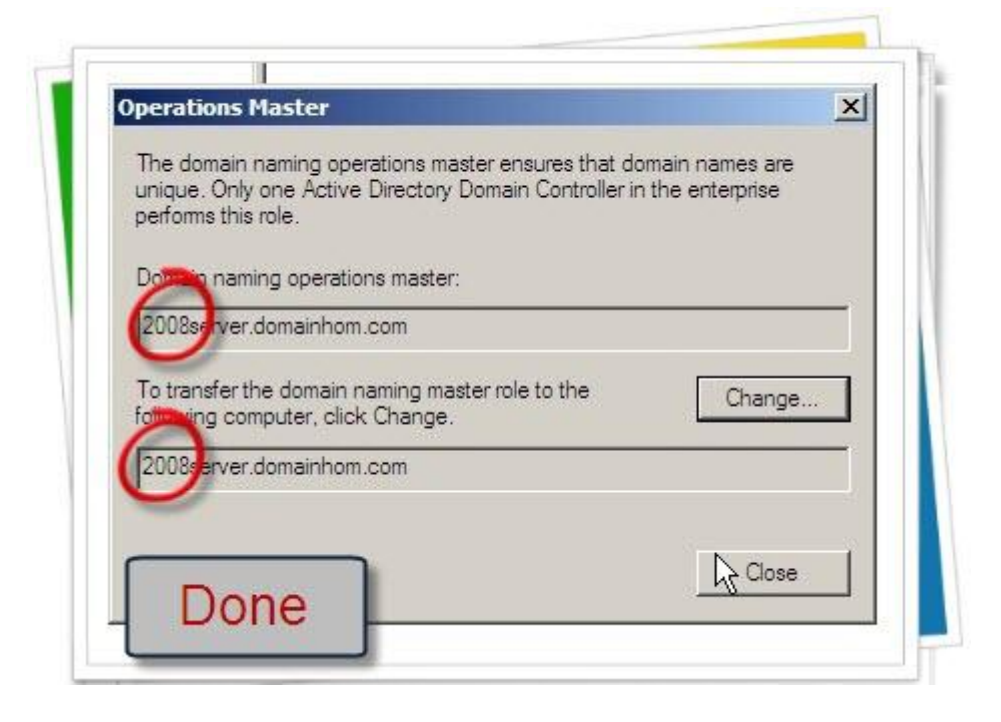

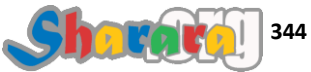

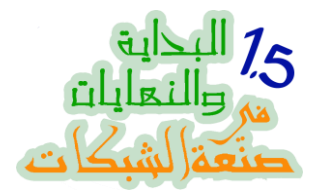

### وأخيرا لنقل RID Master و PDC Emulator و Infrastructure Master

من Active Directory Users and Computers

كليك يمين ثم All Tasks ونختار كليك

| Console Root                        | t                                                                                                    | Name                                                          | Type                                               | Description                | Actions                        |
|-------------------------------------|----------------------------------------------------------------------------------------------------|---------------------------------------------------------------|----------------------------------------------------|----------------------------|--------------------------------|
| Active Di<br>Active Di<br>Active Di | rectory Schema [2008server.domainhon<br>rectory Domains and Trusts [ 2008serve<br>Change Domain<br>Change Domain Controller | domainhon                                                     | n.c Domain<br>rries                                | Folder to store your favor | Active Directo<br>More Actions |
|                                     | Al Tasks                                                                                                    | Change Doma<br>Change Doma<br>Operations Me<br>Raise domain 1 | in<br>In Controller<br>A ctonal level ک<br>فکتخا خ | منال                       |                                |
| main operation                      | s masters                                                                                                    | nsole R                                                       |                                                    |                            | ()))) (+31 AV                  |

ومن RID نختار Change

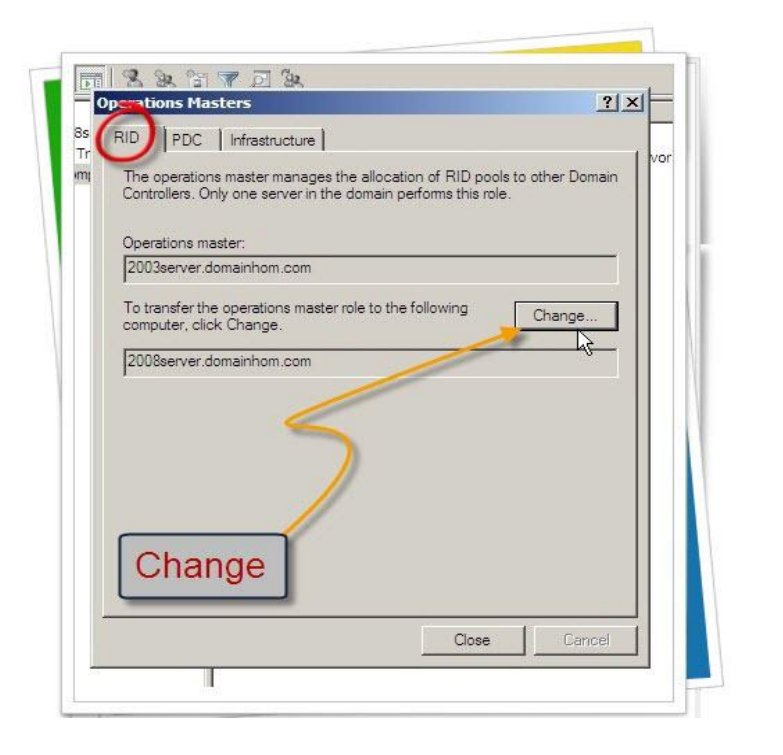

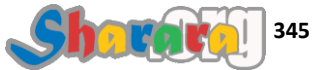

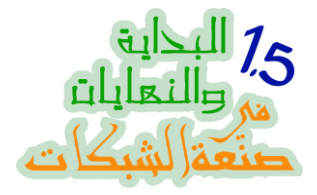

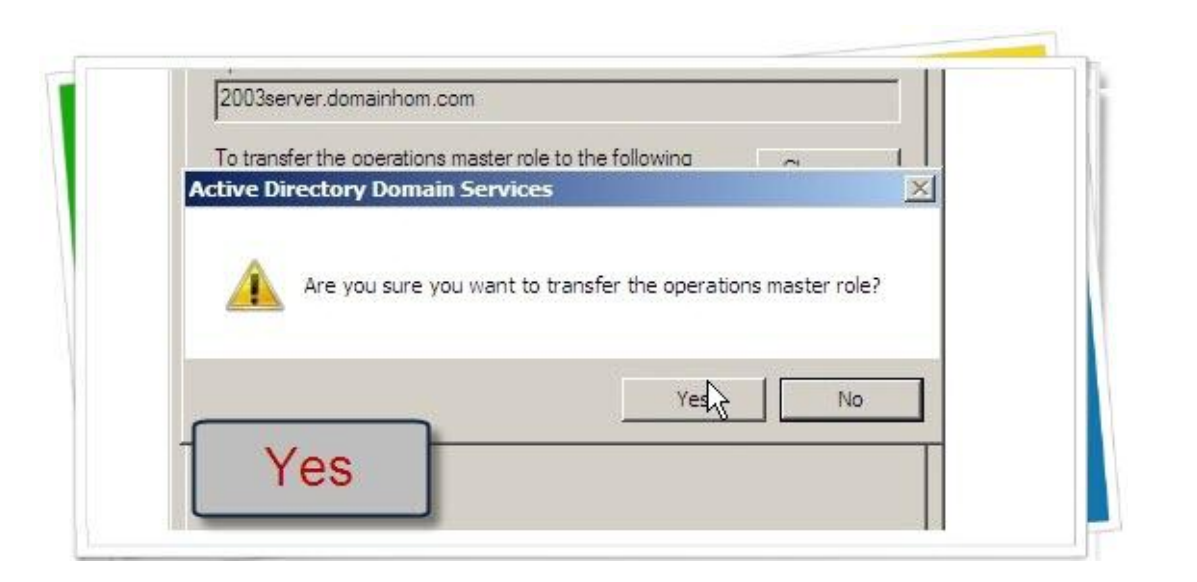

و Ok

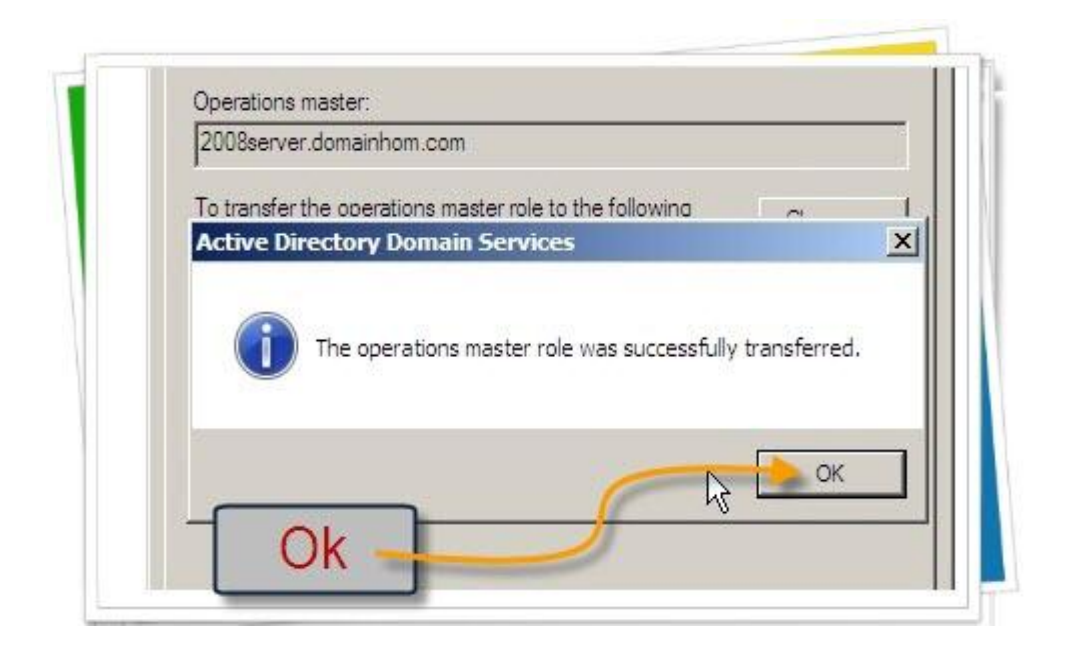

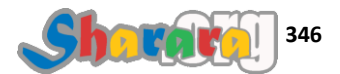

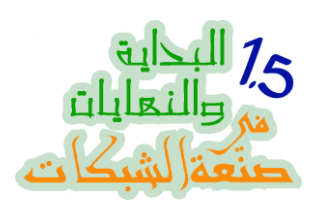

## ومن PDC Tab أيضا نختار Change

| The operations master emulates the functions of a primary Doma<br>(PDC) for pre-Windows 2000 clients. Only one server in the dom<br>this role. | in Controller<br>ain performs |
|----------------------------------------------------------------------------------------------------|-------------------------------|
| Operations master:                                                                                                    |                               |
| 2uusserver.uomainnom.com                                                                                                    |                               |
| To transfer the operations master role to the following computer, click Change.                                                                | Change                        |
| 2008server.domainhom.com                                                                                                    |                               |
| Change                                                                                                    |                               |
| Class                                                                                                    | Cancel                        |

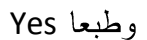

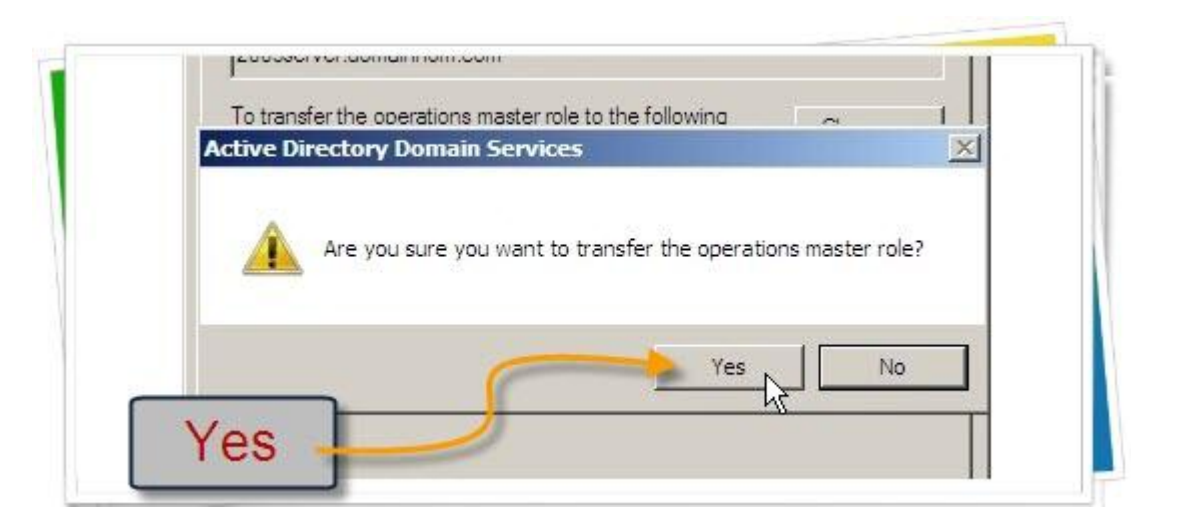

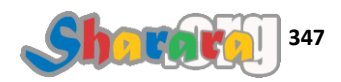

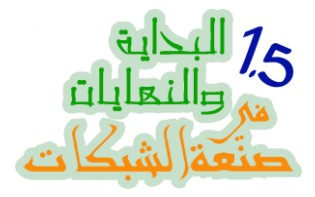

و Ok

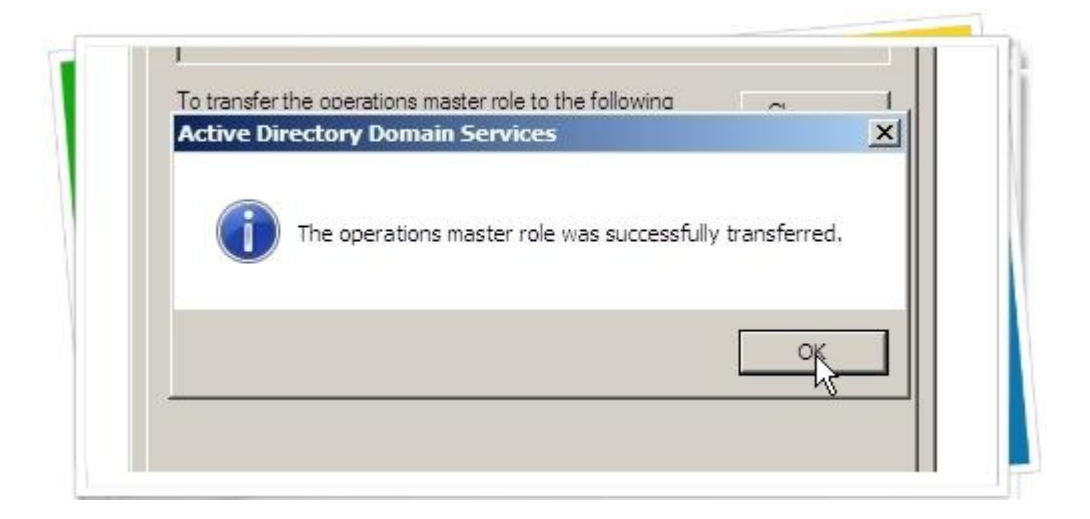

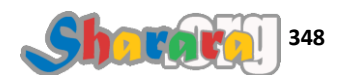

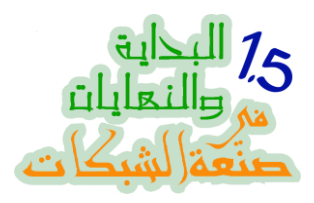

### وأخيرا Infrastructure وطبعا Change

| ID PDC Infrastructure                                                | istency of objects for inter-domain |
|----------------------------------------------------------------------|-------------------------------------|
| operations. Only one server in the doma                              | ain performs this role.             |
| Operations master:                                                   |                                     |
| 2003server.domainhom.com                                             |                                     |
| To transfer the operations master role to<br>computer, click Change. | o the following Charge              |
| 2008server.domainhom.com                                             |                                     |
|                                                                      | 5                                   |
| Change                                                               | Í                                   |
| Change                                                               | ſ                                   |

رسالة التحذير هذه المره مختلفه

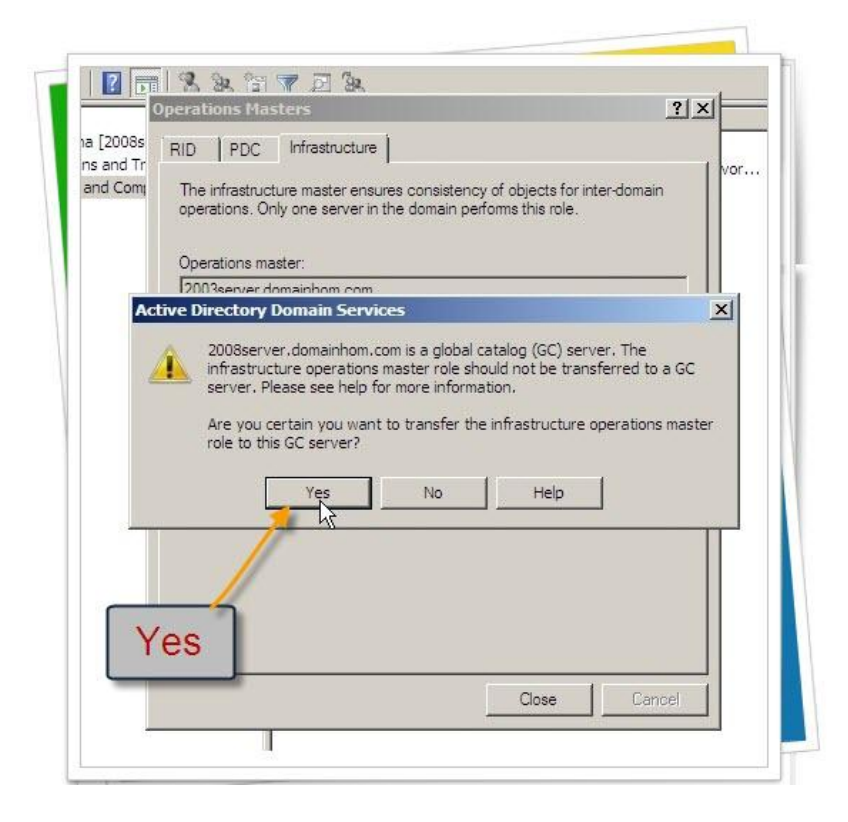

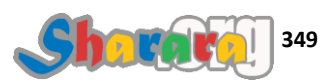

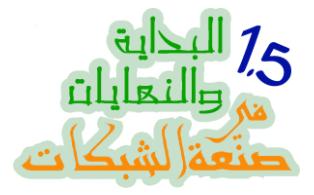

و Ok

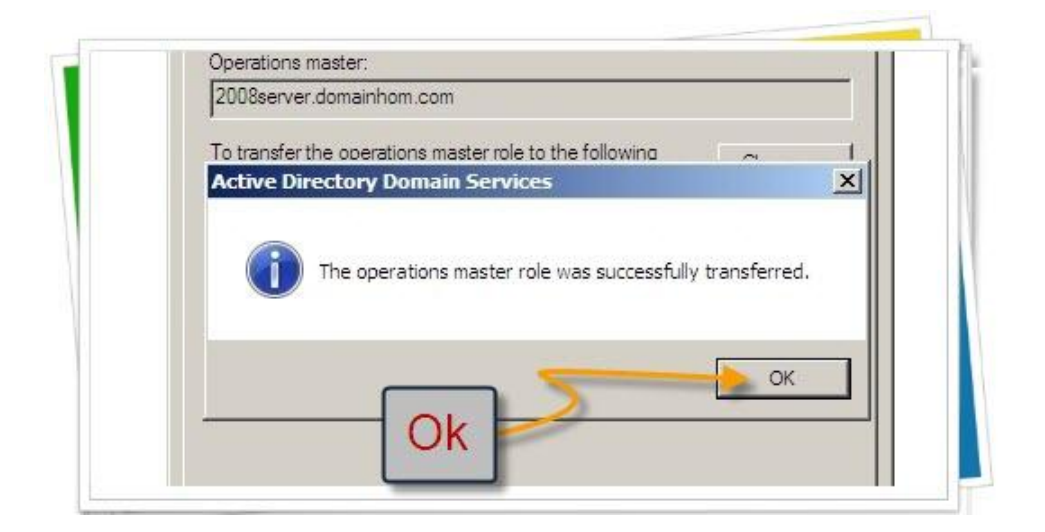

و Close

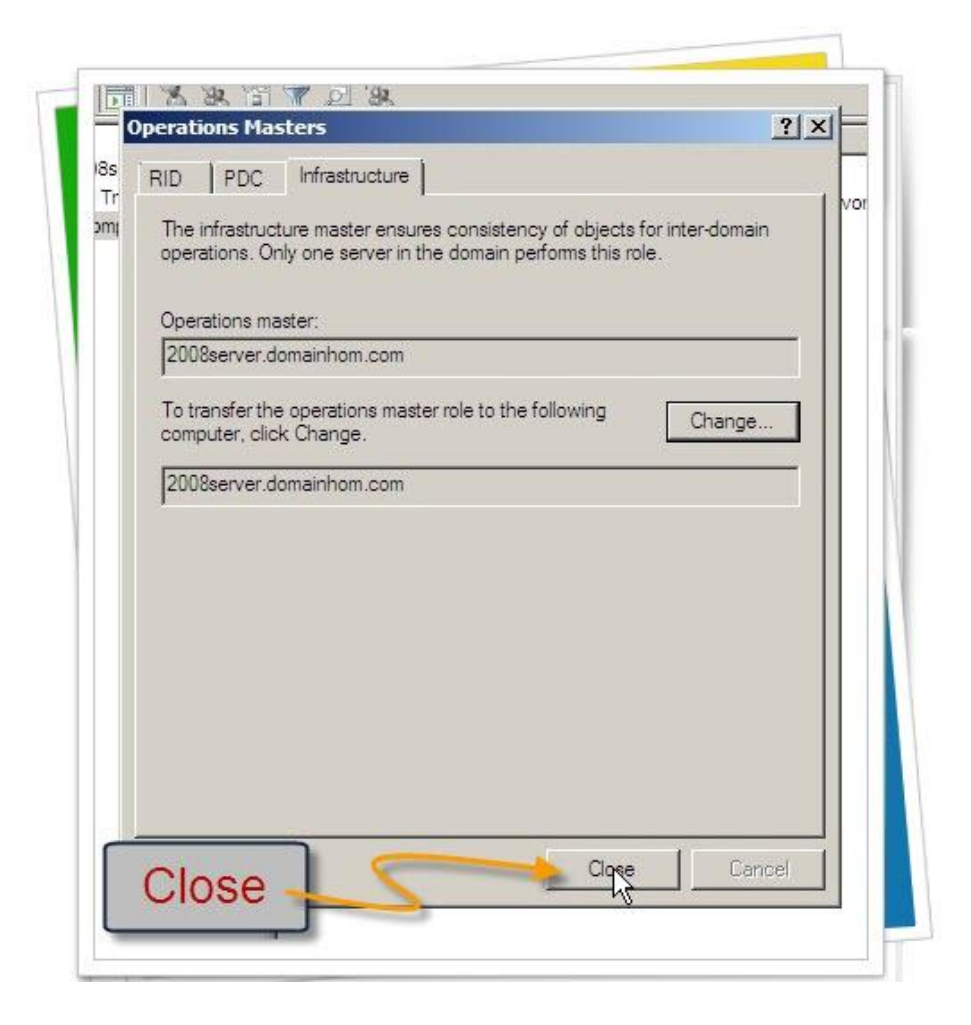

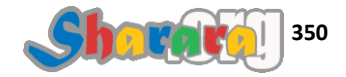

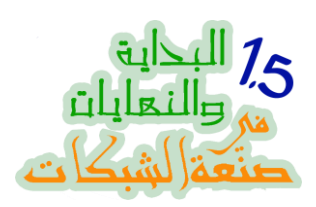

وبهذا فقد انتهينا بحمد الله من نقل العفش كله و لنبدأ في إختبار عملنا

ملحوظه : رغم اننا قمنا بالنقل من خلال mmc وليس من خلال seize إلا أانني اوصيكم بضرورة البحث والتعمق في التعامل مع الامر ntdsutil فقد يكون بمثابة طوق النجاة لك في بعض الاحيان

افصل الجهاز 2003Server و اعمل فيه اللي انت عايزه حتى لو تعمله حصاله أو تركب له عجل وتخليه عربية ايس كريم , خلاص مش عايزينه لإننا غيرنا العتبه

ونروح للعروسه الجديده قصدي الدومين كونترولر الجديد علشان نتأكد إن الشغل تم صح

المهم نكون متأكدين اننا قفلنا 2003Server علشان نتطمن إن الدنيا مظبوطه

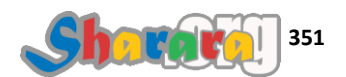

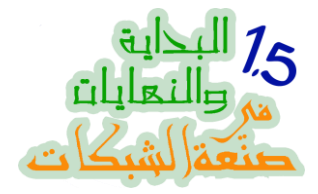

من على الـ DC الجديد 2008Server

نفتح Active Directory Users and Computer

ومنها نفتح Computers سنجد الإتنين كلاينتس بتوعنا موجودين

افتكروا كويس إنه ماشافهمش خالص لإننا قفلناهم قبل مانفتح 2008Server ونخليه DC

معنى كده إن الريبليكا بين الإنتين DC تمت بنجاح ولله الحمد والمنَّه

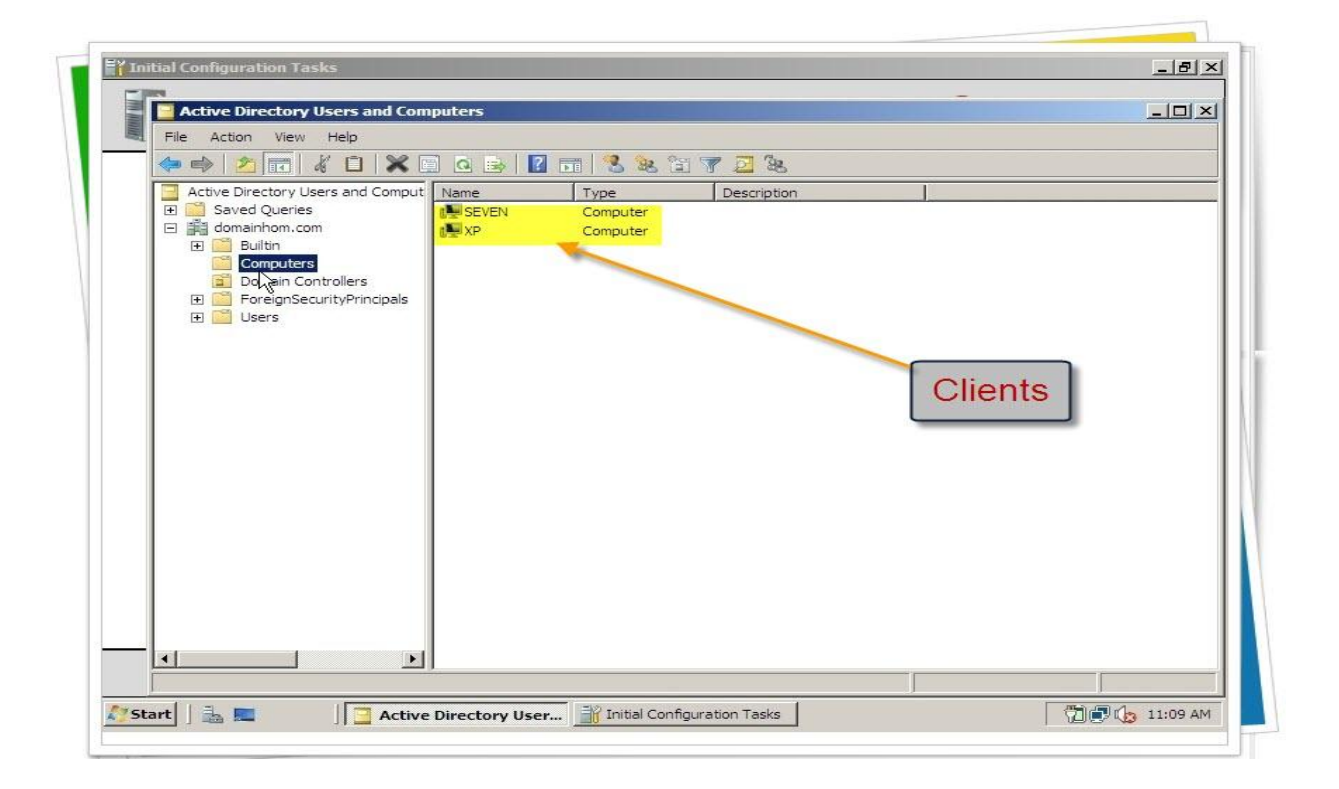

ملحوظه : ليس معنى ان الريبليكا بين الاتنين DC قد تمت بنجاح إن كل حاجه ماشيه تمام , فالعبرة ليست بالأكتيف دايركتوري فقط ولكن من المهم أيضا أن نتأكد إن الـــ DNS يعمل على السيرفر الجديد وان به نفس بيانات الــ Zone الخاصة بالقديم ... فلو لم يتم هذا لوجدت مشاكل عديده لإن المكن مش ح يشوف بعضه وساعتها لا حل إلا بإنشاء DNS Zone وعمل replica بينها وبين الـــ DNS القديم والموجود غالبا على الــ DC

عموما ولله الحمد الويزارد الخاص بـــ dcpromo يقوم بهذه المهمة اليا بكفاءة في 2008 سيرفر

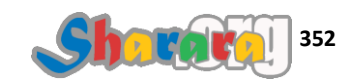

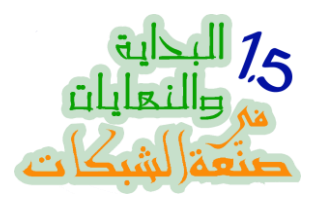

| DNS | نفتح الـــ | Administrative | ىن Tools | 2008Server وم | على جهاز |
|-----|------------|----------------|----------|---------------|----------|
|     |            |                | -        | ~             |          |

| Recycle Bin  Server Manager  Command Prompt  Windows Update  Thernet Explorer  Notepad | Administrator<br>Documents<br>Computer<br>Network<br>Control Panel<br>Administrative Tools | Terminal Services         Active Directory Jomains and Trusts         Active Directory Sites and Services         Active Directory Users and Computers         ADSI Edit         Component Services         Component Services         Computer Management         Data Sources (ODBC)         Source         Source         Source         Source         Management         Data Sources (ODBC)         Computer Management         Source         Data Sources (ODBC)         Computer Management         Source         Management         Data Sources (ODBC)         Computer Management         Source         Management         Source         Management         Source         Management         Source         Management         Source         Management         Source         Management         Source         Management         Source         Management         Source         Management         Source         Management |
|----------------------------------------------------------------------------------------|--------------------------------------------------------------------------------------------|----------------------------------------------------------------------------------------------------|
| All Programs Start Search                                                              | <b>●</b> ►                                                                                 | <ul> <li>Security Configuration Wizard</li> <li>Server Manager</li> <li>Services</li> <li>Share and Storage Management</li> <li>Storage Explorer</li> <li>System Configuration</li> <li>Task Scheduler</li> <li>Windows Firewall with Advanced Security</li> </ul>                                                                                                    |

### نعمل Expand لـــ 2008Server

| Rec<br>File Action View Help |                 |  |
|------------------------------|-----------------|--|
|                              |                 |  |
|                              | Name 2008SERVER |  |
|                              |                 |  |
|                              |                 |  |
|                              |                 |  |
|                              |                 |  |
|                              |                 |  |
|                              |                 |  |
|                              |                 |  |
|                              |                 |  |

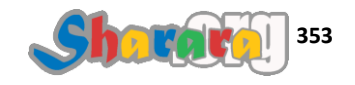

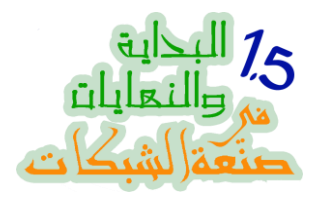

## نفتح الـــ Forward Lookup Zone

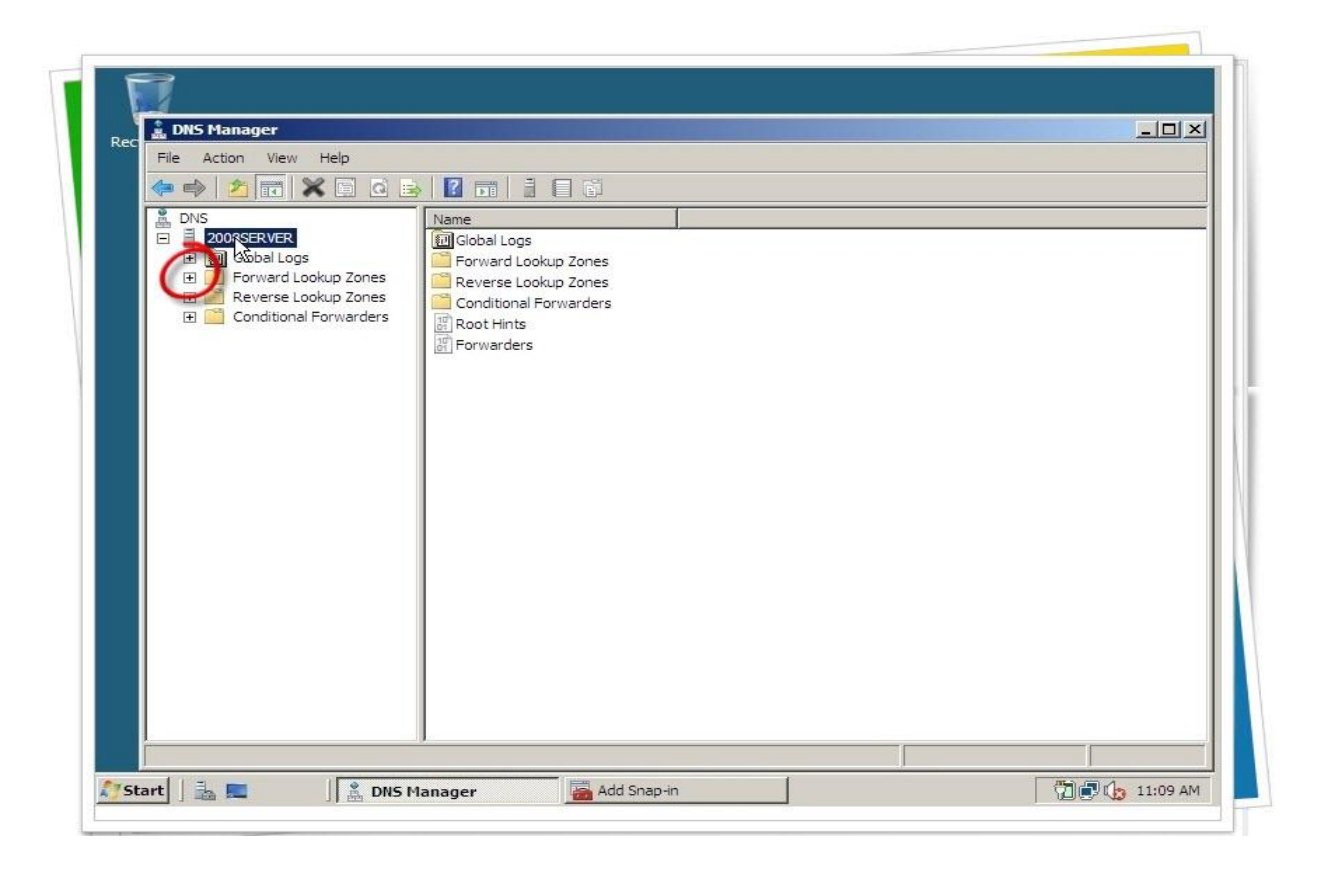

بيانات الــــ DNS محدثه وتحتوي على ايبيهات اجهزة الكلاينت

| E 2008SERVER             | msdcs                                                                                                    |                                                                                                    |                                                                                                    |                                                                                                   |
|--------------------------|----------------------------------------------------------------------------------------------------|----------------------------------------------------------------------------------------------------|----------------------------------------------------------------------------------------------------|---------------------------------------------------------------------------------------------------|
| E ☐ Forward Lookup Zones | j sites<br>_tcp<br>_udp<br>DomainDnsZones<br>ForestDnsZones<br>(same as parent folder)<br>(same as parent folder)<br>(same as parent folder)<br>(same as parent folder)<br>(same as parent folder)<br>2003server<br>2003server<br>seven<br>xp | Start of Authority (SOA)<br>Name Server (NS)<br>Name Server (NS)<br>Host (A)<br>Host (A)<br>Host (A)<br>Host (A)<br>Host (A)<br>Host (A) | <ul> <li>[43], 2008server.domainho</li> <li>2008server.domainhom.com.</li> <li>2003server.domainhom.com.</li> <li>192.168.6.1</li> <li>192.168.6.1</li> <li>192.168.6.2</li> <li>192.168.6.12</li> <li>192.168.6.12</li> <li>192.168.6.11</li> </ul> | static<br>6/17/2010<br>6/17/2010<br>6/17/2010<br>6/17/2010<br>6/17/2010<br>6/17/2010<br>6/17/2010 |

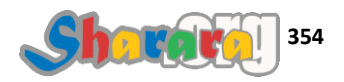

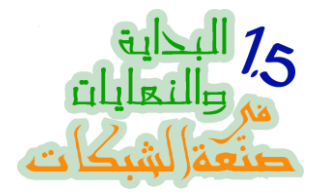

والان مع الحصاد

نفتح جهاز الكلاينت XP اللي اسمه XP والويندوز بتاعه XP

| Les On to W                                         | lindeur                                                                  |
|-----------------------------------------------------|--------------------------------------------------------------------------|
| Copyright@ 1985<br>Microsoft Corporat<br>User name: | 2001 Microsoft<br>Windows <sup>Xp</sup><br>Professional<br>Microsoft     |
| Password:<br>Log on to:                             | DOMAINHOM Log on using gial-up connection OK Cancel Shut Down Options << |
|                                                     |                                                                          |

ونفتح كمان جهاز الكلايت الـ Seven اللي اسمه Seven والويندوز بتاعه Seven

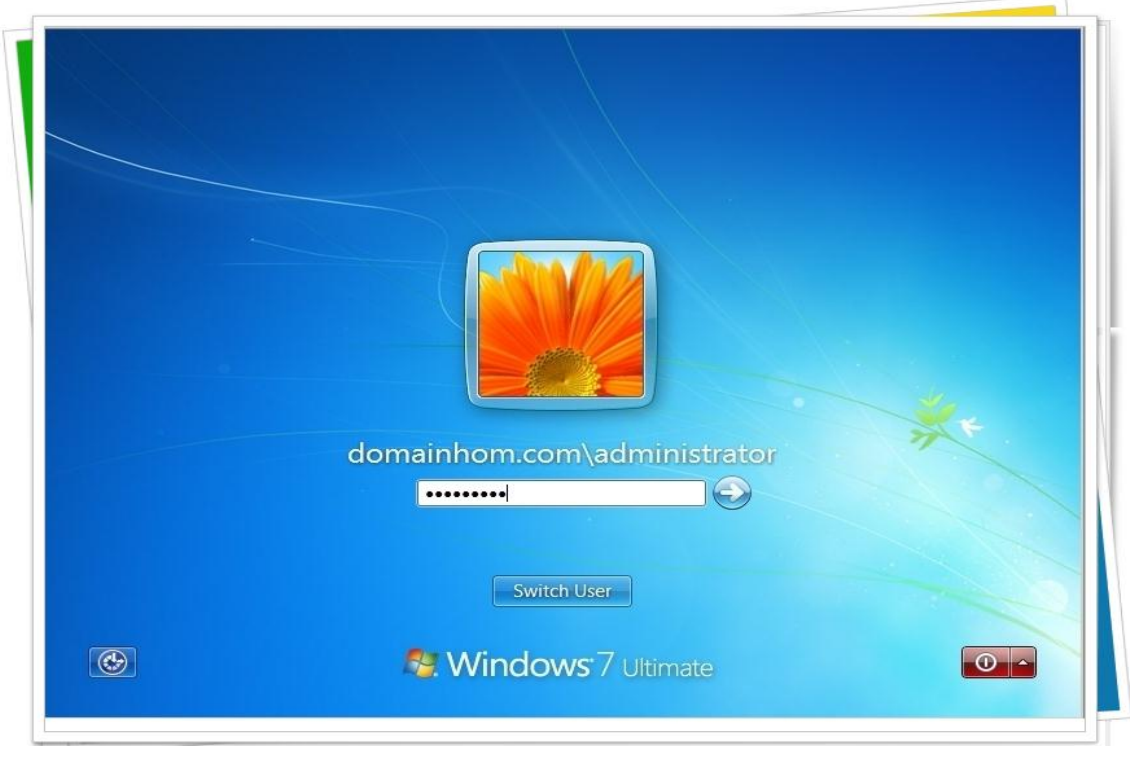

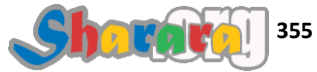

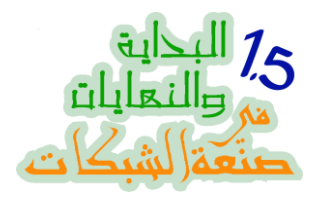

ونذهب إلى الدومين كونترولر 2008Server ونفتح النتوورك

| Network                                                            |                                                         |                 | _ <u>_</u> <u>_</u> <u>_</u> <u>_</u> |
|--------------------------------------------------------------------|---------------------------------------------------------|-----------------|---------------------------------------|
| Network                                                            |                                                         | ▼ March Search  |                                       |
| File Edit View Tools Help<br>↓ Organize 🕶 🔠 Views 👻 🎲 Search Activ | ve Directory 😨 Network and Sharing Center 📍             | 🔛 Add a printer | 0                                     |
| etwork discovery is turned off. Network computers a                | nd devices are not visible. Click to change<br>Category | - Wakgroup      | 8<br>• •                              |
| Documents<br>Pictures                                              |                                                         |                 |                                       |
| Music<br>Recently Changed                                          |                                                         |                 |                                       |
| Searches                                                           |                                                         |                 |                                       |
| PUBIIC                                                             |                                                         |                 |                                       |
|                                                                    |                                                         |                 |                                       |
|                                                                    |                                                         | معقون           |                                       |
|                                                                    |                                                         |                 |                                       |
|                                                                    |                                                         |                 |                                       |
|                                                                    |                                                         |                 |                                       |
|                                                                    |                                                         |                 |                                       |
| Folders                                                            |                                                         |                 |                                       |
|                                                                    |                                                         |                 |                                       |

كليك لاختيار Turn on Network Discovery and File Sharing

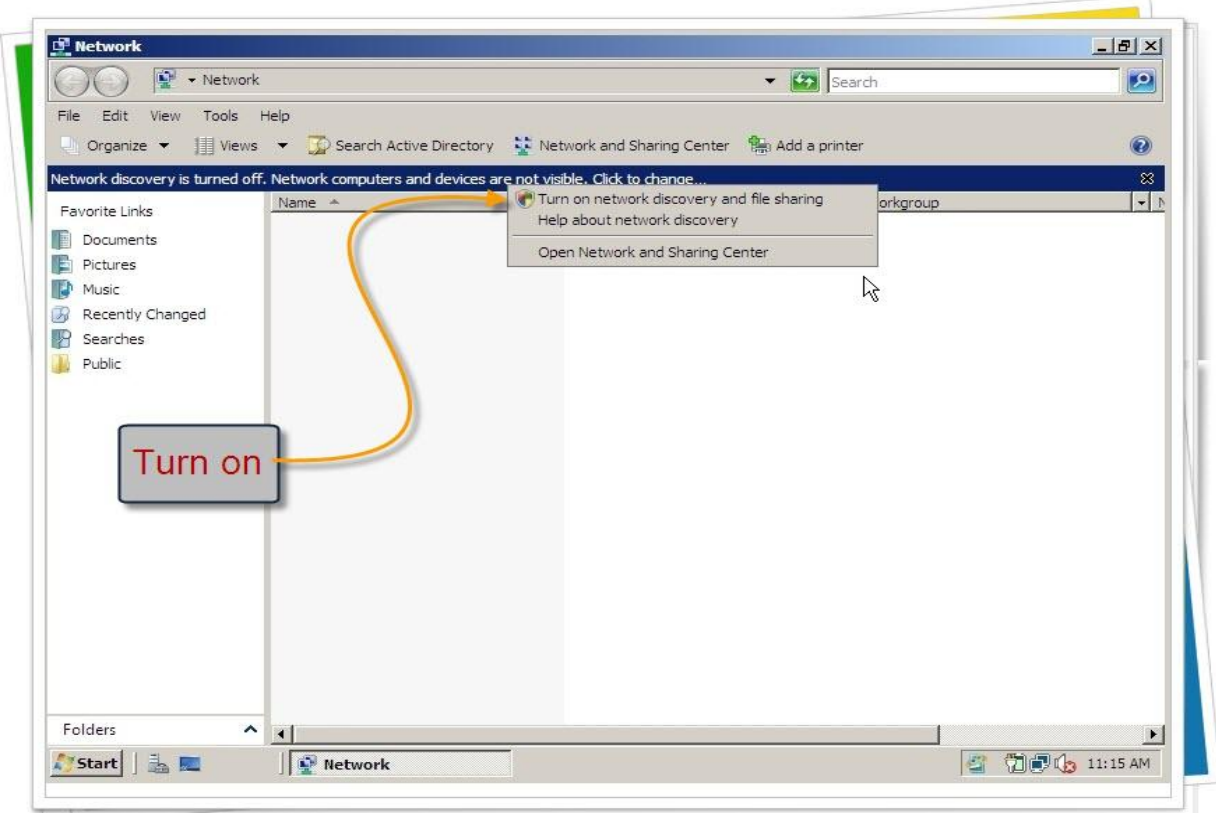

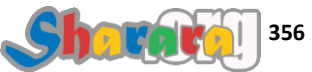
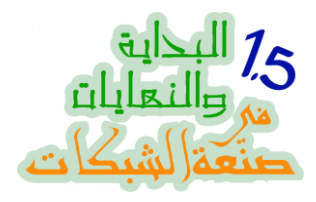

الأجهزه منوره بحمد الله

| Network                                         | •            |            | <ul> <li>Search</li> </ul>                                                                                                    | 2 |
|-------------------------------------------------|--------------|------------|----------------------------------------------------------------------------------------------------|---|
| File Edit View Tools<br>□ Organize ▼ 1111 Views | Help         | tory       | 🗫 Add a printer                                                                                                    | Ø |
|                                                 | Name *       | ↓ Category | Var verter verter vert |   |
| Favorite Links                                  | IN SEVEN     | Computer   | DOMAINHOM                                                                                                    |   |
| Documents                                       | 1 2008SERVER | Computer   | DOMAINHOM                                                                                                    |   |
| Pictures                                        | j₩ XP        | Computer   | DOMAINHOM                                                                                                    | 1 |
| Public                                          |              |            | · · · · · · · · · · · · · · · · · · ·                                                                                                    |   |
|                                                 |              |            | اجهزة الشبكه منوره                                                                                                    |   |
|                                                 |              |            | اجهزة الشبكه منوره                                                                                                    |   |

وهذا جهاز XP

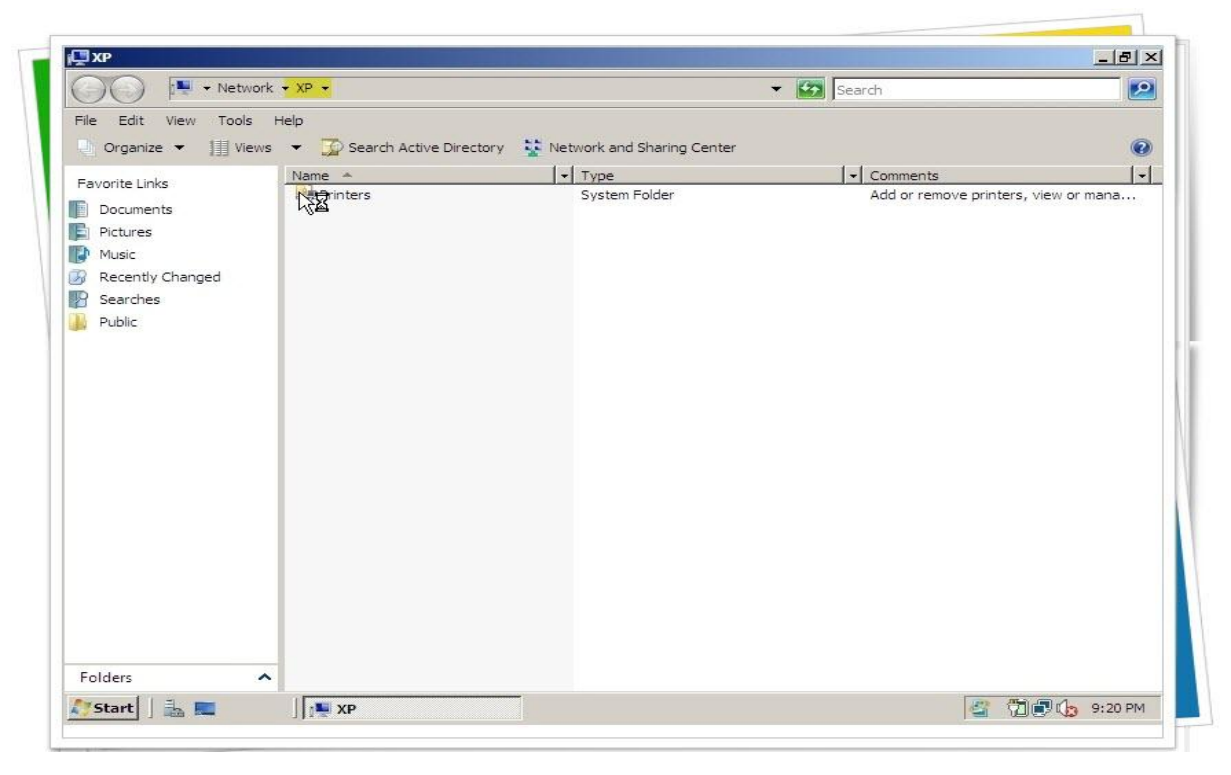

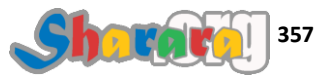

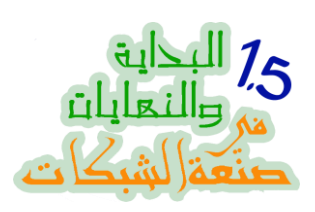

## وجهاز Seven اللي اسمه Seven ونظام تشغيله Seven

| 🗿 🕖 🗢 🎼 🗕 Networ                                                         | rk 🕶 SEVEN 👻                      |                                       | <ul> <li>Search</li> </ul> | <u>2</u> |
|--------------------------------------------------------------------------|-----------------------------------|---------------------------------------|----------------------------|----------|
| ile Edit View Tools<br>Organize 🕶 🏢 View                                 | Help<br>/s 👻 🄀 Search Active Dire | ectory 🛛 🙀 Network and Sharing Center |                            | 0        |
| Favorite Links                                                           | Name 🔺                            | ►   Type                              | - Comments                 | <b>-</b> |
| Documents<br>Pictures<br>Music<br>Recently Changed<br>Searches<br>Public |                                   |                                       |                            |          |
| Folders 4                                                                | ~                                 |                                       |                            |          |

ملحوظه : تأكد من إن اعدادات الوقت الـــ Time Zone في الدومين كونتر ولر و الكلاينتس واحد

لإن عدم توفقهم معا قد يسبب لك مشاكل وقضايا كمان

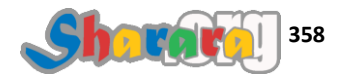

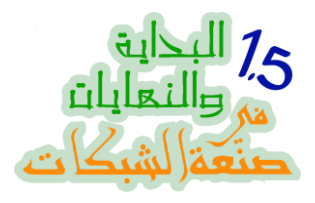

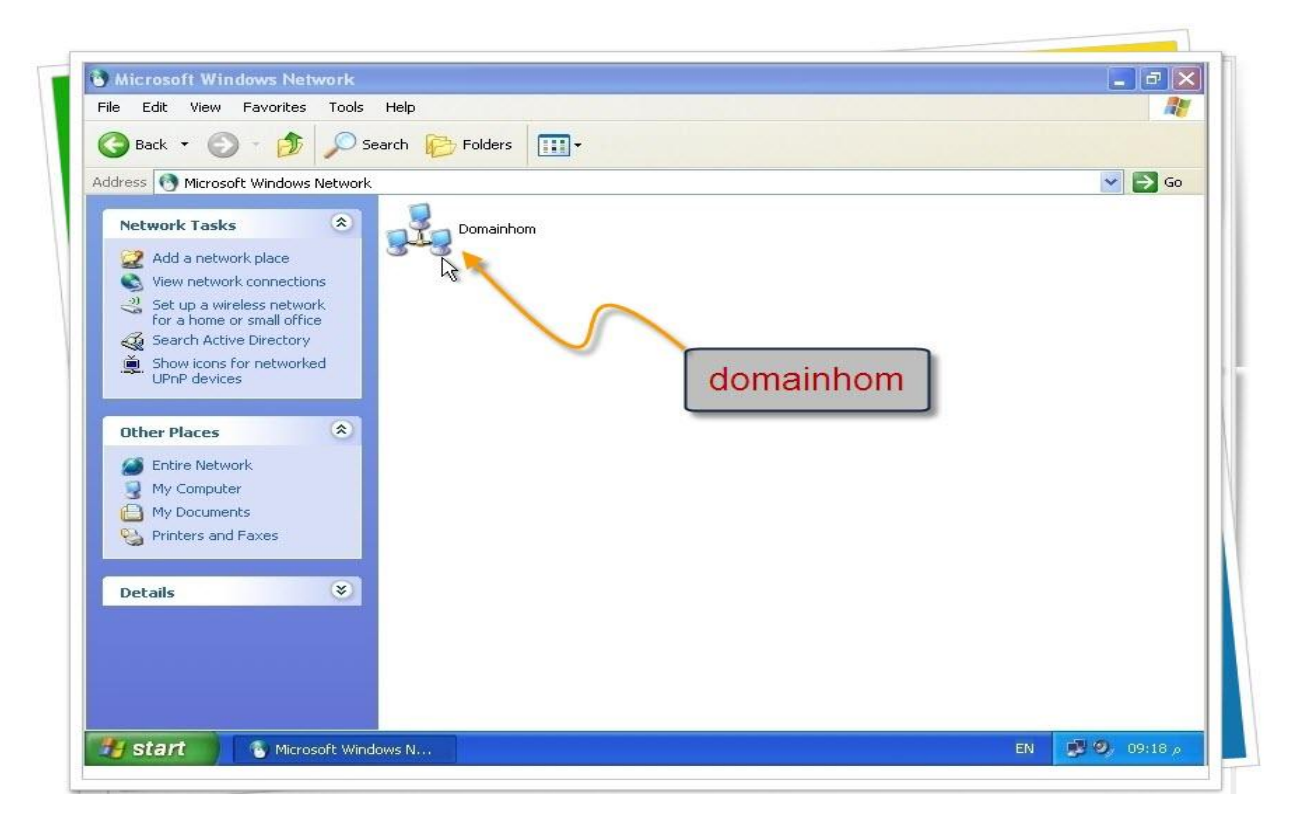

ويمكننا الدخول على الأجهزه

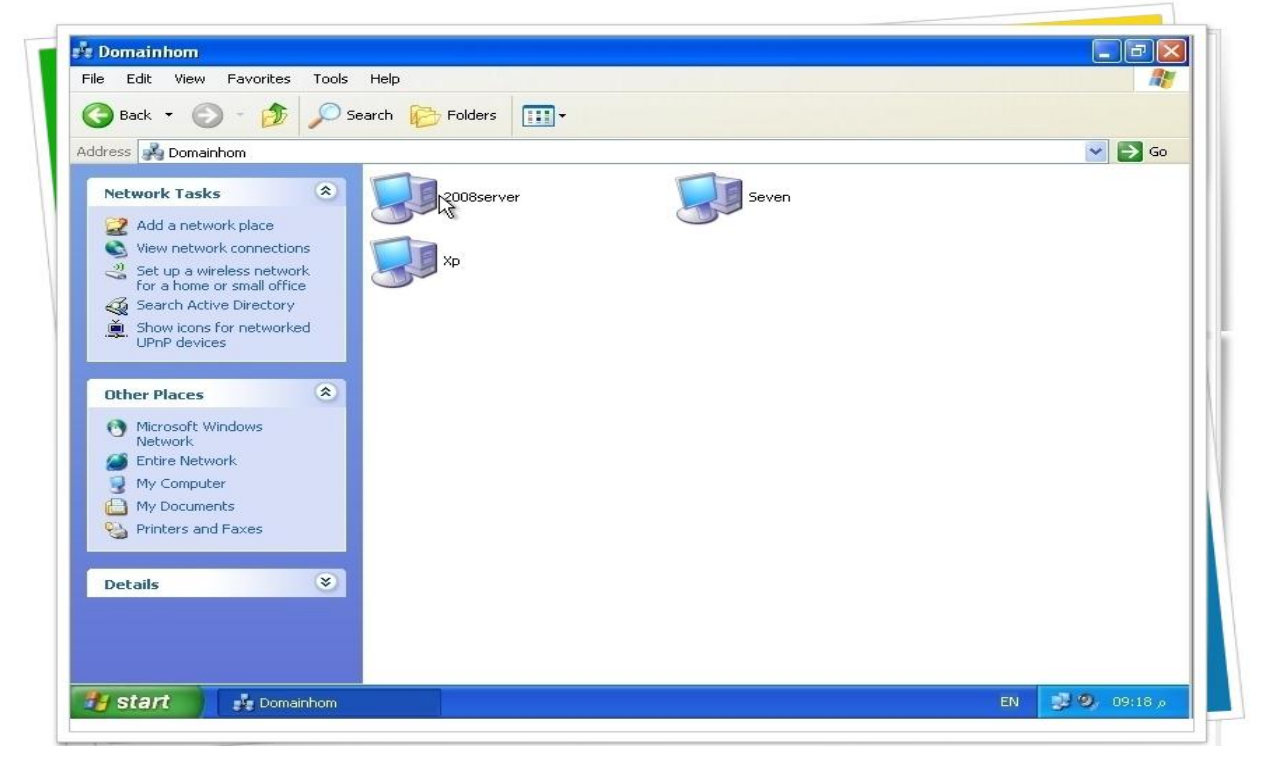

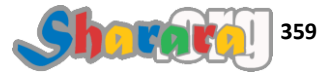

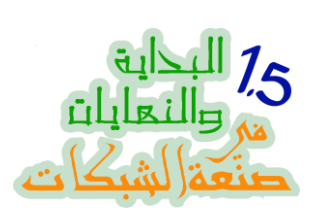

## فهذا جهاز 2008Server

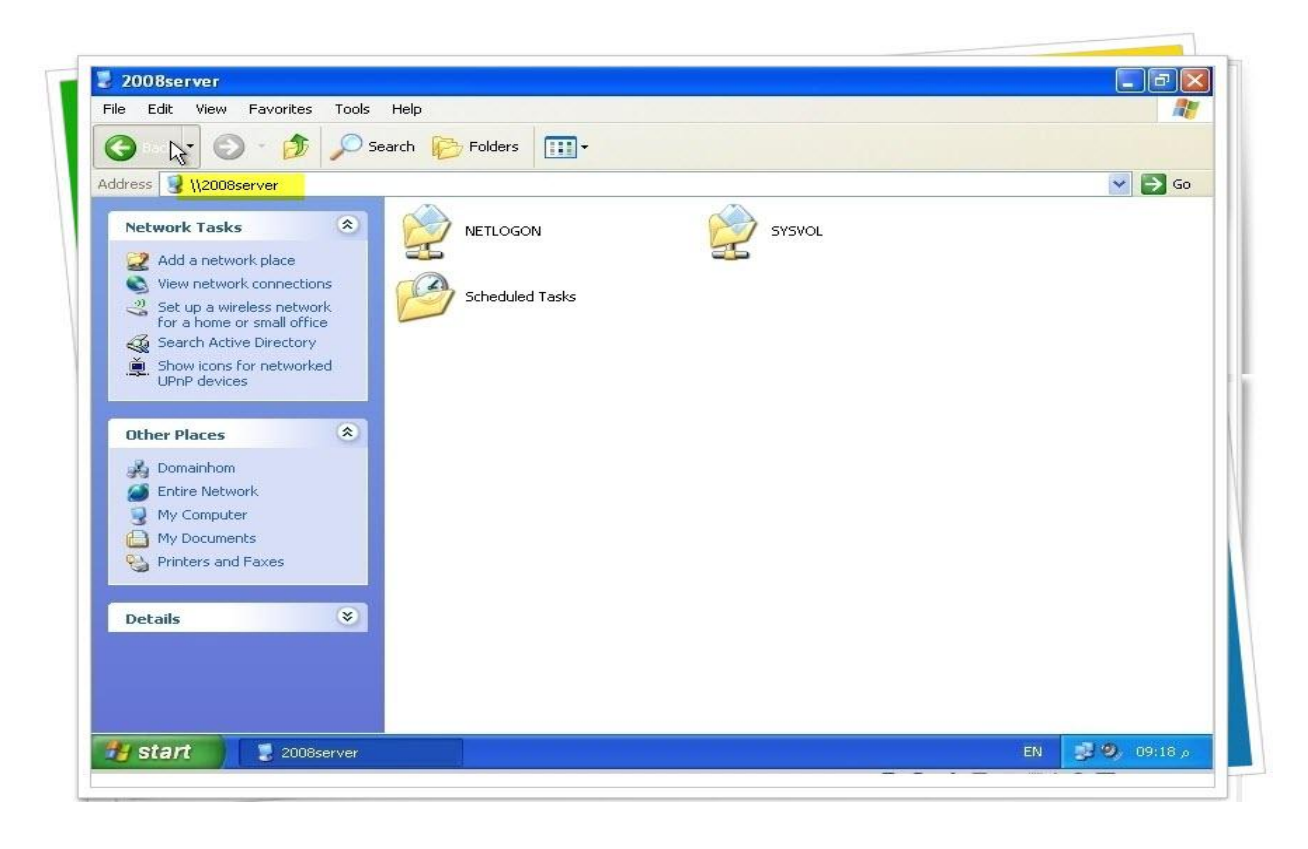

وہا جہاز Seven

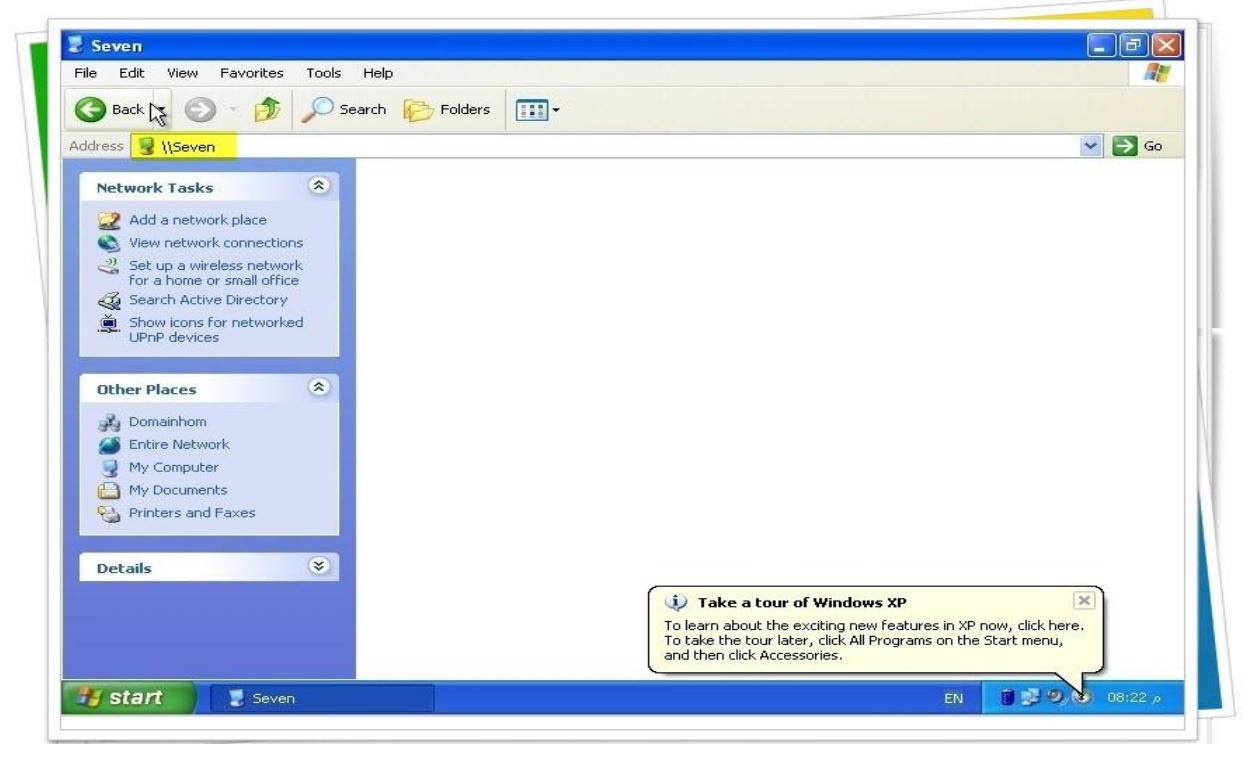

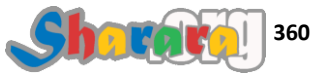

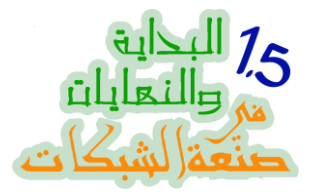

وطبعا نفس الأمر من على جهاز Seven نستطيع الدخول على أجهزة الشبكه

| Organize               | Network and Sharing Center | View remote printers | <br>EI @ |
|------------------------|----------------------------|----------------------|----------|
|                        |                            |                      |          |
| Favorites      Deskton |                            |                      |          |
| Desktop                |                            |                      |          |
| Recent Places          |                            |                      |          |
|                        |                            |                      |          |
| 🚛 Libraries            |                            |                      |          |
| Documents              |                            |                      |          |
| 🖻 🌛 Music              |                            |                      |          |
| P 🔄 Pictures           |                            |                      |          |
| 🗄 📑 Videos             |                            |                      |          |
|                        |                            |                      |          |
| 📲 Computer             |                            |                      |          |
|                        |                            |                      |          |
| Network                |                            |                      |          |
|                        |                            |                      |          |
|                        |                            |                      |          |
|                        |                            |                      |          |
|                        |                            |                      |          |
|                        |                            |                      |          |
| 0 items                |                            |                      |          |
|                        |                            |                      |          |

بقيت لنا نقطه أخيره , هي ماذا بعد ؟؟

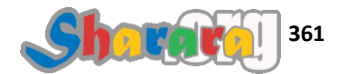

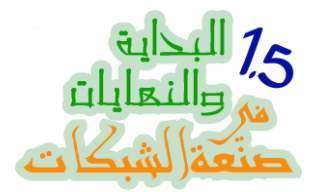

اذا كان من المخطط أن تدع الـ 2003Server يعمل كدومين كونترولر مع 2008Server فلا مشكله واترك اعدادات الـ IP للاجهزه كما هي

| C C     |                                                                                                    |                                                                                                    |
|---------|----------------------------------------------------------------------------------------------------|----------------------------------------------------------------------------------------------------|
| NY [    | Internet Protocol (TCP/IP) Properties                                                                                                    |                                                                                                    |
| T<br>GE | You can get IP settings assigned automatically if your network supports<br>this capability. Otherwise, you need to ask your network administrator for<br>the appropriate IP settings.                | ✓ 50                                                                                                    |
|         | Obtain an IP address automatically         Ise the following IP address:         IP address:         192 . 168 . 6 . 11         Subnet mask:                                                         | I Ethern                                                                                                    |
|         | Default gateway:     132.168.6       Obtain DNS server address automatically       ③ Use the following DNS server addresses:       Preferred DNS server:       192.168.6       Alternate DNS server: | الجيت واي<br>والدي ان اس<br>القدام                                                                                                    |
|         |                                                                                                    | and the second second se |

ولكن اذا كنت تنوي الإكتفاء بالدي سي الجديد 2008Server وتردم على القديم 2003Server فيجب عليك أن تغير اعدادات الايبي الخاصة بأجهزة الكلاينت لتأخذ الأيبي الخاص بالدومين كونترولر الجديد

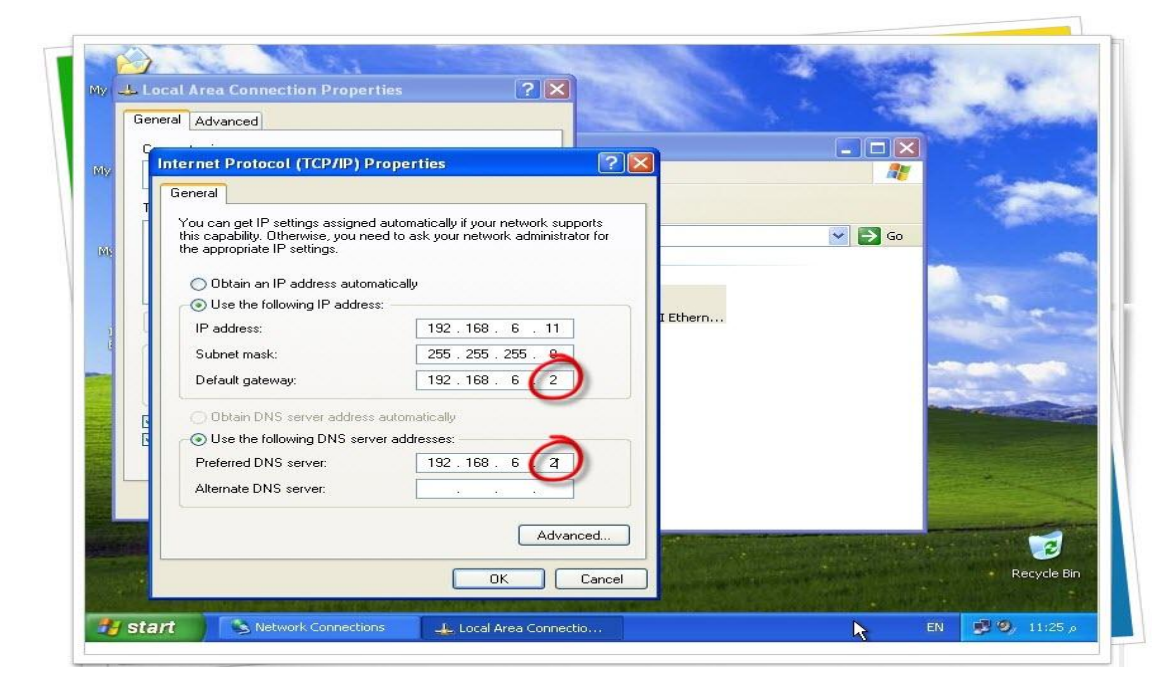

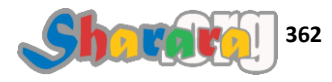

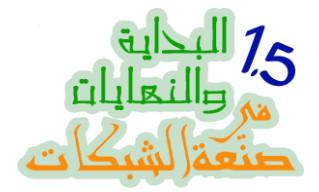

واذا كان عدد الاجهز، كبير فسنلجأ إلى إنشاء DHCP Server سواء على الـــ DC من خلال Add Role كما تعلمنا أو من خلال الراوتر او البروكسي

طبعا إذا كان لدينا Domain Based on 2008 Server فيمكننا من خلال dcpromo إضافة DC جديد للدومين كونتولر القديم ومن ثم توزيع الحمل بينهما أو إلغاء الاخر تماما

يمكننا أيضا استخدام هذا في عمل سيرفر احتياطي , وليكن من خلال تحويل اي جهاز على الشبكة إلى DC اخر والاستعانه به في حالة حدوث عطل للدومين كونترولر الأساسي

شكرا لكم

و هكذا بفضل من الله عز وجل ومنّته فقد انتهت النهاية واحده ونص ماكان فيها من خير من الله , وماكان من شر فمني ومن الشيطان أعوذ بالله منه

اللهم اجعل اخر كلامي في الدنيا لا اله إلا الله محمد رسول الله اللهم اكتب لي شهادة في سبيلك وموتة في بلد حبيبك اللهم لا تجعلنا ممن ضل سعيهم في الحياة الدنيا وهم يحسبون أنهم يحسنون صنعا اللهم اغفر لي ولوالدي ولمن دخل بيتي مؤمنا وللمؤمنين و المومنات اللهم إني اعوذ بك أن أشرك بك شيئا أعلمه وأستغفرك لما لا أعلمه سبحانك اللهم وبحمدك , أشهد ألا اله الا أنت , أستغفرك وأتوب اليك

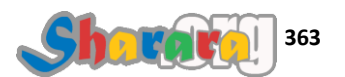